# **Telecommunications Manual**

# **CHAPTER I – OVERVIEW**

# A. INTRODUCTION

Welcome to CAR's Telecommunications System. This system has been designed with the intent of increasing data access between Member Companies and CAR to improve data quality. The Telecommunications System enables Member Companies to perform numerous reporting functions in an efficient and independent manner.

The purpose of the On-line Telecommunications Manual is to:

- 1) Describe the various applications available to Member Companies, and
- 2) Provide the detailed instructions needed to execute these applications.

To achieve the goals listed above, CAR organized the On-line Telecommunications Manual into chapters which deal with each application in its entirety. Specifically,

- \* an overview of the system
- \* security and log-on/log-off procedures
- \* detailed information (such as function keys, definitions of fields and error codes) relative to each function is provided.

The Manual assigns responsibilities to both Member Companies and the staff of Commonwealth Automobile Reinsurers, and defines their duties.

The Telecommunications Manual is an operational supplement to the actual reporting requirements found in the Manual of Administrative Procedures and the Massachusetts Automobile Statistical Plans. For specific information related to the reporting requirements, reference the above manuals.

The staff of Commonwealth Automobile Reinsurers, working with advisory committees under the authority of the Governing Committee, created the On-line Telecommunications Manual. CAR will revise the manual as needed and solicit suggestions for improvement. Please forward suggestions to the Operations Services Manager and direct any questions to your Data Analyst.

# **Telecommunications Manual**

# **CHAPTER I – OVERVIEW**

#### B. <u>DESCRIPTION OF RESPONSIBILITY</u>

1. Commonwealth Automobile Reinsurers' Responsibility

The Commonwealth Automobile Reinsurers shall:

- a. Provide access to the On-line Telecommunications System, Monday Friday from 7:00 AM 6:00 PM EST, 95% of the time (except for published holidays or downtimes).
- b. Provide full support during the hours of 8:30-4:30 for questions or problems and to provide an easy method for notifying CAR of issues.
- c. Provide an applications response time of less than 4 seconds 95% of the time.
- d. Determine the standards for equipment protocols and their configurations.
- e. Notify companies of any changes in hardware, which will affect applications, 30 days prior to the installation. Additional notification will occur five days and one day prior to the installation (days = business days).
- f. Notify companies of any changes in software, which will affect applications, 30 days prior to installation or conversion. Additional notification will occur five days and one day prior to the installation (days = business days). Documentation will be modified and distributed 30 days prior to the change as well.
- g. Notify companies of any changes to procedures 30 days prior to the effective date of the change. Publication and distribution of changes will occur 14 days prior to the change taking effect.
- h. Research and respond to any questions concerning the On-line Telecommunications System, except for hardware and software owned by the Member Company.
- i. Notify Member Companies of planned interruptions in service during regularly scheduled hours via the Telecommunications Landing page on CAR's website. CAR Staff will respond with information during unplanned interruptions.
- j. Maintain proper controls, books, ledgers, and data sets necessary to perform and verify all update applications.
- k. During any development phase, CAR Staff reserves the right to determine the sequence and timing of each company's implementation. If necessary, expansion of CAR equipment may facilitate a longer phase-in period.

# **Telecommunications Manual**

# **CHAPTER I – OVERVIEW**

# B. <u>DESCRIPTION OF RESPONSIBILITY (CONTINUED)</u>

2. <u>Member Company's Responsibility</u>

The Member Company shall:

- a. Procure any necessary equipment and software, based upon the standard determined by CAR staff.
- b. Assume responsibility for equipment and software problems outside of CAR owned/leased equipment and software.
- c. Assume responsibility for the upkeep and repair of equipment and software outside of CAR owned/leased equipment and software. (CAR recommends that all equipment be covered under a vendor maintenance agreement.)
- d. Define a Security Administrator, provide a list of users, and follow proper security/problem resolution procedures.

# **Telecommunications Manual**

# **CHAPTER I – OVERVIEW**

# C. <u>PROCEDURES FOR GAINING ACCESS</u>

#### 1. General Information

Access to CAR's telecommunications system is made directly using CAR's website: <u>www.commauto.com</u>. Click on Reports, Telecommunications, Start Session or Start Secure Session. The only difference between Start Session and Start Secure Session is that the Secure Session encrypts the data as it travels over the wires.

For new companies to CAR's On-line System, please complete the Communications Access Agreement located on CAR's website. This form outlines the security procedures and responsibilities involved in using the system.

Complete the user security forms, also located on CAR's website. Please list all new users and their valid applications.

In addition to all the new company users, the company must designate a Security Administrator to act as the liaison between CAR and the company to resolve security problems.

- 2. The company designated Security Administrator shall:
  - a. Contact your CAR Data Analyst.
  - b. Complete the Telecommunications Access Agreement and the Telecommunications User Security Form on CAR's website.
  - c. Ensure that all potential users understand and follow the security procedures.

Upon receipt of these forms, CAR will generate the necessary User-Id/Password information to enable the staff of the Member Company to use the On-line Telecommunications System.

# COMPANY COMMUNICATIONS ACCESS AGREEMENT

(hereafter "Company") hereby agrees to the following terms as a condition of (Company Name)

gaining and maintaining access to Commonwealth Automobile Reinsurers' (CAR's) Online Telecommunications System and secure applications on its website:

- 1. The Company will designate a Security Administrator who will act as a liaison between the company and CAR relative to all matters of security with all communications tools.
- 2. CAR will assign User IDs for all communication tools to each individual designated by the Company Security Administrator on CAR's Security Form.
- 3. The User ID will be specific to the designated individual and my not be shared. Any change in that individual's status with the Company must be reported to CAR within 10 business days.
- 4. CAR will disable User IDs that have been inactive for more than 60 consecutive days.
- 5. User IDs will not be disclosed to any party other than the Company Security Administrator, the User, and CAR, except as provided in #7 below.
- 6. The Company certifies that it will maintain compliance with 201 CMR 17.00, Standards for the Protection of Personal Information of Residents of the Commonwealth, when applicable.
- 7. Data processing vendors may be granted access to User ID information by the Company; however, in no event shall CAR be liable for any damages of any kind or nature, whatsoever, arising out of the use of that User's ID information.
- 8. Any questions or problems with regard to security or operational issues arising out of this agreement must be communicated by the Company Security Administrator to the CAR Data Analyst assigned to the Company.
- 9. The Company agrees that CAR, in its sole discretion, shall have the right to cancel a company's User ID(s) for failure to comply with any of the above provisions, for misuse of any applications or data contained therein, or for attempting to access restricted areas.
- 10. This agreement may be supplemented by written addenda signed by both parties and referencing this document.

Company Security Administrator

By \_\_\_\_\_

Telephone \_\_\_\_\_

Email \_\_\_\_

# **Telecommunication Manual**

# **CHAPTER II - SECURITY**

### A. OVERVIEW OF THE SECURITY SYSTEM

Each company must designate a Security Administrator to be the liaison between the company and CAR relative to security issues. Section C of this chapter defines the specific responsibilities of the Security Administrator.

CAR's Online Telecommunications System has been designed with a number of security checkpoints. Failure to comply with any one of the checkpoints results in a disabled User ID.

You can access CAR's Telecommunications system directly from its website, <u>www.commauto.com</u>. Upon starting a session, a program runs called "Reflections for the WEB." This allows your computer to connect with CAR's mainframe.

After Reflections runs, the Warning Notice screen appears. At this screen, type in your User ID (SXXX or SCXX) and hit ENTER.

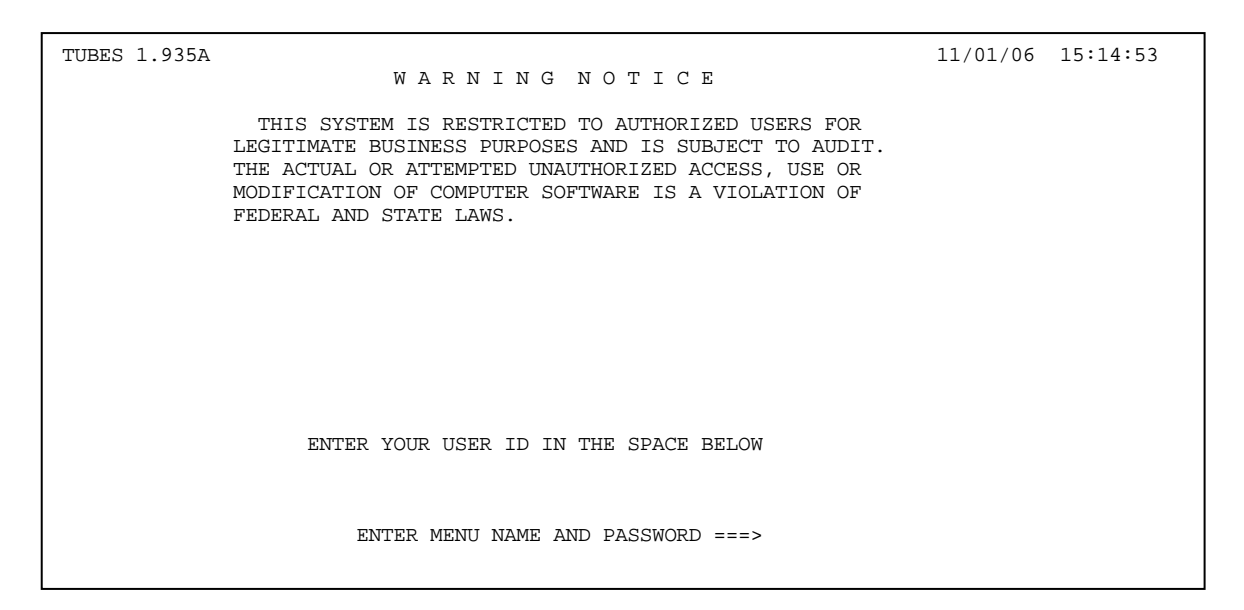

If the User Id is valid, the CAR sign-on screen appears. Enter your unique User ID and password. Do not share this User ID/password.

At the initial sign on, the password expires and you are prompted to define a new password. Also, CAR passwords automatically expire every 60 days and you will need to define a new password with each expiration.

All User IDs are defined for specific applications and company numbers. Accordingly, if the User ID is not valid for that company number and application, you will not gain access to the application.

If your User ID becomes disabled, please contact your Security Administrator who will contact CAR. (Chapter II - Section B contains additional information).

| Last Revision Date: 11/01/2006 Page: 1 |
|----------------------------------------|
|----------------------------------------|

# **Telecommunication Manual**

# **CHAPTER II - SECURITY**

# B. DESCRIPTION OF SECURITY BREACHES

User IDs become disabled under the following circumstances:

- a. The User ID/password combination is not valid after three attempts.
- b. You sign on before 7:00 AM or after 6:00 PM, Eastern Standard Time.
- c. The Company Number is not valid for the User ID after three attempts.
- d. The User ID is not valid for a specific application after three attempts.
- e. You attempt to tab into a "secure" field.
- f. You attempt to change the company number too far into the application (i.e. after the company number has already been keyed in).
- g. The User ID remains inactive for over 60 days.
- h. Sharing of User IDs becomes known.

After 30 minutes of inactivity, disconnection occurs. You are able to log back in with no trouble if this occurs.

Contact your Security Administrator if your CAR User ID becomes disabled.

CAR Staff reserves the right to revoke a User ID if repeated security breaches occur.

# **Telecommunication Manual**

# **CHAPTER II - SECURITY**

# C. <u>SECURITY PROCEDURES</u>

#### 1. General Information

The Security Administrator is the primary contact for telecommunications issues; CAR Staff will forward most telecommunications information, including activity reports, to this individual.

Notify CAR upon an employee termination so that it can determine whether to disable the User ID or update the password. Use the Telecommunications User Security Form.

Notify CAR when additional User IDs are required. Again, use the Telecommunications User Security Form.

#### In general, notify CAR Staff of any personnel changes that may impact the on-line system.

Member companies may designate access to data processing vendors (such as CGI) for CAR's Online Telecommunications System. The user may grant the data processing vendor their User ID information. However, in no event, shall CAR be liable for any damages of any kind arising from the use of the shared User ID.

#### 2. <u>Problem Resolution Procedures</u>

In order to resolve a security problem, follow the procedures outlined below.

- a. Contact your Data Analyst and explain the problem.
- b. The Data Analyst will verify the user and the problem with the Security Administrator.
- c. If the problem is simple corrective actions may be taken while the Security Administrator is still on the phone.
- d. However, if more sophisticated actions are required, CAR Staff will contact the Security Administrator once the problem has been rectified.
- e. It is the Security Administrator's responsibility to then contact the company user.

Note that it is acceptable to contact your Security Administrator and have that person initiate the telephone call to CAR.

# **Telecommunications Manual**

# CHAPTER III - LOG-ON AND LOG-OFF PROCEDURES

# A. <u>LOG-ON PROCEDURES</u>

Access CAR's telecommunications system via its website: www.commauto.com.

From CAR's home page, click on Reports, Telecommunications, then either start session or start secure session.

This runs a program called Reflections for the WEB. Click OK to run the program. When that completes, the CAR Warning Screen appear (shown below).

| TUBES 1.935A                                                                                                    | 11/01/06                      | 16:06:08 |
|----------------------------------------------------------------------------------------------------|-------------------------------|----------|
| WARNING NOTICE                                                                                                    |                               |          |
| THIS SYSTEM IS RESTRICTED TO AUTHORIZED USERS<br>LEGITIMATE BUSINESS PURPOSES AND IS SUBJECT TO A<br>THE ACTUAL OR ATTEMPTED UNAUTHORIZED ACCESS, USH<br>MODIFICATION OF COMPUTER SOFTWARE IS A VIOLATION<br>FEDERAL AND STATE LAWS. | FOR<br>AUDIT.<br>E OR<br>N OF |          |
|                                                                                                    |                               |          |
|                                                                                                    |                               |          |
|                                                                                                    |                               |          |
| ENTER YOUR USER ID IN THE SPACE BELOW                                                                                                    |                               |          |
| ENTER MENU NAME AND PASSWORD ===>                                                                                                    |                               |          |

At "ENTER MENU NAME AND PASSWORD=====>, type your User ID, then hit "ENTER." Three invalid attempts disables your User ID.

The CAR Sign-On Screen appears.

#### **Telecommunications Manual**

#### **CHAPTER III - LOG-ON AND LOG-OFF PROCEDURES**

# A. LOG-ON PROCEDURES (CONTINUED)

| IESADMS01                           | D          | OSPRO | D             |       |        |         |       |       |       |
|-------------------------------------|------------|-------|---------------|-------|--------|---------|-------|-------|-------|
| 5690-VSE and Other                  | Materials  | (C)   | Copyright     | IBM ( | Corp.  | 2000    | and   | other | dates |
| 0000000                             |            |       |               | ותת   | ומסססס |         |       |       |       |
|                                     | AAAAA      | AAAA  |               | RR.   | RRRRR  | KR      |       |       |       |
| CCCCCCCCCC                          | AAAAAA     | AAAAA |               | RRR   | RRRRR  | RRR     |       |       |       |
| CC CC                               | AA         | AA    |               | RR    |        | RR      |       |       |       |
| CC                                  | AA         | AA    |               | RR    |        | RR      |       |       |       |
| CC                                  | AAAAAA     | AAAAA |               | RRRI  | RRRRR  | RRR     |       |       |       |
| CC                                  | AAAAAA     | ААААА |               | RRRI  | RRRRR  | RR      |       |       |       |
| CC                                  | AA         | AA    |               | RR    | RR     |         |       |       |       |
| CC CC                               | AA         | AA    |               | RR    | RI     | ર       |       |       |       |
| ccccccccc                           | AA         | AA    |               | RR    | F      | RR .    |       |       |       |
| сссссссс                            | AA         | AA    |               | RR    |        | RR .    |       |       |       |
|                                     |            |       |               |       |        |         |       |       |       |
| Your terminal                       | is A001 an | d its | name in t     | he n  | etwork | c is I  | H01T. | 520   |       |
| Today is 11/01                      | /2006 To   | aian  | on to CAR     |       |        | onto    |       | ur.   |       |
| 100ay 15 11/01                      | /2000.10   | SIGI  | OII CO CARC   | .105  |        | ence    | L YO  | u1 •  |       |
| ILCEP TD                            |            | Tho   | nomo bu u     | rhiah | tho o  | avat or | n len |       |       |
| Dage D                              |            |       |               |       |        | u.      |       |       |       |
| PASSWORD Iour personal access code. |            |       |               |       |        |         |       |       |       |
|                                     | T 7 T      |       |               |       |        |         | ~     |       |       |
| PFI=HELP Z=TUTOR                    | LAL        |       | 4=REM(        |       | PPLICA | ATTON:  | 5     |       |       |
|                                     |            |       | $\pm 0 = NEW$ | PASS  | WORD   |         |       |       |       |

At "USER-ID..." type your CAR designated user id and then TAB into the PASSWORD field. At "PASSWORD..." type your password and hit "ENTER".

If you enter an invalid User ID/password combination, an error message appears. Re-key the information. Three invalid attempts disables the User ID.

CAR sets the User ID and initial password. At the initial sign on, the password expires (see Section B of this chapter). You maintain the new password from this point forward. Upon entering a valid User ID and password, the CAR VSE/ESA Function Selection screen appears.

| IESADMSL.CARREMOT             | VSE/ESA FUNCTION SELECTION              |
|-------------------------------|-----------------------------------------|
| CARCICS<br>Enter the number o | your selection and press the ENTER key: |
| 1 CAR SERVIC                  | NG CARRIERS MENU                        |
|                               |                                         |
| PF1=HELP                      | PF3=SIGN OFF                            |
| ==>                           |                                         |

# **Telecommunications Manual**

# CHAPTER III - LOG-ON AND LOG-OFF PROCEDURES

# A. LOG-ON PROCEDURES (CONTINUED)

Select "CAR SERVICING CARRIER MENU", tab to the bottom of the screen and at "==>", type "1" and press "ENTER".

The Telecommunications Menu Selections screen appears. The later chapters of this manual contain further information for each application.

| TE100SB<br>TEMENUSA | COMMONWEALTH AUTOMO<br>TELECOMMUNI | 11/01/2006<br>09:06:03 |       |  |
|---------------------|------------------------------------|------------------------|-------|--|
|                     | C.A.R. ACCOUNTING                  | PF2                    | OR 02 |  |
|                     | CESSION SYSTEM                     | PF3                    | OR 03 |  |
|                     | STATISTICAL SYSTEM                 | PF4                    | OR 04 |  |
|                     | PRODUCER CODE SYSTEM               | PF5                    | OR 05 |  |
|                     | TAXI INDEX SYSTEM                  | PF6                    | OR 06 |  |
|                     | AUDIT & CLAIMS SYSTEM              | PF7                    | OR 07 |  |
|                     | EXPERIENCE RATING                  | PF8                    | OR 08 |  |
|                     | TERMINATE C.A.R. SESSION           | PF12                   | OR 12 |  |
|                     | : :<br>Depress pfkey or entef      | R PROCESSING OPTIC     | DN    |  |

# **Telecommunications Manual**

# CHAPTER III - LOG-ON AND LOG-OFF PROCEDURES

# B. <u>PASSWORD MAINTENANCE</u>

To change the password upon expiration, perform the following steps:

- a. After keying the old password at the CAR Sign-on Screen, the message "NEW PASSWORD REQUIRED" appears at the bottom of the screen.
- b. Key in a new password and press "ENTER". The CAR security system does not allow you to use a previous password.
- c. The system prompts with the message "RE-ENTER PASSWORD FOR VERIFICATION". Key in the same password and then press "ENTER".
- d. The CAR VSE/ESA Function Selection Screen appears.

The security procedures for changing passwords are very sensitive. Miskeying the verification step results in a disabled User ID. Accordingly, take extra care.

# **Telecommunications Manual**

# **CHAPTER III - LOG-ON AND LOG-OFF PROCEDURES**

# C. <u>LOG-OFF PROCEDURES</u>

In order to properly log off CAR's Telecommunications System, follow these procedures:

- 1. To exit from any application or any function within an application, press PF12 or tab to the function field, type in "12" and press "ENTER".
- 2. Continue pressing PF12 until the Telecommunications Menu Selections (TE100) screen appears. Again, press PF12 or type in "12" and press "ENTER".
- 3. The CAR VSE/ESA Function Screen appears. Press PF3 for Sign-Off.

Note that an improper disconnection (such as hanging-up while within a CAR application) could result in the User Id becoming "hung" and thus, inactive for the day.

# **Telecommunications Manual**

# CHAPTER III - LOG-ON AND LOG-OFF PROCEDURES

# D. TROUBLESHOOTING GUIDE

While you may refer any questions to CAR Staff, the following examples represent common mistakes and thus, can be avoided:

- 1. Do not sign on to the system before 7:00 AM or after 6:00 PM. The system is only available Monday Friday.
- 2. Ensure you properly disconnect. An improper disconnection can disable your User-Id for the entire day. <u>Never</u> turn off or reset your computer if you are hung in the system.
- 3. If your computer appears to be hung, press your reset key (dependent upon your keyboard set up). Simple terminal errors can be corrected through this procedure.
- 4. Do <u>NOT</u> share User-Ids/Passwords. Not only is it a violation of the security procedures, but one person could change the password without informing you. Next time an attempted sign on occurs, the User-Id will become disabled because the password isn't valid anymore.
- 5. Remember that the system disconnects you after 30 minutes of inactivity.
- 6. When calling your Data Analyst with a problem, be as specific as possible when referencing a screen. This enables us to determine your problem more efficiently.
- 7. If your keyboard does not have an active PF12 function key, remember to type in "12" at the function field.
- 8. As the passwords change every 60 days, please remember your new passwords!!

# **Telecommunications Manual**

# **CHAPTER IV - CESSION SYSTEM**

# A. GENERAL INFORMATION

The CAR Cession System is a subset of the overall CAR Accounting System that is limited to cession records only. It differs from the Statistical System in that the Cession System is a cumulative file containing data for all open policies. Note that only the three most current effective years are considered active. A cession represents the notification from a company that it wants CAR to cover the policy. You may submit cessions on tape, FTP, or using CAR's on-line system.

The CAR Cession System is a "policy-based" system meaning that CAR performs edits comparing the cession record to other cession records and to the premium and loss records on a policy, as opposed to "record-by-record" editing in the statistical system. To maintain and access cession records quickly, CAR established a "key". The "key" is

- Company Number
- Policy Effective Year
- Policy Number
- Record Number

Thus, the system treats all the cession records with the same key as part of a policy.

Throughout this manual, cession activity is described in one of four ways:

Adds - refer to new cession records, and include all four transaction types: TX1 - new business, TX2 - renewal, TX4 - flat cancellation, and TX5 - uncede.

Corrections - refer to changes to existing cession records, which may or may not eliminate an error.

**Deletes** - refer to the deactivation of a duplicate cession or the deletion of an invalid, non-matching TX4 or TX5 cession.

Nulls - refer to a TX1 or TX2 cession deactivated by a TX4 or TX5 cession.

Generally, CAR processes and loads data to the cession file on a weekly basis. The following chart outlines CAR's current processing schedule:

Daily: Process and load cessions (all media types) and most on-line cession corrections to the suspense files.

# **Telecommunications Manual**

# **CHAPTER IV - CESSION SYSTEM**

# A. GENERAL INFORMATION (CONTINUED)

| Thursday Night: | Process and load all other cession corrections to the suspense files.                                                                                                |
|-----------------|----------------------------------------------------------------------------------------------------|
| Friday Night:   | Load newly accepted cession adds, corrections, deletes and nulls to the cession database file.                                                                       |
|                 | Produce the CR140 - Fatal Cessions Adds Report                                                                                                    |
|                 | Produce the CR150 - Fatal Corrections Report                                                                                                    |
|                 | Update the on-line system to add all new activity and errors, so that on Monday mornings, Servicing Carriers can review the on-line cession activity and error lists |

Additionally, the paper CR170 - Notice of Cessions Received runs in April of each year for the most recently closed cession reporting year for companies to retain as historical information.

The Cession on-line system allows the options of browsing listings, adding, correcting and deleting cession records. New records and corrections made through the on-line system are edited immediately. Records with fatal errors will not be loaded to the suspense file unless the fatal error is eliminated. Regardless of how the data is originally reported to CAR, all cession data loaded to the suspense file can be viewed through one of the on-line applications. This option allows for a more timely cession verification process.

A summary of each application is listed below:

*Applied Cessions* lists adds, corrections and deletes/nulls by specific load date. If an incorrect load date is entered, the system will bring you to the next subsequent load date. It also has an option to display batch totals by date received and media type. These batch totals can be used in conjunction with Servicing Carriers' cession verification procedures.

Active Cessions Listing for the three most current reporting years. It also indicates if a cession contains a non-fatal cession error. If CAR received the cession after the policy effective date, an \* appears next to the cession.

# **Telecommunications Manual**

# **CHAPTER IV - CESSION SYSTEM**

# A. GENERAL INFORMATION (CONTINUED)

*Producer Code Browse* allows you to list cessions by specific producer codes. It also indicates if CAR received a cession after the policy effective date by using an \*.

*Browse Pending* records allows you to view all suspense records, regardless of how they were submitted. For example, a company may submit correction records through the on-line application and also send several batches on tape. Once loaded to the suspense file, records, sorted by record type, can all be viewed through the appropriate pending menu option.

*Cession Errors* is comprised of recently loaded cessions as well as older, uncorrected cession errors with non-fatal errors. Corrections can be made through the cession errors on-line. The system will immediately edit the correction. If any fatal or non-fatal errors are detected, they will display with an error description. The unique feature of the on-line system is that, not only does it identify errors before submitting a correction record to CAR, but it also allows the error to be corrected. A producer code inquiry "hot-key" also provides quick access to your producer code information without having to leave the correction screen.

*Correct Cession by Key* allows updates to records regardless of whether an error exists or not. For example, the insured's name or producer code may be changed even though the cession has no error. This application has the same functionality as the Cession Errors.

*Add Cession Records* allows new cession records to be submitted directly to CAR through the on-line application. The system will immediately edit the newly added record. If any fatal or non-fatal errors are detected, they will display with an error description. The unique feature of the on-line system is that, not only does it identify errors before submitting a record to CAR, but it also allows the error to be corrected. A producer code inquiry "hot-key" also provides quick access to your producer code information without having to leave the correction screen. Once the record is applied, all the data fields remain filled in so that repetitive data does not have to be continuously entered.

*Warning and Penalty list*, which is part of the On-line Accounting Correction application, can process corrections to any cession record that is listed on the Warning and Penalty list. Corrections can be made through the Warning and Penalty list on-line. This application has the same functionality as the Cession Errors.

# **Telecommunications Manual**

# **CHAPTER IV - CESSION SYSTEM**

# A. GENERAL INFORMATION (CONTINUED)

*Cession Message Board* is used by CAR staff to post any information that is specific to the Cession system.

*Cession Summary Report* will appear at the end of each on-line session prior to exiting from the cession system. It provides add, correction, and deletion totals for the records that have been entered. A print screen of this information will be a useful tool in cession verification and problem resolution.

If at any time the actual cession load produces different results than what you expected when you entered the cession add or correction, please contact your company's Data Analyst. For example, previously valid cessions are now appearing with a non-fatal error code 5. This may have occurred due to changes to the producer code file.

For more specific information relative to the cession system, reference the Cession Edit Package and Chapter II of the Manual of Administrative Procedures.

# **Telecommunications Manual**

# **CHAPTER IV - CESSION SYSTEM**

# B. ACCESSING THE CESSION SYSTEM

To access the CESSION SYSTEM from TE100 - TELECOMMUNICATIONS MENU (exhibit IV-B-1),

#### 1) Select PF3 or

# 2) Tab to the option field, type "3" and hit ENTER

| TE100SB  | COMMONWEALTH AUTOM         |                    | 11/01/2006 |          |
|----------|----------------------------|--------------------|------------|----------|
| TEMENUSA | TELECOMMUN                 | ICATIONS           |            | 11:15:30 |
|          |                            |                    |            |          |
|          |                            |                    |            |          |
|          | C.A.R. ACCOUNTING          | PF2                | OR 02      |          |
|          |                            |                    |            |          |
|          | CESSION SYSTEM             | PF3                | OR 03      |          |
|          |                            |                    |            |          |
|          | STATISTICAL SYSTEM         | PF4                | OR 04      |          |
|          | BINITETICAL SISTEM         |                    |            |          |
|          | PRODUCER CODE SYSTEM       | DE 5               | OR 0.5     |          |
|          |                            |                    | 010 000    |          |
|          | TAXI INDEX SVSTEM          | DF6                | OR 06      |          |
|          | TAXI INDEX DIDIEM          |                    | 610 00     |          |
|          | AUDIT C CLAIMS SVETEM      | DE7                | OR 07      |          |
|          | AUDII & CLAIMS SISIEM      | PF /               | OR 07      |          |
|          | EVDEDTENCE DATING CYCTEM   |                    | 07.08      |          |
|          | EAPERIENCE RAIING SISIEM . | ···· PFO           | OR U8      |          |
|          | MEDMINIARE C & D CECCION   | 0190               | 00.10      |          |
|          | TERMINATE C.A.R. SESSION . | PF12               | OR 12      |          |
|          |                            |                    |            |          |
|          | : :                        |                    |            |          |
|          |                            |                    |            |          |
|          | DEPRESS PFKEY OR EI        | NTER PROCESSING OF | PTION      |          |

#### Exhibit IV-B-1

The TE130 - CESSION LISTINGS screen (exhibit IV-B-2) appears.

# **Telecommunications Manual**

# **CHAPTER IV - CESSION SYSTEM**

# B. ACCESSING THE CESSION SYSTEM (CONTINUED)

Exhibit IV-B-2

| TE130SA | COMMONWEALTH AUTOMOBILE REINSURERS<br>CESSION LISTINGS | 11/01/2006<br>11:15:30 |
|---------|--------------------------------------------------------|------------------------|
|         |                                                        |                        |
|         | COMDANY CODE                                           |                        |
|         |                                                        |                        |
|         |                                                        |                        |
|         |                                                        |                        |
|         |                                                        |                        |
|         | ENTER COMPANY CODE FOR PROCESSING                      |                        |
|         | DEPRESS PF12 OR ENTER 12 FOR END OF SESSION<br>: :     |                        |
|         |                                                        |                        |

- 1) Input your company number, and
- 2) Hit ENTER

The CR100SA - CESSION MENU screen (exhibit IV-B-3) appears.

# **Telecommunications Manual**

# **CHAPTER IV - CESSION SYSTEM**

# B. ACCESSING THE CESSION SYSTEM (CONTINUED)

Exhibit IV-B-3

| *** INPUT A DATE IF NEEDED ***<br>CR100SA COMMONWEALTH AUTOMOBILE REINSURERS<br>COMPANY: CESSION MENU |       |    | 11/01/2006<br>11:15:30 |
|----------------------------------------------------------------------------------------------------|-------|----|------------------------|
| BROWSE<br>- APPLIED CESSIONS W/LOAD DATE 11 01 2006<br>MM DD YYYY                                     | PF2   | OR | 02                     |
| - ACTIVE CESSIONS                                                                                     | PF3   | OR | 03                     |
| - BROWSE BY PRODUCER                                                                                  | PF4   | OR | 04                     |
| - BROWSE PENDING                                                                                      | PF.2  | OR | 05                     |
| - ERRORS WITH LIST DATE 11 01 2006<br>MM DD YYYY                                                      | PF6   | OR | 06                     |
| - CORRECT CESSION BY KEY                                                                              | PF8   | OR | 08                     |
| - ADD CESSION RECORDS                                                                                 | PF9   | OR | 09                     |
| - CESSION MESSAGE BOARD LAST UPDATED 11 01 2006                                                       | PF10  | OR | 10                     |
| : :                                                                                                   | PF12/ | 12 | EXIT                   |

#### Enter the value in the processing option field or the appropriate PF key as follows:

- PF2/02: Displays the Applied Cessions Cessions loaded for the run date you entered. See section B2 for specific information.
- PF3/03: Displays the latest Active Cession Listing List of Active Cessions for the current three reporting years. See section B3 for more specific information.
- PF4/04: Allows the user to browse all cessions reported for a particular producer. See section B4 for specific information.
- PF5/05: Allows the user to view cession records added, corrected, deleted or nulled during the week prior to CAR's loading them to the masterfile on Fridays. See section B5 for specific information.
- PF6/06: Allows the user to process on-line cession corrections to the Cession Errors. See section B6 for specific information.

# **Telecommunications Manual**

# **CHAPTER IV - CESSION SYSTEM**

# B. ACCESSING THE CESSION SYSTEM (CONTINUED)

- PF8/08: Allows the user to process a cession correction or deletion by cession key. Cession Key is comprised of company number, policy year, policy number, record number. See section B9 for specific information
- PF9/09: Allows the user to add a cession record. See section B10 for specific information.
- PF10/10: Allows the user to access the Cession Message Board which display information specific to the cession system posted by CAR staff. See section B11 for specific information.
- PF12/12: Returns to the Main Menu (TE100).

# **Telecommunications Manual**

# **CHAPTER IV - CESSION SYSTEM**

# C. BROWSING THE APPLIED CESSIONS

The Applied Cessions - Applied Cessions allows you to view adds, corrections, deletes and nulls by a specific load date. To access Applied Cessions from the CR100SA - CESSION MENU,

- 1) Tab to the "LOAD DATE" field.
- 2) Enter the date of the listing you want to view in Month/Day/Year format.
- 3) Press PF2/02.

The system will bring you to the run you entered. If you entered an invalid date the system displays the first Applied Cessions run after the date you entered. If you enter a date, which contains no cessions, the message "NO CESSIONS WITH THIS DATE, SELECT DATE & REPORT" appears. Every Friday CAR loads the suspense file records to its cession file.

# **Telecommunications Manual**

# **CHAPTER IV - CESSION SYSTEM**

# C. BROWSING THE APPLIED CESSIONS (CONTINUED)

The Applied Cessions - LATEST ACTIVITY MENU (exhibit IV-B-4) screen appears.

| Exhibit IV | V-B-4 |
|------------|-------|
|------------|-------|

| CR156SA<br>COMPANY: | 999<br>ANY | C | OMMONWEALTH AUTOMOBILE REINSURERS<br>CR156 - APPLIED CESSION ACTIVITY<br>COMPANY | LC  | )ad da | TE: | 11/01/2006<br>11:15:30<br>11/01/2006<br>MM/DD/YYYY |
|---------------------|------------|---|----------------------------------------------------------------------------------|-----|--------|-----|----------------------------------------------------|
|                     |            |   | HELP                                                                             |     | PF1    | OR  | 01                                                 |
|                     |            |   | ADDS                                                                             |     | PF2    | OR  | 02                                                 |
|                     |            |   | CORRECTIONS                                                                      |     | PF3    | OR  | 03                                                 |
|                     |            |   | DELETES AND NULLS                                                                |     | PF4    | OR  | 04                                                 |
|                     |            |   | EXIT                                                                             |     | PF12   | OR  | 12                                                 |
|                     |            |   |                                                                                  |     |        |     |                                                    |
|                     |            |   | :                                                                                | _ : |        |     |                                                    |

At this screen, you can -

- 1. Access the help screen.
- 2. Browse cession adds in policy number order by date received.
- 3. Browse cession corrections in policy number order of the cession *corrected*.
- 4. Brows cessions deleted or nulled in policy number order.
- 5. Exit back to previous menu.

To browse applied ADDS at the Applied Cessions screen -

- 1) Press PF2 or
- 2) Tab to the option field, type "2" and hit ENTER.

# **Telecommunications Manual**

# **CHAPTER IV - CESSION SYSTEM**

# C. BROWSING THE APPLIED CESSIONS (CONTINUED)

#### 1. Browse Adds

The Applied Cessions - APPLIED ADDS screen (exhibit IV-B-5) appears.

| CD1569C                 |                   | TOMODITE DET | NCIDEDC         | 11/01/2006     |
|-------------------------|-------------------|--------------|-----------------|----------------|
| CRISOSC<br>COMPANY, 000 | COMMONWEALTH AUT  | TOMOBILE REI | NSURERS         | 11,15,20       |
| COMPANY: 999            | APPLIE<br>APPLIE  | ED ADDS      |                 | 11:15:30       |
| ANY INSURA              | NCE COMPANY       |              |                 |                |
| CESSN LOAD DATE:        | 11/01/2006        | START WITH   | DATE RECEIVED = | YYMMDD: U6IIUI |
|                         |                   | R            | A               | A C E          |
|                         | EFF DT EXP DT DT  | RCV DT S T   | B MED           | C REC I PROD R |
| POLICY NUMBER           | YYMMDD YYMMDD YYM | MMDD PT K X  | INS NM S TYP    | T NO D CODE R  |
| 320999                  | 040805 050805 040 | 0828 1 0 1   | INSURED 01      | 0 003 4 6B0 0  |
| 347427                  | 041024 051024 041 | 1024 1 2 2   | INSURED 01      | 0 003 4 959 0  |
| 418362                  | 040305 050305 040 | 0131 0 0 5   | INSURED 01      | 0 004 5 082 1  |
| 493946                  | 040207 050207 040 | 0213 1 0 1   | INSURED 01      | 0 003 5 563 0  |
| 503951                  | 040207 050207 040 | 0213 1 0 1   | INSURED 01      | 0 003 5 563 0  |
| 538499                  | 040127 050127 040 | 0219 1 2 1   | INSURED 01      | 0 001 4 511 0  |
| * 550112                | 041224 051224 040 | 0313 2 0 1   | INSURED 01      | 0 002 4 405 0  |
| 576393                  | 040411 050411 040 | 0410 1 0 2   | INSURED 01      | 0 004 4 932 0  |
| 596081                  | 040514 050514 040 | 0528 1 0 1   | INSURED 01      | 0 002 4 4C8 0  |
| 604894                  | 040523 050523 040 | 0602 1 0 1   | INSURED 01      | 0 001 5 4B3 0  |
| 615672                  | 040510 050510 040 | 0602 1 0 1   | INSURED 20      | 0 002 4 1G6 1  |
| 626341                  | 040514 050514 040 | 0603 1 2 1   | INSURED 01      | 0 002 4 127 1  |
| * THIS CESSION HAS      | BEEN AWARDED A CE | FSSION DATE  | OTHER THAN THE  | DOI. FFF DATE  |
| THIS CESSION INS        | BEEN AWARDED A CE | : :          |                 | IOL HI DAIL    |
|                         |                   | 08 FORWARD   | DF0/00 TOTALS   | ם 12/12 האדת   |
| TTT, OT HELF PF//0      | , DACIONALD PF0/0 | 00 PORMARD   | TT J/UJ TOTALD  | TTTZ/IZ DATI   |
|                         |                   |              |                 |                |
|                         |                   |              |                 |                |
|                         |                   |              |                 |                |

#### Exhibit IV-B-5

This listing displays all the cession add records for the cession load date displayed at the top of the screen. If there are no cession add records for the requested date, the message "NO CESSIONS FOUND WITH SELECTED CRITERIA" appears on the Applied Cession Activity menu.

Each screen can display up to 12 cession records. Use the PF8/08 - SCROLL FORWARD and PF7/07 - SCROLL BACKWARD functions to view all cession add records. If the screen contains 12 or fewer cession records, you'll see the message "ONLY ONE PAGE OF LISTING ".

An \* next to the policy number indicates that CAR received a cession after the policy effective date on renewal business or after the 23 day extension on new business. The cession has been given a cession date other than the policy effective date (typically the cession receipt date).

The chart on the following page lists the field abbreviations, full title and possible values.

# **Telecommunications Manual**

# **CHAPTER IV - CESSION SYSTEM**

# C. BROWSING THE APPLIED CESSIONS (CONTINUED)

#### 1. Browse Adds (continued)

Use the PF9/09 - TOTALS function to view all the cession batches that correspond to the load date chosen at the main menu. See section 2b for batch total information.

The field definitions are-

| FIELD            | FULL TITLE             | POSSIBLE VALUES/DESCRIPTION                                                                                                    |
|------------------|------------------------|----------------------------------------------------------------------------------------------------|
| POLICY<br>NUMBER | Policy Number          | Policy Number assigned by your company                                                                                               |
| EFF DT           | Policy Effective Date  | YYMMDD Format                                                                                                    |
| EXP DT           | Policy Expiration Date | YYMMDD Format                                                                                                    |
| DT RCV           | Date Received          | Date CAR received cession notice or Date company input cession record on-line in YYMMDD Format.                                      |
| DT PT            | Date Pointer           | Blank or $0 =$ No cession coverage<br>1 = Coverage as of policy effective date<br>2 = Coverage as of cession receipt date            |
| RSK              | Risk Indicator         | 0 = Private Passenger<br>1 = Taxi/Limo/Car Service<br>2 = All Other Commercial Business                                              |
| ТХ               | Transaction code       | <ul> <li>1 = New Business</li> <li>2 = Renewal Business</li> <li>4 = Flat Cancellation</li> <li>5 = Retained as Voluntary</li> </ul> |
| INS NM           | Insureds Name          | Name of insured on cession                                                                                                    |
| ABS              | Auto Backdate Switch   | 0 = No Auto Backdate<br>1 = Auto Backdate Eligible<br>2 = Automatically Backdated                                                    |
| MED TYP          | Media Type             | 00-19 = Tape<br>60-84 = On-line Activity<br>85-99 = File Transfer Protocol (FTP)                                                     |
| ACT              | Activity Status        | 0 = Active cession<br>1 = Deleted cession<br>3 = Corrected cession<br>4 = Nulled by transaction 4<br>5 = Nulled by transaction 5     |

# **Telecommunications Manual**

# **CHAPTER IV - CESSION SYSTEM**

# C. BROWSING THE APPLIED CESSIONS (CONTINUED)

1. Browse Adds (continued)

| FIELD     | FULL TITLE           | POSSIBLE<br>VALUES/DESCRIPTION |
|-----------|----------------------|--------------------------------|
| REC NO    | Record Number        | Record number of cession       |
| CID       | CAR ID Code          | CAR ID code on cession         |
| PROD CODE | Producer Code        | Assigned by Company            |
| ERR       | Cession Error Status | 0 = No Error<br>1 = Error      |

To start at a specific date received-

- 1) Tab to the "START WITH DATE RECEIVED =" field.
- 2) Type in a receipt date in Year/Month/Day format, and hit ENTER.

The system will bring you directly to those cessions having that date received and subsequent.

#### 2. <u>Cession Batch Totals</u>

A batch is defined as a single on-line data entry session or as designated on your tape, on-line entry, or FTP submission. The batch total screen provides you with a list of cession batch totals in date received order. Each received date is sorted into batch types, 01 - adds, and 03 - corrections. The batches displayed correspond to the load date entered on the CR100SA Main Menu. Use this function to administer your cession verification procedures by confirming the number of cessions you submitted on a particular date.

To access the CESSION BATCH TOTALS from the Applied Adds menu,

- 1) Select PF9 or
- 2) Tab to the option field, type "9" and hit ENTER.

# **Telecommunications Manual**

# **CHAPTER IV - CESSION SYSTEM**

# C. BROWSING THE APPLIED CESSIONS (CONTINUED)

### 2. Cession Batch Totals (continued)

The Applied Cessions - CESSION BATCH TOTALS screen (exhibit IV-B-6) appears.

| 25  | 1 5 6 9 5 |     |         |         |               |               |            | 11/01/0006    | - |
|-----|-----------|-----|---------|---------|---------------|---------------|------------|---------------|---|
| CR. | 156SB     |     |         | COMMON  | NEALTH AUTOMO | BILE REINSURE | RS         | 11/01/2006    |   |
|     |           |     |         | CRIS    | 56 - CESSION  | BATCH TOTALS  |            | 11:15:30      |   |
| C   | OMPANY:   | 999 |         |         |               |               | LOAD DATI  | E: 11/01/2006 |   |
|     |           | ANY | INSURAN | CE COMP | PANY          |               |            |               |   |
|     |           |     |         |         |               |               |            |               |   |
|     |           |     | BA      | ATCH    | CESSION       | DATE          | SUSPENSE   |               |   |
|     |           |     | NO      | TYPE    | TOTAL         | RECEIVED      | LOAD DATE  |               |   |
|     |           |     | 20      | 01      | 3             | 10/10/2006    | 10/10/2006 |               |   |
|     |           |     | 21      | 01      | 6             | 10/11/2006    | 10/11/2006 |               |   |
|     |           |     | 50      | 01      | 176           | 10/12/2006    | 10/12/2006 |               |   |
|     |           |     | 22      | 01      | 8             | 10/12/2006    | 10/12/2006 |               |   |
|     |           |     | 50      | 01      | 153           | 10/15/2006    | 10/15/2006 |               |   |
|     |           |     | 23      | 01      | 1             | 10/15/2006    | 10/15/2006 |               |   |
|     |           |     | 50      | 01      | 200           | 10/16/2006    | 10/16/2006 |               |   |
|     |           |     | 24      | 01      | 3             | 10/16/2006    | 10/16/2006 |               |   |
|     |           |     | 50      | 01      | 158           | 10/17/2006    | 10/17/2006 |               |   |
|     |           |     | 60      | 01      | 1             | 10/17/2006    | 10/17/2006 |               |   |
|     |           |     | 01      | 01      | 28            | 10/17/2006    | 10/17/2006 |               |   |
|     |           |     | 50      | 01      | 165           | 10/18/2006    | 10/18/2006 |               |   |
|     |           |     | 50      | 01      | 105           | 10/10/2000    | 10/10/2000 |               |   |
|     |           |     |         |         |               |               |            |               |   |
| -   |           |     | 577     | 07 D30  |               |               | DODUADD    | DD10/10 DV10  |   |
| F   | 'F'I/UI H | ΞЦΡ | PF7,    | U BAC   | KWARD :       | _: PF8/08     | FORWARD    | PEIZ/IZ EXII  |   |
|     |           |     |         |         |               |               |            |               |   |

Exhibit IV-B-6

The field definitions are -

| FIELD         | FULL TITLE    | POSSIBLE VALUES/DESCRIPTION                                                                    |
|---------------|---------------|------------------------------------------------------------------------------------------------|
| BATCH NO      | Batch Number  | CAR assigns this based on media type<br>and the number of batches received in a<br>single day. |
| BATCH TYPE    | Batch Type    | 01 = Regular add cession batch<br>03 = Correction cession batch                                |
| CESSION TOTAL | Cession Total | Total number of cession in batch                                                               |
| DATE RECEIVED | Date received | Date CAR received the cession batch                                                            |

# **Telecommunications Manual**

# **CHAPTER IV - CESSION SYSTEM**

# C. BROWSING THE APPLIED CESSIONS (CONTINUED)

3. Browse Corrections

This function displays corrections by cession load date. Corrected cession records are displayed in two lines. The first line displays the original cession. The second line displays the corresponding cession correction record.

To browse applied CORRECTIONS at the CR156SA screen,

1) Select PF3 or

#### 2) Tab to the option field, type "3", and hit ENTER.

The CR156 - APPLIED CORRECTIONS screen appears (exhibit IV-B-7).

#### Exhibit IV-B-7

| CR1<br>CON | 156SC<br>MPANY: 999 | (          | COMMONWI | EALTH A<br>APPLIE | UTO<br>D C | MO<br>OR | BI:<br>RE | LE REINSU<br>CTIONS | JRE | RS   |     |      |     |        | 11/01<br>11: | /2006<br>15:30 |
|------------|---------------------|------------|----------|-------------------|------------|----------|-----------|---------------------|-----|------|-----|------|-----|--------|--------------|----------------|
|            | ANY INSURA          | ANCE COMPA | ANY      |                   |            |          |           |                     |     |      |     |      |     |        |              |                |
| DEF        | ACIIVAIE DAIE.      | 11/01/200  | 90       |                   |            | Ð        |           |                     | л   |      | л   |      | C   |        | r.           |                |
|            |                     | ਾਰ ਤਾਤਤ    | EXP DT   | DT RCV            | ЪΤ         | S        | т         |                     | В   | MED  | Ĉ   | REC  | Т   | PROD   | R            |                |
|            | POLICY NUMBER       | YYMMDD     | YYMMDD   | YYMMDD            | PT         | ĸ        | x         | INS NM              | S   | TYP  | Т   | NO   | D   | CODE   | R            |                |
|            | 330122              | 051224     | 061224   | 070313            | 2          | 0        | 1         | INSURED             | 0   | 22   | 3   | 001  | 4   | 405    | 0            |                |
| *          | 330112              | 051224     | 061224   | 070313            | 2          | 0        | 1         | INSURED             |     | 01   | 0   | 002  | 4   | 405    | 0            |                |
|            |                     |            |          |                   |            |          |           |                     |     |      |     |      |     |        |              |                |
|            | 545099              | 060808     | 070808   | 060828            | 1          | 0        | 1         | INSURED             | 0   | 20   | 3   | 002  | 4   | 6B0    | 0            |                |
|            | 545099              | 060805     | 070805   | 060828            | 1          | 0        | 1         | INSURED             |     | 01   | 0   | 003  | 4   | 6B0    | 0            |                |
|            | 007407              | 061004     | 061004   | 061004            | 1          | ~        | 0         | INGUEED             | ~   | 0.1  | 2   | 0.01 | 4   | 050    | 0            |                |
|            | 89/42/              | 061024     | 051024   | 061024            | 1          | 2        | 2         | INSURED             | 0   | 21   | 3   | 001  | 4   | 959    | 0            |                |
|            | 89/42/              | 061024     | 0/1024   | 061024            | T          | 2        | 2         | INSURED             |     | 01   | 0   | 003  | 4   | 959    | 0            |                |
|            | 099999              | 070514     | 080514   | 070603            | 1          | 2        | 1         | INSURED             | 0   | 21   | З   | 005  | 4   | 127    | 0            |                |
|            | 996341              | 070514     | 080514   | 070603            | 1          | 2        | 1         | INSURED             | 0   | 01   | 0   | 002  | 4   | 127    | 1            |                |
|            |                     |            |          |                   |            |          |           |                     |     |      |     |      |     |        |              |                |
| *          | THIS CESSION        | HAS BEEI   | N AWARI  | DED A             | CES        | SI       | ON        | DATE O              | TH  | ER 1 | THA | N T  | ΉE  | POL    | EFF          | DATE           |
|            |                     |            | : _      | _ :               |            |          |           |                     |     |      |     |      |     |        |              |                |
| PI         | F1/01 HELP PF       | 7/07 BACKW | VARD     |                   |            |          |           | PF8/08 F            | ORI | VARD |     | PF:  | 12/ | '12 EX | IT           |                |
|            |                     |            |          |                   |            |          |           |                     |     |      |     |      |     |        |              |                |

If there are no corrections for the requested date, the message "NO CESSION ACTIVITY FOR THE REQUESTED LOAD DATE" appears.

Each screen can display up to 4 cession pairs. Use the PF8/08 - SCROLL FORWARD and PF7/07 - SCROLL BACKWARD functions to view all cession correction records. If a screen contains 4 or fewer cession pairs, the message "ONLY ONE PAGE OF LISTING" appears.

See page 10 and 11 for field descriptions.

# **Telecommunications Manual**

# **CHAPTER IV - CESSION SYSTEM**

# C. BROWSING THE APPLIED CESSIONS (CONTINUED)

4. Browse Deletes and Nulls

This listing displays those cessions that were either nulled with a transaction "4" or "5" cession or deleted through the Cession Error List or "Correct by Key".

To access the BROWSE DELETES and NULLS at the CR156 screen,

#### 1) Select PF4 or

2) Tab to the option field, type "4" and hit ENTER.

The Applied Cessions- DELETES AND NULLS screen (exhibit IV-B-8) appears.

#### Exhibit IV-B-8

| CR156SC          | COMM      | ONWEALTH | H AUTOM | OBII          | LE  | RI  | EINSURERS |     |      |   |     | 11  | 1/01/20 | 06 |
|------------------|-----------|----------|---------|---------------|-----|-----|-----------|-----|------|---|-----|-----|---------|----|
| COMPANY: 999     |           | APPLIEI  | DELETI  | ES A          | ANI | o 1 | JULLS     |     |      |   |     |     | 11:15:  | 30 |
| ANY INSURAN      | ICE COMPA | ANY      |         |               |     |     |           |     |      |   |     |     |         |    |
| DEACTIVATE DATE: | 11/01/2   | 2006     |         |               |     |     |           |     |      |   |     |     |         |    |
|                  |           |          |         |               | R   |     |           | А   |      | А |     | С   |         | Е  |
|                  | EFF DT    | EXP DT   | DT RCV  | DT            | S   | Т   |           | В   | MED  | С | REC | I   | PROD    | R  |
| POLICY NUMBER    | YYMMDD    | YYMMDD   | YYMMDD  | $\mathbf{PT}$ | Κ   | Х   | INS NM    | S   | TYP  | т | NO  | D   | CODE    | R  |
| G54051           | 070920    | 080920   | 070826  | 1             | 0   | 2   | INSURED   | 0   | 01   | 5 | 001 | 4   | 7D3     | 0  |
| HX5492           | 070926    | 080926   | 070714  | 1             | 0   | 1   | INSURED   | 0   | 50   | 5 | 001 | 4   | 9R6     | 0  |
| HX5610           | 070922    | 080922   | 070725  | 1             | 0   | 1   | INSURED   | 0   | 50   | 5 | 001 | 5   | M38     | 0  |
| HX5619           | 070925    | 080925   | 070801  | 1             | 0   | 1   | INSURED   | 0   | 50   | 5 | 001 | 5   | M38     | 0  |
| HX5684           | 070923    | 080923   | 070714  | 1             | 0   | 1   | INSURED   | 0   | 50   | 5 | 001 | 5   | 0S7     | 0  |
| H09127           | 070919    | 080919   | 070826  | 1             | 0   | 2   | INSURED   | 0   | 01   | 5 | 001 | 5   | 277     | 0  |
| H10415           | 070926    | 080926   | 070826  | 1             | 0   | 2   | INSURED   | 0   | 01   | 5 | 001 | 4   | 772     | 0  |
| JT5206           | 070923    | 080923   | 070731  | 1             | 0   | 1   | INSURED   | 0   | 50   | 5 | 001 | 4   | 6A3     | 0  |
| JV2635           | 070912    | 080912   | 070808  | 1             | 0   | 1   | INSURED   | 0   | 50   | 5 | 001 | 4   | 8B9     | 0  |
| JV3105           | 070925    | 080925   | 070812  | 1             | 0   | 1   | INSURED   | 0   | 50   | 5 | 001 | 4   | 3B5     | 0  |
| JV8023           | 070928    | 080928   | 070822  | 1             | 0   | 1   | INSURED   | 0   | 50   | 5 | 001 | 5   | 6C3     | 0  |
| JW0091           | 070926    | 080926   | 070826  | 1             | 0   | 1   | INSURED   | 0   | 50   | 5 | 001 | 5   | 1J0     | 0  |
|                  |           |          |         |               |     |     |           |     |      |   |     |     |         |    |
|                  |           |          | :       | :             |     |     |           |     |      |   |     |     |         |    |
| PF1/01 HELP PF7/ | 07 BACK   | VARD     |         |               |     |     | PF8/08 F  | ORI | VARD |   | PF: | 12, | /12 EXI | Т  |
|                  |           |          |         |               |     |     |           |     |      |   |     |     |         |    |

If there are no Deletes or Nulls for the requested date, the message "NO CESSIONS FOUND WITH SELECTED CRITERIA" appears on the Applied Cession Activity menu.

# **Telecommunications Manual**

# **CHAPTER IV - CESSION SYSTEM**

# C. BROWSING THE APPLIED CESSIONS (CONTINUED)

4. Browse Deletes and Nulls (continued)

Each screen can display up to 12 cession records. Use the PF8/08 - SCROLL FORWARD and PF7/07 - SCROLL BACKWARD functions to view all cession correction records. If the screen contains 12 or fewer cession records, you'll see the message "ONE PAGE OF LISTING."

See pages 10 and 11 for field descriptions.

# **Telecommunications Manual**

# **CHAPTER IV - CESSION SYSTEM**

# D. BROWSING THE ACTIVE CESSIONS REPORT

To browse the Active Cessions Listing from the CR100SA - CESSION MENU,

# Select PF3 or Tab to the option field, type "3", and hit ENTER.

The current list of active cessions (exhibit IV-B-9) appears.

Exhibit IV-B-9

| т         | 1 11001010 |          |           | ъ      |        | DOI     | NO   |            | 000120 | 11 2 | )<br>)              | DFC   | NO I | 001     |
|-----------|------------|----------|-----------|--------|--------|---------|------|------------|--------|------|---------------------|-------|------|---------|
| T N       |            | ਸ਼ਾਹ ਸਾਹ | ייים מעים | л<br>С | m      | POI     |      | איי<br>מגי |        | 고고   | ז <i>וו</i> רת היתי | KEC.  |      |         |
|           | NUMBER     | LFF DI   | EAP DI    | 5      | 1<br>V | TNOUDED |      | AR.        | CODE   |      | DI KUV              |       | KEC  | ER<br>D |
| F POLICY  | NOMBER     |          | 1 1 MMDD  | r.     | A<br>0 | INSURED | INIM | TD         |        | PI   |                     | PREN  | 0.01 | ĸ       |
| 1 500043  |            | 050502   | 060502    | 0      | 2      | INSURED |      | 5          | 15/    | 1    | 050425              | Y     | 001  | 0       |
| 1 500084  |            | 050502   | 060502    | 0      | 2      | INSURED |      | 5          | 047    | T    | 050425              | Y     | 001  | 0       |
| 1 500220  |            | 050502   | 060502    | 0      | 2      | INSURED |      | 5          |        | 2    | 050710              | Y     | 100  | 0       |
| 1 500252  |            | 050427   | 060427    | 2      | 2      | INSURED |      | 5          | 467    | 1    | 050302              | S     | 001  | 0       |
| 1 500260  |            | 050503   | 060503    | 0      | 2      | INSURED |      | 5          | 235    | 1    | 050425              | Y     | 001  | 0       |
| 1 500627  |            | 050621   | 060621    | 0      | 2      | INSURED |      | 5          | 848    | 1    | 050523              | S     | 001  | 0       |
| 1 500803  |            | 050504   | 060504    | 0      | 2      | INSURED |      | 4          | 798    | 1    | 050317              | Y     | 001  | 0       |
| 1 501260  |            | 050503   | 060503    | 0      | 2      | INSURED |      | 5          | 661    | 1    | 050425              | Y     | 001  | 0       |
| 1 501356  |            | 050502   | 060502    | 0      | 2      | INSURED |      | 5          | 754    | 1    | 050425              | Y     | 001  | 0       |
| 1 501855  |            | 050505   | 060505    | 0      | 2      | INSURED |      | 4          | 484    | 1    | 050425              | Y     | 001  | 0       |
| 1 501910  |            | 050506   | 060506    | 0      | 2      | INSURED |      | 5          | 106    | 1    | 050425              | Y     | 001  | 0       |
| 1 501957  |            | 050504   | 060504    | 0      | 2      | INSURED |      | 4          | 799    | 1    | 050425              | Y     | 001  | 0       |
| THIS CESS | ION HAS BE | EEN AWAI | RDED A (  | CES    | SSI    | ON DATE | OTH  | ER         | THAN   | THE  | E POL EI            | FF DA | ATE. |         |
|           |            |          |           | :      |        | :       |      |            |        |      |                     |       |      |         |

# **Telecommunications Manual**

# **CHAPTER IV - CESSION SYSTEM**

#### D. BROWSING THE ACTIVE CESSIONS REPORT (CONTINUED)

The Active Cession Listing is a cumulative list of all active cessions in CAR's cession database file for the three most current years. In addition to the standard cession information it also provides information on the premium status for the policy and if the cession is the active in-force cession.

The \* indicates that CAR received the cession records after the 23 day extension on new business or after the effective date on renewal business.

The chart below lists the field abbreviations, full title and possible values.

The field definitions are-

| FIELD         | FULL TITLE             | POSSIBLE VALUES/DESCRIPTION                                                                                                    |
|---------------|------------------------|----------------------------------------------------------------------------------------------------|
| INF           | Active Inforce Cession | 0 = Not inforce cession<br>1 = Active, inforce cession                                                                               |
| POLICY NUMBER | Policy Number          | Policy Number assigned by your company                                                                                               |
| EFF DT        | Policy Effective Date  | YYMMDD Format                                                                                                    |
| EXP DT        | Policy Expiration Date | YYMMDD Format                                                                                                    |
| RSK           | Risk Indicator         | 0 = Private Passenger<br>1 = Taxi/Limo/Car Service<br>2 = All Other Commercial Business                                              |
| ТХ            | Transaction code       | <ul> <li>1 = New Business</li> <li>2 = Renewal Business</li> <li>4 = Flat Cancellation</li> <li>5 = Retained as Voluntary</li> </ul> |
| INSURED NM    | Insured's Name         | Name of insured on cession                                                                                                    |
| CAR ID        | CAR ID Code            | CAR ID code on cession                                                                                                    |
| PROD CODE     | Producer Code          | Assigned by company                                                                                                    |
| DT PT         | Date Pointer           | Blank or 0 = No cession coverage<br>1 = Coverage as of policy effective date<br>2 = Coverage as of cession receipt date              |
| DT RCV        | Date Received          | Date CAR received cession notice or Date company input cession record on-line.                                                       |

# **Telecommunications Manual**

# **CHAPTER IV - CESSION SYSTEM**

# D. BROWSING THE ACTIVE CESSIONS REPORT (CONTINUED)

| FIELD  | FULL TITLE           | POSSIBLE VALUES/DESCRIPTION                                                                                                    |
|--------|----------------------|----------------------------------------------------------------------------------------------------|
| PREM   | Premium Indicator    | C = Flat cancelled<br>N = No positive premium<br>S = Short-term cancelled<br>Y = Positive premium present<br>- = TX4/TX5 cession |
| REC NO | Record Number        | Record number of cession                                                                                                    |
| ERR    | Cession Error Status | 0 = No Error<br>1 = Error                                                                                                    |

To start at a specific effective year and or policy number, record number combination,

# Tab to the START W/EFF YR field Type in an effective year Hit ENTER

This system will bring up the policies which have the effective year specified.

# **Telecommunications Manual**

# **CHAPTER IV - CESSION SYSTEM**

# E. BROWSING BY PRODUCER CODE

To access the Browse by Producer function from CR100SA - CESSION MENU,

# Select PF4 or Tab to the option field, type "4", hit ENTER.

The PRODUCER CODE BROWSE screen (exhibit IV-B-10) appears.

| Exhi | bit | IV         | -B- | 10 |
|------|-----|------------|-----|----|
|      | 010 | <b>.</b> . | ~   | 10 |

| CR140SA<br>COMPANY: 999<br>ANY INSU | COMMONWEALTH AUTOMOBILE REINSURERS 11/0<br>PRODUCER CODE BROWSE 11<br>JRANCE COMPANY | L/2006<br>:15:30 |
|-------------------------------------|--------------------------------------------------------------------------------------|------------------|
|                                     | ENTER SPECIFIC INFORMATION BELOW                                                     |                  |
|                                     | CAR ID CODE:                                                                         |                  |
|                                     | EFFECTIVE YEAR:<br>AUTO BACK DATE SW: _                                              |                  |
| PF1/01                              | : :<br>HELP PF3/03 PROCESS PF12/12 EXIT                                              |                  |

To look up those cessions containing a specific PRODUCER CODE, CAR ID CDE, EFFECTIVE YEAR and/or AUTO BACKDATE SWITCH,

- 1) Enter the desired PRODUCER CODE, CAR ID CODE, EFFECTIVE YEAR, and AUTO BACKDATE SW in the appropriate fields.
- 2) Select PF3 or tab to the option field, type "3", and hit ENTER.

If you do not complete all the information, then the system will display the information for the fields you complete. The more detail provided at the selection screen will result in a more specific display.

The PRODUCER CODE BROWSE detail screen (exhibit IV-B-11) appears.

# **Telecommunications Manual**

# **CHAPTER IV - CESSION SYSTEM**

# E. BROWSING BY PRODUCER CODE (CONTINUED)

Exhibit IV-B-11

| CR140SB       | COMMONWEALTH AUTO   | IOBII | EI | RE: | INSURERS  |    |     |     |    | 11/01/  | 20 | 06 |
|---------------|---------------------|-------|----|-----|-----------|----|-----|-----|----|---------|----|----|
| COMPANY: 999  | PRODUCER CO         | DE E  | RO | NSI | 3         |    |     |     |    | 11:1    | 5: | 30 |
| ANY INSUR     | ANCE COMPANY        |       |    |     |           |    |     |     |    | PAGE    | :: | 01 |
|               |                     |       | R  |     |           |    |     |     | С  |         | Α  | Е  |
|               | EFF DT EXP DT DT RO | 'V DT | S  | Т   |           |    | MED | REC | Ι  | PROD    | В  | R  |
| POLICY NUMBER | YYMMDD YYMMDD YYMM  | D PT  | K  | Х   | INSURED   | NM | TYP | NO  | D  | CODE    | D  | R  |
| A00043        | 050502 060502 0504  | :5 1  | 0  | 2   | INSURED   |    | 1   | 001 | 5  | 157     | 0  | 0  |
| A00084        | 050502 060502 0504  | :5 1  | 0  | 2   | INSURED   |    | 1   | 001 | 5  | 047     | 0  | 0  |
| * A00220      | 050502 060502 0507  | .0 2  | 0  | 2   | INSURED   |    | 50  | 001 | 5  | 111     | 0  | 0  |
| A00252        | 050427 060427 0503  | )2 1  | 2  | 2   | INSURED   |    | 50  | 001 | 5  | 467     | 0  | 0  |
| A00260        | 050503 060503 0504  | 25 1  | 0  | 2   | INSURED   |    | 1   | 001 | 5  | 235     | 0  | 0  |
| A00627        | 950621 060621 0505  | 23 1  | 0  | 2   | INSURED   |    | 1   | 001 | 5  | 848     | 0  | 0  |
| A00803        | 050504 060504 0503  | .7 1  | 0  | 2   | INSURED   |    | 51  | 001 | 4  | 798     | 0  | 0  |
| A01260        | 050503 060503 0504  | 25 1  | 0  | 2   | INSURED   |    | 1   | 001 | 5  | 661     | 0  | 0  |
| A01356        | 050502 060502 0504  | 25 1  | 0  | 2   | INSURED   |    | 1   | 001 | 5  | 754     | 0  | 0  |
| A01855        | 050505 060505 0504  | 25 1  | 0  | 2   | INSURED   |    | 1   | 001 | 4  | 484     | 0  | 0  |
| A01910        | 050506 060506 0504  | 25 1  | 0  | 2   | INSURED   |    | 1   | 001 | 5  | 106     | 0  | 0  |
| A01957        | 050504 060504 0504  | 25 1  | 0  | 2   | INSURED   |    | 1   | 001 | 4  | 799     | 0  | 0  |
|               |                     |       |    |     |           |    |     |     |    |         |    |    |
|               | : .                 | _ :   |    |     |           |    |     |     |    |         |    |    |
| PF1/01 HELP   | PF7/07 BACKWARD     |       | PF | 8/( | 08 FORWAR | D  |     | I   | PF | 12/12 E | XI | Г  |

See pages 10 and 11 for a description of the field abbreviations.
### **Telecommunications Manual**

#### **CHAPTER IV - CESSION SYSTEM**

### F. BROWSING PENDING CESSIONS

The Browse Pending menu allows you to view adds, corrections, deletes and nulls from the suspense file. To access the Browse Pending menu from the CR100SA - CESSION MENU,

# Press PF5 or Tab to the option field, type "5" and hit ENTER.

The CR150SA- Browse Pending screen appears (exhibit IV-B-12).

#### Exhibit IV-B-12

| , | CR150SA<br>COMPANY: | 999<br>ANY | NSURANCE              | COMMONWEALT<br>BROWSE PE<br>COMPANY           | TH AUTOMO | DBILE RE<br>ESSIONS | INSURERS                              |                                            |                      |                            | 11/01/2<br>11:19 | 2006<br>5:30 |  |
|---|---------------------|------------|-----------------------|-----------------------------------------------|-----------|---------------------|---------------------------------------|--------------------------------------------|----------------------|----------------------------|------------------|--------------|--|
|   |                     |            | H<br>A<br>C<br>D<br>E | ELP<br>DDS<br>ORRECTIONS<br>ELETES AND<br>XIT | NULLS     |                     | · · · · · · · · · · · · · · · · · · · | . PF1<br>. PF2<br>. PF3<br>. PF4<br>. PF12 | OR<br>OR<br>OR<br>OR | 01<br>02<br>03<br>04<br>12 |                  |              |  |
|   |                     |            |                       |                                               | : :       |                     |                                       |                                            |                      |                            |                  |              |  |

At this screen, you can -

- 1. Access the help screen.
- 2. Browse pending cession adds in policy number order by date received.
- 3. Browse pending cession corrections in policy number order of the cession corrected.
- 4. Browse pending cession deletes or nulls in policy number order.
- 5. Exit back to previous menu.
- 1. Pending Adds

To access ADDS at the Browse Pending screen -

- 1) Press PF2 or
- 2) Tab to the option field, type "2" and hit ENTER.

### **Telecommunications Manual**

### **CHAPTER IV - CESSION SYSTEM**

### F. BROWSING PENDING CESSIONS (CONTINUED)

#### 1. Pending Adds (continued)

The PENDING CESSION ADDS screen (exhibit IV-B-13) appears.

| Exhibit IV-B-13 | 3 |
|-----------------|---|
|                 |   |

|    | ANY INSURA    | ANCE COMPANY |            | POL NO     | 564 | 1094 | 403602 | 2      |
|----|---------------|--------------|------------|------------|-----|------|--------|--------|
| AR |               | DTE RCV      | POL EFF    | POL EXP    |     |      | MED    | PROD   |
| D  | POLICY NUMBER | MM/DD/YYYY   | MM/DD/YYYY | MM/DD/YYYY | RSK | ТΧ   | TYP    | CODE   |
| 4  | 56409403602   | 10/21/2004   | 12/13/2004 | 12/13/2005 | 2   | 2    | 50     | 443541 |
|    | INSURED NAM   | ME INSURED   |            |            |     |      |        |        |
| 5  | 56909628804   | 10/20/2004   | 12/12/2004 | 12/12/2005 | 2   | 2    | 50     | 440672 |
|    | INSURED NAM   | ME INSURED   |            |            |     |      |        |        |
| 5  | 578034357     | 10/15/2004   | 07/28/2004 | 07/28/2005 | 0   | 2    | 50     | 440431 |
|    | INSURED NAM   | ME INSURED   |            |            |     |      |        |        |
| 4  | 598071130     | 10/15/2004   | 11/30/2004 | 11/30/2005 | 0   | 2    | 50     | 449399 |
|    | INSURED NAM   | ME INSURED   |            |            |     |      |        |        |
| 5  | 59973078      | 10/17/2004   | 12/01/2004 | 12/01/2005 | 0   | 2    | 50     | 441240 |
|    | INSURED NAM   | ME INSURED   |            |            |     |      |        |        |
| 4  | 600152870     | 10/17/2004   | 09/14/2004 | 09/14/2005 | 0   | 2    | 61     | 443816 |
|    | INSURED NAM   | ME INSURED   |            |            |     |      |        |        |
| 4  | 601152870     | 10/24/2004   | 09/14/2004 | 09/14/2005 | 0   | 2    | 60     | 443816 |
|    | INSURED NAM   | ME INSURED   |            |            |     |      |        |        |
| т  | INSURED NAM   | ME INSURED   | 09/14/2004 | 09/14/2005 | 0   | 2    | 00     | 445010 |

If there are no adds, the message "NO RECORDS PENDING" appears.

Each screen can display up to 7 cession records. Use the PF8/08 - SCROLL FORWARD and PF7/07 SCROLL BACKWARD functions to view all pending cession add records. If the screen contains 7 or fewer cession records, the message "ONLY ONE PAGE OF LISTING."

Enter policy number in the POL NO field (top right of screen) to find a specific policy number, enter the POL NO, and hit ENTER. If there is no cession matching the POL NO you typed in, the message "NO CESSIONS FOUND WITH SELECTED POLICY NUMBER" appears. You can type over the POL NO to search for a new cession.

The chart on the following page lists the field abbreviations, full title, and possible values.

# **Telecommunications Manual**

### **CHAPTER IV - CESSION SYSTEM**

# F. BROWSING PENDING CESSIONS (CONTINUED)

### 1. Pending Adds (continued)

The field definitions are-

| FIELD         | FULL TITLE                | POSSIBLE VALUES/DESCRIPTION                                                                                                    |
|---------------|---------------------------|----------------------------------------------------------------------------------------------------|
| CAR ID        | CAR Id Code               | CAR ID code on cession                                                                                                    |
| POLICY NUMBER | Policy Number             | Policy Number assigned by your company                                                                                               |
| DTE RCV       | Date Received             | Date Received                                                                                                    |
| POL EFF       | Policy Effective<br>Date  | MM/DD/YYYY Format                                                                                                    |
| POL EXP       | Policy Expiration<br>Date | MM/DD/YYYY Format                                                                                                    |
| RSK           | Risk Indicator            | 0 = Private Passenger<br>1 = Taxi/Limo/Car Service<br>2 = All Other Commercial Business                                              |
| ТХ            | Transaction code          | <ol> <li>1 = New Business</li> <li>2 = Renewal Business</li> <li>4 = Flat Cancellation</li> <li>5 = Retained as Voluntary</li> </ol> |
| MED TYP       | Media Type                | 00-19 = Tape<br>60-84 = On-line Activity<br>85-99 = File Transfer Protocol (FTP)                                                     |
| PROD CODE     | Producer Code             | Assigned by company                                                                                                    |
| INSURED NAME  | Insured's Name            | Named of insured on cession                                                                                                    |

### **Telecommunications Manual**

### **CHAPTER IV - CESSION SYSTEM**

### F. BROWSING PENDING CESSIONS (CONTINUED)

2. Pending Corrections (continued)

To access "BROWSE PENDING CORRECTIONS" at the Browse Pending menu,

#### 1) Select PF3 or

2) Tab to the option field, type "3", and hit ENTER.

The PENDING CESSION CORRECTIONS screen appears (exhibit IV-B-14).

| CR152SA<br>COMPANY: 999<br>ANY INS          | COMMONWEALTH AUTOMOBILE REINSURERS 11/01/20<br>PENDING CESSION CORRECTIONS 11:15:<br>SURANCE COMPANY POL NO 01009010901                                                                                                    | )06<br>:30 |
|---------------------------------------------|----------------------------------------------------------------------------------------------------|------------|
|                                             | R                                                                                                    |            |
| POLICY NUMBER<br>01009010901<br>01009015900 | POL EFF         POL EXP         S T         MED C         PROD         INSUREDS         NON FATA           MM/DD/YYYY         MM/DD/YYYY         K X         TYP         ID         CODE         NAME         ERRORS           09/22/2004         09/22/2005         2         2         50         4         443734         INSURED           09/22/2004         09/22/2005         2         1         61         4         443734         INSURED | 4L<br>3    |
| 01008710800                                 | 07/18/2004 07/18/2005 2 1 50 4 443667 INSURED 5<br>30 4                                                                                                    |            |
| 01009412200                                 | 07/28/2004 07/28/2005 2 1 50 4 440704 INSURED 5<br>30 5                                                                                                    |            |
| 01002109002<br>01002109001                  | 09/26/2004 09/26/2005 2 2 50 4 442016 INSURED<br>62                                                                                                    |            |
| 01004190400                                 | 08/01/2004 08/01/2005 2 1 50 4 440598 INSURED 5<br>30 5                                                                                                    |            |
| PF1/01 HELP                                 | ::<br>PF7/07 PAGE BACK                                                                                                    | ζIT        |

Exhibit IV-B-14

This screen lists cession corrections which have been entered through the Cession Errors, Correct by online, tape, or FTP, as indicated by media type, but have not yet been loaded to CAR's cession database.

#### A pending cession cannot be deleted or changed.

If there are no corrections, the message "NO CORRECTIONS PENDING" appears. Each screen can display up to 4 cession pairs. Use the PF8/08 - SCROLL FORWARD and PF7/07 - SCROLL BACKWARD functions to view all cession correction records. If the screen contains 4 or fewer cession records, the message "ONLY ONE PAGE OF LISTING" appears.

### **Telecommunications Manual**

### **CHAPTER IV - CESSION SYSTEM**

# F. BROWSING PENDING CESSIONS (CONTINUED)

2. Pending Corrections (continued)

Enter policy number in the POL NO field (top right of screen) to find specific policy number, enter the POL NO, and hit ENTER. If there is no cession matching the POL NO you typed in, the message "NO CESSIONS FOUND WITH SELECTED POLICY NUMBER" appears. You can type over the POL NO to search for a new cession.

The field definitions are –

| FIELD          | FULL TITLE             | POSSIBLE VALUES/DESCRIPTION                                                                               |
|----------------|------------------------|----------------------------------------------------------------------------------------------------|
| POLICY NUMBER  | Policy Number          | Policy number assigned by company                                                                         |
| POLICY EFF DTE | Policy Effective Date  | Effective date reported on cession                                                                        |
| POLICY EXP DTE | Policy Expiration Date | Expiration date reported on cession                                                                       |
| RSK            | Risk Type              | 0 = Private Passenger business<br>1 = Taxi/Limo/Car Service business<br>2 = All Other Commercial business |
| ТХ             | Transaction code       | 1 = New Business<br>2 = Renewal Business<br>4 = Flat Cancellation<br>5 = Retained as Voluntary            |
| MED TYP        | Media Type             | 00-19 = Tape<br>60-84 = On-line Activity<br>85-99 = File Transfer Protocol (FTP)                          |
| CID            | CAR ID Code            | CAR ID reported on the cession                                                                            |
| PROD CODE      | Producer Code          | Assigned by company                                                                                       |
| INSURED'S NAME | Insured's Name         | Name of insured on cession                                                                                |

### **Telecommunications Manual**

### **CHAPTER IV - CESSION SYSTEM**

# F. BROWSING PENDING CESSIONS (CONTINUED)

2. <u>Pending Corrections (continued)</u>

| FULL TITLE            | POSSIBLE VALUES/DESCRIPTION                          |
|-----------------------|------------------------------------------------------|
| Non Estal Error Codes | 01 POLICY NUMBER INVALID                             |
| Non Fatar Error Codes | 02 POLICY EXPIRATION DATE INVALID                    |
|                       | 03 EXPIRATION DATE INVALID WITH EFFECTIVE DATE       |
|                       | 04 INSURED NAME INVALID                              |
|                       | 05 INVALID PRODUCER CODE                             |
|                       | 06 PRODUCER CODE / TYPE OF BUSINESS INVALID          |
|                       | 07 INVALID DATE FOR PRODUCER CODE                    |
|                       | 08 DUPLICATE POLICY NUMBER / EFFECTIVE DATE          |
|                       | 09 EFFECTIVE DATE INCONSISTENT ON TX4 CESSION        |
|                       | 10 EFFECTIVE DATE INCONSISTENT ON TX5 CESSION        |
|                       | 11 DATE RECEIVED INVALID WITH EFFECTIVE DATE FOR TX5 |
|                       | 12 TX5 INVALID FOR PRODUCER                          |
|                       | 13 PREMIUM / LOSSES REPORTED ON TX5                  |
|                       | 14 NO MATCHING RECORD FOR TX4                        |
|                       | 15 MATCHING RECORD NOT ACTIVE FOR TX4                |
|                       | 16 NO MATCHING RECORD FOR TX5                        |
|                       | 17 MATCHING RECORD NOT ACTIVE FOR TX5                |
|                       | 18 RISK INDICATOR INCONSISTENT ON TX5                |
|                       | FULL TITLE<br>Non Fatal Error Codes                  |

#### 3. <u>Pending Deletes and Nulls</u>

To access the BROWSE PENDING DELETES and NULLS at the Browse Pending menu,

- 1) Select PF4 or
- 2) Tab to the option field, type "4" and hit ENTER.

The PENDING CESSION DELETES AND NULLS screen (exhibit IV-B-15) appears.

### **Telecommunications Manual**

### **CHAPTER IV - CESSION SYSTEM**

# F. BROWSING PENDING CESSIONS (CONTINUED)

#### 3. <u>Pending Deletes and Nulls (continued)</u>

#### Exhibit IV-B-15

| CR152SA       | COMMONWEALTH AU       | FOMOBILE  | REINSURERS     | 11/01/2006   |
|---------------|-----------------------|-----------|----------------|--------------|
| COMPANY: 999  | PENDING CESSI         | ON DELET  | ES AND NULL    | 11:15:30     |
| ANY I         | NSURANCE COMPANY      |           | POL NO 55      | 5585123      |
|               |                       | R         |                |              |
|               | DOI. FFF DOI. FYD     | מיד איד פ |                | NON FATAL    |
| DOLTOV NUMBER |                       | K Y TVD   | TD CODE NAME   | FDDODQ       |
| FOLICI NOMBER |                       |           | 1 O TO TNOIDED |              |
| 222282        | 07/01/2004 07/01/2005 | 0 1 51    | 4 000 INSURED  | 08           |
|               |                       | 60        |                |              |
|               |                       |           |                |              |
| 555585        | 07/01/2004 07/01/2005 | 0 5 27    | 4 0J0 INSURED  | 11           |
|               |                       | 60        |                |              |
|               |                       |           |                |              |
| 555585        | 07/01/2004 07/01/2005 | 0 1 50    | 4 0J0 INSURED  | 08           |
|               |                       | 60        |                |              |
|               |                       |           |                |              |
| 555680        | 06/16/2004 06/16/2005 | 0 1 24    | 4 4R9 INSURED  | 0.8          |
| 333000        | 00,10,2001 00,10,2005 | 60        |                | 00           |
|               |                       | 00        |                |              |
| FF (700       | 06/17/2004 06/17/2006 | 0 1 50    |                | 0.9          |
| 556/99        | 06/17/2004 06/17/2005 | 0 I 50    | 4 IFZ INSURED  | 08           |
|               |                       | 60        |                |              |
|               |                       |           |                |              |
|               | ·                     | :         |                |              |
| PF1/01 HELP   | PF7/07 BACKWARD       |           | PF8/08 FORWARD | PF12/12 EXIT |

This screen lists cessions that have been deleted through the on-line system, tape or FTP. It also lists TX4/TX5 which null existing TX1/TX2 cessions, added through the on-line system, tape or FTP. These cessions have not yet been loaded to CAR's database file.

#### A pending cession cannot be deleted or changed.

See page 23 for the field descriptions.

If there are no deletes or nulls, the message "NO DELETES AND NULLS PENDING" appears. Each screen can display up to 5 cession pairs. Use the PF8/08 - SCROLL FORWARD and PF7/07 - SCROLL BACKWARD functions to view all cession correction records. If the screen contains 5 or fewer cession pairs, the message "ONLY ONE PAGE OF LISTING" appears.

Enter policy number in the POL NO field (top right of screen) to find a specific policy number, enter the POL NO and hit ENTER.

### **Telecommunications Manual**

### **CHAPTER IV - CESSION SYSTEM**

# G. CORRECTING THE CESSION ERRORS

The Cession Errors lists cessions that have one or more non-fatal cession errors. The errors are listed in descending order based upon error list date.

#### 1. Correcting a Cession

To process on-line corrections to the Cession Errors from the CR100SA - CESSION MENU

- 1) Tab to the "LIST DATE" field.
- 2) Enter the date of the listing you want to view in Month/Day/Year format.
- 3) Press PF6/06.

The system brings you to the run date you entered, displaying all errors from this list date and prior. If you entered an invalid date, the system displays the first Cession Errors run after the date you entered. If there are no errors for your company, the message "NO CESSIONS IN ERROR FOR THIS COMPANY" appears. The Cession Errors - CAR CESSION ERROR LISTING screen (exhibit IV-B-16) appears.

Enter policy number in the POL NO field (top right of screen) to find a specific policy number, enter the POL NO, and hit ENTER. If there is no cession matching the POL NO you typed in, the message "NO CESSIONS FOUND WITH SELECTED POLICY NUMBER" appears. You can type over the POL NO to search for a new cession.

| CR157SA             | C.A.R. CESSION ERROR LISTING         | 11/01/2006             |
|---------------------|--------------------------------------|------------------------|
| COMPANI: 9999       | STARTING LIST DATE: 11/01/2000       | 11:13:30               |
| ANY INSURA          | NCE COMPANY (MM/DD/YYYY)             | POL NO 56907119400     |
|                     | R                                    |                        |
| CAR                 | POL EFF POL EXP S T                  | PROD RECEIPT REC POL   |
| ID POLICY NUMBER    | MM/DD/YY MM/DD/YY K X INSURED'S NAME | CODE MM/DD/YY NO MSG   |
| _ 5 56907119400     | 11/20/04 11/20/05 0 1 INSURED        | 440704 12/13/04 005    |
| ERRORS              | 06                                   |                        |
| 4 56908485902       | 02/11/04 02/11/05 2 2 INSURED        | 442014 01/31/04 001    |
| PENDING CORRECTION  |                                      |                        |
| _ 4 58908485902     | 02/11/04 02/11/05 2 2 INSURED        | 442014 01/28/04 002    |
| ERRORS              | 08                                   |                        |
| _ 4 59009013500     | 02/07/04 02/07/05 2 1 INSURED        | 449112 02/12/04 001    |
| ERRORS              | 08                                   |                        |
| _ 4 60009013500     | 02/07/04 02/07/05 2 1 INSURED        | 449112 01/28/04 002    |
| ERRORS              | 08                                   |                        |
| _ 4 65209204902     | 10/15/04 10/15/05 2 2 INSURED        | 443646 10/03/04 001    |
| ERRORS              | 06 08                                |                        |
| X - MARK THE CESSIO | N TO BE CORRECTED                    |                        |
|                     | : :                                  |                        |
| PF3/0               | 3 CORRECT REC PF7/07 PAGE BCK        | PF11/11 POLICY MESSAGE |
| PF1/01 HELP PF4/0   | 4 DELETE REC PF8/08 PAGE FORWARD     | PF12/12 EXIT           |
|                     |                                      |                        |
|                     |                                      |                        |

#### Exhibit IV-B-16

### **Telecommunications Manual**

### **CHAPTER IV - CESSION SYSTEM**

# G. CORRECTING THE CESSION ERRORS (CONTINUED)

#### 1. <u>Correcting a Cession (Continued)</u>

Each screen can display up to 6 cession records. Use the PF8/08 - SCROLL FORWARD and F7/07 - SCROLL BACKWARD functions to view all cession correction records. ENTER. If the screen contains 6 or fewer cession records, the message "ONLY ONE PAGE OF LISTING" appears.

Enter policy number in the POL NO field (top right of screen) to find a specific policy number, enter the POL NO, and hit ENTER. If there is no cession matching the POL NO you typed in, the message "NO CESSIONS FOUND WITH SELECTED POLICY NUMBER" appears. You can type over the POL NO to search for a new cession.

| FIELD          | FULL TITLE                | POSSIBLE VALUES/DESCRIPTION                                                                               |
|----------------|---------------------------|----------------------------------------------------------------------------------------------------|
| CAR ID         | CAR ID Code               | CAR ID reported on the cession                                                                            |
| POLICY NUMBER  | Policy Number             | Policy number assigned by company                                                                         |
| POLICY EFF DTE | Policy Effective Date     | Effective date reported on cession                                                                        |
| POLICY EXP DTE | Policy Expiration<br>Date | Expiration date reported on cession                                                                       |
| RSK            | Risk Type                 | 0 = Private Passenger business<br>1 = Taxi/Limo/Car Service business<br>2 = All Other Commercial business |
| ТХ             | Transaction code          | 1 = New Business<br>2 = Renewal Business<br>4 = Flat Cancellation<br>5 = Retained as Voluntary            |
| INSURED'S NAME | Insured's Name            | Name of insured on cession                                                                                |
| PROD CODE      | Producer Code             | Assigned by company                                                                                       |
| RCPT DTE       | Receipt Date              | Date CAR received cession                                                                                 |
| REC NO         | Record Number             | Assigned by CAR                                                                                           |

The field definitions are -

To access the error explanation or correct a record,

- 1) Tab to the desired record
- 2) Mark the policy number with an "X"
- 3) Select PF3 or type "03" in the option field, and hit ENTER.

#### **Telecommunications Manual**

#### **CHAPTER IV - CESSION SYSTEM**

### G. CORRECTING THE CESSION ERRORS (CONTINUED)

#### 1. Correcting a Cession (Continued)

The Add Cession Records - Cession Record correct screen with detail error codes appears (exhibit IV-B-17).

| Fxhihit  | IV-B-17 |
|----------|---------|
| LAIIIDII | IV-D-1/ |

CR600SA COMMONWEALTH AUTOMOBILE REINSURERS 11/01/2006 COMPANY: 999 CESSION RECORD - CORRECT 11:15:30 RCPT DTE 11/01/2006 ANY INSURANCE COMPANY REC NO 001 CARPOL EFF DTPOL EXP DTVOLID POLICY NUMBERMM/DD/YYYYMM/DD/YYYYRSK TXINSURED'S NAME5124097859008/04/200408/04/200502INSURED PROD CODE ERP675 ....) . ..... ERROR CODE DESCRIPTION 06 PRODUCER CODE / TYPE OF BUSINESS INVALID :\_\_: PF09/09 PRODUCER INQUIRY PF8/08 PAGE FORWARD PF10/10 POLTOW WITH PF1/01 HELP PF3/03 APPLY CORRECTION PF11/11 POLICY MESSAGE PF12/12 EXIT

This screen displays the cession record you chose with correction grids beneath all data fields. The error code and description shown is the current error status of the cession record.

# **Telecommunications Manual**

### **CHAPTER IV - CESSION SYSTEM**

# G. CORRECTING THE CESSION ERRORS (CONTINUED)

#### 1. <u>Correcting a Cession (Continued)</u>

The field definitions are-

| FIELD          | FULL TITLE             | POSSIBLE VALUES/DESCRIPTION                                                                                                    |
|----------------|------------------------|----------------------------------------------------------------------------------------------------|
| CAR ID         | CAR ID Code            | CAR ID reported on the cession                                                                                                    |
| POLICY NUMBER  | Policy Number          | Policy number assigned by company                                                                                                    |
| POLICY EFF DTE | Policy Effective Date  | Effective date reported on cession                                                                                                    |
| POLICY EXP DTE | Policy Expiration Date | Expiration date reported on cession                                                                                                    |
| RSK            | Risk Type              | 0 = Private Passenger business<br>1 = Taxi/Limo/Car Service business<br>2 = All Other Commercial business                                                                                                    |
| ТХ             | Transaction code       | <ul> <li>1 = New Business</li> <li>2 = Renewal Business</li> <li>4 = Flat Cancellation</li> <li>5 = Retained as Voluntary</li> </ul>                                                                                                    |
| INSURED'S NAME | Insured's Name         | Name of insured on cession                                                                                                    |
| PROD CODE      | Producer Code          | Assigned by company                                                                                                    |
| ERROR CODE     | Error Code             | <ul> <li>01 POLICY NUMBER INVALID</li> <li>02 POLICY EXPIRATION DATE INVALID</li> <li>03 EXPIRATION DATE INVALID WITH EFFECTIVE<br/>DATE</li> <li>04 INSURED NAME INVALID</li> <li>05 INVALID PRODUCER CODE</li> <li>06 PRODUCER CODE / TYPE OF BUSINESS INVALID</li> <li>07 INVALID DATE FOR PRODUCER CODE</li> <li>08 DUPLICATE POLICY NUMBER / EFFECTIVE DATE</li> <li>09 EFFECTIVE DATE INCONSISTENT ON TX4 CESSION</li> <li>10 DATE RECEIVED INVALID WITH EFFECTIVE DATE<br/>FOR TX5</li> <li>12 TX5 INVALID FOR PRODUCER</li> <li>13 PREMIUM / LOSSES REPORTED ON TX5</li> <li>14 NO MATCHING RECORD FOR TX4</li> <li>15 MATCHING RECORD FOR TX5</li> <li>17 MATCHING RECORD NOT ACTIVE FOR TX5</li> <li>18 RISK INDICATOR INCONSISTENT ON TX5</li> </ul> |

### **Telecommunications Manual**

### **CHAPTER IV - CESSION SYSTEM**

# G. CORRECTING THE CESSION ERRORS (CONTINUED)

#### 1. <u>Correcting a Cession (Continued)</u>

To apply a correction,

- 1) Tab to the desired record
- 2) Edit the field
- 3) Select PF3 or type "3" in the option field, and hit ENTER.

Once you have hit PF3, CAR edits the correction you input through the fatal and non-fatal cession edits. When the edit procedure is complete and if the correction passes successfully through the edits, the message "ERROR FREE PF4 TO APPLY, PF5 TO REDO, PF1 TO QUIT" appears at the top of the screen (exhibit IV-B-18).

#### Exhibit IV-B-18

| ERROR FREE PF4 TO APPL                | Y, PF5 TO R    | EDO, PF12 TO Q                           | UIT        |                               |                           |                      |
|---------------------------------------|----------------|------------------------------------------|------------|-------------------------------|---------------------------|----------------------|
| CR600SA CO                            | MMONWEALTH     | AUTOMOBILE REI                           | NSUR       | ERS                           | 11/0                      | 01/2006              |
| COMPANY: 999                          | CESSION R      | ECORD - CORRE                            | CT         |                               | 11                        | 1:15:30              |
| ANY INSURANCE                         | COMPANY        |                                          |            | RCPT                          | DTE 11/01                 | 1/2006               |
|                                       |                |                                          |            |                               |                           |                      |
|                                       |                | RE                                       | C NO       | 001                           |                           |                      |
| CAR                                   | POL EFF DT     | POL EXP DT                               |            |                               | I                         | PROD                 |
| ID POLICY NUMBER                      | MM/DD/YYYY     | MM/DD/YYYY RS                            | к тх       | INSURED'S                     | NAME (                    | CODE                 |
| 5 1240978590                          | 08/04/2004     | 08/04/2005 0                             | 2          | INSURED                       | I                         | ERP675               |
| (                                     |                |                                          |            |                               | I                         | ERP645 )             |
| ERROR<br>CODE DESCRIPTION             |                |                                          |            |                               |                           |                      |
| PF1/01 HELP<br>PF3/03 APPLY CORRECTIO | N PF8/<br>PF11 | : :<br>08  PAGE FORWA<br>/11  POLICY MES | RD<br>SAGE | PF09/09<br>PF10/10<br>PF12/12 | PRODUCE<br>POLICY<br>EXIT | R INQUIRY<br>HISTORY |

You now have three options,

- 1) Select PF4 or type "4" in the option field, and hit ENTER, to apply the correction.
- 2) Select PF5 or type "5" in the option field, and hit ENTER, to redo the correction.
- 3) Select PF12 or type "12" in the option field, and hit ENTER, to exit.

### **Telecommunications Manual**

### **CHAPTER IV - CESSION SYSTEM**

# G. CORRECTING THE CESSION ERRORS (CONTINUED)

#### 1. Correcting a Cession (Continued)

If your correction is fatal, a message indicating the type of error appears at the top of the screen (exhibit IV-B-19).

#### Exhibit IV-B-19

| FATAL ERROR 08 - MARKET INDICCR600SACOMMONWCOMPANY: 999CES      | ATOR/SERV CARRIER INVALID<br>EALTH AUTOMOBILE REINSURERS<br>SION RECORD - CORRECT                                                      | 11/01/2006<br>11:15:30                     |
|-----------------------------------------------------------------|----------------------------------------------------------------------------------------------------|--------------------------------------------|
| ANY INSURANCE COMP.                                             | ANY RCPT                                                                                                    | DTE 11/01/2006                             |
| CAR POL E.<br>ID POLICY NUMBER MM/DD<br>5 1786978590 08/04<br>( | REC NO 001           FF DT POL EXP DT           /YYYY MM/DD/YYYY RSK TX INSURED'S           /2004 08/04/2005 0 2 INSURED           1 . | PROD<br>NAME CODE<br>ERP675                |
| ERROR<br>CODE DESCRIPTION                                       |                                                                                                    |                                            |
| PF1/01 HELP<br>PF3/03 APPLY CORRECTION                          | : : PF09/09<br>PF8/08 PAGE FORWARD PF12/12<br>PF11/11 POLICY MESSAGE PF12/12                                                           | PRODUCER INQUIRY<br>POLICY HISTORY<br>EXIT |

The system will not allow you to add a fatal cession record. To re-enter the correction, tab back to the field and type over your correction, then apply it or press PF12 to exit.

If non-fatal error is found, the message "NON FATAL ERROR FOUND PF4 TO APPLY, PF5 TO REDO, PF12 TO QUIT" appears at the top of the screen and the non-fatal error code(s) are displayed below the grids (exhibit IV-B-20).

### **Telecommunications Manual**

### **CHAPTER IV - CESSION SYSTEM**

# G. CORRECTING THE CESSION ERRORS (CONTINUED)

1. <u>Correcting a Cession (Continued)</u>

#### Exhibit IV-B-20

| NON FATAL ERROR FOUND PF | 4 TO APPLY, PF5 TO REDO, 1 | PF12 TO OUIT                            |            |
|--------------------------|----------------------------|-----------------------------------------|------------|
| CR600SA COMM             | ONWEALTH AUTOMOBILE REINS  | SURERS 11/                              | 01/2006    |
| COMPANY: 999             | CESSION RECORD - CORRECT   | с                                       | 1:15:30    |
| ANY INSURANCE            | OMPANY                     | RCPT DTE 11/0                           | 1/2006     |
|                          |                            | 1011 212 11,0                           | 1,2000     |
|                          | REC                        | NO 001                                  |            |
| CAR P                    | דת פאז, זה דת דת דד זו.    |                                         | PROD       |
| TD DOLTCY NUMBER M       | M/DD/VVVV MM/DD/VVVV RSK   | TX INSURED'S NAME                       | CODE       |
| E 1240079500             | $\frac{1}{2}$              | 2 INCLOSED 5 NAME                       |            |
| 5 1240978590 0           | 5/04/2004 08/04/2005 0     | Z INSURED                               | ERP075     |
| (                        |                            | • • • • • • • • • • • • • • • • • • • • | ERP699 )   |
|                          |                            |                                         |            |
| ERROR                    |                            |                                         |            |
| CODE DESCRIPTION         |                            |                                         |            |
| 06 PRODUCER CODE / TYP   | E OF BUSINESS INVALID      |                                         |            |
|                          |                            |                                         |            |
|                          |                            |                                         |            |
|                          |                            |                                         |            |
|                          |                            |                                         |            |
|                          |                            |                                         |            |
|                          |                            |                                         |            |
| PF1/01 HELP              | : :                        | PF09/09 PRODUC                          | ER INOUIRY |
| PF3/03 APPLY CORRECTION  | PF8/8 PAGE FORWARD         | PF10/10 POLICY                          | HISTORY    |
|                          | PF11/11 POLICY MESSAGE     | E PF12/12 EXIT                          |            |

You now have three options,

- 1) Select PF4 or type "4" in the option field, and hit ENTER, to apply the correction.
- 2) Select PF5 or type "5" in the option field, and hit ENTER, to redo the correction.
- 3) Select PF12 or type "12" in the option field, and hit ENTER, to exit.

If you choose to apply a correction that has a non-fatal error, CAR will load the cession correction to its database file. After CAR has loaded the correction, it will appear in the cession errors function for the most recent error list date.

Records that have a pending status cannot be corrected or deleted until after the cession load.

When the correction is applied, the message "SUCCESSFULLY ADDED TO THE CESSION SUSPENSE FILE" appears .

#### **Telecommunications Manual**

#### **CHAPTER IV - CESSION SYSTEM**

### G. CORRECTING THE CESSION ERRORS (CONTINUED)

1. <u>Correcting a Cession (Continued)</u>

After applying the correction, you have the option to PAGE FORWARD to the next record.

To Page forward to the next available cession record,

- 1) Select PF8 or
- 2) Tab to the option field, type "08" and hit ENTER.

Upon exiting the Add Cession Records, the cession record(s) that you corrected will have the message "PENDING CORRECTION" displayed below the policy number (exhibit IV-B-21).

#### Exhibit IV-B-21

| SUCCES | SUCCESSFULLY ADDED TO THE CESSION SUSPENSE FILE               |             |            |      |          |        |        |           |        |
|--------|---------------------------------------------------------------|-------------|------------|------|----------|--------|--------|-----------|--------|
| CR157  | SA                                                            | C.A.R.      | CESSION    | ERRC | R LISTIN | G      |        | 11/01/200 | )6     |
| COMPA  | NY: 999                                                       | ERROR I     | LIST DATE: | 11   | /01/2006 |        |        | 11:15:3   | 30     |
|        | ANY INSURAN                                                   | JCE COMPANY | <u> </u>   |      |          |        |        | (MM/DD/YY | YYY)   |
|        |                                                               |             |            | R    |          |        |        |           |        |
| CAR    |                                                               | POL EFF     | POL EXP    | SТ   |          |        | PROD   | RECEIPT   | REC    |
| ID     | POLICY NUMBER                                                 | MM/DD/YY    | MM/DD/YY   | КΧ   | INSURED' | S NAME | CODE   | MM/DD/YY  | NO     |
| _ 5    | 0854807210                                                    | 07/31/04    | 07/31/05   | 0 2  | INSURED  |        | ERP261 | 06/27/97  | 001    |
|        | ERRORS                                                        | 06          |            |      |          |        |        |           |        |
| _ 5    | 0964228850                                                    | 06/19/04    | 06/19/05   | 0 1  | INSURED  |        | ERP935 | 07/01/04  | 001    |
|        | ERRORS                                                        | 06          |            |      |          |        |        |           |        |
| _ 5 :  | 1006201214                                                    | 06/06/04    | 06/06/05   | 0 1  | INSURED  |        | ERP394 | 07/01/04  | 001    |
|        | ERRORS                                                        | 06          |            |      |          |        |        |           |        |
| _ 5 :  | 1176642531                                                    | 08/01/04    | 08/01/05   | 02   | INSURED  |        | ERP325 | 06/30/04  | 001    |
|        | ERRORS                                                        | 06 07       |            |      |          |        |        |           |        |
| 5      | 1240978590                                                    | 08/04/04    | 08/04/05   | 02   | INSURED  |        | ERP645 | 07/02/04  | 001    |
| PEN    | DING CORRECTION                                               |             |            |      |          |        |        |           |        |
| _ 4    | 1274611551                                                    | 08/04/04    | 08/04/05   | 02   | INSURED  |        | 000008 | 07/02/04  | 001    |
|        | ERRORS                                                        | 04          |            |      |          |        |        |           |        |
| X - 1  | MARK THE CESSION                                              | I TO BE COP | RECTED     |      |          |        |        |           |        |
|        |                                                               |             | :          | :    |          |        |        |           |        |
|        | PF3,                                                          | 03 CORRECT  | RECORD     | PF7  | /07 PAGE | BCK P  | F11/11 | POLICY M  | ESSAGE |
| PF1/0  | PF1/01 HELP PF4/04 DELETE RECORD PF8/08 PAGE FWD PF12/12 EXIT |             |            |      |          |        |        |           |        |

#### 2. Deleting a Cession

You can delete only those cessions that meet one of the following criteria:

A cession in duplicate error
 A TX4 or TX5 in error

### **Telecommunications Manual**

### **CHAPTER IV - CESSION SYSTEM**

### G. CORRECTING THE CESSION ERRORS (CONTINUED)

#### 2. <u>Deleting a Cession (Continued)</u>

You <u>cannot</u> randomly delete TX1 or TX2 cessions.

A deletion can be processed from the Cession Errors- Correct Cession Errors or the Correct Cession by Key. (Please reference section B9 for more information on "correct by key").

To delete a record from the Correct Cession Errors,

- 1) Tab to the desired record
- 2) Mark the policy number with an "X"
- 3) Select PF4 or type "04" in the option field, and hit ENTER.

The CR600SA- Cession Record - Delete screen appears (exhibit IV-B-22).

#### Exhibit IV-B-22

| CR600SA COMMONWEA                                       | CR600SA COMMONWEALTH AUTOMOBILE REINSURERS 11/01/2006 |                                                                      |  |  |  |  |
|---------------------------------------------------------|-------------------------------------------------------|----------------------------------------------------------------------|--|--|--|--|
| COMPANY: 999 CESSI                                      | ON RECORD - DELETE                                    | 11:15:30                                                             |  |  |  |  |
| ANY INSURANCE COMPA                                     | ANY                                                   | RCPT DTE 11/01/2006                                                  |  |  |  |  |
|                                                         | REC NO                                                | 001                                                                  |  |  |  |  |
| CAR POL EF                                              | F DT POL EXP DT                                       | PROD                                                                 |  |  |  |  |
| ID POLICY NUMBER MM/DD/                                 | YYYY MM/DD/YYYY RSK T                                 | X INSURED'S NAME CODE                                                |  |  |  |  |
| 5 0854807210 07/31/                                     | 04 07/31/05 2                                         | l INSURED GAO261                                                     |  |  |  |  |
| (                                                       |                                                       | )                                                                    |  |  |  |  |
| ERROR<br>CODE DESCRIPTION<br>08 DUPLICATE POLICY NUMBER | / EFFECTIVE DATE                                      |                                                                      |  |  |  |  |
| PF1/01 HELP<br>PF3/03 APPLY DELETION                    | : :<br>PF8/08 PAGE FORWARD<br>PF11/11 POLICY MESSAG   | PF09/09 PRODUCER INQUIRY<br>PF10/10 POLICY HISTORY<br>E PF12/12 EXIT |  |  |  |  |

Do not make any corrections on the grids since you are deleting the record. In fact, the system won't allow you to. If you input a correction, you get a fatal error "RECORD TYPE INVALID."

### **Telecommunications Manual**

### **CHAPTER IV - CESSION SYSTEM**

# G. CORRECTING THE CESSION ERRORS (CONTINUED)

#### 2. <u>Deleting a Cession (Continued)</u>

To apply a deletion,

- 1) Select PF3
- 2) Tab to the option field, type "03" and hit ENTER.

A message will appear on the top of the menu showing "ERROR FREE PF4 TO APPLY, PF5 TO REDO, PF12 TO QUIT" or an error message.

- 1) Select PF4 or type "04" in the option field, and hit ENTER, to apply the deletion.
- 2) Select PF5 or type "05" in the option field, and hit ENTER, to redo the deletion.
- 3) Select PF12 or type "12" in the option field, and hit ENTER, to exit.

After applying the deletion, you have the option to PAGE FORWARD to the next record.

To page forward to the next available cession record,

- 1) Select PF8 or
- 2) Tab to the option field, type "08" and hit ENTER.

Upon exiting the Add Cession Records – Cession Record Delete, the deletion is applied and the message "SUCCESSFULLY ADDED TO THE CORRECTION SUSPENSE FILE" appears (exhibit IV-B-23).

### **Telecommunications Manual**

### **CHAPTER IV - CESSION SYSTEM**

# G. CORRECTING THE CESSION ERRORS (CONTINUED)

#### 2. <u>Deleting a Cession (Continued)</u>

#### Exhibit IV-B-23

| SUCCESSFULLY ADDED TO THE CORRECTION SUSPENSE FILE    |               |                                       |         |                |                                         |  |
|-------------------------------------------------------|---------------|---------------------------------------|---------|----------------|-----------------------------------------|--|
| CR600SA COMMONWEALTH AUTOMOBILE REINSURERS 11/01/2006 |               |                                       |         |                |                                         |  |
| COMPANY:                                              | 999           | CESSION RECORD - DELE                 | TE      | 11             | :15:30                                  |  |
|                                                       | ANY INSURANCE | COMPANY                               |         | RCPT DTE 11/01 | /2006                                   |  |
|                                                       |               |                                       | REC NO  | 001            |                                         |  |
| CAR                                                   |               | POL EFF DT POL EXP DT                 |         |                | PROD                                    |  |
| ID PO                                                 | LICY NUMBER   | MM/DD/YYYY MM/DD/YYYY                 | RSK TX  | INSURED'S NAME | CODE                                    |  |
| 5 08                                                  | 54807210      | 07/31/2004 07/31/2005                 | 2 1     | INSURED        | GA0261                                  |  |
| (                                                     |               |                                       |         |                | )                                       |  |
|                                                       |               |                                       |         |                | ,,,,,,,,,,,,,,,,,,,,,,,,,,,,,,,,,,,,,,, |  |
| ERROR                                                 |               |                                       |         |                |                                         |  |
| CODE                                                  | DESCRIPTION   |                                       |         |                |                                         |  |
|                                                       | LICATE POLICY | MIMBER / EFFECTIVE DATE               |         |                |                                         |  |
| 00 201                                                | LIGHTL TOLICI |                                       |         |                |                                         |  |
|                                                       |               |                                       |         |                |                                         |  |
|                                                       |               |                                       |         |                |                                         |  |
|                                                       |               |                                       |         |                |                                         |  |
|                                                       |               |                                       |         |                |                                         |  |
|                                                       |               |                                       |         |                |                                         |  |
|                                                       |               |                                       |         |                |                                         |  |
|                                                       |               |                                       |         |                |                                         |  |
|                                                       |               |                                       |         |                |                                         |  |
| 551 (01                                               |               |                                       |         | 550 (00 55055  |                                         |  |
| PF1/01                                                | HELP          | · · · · · · · · · · · · · · · · · · · |         | PF9/09 PRODU   | JCER INQUIRY                            |  |
| PF3/03                                                | APPLY DELETIO | N PF8/08 PAGE FOR                     | RWARD   | PF10/10 POLIC  | Y HISTORY                               |  |
|                                                       |               | PF11/11 POLICY N                      | IESSAGE | PF12/12 EXIT   |                                         |  |
|                                                       |               |                                       |         |                |                                         |  |

3. <u>Accessing the Producer Code File</u>

To access the producer inquiry system from the correction screen,

1) Select PF10 or

2) Tab to the option field, type "10" and hit ENTER.

The PM600 - PRODUCER CODE INQUIRY screen appears (exhibit IV-B-24).

### **Telecommunications Manual**

### **CHAPTER IV - CESSION SYSTEM**

# G. CORRECTING THE CESSION ERRORS (CONTINUED)

#### 3. Accessing the Producer Code File (continued)

#### Exhibit IV-B-24

| PM600MN<br>PM600SA | COMMONWEALTH AUTOMOBILE REINSURERS<br>PRODUCER INQUIRY SYSTEM |         | 1    | 1/01/2006<br>11:15:30 |    |  |
|--------------------|---------------------------------------------------------------|---------|------|-----------------------|----|--|
|                    | COMPANY CODE 999                                              |         |      |                       |    |  |
|                    | EFF YEAR (YYYY) 2006                                          |         |      |                       |    |  |
|                    | OPTION 1: PRODUCERCODE 223                                    |         |      |                       |    |  |
|                    | OPTION 2: AGENCY NAME                                         |         |      |                       |    |  |
|                    | MEMBER COMPANIES. FILL IN THE KEY AND DEPRESS                 |         | PF2  | OR                    | 02 |  |
|                    |                                                               |         |      |                       |    |  |
|                    | RETURN TO MENU                                                | • • • • | PF12 | OR                    | 12 |  |
|                    | : :                                                           |         |      |                       |    |  |

The COMPANY CODE, EFF YEAR, and PRODUCER CODE fields are automatically filled with the information from the record that was displaying on the Add Cession Records screen. You can change any of the selection criteria to browse other producer code information.

### **Telecommunications Manual**

### **CHAPTER IV - CESSION SYSTEM**

# H. VIEWING THE WARNING AND PENALTY LIST

The Warning and Penalty list function, in the on-line Accounting Correction application, allows you to correct cessions that have no corresponding positive premium.

See section B6 for information on applying corrections and deletes from the Add Cession Records. (Please note the "PAGE FORWARD" function within the CR600 is not available from the Warning and Penalty list function).

### **Telecommunications Manual**

### **CHAPTER IV - CESSION SYSTEM**

# I. CORRECTING A CESSION BY CESSION KEY

The correction by cession key function allows you to choose a cession record without accessing it through the Cession Errors list. Cessions that are not in error can also be corrected through this function, such as a name change or a producer code change. (Please note the "PAGE FORWARD" function within the Add Cession Records is not available from the Warning and Penalty list function).

To access a cession correction or deletion using the key information from the CR100-Cession Menu,

- 1) Select PF8 or
- 2) Tab to the option field, type "8", hit ENTER

The Cession Correction by Key (exhibit IV-B-25) appears.

#### Exhibit IV-B-25

| CR180SA COMMONW<br>COMPANY: 999 CES<br>A                                    | 80SA COMMONWEALTH AUTOMOBILE REINSURERS<br>IPANY: 999 CESSION CORRECTION BY KEY<br>ANY INSURANCE COMPANY |              |  |
|-----------------------------------------------------------------------------|----------------------------------------------------------------------------------------------------|--------------|--|
| PLEASE ENTER THE KEY FC                                                     | R THE CESSION TO BE CORRECTED / DELETED                                                                  |              |  |
| POLICY NUMBER<br>EFFECTIVE YEAR<br>RECORD NUMBER<br><b>TRANSACTION CODE</b> | C C=CORRECTION / D=DELETE                                                                                |              |  |
|                                                                             | : :                                                                                                    |              |  |
| PF1/01 HELP                                                                 | PF3/03 CESSION DETAIL                                                                                    | PF12/12 EXIT |  |
|                                                                             |                                                                                                    |              |  |

To correct the record,

- 1) Enter the key information, (Policy No, Eff Yr, Rec No)
- 2) Input "C" next to transaction code,
- 3) Select PF3 or
- 4) Tab to the option field, type "03", hit ENTER

# **Telecommunications Manual**

### **CHAPTER IV - CESSION SYSTEM**

# I. <u>CORRECTING A CESSION BY CESSION KEY (CONTINUED)</u>

To delete the record,

- 1) Enter the key information,
- 2) Input "D" next to transaction code,
- 3) Select PF3 or
- 4) Tab to the option field, type "03", and hit ENTER

### **Telecommunications Manual**

### **CHAPTER IV - CESSION SYSTEM**

# J. ADDING A CESSION

To add new cession records to CAR's database file from the CR100 – CESSION MENU,

#### 1) Select PF9 or

2) Tab to the option field, type "9", and hit ENTER

The Add Cession Records screen appears (exhibit-IV-B-26).

#### Exhibit-IV-B-26

| CR600S | A (          | COMMONWEALTH AUT | FOMOBILE F | REINSURE | ERS       |         | 11/01/     | 2006       |
|--------|--------------|------------------|------------|----------|-----------|---------|------------|------------|
| COMPAN | Y: 999       | CESSION RECO     | DRD – ADI  | )        |           |         | 11:1       | 15:30      |
|        | ANY INSURAN  | CE COMPANY       |            |          |           | RCPT DA | ATE 11/01, | /2006      |
|        |              |                  |            | REC NO   |           |         |            |            |
| CAR    |              | POL EFF DT PO    | OL EXP DT  |          |           |         | PROD       |            |
| ID P   | OLICY NUMBER | MM/DD/YYYY MM    | 4/DD/YYYY  | RSK TX   | INSURED'S | NAME    | CODE       |            |
|        |              |                  |            |          |           |         |            |            |
| (      |              |                  |            |          |           |         | )          |            |
| -      |              |                  |            |          |           |         |            |            |
| ERROR  |              |                  |            |          |           |         |            |            |
| CODE   | DESCRIPTIO   | N                |            |          |           |         |            |            |
|        |              |                  |            |          |           |         |            |            |
|        |              |                  |            |          |           |         |            |            |
|        |              |                  |            |          |           |         |            |            |
|        |              |                  |            |          |           |         |            |            |
| PF1/01 | HELP         |                  |            |          |           | PF09/09 | PRODUCEI   | R INQUIERY |
| PF3/03 | APPLY ADD    |                  | ::         |          |           | PF10/10 | POLICY     | HISTORY    |
|        |              | PF11             | /11 POLIC  | Y MESSA  | GE        | PF12/12 | EXIT       |            |
|        |              |                  |            |          |           |         |            |            |

To report a new cession to CAR,

- 1) Input information into the fields
- 2) Select PF3 or
- 3) Type "03" in the option field, and hit ENTER.

Once you have hit PF3, CAR edits the new record you input through the fatal and non-fatal cession edits. Records that have fatal errors cannot be added to the suspense file. Any fatal edits will have to be corrected before they can be applied.

If the record is error free, the message "ERROR FREE PF4 TO APPLY, PF5 TO REDO, PF12 TO QUIT" appears at the top of the screen (exhibit IV-B-27).

#### **Telecommunications Manual**

### **CHAPTER IV - CESSION SYSTEM**

# J. ADDING A CESSION (CONTINUED)

#### Exhibit IV-B-27

| ERROR FREE PF4 TO APP | LY, PF5 TO REDO, PF12 TO  | OUIT            |                     |
|-----------------------|---------------------------|-----------------|---------------------|
| CR600SA C             | OMMONWEALTH AUTOMOBILE RE | INSURERS        | 11/01/2006          |
| COMPANY: 999          | CESSION RECORD - ADD      | 110011210       | 11:15:30            |
| ANY INSURANC          | F COMPANY                 |                 | RCPT DTF 11/01/2006 |
| ANT INDURANC          |                           | EC NO 001       | Refi Die 11/01/2000 |
| CAR                   |                           | EC NO UUI       | DROD                |
| CAR                   | POL EFF DI POL EAP DI     |                 | PROD                |
| ID POLICY NUMBER      | MM/DD/YYYY MM/DD/YYYY R   | SK TX INSURED'S | NAME CODE           |
| 5 1240978590          | 08/04/2004 08/04/2005     | 0 2 INSRUED     | ERP645              |
|                       |                           |                 |                     |
|                       |                           |                 |                     |
| ERROR                 |                           |                 |                     |
| CODE DESCRIPTION      |                           |                 |                     |
|                       |                           |                 |                     |
|                       |                           |                 |                     |
|                       |                           |                 |                     |
|                       |                           |                 |                     |
|                       |                           |                 |                     |
|                       |                           |                 |                     |
|                       |                           | DE00            |                     |
| LEOTANT HETL          |                           | PF09            | (10 POLICER INQUIRY |
| P3/U3 APPLY ADD       | · _ ·                     | PF.10           | LU POLICY HISTORY   |
|                       | PF11/11 POLICY ME         | SSAGE PF12      | 12 EXIT             |

You now have three options,

- 1) Select PF4 or type "04" in the option field, and hit ENTER, to apply the correction.
- 2) Select PF5 or type "05" in the option field, and hit ENTER, to redo the correction.
- 3) Select PF12 or type "12" in the option field, and hit ENTER, to exit.

If your add is fatal, a message indicating the type of error appears at the top of the screen (exhibit IV-B-28).

#### Exhibit IV-B-28

| FATAL ERROR 08 - MARKET | INDICATOR/S | ERV CARRIER I | NVALID  |              |                 |
|-------------------------|-------------|---------------|---------|--------------|-----------------|
| CR600SA C               | OMMONWEALTH | AUTOMOBILE R  | EINSURE | ERS          | 11/01/2006      |
| COMPANY: 999            | CESSION R   | ECORD - ADD   |         |              | 11:15:30        |
| ANY INSURANC            | E COMPANY   |               |         | RCPT DI      | TE 11/01/2006   |
|                         |             | 1             | REC NO  | 001          |                 |
| CAR                     | POL EFF DT  | POL EXP DT    |         |              | PROD            |
| ID POLICY NUMBER        | MM/DD/YYYY  | MM/DD/YYYY 1  | RSK TX  | INSURED'S NA | AME CODE        |
| 5 1240978590            | 08/04/2004  | 08/04/2005    | 1 2     | INSURED      | ERP645          |
|                         |             |               |         |              |                 |
|                         |             |               |         |              |                 |
| ERROR                   |             |               |         |              |                 |
| CODE DESCRIPTION        |             |               |         |              |                 |
|                         |             |               |         |              |                 |
|                         |             |               |         |              |                 |
|                         |             |               |         |              |                 |
|                         |             |               |         |              |                 |
|                         |             |               |         |              |                 |
|                         |             |               |         |              |                 |
|                         |             |               |         |              |                 |
| PF01/01 HELP            |             |               |         | PF09/09 B    | ROUDCER INQUIRY |
| PF3/03 APPLY CORRECT    | ION         | : :           |         | PF10/10 B    | OLICY HISTORY   |
|                         | PF11/11     | POLICY MESSA  | GE      | PF12/12      | EXIT            |

### **Telecommunications Manual**

### **CHAPTER IV - CESSION SYSTEM**

### J. ADDING A CESSION (CONTINUED)

To re-enter the correction, tab back to the field and type over your correction, then apply it or press PF12 to exit.

If non-fatal error is found, the message "NON FATAL ERROR FOUND PF4 TO APPLY, PF5 TO REDO, PF12 TO QUIT" appears at the top of the screen and the non-fatal error code(s) are displayed below the grids (exhibit IV-B-29).

#### Exhibit IV-B-29

NON FATAL ERROR FOUND PF4 TO APPLY, PF5 TO REDO, PF12 TO QUIT COMMONWEALTH AUTOMOBILE REINSURERS 11/01/2006 CR600SA COMPANY: 999 CESSION RECORD - ADD 11:15:30 ANY INSURANCE COMPANY RCPT DTE 11/01/2006 REC NO 001 CAR POL EFF DT POL EXP DT PROD MM/DD/YYYY MM/DD/YYYY RSK TX INSURED'S NAME 08/04/2004 08/04/2005 0 2 INSURED ID POLICY NUMBER CODE 5 1240978590 ERP699 ERROR DESCRIPTION CODE 06 PRODUCER CODE / TYPE OF BUSINESS INVALID F01/01 HELP PF09/09 PRODUCER INOUIRY PF3/03 APPLY ADD : PF10/10 POLICY HISTORY : PF10/10 PRODUCER INQUIRY PF12/12 EXIT

You now have three options,

- 1) Select PF4 or type "04" in the option field, and hit ENTER, to apply the correction.
- 2) Select PF5 or type "05" in the option field, and hit ENTER, to redo the correction.
- 3) Select PF12 or type "12" in the option field, and hit ENTER, to exit.

If you choose to apply an add that has been found to have a non-fatal error, the record will be given a pending status and will appear in error the next time CAR loads cessions to its cession database file.

When the cession is added, the message "SUCCESSFULLY ADDED TO THE CESSION SUSPENSE FILE" appears (exhibit IV-B-30).

### **Telecommunications Manual**

#### **CHAPTER IV - CESSION SYSTEM**

# J. ADDING A CESSION (CONTINUED)

#### Exhibit IV-B-30

| SUCCESSFULLY ADDED TO THE CESSION SUSPENSE FILE           CR600SA         COMMONWEALTH AUTOMOBILE REINSURERS         11/01/2006           COMPANY: 999         CESSION RECORD - ADD         11:15:30           ANY INSURANCE COMPANY         PCPT DTF 11/01/2006 |                                                                                              |                                                                    |  |  |  |
|----------------------------------------------------------------------------------------------------|----------------------------------------------------------------------------------------------|--------------------------------------------------------------------|--|--|--|
| CAR<br>ID POLICY NUMBER<br>5 1240978590                                                                                                    | REC NO<br>POL EFF DT POL EXP DT<br>MM/DD/YYYY MM/DD/YYYY RSK TX<br>08/04/2004 08/04/2005 0 2 | 001 PROD<br>INSURED'S NAME CODE<br>INSURED ERP645                  |  |  |  |
| ERROR<br>CODE DESCRIPTION<br>06 PRODUCER CODE / TYPE OF BUSINESS INVALID                                                                                                    |                                                                                              |                                                                    |  |  |  |
| PF1/01 HELP<br>PF3/03 APPLY ADD                                                                                                    | : :<br>PF11/11 POLICY MESSAGE                                                                | PF09/09 PRODUCER INQUIRY<br>PF10/10 POLICY HISTORY<br>PF12/12 EXIT |  |  |  |

As you continue to add other new cession records, all the fields remain filled in on the record (including any nonfatal error messages). Type over the fields with the data for the next cession record and then hit PF3 to add. (This was done so that you will not have to type repetitive data. For example, when adding January 1st cessions, you may have a great deal. This allows you to enter data without having to re-key some of the duplicate fields).

All the cessions that are entered in one entry session are considered one batch. An entry session is closed when you completely exit the cession system. A maximum of 25 batches is allowed for one company for one day. To insure that you will be able to add all the new cessions that you need to in a day, do not exit out of the system after a single entry; however, please keep in mind the 30 minute window for inactivity. Once you have reached the maximum batches for the day, you will not be able to enter any other cessions until the following day.

Press PF12 to return to the CR100SA - Cession Menu.

### **Telecommunications Manual**

### **CHAPTER IV - CESSION SYSTEM**

# K. <u>CESSION MESSAGE BOARD</u>

The message board is used by CAR staff to post information that is specific to the cession system. To access the Cession Message board from the Cession Menu,

#### 1) Select PF10 or

2) Type "10" in the option field, and hit ENTER.

The CESSION MESSAGE BOARD screen (exhibit IV-B-31) appears.

#### Exhibit IV-B-31

| CR300SA          | COMMONWEALTH AUT                        | OMOBILE REINS | SURERS            | 11/01/2006                |
|------------------|-----------------------------------------|---------------|-------------------|---------------------------|
|                  | CESSION MES                             | SAGE BOARD    |                   | 11:15:30                  |
|                  | יתיייגתמוו                              | 11/01/2006    |                   |                           |
|                  | OFDATED:                                | 11/01/2000    |                   |                           |
| LAST LIST DATE   | : 11/01/206                             |               | LAST LOAD DATE:   | 11/01/2006                |
| ********         | *****                                   | *******       | *****             | ****                      |
| * WELCOME TO TH  | HE CESSION ON-LINE SYS                  | TEM           |                   | *                         |
| *                |                                         |               |                   | *                         |
| * SERVICING CAR  | RRIERS HAVE THE ABILIT                  | Y TO ADD NEW  | CESSION RECORDS,  | AND *                     |
| * CORRECT AND I  | DELETE EXISTING CESSIO                  | N RECORDS THE | ROUGH THIS ON-LIN | E SYSTEM. *               |
| * NEW CESSION A  | ACTIVITY IS GENERALLY                   | PROCESSED ANI | D LOADED FROM THE | ON-LINE *                 |
| * SUSPENSE FILE  | ES TO THE CESSION MAST                  | ERFILE ON FRI | IDAY EVENINGS.    | *                         |
|                  |                                         |               |                   | ^<br>די סדידעדידאד *      |
| * THE ON-LINE EI | NTS AND THE BATCH EDI                   | TS IN THE CES | SSING LOAD PLEAS  | E CONTACT * *             |
| YOUR CAR DATA AN | JALYST.                                 |               |                   | *                         |
| *                |                                         |               |                   | *                         |
| *                |                                         |               |                   | *                         |
| *                |                                         |               |                   | *                         |
| *                |                                         |               |                   | *                         |
| *********        | * * * * * * * * * * * * * * * * * * * * | ********      | ******            | * * * * * * * * * * * * * |
|                  |                                         |               |                   |                           |
|                  | הים מתייזינים                           |               |                   |                           |
|                  | ENIER PF                                |               | DF12/12 - FXTT M  | FSSAGE BOARD              |
|                  | •                                       | ·             | TTIZ/IZ - DAII M  | BOONCE DOALD              |

### **Telecommunications Manual**

### **CHAPTER IV - CESSION SYSTEM**

# L. CESSION SUMMARY REPORT

The Cession Summary Report provides totals for each on-line session that will serve as a verification tool for total records entered. The record total is broken down into corrections, adds, and deletes. This screen will automatically appear at the end of each on-line session just prior to exiting the cession system, PF12 at the Cession Main Menu. CAR staff recommends that companies take a screen print of this information for use in verification and problem resolution (exhibit IV-B-32).

| CR100SB<br>COMPANY: 9 | COMMONWEA<br>999 CESS | LTH AUTOMOBILE REINSURE<br>ION SUMMARY REPORT | CRS 11/01/2006<br>11:15:30 |
|-----------------------|-----------------------|-----------------------------------------------|----------------------------|
|                       | USER – S              | C02 FOR ANY INSURANCE C                       | COMPANY                    |
|                       | - 15                  | CESSIONS CORRECTEI                            | ).                         |
|                       | - 10<br>- 12          | CESSIONS ADDED.<br>CESSIONS DELETED.          |                            |
|                       | HIT                   | ENTER TO EXIT TO MENU                         |                            |

#### Exhibit IV-B-32

### **Telecommunications Manual**

### **CHAPTER V - CAR ACCOUNTING POLICY HISTORIES**

# A. <u>GENERAL INFORMATION</u>

Cessions and ceded premium and loss records make up the CAR Accounting System. The files are cumulative containing data for all policy effective years that remain open.

The CAR Accounting System is a "policy based" system. That is, CAR treats all cession, ceded premium, and ceded loss records as a policy if they all contain the same:

- Company Number
- Policy Effective Year
- Policy Number

The system contains 12 policy based edits, known as the Critical and Non-Critical Edits. These edits show companies if they ceded a policy to CAR correctly. Policies which fail any of these edits appear on at least one of CAR's accounting error lists.

#### Critical Accounting Errors

Critical accounting errors are deemed critical because they prevent loss coverage, impacting a company financially. There are three critical accounting errors which are highlighted below.

- Error Code 1: No Active, In-force Cession Record. Every ceded policy must contain an active transaction 1 or 2 cession record.
- Error Code 6: No Positive Premium for Loss Records. Positive premium must exist on a ceded policy which contains loss records.
- Error Code 7: Date Discrepancies on Loss Accident Date Outside Cession Bounds. The accident date on the loss record must be a valid date and fall within the policy's cession bounds.

#### Non-Critical Accounting Errors

Non-critical accounting errors are deemed non-critical because they indicate some kind of reporting problem but not significant enough to prevent loss coverage. Although they do not prevent loss coverage, they can impact a company financially if the volume of non-critical errors is high (please reference the Policy Edit Package or Manual of Administrative Procedures). There are nine non-critical accounting errors which are highlighted on the following page.

### **Telecommunications Manual**

### **CHAPTER V - CAR ACCOUNTING POLICY HISTORIES**

### A. GENERAL INFORMATION (CONTINUED)

- Error Code 2: CAR ID Code Inconsistency. The CAR ID Code on all premium and loss records must equal and must match the CAR ID Code on the policy's first active, in-force cession.Error Code 3: Effective and Expiration Date Inconsistency. The effective and expiration date on all premium
- Error Code 3: Effective and Expiration Date Inconsistency. The effective and expiration date on all premium and loss records must equal and must match the effective and expiration date on the policy's first active, in-force cession.
- Error Code 4: Date Discrepancies on Premium Records New/Renewal Premium Not Found. The transaction code on all premium records must be 11-16. All the date fields must contain valid dates. All policies must contain an active transaction 11 premium record.
- Error Code 5: Net Premium Not Positive. For every line of business/class group combination, the premium amount must be greater than or equal to \$0.
- Error Code 8: Accident Date/Class Group Inconsistent Within Loss Records. Losses which contain the same claim number must also contain the same class group and accident date.
- Error Code 9: Invalid Net Loss Amount. The net paid loss amount for a particular line of business and claim number must be greater than or equal to \$0.
- Error Code 10: No Matching Claim for Subrogation. If a policy contains a subrogation record (transaction code 26), the record must correspond to a paid loss record with the same line of business and claim number.
- Error Code 11: Invalid Expense Amounts. The net allocated expense amounts (transaction codes 24, 27, and 29), within the same line of business and claim number, must be greater than or equal to \$0.
- Error Code 12: Unmatched Reinstatements. If a transaction 14 premium record exists on a policy, a transaction code 13 or 15 must also exist and must match to the transaction 14 record.

Using the on-line accounting correction application, you can correct certain types of errors. For example, if you need to correct a transaction code, accident date, claim number, class group, etc., you can make those corrections via the on-line system. However, if you need to offset a premium or loss record or correct a CAR ID Code, you must submit offset/reenter records.

### **Telecommunications Manual**

### **CHAPTER V - CAR ACCOUNTING POLICY HISTORIES**

# B. <u>CAR POLICY HISTORIES</u>

1. Access

To access Policy Histories from TE100-TELECOMMUNICATIONS MENU (exhibit V-B-1),

- 1) Select PF2 or
- 2) Tab to the option field, type "02" and hit ENTER

| Exhibit V-B-1 |
|---------------|
|---------------|

| TE100SB<br>TEMENUSA | COMMONWEALTH AUTOMOBILE REINSURERS<br>TELECOMMUNICATIONS |                 |         |      | 11/01/2006<br>11:15:30 |
|---------------------|----------------------------------------------------------|-----------------|---------|------|------------------------|
|                     | C.A.R. ACCOUNTING                                        | I               | PF2 OI  | R 02 |                        |
|                     | CESSION SYSTEM                                           | I               | PF3 OF  | R 03 |                        |
|                     | STATISTICAL SYSTEM                                       | I               | PF4 OF  | R 04 |                        |
|                     | PRODUCER CODE SYSTEM                                     | I               | PF5 OF  | R 05 |                        |
|                     | TAXI INDEX SYSTEM                                        | I               | PF6 OF  | R 06 |                        |
|                     | AUDIT & CLAIMS SYSTEM                                    | I               | PF7 OF  | R 07 |                        |
|                     | EXPERIENCE RATING SYSTEM .                               | I               | PF8 OF  | R 08 |                        |
|                     | TERMINATE C.A.R. SESSION .                               | I               | PF12 OF | R 12 |                        |
|                     | : :<br>DEPRESS PFKEY OR ENTER                            | R PROCESSING OF | PTION   |      |                        |

The TE120 - C.A.R. Accounting System screen (exhibit V-B-2) appears.

#### Exhibit V-B-2

| TE120         | COMMONWEALTH AUTOMOBILE<br>C.A.R. ACCOUNTING | REINSURERS<br>SYSTEM | 11/01/2006<br>11:15:30   |
|---------------|----------------------------------------------|----------------------|--------------------------|
|               | COMPANY NUMBER                               | ····                 |                          |
|               | CAR DOLTCY HISTORIES                         | סער                  | 09 02                    |
|               | DECDUCED INCUIDIES                           | ישת •••••            |                          |
|               | CECCION DROWCE OPTIONS                       | PF3                  | OR 03                    |
|               | CESSION BROWSE OPTIONS                       | PF4                  | OR 04                    |
|               | ACCOUNTING CORRECTIONS                       | PF5                  | OR 05                    |
|               |                                              |                      |                          |
|               | :                                            | :                    |                          |
| PF1/01 - HELP |                                              |                      | pf12/12 - RETURN TO MENU |

### **Telecommunications Manual**

### **CHAPTER V - CAR ACCOUNTING POLICY HISTORIES**

# B. CAR POLICY HISTORIES (CONTINUED)

#### 1. Access (continued)

Your cursor should be positioned at the COMPANY NUMBER field.

- 1) Type in your three-digit company code number
- 2) Select PF2 or tab to the option field, type in "02", and hit ENTER.

If the company code is valid for your User Id, the CA310SA ON LINE POLICY HISTORY screen appears (exhibit V-B-3).

If the company code is invalid, the error message "INVALID COMPANY NUMBER/USER-ID" appears. If you simply typed an incorrect company number, re-key the correct number and hit ENTER. If the correct number was entered, please contact your company's Security Administrator or your CAR Data Analyst.

Exhibit V-B-3

|                                                          | CAR ACCOUNTING MASTER FILE<br>ON LINE POLICY HISTORY                                                                                       | CA310SA<br>11/01/2006                  |
|----------------------------------------------------------|----------------------------------------------------------------------------------------------------|----------------------------------------|
| ****                                                     | ENTER REQUESTED POLICY INDENTIFICATION INFORMATION<br>CO 999 YR POL                                                                        | 1 ########                             |
| ########                                                 | SELECT ONE OPTION PF KEY OR NUMBE<br>: :                                                                                                   | 3R ########                            |
| POLICY WITH<br>POLICY WITH<br>POLICY WITH<br>POLICY WITH | COMMON RECORDSPF1/01CLAIM SUMMARYCESSION RECORDSPF2/02POLICY MESSAGEPREMIUM RECORDSPF3/03REQUEST HARD COPYLOSS RECORDSPF4/04RETURN TO MENU | PF5/05<br>PF9/09<br>PF10/10<br>PF12/12 |

The company number field (CO) on the POLICY KEY MENU automatically displays your three-digit company number, which you keyed in at the TE120 screen.

Then, input the 4-position policy effective year and policy number you want to see

Select the PF key for the function you want or tab to the option field, type the appropriate function, and hit ENTER.

#### **Telecommunications Manual**

### **CHAPTER V - CAR ACCOUNTING POLICY HISTORIES**

# B. <u>CAR POLICY HISTORIES (CONTINUED)</u>

#### 2. Common Area Screen

To view the CA320 - Common Area Screen (exhibit V-B-4) from any screen within the CAR Policy History System,

#### 1) Select PF1 or

#### 2) Tab to the option field, type "01", and hit ENTER

#### Exhibit V-B-4

| COMPANY 999<br>EFF YR 2006<br>POLICY 024584                  | CAR POL:<br>AI<br>1700                            | ICY HISTORY                               | Y FOR COMMON A<br>CE COMPANY                        | AREA                       | CA320<br>11/01                              | SA<br>/2006         |
|--------------------------------------------------------------|---------------------------------------------------|-------------------------------------------|-----------------------------------------------------|----------------------------|---------------------------------------------|---------------------|
| POL EDT DATE<br>CAR COV DATE<br>POL EXP DATE<br>W/O ELIGIBLE | 03/27/2006<br>99/99/9999<br>00/00/0000<br>00/0000 | PED 1<br>ERR CNT (<br>STATUS 1<br>CRT DTE | NO EDIT<br>CRIT&NON-CRIT<br>NO STATUS<br>03/27/2006 | COV<br>CAR<br>PROD<br>CESS | DATE PTR<br>ID CODE<br>UCER CODE<br>REC CNT | 5<br>ERP590<br>0    |
| CESSION POLICY<br>ACCOUNTING POL                             | NUMBER                                            | . OLD<br>. OLD                            |                                                     | NEW                        |                                             |                     |
| PREMIUM                                                      | TOTAL LI                                          | IABILITY                                  | PIP                                                 | PHYS D                     | AM                                          |                     |
| RECORD CNT                                                   | 4                                                 | 2                                         | 2                                                   |                            | 0                                           |                     |
| DOLLAR AMT                                                   | 462                                               | 390                                       | 72                                                  |                            | 0                                           |                     |
| LOSS                                                         | TOTAL                                             | PAID                                      | PAID ALLOC                                          | OUTSTANDI                  | NG OUT                                      | ALLOC               |
| RECORD CNT                                                   | 0                                                 | 0                                         | 0                                                   |                            | 0                                           | 0                   |
| DOLLAR AMT                                                   | 0                                                 | 0                                         | 0                                                   |                            | 0                                           | 0                   |
| POL/COMMON<br>POL/CESS                                       | PF1 POL/PREN<br>PF2 POL/LOSS                      | :<br>4PF3<br>5PF4                         | :<br>CLM/SUM<br>ERR/SUM                             | Р<br>РF5 Н<br>РF6 Е        | OL/MESSAGE<br>ARD COPY<br>SCAPE             | PF9<br>PF10<br>PF12 |

CAR creates a Common Area record for every ceded policy. This record provides summary level information that CAR often uses as a "driver" for processing its programs. For example, the Warning and Penalty Listing uses the STATUS switch to determine if a cession should appear on the on-line listing.

A second common area screen exists showing additional error information. To access the secondary common area screen (exhibit V-B-5),

#### 1) Select PF6 or

#### 2) Tab to the option field, type "06", and hit ENTER.

To exit the secondary screen and return to the main common area screen, select PF12.

### **Telecommunications Manual**

# **CHAPTER V - CAR ACCOUNTING POLICY HISTORIES**

# B. CAR POLICY HISTORIES (CONTINUED)

# 2. <u>Common Area Screen (continued)</u>

#### Exhibit V-B-5

| COMPANY 999                               | CAR POLICY HISTORY OF ERRORS CA325SA                                                                                                    |
|-------------------------------------------|----------------------------------------------------------------------------------------------------|
| EFF YR 2006                               | ANY INSURANCE COMPANY 11/01/2006                                                                                                    |
| POLICY 0205049680                         | 11:15:30                                                                                                    |
| ELIGIBLE W/O                              | MM/YEAR ERROR CODES<br>03/2006 -123456789101112-<br>N N N N N N Y N Y N N N                                                                                                    |
| 1ST CRITICAL LIST<br>LOSS CNT<br>LOSS AMT | MM/DD/YYYY         MM/YEAR           03/13/2004         LAST W/O LOSS DATE         01/2004           1         LOSS W/O CNT         1           281-         LOSS W/O AMT         281-           0         DEFM W/O CNT         0 |
| PREM CHI                                  | 0 PREM W/O AMT 0                                                                                                    |
| PREM AMT                                  | MM/DD/YYYY MM/YEAR                                                                                                    |
| IST NON CRITICAL                          | 03/13/2004 LAST OS LOSS QUARTER NOT LISTED                                                                                                    |
| LOSS CNT                                  | 1 OS LOSSES CNT 0                                                                                                    |
| LOSS AMT                                  | 281- OS LOSSES AMT 0                                                                                                    |
| PREM CNT                                  | 0                                                                                                    |
| PREM AMT                                  | 0                                                                                                    |
|                                           | :: RETURN TO COMMONPF12                                                                                                    |

The field definitions are highlighted on the next few pages.

| FIELD         | FULL TITLE            | POSSIBLE VALUES/DESCRIPTION                                                                                                    |
|---------------|-----------------------|----------------------------------------------------------------------------------------------------|
| POL EDIT DATE | Policy Edit Date      | The most recent edit date on the policy                                                                                              |
| PED           | Policy Edit Condition | No Edit<br>Edit Needed<br>Purged                                                                                                    |
| COV DATE PTR  | Coverage Date Pointer | 0 or blank = No Coverage<br>1 = Full Coverage<br>2 = Cession Receipt Date<br>3 = Premium Receipt Date                                |
| CAR COV DATE  | CAR Coverage Date     | That date CAR's coverage begins                                                                                                    |
| ERR CNT       | Error Content Switch  | No Error<br>Critical Only<br>Non-Critical Only<br>Critical/Non-Critical<br>Cession/No Premium<br>Cession/No Premium and Non-Critical |
| CAR ID CODE   | CAR ID Code           | Taken from active, in-force cession                                                                                                  |

### **Telecommunications Manual**

# **CHAPTER V - CAR ACCOUNTING POLICY HISTORIES**

# B. CAR POLICY HISTORIES (CONTINUED)

2. <u>Common Area Screen</u>

| FIELD                             | FULL TITLE                      | POSSIBLE VALUES/DESCRIPTION                                                                        |
|-----------------------------------|---------------------------------|----------------------------------------------------------------------------------------------------|
| POL EXP DATE                      | Policy Expiration Date          | The date the policy's coverage expires                                                             |
| STATUS                            | Policy Status                   | No Status<br>No Premium<br>Premium<br>Regular Cancel (Short)<br>Flat Cancel<br>Write-Off<br>Warned |
| PRODUCER<br>CODE                  | Producer Code                   | Taken from active inforce cession or premium record if no cession                                  |
| W/O ELIGIBLE                      | Write-off Eligible Date         | Write-off date if policy remains in critical error                                                 |
| CRT DTE                           | Critical List Date              | Date policy first went into critical error                                                         |
| CESSION POLICY<br>NUMBEROLD       | Old Cession Policy<br>Number    | Policy number the cession came from                                                                |
| CESSION POLICY<br>NUMBERNEW       | New Cession Policy<br>Number    | Policy number the cession moved to                                                                 |
| ACCOUNTING<br>POLICY<br>NUMBEROLD | Old Accounting Policy<br>Number | Policy number from which accounting records came from                                              |
| ACCOUNTING<br>POLICY<br>NUMBERNEW | New Accounting Policy<br>Number | Policy number the accounting records moved to                                                      |
| RECORD COUNT                      | Same                            | Number of records (premiums and losses)                                                            |
| DOLLAR<br>AMOUNT                  | Same                            | Premium and loss dollar amounts                                                                    |

# **Telecommunications Manual**

# **CHAPTER V - CAR ACCOUNTING POLICY HISTORIES**

# B. CAR POLICY HISTORIES (CONTINUED)

2. <u>Common Area Screen (continued)</u>

The fields listed below represent those listed on the secondary screen.

| FIELD                      | FULL TITLE                       | POSSIBLE VALUES/DESCRIPTION                                                                                     |
|----------------------------|----------------------------------|----------------------------------------------------------------------------------------------------|
| ELIGIBLE W/O               | Eligible Write-Off Date          | Represents the date CAR will write-off loss records if not corrected                                            |
| ERROR CODES                | Accounting Error Codes           | Y indicates error N indicates no error                                                                          |
| 1ST CRITICAL LIST          | 1st Critical List Date           | Date policy first was identified in critical error including error record counts and dollar amounts.            |
| 1ST NON CRITICAL           | 1st Non-Critical List Date       | Date policy first was identified in non-critical error including error record counts and dollar amounts.        |
| LAST W/O DATE<br>LOSS DATE | Last Write-Off Loss Date         | Date policy last incurred a critical error loss write-<br>off including error record counts and dollar amounts. |
| LAST OS LOSS<br>QUARTER    | Last Outstanding Loss<br>Quarter | Highlights outstanding loss records reported during the previous quarter.                                       |

#### 3. <u>Cession Screen</u>

To view the CA330 - Cession Screen (exhibit V-B-6) from any screen within the CAR Policy History System,

### 1) Select PF2 or tab to the option field, type "02", and hit ENTER
#### **Telecommunications Manual**

### **CHAPTER V - CAR ACCOUNTING POLICY HISTORIES**

# B. CAR POLICY HISTORIES (CONTINUED)

3. <u>Cession Screen (continued)</u>

#### Exhibit V-B-6

COMPANY 999 CAR POLICY HISTORY FOR CESSIONS CA330SA EFF YR 2006 POLICY 294396 ANY INSURANCE CO. 11/01/2006 TOTAL RECORDS 2 REC EFF RECEIPT EXPIRE LOAD DEACT RK A INF MED RT NO T MM/DD MM/DD/YY P MM/DD/YY MM/DD/YY MM/DD/YY BD C PROD 1 2 12/06 10/30/06 1 12/02/07 11/03/06 02/09/06 0 4 443080 0 4 0 60 2 4 12/06 02/06/06 2 12/02/07 02/09/06 00/00/00 0 4 443080 0 0 0 60 0 0 CESSION RECORDS 1 2 THRU POL/COMMON....PF1 POL/PREM.....PF3 CLM/SUMM.....PF5 SCROLL FORW...PF8 POL/CESS.....PF2 POL/LOSS.....PF4 SCROLL BACK...PF7 HARD COPY.....PF10 FOR ADDITIONAL FIELDS, SCROLL RIGHT..PF6 ESCAPE.....PF12

Cessions actually reside on two screens due to the large number of fields. The first screen (exhibit V-B-6) displays the initial fields. Additional fields are located on the second screen (exhibit V-B-7). To move from one screen to the other,

#### 1) Select PF6 or tab to the option field, type "6", and hit ENTER

Exhibit V-B-7

| COMPANY 999<br>EFF YR 2006<br>POLICY 294396               | CAR POLICY HISTORY FOR CESSIONS<br>ANY INSURANCE CO.                                                                              | CA330SB<br>11/01/2006<br>TOTAL RECORDS 2          |
|-----------------------------------------------------------|----------------------------------------------------------------------------------------------------|---------------------------------------------------|
| REC<br>NO INSUREDS NAME<br>1 INSURED<br>2 INSURED         | ACTIV LST ERROR LST NULL CORR XR<br>MM/DD/YY MM/DD/YY ES NUM NUM EY<br>02/09/06 00/00/00 0 000 000<br>02/09/06 00/00/00 0 001 000 | ERROR CODES OR<br>CROSS-REF POLICY #              |
| CES                                                       | SION RECORDS 1 THRU 2                                                                                                    |                                                   |
| POL/COMMONPF1 P<br>POL/CESSPF2 P<br>FOR INITIAL FIELDS, S | OL/PREMPF3 CLM/SUMMPF<br>OL/LOSSPF4 SCROLL BACKPF<br>CROLL LEFTPF6                                                                | 5 SCROLL FORWPF8<br>7 HARD COPYPF10<br>ESCAPEPF12 |

## **Telecommunications Manual**

# **CHAPTER V - CAR ACCOUNTING POLICY HISTORIES**

# B. CAR POLICY HISTORIES (CONTINUED)

### 3. <u>Cession Screen (continued)</u>

Use the PF7 (Scroll Backward) and PF8 (Scroll Forward) to view cessions if more than eight appear on a policy. The field descriptions are highlighted below.

| Field        | Full Title           | Description/Possible Values                                                                                                    |
|--------------|----------------------|----------------------------------------------------------------------------------------------------|
| Т            | Transaction Code     | 1 = New Business<br>2 = Renewal Business<br>4 = Flat Cancel<br>5 = Uncede                                                                            |
| EFF DATE     | Effective Date       | MM/DD format                                                                                                    |
| RECEIPT DATE | Receipt Date         | Day CAR received cession notice                                                                                                    |
| Р            | Cession Date Pointer | 0 = No cession date (No CAR coverage)<br>1 = Use effective date for CAR coverage<br>2 = Use cession receipt date for coverage                        |
| EXPIRE DATE  | Expiration Date      | MM/DD/YY format                                                                                                    |
| LOAD DATE    | Load Date            | Date CAR loaded cession to its file                                                                                                    |
| DEACT DATE   | Deactivate Date      | Date cession became inactive                                                                                                    |
| BD           | Backdate Switch      | 0 = No automatic backdate<br>1 = Eligible for automatic backdate<br>2 = Automatic backdate granted                                                   |
| С            | CAR ID Code          | Values of 4 or 5                                                                                                    |
| PROD         | Producer Code        | Company assigned                                                                                                    |
| RK           | Risk Type            | 0 = Private Passenger<br>1 = Taxi/Limo/Car Service<br>2 = All other commercial                                                                       |
| A            | Activity Status      | 0 = Active cession<br>1 = Cession was deleted<br>3 = Cession was corrected<br>4 = Cession nulled by TX4 cession<br>5 = Cession nulled by TX5 cession |
| INF          | In-force cession     | 0 = Not in-force cession<br>1 = In-force, active cession                                                                                             |

# **Telecommunications Manual**

# **CHAPTER V - CAR ACCOUNTING POLICY HISTORIES**

# B. CAR POLICY HISTORIES (CONTINUED)

3. <u>Cession Screen (continued)</u>

| Field                                   | Full Title                                       | Description/Possible Values                                                              |
|-----------------------------------------|--------------------------------------------------|------------------------------------------------------------------------------------------|
| MED                                     | Media Type                                       | 00-19 = Tape cessions<br>60-84 = Online cessions<br>85-99 = File Transfer Protocol (FTP) |
| RT                                      | Record Type                                      | 0 = regular "add" cession<br>3 = correction cession                                      |
| INSUREDS NAME                           | Insured's Name                                   | 2 characters min. / 16 characters max.                                                   |
| ACTIVITY LIST<br>DATE                   | Activity List Date                               | Date cession appeared on Applied Cessions listing.                                       |
| ERROR LIST DATE                         | Error List Date                                  | Date cession appeared on Cession Error List.                                             |
| ES                                      | Error Status                                     | 0 = No error on cession<br>2 = Cession appears on Cession Error List                     |
| NULL NUM                                | Nulled Record Number                             | Applies to TX4/5. Record number of nulled TX1/TX2 cession.                               |
| CORR NUM                                | Corrected Record<br>Number                       | Record Number of the corrected cession.                                                  |
| XR EY                                   | Cross-reference eff yr                           | The effective year cession moved to.                                                     |
| ERROR CODES OR<br>CROSS-REF POLICY<br># | Error codes or cross-<br>reference policy number | The type of cession error or policy number the cession moved to.                         |

### 4. <u>Premium Screen</u>

To view the CA340 - Premium Screen (exhibit V-B-8) from any screen within the CAR Policy History System,

# 1) Select PF3 or tab to the option field, type "03", and hit ENTER.

## **Telecommunications Manual**

# **CHAPTER V - CAR ACCOUNTING POLICY HISTORIES**

# B. CAR POLICY HISTORIES (CONTINUED)

4. <u>Premium Screen (continued)</u>

#### Exhibit V-B-8

COMPANY 999 CAR POLICY HISTORY FOR PREMIUMS CA340SA EFF YR 2006 ABC INSURANCE CO. 11/01/2006 10 POLICY 294396 TOTAL RECORDS TOTAL AMOUNT 27 ACTG TRNS RC# TX LN M MMYY MMYY TWN CLASS GCDE AMOUNT-1 AMOUNT-2 \*\*ERROR CODES\*\* 35 0 1 1 11 45 12 0506 1205 645 041600 1401 0 1 2 13 45 12 0506 0106 645 041600 1401 -32 3 11 01 12 0506 1205 645 041600 1401 15 0 1 4 11 01 12 0506 1205 645 041624 1401 9 0 1 5 13 01 12 0506 0106 645 041600 1401 -14 0 1 6 13 01 12 0506 0106 645 041624 1401 -8 0 1 140 7 11 41 12 0506 1205 645 041600 1401 40 1 8 11 41 12 0506 1205 645 041624 1401 60 25 1 9 13 41 12 0506 0106 645 041600 1401 -128 -37 1 10 13 41 12 0506 0106 645 041624 1401 -55 -23 1 PREMIUM RECORDS 1 THRU 10 : \_ : POL/PREM.....PF3 CLM/SUMM.....PF5 SCROLL FORW..PF8 POL/COMMON....PF1 POL/CESS.....PF2 POL/LOSS.....PF4 SCROLL BACK...PF7 HARD COPY....PF10 ESCAPE.....PF12

Use the PF7 (Scroll Backward) and PF8 (Scroll Forward) functions to view all premium records of the policy contains more than 8 records.

Below you will find a description of the fields.

| Field     | Full Title       | Description/Possible Values                                                                                                    |
|-----------|------------------|----------------------------------------------------------------------------------------------------|
| TX        | Transaction Code | <ul> <li>11 = New/Renewal Premium</li> <li>12 = Endorsement Premium</li> <li>13 = Reg (Short) Cancel Premium</li> <li>14 = Reinstatement Premium</li> <li>15 = Flat Cancel Premium</li> <li>16 = Audit Premium</li> </ul> |
| LN        | Line of Business | 01 = PIP Premium<br>41 = Liability Premium<br>45 = Physical Damage Premium                                                                                                    |
| М         | Effective Month  | Policy effective month                                                                                                    |
| ACTG DATE | Accounting Date  | The submission containing this record                                                                                                    |
| TRNS DATE | Transaction Date | MM/YY format                                                                                                    |
| TWN       | Premium Town     | See Statistical Plans                                                                                                    |

# **Telecommunications Manual**

# **CHAPTER V - CAR ACCOUNTING POLICY HISTORIES**

# B. CAR POLICY HISTORIES (CONTINUED)

4. <u>Premium Screen (continued)</u>

| Field           | Full Title      | Description/Possible Values                                                                                                    |
|-----------------|-----------------|----------------------------------------------------------------------------------------------------|
| CLASS           | Class Code      | Six-position code assigned by company                                                                                                    |
| G               | Class Group     | 1 = Private passenger<br>2 = CAR rate<br>3 = All other commercial                                                                                                    |
| С               | CAR ID Code     | Values of 4, 5                                                                                                    |
| D               | Descriptor Code | 0 = Regular record1 = Credit2 = Debit/to on-line error list                                                                                                    |
| Е               | Edit switch     | 0 = Not edited<br>1 = Edited                                                                                                    |
| AMOUNT-1        | Premium Dollar1 | BI, PIP, OTC premium                                                                                                    |
| AMOUNT-2        | Premium Dollar2 | PD, COLL premium                                                                                                    |
| **ERROR CODES** |                 | Blank = Error Free<br>Numeric Value = Indicates error<br>Washout = Company offset this record<br>Write-Off = CAR offset this error record<br>Offset = CAR created this record in the CA3250 |

### 5. Loss Screen

To view the CA350 - Loss Screen (exhibit V-B-9) from any screen within the CAR Policy History System,

# 1) Select PF4 or tab to the option field, type "04", and hit ENTER.

## **Telecommunications Manual**

# **CHAPTER V - CAR ACCOUNTING POLICY HISTORIES**

# B. CAR POLICY HISTORIES (CONTINUED)

5. Loss Screen (continued)

#### Exhibit V-B-9

| COMPANY 999<br>EFF YR 2005<br>POLICY 5795645                                                                                                    | CAR                                                                                                    | POLICY HISTO<br>ABC CASUALTY<br>TOTAL RE                                                                                                    | RY FOR LOSSE<br>& SURETY<br>CORDS 10                                                                                                    | ES<br>TOTAL AMOUNT                                                  | CA350SA<br>L1/01/2006<br>F 100000                                                 |
|----------------------------------------------------------------------------------------------------|----------------------------------------------------------------------------------------------------|----------------------------------------------------------------------------------------------------|----------------------------------------------------------------------------------------------------|---------------------------------------------------------------------|-----------------------------------------------------------------------------------|
| RC#         TXLN         MMYY           1         2341         0107           2         2341         0107           3         2341         0107           4         2341         0107           5         2341         0107           6         2341         0107           7         2341         0107           8         2341         0107           9         2341         0107           10         2341         0107 | ACCEDNT         TWN           MMDDYY         TWN           010306         000           010306         000           010306         000           010306         000           010306         000           010306         000           010306         000           010306         000           010306         000           010306         000           010306         000           010306         000           010306         000           010306         000 | CLASS     GCDE       426900     2401       426900     2401       426900     2401       426900     2401       426900     2401       426900     2401       426900     2401       426900     2401       426900     2401       426900     2401       426900     2401       426900     2401       426900     2401       426900     2401 | TP         AMOUNT         C           11         10000         1           11         10000         1           11         10000         1           11         10000         1           11         10000         1           11         10000         1           11         10000         1           11         10000         1           11         10000         1           11         10000         1           11         10000         1 | CLAIM NUMBER<br>1<br>1<br>1<br>1<br>1<br>1<br>1<br>1<br>1<br>1<br>1 | ERROR CODES<br>168<br>168<br>168<br>168<br>168<br>168<br>168<br>168<br>168<br>168 |
| POL/COMMONP<br>POL/CESSP                                                                                                    | LOSS<br>F1 POL/PRE<br>F2 <b>POL/LOS</b>                                                                                                    | RECORDS<br>:<br>MPF3<br>SPF4                                                                                                    | 1 THRU<br>:<br>CLM/SUMM<br>SCROLL BACK                                                                                                    | 10<br>PF5 SCROLL<br>KPF7 HARD CO<br>ESCAPE                          | FORWPF8<br>DPYPF10<br>PF12                                                        |

Use the PF7 (Scroll Backward) and PF8 (Scroll Forward) functions to view all loss records of the policy contains more than 8 records. Below you will find a description of the fields.

| Field  | Full Title       | Description/Possible Values                                                                                                    |
|--------|------------------|----------------------------------------------------------------------------------------------------|
| TX     | Transaction Code | <ul> <li>21 = Outstanding Loss</li> <li>22 = O/S Allocated Loss Expense</li> <li>23 = Paid Loss</li> <li>24 = Paid All Other Allocated Expense</li> <li>25 = Salvage Recovery</li> <li>26 = Subrogation Recovery</li> <li>27 = Paid Legal Allocated Loss xpense</li> <li>29 = Paid Medical Allocated Loss Exp.</li> </ul> |
| LN     | Line of Business | 01 = PIP Premium<br>41 = Liability Premium<br>45 = Physical Damage Premium                                                                                                    |
| ACDT   | Accounting Date  | The submission containing this record.                                                                                                    |
| ACCDNT | Accident Date    | MM/DD/YY format                                                                                                    |
| TWN    | Premium Town     | See Statistical Plans                                                                                                    |

# **Telecommunications Manual**

# **CHAPTER V - CAR ACCOUNTING POLICY HISTORIES**

# B. CAR POLICY HISTORIES (CONTINUED)

5. Loss Screen (continued)

| Field        | Full Title      | Description/Possible Values                                                                                                    |  |  |  |
|--------------|-----------------|----------------------------------------------------------------------------------------------------|--|--|--|
| CLASS        | Class Code      | Six-position code assigned by company                                                                                                    |  |  |  |
| G            | Class Group     | 1 = Private passenger<br>2 = CAR rate<br>3 = All other commercial                                                                                                    |  |  |  |
| С            | CAR ID Code     | Values of 4, 5                                                                                                    |  |  |  |
| D            | Descriptor Code | $0 = \text{Regular record} \\ 1 = \text{Credit}  \backslash \qquad \text{Set via corrections} \\ 2 = \text{Debit}  / \qquad \text{to on-line error list} $                                  |  |  |  |
| Е            | Edit switch     | $0 = \text{Not edited} \\ 1 = \text{Edited}$                                                                                                    |  |  |  |
| LT           | Loss Type       | See Statistical Plans                                                                                                    |  |  |  |
| AMOUNT       | Loss Amount     | BI, PD, PIP, OTC, COLL                                                                                                    |  |  |  |
| CLAIM NUMBER | Claim Number    | Assigned by company                                                                                                    |  |  |  |
| ERROR CODES  |                 | Blank = Error Free<br>Numeric Value = Indicates error<br>Washout = Company offset this record<br>Write-Off = CAR offset this error record<br>Offset = CAR created this record in the CA3200 |  |  |  |

#### 6. <u>Claim Summary Screen</u>

To view the CA360 - Claim Summary Screen (exhibit V-B-10) from any screen within the CAR Policy History System,

# 1) Select PF5 or tab to the option field, type "05", and hit ENTER.

## **Telecommunications Manual**

# **CHAPTER V - CAR ACCOUNTING POLICY HISTORIES**

# B. CAR POLICY HISTORIES (CONTINUED)

#### 6. <u>Claim Summary Screen (continued)</u>

| Exhibit ' | V-B-10 |
|-----------|--------|
|-----------|--------|

| COMPANY 999<br>EFF YR 2005<br>POLICY 9875231 | CAR POLICY HISTORY FOR CLAIMS CA360SA<br>ANY INSURANCE COMPANY 11/01/2006 |                         |                     |                       |                       |  |
|----------------------------------------------|---------------------------------------------------------------------------|-------------------------|---------------------|-----------------------|-----------------------|--|
| CLAIM NUMBER<br>1                            | PAID-TX23 AL<br>100000                                                    | LOC-TXS S<br>0          | SALV-TX25<br>0      | SUBG-TX26<br>0        | NET PAYMENT<br>100000 |  |
|                                              |                                                                           |                         |                     |                       |                       |  |
| TOTAL ALL CLAIMS                             | 100000                                                                    | 0                       | 0                   | 0                     | 100000                |  |
|                                              | CLAIM RECORDS                                                             | 1 THF                   | 2U 1                | Ū                     | 200000                |  |
| POL/COMMONPF1<br>POL/CESSPF2                 | POL/PREM<br>POL/LOSS                                                      | : :<br>PF3 CI<br>PF4 SC | LM/SUMI<br>CR FORWI | PF5 HARD<br>PF8 EXIT. | COPYPF10<br>PF12      |  |

Use the ENTER key to scroll forward if the screen contains more than 8 records. There is no scroll backward key; you need to go to a different screen (e.g. premiums) and then go back to the claim summary screen (PF5) to start at the beginning.

### 7. Print (Hard Copy) Policies

To request a hard copy policy history report from any screen within the CAR policy history function,

#### 1) Select PF10 or tab to the option field, type "10", and hit ENTER.

This action writes a request record to a file. The next time the CA3500 - Histories Reports run (usually twice a week), the policy history will print. CAR will then mail the report to you.

## **Telecommunications Manual**

# **CHAPTER V - CAR ACCOUNTING POLICY HISTORIES**

# C. <u>CLOSE-OUT POLICY HISTORIES</u>

Data (effective years 1984 - 1996 only) maintained on the CAR's Close-Out File is not available for on-line inquiry. However, to obtain Close-Out Policy History Reports through the on-line system,

### 1) Select PF10 or tab to the option field, type "10", and hit ENTER.

If CAR closed-out a policy, all on-line screens including the common area screen will show no information and the message "NO COMMON AREA RECORDS FOUND" will appear. This is correct because close-out data is not maintained with the on-line data.

Even though no records were found, CAR writes the request record to a file and runs Closed-Out Policy Histories once per week. Once printed, CAR will mail the hard copy report to you.

# **Telecommunications Manual**

# **CHAPTER VI - PRODUCER MATRIX SYSTEM**

# A. GENERAL INFORMATION

CAR's Producer Matrix file is comprised of summary and detail records relative to Representative Producers, Exclusive Representative Producers, and voluntary agents writing automobile insurance in Massachusetts. Companies designate a code (known as the Producer Code) to denote a specific agent/broker or to denote business the company wrote directly.

Both the cession record and the statistical records collect the producer code. CAR uses the Producer Matrix File to verify that the information companies report is valid and accurate. Thus, CAR's cession and statistical systems compare the producer code and CAR ID Code fields to the Producer Matrix File. Those cession and statistical records that do not match are flagged in error. CAR also uses the Producer Matrix File in the determination of automatic backdates for cession coverage.

Companies are responsible for informing CAR of any changes affecting an agency, such as new appointments, terminations, address, or code changes to the Producer Matrix File. CAR guarantees that it will complete the changes to the Producer Matrix File within 10 working days of receiving an accurate update form. If any company would like a hard copy printout of the file, please contact your company's Data Analyst.

This chapter details the procedures to access the producer code database as its own function; however, you can also access this database via the statistical correction system and the cession correction system.

# **Telecommunications Manual**

# **CHAPTER VI - PRODUCER MATRIX SYSTEM**

# B. PRODUCER CODE INQUIRY

#### 1. Access

To access CAR's Producer Matrix File from TE100 -TELECOMMUNICATIONS MENU (exhibit VI-B-1):

#### a. Select PF5 or

b. Tab to the option field, type "05" and hit ENTER

| Exhibit | VI-B-1 |
|---------|--------|
|         |        |

| TE100SB<br>TEMENUSA | COMMONWEALTH AUTOMOBILE REINSURERS<br>TELECOMMUNICATIONS |            |        |    | 11/01/2<br>11:19 | 2006<br>5:30 |  |
|---------------------|----------------------------------------------------------|------------|--------|----|------------------|--------------|--|
|                     | C.A.R. ACCOUNTING                                        |            | PF2    | OR | 02               |              |  |
|                     | CESSION SYSTEM                                           |            | PF3    | OR | 03               |              |  |
|                     | STATISTICAL SYSTEM                                       |            | PF4    | OR | 04               |              |  |
|                     | PRODUCER CODE SYSTEM                                     | •••••      | PF5    | OR | 05               |              |  |
|                     | TAXI INDEX SYSTEM                                        |            | PF6    | OR | 06               |              |  |
|                     | AUDIT & CLAIMS SYSTEM                                    |            | PF7    | OR | 07               |              |  |
|                     | EXPERIENCE RATING SYSTEM                                 |            | PF8    | OR | 08               |              |  |
|                     | TERMINATE C.A.R. SESSION .                               |            | PF12   | OR | 12               |              |  |
|                     | :                                                        | :          |        |    |                  |              |  |
|                     | DEPRESS PFKEY OR ENTER                                   | PROCESSING | OPTION | 1  |                  |              |  |

The PM600 - COMPANY PRODUCER INQUIRY screen appears (exhibit VI-B-2).

# **Telecommunications Manual**

# **CHAPTER VI - PRODUCER MATRIX SYSTEM**

# B. PRODUCER CODE INQUIRY (CONTINUED)

1. Access (continued)

Exhibit VI-B-2

| PM600MN<br>PM600SA | COMMONWEALTH AUTOMOBILE<br>PRODUCER INQUIRY | REINSURERS<br>SYSTEM | 11/01<br>11 | /2006<br>:15:30 |
|--------------------|---------------------------------------------|----------------------|-------------|-----------------|
|                    | COMPANY                                     | 999                  |             |                 |
|                    | EFFECTIVE YEAR                              |                      |             |                 |
| Opt                | ion 1: PRODUCER CODE                        |                      |             |                 |
| Opt                | tion 2: AGENCY NAME                         |                      |             |                 |
| MEMBER             | COMPANIES, FILL IN THE KEY                  | AND DEPRESSPF2       | OR          | 02              |
| DIVISIO            | N OF INSURANCE ACCESS                       | PF3                  | OR          | 03              |
| RETURN             | TO MENU                                     | PF12                 | OR          | 12              |
|                    | : _ :                                       |                      |             |                 |
|                    |                                             |                      |             |                 |
|                    |                                             |                      |             |                 |

To view information for a specific producer:

- a. Input your company code if the field is blank
- b. Input the effective year
- c. Input the specific producer code you want to review
- d. Hit ENTER

The PM610SA - COMPANY PRODUCER INQUIRY screen appears (exhibit VI-B-3).

# **Telecommunications Manual**

# **CHAPTER VI - PRODUCER MATRIX SYSTEM**

# B. PRODUCER CODE INQUIRY (CONTINUED)

### 1. Access (continued)

#### Exhibit VI-B-3

| M610         | )SA            |               |                | COMMON                | 11,                                            | /01/2006<br>L1:15:30                        |                                  |                              |                 |
|--------------|----------------|---------------|----------------|-----------------------|------------------------------------------------|---------------------------------------------|----------------------------------|------------------------------|-----------------|
| AGEN         | NCY N          | UMBER         | . (            | 00765                 |                                                |                                             |                                  |                              |                 |
| AGEN         | ICY N          | AME           | 1              | ANY INSURAN           | CE AGENCY                                      |                                             | NEW DUG                          |                              |                 |
| C            | ٦O             |               | CAR            | ASSTON                | CONTRACT                                       | DBUD                                        | NEW BUS                          | RENEWAL<br>TERM              | ਸੰਸੰਧ           |
| Ć            | TODE           | LOB           | TD             | YY/MM/DD              | YY/MM/DD                                       | CODE                                        | YY/MM/DD                         |                              | YEAR            |
| ç            | 999            | COM           | 4              | 00/00/00              | 00/00/00                                       | 061092                                      | 11/11/00                         | 11/11/00                     | 2000            |
|              | 999            | COM           | 4              | 00/00/00              | 00/00/00                                       | 061092                                      |                                  |                              | 2001            |
|              | 999            | COM           | 4              | 00/00/00              | 00/00/00                                       | 061092                                      |                                  |                              | 2002            |
|              | 999            | COM           | Ō              | 00/00/00              | 00/00/00                                       | 061092                                      |                                  |                              | 2003            |
| _ 9          | 999            | COM           | 4              | 00/00/00              | 00/00/00                                       | 061092                                      |                                  |                              | 2003            |
| 9            | 999            | COM           | 0              | 00/00/00              | 00/00/00                                       | 061092                                      | 04/03/01                         | 04/12/01                     | 2004            |
| _ 9          | 999            | COM           | 4              | 00/00/00              | 00/00/00                                       | 061092                                      | 04/03/01                         | 04/12/01                     | 2004            |
| ENTE<br>PF3/ | ER 'X<br>/03 - | ' BES<br>DETA | IDE :<br>IL II | SELECTION -<br>NQUIRY | THEN DEPRES<br>:<br>PF7/07 - PA<br>PF12/12- RI | SS PFKEY (<br>:<br>AGE BACKWA<br>ETURN TO I | OR ENTER PRO<br>ARD PF8,<br>MENU | OCESSING OP:<br>/08 - PAGE H | FION<br>FORWARD |

If you entered a producer code not contained in CAR's database, then the system returns the message: "PRODUCER RECORD NOT FOUND" (exhibit VI-B-4).

# **Telecommunications Manual**

# **CHAPTER VI - PRODUCER MATRIX SYSTEM**

# B. PRODUCER CODE INQUIRY (CONTINUED)

1. Access (continued)

#### Exhibit VI-B-4

| PM600MN<br>PM600SA | COMMONWE.<br>PR | ALTH AUTOMOBILE R<br>ODUCER INQUIRY SY | EINSURERS      |        | 11/ | /01/2006<br>11:15:30 |
|--------------------|-----------------|----------------------------------------|----------------|--------|-----|----------------------|
|                    |                 | COMPANY CODE                           | 999            |        |     |                      |
|                    |                 | EFFECTIVE YEAR                         | 2006           |        |     |                      |
|                    | OPTION 1:       | PRODUCER CODE                          | Y65743         |        |     |                      |
|                    | OPTION 2:       | AGENCY NAME                            |                | _      |     |                      |
| MEMBER             | COMPANIES, H    | FILL IN KEY AND D                      | EPRESS F       | F2     | OR  | 02                   |
| DIVISI             | ON OF INSURAL   | NCE ACCESS                             | F              | F3 (   | OR  | 03                   |
| RETURN             | TO MENU         |                                        | F              | PF12 ( | OR  | 12                   |
|                    |                 | :<br>PRODUCER RECORD                   | :<br>NOT FOUND |        |     |                      |

In the event you entered an invalid producer code:

- a. Re-key a valid producer code
- b. Hit ENTER

#### 2. Listing of Producer Codes

The PM610SA - COMPANY PRODUCER INQUIRY lists just the information for your company even though one agency may have contracts with other companies. The key for each record is comprised of -

- Company Number
- Producer Code
- Effective Year
- CAR ID CODE

The records are sorted and presented in this order. As a result, one producer code may have multiple corresponding records.

# **Telecommunications Manual**

# **CHAPTER VI - PRODUCER MATRIX SYSTEM**

# B. PRODUCER CODE INQUIRY (CONTINUED)

#### 2. <u>Listing of Producer Codes (continued)</u>

The chart below shows a description of the remaining fields.

| FIELD         | DESCRIPTION                                                                          |
|---------------|--------------------------------------------------------------------------------------|
| ASSIGN DATE   | Indicates date CAR assigned a producer to a Servicing Carrier.                       |
| CONTRACT DATE | Indicates date company actually contracted with producer.                            |
| NEW BUS TERM  | Indicates termination date for new business policies (TX1 cessions) from the broker. |
| RENEWAL TERM  | Indicates termination date for renewal policies (TX2 cessions).                      |
| LOB           | Line of business the agent writes:<br>COM = Commercial; PPO = Personal; ALL = Both   |

To access additional information unique to a specific record,

- a. Tab to the line you wish to view
- b. Type an "X"
- c. Select PF3 or tab to the option field, type "03" and hit ENTER

The PM610SB - COMPANY PRODUCER INQUIRY screen appears (exhibit VI-B-4).

# **Telecommunications Manual**

## **CHAPTER VI - PRODUCER MATRIX SYSTEM**

# B. PRODUCER CODE INQUIRY (CONTINUED)

#### 2. Listing of Producer Codes (continued)

#### Exhibit VI-B-4

| PM610SB                | COMMON  | WEALTH<br>OMPANY | I AUTOMOBII<br>PRODUCER | LE REINS | URERS           | 11/01/2006<br>11:15:30 |
|------------------------|---------|------------------|-------------------------|----------|-----------------|------------------------|
| AGENCY NUMBER          | 007     | 65               |                         |          |                 |                        |
| AGENCY NAME            | ANY     | INSUR            | ANCE AGENC              | ĽΥ       |                 |                        |
| COMPANY CODE           | 999     |                  |                         |          | CAR ID CODE     | 4                      |
| PRODUCER CODE          | 061     | 092              |                         |          | YEAR (YYYY)     | 2006                   |
| ASSIGN DATE (YYYYMMDD  | ) 000   | 00000            |                         |          |                 |                        |
| CONTRACT DT (YYYYMMDD  | ) 200   | 00101            |                         |          |                 |                        |
| NEW BUS TERM (YYYYMMDD | )       |                  | RENEWAL                 | TERM (Y  | YYYMMDD)        |                        |
|                        |         |                  |                         |          | JFMAMJJASC      | OND                    |
| LINE OF BUSINESS       | 000     |                  | L.O.B                   | PPO      | NNNNNNNN        | JNN                    |
| LOB EFF MONTH          | 00      |                  | ELIG                    | COM      | YYYYYYYYYY      | YYY                    |
|                        | PPO-    | -COM             |                         |          | JFMAMJJASC      | OND                    |
| BACKDATE OPTIONS       | 0       | 0                | BACKDATE                | PPO      | 000000000       | 000                    |
| BACKDATE MONTH         | 00      |                  | OPTIONS                 | COM      | 000000000       | 000                    |
| VOLUNTARY SWITCH       | 1       |                  |                         |          |                 |                        |
| SYSTEM ADD DATE YYYYMM | DD) 199 | 7/01/0           | 1 TRANSACT              | ION DAT  | 'E (YYYYMMDD) 1 | L997/06/01             |
|                        |         |                  |                         |          |                 |                        |
|                        | DEPRESS | PFKEY            | OR ENTER                | PROCESS  | ING OPTION      |                        |
|                        |         |                  | : :                     |          |                 |                        |
| PF3/03 - AGENCY DETATL |         |                  |                         |          | PF12/12 - RE1   | TIRN TO MENII          |

#### 3. Detail Producer Code Information

Below you will find descriptions of the fields contained in the PM610SB - Detail Producer Code screen.

L.O.B. ELIG: the fields to the right represent the type of business and the effective months the agent may write. A value of "Y" indicates yes, and a value of "N" indicates no.

For example: If an agent may write only commercial business, "Y"s will appear in the commercial line (as in Exhibit VI-B-6) only. Furthermore, if an agent was terminated mid-May, then the months of June through September will reflect "N"s.

# **Telecommunications Manual**

# **CHAPTER VI - PRODUCER MATRIX SYSTEM**

# B. PRODUCER CODE INQUIRY (CONTINUED)

#### 3. Detail Producer Code Information (continued)

 BACKDATE OPTIONS:
 the fields to the right represent the type of business and effective months eligible for cession backdating.
 0 = no automatic backdating

 2 = new backdating
 Note that backdate options can differ by line of business (i.e. PPO could be set for new business only, while COM is set for no autobackdating).

 TRANSACTION DATE:
 Represents the date CAR last made an update to the producer code record

To access the agency detail information:

- a. Select PF3 or
- b. Tab to the option field, type "03", and hit ENTER

The PM620SA - COMPANY PRODUCER INQUIRY screen appears (exhibit VI-B-7).

# **Telecommunications Manual**

## **CHAPTER VI - PRODUCER MATRIX SYSTEM**

# B. PRODUCER CODE INQUIRY (CONTINUED)

#### 3. Detail Producer Code Information (continued)

#### Exhibit VI-B-7

| PM620PRCOMMONWEALTH AUTOMOBILE REINSURERS11/01/2006PM730SAPRODUCER INQUIRY SYSTEM11:15:30                                          |
|----------------------------------------------------------------------------------------------------|
| AGENCY NUMBER 00562 FILE EST 1995 / 04 / 28 FL TERM / /<br>YYYY / MM / DD YYYY / MM / DD                                           |
| AGENCY NAME ANY INSURANCE AGENCY                                                                                                   |
| PRINCIPAL NAME INSURED<br>CODEFT 0.00 MAIN CODEFT                                                                                  |
| P.O. ADDRESS                                                                                                    |
| TOWN DORCHESTER STATE MA ZIP 99999<br>TELEPHONE # 999 - 999 - 9999 FAX # 999 - 999 - 9999<br>TOWN CODE 819 TERR 21 # ACTIVE SC'S 1 |
| AS OF 2006 / 07 # PP EXPS 488 AS OF 2006 / 07 COMM WP \$9,031<br>AFFIL AGCY                                                        |
| PPO ERP CO ANY INSURANCE COMPANY                                                                                                   |
| COM ERP CO ANY INSURANCE COMPANY                                                                                                   |
|                                                                                                    |
|                                                                                                    |
| PF12/12 - RETURN TO MENU                                                                                                    |
| —                                                                                                    |

4. Agency Information

The PM620SA - COMPANY PRODUCER INQUIRY (exhibit VI-B-7) displays general and specific information relative to the agency,

- Agency Name
- Principle Owner
- Address
- Telephone Number
- # PP EXPS the total number of private passenger exposures (for all companies) the agency wrote.
- # ACTIVE SC'S the agency's total number of active Servicing Carriers.
- AFFIL AGCY any affiliated agencies.

# **Telecommunications Manual**

## **CHAPTER VII - STATISTICAL POLICY HISTORIES**

## A. GENERAL INFORMATION

CAR's Statistical System is comprised of the detail premium and loss records companies report in their monthly accounting/statistical submissions (less "washout within" records). Typically, this system contains data for one accounting year; however, it can store up to 18 months of data.

CAR processes all data through its Front-End job stream four nights per week. This allows for almost an immediate turnaround of a file's acceptability. On Wednesday nights, CAR processes and loads all acceptable data files to its permanent statistical database files. The following chart outlines CAR's current processing schedule:

| Frequency        | Activity                                                                                                    |
|------------------|----------------------------------------------------------------------------------------------------|
| Nighthy          | Process all statistical tapes/FTP transmissions through a pre-processing                                                                                                    |
| nightiy          | program to ensure they meet all coding requirements.                                                                                                    |
| Monday, Tuesday, | Process acceptable statistical tapes/FTP transmissions through a "Front-                                                                                                    |
| Thursday, Friday | End" process to edit the detail records.                                                                                                    |
|                  | Load all acceptable data files to the permanent statistical database files.                                                                                                    |
|                  | Acceptable data files are those that do not exceed the 15% error content.                                                                                                    |
| Wednesday        | <ul><li>Process and apply statistical error corrections companies have made to records in statistical error.</li><li>Update the On-line Statistical Error Correction System to display newly reported errors.</li></ul> |
|                  | New errors from the previous week's correction processing are available for                                                                                                    |
|                  | further on-line corrections.                                                                                                    |
| Thursday Day     |                                                                                                    |
|                  | Recently loaded statistical data is now available to view on-line, using the                                                                                                    |
|                  | policy history and statistical correction applications.                                                                                                    |
| Thursday Night   | Re-list previously listed files remaining over 5% in error after due date.                                                                                                    |

This processing schedule varies on approximately the 15th of each quarter-ending month. Regardless of the night of the week, CAR processes statistical tapes through the Front-End system. Then, on the 16th, again regardless of the night of the week, CAR loads newly accepted data to its statistical files, processes corrections, and updates the online correction application.

### **Telecommunications Manual**

## **CHAPTER VII - STATISTICAL POLICY HISTORIES**

# B. STATISTICAL POLICY HISTORIES

For more specific information, reference the Massachusetts Private Passenger and Commercial Statistical Plans and the Statistical Edit Package.

The Statistical Policy Histories display all the detail premium and loss records available for a specific policy. The application contains the five most recent reporting years. So, for example, in 2007 you're able to look at data reported in 2003 and subsequent.

To access Statistical Policy Histories, from TE100 - Telecommunications Main Menu (exhibit VII-B-1),

- 1) Select PF4 or
- 2) Tab to the option field, type "04", and hit ENTER.

| TE100SB<br>TEMENUSA | COMMONWEALTH AUTOMO<br>TELECOMMUNI |                     | 11/01/<br>11:1 | 2006<br>5:30 |    |  |  |
|---------------------|------------------------------------|---------------------|----------------|--------------|----|--|--|
|                     | C.A.R. ACCOUNTING                  |                     | PF2            | OR           | 02 |  |  |
|                     | CESSION SYSTEM                     |                     | PF3            | OR           | 03 |  |  |
|                     | STATISTICAL SYSTEM                 |                     | PF4            | OR           | 04 |  |  |
|                     | PRODUCER CODE SYSTEM               |                     | PF5            | OR           | 05 |  |  |
|                     | TAXI INDEX SYSTEM                  |                     | PF6            | OR           | 06 |  |  |
|                     | AUDIT & CLAIMS SYSTEM              |                     | PF7            | OR           | 07 |  |  |
|                     | EXPERIENCE RATING SYSTEM           |                     | PF8            | OR           | 08 |  |  |
|                     | TERMINATE C.A.R. SESSION           |                     | PF12           | OR           | 12 |  |  |
|                     |                                    |                     |                |              |    |  |  |
|                     | :<br>DEPRESS PFKEY OR ENTER        | :<br>R PROCESSING ( | OPTION         | 1            |    |  |  |

#### Exhibit VII-B-1

The TE140 - C.A.R. STATISTICAL SYSTEM screen (exhibit VII-B-2) appears.

### **Telecommunications Manual**

### **CHAPTER VII - STATISTICAL POLICY HISTORIES**

# B. STATISTICAL POLICY HISTORIES (CONTINUED)

#### Exhibit VII-B-2

|                                                      | COMPANY NUMBER .                                                                                                    |                                       |                                                |                                              |                                 |  |
|------------------------------------------------------|----------------------------------------------------------------------------------------------------|---------------------------------------|------------------------------------------------|----------------------------------------------|---------------------------------|--|
|                                                      |                                                                                                    |                                       | -                                              |                                              |                                 |  |
| STAT<br>RULE<br>CESS<br>STAT<br>STAT<br>NON-<br>TO F | F POLICY HISTORIES<br>5 12 RMV INQUIRIES<br>SION VOLUME ANALYSIS<br>FISTICAL CORRECTIONS<br>FISTICAL LOOKUPS<br>-POLK VIN MAINTENANCE<br>RETURN TO MAIN MENU | · · · · · · · · · · · · · · · · · · · | PF2<br>PF3<br>PF4<br>PF5<br>PF6<br>PF7<br>PF12 | OR 0<br>OR 0<br>OR 0<br>OR 0<br>OR 0<br>OR 1 | 2<br>3<br>4<br>5<br>6<br>7<br>2 |  |

To access STAT POLICY HISTORIES from this screen,

- 1) Enter your company number
- 2) Select PF2 or
- 3) Tab to the option field, type "02", and hit ENTER.

The PF600 - REQUEST ON-LINE POLICY HISTORIES screen (exhibit VII-B-3) appears.

#### Exhibit VII-B-3

| PF600MN<br>PF600SA | POLICYFILE SYSTEM DATE 11/01/2006<br>REQUEST ON-LINE POLICY HISTORIES TIME 11:15:30                                                                                        |
|--------------------|----------------------------------------------------------------------------------------------------|
|                    | COMPANY NUMBER<br>POLICY NUMBER<br>EFFECTIVE YEAR.(YYYY)<br>O/S LOSS QTR (MM/YYYY) /                                                                                       |
|                    | LIST NO FAULT PREMIUM RECORDSPF4OR04LIST LIABILITY PREMIUM RECORDSPF5OR05LIST PHYSICAL DAMAGE PREMIUM RECORDSPF6OR06LIST LOSS RECORDSPF7OR07LIST TOTALSPF9OR09EXITPF12OR12 |
|                    | : :                                                                                                    |

## **Telecommunications Manual**

### **CHAPTER VII - STATISTICAL POLICY HISTORIES**

# B. STATISTICAL POLICY HISTORIES (CONTINUED)

- 1) Tab to the COMPANY NUMBER field.
- 2) Enter your company's three-digit code number, the policy number and effective year of the desired policy.
- 3) Enter the value in the processing option field or the appropriate PF key as follows:

| PF4 – Displays all No-Fault Premium Records  | PF9 – Calculates Summary Information |
|----------------------------------------------|--------------------------------------|
| PF5 – Displays all Liability Premium Records | PF10 – Requests Hard Copy Report     |
| PF6 – Displays all Phys Damage Prem Records  | PF12 – Returns to Main Menu          |
| PF7 – Displays all Loss Records              |                                      |

Because the length of the statistical records is greater than the width of the screen, users must scroll left and right to view all the data elements. Also, some fields are repeated between the two screens, such as trans serial, transaction code, and accounting date, to help reduce the need for scrolling. Lastly, rather than displaying the actual screens, the charts on the following pages list the field abbreviations and their definitions for the premium and loss records.

Once inside the detail records use the PF keys listed in the chart below to navigate around.

| PF1 – Displays Help Screen             | PF7 – Scrolls Backward          |
|----------------------------------------|---------------------------------|
| PF3 – Displays Class Code Descriptions | PF8 – Scrolls Forward           |
| PF5 – Scrolls Right                    | PF10 – Prints Hard Copy Request |
| PF6 – Scrolls Left                     | PF12 – Exits the System         |

# **Telecommunications Manual**

# **CHAPTER VII - STATISTICAL POLICY HISTORIES**

# B. STATISTICAL POLICY HISTORIES (CONTINUED)

Premium Screen 1 - Identical for No Fault, Liability, and Physical Damage Premium Records

| FIELD        | FULL TITLE                           | POSSIBLE VALUES/DESCRIPTION                                                                                                    |
|--------------|--------------------------------------|----------------------------------------------------------------------------------------------------|
| TRANS SERIAL | Transaction Serial Number            | CAR assigns this to identify records                                                                                                    |
| ТХ           | Transaction Code                     | <ul> <li>11 = New/Renewal Premium</li> <li>12 = Endorsement Premium</li> <li>13 = Reg (Short-term) Cancellation Prem</li> <li>14 = Reinstatement Premium</li> <li>15 = Flat Cancellation Premium</li> <li>16 = Audit Premium</li> </ul> |
| EFF MO       | Policy Effective Month               | Policy effective month reported on statistical record                                                                                                    |
| EXP DATE     | Policy Expiration Date               | Policy expiration date reported on statistical record                                                                                                    |
| ACTG DATE    | Accounting Date                      | Monthly statistical submission containing this record                                                                                                    |
| TX DATE      | Transaction Effective Date           | Transaction date reported on statistical record                                                                                                    |
| CLASS        | Classification Code                  | See statistical plans for valid class codes                                                                                                    |
| ANN STA LOB  | Annual Statement Line of<br>Business | See statistical plans for valid codes                                                                                                    |
| CID          | CAR ID Code                          | 0, 1, 4, or 5                                                                                                    |
| RSK          | Risk Code                            | See statistical plans for valid codes                                                                                                    |
| CGP          | Class Group                          | 0, 1, 2, or 3                                                                                                    |
| RID          | Rating ID Code                       | See statistical plans for valid codes                                                                                                    |
| RDF          | Rate Departure Factor Code           | Rate Departure reported on statistical record                                                                                                    |
| EXPOSURE     | Exposure Amount                      | Exposure amount reported on statistical record                                                                                                    |
| PREMIUM      | Premium Amount                       | Liability Record: BI/PD Premium<br>No-fault Record: PIP Premium<br>Physical Damage: OTC/COLL Premium                                                                                                    |
| PROD         | Producer Code                        | Producer code reported on statistical record                                                                                                    |
| STAT ERRORS  | Statistical Error Codes              | Blank = Valid Record<br>Number = "S" or "V" error (See Stat Edit Package)                                                                                                    |
| CO USE       | Company Use Field                    | Value reported on statistical record                                                                                                    |

# **Telecommunications Manual**

# **CHAPTER VII - STATISTICAL POLICY HISTORIES**

# B. STATISTICAL POLICY HISTORIES (CONTINUED)

No Fault Premium Record - Screen 2

| FIELD         | FULL TITLE                                                        | POSSIBLE VALUES/DESCRIPTION                                                                                                    |
|---------------|-------------------------------------------------------------------|----------------------------------------------------------------------------------------------------|
| TRANS SERIAL  | Transaction Serial Number                                         | CAR assigns this to identify records                                                                                                    |
| ТХ            | Transaction Code                                                  | <ul> <li>11 = New/Renewal Premium</li> <li>12 = Endorsement Premium</li> <li>13 = Reg (Short-term) Cancellation Prem</li> <li>14 = Reinstatement Premium</li> <li>15 = Flat Cancellation Premium</li> <li>16 = Audit Premium</li> </ul> |
| ACTG DATE     | Accounting Date                                                   | Monthly statistical submission containing this record                                                                                                    |
| TX DATE       | Transaction Effective Date                                        | Transaction date reported on statistical record                                                                                                    |
| PRM TWN ZNE   | Premium Town Code/Zone<br>Rating Code                             | See statistical plans for valid town codes and zone rating codes                                                                                                    |
| CLASS         | Classification Code                                               | See statistical plans for valid codes                                                                                                    |
| DSC           | Discount Code                                                     | See statistical plans for valid codes                                                                                                    |
| AMC RAT MOD   | Annual Mileage Code/<br>Experience Rating<br>Modification Factor  | See statistical plans for valid codes                                                                                                    |
| VAL OTH MOD   | Value Code/ All Other<br>Experience Rating<br>Modification Factor | See statistical plans for valid codes                                                                                                    |
| PRD           | Passive Restraint Discount<br>Code                                | See statistical plans for valid codes                                                                                                    |
| MODL YEAR AGE | Model Year/Age Code                                               | Model Year/Age reported on statistical record                                                                                                    |
| PIP COV       | PIP Coverage Code                                                 | See statistical plans for valid codes                                                                                                    |
| PIP DED       | PIP Deductible Code                                               | See statistical plans for valid codes                                                                                                    |
| WSH           | Washout Value                                                     | Blank - Indicates active record<br>1 or 2 - Indicates inactive or write-off correction<br>record                                                                                                    |

# **Telecommunications Manual**

# **CHAPTER VII - STATISTICAL POLICY HISTORIES**

# B. STATISTICAL POLICY HISTORIES (CONTINUED)

No Fault Premium Record - Screen 2 (continued)

| FIELD  | FULL TITLE                | POSSIBLE VALUES/DESCRIPTION                                                                                                    |
|--------|---------------------------|----------------------------------------------------------------------------------------------------|
| RED    | Rate Edit Error Flag      | Blank = No error<br>0, 1, A, B, C = Not Edited<br>2, D = Prem Dollar 2 Too Low<br>3, E = Prem Dollar 2 Too High<br>4, F = Prem Dollar 1 Too Low<br>5 = Prem Dollar 1 & 2 Too Low<br>6 = Dollar 1 Too Low/Dollar 2 Too High<br>7, G = Prem Dollar 1 Too High<br>8 = Dollar 1 Too High/Dollar 2 Too Low<br>9 = Prem Dollar 1 & 2 Too High |
| REW    | Rate Edit Washout Flag    | Blank = Record not washed out<br>Number = Record washed out                                                                                                    |
| PFS    | Policy File Switch        | Blank = Active record<br>1 = Record rejected after statistical load<br>2 = Write-Off Correction record                                                                                                    |
| R12    | Rule 12 Credit Error Flag | Blank = No Error<br>1 = Indicates Rule 12 error                                                                                                    |
| ZIP    | Zip Code                  | Zip code reported on statistical record                                                                                                    |
| VIN NO | Vehicle Identification No | VIN reported on statistical record                                                                                                    |

Liability Premium Record - Screen 2

| FIELD        | FULL TITLE                | POSSIBLE VALUES/DESCRIPTION                                                                                                    |
|--------------|---------------------------|----------------------------------------------------------------------------------------------------|
| TRANS SERIAL | Transaction Serial Number | CAR assigns this to identify records                                                                                                    |
| ТХ           | Transaction Code          | <ul> <li>11 = New/Renewal Premium</li> <li>12 = Endorsement Premium</li> <li>13 = Reg (Short-term) Cancellation Prem</li> <li>14 = Reinstatement Premium</li> <li>15 = Flat Cancellation Premium</li> <li>16 = Audit Premium</li> </ul> |

# **Telecommunications Manual**

# **CHAPTER VII - STATISTICAL POLICY HISTORIES**

# B. STATISTICAL POLICY HISTORIES (CONTINUED)

Liability Premium Record - Screen 2 (continued)

| FIELD         | FULL TITLE                                                        | POSSIBLE VALUES/DESCRIPTION                                                                   |
|---------------|-------------------------------------------------------------------|-----------------------------------------------------------------------------------------------|
| ACTG DATE     | Accounting Date                                                   | Monthly statistical submission containing this record                                         |
| TX DATE       | Transaction Effective Date                                        | Transaction date reported on statistical record                                               |
| PRM TWN ZNE   | Premium Town Code/Zone<br>Rating Code                             | See statistical plans for valid town codes and zone rating codes                              |
| CLASS         | Classification Code                                               | See statistical plans for valid codes                                                         |
| DSC           | Discount Code                                                     | See statistical plans for valid codes                                                         |
| AMC RAT MOD   | Annual Mileage Code/<br>Experience Rating<br>Modification Factor  | See statistical plans for valid codes                                                         |
| VAL OTH MOD   | Value Code/ All Other<br>Experience Rating<br>Modification Factor | See statistical plans for valid codes                                                         |
| PRD           | Passive Restraint Device                                          | See statistical plans for valid codes                                                         |
| MODL YEAR AGE | Model Year/Age Code                                               | Model Year/Age reported on statistical record                                                 |
| РВС           | Pollution Broadened<br>Coverage                                   | See statistical plans for valid codes                                                         |
| LID           | Limits Identifier Code                                            | See statistical plans for valid codes                                                         |
| AGG           | Aggregate Limits Code                                             | See statistical plans for valid codes                                                         |
| BI            | Bodily Injury Limit Code                                          | See statistical plans for valid codes                                                         |
| PD            | Property Damage Limit Cde                                         | See statistical plans for valid codes                                                         |
| MP            | Medical Payments Limit Cd                                         | See statistical plans for valid codes                                                         |
| UI            | Uninsured Limit Code                                              | See statistical plans for valid codes                                                         |
| UD            | Underinsured Limit Code                                           | See statistical plans for valid codes                                                         |
| WSH           | Washout Value                                                     | Blank - Indicates active record<br>1 or 2 - Indicates inactive or write-off correction record |

# **Telecommunications Manual**

# **CHAPTER VII - STATISTICAL POLICY HISTORIES**

# B. STATISTICAL POLICY HISTORIES (CONTINUED)

Liability Premium Record - Screen 2 (continued)

| FIELD  | FULL TITLE                | POSSIBLE VALUES/DESCRIPTION                                                                                                    |
|--------|---------------------------|----------------------------------------------------------------------------------------------------|
| RED    | Rate Edit Error Flag      | Blank = No error<br>0, 1, A, B, C = Not Edited<br>2, D = Prem Dollar 2 Too Low<br>3, E = Prem Dollar 2 Too High<br>4, F = Prem Dollar 1 Too Low<br>5 = Prem Dollar 1 & 2 Too Low<br>6 = Dollar 1 Too Low/Dollar 2 Too High<br>7, G = Prem Dollar 1 Too High<br>8 = Dollar 1 Too High/Dollar 2 Too Low<br>9 = Prem Dollar 1 & 2 Too High |
| REW    | Rate Edit Washout Flag    | Blank = Record not washed out<br>Number = Record washed out                                                                                                    |
| PFS    | Policy File Switch        | Blank = Active record<br>1 = Record rejected after statistical load<br>2 = Write-Off Correction record                                                                                                    |
| R12    | Rule 12 Credit Error Flag | Blank = No Error<br>1 = Indicates Rule 12 error                                                                                                    |
| ZIP    | Zip Code                  | Zip code reported on statistical record                                                                                                    |
| VIN NO | Vehicle Identification No | VIN reported on statistical record                                                                                                    |

# **Telecommunications Manual**

# **CHAPTER VII - STATISTICAL POLICY HISTORIES**

# B. STATISTICAL POLICY HISTORIES (CONTINUED)

Physical Damage Premium Record - Screen 2

| FIELD         | FULL TITLE                                                     | POSSIBLE VALUES/DESCRIPTION                                                                                                    |
|---------------|----------------------------------------------------------------|----------------------------------------------------------------------------------------------------|
| TRANS SERIAL  | Transaction Serial Number                                      | CAR assigns this to identify records                                                                                                    |
| ТХ            | Transaction Code                                               | <ul> <li>11 = New/Renewal Premium</li> <li>12 = Endorsement Premium</li> <li>13 = Reg (Short-term) Cancellation Premi</li> <li>14 = Reinstatement Premium</li> <li>15 = Flat Cancellation Premium</li> <li>16 = Audit Premium</li> </ul> |
| ACTG DATE     | Accounting Date                                                | Monthly statistical submission containing this record                                                                                                    |
| TX DATE       | Transaction Effective Date                                     | Transaction date reported on statistical record                                                                                                    |
| PRM TWN ZNE   | Premium Town Code/Zone Rating Code                             | See statistical plans for valid town codes<br>and zone rating codes                                                                                                    |
| CLASS         | Classification Code                                            | See statistical plans for valid codes                                                                                                    |
| DSC           | Discount Code                                                  | See statistical plans for valid codes                                                                                                    |
| AMC RAT MOD   | Annual Mileage Code/ Experience<br>Rating Modification Factor  | See statistical plans for valid codes                                                                                                    |
| VAL OTH MOD   | Value Code/ All Other Experience<br>Rating Modification Factor | See statistical plans for valid codes                                                                                                    |
| PRD           | Passive Restraint Discount Code                                | See statistical plans for valid codes                                                                                                    |
| MODL YEAR AGE | Model Year/Age Code                                            | Model Year/Age reported on statistical record                                                                                                    |
| SYM           | Symbol Code                                                    | See statistical plans for valid codes                                                                                                    |
| OEM           | Original Equipment Mfg's Coverage                              | See statistical plans for valid codes                                                                                                    |
| ATD           | Anti-Theft Device Discount Code                                | See statistical plans for valid codes                                                                                                    |
| R78           | Pre-inspection ID Code                                         | See statistical plans for valid codes                                                                                                    |
| НТ            | High Theft Vehicle Code                                        | See statistical plans for valid codes                                                                                                    |
| XOTC          | Extra Risk Rate Code- OTC                                      | See statistical plans for valid codes                                                                                                    |
| XCOL          | Extra Risk Rate Code - COLL                                    | See statistical plans for valid codes                                                                                                    |

# **Telecommunications Manual**

# **CHAPTER VII - STATISTICAL POLICY HISTORIES**

# B. STATISTICAL POLICY HISTORIES (CONTINUED)

Physical Damage Premium Record - Screen 2 (continued)

| FIELD   | FULL TITLE                         | POSSIBLE VALUES/DESCRIPTION                                                                                                    |
|---------|------------------------------------|----------------------------------------------------------------------------------------------------|
| OTC COV | Other Than Collision Coverage Code | See statistical plans for valid codes                                                                                                    |
| COL COV | Collision Coverage Code            | See statistical plans for valid codes                                                                                                    |
| WSH     | Washout Value                      | Blank - Indicates active record<br>1 or 2 - Indicates inactive or write-off<br>correction record                                                                                                    |
| RED     | Rate Edit Error Flag               | Blank = No error<br>0, 1, A, B, C = Not Edited<br>2, D = Prem Dollar 2 Too Low<br>3, E = Prem Dollar 2 Too High<br>4, F = Prem Dollar 1 Too Low<br>5 = Prem Dollar 1 & 2 Too Low<br>6 = Dollar 1 Too Low/Dollar 2 Too High<br>7, G = Prem Dollar 1 Too High<br>8 = Dollar 1 Too High/Dollar 2 Too Low<br>9 = Prem Dollar 1 & 2 Too High |
| REW     | Rate Edit Washout Flag             | Blank = Record not washed out<br>Number = Record washed out                                                                                                    |
| PFS     | Policy File Switch                 | Blank = Active record<br>1 = Record rejected after statistical load<br>2 = Write-Off Correction record                                                                                                    |
| R12     | Rule 12 Credit Error Flag          | Blank = No Error<br>1 = Indicates Rule 12 error                                                                                                    |
| ZIP     | Zip Code                           | Zip code reported on statistical record                                                                                                    |
| VIN NO  | Vehicle Identification No          | VIN reported on statistical record                                                                                                    |

# **Telecommunications Manual**

# **CHAPTER VII - STATISTICAL POLICY HISTORIES**

# B. STATISTICAL POLICY HISTORIES (CONTINUED)

#### Loss Screen 1

| FIELD        | FULL TITLE                         | POSSIBLE VALUES/DESCRIPTION                                                                                                    |
|--------------|------------------------------------|----------------------------------------------------------------------------------------------------|
| TRANS SERIAL | Transaction Serial Number          | CAR assigns this to identify records                                                                                                    |
| SUB          | Subline Code                       | 1 = Liability<br>5 = No Fault<br>8 = Physical Damage                                                                                                    |
| ТХ           | Transaction Code                   | <ul> <li>21 = Outstanding Loss</li> <li>22 = O/S Allocated Loss Expense</li> <li>23 = Paid Loss</li> <li>24 = Paid All Other Allocated Expense</li> <li>25 = Salvage Recovery</li> <li>26 = Subrogation Recovery</li> <li>27 = Paid Legal Allocated Loss Expense</li> <li>29 = Paid Medical Allocated Loss Expense</li> </ul> |
| EFF MO       | Policy Effective Month             | Effective month reported on statistical record                                                                                                    |
| ACTG DATE    | Accounting Date                    | Monthly statistical submission containing this record                                                                                                    |
| CLASS        | Classification Code                | See statistical plans for valid codes                                                                                                    |
| ANN STA LOB  | Annual Statement Line of Bus       | See statistical plans for valid codes                                                                                                    |
| CID          | CAR ID Code                        | 0, 1, 4, or 5                                                                                                    |
| RSK          | Type of Risk                       | See statistical plans for valid codes                                                                                                    |
| CGP          | Class Group                        | 0, 1, 2, or 3                                                                                                    |
| RID          | Rating ID Code                     | See statistical plans for valid codes                                                                                                    |
| PRD          | Passive Restraint Discount<br>Code | See statistical plans for valid codes                                                                                                    |
| ACCDT DATE   | Accident Date                      | Accident date reported on statistical record                                                                                                    |
| PTL          | Partial/Total Loss Indicator       | See statistical plans for valid codes                                                                                                    |
| LIM COV DED  | Limits Coverage Code               | See statistical plans for valid codes                                                                                                    |
| LS TP        | Loss Type                          | See statistical plans for valid codes                                                                                                    |
| CLMT         | Type of Claimant                   | See statistical plans for valid codes                                                                                                    |
| ACC TWN      | Accident Town                      | See statistical plans for valid codes                                                                                                    |

# **Telecommunications Manual**

# **CHAPTER VII - STATISTICAL POLICY HISTORIES**

# B. STATISTICAL POLICY HISTORIES (CONTINUED)

Loss Screen 1 (continued)

| FIELD        | FULL TITLE              | POSSIBLE VALUES/DESCRIPTION                                                  |
|--------------|-------------------------|------------------------------------------------------------------------------|
| СС           | Claim Count             | Claim Count reported on statistical record                                   |
| LOSS AMOUNT  | Loss Dollar Amount      | Loss amount reported on statistical record                                   |
| PROD         | Producer Code           | Producer code reported on statistical record                                 |
| STAT ERRORS  | Statistical Error Codes | Blank = Valid Record<br>Number = "S" or "V" error (See Stat Edit<br>Package) |
| CLAIM NUMBER | Claim Number            | Claim Number reported on statistical record                                  |

Loss Screen 2

| FIELD        | FULL TITLE                       | POSSIBLE VALUES/DESCRIPTION                                                                                                    |
|--------------|----------------------------------|----------------------------------------------------------------------------------------------------|
| TRANS SERIAL | Transaction Serial Number        | CAR assigns this to identify records                                                                                                    |
| SUB          | Subline Code                     | 1 = Liability<br>5 = No Fault<br>8 = Physical Damage                                                                                                    |
| ТХ           | Transaction Code                 | <ul> <li>21 = Outstanding Loss</li> <li>22 = O/S Allocated Loss Expense</li> <li>23 = Paid Loss</li> <li>24 = Paid All Other Allocated Expense</li> <li>25 = Salvage Recovery</li> <li>26 = Subrogation Recovery</li> <li>27 = Paid Legal Allocated Loss Expense</li> <li>29 = Paid Medical Allocated Loss Expense</li> </ul> |
| PRE TWN ZNE  | Premium Town/Zone Rating<br>Code | See statistical plans for valid codes                                                                                                    |
| ZIP          | Zip Code                         | Zip code reported on statistical record                                                                                                    |
| CLASS        | Classification Code              | See statistical plans for valid codes                                                                                                    |
| DSC          | Discount Code                    | See statistical plans for valid codes                                                                                                    |
| AMC          | Annual Mileage Code              | See statistical plans for valid codes                                                                                                    |

# **Telecommunications Manual**

# **CHAPTER VII - STATISTICAL POLICY HISTORIES**

# B. STATISTICAL POLICY HISTORIES (CONTINUED)

Loss Screen 2 (continued)

| FIELD         | FULL TITLE                      | POSSIBLE VALUES/DESCRIPTION                             |
|---------------|---------------------------------|---------------------------------------------------------|
| CID           | CID                             | 0, 1, 4, or 5                                           |
| RSK           | Type of Risk                    | See statistical plans for valid codes                   |
| CGP           | Class Group                     | 0, 1, 2, or 3                                           |
| RID           | Rating ID Code                  | See statistical plans for valid codes                   |
| PRD           | Passive Restraint Discount Code | See statistical plans for valid codes                   |
| VAL           | Value Code                      | See statistical plans for valid codes                   |
| MODL YEAR AGE | Model Year/Age Code             | Model year or age code reported on statistical record   |
| SYM           | Symbol Code                     | See statistical plans for valid codes                   |
| OEM           | Original Equipment Mfg's Code   | See statistical plans for valid codes                   |
| ATD           | Anti-Theft Device Discount      | See statistical plans for valid codes                   |
| HT            | High Theft Discount Code        | See statistical plans for valid codes                   |
| XOTC          | Extra Risk Rate Code- OTC       | See statistical plans for valid codes                   |
| XCOL          | Extra Risk Rate Code - COLL     | See statistical plans for valid codes                   |
| PBC           | Pollution Broadened Coverage    | See statistical plans for valid codes                   |
| LID           | Limits Identifier Code          | See statistical plans for valid codes                   |
| AGG           | Aggregate Limit Code            | See statistical plans for valid codes                   |
| CAT CDE       | Catastrophe Code                | See statistical edit package for valid codes            |
| REPT DTE      | Reporting Date                  | Reporting Date coded on statistical record              |
| WSH           | Washout Flag                    | Blank = Not washed out<br>Number = Indicates washed out |
| VIN           | Vehicle Identification Number   | VIN reported on statistical record                      |

# **Telecommunications Manual**

# **CHAPTER VII - STATISTICAL POLICY HISTORIES**

## B. STATISTICAL POLICY HISTORIES (CONTINUED)

List Totals Screen

| FIELD               | FULL TITLE                                    | POSSIBLE<br>VALUES/DESCRIPTION                                      |
|---------------------|-----------------------------------------------|---------------------------------------------------------------------|
| СО                  | Company Number                                | CAR assigns this to identify companies                              |
| POL NO              | Policy Number                                 | CAR assigns this to identify policies                               |
| EFF YR              | Effective Year                                | YYYY format                                                         |
| PHYS DAM EXP        | Physical Damage Exposure                      | Accumulated policy total                                            |
| LIAB EXP            | Liability Exposure                            | Accumulated policy total                                            |
| PIP EXP             | No-Fault Exposure                             | Accumulated policy total                                            |
| TOTAL EXP           | Total Exposure                                | Total of physical damage, liability, and no-fault premium exposures |
| PHYS DAM PREM       | Physical Damage Premium Amount                | Accumulated policy total                                            |
| LIAB PREM           | Liability Premium Amount                      | Accumulated policy total                                            |
| PIP PREM            | No-Fault Premium Amount                       | Accumulated policy total                                            |
| TOTAL PREM          | Total Premium Amount                          | Total of physical damage, liability, and no-fault premium amounts   |
| PHYS DAM PAID       | Physical Damage Paid Loss Amount              | Accumulated policy total                                            |
| LIAB PAID           | Liability Paid Loss Amount                    | Accumulated policy total                                            |
| PIP PAID            | No-Fault Paid Loss Amount                     | Accumulated policy total                                            |
| TOTAL PAID          | Total Paid Loss Amount                        | Total of physical damage, liability, and no-fault loss amounts      |
| PHYS DAM PAID ALLOC | Physical Damage Allocated Paid<br>Loss Amount | Accumulated policy total                                            |
| LIAB PAID ALLOC     | Liability Allocated Paid Loss<br>Amount       | Accumulated policy total                                            |
| PIP PAID ALLOC      | No-Fault Allocated Paid Loss<br>Amount        | Accumulated policy total                                            |
| TOTAL PAID ALLOC    | Total Allocated Paid Loss Amount              | Total of physical damage, liability, and no-fault loss amounts      |

# **Telecommunications Manual**

# **CHAPTER VII - STATISTICAL POLICY HISTORIES**

# B. STATISTICAL POLICY HISTORIES (CONTINUED)

List Totals Screen (continued)

| FIELD                         | FULL TITLE                                                          | POSSIBLE<br>VALUES/DESCRIPTION                                          |
|-------------------------------|---------------------------------------------------------------------|-------------------------------------------------------------------------|
| AS OF QTR: MM/YYYY            | Outstanding Loss information for quarter indicated                  | Outstanding loss amounts based upon the input date on the PF600 screen. |
| PHYS DAM TOTAL<br>INCURRED    | Physical Damage Incurred Loss Total<br>for Quarter Indicated        | Accumulated policy total                                                |
| LIAB TOTAL INCURRED           | Liability Incurred Loss Total for<br>Quarter Indicated              | Accumulated policy total                                                |
| PIP TOTAL INCURRED            | No Fault Incurred Loss Total for<br>Quarter Indicated               | Accumulated policy total                                                |
| GRAND TOT - TOTAL<br>INCURRED | Grand Total of Incurred Loss Total for Quarter Indicated            | Accumulated policy total                                                |
| PHYS DAM PAID                 | Physical Damage Paid Loss Total for<br>Quarter Indicated            | Accumulated policy total                                                |
| LIAB PAID                     | Liability Paid Loss Total for Quarter Indicated                     | Accumulated policy total                                                |
| PIP PAID                      | No-Fault Paid Loss Total for Quarter Indicated                      | Accumulated policy total                                                |
| GRAND TOT PAID                | Total Paid Loss Amount                                              | Total of physical damage, liability, and no-fault loss amounts          |
| PHYS DAM PAID ALLOC           | Physical Damage Allocated Paid<br>Loss Amount for Quarter Indicated | Accumulated policy total                                                |
| LIAB PAID ALLOC               | Liability Allocated Paid Loss<br>Amount for Quarter Indicated       | Accumulated policy total                                                |
| PIP PAID ALLOC                | No-Fault Allocated Paid Loss<br>Amount for Quarter Indicated        | Accumulated policy total                                                |
| GRAND TOT PAID<br>ALLOC       | Total Allocated Paid Loss Amount for Quarter Indicated              | Total of physical damage, liability, and no-fault loss amounts          |
| PHYS DAM OS                   | Physical Damage Outstanding Loss<br>Total for Quarter Indicated     | Accumulated policy total                                                |

## **Telecommunications Manual**

### **CHAPTER VII - STATISTICAL POLICY HISTORIES**

#### B. STATISTICAL POLICY HISTORIES (CONTINUED)

List Totals Screen (continued)

| FIELD              | FULL TITLE                                                                    | POSSIBLE<br>VALUES/DESCRIPTION                                 |
|--------------------|-------------------------------------------------------------------------------|----------------------------------------------------------------|
| LIAB OS            | Liability Outstanding Loss Total for<br>Quarter Indicated                     | Accumulated policy total                                       |
| PIP OS             | No-Fault Outstanding Loss Total for<br>Quarter Indicated                      | Accumulated policy total                                       |
| GRAND TOT OS       | Total Outstanding Loss Amount                                                 | Total of physical damage, liability, and no-fault loss amounts |
| PHYS DAM OS ALLOC  | Physical Damage Allocated<br>Outstanding Loss Amount for<br>Quarter Indicated | Accumulated policy total                                       |
| LIAB OS ALLOC      | Liability Allocated Outstanding Loss<br>Amount for Quarter Indicated          | Accumulated policy total                                       |
| PIP OS ALLOC       | No-Fault Allocated Outstanding Loss<br>Amount for Quarter Indicated           | Accumulated policy total                                       |
| GRAND TOT OS ALLOC | Total Allocated Outstanding Loss<br>Amount for Quarter Indicated              | Total of physical damage, liability, and no-fault loss amounts |

#### List Totals Screen PF Keys

PF10/10: Prints requested paper policy history reports for both the on-line and the older accounting year data stored on tapes.

Note: for an older effective year policy, there may be no data on-line and the policy history screen will be blank. Still select the "PRINT HARD COPY" function to obtain the policy history from the tape file.

PF12/12: Exit

# **Telecommunications Manual**

# **CHAPTER VIII - STATISTICAL CORRECTIONS**

## A. GENERAL INFORMATION

The Statistical Correction application allows companies to correct those records that contain a statistical error. The application identifies errors and presents "grids" for each possible data element that could be incorrect causing the statistical error. Companies may then input the correct value in the grid that will eliminate the error.

Facts about the on-line system:

- 1) It is interactive.
- 2) It provides immediate feedback when the user enters a correction.
- 3) It shows new errors caused by a correction.
- 4) It updates the error percents each time the user applies a correction.
- 5) It compares the updated error percent to the tolerance levels after each correction.
- 6) It provides a due date for each shipment key.
- 7) New data, based on new shipments, is loaded and available on Thursday of each week.

*If you do not process enough corrections to meet the 5% tolerance level by the designated due date, penalties will accrue.* Please reference the last section of this chapter for more complete information.
# **Telecommunications Manual**

# **CHAPTER VIII - STATISTICAL CORRECTIONS**

# B. ACCESS TO APPLICATION

To access statistical corrections from the TE100 - TELECOMMUNICATIONS MAIN MENU (exhibit VIII-B-1),

- 1) Select PF4 or
- 2) Tab to the option field, type "04" and hit ENTER.

#### Exhibit VIII-B-1

| TE100SB<br>TEMENUSA | COMMONWEALTH AUTOMO<br>TELECOMMUN | 11/01/2006<br>11:15:30 |       |    |    |
|---------------------|-----------------------------------|------------------------|-------|----|----|
|                     | C.A.R. ACCOUNTING                 |                        | PF2   | OR | 02 |
|                     | CESSION SYSTEM                    |                        | PF3   | OR | 03 |
|                     | STATISTICAL SYSTEM                | ••••                   | PF4   | OR | 04 |
|                     | PRODUCER CODE SYSTEM              |                        | PF5   | OR | 05 |
|                     | TAXI INDEX SYSTEM                 |                        | PF6   | OR | 06 |
|                     | AUDIT & CLAIMS SYSTEM             |                        | PF7   | OR | 07 |
|                     | EXPERIENCE RATING SYSTEM          |                        | PF8   | OR | 08 |
|                     | TERMINATE C.A.R. SESSION          |                        | PF12  | OR | 12 |
|                     | :<br>Depress pfkey or enter       | :<br>R PROCESSING O    | PTION | I  |    |

The TE140 - C.A.R. STATISTICAL SYSTEM screen (exhibit VIII-B-2) appears.

### **Telecommunications Manual**

### **CHAPTER VIII - STATISTICAL CORRECTIONS**

# B. ACCESS TO APPLICATION (CONTINUED)

#### Exhibit VIII-B-2

| TE140MN<br>TE140SA | COMMONWEALTH AUTOMOBILE REINSU<br>C.A.R. STATISTICAL SYSTEM                                                                                                    | 11/01/2006<br>11:15:30                         |                                                             |  |
|--------------------|----------------------------------------------------------------------------------------------------|------------------------------------------------|-------------------------------------------------------------|--|
|                    | COMPANY NUMBER                                                                                                    |                                                |                                                             |  |
|                    | STAT POLICY HISTORIES<br>RULE 12 RMV INQUIRIES<br>CESSION VOLUME ANALYSIS/PART. RATIO DATA<br>STATISTICAL CORRECTIONS<br>STATISTICAL LOOKUPS<br>NON-POLK VIN MAINTENANCE<br>POLICY PRODUCER CODE CORRECTIONS<br>TO RETURN TO MAIN MENU | PF2<br>PF3<br>PF4<br>PF6<br>PF7<br>PF8<br>PF12 | OR 02<br>OR 03<br>OR 04<br>OR 05<br>OR 06<br>OR 07<br>OR 08 |  |

At this screen,

1) Enter your company number and

#### 2) Select PF5

If the company code is valid for your User-Id, you will gain access to the Statistical Correction System.

The SC100 - STAT ERROR CORRECTIONS MENU screen appears (exhibit VIII-B-3).

If the company code is invalid, the error message "INVALID COMPANY NUMBER/USER ID" appears. If you simply typed the incorrect company number, re-key the correct number and hit "ENTER". If you entered the correct number, please contact your Security Administrator and/or your Data Analyst.

# **Telecommunications Manual**

# **CHAPTER VIII - STATISTICAL CORRECTIONS**

# B. ACCESS TO APPLICATION (CONTINUED)

#### Exhibit VIII-B-3

| SC100MN<br>SC100SA | COMMONWEALTH AUTOMO<br>STATISTICAL ERRO<br>MENU SELEC                                                                                                    |                 | 11/01/2006<br>11:15:30                 |                            |                                  |
|--------------------|----------------------------------------------------------------------------------------------------|-----------------|----------------------------------------|----------------------------|----------------------------------|
|                    | SELECT SHIPMENTS .<br>SELECT POLICIES .<br>REVIEW ERROR HISTORY FILE .<br>REVIEW COMPANY PENDING .<br>REVIEW COMPANY SUMMARY .<br>REVIEW C.A.R. MESSAGES 04/13 . |                 | PF2<br>PF3<br>PF4<br>PF5<br>PF6<br>PF7 | OR<br>OR<br>OR<br>OR<br>OR | 02<br>03<br>04<br>05<br>06<br>07 |
|                    | EXIT STATISTICAL CORRECTIONS .<br>DEPRESS PFKEY OR ENTER<br>: :                                                                                                  | PROCESSING OPTI | PF12                                   | OR                         | 12                               |
| PF1/01 - HE        | LP                                                                                                    |                 |                                        | PE                         | 512/12 - EXIT                    |

# **Telecommunications Manual**

# **CHAPTER VIII - STATISTICAL CORRECTIONS**

# C. ACCESSING YOUR DATA

You can access your data in two ways to view, correct, or bypass it:

Select Shipments
 Select Policies

1. Select Shipments

This option allows you to view, correct, or bypass all records within a specific shipment. That is, if you submitted a private passenger liability premium shipment on February 4, 2006 then CAR generates a shipment key for that one shipment. You then perform actions against that one shipment, such as bypassing records, entering corrections, or viewing summary information.

To access your data by shipment from the SC100 - MENU SELECTIONS screen (exhibit VIII-C-1),

- 1) Select PF2 or
- 2) Tab to the option field, type "02" and hit ENTER.

### Exhibit VIII-C-1

| SC100MN<br>SC100SA | COMMONWEALTH AUT<br>STATISTICAL E<br>MENU SE | 11/01/2006<br>11:15:30          |      |    |                |
|--------------------|----------------------------------------------|---------------------------------|------|----|----------------|
|                    | SELECT SHIPMENTS                             | •••••                           | PF2  | OR | 02             |
|                    | SELECT POLICIES                              | • • • • • • • • • • • • • • • • | PF3  | OR | 03             |
|                    | REVIEW ERROR HISTORY FILE                    |                                 | PF4  | OR | 04             |
|                    | REVIEW COMPANY PENDING                       |                                 | PF5  | OR | 05             |
|                    | REVIEW COMPANY SUMMARY                       |                                 | PF6  | OR | 06             |
|                    | REVIEW C.A.R. MESSAGES 03/1                  | 2                               | PF7  | OR | 07             |
|                    | EXIT STATISTICAL CORRECTIONS                 |                                 | PF12 | OR | 12             |
|                    | DEPRESS PFKEY OR ENT:<br>:                   | ER PROCESSING OPT               | ION  |    |                |
| PF1/01 - HEI       | Γ                                            |                                 |      |    | PF12/12 - EXIT |

The SC120 – SELECT SHIPMENT TO PROCESS screen (exhibit VIII-C-2) appears. (This screen displays up to 10 shipments on one screen).

### **Telecommunications Manual**

### **CHAPTER VIII - STATISTICAL CORRECTIONS**

# C. ACCESSING YOUR DATA (CONTINUED)

### 1. <u>Select Shipments (continued)</u>

#### Exhibit VIII-C-2

| SC120PR<br>SC120SA | COM                  | IMONWEALTI<br>STATISTI<br>SELECT | H AUTOMOBI<br>CAL ERROR<br>SHIPMENT | LLE REINS<br>CORRECT<br>TO PROCH | SURERS<br>LONS<br>ESS | 11,        | /01/2006<br>L1:15:30<br>PAGE 1 |
|--------------------|----------------------|----------------------------------|-------------------------------------|----------------------------------|-----------------------|------------|--------------------------------|
| SHIPMENT           | DUE DATE<br>MM/DD/YY | ACTG<br>MM/YY                    | TOT RECS                            | V ONLY                           | INVALIDS              | BYPASS     | ERROR %                        |
| 99920060315011     | 05/28/06             | 01/06                            | 16                                  | 0                                | <br>7                 | 0          | 43.75                          |
| 99920060315012     | 05/28/06             | 01/06                            | 32                                  | 0                                | 27                    | 1          | 84.37                          |
| _ 99920060315021   | 05/28/06             | 01/06                            | 11                                  | 0                                | 3                     | 0          | 27.27                          |
| _ 99920060315022   | 05/28/06             | 01/06                            | 27                                  | 2                                | 23                    | 0          | 77.77                          |
| _ 99920060315031   | 05/28/06             | 01/06                            | 13                                  | 0                                | 8                     | 0          | 61.53                          |
| _ 99920060315032   | 05/28/06             | 01/06                            | 29                                  | 0                                | 26                    | 2          | 89.65                          |
| _ 99920060315041   | 05/28/06             | 01/06                            | 19                                  | 0                                | 15                    | 0          | 78.94                          |
| _ 99920060315042   | 05/28/06             | 01/06                            | 33                                  | 0                                | 29                    | 2          | 87.87                          |
| _ 99920060315061   | 05/28/06             | 01/06                            | 17                                  | 0                                | 8                     | 0          | 47.05                          |
| _ 99920060315062   | 05/28/06             | 01/06                            | 31                                  | 0                                | 22                    | 0          | 70.96                          |
| ENTER 'X' BES      | IDE SELECT           | ION - TH                         | EN DEPRESS                          | S PFKEY (                        | OR ENTER P            | ROCESSIN   | G OPTION                       |
| FIR                | ST PAGE OF           | ' ELIGIBL                        | E SHIPMENT                          | rs – pagi                        | E FORWARD             |            |                                |
| PF1/01 - HELP PA   | NEL                  |                                  | : :                                 |                                  | PF2/02 -              | - ERROR SU | JMMARY                         |
| PF3/03 - BYPASS 1  | FILE                 | PF4/04                           | - PROCESS                           | FILE                             | PF5/05 -              | - REVIEW H | PENDING                        |
| PF7/07 - PAGE BAG  | CKWARD               | PF8/08                           | - PAGE FOR                          | RWARD                            | PF12/12 -             | RETURN T   | CO MENU                        |

Each unique "SHIPMENT" number is comprised of:

| - the company number           | (positions 1-3)   |
|--------------------------------|-------------------|
| - receipt date of the shipment | (positions 4-11)  |
| - module number                | (positions 12-13) |
| - sequence number              | (position 14)     |

The SC120 screen displays summary information for each file available for correction; these include the due date for corrections, accounting month, general totals and error percentages.

To select any of the functions noted at the bottom of each screen,

- 1) Tab to the shipment you want to process.
- 2) Mark an "X" beside that shipment.
- 3) Select the appropriate function key or tab to the option field, input the function, and hit ENTER.

Please reference section E-1 of this chapter for procedures on inputting corrections.

# **Telecommunications Manual**

# **CHAPTER VIII - STATISTICAL CORRECTIONS**

### C. ACCESSING YOUR DATA (CONTINUED)

#### 2. Select Policies

This option allows you to view or correct all records within a specific policy number. That is, if you submitted multiple lines of business in different accounting months for the same policy number, CAR organizes and retrieves the data for that one policy number. You then perform actions against that one policy, such as entering corrections or viewing summary information.

To access your data by policy number from the SC100 - MENU SELECTIONS screen (exhibit VIII-C-3),

# Select PF3 or Tab to the option field, type "03" and hit ENTER.

### Exhibit VIII-C-3

| SC100MN<br>SC100SA | COMMONWEALTH AUTOMOBILE REINSURERS<br>STATISTICAL ERROR CORRECTIONS<br>MENU SELECTIONS                                              |                                                                                       |                  |                                                       |                            |                                        | 11/01/2006<br>11:15:30 |  |
|--------------------|----------------------------------------------------------------------------------------------------|---------------------------------------------------------------------------------------|------------------|-------------------------------------------------------|----------------------------|----------------------------------------|------------------------|--|
|                    | SELECT SHIPMENTS<br>SELECT POLICIES<br>REVIEW COMPANY PH<br>REVIEW COMPANY SU<br>REVIEW C.A.R. MES<br>EXIT STATISTICAL<br>DEPRESS H | FORY FILE<br>ENDING<br>JMMARY<br>SSAGES 07/10<br>CORRECTIONS<br>PFKEY OR ENTEF<br>: : | R PROCESSING OPT | PF2<br><b>PF3</b><br>PF4<br>PF5<br>PF6<br>PF7<br>PF12 | OR<br>OR<br>OR<br>OR<br>OR | 02<br>03<br>04<br>05<br>06<br>07<br>12 |                        |  |
| PF1/01 - HE        | LP                                                                                                    |                                                                                       |                  |                                                       |                            | PF12                                   | 2/12 - EXIT            |  |

The SC110 – SELECT POLICY TO PROCESS screen appears (exhibit VIII-C-4).

# **Telecommunications Manual**

### **CHAPTER VIII - STATISTICAL CORRECTIONS**

# C. ACCESSING YOUR DATA (CONTINUED)

#### 2. <u>Select Policies (continued)</u>

### Exhibit VIII-C-4

| SC110PR<br>SC110SA           | COMMONWEA<br>STATIS<br>SE | LTH AUTOMOBIL<br>TICAL ERROR CO<br>LECT POLICY TO | E REINSURERS<br>DRRECTIONS<br>D PROCESS | 11/01/2006<br>11:15:30                |
|------------------------------|---------------------------|---------------------------------------------------|-----------------------------------------|---------------------------------------|
|                              | EFF YR:                   | P(                                                | OFICA:                                  |                                       |
| ENTER                        | 'X' BESIDE ONE OF I       | THE FOLLOWING 2                                   | AND THEN HIT ENTI                       | ER/PF KEY:                            |
|                              | PREMIUM RECORDS: _        | -                                                 | LOSS RECORDS                            | : _                                   |
|                              | ENTER DESIRED             | ) POLICY OR HI                                    | I PF2 FOR A LIST                        |                                       |
| PF1/01 - HEI<br>PF4/04 - SEI | LP PANEL<br>LECT          | : :                                               | PF2/02 -<br>PF12/12 -                   | - BROWSE POLICIES<br>- RETURN TO MENU |

From this screen, you can choose either a specific policy number to view or you can browse the file in effective year, policy number order.

To select a specific policy -

- 1) Input the policy number and effective year.
- 2) Enter an "X" next to premium or loss records.
- 3) Select PF4 or tab to the option field, type "04", and hit ENTER.

The SC150 - SELECT PROCESSING TYPE screen appears (exhibit VIII-C-5).

### **Telecommunications Manual**

### **CHAPTER VIII - STATISTICAL CORRECTIONS**

# C. ACCESSING YOUR DATA (CONTINUED)

### 2. <u>Select Policies (continued)</u>

### Exhibit VIII-C-5

| SC150MN<br>SC150SA<br>POLICY: | COMMONWEALTH AUTOMOBILE REINSURERS 11/01/2006<br>STATISTICAL ERROR CORRECTIONS 11:15:30<br>SELECT PROCESSING TYPE<br>1256489           |
|-------------------------------|----------------------------------------------------------------------------------------------------|
|                               | SUMMARY OF ERRORSPF2OR02BYPASS CORRECTIONSPF3OR03ENTER CORRECTIONSPF4OR04VIEW PENDING CORRECTIONSPF5OR05EXIT TO SELECTION MENUPF12OR12 |
|                               | DEPRESS PF KEY OR ENTER PROCESSING OPTION<br>: :                                                                                       |

Although it appears you can view summary of errors and bypass corrections, you actually can't. Within the policy select function, you may enter corrections only or view pending corrections. To perform the other functions, you need to access the data by select shipment.

Please reference section E-2 of this chapter for procedures on inputting corrections by policy and section F for procedures to view pending corrections.

To browse all policies on the file, from the SC110 screen -

- 1) Leave all fields blank or input an effective year to start from.
- 2) Select PF2 or tab to the option field, type "02", and hit ENTER.

The SC115 - SELECT POLICY TO PROCESS screen (exhibit VIII-C-6) appears.

# **Telecommunications Manual**

# **CHAPTER VIII - STATISTICAL CORRECTIONS**

# C. ACCESSING YOUR DATA (CONTINUED)

#### 2. <u>Select Policies (continued)</u>

#### Exhibit VIII-C-6

| SC115PR<br>SC115SA                                                                               | COMMONWEALTH AUTOMOBILE REINSURERS<br>STATISTICAL ERROR CORRECTIONS<br>SELECT POLICY TO PROCESS                                                                                                    | 11/01/2006<br>11:15:30<br>PAGE 1                                                                                                    |
|--------------------------------------------------------------------------------------------------|----------------------------------------------------------------------------------------------------|----------------------------------------------------------------------------------------------------|
| BEGIN SEARCH                                                                                     | WITH EFFECTIVE YEAR: 2006 POLICY: 123456                                                                                                    |                                                                                                    |
| POLICY                                                                                           | YEAR PREMS LOSSES POLICY Y                                                                                                    | EAR PREMS LOSSES                                                                                                    |
| 123456<br>123457<br>123458<br>123459<br>123460<br>123461<br>123462<br>123463<br>123463<br>123464 | 2006         00000         00001         -         123465         2           2006         00000         00001         -         123465         2           2006         00000         00002         -         123466         2           2006         00000         00002         -         123467         2           2006         00000         00002         -         123468         2           2006         00000         00002         -         123469         2           2006         00000         00001         -         123470         2           2006         00000         00001         -         123471         2           2006         00000         00002         -         123471         2           2006         00000         00002         -         123473         2 | 006         00000         00002           006         00000         00002           006         00000         00002           006         00000         00002           006         00000         00002           006         00000         00002           006         00000         00002           006         00000         00002           006         00000         00001           006         00000         00001           006         00000         00001 |
| ENTER 'L' FOR LOSSE<br>FIRST<br>PF1/01 - HELP PANEL<br>PF7/07 - PAGE BACKWA                      | S OR 'P' FOR PREMIUMS BESIDE SELECTION - T<br>PAGE OF ELIGIBLE POLICIES - PAGE FORWARD<br>:: PF4/04 -<br>RD PF8/08 - PAGE FORWARD PF12/12 -                                                                                                    | HEN HIT PF KEY<br>SELECT POLICY<br>RETURN                                                                                                    |

1) Mark a "P" or an "L" (for premium/loss) beside the policy you wish to correct.

### 2) Select PF4 or tab to the option field, type "04", and hit ENTER.

You can also input a starting policy number and policy effective year to begin your search. Simply input those fields and then hit ENTER. The system will start you at the selected criteria.

After marking a "P" or an "L" next to a record and selecting PF4, the SC150 - SELECT PROCESSING TYPE screen appears (exhibit VIII-C-5).

Please reference section E of this chapter for procedures to input corrections and section F to view pending corrections.

# **Telecommunications Manual**

# **CHAPTER VIII - STATISTICAL CORRECTIONS**

### D. <u>BYPASSING DATA</u>

Bypass means to "skip over" records. You would use this function when you:

- are not processing corrections against an entire shipment.
- processed some corrections against a shipment but will be making no more.
- are not processing corrections against an individual record.

For example, you could bypass records that you plan to correct by submitting offset/reenter records. Once you have bypassed a shipment or a record, it is no longer available for correction.

1. Bypassing an entire shipment

You may bypass a shipment or bypass the remaining (uncorrected) records in a shipment from the SC120 - SELECT SHIPMENT TO PROCESS (exhibit VIII-D-1).

| SC120PR COMMONWEALTH AUTOMOBILE REINSURERS |              |          |               |          | 11/01/2006 |          |            |
|--------------------------------------------|--------------|----------|---------------|----------|------------|----------|------------|
| SCIZUSA                                    | 5            | TATISTIC | AL ERROR COR  | VEC.LTON | S          | 11       | :15:30     |
|                                            |              | SELECT   | SHIPMENT TO   | PROCES   | S          | P        | AGE I      |
| <u> </u>                                   | DUE DATE     | ACTG     |               |          |            |          |            |
| SHIPMENT                                   | MM/DD/YY     | MM / Y Y | TOT RECS V    | ONLY I.  | NVALIDS    | BYPASS   | ERROR      |
| 99920060315011                             | 05/28/06     | 01/06    | 16            | 0        | 7          | 0        | 43.7       |
| _ 99920060315012                           | 05/28/06     | 01/06    | 32            | 0        | 27         | 1        | 84.3       |
| <b>x</b> 99920060315021                    | 05/28/06     | 01/06    | 11            | 0        | 3          | 0        | 27.2       |
| 99920060315022                             | 05/28/06     | 01/06    | 27            | 2        | 23         | 0        | 77.7       |
| _ 99920060315031                           | 05/28/06     | 01/06    | 13            | 0        | 8          | 0        | 61.5       |
| _ 99920060315032                           | 05/28/06     | 01/06    | 29            | 0        | 26         | 2        | 89.6       |
| _ 99920060315041                           | 05/28/06     | 01/06    | 19            | 0        | 15         | 0        | 78.9       |
| _ 99920060315042                           | 05/28/06     | 01/06    | 33            | 0        | 29         | 2        | 87.8       |
| _ 99920060315061                           | 05/28/06     | 01/06    | 17            | 0        | 8          | 0        | 47.0       |
| _ 99920060315062                           | 05/28/06     | 01/06    | 31            | 0        | 22         | 0        | 70.9       |
| האיידס יצי פרפדו                           | רייים אר איי | ON _ ⊤⊔₽ | N DEDDEGG DET | EV OP    |            | CESSING  |            |
| FIR:                                       | ST PAGE OF   | ELIGIBL  | E SHIPMENTS - | - PAGE   | FORWARD    | CEDDING  | 01 1 1 0 1 |
| PF1/01 - HELP PAN                          | 51           | :        | :             | PF       | 2/02 - E   | RROR SUM | MARY       |
| PF3/03 - BYPASS F                          | LE           | PF4/04 - | PROCESS FILE  | E PF     | 5/05 - R   | EVIEW PE | NDING      |
| PF7/07 - PAGE BACI                         | KWARD        | PF8/08 - | PAGE FORWARI  | D PF     | 12/12 - R  | ETURN TO | MENU       |

Exhibit VIII-D-1

1) Mark an "X" next to the shipment you wish to bypass.

2) Select PF3 or tab to the option field, type "03", and hit ENTER.

The SC350PR/SC300SA - BYPASS SHIPMENT screen appears (exhibit VIII-D-2).

# **Telecommunications Manual**

# **CHAPTER VIII - STATISTICAL CORRECTIONS**

# D. <u>BYPASSING DATA (CONTINUED)</u>

#### 1. Bypassing an entire shipment (continued)

#### Exhibit VIII-D-2

SC350PR COMMONWEALTH AUTOMOBILE REINSURERS 11/01/2006 SC300SA STATISTICAL ERROR CORRECTIONS 11:15:30 ACTG(MM/YYYY): 01/2006 BYPASS SHIPMENT SHIPMENT: 99920060315032 DUE DATE(MM/DD/YYYY): 05/28/2006 WARNING - 5% TOLERANCE LEVEL WILL NOT BE SATISFIED IF SHIPMENT IS BYPASSED REASON - EXPLANATION 01 - NUMBER OF ERROR RECORDS WITHIN SHIPMENT IS LESS THAN 5% 02 - OFFSET CORRECTION RECORDS INCLUDED IN FUTURE SUBMISSION 03 - ERROR RECORDS WITHIN SHIPMENT WILL BE VALIDATED BY A RE-EDIT \* 04 - MAJORITY OF ERROR RECORDS ARE VERIFICATION ONLY RECORDS \* 05 - OTHER ===> THIS REQUIRES A LETTER OF EXPLANATION TO YOUR C.A.R. ANALYST ENTER REASON CODE FROM ABOVE SELECTIONS THEN ENTER PFKEY/OPTION PF1/01 - HELP PF3/03 - APPLY BYPASS PF12/12 - EXIT BYPASS

To apply the bypass -

Type in the explanation code at the REASON CODE field.
 Select PF3 or tab to the option field, type "03", hit "ENTER".

Upon completion, the system automatically returns to SC120 - STAT ERROR CORRECTIONS.

Upon bypassing a shipment, you should send a letter of explanation to your Data Analyst. In turn, your Data Analyst will verify that you carry out the indicated corrective actions. If you do not, penalties could result. The letter of explanation is located on C.A.R.'s internet under Manuals, Statistical Edit Package, Over 5% Statistical Explanation. Please note, if you are correcting errors via offsets/reenter records, you must correctly submit them in a monthly accounting shipment no more than **three** accounting months after the original shipment in order to avoid a relist and a penalty.

Note: when you bypass an entire shipment, the Verification-Only records <u>are included</u> in the Bypass Shipment function.

### **Telecommunications Manual**

# **CHAPTER VIII - STATISTICAL CORRECTIONS**

# D. BYPASSING DATA (CONTINUED)

#### 2. <u>Bypassing an individual record</u>

You may bypass individual records, versus an entire shipment, from the SC150, SC200SA/SB, SC425SA/SB and SC500 screens.

The procedure for bypassing individual records from the SC150, SC200SA/SB, and SC500 screens is the same. From the SC120 screen,

- 1) Mark an "X" next to the shipment you want to bypass.
- 2) Select PF4 or tab to the option field, type "04", and hit ENTER.

The SC125 - STAT ERROR CORRECTIONS - SUMMARY screen appears (exhibit VIII-D-3).

#### Exhibit VIII-D-3

| SC125PR COMMONWEALTH AUTOMOBILE R                         | EINSURERS 11/01/02006                                  |  |  |  |  |  |
|-----------------------------------------------------------|--------------------------------------------------------|--|--|--|--|--|
| SC125SA STAT ERROR CORRECTIONS - PREMIUM SUMMARY 11:15:30 |                                                        |  |  |  |  |  |
| ACTG(MM/YYYY): 01/2006 SELECT ERROR CODE(S) TO            | PROCESS                                                |  |  |  |  |  |
| SHIDMENT: 99920060315011                                  |                                                        |  |  |  |  |  |
| S01 CLASS 0 S15 ANN MILE CODE                             | 0 S42 LIMIT ID CDE 0                                   |  |  |  |  |  |
| S02 POLICY 0 S16 RK TY/RT DEP                             | $1 \qquad S43 DISCOUNT CDE 0$                          |  |  |  |  |  |
| SO3 PREM DATES 0 S17 PREMIUM TOWN                         | $0 \qquad S45 CID/PROD CODE 0$                         |  |  |  |  |  |
| SOL EXPOSIBE 0 SIG MEDDVLTM/CLS                           | $0 \qquad S46 \ PRODUCER \ CDE \qquad 5$               |  |  |  |  |  |
| _ DI EXIODORE 0 _ DI MEDITIN/CED                          | 1  c 47  utruer / y  c y = 0                           |  |  |  |  |  |
| _ SUS EXP/SIGN AGRE 4 _ SZU ZIP CODE                      | $1 - 347 \operatorname{HIIMFI/X} \operatorname{KSK} 0$ |  |  |  |  |  |
| _ SUG ZERO PREM CLS U _ SZI AGE/SIM/MDIR                  | U _ S48 POL BRD CVG U                                  |  |  |  |  |  |
| _ S07 BI PREM LIMIT 9 _ S22 REGULAT 1-78                  | 0 _ S49 VEH IDENT NO 3823                              |  |  |  |  |  |
| _ S08 PD PREM LIMIT 244 _ S23 ANTITHFT DIS                | 0 _ V52 PREM EXP VER 139                               |  |  |  |  |  |
| _ S09 OTC COV PREM 0 _ S26 ANN ST LOB                     | 0                                                      |  |  |  |  |  |
| _ S10 COLL COV PREM 0 _ S27 ZONE RAT CODE                 | 0 =====================================                |  |  |  |  |  |
| _ S11 OTC COVERAGE 0 _ S28 NOFLT DEDUCT                   | 0 S ERROR RECORDS 4086                                 |  |  |  |  |  |
| _ S12 COLL COVERAGE 0 _ S29 VALUE CODE                    | 0 S ERR ABOVE 5% 0                                     |  |  |  |  |  |
| _ S13 RATNG ID CDE 0 _ S30 PAS RESTRNT                    | 0 S ERR EXPOSURE 25790                                 |  |  |  |  |  |
| _ S14 RATNG MOD FAC 0 _ S41 NONZERO PREM                  | 0 S ERR DOLLARS 560682                                 |  |  |  |  |  |
| NOTE: ACCEPTABLE ERROR % OF .57                           |                                                        |  |  |  |  |  |
|                                                           |                                                        |  |  |  |  |  |
| SELECT ERROR(S) WITH 'X' - OR LEAVE SCREEN BLANK          | FOR ALL - ENTER PFKEY/OPTION                           |  |  |  |  |  |
| PF4/4 -SELECT RECORDS : :                                 | PF12/12 - EXIT TO MENU                                 |  |  |  |  |  |
|                                                           |                                                        |  |  |  |  |  |

1) Mark an "X" next to the error code you want to process.

2) Select PF4 or tab to the option field, type "04", and hit ENTER.

The SC150 - SELECT PROCESSING TYPE screen appears (exhibit VIII-D-4).

### **Telecommunications Manual**

# **CHAPTER VIII - STATISTICAL CORRECTIONS**

# D. BYPASSING DATA (CONTINUED)

#### 2. Bypassing an individual record (continued)

### Exhibit VIII-D-4

| SC150MN<br>SC150SA                |                                                                                                    |                           | 11/01/2006<br>11:15:30                  |                             |                            |
|-----------------------------------|----------------------------------------------------------------------------------------------------|---------------------------|-----------------------------------------|-----------------------------|----------------------------|
| ACTG(MM/YYYY):<br>SHIPMENT: 99920 | 01/2006<br>060315013                                                                                          |                           |                                         |                             |                            |
| SI<br>B<br>E<br>V<br>V            | UMMARY OF ERRORS<br>YPASS CORRECTIONS<br>NTER CORRECTIONS<br>IEW PENDING CORRECTIONS<br>XIT TO SELECTION MENU |                           | PF2<br><b>PF3</b><br>PF4<br>PF5<br>PF12 | OR<br><b>OR</b><br>OR<br>OR | 02<br>03<br>04<br>05<br>12 |
|                                   | DEPRESS PFKEY OR 1<br>:                                                                                       | ENTER PROCESSING (<br>_ : | OPTION                                  | 4                           |                            |

1) Select PF3 or tab to the option field, type "03", and hit ENTER.

The SC300SB - Bypass Records screen appears (exhibit VIII-D-5).

Exhibit VIII-D-5

| SC300PR<br>SC300SB<br>ACTG(MM/YYY<br>SHIPMENT: 9 | CO<br>STAT<br>(Y): 01/2006 PR<br>99920060315013            | MMONWEALTH AUTON<br>ERROR CORRECTIO<br>IVATE PASSENGER      | MOBILE REIN<br>DNS - BYPAS<br>LIABILITY | SURERS<br>S RECORDS<br>PREMIUMS                          | 11/01/2006<br>11:15:30<br>PAGE 1                   |
|--------------------------------------------------|------------------------------------------------------------|-------------------------------------------------------------|-----------------------------------------|----------------------------------------------------------|----------------------------------------------------|
| 15 S<br>TRANS #                                  | ERROR RECORDS                                              | MAY BE BYPASSED<br>EFFECT                                   | AND STILL                               | SATISFY THE 5<br>ERROR CODES                             | % TOLERANCE                                        |
| <b>0</b> 004856                                  | 1234560                                                    | 01/06                                                       | 01 02                                   |                                                          |                                                    |
| 0004857                                          | 1234561                                                    | 01/06                                                       | 01 02                                   |                                                          |                                                    |
| 0004873                                          | 1234562                                                    | 01/06                                                       | 01 07                                   |                                                          |                                                    |
| 0004874                                          | 1234563                                                    | 01/06                                                       | 01                                      |                                                          |                                                    |
| 0004875                                          | 1234564                                                    | 01/06                                                       | 01                                      |                                                          |                                                    |
| 0004876                                          | 1234565                                                    | 01/06                                                       | 01 07                                   |                                                          |                                                    |
| 0004878                                          | 1234566                                                    | 01/06                                                       | 01                                      |                                                          |                                                    |
| 0004879                                          | 1234567                                                    | 01/06                                                       | 01                                      |                                                          |                                                    |
| 0004880                                          | 1234568                                                    | 01/06                                                       | 01                                      |                                                          |                                                    |
| 0004881                                          | 1234569                                                    | 01/06                                                       | 01                                      |                                                          |                                                    |
| EN<br>2F1/01 - HE<br>2F3/03 - AF<br>2F7/07 - PZ  | ITER 'X' BESIDE<br>LP PANEL<br>PPLY BYPASS<br>AGE BACKWARD | SELECTED RECORI<br>::<br>PF4/04 - CORREC<br>PF8/08 - PAGE H | D - THEN EN<br>CT RECORDS<br>FORWARD    | TER PFKEY/OPT<br>PF2/02 - E<br>PF5/05 - R<br>PF12/12 - E | ION<br>RROR SUMMARY<br>EVIEW PENDING<br>XIT BYPASS |

### **Telecommunications Manual**

# **CHAPTER VIII - STATISTICAL CORRECTIONS**

### D. <u>BYPASSING DATA (CONTINUED)</u>

#### 2. <u>Bypassing an individual record (continued)</u>

- 2) Mark an "X" next to the record you wish to bypass.
- 3) Select PF3 or tab to the option field, type "03", hit ENTER.

The message: "RECORD WAS SUCCESSFULLY BYPASSED" appears.

*Notes:* You cannot bypass verification-only records (errors V50, V51, V52) individually. You may bypass only one record at a time.

The message above the individual records: "15 S ERROR RECORDS MAY BE BYPASSED AND STILL SATISFY THE 5% TOLERANCE" allows you to monitor the volume of bypassed records as it impacts the ability to meet the 5% error tolerance. If this record volume is exceeded, the SC300SA - BYPASS CORRECTIONS screen appears. You must complete this information.

To bypass a record from either the SC200SA/SB or SC500 screens (exhibits VIII-D-6 and VIII-D-7),

### 1) Select PF3 or tab to the option field, type "03", and hit ENTER.

### Exhibit VIII-D-6

| SC200SA              | STAT I | RROR   | CORRECTIONS - PRE  | EMIUM | SUMMARY        | 11:1     | 5:30 |
|----------------------|--------|--------|--------------------|-------|----------------|----------|------|
| ACTG(MM/YYYY): 01/20 | 06     | PRIV   | ATE PASSENGER LIAE | BILIT | Ľ              |          |      |
| SHIPMENT: 9992006031 | .5011  |        |                    | -     |                |          | _    |
| 301 CLASS            | 0      | S15    | ANN MILE CODE      | 0     | S42 LIMITS 1   | D CDE    | 0    |
| 302 POLICY           | 3      | S16    | RK TYP/RAT DEP     | 0     | S43 DISCOUNT   | CODE     | 0    |
| 303 PREM DATES       | 0      | S17    | PREMIUM TOWN       | 0     | S45 CID/PROI   | CODE     | 0    |
| 304 EXPOSURE         | 0      | S19    | MEDPAYLIM/CLAS     | 0     | S46 PRODUCEF   | CODE     | 2    |
| 305 EXP/SIGN AGREE   | 2      | S20    | ZIP CODE           | 1     | S47 HITHEFT/   | 'X RSK   | 0    |
| 306 ZERO PREM CLAS   | 0      | S21    | AGE/SYM/MOD YR     | 0     | S48 POL BROA   | AD CVG   | 0    |
| SO7 BI PREM LIMITS   | 0      | S22    | REGULATE 1-78      | 0     | S49 VEH IDEN   | IT NUM   | 5    |
| 308 PD PREM LIMITS   | 0      | S23    | ANTITHEFT DIS      | 0     | V52 PREM EXE   | VER      | 4    |
| 309 OTC COV PREM     | 0      | S26    | ANN STATE LOB      | 0     |                |          |      |
| S10 COLL COV PREM    | 0      | S27    | ZONE RAT CODE      | 0     |                |          | ===  |
| S11 OTC COVERAGE     | 0      | S28    | NOFLT DEDUCT       | 0     | S ERROR RECOR  | RDS      | 7    |
| 312 COLL COVERAGE    | 0      | S29    | VALUE CODE         | 0     | S ERR ABOVE 5  | 58       | 7    |
| 313 RATING ID CDE    | 0      | S30    | PAS RESTRAINT      | 0     | S ERR EXPOSUR  | ε        | -84  |
| S14 RATING MOD FAC   | 0      | S41    | NON ZERO PREM      | 0     | S ERR DOLLAR   | -00002   | 237  |
| ARNING: UNACCEPTAE   | LE ERF | ROR %  | OF 43.75 WITH AN   | J UNA | CCEPTABLE TOLE | RANCE LE | VEL  |
|                      |        |        |                    |       |                |          |      |
| PF1/1 - HELP PANEL   | T.T.   | JTER I | PEKEY/OPTION :     | :     | PF3/3 - BYE    | ASS RECO | RDS  |

### **Telecommunications Manual**

### **CHAPTER VIII - STATISTICAL CORRECTIONS**

### D. BYPASSING DATA (CONTINUED)

#### 2. Bypassing an individual record (continued)

#### Exhibit VIII-D-7

| SC500PR     | COMM               | MONWEALTH  | AUTOMOBII  | LE REIN | ISURERS          | 11/01/2006 |
|-------------|--------------------|------------|------------|---------|------------------|------------|
| SC500SA     | STAT EF            | RROR CORRE | ECTIONS -  | PENDIN  | IG ACTIVITY      | 11:15:30   |
| ACTG(MM/YYY | Y): 01/2006 COMMER | RCIAL OUTS | STANDING 1 | NO FAUL | LT LOSSES        | PAGE 01    |
| SHIPMENT: 9 | 9920060315151      |            |            |         |                  |            |
| TRANS       |                    | POL EFF    |            |         |                  |            |
| SERTAL      | POLICY NUMBER      | MM/YY      | T          | ERROR C | ODES REMAINING   |            |
| C 0002823   | 1234560            | 01/06      | -          | 46      |                  |            |
| C 0002025   | 1234561            | 01/06      | WALTD      | 10      |                  |            |
| 0002029     | 1234301            | 01/00      | VALLD      |         |                  |            |
|             |                    |            |            |         |                  |            |
|             |                    |            |            |         |                  |            |
|             |                    |            |            |         |                  |            |
|             |                    |            |            |         |                  |            |
|             |                    |            |            |         |                  |            |
|             |                    |            |            |         |                  |            |
|             |                    | ENTER PF   | CEY/OPTION | N :     | :                |            |
| PF1/01 - HE | LP ONE PAGE        | OF INQUIE  | RY - NO SO | CROLLIN | NG AVAILABLE     |            |
| PF2/02 - ER | ROR SUMMARY PF3    | 3/03 - BYB | PASS RECOR | RDS P   | PF4/04 - CORREC  | CT RECORDS |
| PF7/07 - PA | GE BACKWARD PF8    | 8/08 - PAG | GE FORWARI | D F     | PF12/12 - EXIT F | PENDING    |
|             |                    |            |            |         |                  |            |
|             |                    |            |            |         |                  |            |

The Data Operations Department can "undo" bypass switches; however, this ability is limited to removing the switches for all bypassed records within a shipment (rather than individual records). That is, if you bypassed too many records so that you cannot reduce your errors to below 5%, then CAR can reset the <u>entire</u> shipment so you can perform further corrections.

To bypass a record from the SC425SA/SB or SC450SA/SB (exhibit VIII-D-8) screen,

Exhibit VIII-D-8

| SC425SA SUBLINE: 621 CZ<br>ACTG(MM/YYYY): 01/2006 PR<br>SHIPMENT: 99920060315011<br>POL TRN POL C R<br>TX EFF EFF EXP PRM A S<br>TP M/YY M/YY M/YY TWN R K                                               | AR STATISTICAL ERROR CORRECTIONS<br>IVATE PASSENGER LIABILITY PREMIUM:<br>ANL LIMITS U U ANN<br>LIN N MIL MO<br>BUS CLASS BI PD MED I D CDE YI                                                                                                    | 11/01/2006<br>S 11:15:30<br>C P D<br>ODL G R I<br>EAR P C S PRODCD      |
|----------------------------------------------------------------------------------------------------|----------------------------------------------------------------------------------------------------|-------------------------------------------------------------------------|
| 11 1/05 1/05 1/06 102 5 1         POL# 1234560       EX         VIN# RAT       ZI         TRANS       ERROR POSI         0002628       S02 1         S49       0         S49       1         S49       1 | 192       110100       08       2       00       08       00       030       24         2       -12       BI       PRM       -292       29       29       20       08       00       030       24         2       CODE       01201       RATE       DEPARTURE       10         FION       CORRECT       VALUE       DESCR       25       26       26       26       26       26       26       26       26       26       26       26       26       26       26       26       26       26       26       26       26       26       26       26       26       26       26       26       26       26       26       26       26       26       26       26       26       26       26       26       26       26       26       26       26       26       26       26       26       26       26       26       26       26       26       26       26       26       26       26       26       26       26       26       26       26       26       26       26       26       26       26       26       26       26       26       < | 2706<br>D PRM -159<br>00<br>IPTION<br>ID<br>YEAR<br>E IDENTIFICATION NO |
| PF1/01 - HELP PANEL<br>PF4/04 - PROCESS RECORD<br>PF8/08 - NEXT RECORD                                                                                                    | NO MORE ERRORS TO SCROLL<br><b>PF3/03 - BYBASS RECORD</b><br>PF5/05 - PREVIOUS ERROR<br>PF11/11 - STAT LOOKUP MENU                                                                                                    | ENTER OPTION : :<br>PF6/06 - NEXT ERROR<br>PF12/12- EXIT                |

### **Telecommunications Manual**

# **CHAPTER VIII - STATISTICAL CORRECTIONS**

### D. <u>BYPASSING DATA (CONTINUED)</u>

#### 2. <u>Bypassing an individual record (continued)</u>

#### 1) Select PF3 or tab to the option field, type "03", and hit ENTER.

The SC425SA/SB - ERROR CORRECTIONS screen re-appears but the function keys differ (exhibit VIII-D-9).

#### Exhibit VIII-D-9

| SC425SA SUBI<br>ACTG(MM/YYYY<br>SHIPMENT: 999<br>POL TRN<br>TX EFF EFF           | LINE: 621<br>): 01/2006<br>2200603150<br>POL<br>EXP PRM      | CAR STAT:<br>PRIVATE 1<br>11<br>C R ANL<br>A S LIN                   | ISTICAL H<br>PASSENGEN<br>L            | ERROR CO<br>R LIABII<br>IMITS  | DRRECT               | TIONS<br>PREMIU<br>U ANN<br>N MIL                                  | MS<br>M<br>MODL                                                   | C P<br>G R     | 11/01/20<br>11:15:<br>D<br>I | 06<br>30 |
|----------------------------------------------------------------------------------|--------------------------------------------------------------|----------------------------------------------------------------------|----------------------------------------|--------------------------------|----------------------|--------------------------------------------------------------------|-------------------------------------------------------------------|----------------|------------------------------|----------|
| TP M/YY M/YY                                                                     | M/YY TWN                                                     | R K BUS CI                                                           | LASS BI                                | PD MED                         | ΙI                   | D CDE                                                              | YEAR                                                              | ΡC             | S PRODCI                     | D        |
| ===========<br>11 1/05 1/05<br>POL# 1234560<br>VIN# CGE6789H<br>TRANS<br>0002628 | 1/06 102<br>BN<br>ERROR P<br>S02<br>S49<br>S49<br>S49<br>S49 | 5 1 192 1:<br>EXP<br>ZIP CODE<br>OSITION<br>115<br>030<br>051<br>131 | 10100 08<br>-12 BI<br>01201<br>CORRECT | 2 00<br>PRM<br>RATE<br>F VALUE | 08 00<br>DEPAI       | 0 030<br>-292<br>RTURE<br>DESC<br>POLIC<br>CLASS<br>MODEL<br>VEHIC | 2006<br>PD PRM<br>100<br>RIPTIC<br>Y ID<br>Y ID<br>YEAR<br>LE IDE | 1 1<br>I<br>DN | 9 2706<br>-159               | 40<br>10 |
| PF1/01 - HELH<br><b>PF9/09 - CAN</b> (                                           | EN<br>PANEL<br><b>CEL BYPASS</b>                             | TER PFKEY,                                                           | /OPTION                                | : :<br>PF                      | <b>3/03</b><br>12/12 | - CC<br>2 - EX                                                     | NFIRM                                                             | BYP            | ASS                          |          |

At this point, you can apply or cancel the bypass. To apply the bypass,

#### 1) Select PF3 or tab to the option field, type "03", and hit ENTER.

To cancel the bypass,

#### 1) Select PF9 or tab to the option field, type "09", and hit ENTER.

Upon applying the bypass, the next record automatically appears for correction. Upon canceling the bypass, the same record re-appears for correction.

### **Telecommunications Manual**

### **CHAPTER VIII - STATISTICAL CORRECTIONS**

### E. ENTERING CORRECTIONS BY SHIPMENT

At the SC100 - MENU SELECTIONS screen (exhibit VIII-E-1),

- 1) Select PF2 or
- 2) Tab to the option field, type "02" and hit ENTER.

| SC100MN<br>SC100SA | COMMONWEALTH AUTOMO<br>STATISTICAL ERRO<br>MENU SELEC                                                                                                    | DBILE REINSURERS<br>DR CORRECTIONS<br>CTIONS |                                                                       | 11/01/2006<br>11:15:30                                                                             |
|--------------------|----------------------------------------------------------------------------------------------------|----------------------------------------------|-----------------------------------------------------------------------|----------------------------------------------------------------------------------------------------|
|                    | SELECT SHIPMENTS<br>SELECT POLICIES<br>REVIEW EROR HISTORY FILE<br>REVIEW COMPANY PENDING<br>REVIEW COMPANY SUMMARY<br>REVIEW C.A.R. MESSAGES 03/14<br>EXIT STATISTICAL CORRECTIONS<br>DEPRESS PFKEY OR ENTER<br>: : | PROCESSING OPTIC                             | PF2 O<br>PF3 O<br>PF4 O<br>PF5 O<br>PF5 O<br>PF6 O<br>PF7 O<br>PF12 O | R     02       R     03       R     04       R     05       R     06       R     07       R     12 |
| PF1/01 - HH        | LP                                                                                                    |                                              |                                                                       | PF12/12 - EXIT                                                                                     |

Exhibit VIII-E-1

The SC120 - SELECT SHIPMENT TO PROCESS (exhibit VIII-E-2) screen appears. (This screen displays up to 10 shipments on one screen).

| /01/2006 | 11,       | JRERS       | E REINSU | AUTOMOBIL | ONWEALTH  | COMM       | SC120PR                 |
|----------|-----------|-------------|----------|-----------|-----------|------------|-------------------------|
| L1:15:30 | -         | ONS         | DRRECTIO | L ERROR C | TATISTICA | S          | SC120SA                 |
| PAGE 1   |           | ESS         | TO PROCE | SHIPMENT  | SELECT    |            |                         |
|          |           |             |          |           | ACTG      | DUE DATE   |                         |
| ERROR %  | BYPASS    | INVALIDS    | V ONLY   | TOT RECS  | MM/YY     | MM/DD/YY   | SHIPMENT                |
| 43.75    | 0         | 7           | 0        | <br>16    | 01/06     | 05/28/06   | 99920060315011          |
| 84.37    | 1         | 27          | 0        | 32        | 01/06     | 05/28/06   | 99920060315012          |
| 27.27    | 0         | 3           | 0        | 11        | 01/06     | 05/28/06   | 99920060315021          |
| 77.77    | 0         | 23          | 2        | 27        | 01/06     | 05/28/06   | _ 99920060315022        |
| 61.53    | 0         | 8           | 0        | 13        | 01/06     | 05/28/06   | <b>X</b> 99920060315031 |
| 89.65    | 2         | 26          | 0        | 29        | 01/06     | 05/28/06   | _ 99920060315032        |
| 78.94    | 0         | 15          | 0        | 19        | 01/06     | 05/28/06   | _ 99920060315041        |
| 87.87    | 2         | 29          | 0        | 33        | 01/06     | 05/28/06   | _ 99920060315042        |
| 47.05    | 0         | 8           | 0        | 17        | 01/06     | 05/28/06   | _ 99920060315061        |
| 70.96    | 0         | 22          | 0        | 31        | 01/06     | 05/28/06   | _ 99920060315062        |
| G OPTION | ROCESSING | OR ENTER PI | PFKEY C  | N DEPRESS | ION - THE | IDE SELECT | ENTER 'X' BES           |
|          |           | E FORWARD   | S - PAGE | SHIPMENT  | ELIGIBLE  | ST PAGE OF | FIR                     |
| JMMARY   | ERROR SU  | PF2/02 -    |          | :         | :         | JEL        | PF1/01 - HELP PAI       |
| PENDING  | REVIEW H  | PF5/05 -    | FILE     | PROCESS   | PF4/04 -  | FILE       | PF3/03 - BYPASS 1       |
| O MENU   | RETURN 7  | PF12/12 -   | WARD     | PAGE FOR  | PF8/08 -  | TKWARD     | PE7/07 - PAGE BAG       |

#### Exhibit VIII-E-2

Last Revision Date: 11/01/2006

### **Telecommunications Manual**

# **CHAPTER VIII - STATISTICAL CORRECTIONS**

### E. ENTERING CORRECTIONS BY SHIPMENT (CONTINUED)

- 3) Tab to the shipment you want to process.
- 4) Mark an "X" beside that shipment.
- 5) Select PF4 or tab to the option field, type "04" and hit ENTER.

After a short time, the SC125SA/SB - SELECT ERROR CODE TO PROCESS screen appears (exhibit VIII-E-3). For a more detailed explanation about the information displayed on this screen refer to Section G-2.

Exhibit VIII-E-3

| HIDWENL: 3 | 9992006031502 | 22     |        |                 | 1100 | 0100          |          |      |
|------------|---------------|--------|--------|-----------------|------|---------------|----------|------|
| S01 CLASS  | 5             | 0      | _ S15  | ANN MILE CODE   | 0    | _ S42 LIMIT   | ID CDE   | 0    |
| S02 POLIC  | CY            | 3      | _ S16  | RK TY/RT DEP    | 0    | _ S43 DISCOU  | JNT CDE  | 0    |
| S03 PREM   | DATES         | 0      | _ S17  | PREMIUM TOWN    | 0    | _ S45 CID/PF  | ROD CODE | 0    |
| S04 EXPOS  | SURE          | 0      | _ S19  | MEDPYLIM/CLS    | 0    | _ S46 PRODUC  | CER CDE  | 6    |
| S05 EXP/S  | SIGN AGRE     | 1      | _ S20  | ZIP CODE        | 0    | _ S47 HITHF1  | /X RSK   | 0    |
| S06 ZERO   | PREM CLS      | 0      | _ S21  | AGE/SYM/MDYR    | 0    | _ S48 POL BR  | RD CVG   | 0    |
| S07 BI PH  | REM LIMIT     | 0      | _ S22  | REGULAT 1-78    | 0    | _ S49 VEH II  | DENT NO  | 20   |
| SO8 PD PH  | REM LIMIT     | 0      | _ S23  | ANTITHFT DIS    | 0    | _ V52 PREM E  | EXP VER  | 12   |
| S09 OTC (  | COV PREM      | 0      | _ S26  | ANN ST LOB      | 0    |               |          |      |
| S10 COLL   | COV PREM      | 0      | _ S27  | ZONE RAT CODE   | 0    |               |          | ==== |
| S11 OTC (  | COVERAGE      | 0      | _ S28  | NOFLT DEDUCT    | 0    | S ERROR RECO  | DRDS     | 21   |
| S12 COLL   | COVERAGE      | 0      | _ S29  | VALUE CODE      | 0    | S ERR ABOVE   | 5%       | 20   |
| S13 RATNO  | G ID CDE      | 0      |        | PAS RESTRNT     | 0    | S ERR EXPOSU  | JRE      | 12   |
| S14 RATNO  | G MOD FAC     | 0      |        | NONZERO PREM    | 0    | S ERR DOLLAR  | RS       | 511  |
|            |               | ਸ਼ਾਸ਼ਸ | OD & C | е 77 77 WTTH AN | ACC  | FDTABLE TOLES | ANCE LEV | FT.  |

- 6) Mark an "X" next to the error code you wish to correct or mark no error codes in order to retrieve all errors. If you select no specific error code, only "S" errors become available for correction. If you want to correct "V" errors, mark that error code.
- 7) Select PF4 or tab to the option field, type "04", hit ENTER.

The SC150 - SELECT PROCESSING TYPE screen (exhibit VIII-E-4) appears.

### **Telecommunications Manual**

# **CHAPTER VIII - STATISTICAL CORRECTIONS**

# E. ENTERING CORRECTIONS BY SHIPMENT (CONTINUED)

Exhibit VIII-E-4

| SC150MN<br>SC150SA                | COMMONWEALTH AUTO<br>STATISTICAL EN<br>SELECT PROG                                                                 | FOMOBILE REINSURERS<br>ERROR CORRECTIONS<br>DCESSING TYPE |                                         |                      | 11/01/2006<br>11:15:30            |
|-----------------------------------|----------------------------------------------------------------------------------------------------|-----------------------------------------------------------|-----------------------------------------|----------------------|-----------------------------------|
| ACTG(MM/YYYY):<br>SHIPMENT: 99920 | 01/2006<br>)060315013                                                                                              |                                                           |                                         |                      |                                   |
| S<br>E<br>V<br>V                  | SUMMARY OF ERRORS<br>SYPASS CORRECTIONS<br>ENTER CORRECTIONS<br>/IEW PENDING CORRECTIONS<br>EXIT TO SELECTION MENU | · · · · · · · · · · · · · · · · · · ·                     | PF2<br>PF3<br><b>PF4</b><br>PF5<br>PF12 | OR<br>OR<br>OR<br>OR | 02<br>03<br><b>04</b><br>05<br>12 |
|                                   | DEPRESS PFKEY OR<br>:                                                                                              | ENTER PROCESSING<br>:                                     | OPTION                                  | 1                    |                                   |

### 8) Select PF4 or tab to the option field, type "04", and hit ENTER.

The SC400SA - STATISTICAL ERROR CORRECTIONS screen appears (exhibit VIII-E-5).

### Exhibit VIII-E-5

| SC400PR<br>SC400SA<br>ACTG(MM/YYYY): 01/2006<br>SHIPMENT: 99920060315022<br>TRANS # POLICY ID                       | COMMONWEALTH AUTOMOBIL<br>STATISTICAL ERROR C<br>PRIVATE PASSENGER NO-<br>EFFEC<br>MM/YY                   | E REINSURERS<br>ORRECTIONS<br>FAULT PREMIUMS<br>ERROR CODES | 11/01/2006<br>11:15:30              |
|----------------------------------------------------------------------------------------------------|----------------------------------------------------------------------------------------------------|-------------------------------------------------------------|-------------------------------------|
| 0002886 9856211111<br>0002887 9856221111<br><b>x</b> 0002888 9856222111<br>0002890 9856231111<br>0002892 9856241111 | 01/06 02 49<br>01/06 02 49<br>01/06 02<br>01/06 02<br>01/06 02 05 26<br>01/06 02 46 49                     | 49                                                          |                                     |
| ONE P<br>ENTER 'X' BESIDE<br>PF1/01 - HELP PANEL<br>PF4/04 - SINGLE CORRECT<br>PF5/05 - MULTIPLE CORRECT            | AGE OF SELECTION - NO S<br>SELECTED RECORD - THEN<br>: :<br>PF7/07 - PAGE BACKWAR<br>PF8/08 - PAGE FORWARD | CROLLING<br>ENTER PFKEY/OP<br>D PF4/04 - PO<br>PF12/12 - E  | TION<br>LICY HISTORY<br>XIT TO MENU |

### **Telecommunications Manual**

### **CHAPTER VIII - STATISTICAL CORRECTIONS**

### E. ENTERING CORRECTIONS BY SHIPMENT (CONTINUED)

- 9) Tab to the record you wish to correct.
- 10) Mark the record with an "X".
- 11) Select PF4 or tab to the option field, type "04", and hit ENTER.

The SC425 - PREMIUM CORRECTION screen or the SC450 - LOSS CORRECTION screen appears (exhibit VIII-E-6).

#### Exhibit VIII-E-6

| SC450SA SUBLINE: 625 CA<br>ACTG(MM/YYYY): 01/2006 PF<br>SHIPMENT: 99920060315062                                             | R STATISTICAL ERROR CORRECTION<br>RIVATE PASSENGER NO-FAULT LOSSE                                                      | IS 11/01/2006<br>IS 11:15:30                             |
|----------------------------------------------------------------------------------------------------|----------------------------------------------------------------------------------------------------|----------------------------------------------------------|
| POL ACCI C R AN<br>TX EFF DENT PRM A S LI<br>TP M/YY M/DD/YY TWN R K BU                                                      | IL C D ACCI ANN C<br>IN O E DENT MIL MODL M<br>IS CLASS V D TOWN CDE YEAR I                                            | C P D TY<br>I G R I OF<br>P C S LS CC PRODCD             |
| 23 1/05 1/21/05 618 4 19<br>POL# 98562221111 CLM<br>VIN# R ZIF                                                               | 1 110100 1 01 300 750 2006 3<br>## 1345687 LS AMT<br>CODE 01752                                                        | 64<br>64                                                 |
| TRANS         ERROR         POSIT           0003016         S02         11           S15         03           S15         04 | CION         CORRECT VALUE         DES           5          POLI           30          CLAS           10          POLI | CRIPTION<br>CY ID<br>SS                                  |
| S15 04<br>S16 02<br>S46 06                                                                                                   | 1 ANNO<br>1 TYPE                                                                                                    | UCER CODE                                                |
|                                                                                                    | NO MORE ERRORS TO SCROLL                                                                                               |                                                          |
| PF1/01 - HELP PANEL<br>PF4/04 - PROCESS RECORD<br>PF8/08 - NEXT RECORD                                                       | PF3/03 - BYBASS RECORD<br>PF5/05 - PREVIOUS ERROR<br>PF11/11 - STAT LOOKUP MENU                                        | ENTER OPTION : :<br>PF6/06 - NEXT ERROR<br>PF12/12- EXIT |

Each screen displays only one detail record.

Grids appear for each possible invalid data element for each error code. Accordingly, the same data element may appear multiple times.

If a record has multiple errors, it is likely that one screen cannot display all the errors and grids. In this case, the message "MORE ERRORS TO SCROLL" appears. Use PF6 to scroll forward to next error to display all errors.

- **12)** Tab to the data element(s) you wish to correct.
- **13)** Type in the new data element(s).
- 14) Select PF4 or tab to the option field, type "04", and hit ENTER.

### **Telecommunications Manual**

### **CHAPTER VIII - STATISTICAL CORRECTIONS**

### E. ENTERING CORRECTIONS BY SHIPMENT (CONTINUED)

At this point, the system is processing your correction(s) through the 54 statistical edits. After completing the initial processing, the system returns the message:

#### STATUS AFTER EDITING IS:

If the correction you coded is valid, the message will finish with "ERROR FREE" (see exhibit VIII-E-7). If the correction is invalid, the message will finish with an error such as, "S15" (see exhibit VIII-E-8). Exhibit VIII-E-7

| SC450SA SUBLINE<br>ACTG(MM/YYYY): 01<br>SHIDMENT: 9992006 | E: 625 CAR<br>L/2006 PRIN                    | STATISTICAL                        | ERROR CORRECT<br>R NO-FAULT LO           | IONS<br>SSES                                         | 11/01/2006<br>11:15:30          |
|-----------------------------------------------------------|----------------------------------------------|------------------------------------|------------------------------------------|------------------------------------------------------|---------------------------------|
| POL ACCI<br>TX EFF DENT P<br>TP M/YY M/DD/YY T            | C R ANL<br>PRM A S LIN<br>TWN R K BUS        | C D .<br>O E .<br>CLASS V D        | ACCI ANN<br>DENT MIL MOD<br>TOWN CDE YEA | C C P D<br>L M G R I<br>R T P C S                    | TY<br>OF<br>LS CC PRODCD        |
| 23 1/05 1/13/05 7<br>POL# 222010461<br>VIN#               | 711 0 1 191<br>CLM#<br>ZIP 0                 | 142100 1 01<br>67724363801<br>CODE | 712 000 200<br>LS AMT                    | 6 1 0 0 0<br>755                                     | 24 1 441167                     |
| TRANS ER<br>1009824 S<br>S<br>S                           | ROR POSITIC<br>543 030<br>543 048<br>543 057 | CORRECT                            | VALUE<br>C<br>A<br>D                     | DESCRIPTION<br>LASS<br>NNUAL MILEAGE<br>ISCOUNT CODE |                                 |
| STATUS AFTER EDITI                                        | ING IS: ERRO                                 | OR FREE                            |                                          |                                                      |                                 |
| PF2/02 - REDO COR<br>PF4/04 - APPLY CO                    | RECTION(S)<br>RRECTIONS                      | PF8/08 -                           | NEXT RECORD                              | ENTER O<br>PF3/03 -<br>PF12/12-                      | PTION : :<br>- BYPASS<br>- EXIT |

#### Exhibit VIII-E-8

| SC450SASUBLINE: 625CAR STATISTICAL ERROR CORRECTIONS11/01/2006ACTG(MM/YYYY): 01/2006PRIVATE PASSENGER NO-FAULT LOSSES11:15:30SHIPMENT: 9992006031506211:15:30        |  |  |  |  |
|----------------------------------------------------------------------------------------------------|--|--|--|--|
| POLACCIC R ANLC D ACCI ANNC C P DTYTX EFFDENTPRM A S LINO E DENT MIL MODL M G R IOFTP M/YY M/DD/YY TWN R K BUS CLASSV D TOWN CDE YEAR T P C SLS CC PRODCD            |  |  |  |  |
| 23 1/05 1/21/05 618 4       191 110100 1 01 300 750 2006 6 2 1 0 9 24 1 0210         POL# 1234560       CLM# 965486       LS AMT         VIN# R       ZIP CODE 01752 |  |  |  |  |
| TRANSERROR POSITIONCORRECT VALUEDESCRIPTION0003016S02115POLICY IDS15030110100CLASSS15048ANNUAL MILEAGES16023TYPE OF RISKS46061PRODUCER CODE                          |  |  |  |  |
| STATUS AFTER EDITING IS: S15                                                                                                    |  |  |  |  |
| ENTER OPTION ::           F2/02 - REDO CORRECTION(S)         PF3/03 - BYPASS           F4/04 - APPLY CORRECTIONS         PF8/08 - NEXT RECORD         PF12/12- EXIT  |  |  |  |  |

# **Telecommunications Manual**

# **CHAPTER VIII - STATISTICAL CORRECTIONS**

# E. ENTERING CORRECTIONS BY SHIPMENT (CONTINUED)

After you complete this initial processing, you have two options:

1. If you want to apply the correction:

#### Select PF4 or tab to the option field, type "04", and hit ENTER.

Once you apply a correction, the record is no longer available for further correction activity. If you processed the correction with errors, the record re-appears (with the updated field(s)) after CAR processes it through its weekly correction program. The system writes the correction records to a temporary correction file, and then updates the actual statistical records.

2. If you want to redo the correction:

#### Select PF2 or tab to the option field, type "02", and hit ENTER.

The system will allow you to type over the correction(s) you just made. You can also move on to the next record (PF6), bypass the record (PF3), or exit (PF12).

#### Correction Notes:

The box below gives you information on coding exposure, claim count and blanks.

To indicate a value of blank, type the word "BLANK" or "BLANKS" in the grid next to the corresponding field.

To correct the exposure, enter an eight-position, signed value (see examples below).

For an exposure of 12, enter "+000012". For an exposure of -8, enter "-000008". For an exposure of 0, enter "+0000000" or "-0000000".

To correct claim count, enter a two-position, signed value (see examples below).

For a claim count of 1, enter "+1". For a claim count of -1, enter "-1". For a claim count of 0, enter "+0" or "-0".

New errors created from a correction are <u>not</u> available for updates until CAR runs the batch correction program.

# **Telecommunications Manual**

# **CHAPTER VIII - STATISTICAL CORRECTIONS**

### F. ENTERING CORRECTIONS BY POLICY NUMBER

Within this function, you can correct individual error records or you can make a global correction within one policy number/effective year for specific error codes, a process know as multiple correct.

The single correct option allows you to process a correction to any error record within a specific policy.

The multiple correct allows you to make a single grid correction on a policy that will update all statistical records that contain the same error code within that policy.

In order to process a multiple correction against a policy, the records must meet the criteria outlined below.

- > The error records must contain one of the following error codes:
  - **S02**: Policy Identification Number
  - **S15**: Annual Mileage Code
  - **S16**: Type of Risk/Rate Departure Factor
  - **S17**: Premium Town Code
  - S20: Zip Code

- S21: Age Code/Symbol/Model Year
- S43: Discount Code
- S46: Producer Code
- S49: Vehicle Identification Code
- ➤ The error records must be private passenger premium records only.

If a record does not meet both of these criteria, you should use the single correction option or the correct by shipment key option.

The multi-correct option is limited to these two criteria because the fields these error codes represent should always be the same for that policy.

Whether you use the single correct or the multi-correct option, the process for accessing the data for correction is the same.

At the SC100 - MENU SELECTIONS screen (exhibit VIII-F-1),

- 1) Select PF3 or
- 2) Tab to the option field, type "03", and hit ENTER.

### **Telecommunications Manual**

# **CHAPTER VIII - STATISTICAL CORRECTIONS**

# F. ENTERING CORRECTIONS BY POLICY NUMBER (CONTINUED)

Exhibit VIII-F-1

| SC100SA STATISTICAL ERROR CORRECTIONS 11:15<br>MENU SELECTIONS                                                                                                    | :30 |
|----------------------------------------------------------------------------------------------------|-----|
| SELECT SHIPMENTS       PF2       OR       02         SELECT POLICIES       PF3       OR       03         REVIEW ERROR HISTORY FILE       PF4       OR       04         REVIEW COMPANY PENDING       PF5       OR       05         REVIEW COMPANY SUMMARY       PF6       OR       06         REVIEW C.A.R. MESSAGES       09/01       PF7       OR       07         EXIT STATISTICAL CORRECTIONS       PF12       OR       12 |     |
| : :                                                                                                    |     |

The SC110 - SELECT POLICY TO PROCESS (exhibit VIII-F-2) screen appears.

#### Exhibit VIII-F-2

| SC110PR<br>SC110SA                     | COMMONWEALTH A<br>STATISTICAL<br>SELECT | UTOMOBILE REINS<br>ERROR CORRECTI<br>POLICY TO PROCE | URERS<br>ONS<br>SS            | 11/01/2006<br>11:15:30      |
|----------------------------------------|-----------------------------------------|------------------------------------------------------|-------------------------------|-----------------------------|
|                                        | EFF YR:                                 | POLICY:                                              |                               | _                           |
| ENTER 'X                               | ' BESIDE ONE OF THE FO                  | LLOWING AND THE                                      | N HIT ENTER/PF                | KEY:                        |
| P                                      | REMIUM RECORDS: _                       | LOS                                                  | S RECORDS: _                  |                             |
|                                        | ENTER DESIRED POLI                      | CY OR HIT PF2 F                                      | OR A LIST                     |                             |
| PF1/01 - HELP<br><b>PF4/04 - SELEC</b> | PANEL : .<br>T                          | _ :                                                  | PF2/02 - BRO<br>PF12/12 - RET | WSE POLICIES<br>URN TO MENU |

If you are unsure of the policy number or effective year, you can browse the file. Please reference section C-2: ACCESSING YOUR DATA (pages 7-8).

# **Telecommunications Manual**

# **CHAPTER VIII - STATISTICAL CORRECTIONS**

### F. ENTERING CORRECTIONS BY POLICY NUMBER (CONTINUED)

To access and correct all records with a specific policy number,

- 3) Input the policy number and effective year.
- 4) Mark an "X" next to premium or loss records.
- 5) Select PF4 tab to the option field, type "04", and hit ENTER.

The SC150 - SELECT PROCESSING TYPE screen appears (exhibit VIII-F-3).

Exhibit VIII-F-3

| SC150MN<br>SC150SA | COMMONWEALTH AUTOMOBILE REINSURERS<br>STATISTICAL ERROR CORRECTIONS<br>SELECT PROCESSING TYPE |                                         |                      | 11/01/2006<br>11:15:30            |
|--------------------|-----------------------------------------------------------------------------------------------|-----------------------------------------|----------------------|-----------------------------------|
| POLICY:            | 546987125ACD123                                                                               |                                         |                      |                                   |
|                    | SUMMARY OF ERRORS                                                                             | PF2<br>PF3<br><b>PF4</b><br>PF5<br>PF12 | OR<br>OR<br>OR<br>OR | 02<br>03<br><b>04</b><br>05<br>12 |
|                    | DEPRESS PFKEY OR ENTER PROCESSING OF : :                                                      | PTION                                   | 1                    |                                   |

Although it appears you can view summary of errors and bypass corrections, you actually can't. Within the policy select function, you may only enter corrections or view pending corrections. To perform the other functions, you need to access the data by select shipment.

- 6) Select PF4 to enter corrections or
- 7) Tab to the option field, type "04" and hit ENTER.

The SC400 - POLICY ID CORRECTION screen appears (exhibit VIII-F-4).

### **Telecommunications Manual**

# **CHAPTER VIII - STATISTICAL CORRECTIONS**

# F. <u>ENTERING CORRECTIONS BY POLICY NUMBER (CONTINUED)</u>

Exhibit VIII-F-4

| SC400PR<br>SC400SA                                                                                                    |                                  | COMMONWEALTH A<br>STATISTICAL<br>POLICY ID | UTOMOBILE REI<br>ERROR CORREC<br>: N569852 | INSURERS<br>CTIONS             | 11/01/20006<br>11:15:30   |
|----------------------------------------------------------------------------------------------------|----------------------------------|--------------------------------------------|--------------------------------------------|--------------------------------|---------------------------|
| TRANS #                                                                                                    | SHIPMENT                         | MM/YY                                      | EF                                         | RROR CODES                     |                           |
| 0000062<br><u>x</u> 0000103                                                                                                   | 99920060315011<br>99920060315021 | 01/06<br>01/06                             | 02 16<br>02 16 31                          |                                |                           |
|                                                                                                    |                                  |                                            |                                            |                                |                           |
|                                                                                                    |                                  |                                            |                                            |                                |                           |
| ONE PAGE OF SELECTION - NO SCROLLING<br>ENTER 'X' BESIDE SELECTED RECORD - THEN ENTER PFKEY/OPTION<br>PF1/01 - HELP PANEL : : |                                  |                                            |                                            |                                |                           |
| PF4/04 - S<br>PF5/05 - M                                                                                                    | INGLE CORRECT<br>ULTIPLE CORRECT | PF7/07 - PAGE<br>PF8/08 - PAGE             | BACKWARD<br>FORWARD                        | PF10/10 - POI<br>PF12/12 - EXI | JICY HISTORY<br>T TO MENU |

To process a single correction against a record,

- 1) Tab to the record you wish to correct.
- 2) Mark the record with an "X".
- 3) Select PF4 or tab to the option field, type "04", and hit ENTER.

To process a multiple correction against all eligible records on this policy,

- 1) Tab to the record you wish to correct.
- 2) Mark the record with an "X".
- 3) Select PF5 or tab to the option field, type "05", and hit ENTER.

### SINGLE CORRECTION

If you are processing a single correction against an individual record, either the SC425 - PREMIUM CORRECTION screen or the SC450 - LOSS CORRECTION screen appears (exhibit VIII-F-5).

Unlike correcting your data by shipment, when you select a policy, the system provides you with all errors at one time, including verification errors. There is no extra step to select a specific error code or a verification error.

# **Telecommunications Manual**

# **CHAPTER VIII - STATISTICAL CORRECTIONS**

# F. ENTERING CORRECTIONS BY POLICY NUMBER (CONTINUED)

Exhibit VIII-F-5

| SC450SA SUBLINE: 625 CAR STATISTICAL ERROR CORRECTIONS<br>POLICY ID: N569852                                                                                                    | 11/01/2006<br>11:15:30   |
|----------------------------------------------------------------------------------------------------|--------------------------|
| POLACCICRANLCDACCIANNCCPDTXEFFDENTPRMASLINOEDENTMILMODLMGRITPM/YYM/DD/YYTWNRKBUSCLASSVDTOWNCDEYEARTPCS                                                                                                    | TY<br>OF<br>LS CC PRODCD |
| 21         1/05         1/28/05         618         0         1         91         048330         1         01         200         100         2006         4         0         9           SHP#         99920060315072         CLAIM#         96321658         LOSS AMT           VIN#         1C4GP64L8TB140629         ZIP         CDE         01752 | 24 0 2701<br>807         |
| TRANS     ERROR POSITION     CORRECT VALUE     DESCRIPTION       0005136     S01     030     CLASS       \$22     099     CLAIM ID NUL                                                                                                    | N                        |
| S32 099 CLAIM ID NO.<br>S46 061 PRODUCER CO.                                                                                                    | MBER<br>DE               |
|                                                                                                    |                          |
| NO MORE ERRORS TO SCROLL<br>PF1/01 - HELP PF3/03 - BYPASS RECORD ENTER PFKEY/                                                                                                    | OPTION : :               |
| PF4/04 - PROCESS RECORDPF5/05 - PREVIOUS ERRORPF6/06PF8/08 - NEXT RECORDPF11/11 - STAT LOOKUP MENUPF12/1                                                                                                    | – NEXT ERROR<br>2 – EXIT |
|                                                                                                    |                          |

Each screen displays only one detail record.

Grids appear for each possible invalid data element for each error code. Accordingly, the same data element may appear multiple times.

If a record has multiple errors, it is likely that one screen cannot display all the errors and grids. In this case, the message "MORE ERRORS TO SCROLL" appears. Use PF6 to scroll forward to next error to display all errors.

- 1) Tab to the data element(s) you wish to correct.
- 2) Type in the new data element(s).
- 3) Select PF4 or tab to the option field, type "04", and hit ENTER.

At this point, the system is processing your correction(s) through the 52 statistical edits. After completing the initial processing, the system returns the message:

#### STATUS AFTER EDITING IS:

If the correction you coded is valid, the message will finish with "ERROR FREE" (see exhibit VIII-F-6). If the correction is invalid, the message will finish with an error such as, "S34" (see exhibit VIII-F-7).

### **Telecommunications Manual**

# **CHAPTER VIII - STATISTICAL CORRECTIONS**

# F. ENTERING CORRECTIONS BY POLICY NUMBER (CONTINUED)

Exhibit VIII-F-6

| SC425SA SUB                                                                      | LINE: 621 CAR ST                                                                                                    | ATISTICAL ERROR CORRE<br>POLICY ID: N569852                                                    | ECTIONS 11/01/2006<br>11:15:30                                                                                                    |
|----------------------------------------------------------------------------------|----------------------------------------------------------------------------------------------------|------------------------------------------------------------------------------------------------|----------------------------------------------------------------------------------------------------|
| POL TRN<br>TX EFF EFF<br>TP M/YY M/YY                                            | POL C R ANL<br>EXP PRM A S LIN<br>M/YY TWN R K BUS                                                                                                | LIMITS U<br>N<br>CLASS BI PD MED I                                                             | U ANN C P D<br>N MIL MODL G R I<br>D CDE YEAR P C S PRODCD                                                                                       |
| 11 8/04 8/04<br>SHP# 9992006<br>VIN# JH4UA26<br>TRANS<br>0005022<br>STATUS AFTER | 8/05 212 5 1 192<br>0315013 EXP<br>50TC000756 ZIP CO<br>ERROR POSITION<br>S21 051<br>S21 030<br>S49 030<br>S49 051<br>S49 131<br>EDITING IS: ERRO | 130500 04 7 00 00<br>12 BI PRM<br>DE 02334 RATE DEF<br>CORRECT VALUE<br>2006<br><br><br>R FREE | 00 000 2006 1 0 9 0199<br>100 PD PRM 50<br>PARTURE 100<br>DESCRIPTION<br>MODEL YEAR<br>CLASS<br>CLASS<br>MODEL YEAR<br>VEHICLE IDENTIFICATION NO |
| PF2/02 - REDO<br>PF4/04 - APPL                                                   | CORRECTION(S)<br>Y CORRECTIONS                                                                                                    | PF8/08 - NEXT RECORI                                                                           | ENTER OPTION ::<br>PF3/03 - BYPASS<br>D PF12/12- EXIT                                                                                            |

#### Exhibit VIII-E-7

| SC450SA SUBLI                              | NE: 625 CAR STAT                           | TISTICAL ERROR CORRI<br>LICY ID: N569852          | ECTIONS                                         | 11/01/2006<br>11:15:30   |
|--------------------------------------------|--------------------------------------------|---------------------------------------------------|-------------------------------------------------|--------------------------|
| POL ACCI<br>TX EFF DENT<br>TP M/YY M/DD/YY | C R ANL<br>PRM A S LIN<br>TWN R K BUS CLA: | C D ACCI ANN<br>O E DENT MIL I<br>SS V D TOWN CDE | C C P D<br>MODL M G R I<br>YEAR T P C S         | TY<br>OF<br>LS CC PRODCD |
| ======================================     | .5063 CLM# 965<br>ZIP CODE                 | LOO 1 O1 102 100 3<br>4879 LS AM                  | 2006 2 1 0 9<br>F 30                            | 24 0 000000              |
| TRANS<br>0006050                           | ERROR POSITION<br>S34 008<br>S34 011       | CORRECT VALUE<br>9<br>.//                         | DESCRIPTION<br>POLICY EFFECTIV<br>ACCIDENT DATE | VE MONTH                 |
|                                            | DIMING IG. 624                             |                                                   |                                                 |                          |
| STATUS AFTER E                             | DITING IS: 534                             |                                                   | ENTER OPTI                                      | ON ::                    |
| PF2/02 - REDO CO<br>PF4/04 - APPLY C       | ORRECTIONS PI                              | 78/08 - NEXT RECORD                               | PF3/03 - B<br>PF12/12- E                        | IPASS<br>XIT             |

After you complete this initial processing, you have two options:

Last Revision Date: 11/01/2006

# **Telecommunications Manual**

# **CHAPTER VIII - STATISTICAL CORRECTIONS**

# F. ENTERING CORRECTIONS BY POLICY NUMBER (CONTINUED)

a. If you want to apply the correction:

### 1) Select PF4 or tab to the option field, type "04", and hit ENTER.

Once you apply a correction, the record is no longer available for further correction activity. If you processed the correction with errors, the record re-appears (with the updated field(s)) after CAR processes it through its weekly correction program. The system writes the correction records to a temporary correction file, and then updates the actual statistical records.

b. If you want to redo the correction:

### 1) Select PF2 or tab to the option field, type "02", and hit ENTER.

The system will allow you to type over the correction(s) you just made. You can also move on to the next record (PF6), bypass the record (PF3), or exit (PF12).

### MULTIPLE CORRECTION

If you are processing a multiple correction against a policy, select PF5 from the SC400 screen; the SC475 - MULTI-RECORD CORRECTION screen appears (exhibit VIII-F-8).

Unlike correcting your data by shipment, when you select a policy, the system provides you with all errors at one time, including verification errors. There is no extra step to select a specific error code or a verification error.

### **Telecommunications Manual**

# **CHAPTER VIII - STATISTICAL CORRECTIONS**

# F. ENTERING CORRECTIONS BY POLICY NUMBER (CONTINUED)

Exhibit VIII-F-8

| SC475SA SUBLINE: 621 CA                                                                                                    | R STATISTICAL MULTI-RECORD<br>POLICY-ID 89756                                                                                                    | CORRECTIONS 11/01/2006<br>11:15:30                                            |
|----------------------------------------------------------------------------------------------------|----------------------------------------------------------------------------------------------------|-------------------------------------------------------------------------------|
| POL TRN POL C R<br>TX EFF EFF EXP PRM A S<br>TP M/YY M/YY M/YY TWN R K                                                         | ANL LIMITS U U<br>LIN N<br>BUS CLASS BI PD MED I D                                                                                                    | ANN C P D<br>MIL MODL G R I<br>CDE YEAR P C S PRODCD                          |
| 11 1/05 1/06 819 4 1<br>SHP# 99920060315011 EXP<br>VIN# WPOAA292XPS820067 ZIP<br>TRANS ERROR POSIT<br>0003537 S01 03<br>S46 06 | 192       110102       00       02       00       03         12       BI       PRM         02126       RAT       DEP       100         ION       CORRECT       VALUE         0        C         1        F | 000 2005 1 0 9 107552<br>0 PD PRM 100<br>DESCRIPTION<br>LASS<br>PRODUCER CODE |
| PF1/01 - HELP PANEL<br>PF4/04 - PROCESS RECORD<br>PF8/08 - NEXT RECORD                                                         | NO MORE ERRORS TO SCROLL<br>: :<br>PF5/05 - PREV ERROR<br>PF11/11 - STAT LOOKUP MENU                                                                                                    | PF6/06 - NEXT ERROR<br>J PF12/12- EXIT                                        |

Each screen displays only one detail record.

Grids appear for each possible invalid data element for each error code. Accordingly, the same data element may appear multiple times.

If a record has multiple errors, it is likely that one screen cannot display all the errors and grids. In this case, the message "MORE ERRORS TO SCROLL" appears. Use PF6 to scroll forward to next error to display all errors.

- 1) Tab to the data element(s) you wish to correct.
- 2) Type in the new data element(s).
- 3) Select PF4 or tab to the option field, type "04", and hit ENTER.

At this point, the system is processing your correction(s) through the 52 statistical edits. After completing the initial processing, the system returns the message:

#### STATUS AFTER EDITING IS:

If the correction you coded is valid, the message will finish with "ERROR FREE" (see exhibit VIII-F-9). If the correction is invalid, the message will finish with an error such as, "S46" (see exhibit VIII-F-10).

### **Telecommunications Manual**

# **CHAPTER VIII - STATISTICAL CORRECTIONS**

# F. ENTERING CORRECTIONS BY POLICY NUMBER (CONTINUED)

Exhibit VIII-F-9

| SC475SA SUBLINE: 621 CAR STATISTICAL MULTI-REG                                                                                                    | CORD CORRECTIONS 11/01/2006                                                             |
|----------------------------------------------------------------------------------------------------|-----------------------------------------------------------------------------------------|
| POLICY-ID S1756                                                                                                    | 11:15:30                                                                                |
| POL TRN POL CRANL LIMITS T                                                                                                    | U U ANN C P D                                                                           |
| TX EFF EFF EXP PRM A S LIN                                                                                                    | N N MIL MODL G R I                                                                      |
| TP M/YY M/YY M/YY TWN R K BUS CLASS BI PD MED                                                                                                    | I D CDE YEAR P C S PRODCD                                                               |
| 11       1/05       1/05       1/06       819       4       1       192       110100       00       2       00       00         ShP#       99920060315011       EXP       12       BI       PRM         VIN#       WPOAA292XPS820067       ZIP       02126       RAT       DEP       100         TRANS       ERROR       POSITION       CORRECT       VALUE         0000467       S02       115       51756         S46       061       007552 | 0 03 000 2005 1 0 9 107552<br>0 PD PRM 100<br>DESCRIPTION<br>POLICY ID<br>PRODUCER CODE |
| STATUS AFTER EDITING IS : ERROR FREEPF1/01 - HELP PANEL::PF2/02 - REDO CORRECTION(S)PF4/04 - APPLY CORRECTIONSPF8/08 - NEXT RECORD                                                                                                    | PF12/12- EXIT                                                                           |

Exhibit VIII-F-10

| SC475SA SUBLINE: 621 C                                                                                                    | CAR STATISTICAL MULTI-R<br>POLICY-ID S2756                                                                        | ECORD CORRECTIONS 11/01/2006<br>11:15:30                                                 |
|----------------------------------------------------------------------------------------------------|----------------------------------------------------------------------------------------------------|------------------------------------------------------------------------------------------|
| POL TRN POL CF<br>TX EFF EFF EXP PRM A S<br>TP M/YY M/YY M/YY TWN R K                                                          | R ANL LIMITS<br>S LIN<br>K BUS CLASS BI PD MED                                                                    | U U ANN C P D<br>N N MIL MODL G R I<br>I D CDE YEAR P C S PRODCD                         |
| 11 1/05 1/05 1/06 819 4 1<br>SHP# 99920060315011 EX<br>VIN# WPOAA292XPS820067 Z1<br>TRANS ERROR POSI<br>0000467 S02 1<br>S46 C | 1 192 110100 00 02 00 0<br>XP 12 BI PRM<br>IP 02126 RAT DEP 100<br>ITION CORRECT VALUE<br>115 51756<br>061 007552 | 00 03 000 2005 1 0 9 107552<br>0 PD PRM 100<br>DESCRIPTION<br>POLICY ID<br>PRODUCER CODE |
| STATUS AFTER EDITING IS :<br>PF1/01 - HELP PANEL<br>PF2/02 - REDO CORRECTION(<br>PF4/04 - APPLY CORRECTION                     | : 546<br>: :<br>(S)<br>NS PF8/08 - NEXT RECORI                                                                    | D PF12/12- EXIT                                                                          |

After you complete this initial processing, you have two options:

# **Telecommunications Manual**

# **CHAPTER VIII - STATISTICAL CORRECTIONS**

# F. ENTERING CORRECTIONS BY POLICY NUMBER (CONTINUED)

a. If you want to apply the correction:

### 1) Select PF4 or tab to the option field, type "04", and hit ENTER.

Once you apply a correction, the records are no longer available for further correction activity. If you processed the correction with errors, the record re-appears (with the updated field(s)) after CAR processes it through its weekly correction program. The system writes the correction records to a temporary correction file, and then updates the actual statistical records.

b. If you want to redo the correction:

### 1) Select PF2 or tab to the option field, type "02", and hit ENTER.

The system will allow you to type over the correction(s) you just made. You can also move on to the next record (PF6) or exit (PF12).

As mentioned previously, the multi-record correction option includes only certain error codes. These are S02, S15, S16, S17, S21, S43, S46, and S49. When you process a grid correction against one of these error codes, the system will apply the correction to every record that contains that error code within the policy.

Upon applying the correction, the system returns a message indicating the number of records the system applied the correction (exhibit VIII-F-11).

### **Telecommunications Manual**

# **CHAPTER VIII - STATISTICAL CORRECTIONS**

# F. ENTERING CORRECTIONS BY POLICY NUMBER (CONTINUED)

#### Exhibit VIII-F-11

| SC475SA SUBLINE: 621 CAR STATISTICAL MULTI-RECORD CORRECTIONS 11/01/2006<br>POLICY-ID S2756 11:15:30                                                                                                    |                                                                    |                                                     |                    |  |  |  |  |
|----------------------------------------------------------------------------------------------------|--------------------------------------------------------------------|-----------------------------------------------------|--------------------|--|--|--|--|
| POL TRN POL C I<br>TX EFF EFF EXP PRM A<br>TP M/YY M/YY M/YY TWN R I                                                                                                    | R ANL LIMITS<br>5 LIN<br>6 BUS CLASS BI PD MED                     | U U ANN C P<br>N N MIL MODL G R<br>I D CDE YEAR P C | D<br>I<br>S PRODCD |  |  |  |  |
| 11 1/05 1/06 819 4 1 192 110100 00 02 00 00 03 000 2005 1 0 9 107552         SHP# 99920060315011 EXP 12 BI PRM 0 PD PRM 100         VIN# WPOAA292XPS820067 ZIP 02126 RAT DEP 100         TRANS       ERROR POSITION CORRECT VALUE         0000467       S02 115 51756 |                                                                    |                                                     |                    |  |  |  |  |
| S46                                                                                                    | 061 007552                                                         | PRODUCER CODE                                       |                    |  |  |  |  |
| APPLIED CORRECTIONS TO                                                                                                    | <b>7 RECORD(S)</b><br>: :<br>PF8/08 - NEXT RECORD<br>PF12/12- EXIT |                                                     |                    |  |  |  |  |

Once you apply the correction, you cannot access any of the records that received that correction activity; they will reside on the pending file until CAR processes the corrections.

In some instances, a record may contain an error code that is not a multi-correct eligible error code while also containing error codes that are eligible for the multi-correct process. While using the multi-correct option, you can correct errors that are not eligible for the multi-correct. However, the correction will apply to only that one record. The example outlined below clarifies this point.

- Policy AB12345 has seven records in error.
- > All seven records have an S46 producer code error.
- *Five of the seven records have an S04 exposure error.*

You select a record that contains both the S04 and S46 error codes and apply a grid correction to fix both error codes. Upon applying the correction, the system returns the message: "APPLIED CORRECTIONS TO 7 RECORDS."

The system, in turn, will change the producer code on all seven records, but will change the exposure on just the one record you corrected. You will be able to correct the remaining S04 errors on the other four policies once CAR applies the producer code corrections as part of its weekly job stream.

# **Telecommunications Manual**

# **CHAPTER VIII - STATISTICAL CORRECTIONS**

# F. ENTERING CORRECTIONS BY POLICY NUMBER (CONTINUED)

#### **Correction Notes:**

The box below gives you information on coding exposure, claim count and blanks.

To indicate a value of blank, type the word "BLANK" or "BLANKS" in the grid next to the corresponding field.
To correct the exposure, enter an eight-position, signed value (see examples below).
For an exposure of 12, enter "+000012".
For an exposure of -8, enter "-000008".
For an exposure of 0, enter "+0000000" or "-0000000".
To correct claim count, enter a two-position, signed value (see examples below).
For a claim count of 1, enter "+1".
For a claim count of -1, enter "-1".
For a claim count of 0, enter "+0" or "-0".
New errors created from a correction are not available for updates until CAR runs the batch correction program.

### **Telecommunications Manual**

# **CHAPTER VIII - STATISTICAL CORRECTIONS**

### G. VIEWING THE ERROR SUMMARY

You can choose from two different error summary types: 1) provides an overall summary for all shipments combined, or 2) provides a summary for a specific shipment.

#### 1. Overall Error Summary

After you type in your company code number, the SC100 - Menu Selections screen appears (exhibit VIII-G-1).

| SC100MN<br>SC100SA | COMMONWEALTH AUTO<br>STATISTICAL ER<br>MENU SEL                                                                                                    |                                       | 11/01/2006<br>11:15:30                                |                            |                                               |
|--------------------|----------------------------------------------------------------------------------------------------|---------------------------------------|-------------------------------------------------------|----------------------------|-----------------------------------------------|
|                    | SELECT SHIPMENTS<br>SELECT POLICIES<br>REVIEW ERROR HISTROY FILE<br>REVIEW COMPNAY PENDING<br><b>REVIEW COMPANY SUMMARY</b><br>REVIEW C.A.R. MESSAGES 03/14<br>EXIT STATISTICAL CORRECTIONS | · · · · · · · · · · · · · · · · · · · | PF2<br>PF3<br>PF4<br>PF5<br><b>PF6</b><br>PF7<br>PF12 | OR<br>OR<br>OR<br>OR<br>OR | 02<br>03<br>04<br>05<br><b>06</b><br>07<br>12 |
|                    | DEPRESS PFKEY OR ENTE<br>:                                                                                                    | R PROCESSING OPT                      | ION                                                   |                            |                                               |
| PF1/01 -           | HELP                                                                                                    |                                       |                                                       |                            | PF12/12 - EXIT                                |

### Exhibit VIII-G-1

### 1) Select PF6 or tab to the option field, type "06", and hit ENTER.

The SC250 - COMPANY SUMMARY screen appears (exhibit VIII-G-2); this screen shows you the number of errors per error code and the overall percent of statistical errors.

### **Telecommunications Manual**

# **CHAPTER VIII - STATISTICAL CORRECTIONS**

# G. VIEWING THE ERROR SUMMARY (CONTINUED)

### 1. Overall Error Summary (continued)

### Exhibit VIII-G-2

| SC250PR             | CC   | OMMONWI | EALTH AUTOMOBIL | REINSU  | RERS      | 11/01/      | 2006  |
|---------------------|------|---------|-----------------|---------|-----------|-------------|-------|
| SC250SA             | STAT | ERROR   | CORRECTIONS -   | COMPANY | SUMMARY   | 11:1        | L5:30 |
| COMPANY: 999        |      |         |                 |         |           |             |       |
| S01 CLASS           | 113  | S19     | MEDPAYLIM/CLAS  | 21      | S37 TYPE  | CLAIMANT    | 0     |
| S02 POLICY          | 912  | S20     | ZIP CODE        | 91      | S38 CVG/  | LOSS TYPE   | 0     |
| S03 PREM DATES      | 37   | S21     | AGE/SYM/MOD YR  | 42      | S39 CATA  | STROPHE     | 0     |
| S04 EXPOSURE        | 88   | S22     | REGULATE 1-78   | 30      | S40 TX/S  | SUBLN/LOSS  | 48    |
| S05 EXP/SIGN AGREE  | 48   | S23     | ANTITHEFT DIS   | 3       | S41 NON   | ZERO PREM   | 9     |
| S06 ZERO PREM CLAS  | 17   | S24     | COVERAGE        | 0       | S42 LIMI  | TS ID CDE   | 0     |
| S07 BI PREM LIMITS  | 46   | S25     | NOFLT LOSS AMT  | 6       | S43 DISC  | COUNT CODE  | 77    |
| S08 PD PREM LIMITS  | 9    | S26     | ANN STAT LOB    | 63      | S44 PARI  | IAL IND     | 30    |
| S09 OTC COV PREM    | 8    | S27     | ZONE RAT CODE   | 0       | S45 CID/  | PROD CODE   | 2     |
| S10 COLL COV PREM   | 30   | S28     | NOFLT DEDUCT    | 28      | S46 PROD  | UCER CODE   | 288   |
| 511 OTC COVERAGE    | 48   | S29     | VALUE CODE      | 3       | S47 HITE  | IEFT/XRSK   | 2     |
| S12 COLL COVERAGE   | 47   | S30     | PAS RESTRAINT   | 32      | S48 POL   | BROAD CVG   | 0     |
| S13 RATING ID CDE   | 2    | S31     | CLAIM COUNT     | 54      | S49 VEH   | IDENT NUM   | 207   |
| S14 RATING MOD FAC  | 2    | S32     | CLAIM ID        | 107     | V50 PHY   | DAM LOSS    | 1     |
| S15 ANN MILE CODE   | 71   | S33     | ACCDT TOWN      | 12      | V51 ALLC  | LOSS ADJ    | 13    |
| S16 RK TYP/RAT DEP  | 126  | S34     | LOSS DATES      | 113     | V52 PREM  | I EXP VER   | 78    |
| 517 PREMIUM TOWN    | 50   | S35     | TYPE OF LOSS    | 7       |           |             |       |
| 518 LIAB LIMITS     | 4    | S36     | LIAB LOSS AMT   | 0       | *TOTAL PE | RCENT 74.   | .00   |
| PF1/01 - HELP PANEL |      |         | : :             |         | PF12/12   | - RETURN TO | ) MEN |

2. Specific Summary By Shipment Key

To view the error summary for a specific shipment key you must be in the "Select Shipment" option from the SC100 - Menu Selections menu (exhibit VIII-G-3).

#### Exhibit VIII-G-3

| SC100MN  | COMMONWEALTH AUTOMOBILE REINSURERS 11/01/2006 |                        |                  |      |    |                |  |
|----------|-----------------------------------------------|------------------------|------------------|------|----|----------------|--|
| SC100SA  | STATISTICAL ERROR CORRECTIONS 11:15:30        |                        |                  |      |    |                |  |
|          | MENU SELECTIONS                               |                        |                  |      |    |                |  |
|          |                                               |                        |                  |      |    |                |  |
|          |                                               |                        |                  |      |    |                |  |
|          | SELECT                                        | SHIPMENTS              |                  | PF2  | OR | 02             |  |
|          | SELECT                                        | POLICIES               |                  | PF3  | OR | 03             |  |
|          | REVIEW                                        | ERROR HISTORY FILE     |                  | PF4  | OR | 04             |  |
|          | REVIEW                                        | COMPANY PENDING        |                  | PF5  | OR | 05             |  |
|          | REVIEW                                        | COMPANY SUMMARY        |                  | PF6  | OR | 06             |  |
|          | REVIEW                                        | C.A.R. MESSAGES 07/10  |                  | PF7  | OR | 07             |  |
|          |                                               |                        |                  |      |    |                |  |
|          | EXIT ST                                       | TATISTICAL CORRECTIONS |                  | PF12 | OR | 12             |  |
|          |                                               |                        |                  |      |    |                |  |
|          |                                               |                        |                  |      |    |                |  |
|          |                                               | DEPRESS PFKEY OR ENTER | R PROCESSING OPT | ION  |    |                |  |
|          |                                               | : :                    |                  |      |    |                |  |
| PF1/01 - | HELP                                          |                        |                  |      |    | PF12/12 - EXIT |  |
| , -      |                                               |                        |                  |      |    | ·              |  |
|          |                                               |                        |                  |      |    |                |  |
|          |                                               |                        |                  |      |    |                |  |
# **Telecommunications Manual**

# **CHAPTER VIII - STATISTICAL CORRECTIONS**

# G. VIEWING THE ERROR SUMMARY (CONTINUED)

2. Specific Summary By Shipment Key (continued)

#### 1) Select PF2 or tab to the option field, type "02", and hit ENTER.

The SC120 - SELECT SHIPMENT TO PROCESS (exhibit VIII-G-4) screen appears. (This screen displays up to 10 shipments on one screen).

| C120PR<br>C120SA        | COMM<br>S'<br>DUE DATE | ONWEALTH<br>TATISTICA<br>SELECT<br>ACTG | AUTOMOBILE<br>AL ERROR CO<br>SHIPMENT T | REINSU<br>RRECTIC<br>O PROCE | JRERS<br>DNS<br>ESS             | 11/0<br>1<br>P | 1/20006<br>1:15:30<br>AGE 1 |
|-------------------------|------------------------|-----------------------------------------|-----------------------------------------|------------------------------|---------------------------------|----------------|-----------------------------|
| SHIPMENT                | MM/DD/YY               | MM/YY                                   | TOT RECS                                | V ONLY                       | INVALIDS                        | BYPASS         | ERROR %                     |
| <b>x</b> 99920060315011 | 05/28/06               | ========<br>01/06                       | ==========<br>16                        | ======<br>0                  | ==========================<br>7 | 0              | 43 75                       |
| 99920060315012          | 05/28/06               | 01/06                                   | 32                                      | 0                            | 27                              | 1              | 84.37                       |
| 99920060315021          | 05/28/06               | 01/06                                   | 11                                      | 0                            | 3                               | 0              | 27.27                       |
| 99920060315022          | 05/28/06               | 01/06                                   | 27                                      | 2                            | 23                              | 0              | 77.77                       |
| 99920060315031          | 05/28/06               | 01/06                                   | 13                                      | 0                            | 8                               | 0              | 61.53                       |
| 99920060315032          | 05/28/06               | 01/06                                   | 29                                      | 0                            | 26                              | 2              | 89.65                       |
| _ 99920060315041        | 05/28/06               | 01/06                                   | 19                                      | 0                            | 15                              | 0              | 78.94                       |
| _ 99920060315042        | 05/28/06               | 01/06                                   | 33                                      | 0                            | 29                              | 2              | 87.87                       |
| _ 99920060315061        | 05/28/06               | 01/06                                   | 17                                      | 0                            | 8                               | 0              | 47.05                       |
| _ 99920060315062        | 05/28/06               | 01/06                                   | 31                                      | 0                            | 22                              | 0              | 70.96                       |
| ENTER 'X' BES           | IDE SELECT             | ION - THE                               | EN DEPRESS                              | PFKEY (                      | OR ENTER P                      | ROCESSING      | OPTION                      |
| FIR                     | ST PAGE OF             | ELIGIBLE                                | E SHIPMENTS                             | - PAGE                       | E FORWARD                       |                |                             |
| PF1/01 - HELP PA        | NEL                    | :                                       | : :                                     |                              | PF2/02 -                        | ERROR SU       | MMARY                       |
| PF3/03 - BYPASS         | FILE                   | PF4/04 -                                | - PROCESS F                             | ILE                          | PF5/05 -                        | REVIEW P       | ENDING                      |
| PF7/07 - PAGE BA        | CKWARD                 | PF8/08 -                                | - PAGE FORW                             | ARD                          | PF12/12 -                       | RETURN T       | 'O MENU                     |

#### Exhibit VIII-G-4

- 2) Tab to the shipment for the error summary you want to view.
- 3) Mark an "X" next to that shipment.
- 4) Select PF2 or tab to the option field, type "02", and hit ENTER.

The SC200SA/SB screen - Premium/Loss summary appears (exhibit VIII-G-5).

# **Telecommunications Manual**

# **CHAPTER VIII - STATISTICAL CORRECTIONS**

# G. VIEWING THE ERROR SUMMARY (CONTINUED)

#### 2. Specific Summary By Shipment Key (continued)

#### Exhibit VIII-G-5

| :15:30 | 11:         | SUMMARY  | MIUM S | ORRECTIONS - P | ERROR | STAT   | 3C200SA             |
|--------|-------------|----------|--------|----------------|-------|--------|---------------------|
|        |             |          | ILITY  | E PASSENGER LI | PRIV  | 2006   | ACTG(MM/YYYY): 01/2 |
|        |             |          |        |                |       | 315011 | SHIPMENT: 999200603 |
| 0      | MITS ID CDE | S42 LIM  | 0      | NN MILE CODE   | S15   | 0      | S01 CLASS           |
| 0      | SCOUNT CODE | S43 DIS  | 0      | K TYP/RAT DEP  | S16   | 3      | S02 POLICY          |
| 0      | /PROD CODE  | S45 CID  | 0      | REMIUM TOWN    | S17   | 0      | S03 PREM DATES      |
| 2      | DUCER CODE  | S46 PRO  | 0      | EDPAYLIM/CLAS  | S19   | 0      | S04 EXPOSURE        |
| 0      | THEFT/X RSK | S47 HIT  | 1      | IP CODE        | S20   | 2      | S05 EXP/SIGN AGREE  |
| 0      | BROAD CVG   | S48 POL  | 0      | GE/SYM/MOD YR  | S21   | 0      | S06 ZERO PREM CLAS  |
| 5      | I IDENT NUM | S49 VEH  | 0      | EGULATE 1-78   | S22   | 0      | S07 BI PREM LIMITS  |
| 4      | EM EXP VER  | V52 PRE  | 0      | NTITHEFT DIS   | S23   | 0      | S08 PD PREM LIMITS  |
|        |             |          | 0      | NN STATE LOB   | S26   | 0      | S09 OTC COV PREM    |
| ====== |             |          | 0 =    | ONE RAT CODE   | S27   | 0      | S10 COLL COV PREM   |
| 7      | RECORDS     | 5 ERROR  | 0 S    | IOFLT DEDUCT   | S28   | 0      | S11 OTC COVERAGE    |
| 7      | 30VE 5%     | S ERR AB | 0 S    | ALUE CODE      | S29   | 0      | S12 COLL COVERAGE   |
| -84    | CPOSURE     | S ERR EX | 0 S    | AS RESTRAINT   | S30   | 0      | S13 RATING ID CDE   |
| 02237  | DLLAR -000  | S ERR DO | 0 S    | ION ZERO PREM  | S41   | 0      | S14 RATING MOD FAC  |
|        | TOLERANCE   | FPTABLE  | UNACC  | F 43.75 WITH   | ROR % | ABLE E | WARNING: UNACCEPTA  |

This screen provides -

- record totals for each error code
- total error record count
- number of records above the 5% tolerance
- an overall error percentage
- acceptable or unacceptable tolerance

Notes: the ERROR RECORDS count equals the number of records in error not the sum of errors within each error code (some records have multiple errors) and the error percent calculation excludes verification-only records.

# **Telecommunications Manual**

# **CHAPTER VIII - STATISTICAL CORRECTIONS**

# H. VIEWING PENDING CORRECTIONS

This function displays the status (either corrected or bypassed) for each record or each shipment key you have performed activity against.

The correction system uses a pending file because CAR processes corrections weekly, not immediately. This option provides a way to monitor your correction and bypass activity in the interim.

#### 1. <u>Viewing pending activity for individual records</u>

To view the pending activity for a specific shipment key, you must be in the "Select Shipment" option from the SC100 - Menu Selections menu (exhibit VIII-H-1).

| SC100MN<br>SC100SA | COMMONWEALTH AUTOMOBILE REINSURERS<br>STATISTICAL ERROR CORRECTIONS<br>MENU SELECTIONS |                                                                                                    |                                       |                |                                                       |                            | 11/01/2006<br>11:15:30                 |  |
|--------------------|----------------------------------------------------------------------------------------|----------------------------------------------------------------------------------------------------|---------------------------------------|----------------|-------------------------------------------------------|----------------------------|----------------------------------------|--|
|                    | SELECT<br>REVIEW<br>REVIEW<br>REVIEW<br>REVIEW<br>EXIT SI                              | SHIPMENTS<br>POLICIES<br>ERROR HISTORY FIL<br>COMPANY PENDING<br>COMPANY SUMMARY<br>C.A.R. MESSAGES<br>CATISTICAL CORRECT<br>DEPRESS PFKEY OR | E<br>03/14<br>TIONS<br>E ENTER<br>: : | PROCESSING OPT | <b>PF2</b><br>PF3<br>PF4<br>PF5<br>PF6<br>PF7<br>PF12 | OR<br>OR<br>OR<br>OR<br>OR | 02<br>03<br>04<br>05<br>06<br>07<br>12 |  |
| PF1/01 -           | HELP                                                                                   |                                                                                                    |                                       |                |                                                       | PF12,                      | /12 - EXIT                             |  |

#### Exhibit VIII-H-1

#### 1) Select PF2 or tab to the option field, type "02", and hit ENTER.

The SC120 - SELECT SHIPMENT TO PROCESS screen (exhibit VIII-H-2) appears. (This screen displays up to 10 shipments on one screen).

# **Telecommunications Manual**

# **CHAPTER VIII - STATISTICAL CORRECTIONS**

# H. VIEWING PENDING CORRECTIONS (CONTINUED)

#### 1. <u>Viewing pending activity for individual records (continued)</u>

#### Exhibit VIII-H-2

|                                                                                                    | STATISTI                                                                                                    | SHIPMENT TO                                                                             | PROCESS                                      | 5                                                            | -                                               | PAGE 1                                               |
|----------------------------------------------------------------------------------------------------|----------------------------------------------------------------------------------------------------|-----------------------------------------------------------------------------------------|----------------------------------------------|--------------------------------------------------------------|-------------------------------------------------|------------------------------------------------------|
| DUE<br>SHIPMENT MM/1                                                                                                    | DATE ACTG<br>DD/YY MM/YY                                                                                           | TOT RECS V                                                                              | ONLY IN                                      | VALIDS                                                       | BYPASS                                          | ERROR %                                              |
| <b>x</b> 99920060315011 05/3                                                                                                    | 28/06 01/06                                                                                                    | 16                                                                                      | 0                                            | 7                                                            | 0                                               | 43.75                                                |
| 99920060315012 05/3                                                                                                    | 28/06 01/06                                                                                                    | 32                                                                                      | 0                                            | 27                                                           | 1                                               | 84.37                                                |
| _ 99920060315021 05/3                                                                                                    | 28/06 01/06                                                                                                    | 11                                                                                      | 0                                            | 3                                                            | 0                                               | 27.27                                                |
| _ 99920060315022 05/3                                                                                                    | 28/06 01/06                                                                                                    | 27                                                                                      | 2                                            | 23                                                           | 0                                               | 77.77                                                |
| _ 99920060315031 05/3                                                                                                    | 28/03 01/06                                                                                                    | 13                                                                                      | 0                                            | 8                                                            | 0                                               | 61.53                                                |
| _ 99920060315032 05/3                                                                                                    | 28/06 01/06                                                                                                    | 29                                                                                      | 0                                            | 26                                                           | 2                                               | 89.65                                                |
| _ 99920060315041 05/3                                                                                                    | 28/06 01/06                                                                                                    | 19                                                                                      | 0                                            | 15                                                           | 0                                               | 78.94                                                |
| 99920060315042 05/2                                                                                                    | 28/06 01/06                                                                                                    | 33                                                                                      | 0                                            | 29                                                           | 2                                               | 87.87                                                |
| 99920060315061 05/2                                                                                                    | 28/06 01/06                                                                                                    | 17                                                                                      | 0                                            | 8                                                            | 0                                               | 47.05                                                |
| _ 99920060315062 05/3                                                                                                    | 28/06 01/06                                                                                                    | 31                                                                                      | 0                                            | 22                                                           | 0                                               | 70.96                                                |
| _ 99920060315042 05/;<br>_ 99920060315061 05/;<br>_ 99920060315062 05/;<br>_ ENTER 'X' BESIDE ;<br>_ FIRST P;<br>PF1/01 - HELP PANEL<br>PF3/03 - BYPASS FILE<br>PF7/07 - PACF BACKWA | 28/06 01/06<br>28/06 01/06<br>28/06 01/06<br>SELECTION - TH<br>AGE OF ELIGIBL<br><b>PF4/04</b><br>PD <b>PF8/08</b> | 33<br>17<br>31<br>EN DEPRESS P:<br>E SHIPMENTS<br>: :<br>- PROCESS FI:<br>- PAGE FOPWAI | 0<br>0<br>FKEY OR<br>- PAGE F<br>PF<br>LE PF | 29<br>8<br>22<br>ENTER PR(<br>ORWARD<br>2/02 - 1<br>5/05 - 1 | 2<br>0<br>0<br>DCESSING<br>ERROR SU<br>REVIEW I | 87.8<br>47.0<br>70.9<br>G OPTIO<br>JMMARY<br>PENDING |

- 1) Tab to the shipment you want to review.
- 2) Mark an "X" next to that shipment.
- 3) Select PF5 or tab to the option field, type "05", and hit ENTER.

The SC500 - PENDING ACTIVITY screen appears (exhibit VIII-H-3).

# **Telecommunications Manual**

# **CHAPTER VIII - STATISTICAL CORRECTIONS**

# H. VIEWING PENDING CORRECTIONS (CONTINUED)

## 1. <u>Viewing pending activity for individual records (continued)</u>

Exhibit VIII-H-3

| SC500PR                | COMMONWE            | ALTH AUTOMOBILE R | EINSURERS         | 11/01/2006 |  |  |
|------------------------|---------------------|-------------------|-------------------|------------|--|--|
| SC500SA                | STAT ERROR (        | CORRECTIONS - PEN | DING ACTIVITY     | 11:15:30   |  |  |
| ACTG(MM/YYYY):         | 01/2006 PRIVATE PAS | SSENGER LIABILITY | PREMIUMS          | PAGE 01    |  |  |
| SHIPMENT: 9992         | 0060315011          |                   |                   |            |  |  |
| TRANS                  | POL                 | EFF               |                   |            |  |  |
| SERIAL PO              | LICY NUMBER MM/Y    | YY ERRO           | R CODES REMAINING | 3          |  |  |
| C 0002623 54           | 6288 01/0           | )3 VALID          |                   |            |  |  |
| C 0002623              | /                   | VALID             |                   |            |  |  |
| C 0002624              | /                   | VALID             |                   |            |  |  |
| C 0002624 25           | 689753 01/0         | )3 VALID          |                   |            |  |  |
| C 0002624              | /                   | VALID             |                   |            |  |  |
| C 0002625              | /                   | VALID             |                   |            |  |  |
| C 0002625              | /                   | VALID             |                   |            |  |  |
| C 0002625              | /                   | VALID             |                   |            |  |  |
| C 0002625 56           | 987532 01/0         | )3 VALID          |                   |            |  |  |
| C 0002625              | /                   | VALID             |                   |            |  |  |
|                        |                     |                   |                   |            |  |  |
|                        |                     |                   |                   |            |  |  |
| ENTER PFKEY/OPTION : : |                     |                   |                   |            |  |  |
|                        | FIRST PAGE OF INQU  | JIRY - USE PAGE F | ORWARD            |            |  |  |
| PF1/01 - HELP          |                     |                   |                   |            |  |  |
| PF7/07 - PAGE 1        | BACKWARD PF8/08 -   | - PAGE FORWARD    | PF12/12 - EXIT    | PENDING    |  |  |
|                        |                     |                   |                   |            |  |  |

Each screen displays up to 10 pending correction records.

A "C" indicates a pending correction record.

A "B" indicates a pending bypass record.

# 2. <u>Viewing overall pending activity</u>

From the SC100 - Menu Selection screen (exhibit VIII-H-4),

## **Telecommunications Manual**

# **CHAPTER VIII - STATISTICAL CORRECTIONS**

# H. VIEWING PENDING CORRECTIONS (CONTINUED)

#### 2. <u>Viewing overall pending activity (continued)</u>

#### Exhibit VIII-H-4

| SC100MN<br>SC100SA | COMMONWEALTH AUTO<br>STATISTICAL ER<br>MENU SEL                                                                                                    | S                |                                                       | 11/01/2006<br>11:15:30     |                                               |
|--------------------|----------------------------------------------------------------------------------------------------|------------------|-------------------------------------------------------|----------------------------|-----------------------------------------------|
|                    | SELECT SHIPMENTS<br>SELECT POLICIES<br>REVIEW ERROR HISTORY FILE<br><b>REVIEW COMPANY PENDING</b><br>REVIEW COMPANY SUMMARY<br>REVIEW C.A.R. MESSAGES 07/10<br>EXIT STATISTICAL CORRECTIONS<br>DEPRESS PFKEY OR ENTE<br>: | R PROCESSING OPT | PF2<br>PF3<br>PF4<br><b>PF5</b><br>PF6<br>PF7<br>PF12 | OR<br>OR<br>OR<br>OR<br>OR | 02<br>03<br>04<br><b>05</b><br>06<br>07<br>12 |
| PF1/01 -           | HELP                                                                                                    |                  | :                                                     | PF12                       | /12 - EXIT                                    |

# 1) Select PF5 or tab to the option field, type "05", and hit ENTER.

The SC550 - COMPANY PENDING ACTIVITY screen appears (exhibit VIII-H-5).

#### Exhibit VIII-H-5

| COMPANY 999    |                      | C                            | OMPANY PI                        | ENDING A                                 | CTIVITY                           | 5                                 | Pi                 | AGE: 1     |
|----------------|----------------------|------------------------------|----------------------------------|------------------------------------------|-----------------------------------|-----------------------------------|--------------------|------------|
| SHIPMENT       | DUE DATE<br>MM/DD/YY | ACCTG<br>MM/YY               | RECORDS<br>CHANGED               | CORI<br>APPLIED                          | RECTED<br>PENDING                 | BYI<br>APPLIED                    | PASSED<br>PENDING  | ERROR<br>% |
| 99920060315011 | 05/28/06             | 01/06                        | 13                               | 4                                        | 4                                 | 3                                 | 4                  | 43.75      |
| 99920060315012 | 05/28/06             | 01/06                        | 2                                | 0                                        | 0                                 | 27                                | 0                  | 84.37      |
| 99920060315021 | 05/28/06             | 01/06                        | 17                               | 4                                        | 4                                 | 0                                 | 0                  | 27.27      |
| 99920060315022 | 05/28/06             | 01/06                        | 3                                | 0                                        | 0                                 | 0                                 | 0                  | 77.77      |
| 99920060315031 | 05/28/06             | 01/06                        | 15                               | 2                                        | 2                                 | 0                                 | 0                  | 61.53      |
| 99920060315032 | 05/28/06             | 01/06                        | 2                                | 0                                        | 0                                 | 26                                | 0                  | 89.65      |
| 99920060315041 | 05/28/06             | 01/06                        | 0                                | 0                                        | 0                                 | 0                                 | 0                  | 78.94      |
| 99920060315042 | 05/28/06             | 01/06                        | 3                                | 0                                        | 0                                 | 2                                 | 0                  | 87.87      |
| 99920060315061 | 05/28/06             | 01/06                        | 0                                | 0                                        | 0                                 | 0                                 | 0                  | 47.05      |
| 99920060315062 | 05/28/06             | 01/06                        | 0                                | 0                                        | 0                                 | 0                                 | 0                  | 70.96      |
| PF1/01 - HELP  | I<br>PF7/07 -        | DEPRESS<br>FIRST F<br>- PAGE | S PFKEY (<br>PAGE OF I<br>BACK I | OR ENTER<br>: :<br>INQUIRY -<br>PF8/08 - | PROCESSI<br>- USE PAG<br>PAGE FOR | NG OPTION<br>E FORWARI<br>WARD PH | N<br>)<br>712/12 - | EXIT       |

# **Telecommunications Manual**

# **CHAPTER VIII - STATISTICAL CORRECTIONS**

# H. VIEWING PENDING CORRECTIONS (CONTINUED)

2. <u>Viewing overall pending activity (continued)</u>

Each screen displays up to 10 shipments.

The RECORDS CHANGED field counts the total number of corrections you applied (including corrections that validated records and those that have not).

Both the "CORRECTED" and "BYPASSED" columns reflect two sets of counts.

The "APPLIED" counter refers to corrections that processed through the batch correction program and have been applied to the specific statistical record.

The "PENDING" counter refers to those corrections that are still residing on the temporary correction file and have yet to be processed through the batch correction program.

# **Telecommunications Manual**

# **CHAPTER VIII - STATISTICAL CORRECTIONS**

# I. <u>REVIEW PRODUCER CODES</u>

You can access CAR's Producer Matrix File from the SC425/450 - Premium/Loss Corrections screen (exhibit VIII-I-1).

| SC425SA SUBLINE: 621 CA<br>ACTG(MM/YYYY): 01/2006 PRI<br>SHIPMENT: 99920060315011                                                                 | R STATISTICAL ERROR CORREC<br>VATE PASSENGER LIABILITY 1                                                         | TIONS         11/01/2006           PREMIUMS         11:15:30 |
|----------------------------------------------------------------------------------------------------|----------------------------------------------------------------------------------------------------|--------------------------------------------------------------|
| POL TRN POL CR                                                                                                    | ANL LIMITS U                                                                                                    | JANN CPD                                                     |
| TX EFF EFF EXP PRM A S                                                                                                    | LIN N I                                                                                                    | IMIL MODLGRI                                                 |
| TP M/YY M/YY M/YY TWN R K                                                                                                    | BUS CLASS BI PD MED I I                                                                                          | CDE YEAR P C S PRODCD                                        |
| 11         1/05         1/06         611         1           POL#         125642         EXP           VIN#         1N4GB32AXMC808317         ZIP | 192 110100 07 7 07<br>12 BI PRM 2<br>02478 RAT DEP 912                                                           | 999 2001 1 1 1 9 75555<br>96 PD PRM 195                      |
| TRANS ERROR POSITIO                                                                                                    | N CORRECT VALUE I                                                                                                | DESCRIPTION                                                  |
| 2325271 S46 06                                                                                                    | 1                                                                                                    | PRODUCER CODE                                                |
|                                                                                                    |                                                                                                    |                                                              |
| PF1/01 - HELP PANEL<br>PF4/04 - PROCESS RECORD<br>PF8/08 - NEXT RECORD                                                                            | NO MORE ERRORS TO SCROLL<br>PF3/03 - BYBASS RECORD<br>PF5/05 - PREVIOUS ERROR<br><b>PF11/11 - STAT LOOKUP ME</b> | ENTER OPTION : :<br>PF6/06 - NEXT ERROR<br>W PF12/12- EXIT   |

#### Select PF11 or tab to the option field, type "11", and hit ENTER.

The SC650 - STATISTICAL LOOKUP menu appears (exhibit VIII-I-2).

## Exhibit VIII-I-2

| SC650MN<br>SC650SA | COMMONWEALTH AUTOMOBILE REINSURERS<br>STATISTICAL ERROR CORRECTIONS<br>STATISTICAL LOOKUPS                                                        | 11/01/2006<br>11:15:30 |
|--------------------|----------------------------------------------------------------------------------------------------|------------------------|
|                    | CLASS CODESPF2 OR 02CATASTROPHE CODESPF3 OR 03ZIP CODE/TOWN CODEPF4 OR 04POLK VIN EDITPF5 OR 05NON-POLK VIN BROWSEPF6 OR 06PRODUCER CODEPF7 OR 07 |                        |
| DE1/01 - HE        | PLEASE PRESS PF KEY OR TYPE OPTION AND PRESS ENTER<br>: :                                                                                         | 12/12 _ דייי           |

# **Telecommunications Manual**

# **CHAPTER VIII - STATISTICAL CORRECTIONS**

# I. <u>REVIEW PRODUCER CODES (CONTINUED)</u>

#### Select PF7 or tab to the option field, type "07" and hit ENTER.

The PM600 - COMPANY PRODUCER INQUIRY screen appears (exhibit VIII-I-3). Since you came from the SC425/450 screen, the system automatically pulls the detail information from the statistical record into the PM600 screen.

| PM600MN | COMMONWEALTH AUTOMOBI             | LE REINSURERS      | 11/01/2006 |
|---------|-----------------------------------|--------------------|------------|
| PM600SA | PRODUCER INQUIRY                  | SYSTEM             | 11:15:30   |
|         | COMPANY CODE                      | 999                |            |
|         | EFF YEAR (YYYY)                   | 2006               |            |
|         | OPTION 1: PRODUCER CODE<br>OR     | 75555_             |            |
|         | OPTION 2: AGENCY NAME             |                    |            |
|         |                                   |                    |            |
|         | MEMBER COMPANIES, FILL IN THE KEY | AND DEPRESS PF2 OR | 02         |
|         |                                   |                    |            |
|         | RETURN TO MENU                    | PF12 OR            | 12         |
|         |                                   |                    |            |
|         | ·                                 | :                  |            |

#### Exhibit VIII-I-3

To change the producer code or effective year, type over the existing values.

Please reference Chapter VI - PRODUCER MATRIX SYSTEM for a complete description of this application.

# **Telecommunications Manual**

# **CHAPTER VIII - STATISTICAL CORRECTIONS**

# J. <u>REVIEW CLASS CODES</u>

You can access CAR's Class Code file from the SC425/450 - Premium/Loss Corrections screen (exhibit VIII-J-1).

#### Exhibit VIII-J-1

| SC425SA SUBLINE: 621 CA<br>ACTG(MM/YYYY): 01/2006 PRI<br>SHIPMENT: 99920060315011<br>POL TRN POL C R<br>TX EFF EFF EXP PRM A S<br>TP M/YY M/YY M/YY TWN R K                                                                            | R STATISTICAL ERROR CORRECTION<br>VATE PASSENGER LIABILITY PREM<br>ANL LIMITS U U ANN<br>LIN N MII<br>BUS CLASS BI PD MED I D CD | NS 11/01/2006<br>IUMS 11:15:30<br>N C P D<br>L MODL G R I<br>E YEAR P C S PRODCD |  |  |  |
|----------------------------------------------------------------------------------------------------|----------------------------------------------------------------------------------------------------|----------------------------------------------------------------------------------|--|--|--|
| 11 1/05 1/05 1/06 611 1 4<br>POL# 125642 EXF<br>VIN# 1N4GB32AXMC808317 ZIF<br>TRANS ERROR POSITIC<br>2325271 S46 06                                                                                                    | 192 110100 07 07 07 99<br>12 BI PRM 296<br>02478 RAT DEP 912<br>N CORRECT VALUE DESC<br>1 PRO                                    | 9 2001 1 1 9 75555<br>PD PRM 195<br>RIPTION<br>DUCER CODE                        |  |  |  |
| NO MORE ERRORS TO SCROLL<br>PF1/01 - HELP PANEL PF3/03 - BYBASS RECORD ENTER OPTION : :<br>PF4/04 - PROCESS RECORD PF5/05 - PREVIOUS ERROR PF6/06 - NEXT ERROR<br>PF8/08 - NEXT RECORD <b>PF11/11 - STAT LOOKUP MENU</b> PF12/12- EXIT |                                                                                                    |                                                                                  |  |  |  |

#### Select PF11 or tab to the option field, type "11", and hit ENTER.

The SC650 - STATISTICAL LOOKUP menu appears (exhibit VIII-J-2).

#### Exhibit VIII-J-2

| SC650MN<br>SC650SA | COMMONWEALTH AUTOMOBILE REINSURERS<br>STATISTICAL ERROR CORRECTIONS<br>STATISTICAL LOOKUPS                                            | 11/01/2006<br>11:15:30 |
|--------------------|----------------------------------------------------------------------------------------------------|------------------------|
|                    | CLASS CODESPF2OR02CATASTROPHE CODESPF3OR03ZIP CODE/TOWN CODEPF4OR04POLK VIN EDITPF5OR05NON-POLK VIN BROWSEPF6OR06PRODUCER CODEPF7OR07 |                        |
| यम – 1/01 – मन     | PLEASE PRESS PF KEY OR TYPE OPTION AND PRESS ENTER<br>: :                                                                             | r12/12 - FXIT          |

Last Revision Date: 11/01/2006

# **Telecommunications Manual**

# **CHAPTER VIII - STATISTICAL CORRECTIONS**

## J. <u>REVIEW CLASS CODES (CONTINUED)</u>

## Select PF2 or tab to the option field, type "02", and hit ENTER.

The AC300 - CLASS CODE INQUIRY screen appears (exhibit VIII-J-3). Since you came from the SC425/450 screen, the system automatically pulls the detail information from the statistical record into the AC300 screen.

| AC300PR<br>AC300SA             | COMMONWEALTH AUTOMOBILE REINSURERS<br>CLASS CODE INQUIRY SYSTEM | 11/01/2006<br>11:15:30 |
|--------------------------------|-----------------------------------------------------------------|------------------------|
|                                | please enter :                                                  |                        |
|                                | CLASS CODE : 110100                                             |                        |
|                                | AND/OR                                                          |                        |
|                                | CLASS TYPE : 11                                                 |                        |
|                                |                                                                 |                        |
|                                | press pfkey or type option and press enter $:$ :                |                        |
| PF01/01 - HEI<br>PF04/04 - CLA | LP PF03/03 - C<br>ASS TYPE BROWSE PF12/12 - E                   | LASS CODE BROWSE       |

#### Exhibit VIII-J-3

To change the class code or class type, simply type over the existing values and select the appropriate PF key.

Please reference Chapter XVIII - STATISTICAL LOOKUP SYSTEM for a complete description of this application.

**Telecommunications Manual** 

# **CHAPTER VIII - STATISTICAL CORRECTIONS**

# K. <u>REVIEW CATASTOPHE CODES</u>

You can access CAR's Catastrophe Code file from the SC425/450 - Premium/Loss Corrections screen (exhibit VIII-K-1).

#### Exhibit VIII-K-1

| SC450SA SUBLINE: 618 CA<br>ACTG(MM/YYYY): 01/2006 COM<br>SHIPMENT: 99920060315162 | R STATISTICAL ERROR CORRECT<br>MERCIAL PHYSICAL DAMAGE LOS                                                           | CIONS         11/01/2006           SSES         11:15:30         |
|-----------------------------------------------------------------------------------|----------------------------------------------------------------------------------------------------|------------------------------------------------------------------|
| POL ACCI C R AN<br>TX EFF DENT PRM A S LI<br>TP M/YY M/DD/YY TWN R K BU           | IL ACC S R A<br>IN DNT Y 7 ZON C<br>IS CLASS COV TWN M 8 RAT B                                                       | ATCPR CTY<br>HGTI AOF<br>FPLD TLS CC PRODCD                      |
| 23 1/05 1/26/05 512 0 1 21<br>POL# 12456794 CLA<br>VIN# 1B7GG22X2WS637808 ZIF     | 2 011990 077 530 07 000 1<br>IM# 000006858001 LC<br>CDE 01060                                                        | 0 0 2 9 00 11 1 201031<br>DSS AMT 1666                           |
| TRANS ERROR POSI<br>1996195 S38 0<br>S38 0                                        | TION CORRECT VALUE<br>37<br>87                                                                                       | DESCRIPTION<br>COVERAGE<br>TYPE OF LOSS                          |
| PF1/01 - HELP<br>PF4/04 - PROCESS RECORD<br>PF8/08 - NEXT RECORD                  | NO MORE ERRORS TO SCROLL<br>PF3/03 - BYPASS RECORD EN<br>PF5/05 - PREVIOUS ERROR<br><b>PF11/11 - STAT LOOKUP MEN</b> | TTER PFKEY/OPTION : :<br>PF6/06 - NEXT ERROR<br>J PF12/12 - EXIT |

#### Select PF11 or tab to the option field, type "11", and hit ENTER.

The SC650 - STATISTICAL LOOKUP menu appears (exhibit VIII-K-2).

Exhibit VIII-K-2

| SC650MN<br>SC650SA | COMMONWEALTH AUTOMOBILE REINSURERS<br>STATISTICAL ERROR CORRECTIONS<br>STATISTICAL LOOKUPS                                            | 11/01/2006<br>11:15:30 |
|--------------------|----------------------------------------------------------------------------------------------------|------------------------|
|                    | CLASS CODESPF2OR02CATASTROPHE CODESPF3OR03ZIP CODE/TOWN CODEPF4OR04POLK VIN EDITPF5OR05NON-POLK VIN BROWSEPF6OR06PRODUCER CODEPF7OR07 |                        |
| ्रमा – 1/01 – मम   | PLEASE PRESS PF KEY OR TYPE OPTION AND PRESS ENTER<br>:<br>T.D DF                                                                     | 17/17 – इ.XTT          |

# **Telecommunications Manual**

# **CHAPTER VIII - STATISTICAL CORRECTIONS**

# K. REVIEW CATASTOPHE CODES (CONTINUED)

#### Select PF3 or tab to the option field, type "03", and hit ENTER.

The CC300 - CATASTROPHE CODE BROWSE screen appears (exhibit VIII-K-3). This application provides all current and valid catastrophe codes.

| CC300SA<br>CC300PR | COMMO        | NWEALTH AUTOMOBILE REINSURER<br>CATASTROPHE CODE BROWSE | S 11/01/2006<br>11:15:30 |
|--------------------|--------------|---------------------------------------------------------|--------------------------|
|                    |              | START                                                   | STOP                     |
| CODE               | CATASTROPHE  | ACCIDENT DATE                                           | ACCIDENT DATE            |
| SELECT             | CODE         | YYYYMMDD                                                | YYYYMMDD                 |
|                    |              |                                                         |                          |
| _                  | 15           | 20060304                                                | 20060306                 |
| _                  | 18           | 20060331                                                | 20060401                 |
| _                  | 24           | 20051221                                                | 20051224                 |
| _                  | 28           | 20040701                                                | 20040703                 |
| —                  | 30           | 20030404                                                | 20030405                 |
| -                  | 20           | 20050404                                                | 20050405                 |
| -                  | 39           | 20051210                                                | 20031213                 |
| _                  | 46           | 20060311                                                | 20060314                 |
| _                  | 48           | 20050713                                                | 20050716                 |
| _                  | 54           | 20030530                                                | 20030601                 |
| _                  | 57           | 20061111                                                | 20061112                 |
| _                  |              |                                                         |                          |
|                    | HIT PF K     | XEY OR TYPE OPTION AND PRESS                            | ENTER                    |
|                    |              | ( )                                                     |                          |
| PF1/01 - 1         | HELP         | PF3/03 - VIEW DETAILS                                   | PF7/07 - PAGE BACK       |
| PF8/08 - 1         | PAGE FORWARD | PF11/11 - RETURN WITH DATA                              | PF12/12 - RETURN         |
|                    |              |                                                         |                          |

## Exhibit VIII-K-3

Please reference Chapter XVIII - STATISTICAL LOOKUP SYSTEM for a complete description of this application.

# **Telecommunications Manual**

# **CHAPTER VIII - STATISTICAL CORRECTIONS**

# L. <u>REVIEW ZIP CODE/TOWN CODE</u>

You can access CAR's Zip Code file from the SC425/450 - Premium/Loss Corrections screen (exhibit VIII-L-1).

#### Exhibit VIII-L-1

| SC450SA SUBLINE: 618 CA<br>ACTG(MM/YYYY): 01/2006 CO<br>SHIPMENT: 99920060315162 | R STATISTICAL ERROR CORREC<br>MMERCIAL PHYSICAL DAMAGE LO | TIONS         11/01/2006           OSSES         11:15:30 |
|----------------------------------------------------------------------------------|-----------------------------------------------------------|-----------------------------------------------------------|
| POL ACCI CRAN                                                                    | L ACC SR                                                  | ATCPR CTY                                                 |
| TX EFF DENT PRM A S LI<br>TP M/YY M/DD/YY TWN R K BU                             | N DNT Y 7 ZON (<br>S CLASS COV TWN M 8 RAT 1              | GHGTI AOF<br>EFPLD TLS CC PRODCD                          |
| 23 1/05 1/26/05 512 0 1 21<br>POL# 12456794 CLA<br>VIN# 187CG22220WS637808 7TP   | 2 011990 077 530 07 000 3<br>IM# 000006858001 L4          | 1 0 0 2 9 00 11 1 201031<br>OSS AMT 1666                  |
| TRANS ERROR POSI                                                                 | TION CORRECT VALUE                                        | DESCRIPTION                                               |
| 1996195 S38 0                                                                    | 37                                                        | COVERAGE                                                  |
| S38 0                                                                            | 87                                                        | TYPE OF LOSS                                              |
|                                                                                  |                                                           |                                                           |
| DF1/01 _ HFID                                                                    | NO MORE ERRORS TO SCROLL                                  |                                                           |
| PF4/04 - PROCESS RECORD                                                          | PF5/05 - PREVIOUS ERROR                                   | PF6/06 - NEXT ERROR                                       |
| PF8/08 - NEXT RECORD                                                             | PF11/11 - STAT LOOKUP MEN                                 | $\mathbf{U}$ PF12/12 - EXIT                               |

#### The SC650 - STATISTICAL LOOKUP menu appears (exhibit VIII-L-2).

#### Exhibit VIII-L-2

| SC650MN<br>SC650SA | COMMONWEALTH AUTOMOBILE REINSURERS<br>STATISTICAL ERROR CORRECTIONS<br>STATISTICAL LOOKUPS | 11/01/2006<br>11:15:30 |
|--------------------|--------------------------------------------------------------------------------------------|------------------------|
|                    | CLASS CODES                                                                                |                        |
| ਸਸ – 10/1ਜ਼ਰ       | PLEASE PRESS PF KEY OR TYPE OPTION AND PRESS ENTER<br>: :                                  | 12/12 – EXTT           |

# **Telecommunications Manual**

# **CHAPTER VIII - STATISTICAL CORRECTIONS**

# L. <u>REVIEW ZIP CODE/TOWN CODE (CONTINUED)</u>

#### Select PF4 or tab to the option field, type "04", and hit ENTER.

The ZP400 - ZIP CODE INQUIRY screen appears (exhibit VIII-L-3). Since you came from the SC425/450 screen, the system automatically pulls the detail information from the statistical record into the ZP400 screen.

| ZP400PR<br>ZP400SA                | CONMMON    | WEALTH AUTOMOBILE RE<br>ZIP CODE INQUIRY | EINSURERS           | 11/01/2006<br>11:15:30            |
|-----------------------------------|------------|------------------------------------------|---------------------|-----------------------------------|
|                                   | ENTER      | STATE CODE:                              | 22                  |                                   |
|                                   |            | ZIP CODE:                                | 01060               |                                   |
|                                   |            | OR<br>                                   |                     |                                   |
|                                   |            | TOWN NAME:                               |                     |                                   |
| ENTER THE                         | STATE CODE | AND A ZIP CODE OR A                      | A TOWN NAME AN      | D DEPRESS PF4/04                  |
|                                   |            | ( )                                      |                     |                                   |
| PF1/01 - HELP<br>PF4/04 - PROCESS |            |                                          | PF2/02 -<br>PF12/12 | STATE CODE LIST<br>- EXIT TO MENU |

#### Exhibit VIII-L-3

To change the zip code or town name, simply type over the existing values and select the appropriate PF key.

Please reference Chapter XVIII - STATISTICAL LOOKUP SYSTEM for a complete description of this application.

# **Telecommunications Manual**

## **CHAPTER VIII - STATISTICAL CORRECTIONS**

# M. PERFORM POLK VIN EDIT

You can access the Polk VIN Edit software from the SC425/450 - Premium/Loss Corrections screen (exhibit VIII-M-1).

#### Exhibit VIII-M-1

| SC425SA SUBLINE: 611 CA<br>ACTG(MM/YYYY): 01/2006<br>SHIPMENT: 99920060315093                                                | AR STATISTICAL ERROR CORRECTIO<br>COMMERCIAL LIABILITY PREMIUMS                                                                                                    | NS 11/01/2006<br>11:15:30                                                                                                   |
|----------------------------------------------------------------------------------------------------|----------------------------------------------------------------------------------------------------|----------------------------------------------------------------------------------------------------|
| POLTRNPOLCRTXEFFEFFEXPPRMASTPM/YYM/YYM/YYTWNRK                                                                               | ANL LIMITS U U P<br>LIN N N B<br>BUS CLASS L BI PD MD I D C                                                                                                    | A C P<br>ZON G G R EXP AO<br>RAT E P C MOD MOD PRODCD                                                                       |
| 11 1/05 1/05 1/06 949 4 1<br>POL# CA0080003 EXE<br>VIN# 1TUCCH6A7FR005087 ZIE<br>TRANS ERROR PC<br>0173934 S49<br>S49<br>S49 | 194 588300 2 13       04 04 0         2       12 BI PRM       1,926         2 01532       051TION       CORRECT VALUE         052       .       .         131       .       . | 000 9 2 0 122 100 012701<br>PD PRM 418<br>RAT ID 1 AGR LIM<br>DESCRIPTION<br>AGE CODE<br>CLASS<br>VEHICLE IDENTIFICATION NO |
| PF1/01 - HELP PANEL<br>PF4/04 - PROCESS RECORD<br>PF8/08 - NEXT RECORD                                                       | NO MORE ERRORS TO SCROLL<br>PF3/03 - BYBASS RECORD<br>PF5/05 - PREVIOUS ERROR<br><b>PF11/11 - STAT LOOKUP MENU</b>                                                            | ENTER OPTION : :<br>PF6/06 - NEXT ERROR<br>PF12/12- EXIT                                                                    |

Select PF11 or tab to the option field, type "11", and hit ENTER.

The SC650 - STATISTICAL LOOKUP menu appears (exhibit VIII-M-2).

#### Exhibit VIII-M-2

| SC650MN<br>SC650SA | COMMONWEALTH AUTOMOBILE REINSURERS<br>STATISTICAL ERROR CORRECTIONS<br>STATISTICAL LOOKUPS                                            | 11/01/2006<br>11:15:30 |
|--------------------|----------------------------------------------------------------------------------------------------|------------------------|
|                    | CLASS CODESPF2OR02CATASTROPHE CODESPF3OR03ZIP CODE/TOWN CODEPF4OR04POLK VIN EDITPF5OR05NON-POLK VIN BROWSEPF6OR06PRODUCER CODEPF7OR07 |                        |
|                    | PLEASE PRESS PF KEY OR TYPE OPTION AND PRESS ENTER<br>: :                                                                             |                        |
| PF1/01 - HE        | LP PF1                                                                                                    | 2/12 - EXIT            |

# **Telecommunications Manual**

# **CHAPTER VIII - STATISTICAL CORRECTIONS**

# M. PERFORM POLK VIN EDIT (CONTINUED)

# Select PF5 or tab to the option field, type "05", and hit ENTER.

The VN400 - POLK PACKAGE VIN EDIT RESULTS screen appears (exhibit VIII-M-3). Since you came from the SC425/450 screen, the system automatically pulls the detail information from the statistical record into the VN400 screen.

#### Exhibit VIII-M-3

| VN400PR C<br>VN400SA                           | OMMONWEALTH AUTOMOBILE<br>POLK PACKAGE VIN EDIT | REINSURERS         11/01/2006           RESULTS         11:15:30 |
|------------------------------------------------|-------------------------------------------------|------------------------------------------------------------------|
| ENTER VIN NUMBER 1TUC                          | CH6A7FR005087                                   | MAKE YEAR PSSV HIGH                                              |
| RETURNED VIN(09-25)                            |                                                 |                                                                  |
| ERROR STATUS(29-45)                            | ERROR                                           | STAT(26-28) VIS CODE(457) _                                      |
| VIN PATTERN (47-63)                            | INSURA                                          | NCE ID (109-114)                                                 |
| ENCODED DATA(65-84)                            | ·····                                           |                                                                  |
| STATE EXCEPT(241-246)                          | VSR SYMBOL(115-11                               | 7) UNADJUSTED(118-120)                                           |
| MAKE(458-477)                                  | MODEL(478                                       | -502)                                                            |
|                                                | ( )                                             |                                                                  |
| PF1/01 - HELP PANEL P<br>PF9/09 - ENCODED DATA | F2/02 - RETURN ORIGINAL                         | VIN PF3/03 - EDIT VIN NUMBER<br>PF12/12 - RETURN TO MENU         |

Please reference Chapter XVIII - STATISTICAL LOOKUP SYSTEM for a complete description of this application.

## **Telecommunications Manual**

# **CHAPTER VIII - STATISTICAL CORRECTIONS**

# N. NON-POLK VIN BROWSE

You can access the Non-Polk VIN browse application from the SC425/450 - Premium/Loss Corrections screen (exhibit VIII-N-1).

#### Exhibit VIII-N-1

| SC425SA SUBLINE: 611 CAR STATISTICAL ERROR CORRECTIONS 11/01/2006<br>ACTG(MM/YYYY): 01/2006 COMMERCIAL LIABILITY PREMIUMS 11:15:30<br>SHIPMENT: 99920060315093 |
|----------------------------------------------------------------------------------------------------|
| POL TRN POL CRANL LIMITS UUP ACP                                                                                                    |
| TX EFF EFF EXP PRM A S LIN N N B ZON G G R EXP AO                                                                                                    |
| TP M/YY M/YY M/YY TWN R K BUS CLASS L BI PD MD I D C RAT E P C MOD MOD PRODCD                                                                                  |
|                                                                                                    |
| 11 1/05 1/05 1/06 949 4 1 194 588300 2 13 04 04 00 000 9 2 0 122 100 012/01                                                                                    |
| POL# CA0080003 EXP 12 BI PRM 1,926 PD PRM 418                                                                                                    |
| VIN# ITUCCH6A/FR00508/ ZIP 01532 RAT ID I AGR LIM                                                                                                    |
| TRANS ERROR POSITION CORRECT VALUE DESCRIPTION                                                                                                    |
| 0173934 S49 052 . AGE CODE                                                                                                    |
| S49 030 CLASS                                                                                                    |
| S49 131 VEHICLE IDENTIFICATION NO                                                                                                    |
|                                                                                                    |
| NO MORE ERRORS TO SCROLL                                                                                                    |
| PF1/01 - HELP PANEL PF3/03 - BYBASS RECORD ENTER OPTION ::                                                                                                    |
| PF4/04 - PROCESS RECORD PF5/05 - PREVIOUS ERROR PF6/06 - NEXT ERROR                                                                                            |
| PF8/08 - NEXT RECORD PF11/11 - STAT LOOKUP MENU PF12/12- EXIT                                                                                                  |

The SC650 - STATISTICAL LOOKUP menu appears (exhibit VIII-N-2).

#### Exhibit VIII-N-2

| SC650MN<br>SC650SA | COMMONWEALTH AUTOMOBILE REINSURERS 11/01/2006<br>STATISTICAL ERROR CORRECTIONS 11:15:30<br>STATISTICAL LOOKUPS                                                                                                    |
|--------------------|----------------------------------------------------------------------------------------------------|
|                    | CLASS CODES       PF2       OR       02         CATASTROPHE CODES       PF3       OR       03         ZIP CODE/TOWN CODE       PF4       OR       04         POLK VIN EDIT       PF5       OR       05         NON-POLK VIN BROWSE       PF6       OR       06         PRODUCER CODE       PF7       OR       07 |
|                    | PLEASE PRESS PF KEY OR TYPE OPTION AND PRESS ENTER<br>: :                                                                                                    |
| PF1/01 - HE        | LP PF12/12 - EXIT                                                                                                    |

# **Telecommunications Manual**

# **CHAPTER VIII - STATISTICAL CORRECTIONS**

# N. NON-POLK VIN BROWSE (CONTINUED)

#### Select PF6 or tab to the option field, type "06", and hit ENTER.

The VN140 - BROWSE NON POLK VIN DATABASE screen appears (exhibit VIII-N-3). Since you came from the SC425/450 screen, the system automatically pulls the detail information from the statistical record into the VN140 screen.

# VN140PR COMMONWEALTH AUTOMOBILE REINSURERS 11/01/2006 VN140SA BROWSE NON-POLK VIN DATABASE 11:15:30 STARTING VIN NUMBER: 1TUCCH6A7FR005087 ENTER VIN NUMBER AND HIT ENTER TO BEGIN BROWSING LEAVE VIN NUMBER BLANK TO START BROWSING AT THE BEGINNING OF THE FILE ( \_\_\_\_) RETURN TO MENU ..... PF12 OR 12

Exhibit VIII-N-3

Please reference Chapter XVIII - STATISTICAL LOOKUP SYSTEM for a complete description of this application.

## **Telecommunications Manual**

## **CHAPTER VIII - STATISTICAL CORRECTIONS**

## O. <u>REVIEW CAR MESSAGES</u>

To select the CAR Message Board at the SC100-MENU SELECTION screen (exhibit VIII-O-1),

| SC100MN<br>SC100SA | COMMONWEALTH AUTOMOBI<br>STATISTICAL ERROR<br>MENU SELECTIO                                                                                                | ILE REINSURERS<br>CORRECTIONS<br>ONS |                                                                     | 11/01/2006<br>11:15:30                 |
|--------------------|----------------------------------------------------------------------------------------------------|--------------------------------------|---------------------------------------------------------------------|----------------------------------------|
|                    | SELECT SHIPMENTS<br>SELECT POLICIES<br>REVIEW ERROR HISTORY FILE<br>REVIEW COMPANY PENDING<br>REVIEW C.A.R. MESSAGES 09/01<br>EXIT STATISTICAL CORRECTIONS |                                      | PF2 OR<br>PF3 OR<br>PF4 OR<br>PF5 OR<br>PF5 OR<br>PF7 OR<br>PF12 OR | 02<br>03<br>04<br>05<br>06<br>07<br>12 |
|                    | DEPRESS PFKEY OR ENTER I                                                                                                    | PROCESSING OPTI                      | ON                                                                  |                                        |

Exhibit VIII-O-1

Select PF7 or tab to the option field, type "07", and hit ENTER.

The SC850SA - MESSAGE BOARD appears (exhibit VIII-O-2).

COMMONWEALTH AUTOMOBILE REINSURERS SC850PR 11/01/2006 SC855SA STATISTICAL ERROR CORRECTIONS 11:15:30 MESSAGE BOARD UPDATED: 02/15/2003 LAST CORRECTIONS RUN: 02/02/2003 NEXT SCHEDULED RUN: 02/06/2003 \* Welcome to the On-Line Statistical Correction System. Please contact your data analyst if you have any questions regarding the On-Line Statistical Correction System. \* \*\*\*\*\* : \_\_ :

Exhibit VIII-O-2

Hit "ENTER" to return to the menu.

# **Telecommunications Manual**

# **CHAPTER VIII - STATISTICAL CORRECTIONS**

# O. REVIEW CAR MESSAGES (CONTINUED)

The MESSAGE BOARD provides information relative to the scheduling of the batch correction programs and special information that may impact the correction system (such as changes to edits).

# **Telecommunications Manual**

# **CHAPTER VIII - STATISTICAL CORRECTIONS**

## P. <u>GETTING HELP</u>

Each screen within the statistical correction system contains a "Help" function specific to that screen. To access "Help" from any screen within the system,

#### Select PF1 or tab to the option field, type "01", and hit Enter.

A help screen appears (see example of SC120 - Select Shipments help screen: Exhibit VIII-P-1).

#### Exhibit VIII-P-1

STAT CORRECTIONS - HELP SCREEN - SC120 - SELECT SHIPMENTS DISPLAYS ALL OF A COMPANY'S SHIPMENTS (FILES) FOR THE PURPOSE OF SELECTING A FILE FOR PROCESSING (PF3/BYPASS & PF4/PROCESS) OR REVIEW BEFORE PROCESSING (PF2/ERROR SUMMARY & PF5/PENDING ACTIVITY). ONCE SELECTED FOR PROCESSING - A WORK FILE OF STATISTICAL RECORDS IS CREATED & THE CORRECTIONS MENU IS OFFERED. " X " - INDICATES THE SHIPMENT (FILE) SELECTED FOR FURTHER PROCESSING SHIPMENT - FILE IDENTIFICATION (CO/DATE RECVD/MODULE) ASSIGNED BY C.A.R. DUE DATE - DATE ASSIGNED BY C.A.R. FOR CORRECTIONS TO BE COMPLETED ACCTG DATE - DATE ASSIGNED BY C.A.R. AND COMPANY FOR ACCOUNTING (MM/YY) TOT RECS - TOTAL RECORDS WITHIN SHIPMENT - INCLUDES ACCEPTED & REJECTED VONLY - # OF RECORDS MARKED AS INVALID DUE TO VERIFICATION EDITS - # OF RECORDS MARKED AS INVALID DUE TO STATISTICAL EDITS INVALIDS - # OF RECORDS WITHIN A SHIPMENT REMOVED FROM CORRECTION PROCESS BYPASSED ERR % - TOLERANCE PERCENTAGE USED FOR DETERMINING PENALTY ELIGIBILITY PF2/02 - FAST PATH TO ERROR SUMMARY PF3/03 - TRANSFER TO BYPASS FILE PF4/04 - TRANSFER TO PROCESS SUB MENU PF5/05 - FAST PATH TO REVIEW PENDING PF7/07 - REVIEW LAST 10 LINES OF DATA PF8/08 - REVIEW NEXT 10 LINES OF DATA PF1/01 - REVIEW C.A.R. MESSAGES PF12/12 - EXIT HELP PANEL : :

In general, the Help screens provide brief explanations of the various PF keys and their functions.

# **Telecommunications Manual**

# **CHAPTER VIII - STATISTICAL CORRECTIONS**

# P. <u>GETTING HELP (CONTINUED)</u>

#### Exhibit VIII-P-2

STAT CORRECTIONS - HELP SCREEN - SC425/50 - ENTER CORRECTIONS DISPLAYS DETAIL RECORDS WITHIN THE SHIPMENT FOR THE PURPOSE OF CORRECTING THE DATA CAUSING THE RECORD TO BE IN ERROR. FOR EACH ERROR FOUND WITHIN THE DETAIL RECORD - GRID ENTRIES OF THE ASSOCIATED DATA FIELDS ARE DISPLAYED. INPUT TO AT LEAST ONE OF THESE FIELDS IS EXPECTED IN ORDER TO CORRECT THE SPECIFIC ERROR. ONCE ALL OF THE DESIRED FIELDS FOR ALL OF THE ERRORS ON THE RECORD HAVE BEEN CHANGED - PF4 IS SELECTED TO PROCESS THE NEW DATA AGAINST THE STATISTICAL EDIT PACKAGE. RESULTS OF THIS EDIT ARE SHOWN AND THE CHANGES CAN BE APPLIED (PF4) OR THE DATA CAN BE RE-ENTERED (PF2). ONCE THE CHANGES HAVE BEEN APPLIED - THE DETAIL RECORD BECOMES A 'PENDING' CORRECTION AND IS NOT OFFERED FOR FURTHER CORRECTIONS UNTIL AFTER THE NEXT BATCH CORRECTIONS RUN. IF STILL IN ERROR AT THAT TIME - THE DETAIL RECORD WILL BE MADE AVAILABLE FOR ONLINE CORRECTIONS. PF2/02 ..... REDO - OFFERS RECORD FOR CHANGES & RE-EDITING PF3/03 ..... BYPASS THE RECORD - REMOVE FROM CORRECTIONS PF4/04 ..... PROCESS THE RECORD - APPLY STATISTICAL EDITING ..... APPLY CORRECTION(S) - WRITE CHANGES & REMOVE FROM ONLINE PF4/04 ..... SCROLL BACK TO PREVIOUS ERROR OF RECORD PF5/05 PF6/06 ..... SCROLL AHEAD TO NEXT ERROR OF THE RECORD ..... SCROLL AHEAD TO NEXT RECORD FOR CORRECTION PF8/08 : \_\_ : PF1/01 C.A.R. MESSAGES PF12/12 - EXIT

# **Telecommunications Manual**

# **CHAPTER VIII - STATISTICAL CORRECTIONS**

# Q. NON-POLK VIN FILE MAINTENANCE

To help reduce the volume of VIN errors, you can use CAR's Non-Polk VIN file which is used in the editing process. This file was created to enhance the editing of VINs and reduce statistical errors.

You should add valid VINs to the Non-Polk file that Polk does not currently maintain including:

- Exotic Makes (e.g. Ferrari and Rolls Royce)
- Grey Market Vehicles (cars bought in another country and brought to US)
- State Assigned Vehicles
- Customized Vehicles
- Buses

The purpose of this file is to help reduce the number of statistical errors (S49/S21). Thus, if a VIN reported on a statistical record does not find a match against Polk, the edit next checks against the Non-Polk file. If a match is found, the record will be error free; if not, the appropriate error will be flagged.

The detailed information that resides on this file comes primarily from member companies.

To access the Non-Polk VIN file, choose the Non-Polk VIN maintenance function from the TE140 - CAR STATISTICAL SYSTEM screen (exhibit VIII-Q-1).

| TE140MN<br>TE140SA | COMMONWEALTH AUTOMOBILE REIN<br>C.A.R. STATISTICAL SYST                                                                                                    | ISURERS<br>FEM                        |                                                              |                            |                                                     | 11/01/2006<br>11:15:30 |
|--------------------|----------------------------------------------------------------------------------------------------|---------------------------------------|--------------------------------------------------------------|----------------------------|-----------------------------------------------------|------------------------|
|                    | COMPANY NUMBER                                                                                                    | 999                                   |                                                              |                            |                                                     |                        |
|                    | STAT POLICY HISTORIES<br>RULE 12 RMV INQUIRIES<br>CESSION VOLUME/PART.RATIO DATA<br>STATISTICAL CORRECTIONS<br>STATISTICAL LOOKUPS<br><b>NON-POLK VIN MAINTENANCE</b><br>POLICY PRODUCER CODE CORRECTIONS<br>TO RETURN TO MAIN MENU | · · · · · · · · · · · · · · · · · · · | PF2<br>PF3<br>PF4<br>PF5<br>PF6<br><b>PF7</b><br>PF8<br>PF12 | OR<br>OR<br>OR<br>OR<br>OR | 02<br>03<br>04<br>05<br>06<br><b>07</b><br>08<br>12 |                        |

#### Exhibit VIII-Q-1

# **Telecommunications Manual**

# **CHAPTER VIII - STATISTICAL CORRECTIONS**

## Q. NON-POLK VIN FILE MAINTENANCE (CONTINUED)

The VN100SA - CAR VIN Menu appears (exhibit VIII-Q-2).

| Exhibit | VIII-O-2 |
|---------|----------|
| LAHOR   | 1 m Q 2  |

| VN100MN<br>VN105SA | C.A.R. VIN MENU                        | 11/01/2006<br>11:15:30 |
|--------------------|----------------------------------------|------------------------|
|                    |                                        | 1                      |
|                    | ADD A NON-POLK VIN PF2 OR 0            | 2                      |
|                    | UPDATE A NON-POLK VIN PF3 OR 0         | 3                      |
|                    | BROWSE THE NON-POLK VINS PF5 OR 0      | 5                      |
|                    |                                        |                        |
|                    | TERMINATE SESSION PF12 OR 1            | 2                      |
|                    | ( )                                    |                        |
|                    | HIT PFKEY OR TYPE NUMBER AND HIT ENTER |                        |
|                    |                                        |                        |

From this screen, you have seven options which guide you through managing and viewing Non-Polk VIN data. The "Help" and "Terminate" functions are self-explanatory so the remainder of this section illustrates the remaining functions.

1) Adding a Non-Polk VIN

To add a new VIN to the Non-Polk file, select PF2 from the VN100 – CAR VIN MENU. The VN110 - ADD TO NON-POLK VIN DATABASE screen appears (exhibit VIII-Q-3).

Exhibit VIII-Q-3

VN110PR 11/01/2006 COMMONWEALTH AUTOMOBILE REINSURERS VN110SA ADD TO NON-POLK VIN DATABASE 11:15:30 VIN NUMBER MODEL YEAR (MUST BE 4 POSITIONS, > 1900) TYPE (M, P, T, U) \_ \* MAKE PASS RESTR (0 OR 1) HIGH THEFT PRIVATE PASSENGER VEHICLES (0,1,2) \* VALUE CODE PRIVATE PASSENGER MOTORCYCLES ONLY \* SYMBOL PP SYM/COMM MOTOR VAL/COMM COST NEW \* REASON CODE \_ REASON FOR ADDING TO DATABASE (1-5) \* HELP CONTAINS PICK LISTS FOR THESE FIELDS ( \_\_\_\_ ) FILL IN DATA, THEN HIT ENTER PF1/01 - HELP PF5/05 - BROWSE VINS PF3/03 - UPDATE VIN PF4/04 - DELETE VIN PF2/02 - ADD VIN PF12/12 - RETURN TO MENU

# **Telecommunications Manual**

# **CHAPTER VIII - STATISTICAL CORRECTIONS**

# Q. <u>NON-POLK VIN FILE MAINTENANCE (CONTINUED)</u>

#### 1) Adding a Non-Polk VIN (continued)

To help in completing the information, "Pick Lists" are available for the Make, Value Code, Symbol, and Reason Code fields. To access the pick list for any of these fields, use the HELP Panel. Select PF1; the pick list menu appears. These pick lists are described on page 73.

Use the chart below as a guide for adding a VIN to the Non-Polk file.

| Field          | Description                                                                                                    | Required |
|----------------|----------------------------------------------------------------------------------------------------|----------|
| VIN            | Must be a minimum of five and a maximum of 17 positions; cannot contain unique characters (e.g., \$, &, *)                                                                                                    | YES      |
| MODEL YEAR     | Must be four positions. Model years 1901 through the current year plus one are valid.                                                                                                    | YES      |
| TYPE           | Must be one of the following values: M (Motorcycle), P (Passenger), T (Truck), U (Unknown)                                                                                                    | NO       |
| MAKE           | May be no more than four positions. A pick list is available to assist in entering this field.                                                                                                    | NO       |
| PASS RESTR     | Passive Restraint is a one position field and should<br>contain one of the following values: 0 (No Credit) or 1<br>(Category 1).                                                                                                    | NO       |
| HIGH THEFT     | High Theft is a one position field and should contain one of<br>the following values: 0 (N/A), 1 (YES), or 2 (High Theft<br>with category III or IV anti-theft or vehicle recovery device<br>or category I or II anti-theft device installed before<br>December 31, 1990 (no rate adjustment applies).                                        | NO       |
| VALUE CODE     | Must be three positions and is used for private passenger<br>motorcycles only. A pick list is available to assist in<br>entering this field.                                                                                                    | NO       |
| SYMBOL         | Must be two positions. It contains the private passenger<br>symbol, commercial motorcycle value code, or the<br>commercial cost new code. A pick list is available to<br>assist in entering this field.                                                                                                    | NO       |
| REASON<br>CODE | Identifies the reason for adding the VIN to the database.<br>It must be one position and contain one of the following<br>values: 0 (Buses), 1 (Customized Vehicle), 2 (Exotic<br>Make), 3 (Grey Market Vehicle), 4 (State Assigned), 5<br>(Trailer / Motor Home), or 9 (Other). A pick list is<br>available to assist in entering this field. | YES      |

Once all the fields have been entered into the VN110 screen – Add to Non-Polk VIN Database, you may validate the fields. To validate, press ENTER or select PF2.

# **Telecommunications Manual**

# **CHAPTER VIII - STATISTICAL CORRECTIONS**

# Q. NON-POLK VIN FILE MAINTENANCE (CONTINUED)

#### 1) Adding a Non-Polk VIN (continued)

The VIN, Model Year, and Reason Code fields are required; therefore, if there is incorrect data in one of those three fields (not within parameters of the field), a message appears indicating which data element requires correction as shown in exhibit VIII-Q-4.

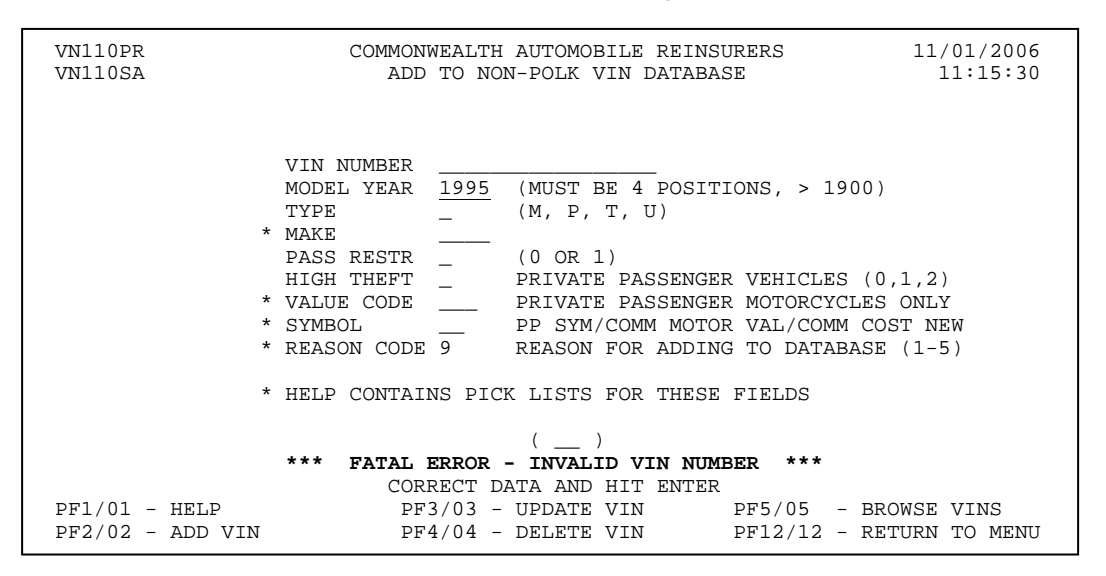

The data in the invalid field must be corrected to be valid. Once corrected, press ENTER or select PF2 to validate again.

If there is incorrect data (not within parameters of the field) for Type, Make, Passive Restraint, High Theft, Value Code, or Symbol, a message appears indicating which data element requires correction as shown in exhibit VIII-Q-5.

# **Telecommunications Manual**

# **CHAPTER VIII - STATISTICAL CORRECTIONS**

# Q. NON-POLK VIN FILE MAINTENANCE (CONTINUED)

#### 1) Adding a Non-Polk VIN (continued)

#### Exhibit VIII-Q-5

| VN110PR<br>VN110SA                | COMMONWEAL<br>ADD TO                                                                                                    | TH AUTOMOBILE REINS<br>NON-POLK VIN DATABA                                                                                                    | URERS 11/01/2006<br>SE 11:15:30                                                                                      |
|-----------------------------------|----------------------------------------------------------------------------------------------------|----------------------------------------------------------------------------------------------------|----------------------------------------------------------------------------------------------------|
|                                   | VIN NUMBER MA4<br>MODEL YEAR 200<br>TYPE N<br>* MAKE ACU<br>PASS RESTR 0<br>HIGH THEFT 1<br>* VALUE CODE 000<br>* SYMBOL 09<br>* REASON CODE 9<br>* HELP CONTAINS P | 38976<br>0 (MUST BE 4 POSIT<br>(M, P, T, U)<br>R ACURA<br>(0 OR 1)<br>PRIVATE PASSENGE<br>PRIVATE PASSENGE<br>PP SYM/COMM MOTO<br>REASON FOR ADDIN<br>ICK LISTS FOR THESE | TIONS, > 1900)<br>R VEHICLES (0,1,2)<br>R MOTORCYCLES ONLY<br>R VAL/COMM COST NEW<br>G TO DATABASE (1-5)<br>F FIELDS |
|                                   |                                                                                                    | ()                                                                                                    |                                                                                                    |
| CO.                               | ***<br>ספרמית האיתה עד                                                                                                    | INVALID TYPE ***<br>ת השתיתים ∩ס נודית הסיΩ/                                                                                                    | ממג מיי כי                                                                                                    |
| PF1/01 - HELP<br>PF2/02 - ADD VIN | PF3/03<br>PF4/04                                                                                                    | - UPDATE VIN<br>- DELETE VIN                                                                                                    | PF5/05 - BROWSE VINS<br>PF12/12 - RETURN TO MENU                                                                     |

If you hit ENTER to validate the field, then you can change the invalid field. To change the data that is either FATAL or INVALID, move to the field and key in the correct data. However, if you hit PF2 to actually add the VIN, then the VIN is added to the file with the invalid fields. When the record is added to the file, the invalid fields will be blanked out; only valid data will be added to the file. To correct blank fields, use the update function described next.

#### 2) Updating a Non-Polk VIN

To update a Non-Polk VIN, at the CAR VIN Menu (exhibit VIII-Q-6),

## Select PF3 or tab to the option field, type "03" and hit ENTER.

# **Telecommunications Manual**

# **CHAPTER VIII - STATISTICAL CORRECTIONS**

# Q. NON-POLK VIN FILE MAINTENANCE (CONTINUED)

# 2) <u>Updating a Non-Polk VIN (continued)</u>

#### Exhibit VIII-Q-6

| VN100MN | C.A.R. VIN MENU                        | 11/01/2006 |
|---------|----------------------------------------|------------|
| VN105SA |                                        | 11:15:30   |
|         |                                        |            |
|         |                                        |            |
|         |                                        |            |
|         |                                        |            |
|         | HELP PF1 OR 01                         |            |
|         | ADD A NON-POLK VIN PF2 OR 02           |            |
|         | UPDATE A NON-POLK VIN PF3 OR 03        |            |
|         | DELETE A NON-POLK VIN PF4 OR 04        |            |
|         | BROWSE THE NON-POLK VINS PF5 OR 05     |            |
|         |                                        |            |
|         |                                        |            |
|         |                                        |            |
|         | TERMINATE SESSION PF12 OR 12           |            |
|         |                                        |            |
|         | ( )                                    |            |
|         |                                        |            |
|         | HIT PEKEY OR TYPE NUMBER AND HIT ENTER |            |
|         |                                        |            |
|         |                                        |            |

The Update the Non-Polk VIN Database screen appears (exhibit VIII-Q-7).

Exhibit VIII-Q-7

| VN120PR<br>VN120SA                | COMMONWEALTH AUTOMOBILE REINSURERS11/01/2006UPDATE NON-POLK VIN DATABASE11:15:30                                                                                                    |
|-----------------------------------|----------------------------------------------------------------------------------------------------|
|                                   | VIN NUMBER<br>MODEL YEAR (MUST BE 4 POSITIONS, > 1900)<br>TYPE (M, P, T, U)<br>* MAKE<br>PASS RESTR (0 OR 1)<br>HIGH THEFT PRIVATE PASSENGER VEHICLES (0,1,2)<br>* VALUE CODE PRIVATE PASSENGER MOTORCYCLES ONLY<br>* SYMBOL PP SYM/COMM MOTOR VAL/COMM COST NEW<br>* REASON CODE REASON FOR ADDING TO DATABASE (1-5)<br>* HELP CONTAINS PICK LISTS FOR THESE FIELDS |
|                                   | ( )                                                                                                    |
| PF1/01 - HELP<br>PF2/02 - ADD VIN | FILL IN VIN, THEN HIT ENTER<br>PF3/03 - UPDATE VIN PF5/05 - BROWSE VINS<br>PF4/04 - DELETE VIN PF12/12 - RETURN TO MENU                                                                                                    |

To update a Non-Polk VIN you must know the exact VIN.

1) Key in the VIN and hit ENTER <u>or</u> select PF3 or tab to the option field, type "03" and hit ENTER.

# **Telecommunications Manual**

# **CHAPTER VIII - STATISTICAL CORRECTIONS**

# Q. NON-POLK VIN FILE MAINTENANCE (CONTINUED)

## 2) Updating a Non-Polk VIN (continued)

The specific VIN and all its associated fields appear. All fields on this update screen with the exception of VIN can be updated. Follow the directions above on adding a Non-Polk VIN for entering the data in each of these fields to update as required.

Make the necessary changes and when completed,

- 3) Hit ENTER to edit if you choose to.
- 4) Select PF 3 or tab to the option field, type "03", and hit ENTER to Update.

The same fatal and invalid edits that occurred with adding a Non-Polk VIN are accessed. See Adding a Non-Polk VIN for the details concerning these edits.

# **Telecommunications Manual**

# **CHAPTER VIII - STATISTICAL CORRECTIONS**

## Q. NON-POLK VIN FILE MAINTENANCE (CONTINUED)

#### 3) Deleting a Non-Polk VIN

To delete a Non-Polk VIN, at the CAR VIN Menu (exhibit VIII-Q-8),

#### Select PF4 or tab to the option field, type "04" and hit ENTER.

# Exhibit VIII-Q-8

| VN100MN<br>VN105SA | C.A.R. VIN MENU                        | 11/01/2006<br>11:15:30 |
|--------------------|----------------------------------------|------------------------|
|                    |                                        |                        |
|                    | HELP PF1 OR 01                         |                        |
|                    | ADD A NON-POLK VIN PF2 OR 02           |                        |
|                    | UPDATE A NON-POLK VIN PF3 OR 03        |                        |
|                    | DELETE A NON-POLK VIN PF4 OR 04        |                        |
|                    | BROWSE THE NON-POLK VINS PF5 OR 05     |                        |
|                    |                                        |                        |
|                    | TERMINATE SESSION PF12 OR 12           |                        |
|                    | ( )                                    |                        |
|                    | HIT PFKEY OR TYPE NUMBER AND HIT ENTER |                        |

The Delete from Non-Polk VIN Database screen appears (exhibit VIII-Q-9).

#### Exhibit VIII-Q-9

| VN130PR<br>VN130SA | COMMONWEALTH AUTOMOBILE REINSURERS11/01/2006DELETE FROM NON-POLK VIN DATABASE11:15:30                             |
|--------------------|----------------------------------------------------------------------------------------------------|
|                    | VIN NUMBER<br>MODEL YEAR<br>TYPE<br>MAKE<br>PASS RESTR _<br>HIGH THEFT _<br>VALUE CODE<br>SYMBOL<br>REASON CODE _ |
|                    | ( )                                                                                                    |
|                    | FILL IN VIN, THEN HIT ENTER                                                                                       |
| PF2/02 - ADD VIN   | PF3/03 - UPDATE VINPF5/05 - BROWSE VINSPF4/04 - DELETE VINPF12/12 - RETURN TO MENU                                |

# **Telecommunications Manual**

# **CHAPTER VIII - STATISTICAL CORRECTIONS**

# Q. NON-POLK VIN FILE MAINTENANCE (CONTINUED)

#### 3) Deleting a Non-Polk VIN (continued)

To delete a Non-Polk VIN you must know the exact VIN.

#### Key in the VIN and hit ENTER or select PF4 or tab to the option field, type "04" and hit ENTER.

| VN130PR          | COMMONWEALTH A                                                                                              | AUTOMOBILE REINSUR                           | ERS     | 11/01/2006       |  |  |  |
|------------------|----------------------------------------------------------------------------------------------------|----------------------------------------------|---------|------------------|--|--|--|
| VN130SA          | DELETE FROM                                                                                                 | NON-POLK VIN DATA                            | BASE    | 11:15:30         |  |  |  |
|                  | VIN NUMBER<br>MODEL YEAR<br>TYPE<br>MAKE<br>PASS RESTR<br>HIGH THEFT<br>VALUE CODE<br>SYMBOL<br>REASON CODE | MA10969<br>1974<br>P<br>CHEV<br>0<br>0<br>10 |         |                  |  |  |  |
|                  | HIT                                                                                                    | ()<br>PF4/04 TO DELETE                       | VIN     |                  |  |  |  |
| PF2/02 - ADD VIN | PF3/03                                                                                                    | - UPDATE VIN                                 | PF5/05  | - BROWSE VINS    |  |  |  |
|                  | PF4/04                                                                                                    | - DELETE VIN                                 | PF12/12 | - RETURN TO MENU |  |  |  |

#### Exhibit VIII-Q-10

The specific VIN and all its associated fields appear. Verify this is the VIN you want to delete and

#### Select PF 4 or tab to the option field, type "04", and hit ENTER to Delete.

The Delete from Non-Polk VIN Database screen appears with a message confirming the delete was successful (exhibit VIII-Q-11).

# **Telecommunications Manual**

# **CHAPTER VIII - STATISTICAL CORRECTIONS**

# Q. NON-POLK VIN FILE MAINTENANCE (CONTINUED)

#### 3) <u>Deleting a Non-Polk VIN (continued)</u>

# Exhibit VIII-Q-11

| VN130PR<br>VN130SA | COMMONWEALTH AUTOMOBILE REINSURERS11/01/2006DELETE FROM NON-POLK VIN DATABASE11:15:30                       |
|--------------------|----------------------------------------------------------------------------------------------------|
|                    | VIN NUMBER<br>MODEL YEAR<br>TYPE<br>MAKE<br>PASS RESTR<br>HIGH THEFT<br>VALUE CODE<br>SYMBOL<br>REASON CODE |
|                    | ( )                                                                                                    |
|                    | DELETED MA10969<br>FILL IN VIN, THEN HIT ENTER                                                              |
| PF2/02 - ADD VIN   | PF3/03 - UPDATE VIN PF5/05 - BROWSE VINS<br>PF4/04 - DELETE VIN PF12/12 - RETURN TO MENU                    |

# **Telecommunications Manual**

# **CHAPTER VIII - STATISTICAL CORRECTIONS**

## Q. NON-POLK VIN FILE MAINTENANCE (CONTINUED)

#### 4) Browsing the Non-Polk VIN Database

To browse the Non-Polk VINs, at the CAR VIN Menu (exhibit VIII-Q-12),

Select PF5 or tab to the option field, type "05" and hit ENTER.

Exhibit VIII-Q-12

| VN100MN<br>VN105SA | C.A.R. VIN MENU                                                                                                    | 11/15/2006<br>11:15:30 |
|--------------------|----------------------------------------------------------------------------------------------------|------------------------|
|                    | HELP       PF1       OR       01         ADD A NON-POLK VIN       PF2       OR       02         UPDATE A NON-POLK VIN       PF3       OR       03         DELETE A NON-POLK VIN       PF4       OR       04         BROWSE THE NON-POLK VINS       PF5       OR       05 |                        |
|                    | TERMINATE SESSION PF12 OR 12                                                                                                    |                        |
|                    | HIT PFKEY OR TYPE NUMBER AND HIT ENTER                                                                                                    |                        |

The Browse Non-Polk VIN Database screen appears (exhibit VIII-Q-13).

Exhibit VIII-Q-13

| VN140PR<br>VN140SA | COMMONWEALTH AUTOMOBILE REINSURERS<br>BROWSE NON-POLK VIN DATABASE                              |                       |  |
|--------------------|-------------------------------------------------------------------------------------------------|-----------------------|--|
|                    |                                                                                                 |                       |  |
|                    |                                                                                                 |                       |  |
|                    | STARTING VIN NUMBER:                                                                            |                       |  |
| LEAVE VIN          | ENTER VIN NUMBER AND HIT ENTER TO BEGIN BROWS<br>NUMBER BLANK TO START BROWSING AT THE BEGINNIN | ING<br>NG OF THE FILE |  |
|                    | ( )                                                                                             |                       |  |
|                    | RETURN TO MENU PF12 OR 1                                                                        | 2                     |  |

# **Telecommunications Manual**

# **CHAPTER VIII - STATISTICAL CORRECTIONS**

# Q. <u>NON-POLK VIN FILE MAINTENANCE (CONTINUED)</u>

#### 4) Browsing the Non-Polk VIN Database

To browse the Non-Polk VIN file from the top of the file, leave the VIN number blank and hit ENTER or to browse this file from a certain VIN, type in the VIN or the first few characters of the VIN and hit ENTER.

The Browse Non-Polk VIN Database screen appears (exhibit VIII-Q-14) at the chosen starting point.

| VN140PR | COMMON         | WEALTH AUTO | MOBIL  | E REINS | URERS   |         | 11/0   | 1/2006  |
|---------|----------------|-------------|--------|---------|---------|---------|--------|---------|
| VN140SB | BRO            | WSE NON-POL | K VIN  | DATABA  | SE      |         | 11     | :15:30  |
|         |                | MODEL       |        | HIGH    | RESTR   | VALUE   | R      | EASON   |
|         | VIN NUMBER     | YEAR MAKE   | TYPE   | THEFT   | CODE    | CODE    | SYMBOL | CODE    |
|         |                | ==== ====   | =      | =       | =       | ===     | ==     | =       |
|         | RI1051         | 1999 CHEV   | Ρ      |         |         |         |        |         |
|         | RI1114         | 2001 FORD   | Т      |         |         |         |        |         |
|         | RI1149         | 2001 FORD   | Т      |         |         |         |        |         |
|         | RI1261         | 2002 MERC   | P      | 0       | 0       |         | 08     | 9       |
|         | RI1277         | 2003 OTHR   | P      |         | 0       |         |        |         |
|         | RI1387         | 2003        | Ρ      |         |         |         |        |         |
|         | RI1395         | 2004 CHEV   | P      | 0       | 0       |         | 14     |         |
|         | RI1430         | 2005 OLDS   | P      |         |         |         |        |         |
|         | RI1448         | 2004 OTHR   | U      |         |         |         |        |         |
|         | RI1457         | 2006 TOYT   | P      | 0       | 1       |         | 05     | 4       |
|         | RI1463         | 2005 ACUR   | P      | 0       | 1       |         | 13     |         |
|         | MORE INQUIRY   | INFORMATION | - SCI  | ROLL FO | RWARD/B | ACKWARD | )      |         |
|         |                |             |        |         |         |         |        |         |
|         |                | (           | )      |         |         |         |        |         |
| PF07/0  | 97 – PAGE BACK | PF08/08 -   | PAGE I | ORWARD  | PF      | L2/12 - | RETURN | TO MENU |

## Exhibit VIII-Q-14

From this screen you have two options,

- 1) Scroll forward Select PF8 or tab to the option field, type "08," and hit ENTER.
- 2) Scroll backward Select PF7 or tab to the option field type "07," and hit ENTER.

To exit the NON-POLK VIN edit,

- 1) Return to a Non-Polk VIN Screen (VN110, 120, 130, 140),
- 2) Select PF12 or tab to the option field, type "12", and hit ENTER.

# **Telecommunications Manual**

## **CHAPTER VIII - STATISTICAL CORRECTIONS**

# Q. NON-POLK VIN FILE MAINTENANCE (CONTINUED)

## PICK LIST OPTIONS

To make it easier to add a Non-Polk VIN to the database, "Pick Lists" are available for MAKE, SYMBOL, VALUE CODE, COST NEW, and REASON CODE.

To access any of the pick lists, select PF1 – Help from the Add Non-Polk VIN screen (exhibit VIII-Q-15).

#### Exhibit VIII-Q-15

| VN110PR<br>VN110SA                       | COMMONWEALTH AUTOMOBILE REINSURERS11/01/2006ADD TO NON-POLK VIN DATABASE11:15:30                                                                                                    |
|------------------------------------------|----------------------------------------------------------------------------------------------------|
|                                          | VIN NUMBER<br>MODEL YEAR (MUST BE 4 POSITIONS, > 1900)<br>TYPE (M, P, T, U)<br>* MAKE<br>PASS RESTR (0 OR 1)<br>HIGH THEFT PRIVATE PASSENGER VEHICLES (0,1,2)<br>* VALUE CODE PRIVATE PASSENGER MOTORCYCLES ONLY<br>* SYMBOL PP SYM/COMM MOTOR VAL/COMM COST NEW<br>* REASON CODE REASON FOR ADDING TO DATABASE (1-5)<br>* HELP CONTAINS PICK LISTS FOR THESE FIELDS<br>() |
| <b>PF1/01 - HELP</b><br>PF2/02 - ADD VIN | PF3/03 - UPDATE VIN PF5/05 - BROWSE VINS<br>PF4/04 - DELETE VIN PF12/12 - RETURN TO MENU                                                                                                    |

The VN125 – CAR VIN FIELDS screen appears (exhibit VIII-Q-16)

#### Exhibit VIII-Q-16

| VN125PR<br>VN125HD                                       | COMMONWEALTH AUTOMOBILE REINSURERS<br>C.A.R. VIN FIELDS                                                                                                    | 11/01/2006<br>11:15:30                                |  |  |  |  |
|----------------------------------------------------------|----------------------------------------------------------------------------------------------------|-------------------------------------------------------|--|--|--|--|
| VIN NUMBER<br>MODEL YEAR<br>TYPE<br>MAKE<br>PASS RESTR   | A UNIQUE FIELD OF AT LEAST 5 AND UP TO 17 NUM<br>4 DIGIT NUMERIC MODEL YEAR FROM 1901 TO CURREN<br>M(MOTORCYCLE), P(PASSENGER), T(TRUCK) OR U(UN<br>VEHICLE MAKE CODE - SEE LIST - PF2<br>PASSIVE RESTRAINT CODE - 0(NO CREDIT) OR 1(CA | BERS OR LETTERS<br>NT YEAR + 1<br>KNOWN)<br>TEGORY I) |  |  |  |  |
| HIGH THEFT                                               | 0(N/A), 1(YES) OR 2(HIGH THEFT W/CAT. III OR IV ANTI-THEFT<br>OR VEHICLE RECOVERY DEVICE OR CAT. I OR II ANTI-THEFT DEVICE<br>INSTALLED BEFORE DEC. 31, 1990(NO RATE ADJUSTMENT APPLIES))                                               |                                                       |  |  |  |  |
| VALUE CODE<br>SYMBOL                                     | 3 DIGIT NUMERIC FIELD - SEE LIST - PF10 (PP MOTORCYCLE ONLY)<br>2 DIGIT NUMERIC FIELD - SEE LIST FOR APPROPRIATE DETAIL<br>(PP SYM - PF8/COMM MOTOR VAL - PF4/COMM COST NEW - PF6)                                                      |                                                       |  |  |  |  |
| REASON CODE                                              | 1 DIGIT NUMERIC FIELD - SEE LIST - PF9 ( )                                                                                                    |                                                       |  |  |  |  |
| PF2/02 - MAKE L1<br>PF4/04 - COMM MC<br>PF6/06 - COMM CC | IST<br>DTOR VAL PF8/08 - PP SYM PF10/10 - PP M<br>DST NEW PF9/09 - REASON CDE PF12/12 - RETU                                                                                                    | CYCLE VALUE CODE<br>RN                                |  |  |  |  |

Last Revision Date: 11/01/2006
## **Telecommunications Manual**

## **CHAPTER VIII - STATISTICAL CORRECTIONS**

#### Q. NON-POLK VIN FILE MAINTENANCE (CONTINUED)

# PICK LIST OPTIONS (CONTINUED)

The pick list options are listed at the bottom of the screen. Select the pick list you want to view by hitting the appropriate PF Key. An example of each pick list is shown below. To bring back a value into the Add screen, either mark an 'X' next the correct value or enter the code where indicated, and hit PF12.

#### MAKE

| VN125PR<br>VN125HA                                                                                                    | COMMONWEALTH AUTOMOBILE REIN<br>MAKE CODES                                                                                                    | NSURERS 11/01/2006<br>11:15:30                                                                                                    |
|----------------------------------------------------------------------------------------------------|----------------------------------------------------------------------------------------------------|----------------------------------------------------------------------------------------------------|
| CODE MAKE<br>ACUR ACURA<br>ALFA ALFA ROMEO<br>AMER AMERICAN MOTORS<br>ARO ARO<br>ASTO ASTON MARTIN<br>AUDI AUDI<br>AUTO AUTOCAR<br>AVAN AVANTI<br>BENT BENTLEY<br>BLUE BLUEBIRD<br>BMW BMW<br>BUIC BUICK<br>CADI CADILLAC | CODE MAKE<br>CAP CAPRI<br>CHEV CHEVROLET<br>CHNC CHANCCE<br>CHNC CHAYSLER<br>CITR CITROEN<br>CRAN CRANE CARRIER<br>CROW CROWN COACH<br>DAIH DAIHATSU<br>DATS DATSUN<br>DEER JOHN DEERE<br>DIAM DIAMOND<br>DIAT DIAMOND REO<br>DODG DODGE<br>DUPL DUPLEX | CODE MAKE<br>_ EGIL EAGLE<br>_ EXCL EXCALIBUR<br>_ FERR FERRARI<br>_ FIAT FIAT<br>_ FORD FORD<br>_ FRHT FREIGHTLINER<br>_ FWD FWD<br>_ GEO GEO<br>_ GIAN GIANT<br>_ GILL GILLIG<br>_ GMC GMC<br>_ HD HARLEY DAVIDSON<br>_ HEND HENDRICKSON<br>_ HINO HINO |
| PLAC                                                                                                    | E 'X' NEXT TO MAKE TO RETURN                                                                                                    | WITH CODE                                                                                                    |
| PF8/08 - FORWARD                                                                                                    | ( )                                                                                                    | PF12/12 - RETURN                                                                                                    |
|                                                                                                    |                                                                                                    |                                                                                                    |

#### PP VALUE CODE

| VN125PR<br>VN125HF                                                      | COMMONWEALTH AUTOMOBILE REINSURERS<br>PP MOTORCYCLE                                                              | 11/01/2006<br>11:15:30            |
|-------------------------------------------------------------------------|----------------------------------------------------------------------------------------------------|-----------------------------------|
| CODE THE VALUE USED 1<br>(RATES ARE PER EACH \$<br>CODE IS 002. VALID ( | IN RATING THE POLICY: E.G. \$101 VALUE IS<br>\$100 OF VALUE OR FRACTION THERE OF), THE<br>CODES: 001 - 100, 999. | S RATED AT \$200<br>RREFORE VALUE |
| MORE EXAMPLES:                                                          |                                                                                                    |                                   |
| EXAMPLE 1: VALUE = \$                                                   | \$80, ROUNDS UP TO \$100. VALUE CODE = 00                                                                        | 01.                               |
| EXAMPLE 2: VALUE = \$                                                   | \$1,090, ROUNDS UP TO \$1,100. VALUE CODE                                                                        | E = 011.                          |
| EXAMPLE 3: VALUE = \$                                                   | \$9,999, ROUNDS UP TO \$10,000. VALUE COI                                                                        | DE = 100                          |
| VALUES IN EXCESS OF \$                                                  | \$10,000 DEFAULT TO A VALUE CODE = 999.                                                                          |                                   |
|                                                                         | ENTER VALUE CODE:<br>HIT ENTER TO RETURN                                                                         |                                   |

## **Telecommunications Manual**

# **CHAPTER VIII - STATISTICAL CORRECTIONS**

# Q. NON-POLK VIN FILE MAINTENANCE (CONTINUED)

# PICK LIST OPTIONS (CONTINUED)

## SYMBOL

| VN125PR COMMONWEALTH AUTO<br>VN125HC SYM | MOBILE REINSURERS11/01/2006IBOL11:15:30 |  |  |
|------------------------------------------|-----------------------------------------|--|--|
| MODEL YEARS PRIOR TO 1990                | MODEL YEARS 1990 AND LATER              |  |  |
| SYM COST NEW SYM COST NEW                | SYM COST NEW SYM COST NEW               |  |  |
| 01 0 - 1,600 * 15 24,001 - 28,000        | 01 0 - 6,500 15 22,001 - 24,000         |  |  |
| 02 1,601 - 2,100 * 16 28,001 - 33,000    | 02 6,501 - 8,000 16 24,001 - 26,000     |  |  |
| 03 2,101 - 2,750 * 17 33,001 - 39,000    | 03 8,001 - 9,000 17 26,001 - 28,000     |  |  |
| 04 2,751 - 3,700 * 18 39,001 - 46,000    | 04 9,001 - 10,000 18 28,001 - 30,000    |  |  |
| 05 3,701 - 5,000 * 19 46,001 - 55,000    | 05 10,001 - 11,250 19 30,001 - 33,000   |  |  |
| 06 5,001 - 6,500 * 20 55,001 - 65,000    | 06 11,251 - 12,500 20 33,001 - 36,000   |  |  |
| 07 6,501 - 8,000 * 21 OVER 65,000        | 07 12,501 - 13,750 21 36,001 - 40,000   |  |  |
| 10 10,001 - 12,500 * MODEL YEAR > 1981   | 08 13,751 - 15,000 22 40,001 - 45,000   |  |  |
| 11 12,501 - 15,000 ONLY. PRIOR YEARS     | 10 15,001 - 16,250 23 45,001 - 50,000   |  |  |
| 12 15,001 - 17,500 USE SYMBOL 14 TO      | 11 16,251 - 17,500 24 50,001 - 60,000   |  |  |
| 13 17,501 - 20,000 INDICATE > 20,000     | 12 17,501 - 18,750 25 60,001 - 70,000   |  |  |
| 14 20,001 - 24,000                       | 13 18,751 - 20,000 26 70,001 - 80,000   |  |  |
| PICK-UDES EFDANS AND PANEL DELIVERIES F  | 14 20,001 - 22,000 27 OVER 80,000       |  |  |
| ENTER CODE<br>HIT ENTER TO RETURN        |                                         |  |  |

#### COMMERCIAL VALUE CODE

| VN125PR<br>VN125HE                                            | COMMONWEALTH AUTOMOBILE REINSURERS<br>COMM MOTOR VALUE                                                     | 11/01/2006<br>11:15:30            |
|---------------------------------------------------------------|----------------------------------------------------------------------------------------------------|-----------------------------------|
|                                                               |                                                                                                    |                                   |
| CODE THE VALUE USE<br>(RATES ARE PER EAC<br>CODE IS 02. VALID | D IN RATING THE POLICY: E.G. \$101 VALUE I<br>H \$100 OF VALUE OR FRACTION THERE OF), TH<br>CODES: 01 - 99 | S RATED AT \$200<br>EREFORE VALUE |
| MORE EXAMPLES:                                                |                                                                                                    |                                   |
| EXAMPLE 1: VALUE                                              | = \$80, ROUNDS UP TO \$100. VALUE CODE = 0                                                                 | 1.                                |
| EXAMPLE 2: VALUE                                              | = \$1,090, ROUNDS UP TO \$1,100. VALUE COD                                                                 | E = 11.                           |
| VALUES IN EXCESS O                                            | F \$9,800 DEFAULT TO A VALUE CODE = 99.                                                                    |                                   |
|                                                               | ENTER VALUE CODE:<br>HIT ENTER TO RETURN                                                                   |                                   |

## **Telecommunications Manual**

## **CHAPTER VIII - STATISTICAL CORRECTIONS**

# Q. NON-POLK VIN FILE MAINTENANCE (CONTINUED)

# PICK LIST OPTIONS (CONTINUED)

#### COMMERCIAL COST NEW

| VN125PR<br>VN125HB | COMMONWEALTH AUTOMOB<br>COMM COST 1                    | ILE REINSURERS<br>NEW                     | 11/01/2006<br>11:15:30 |
|--------------------|--------------------------------------------------------|-------------------------------------------|------------------------|
|                    | COMMERCIAL VEHICLES, VAN<br>VEHICLES CLASSIFIED AS PRI | POOL VEHICLES AND<br>VATE PASSENGER TYPES |                        |
|                    | COST NEW                                               |                                           |                        |
|                    | ===============                                        | ====                                      |                        |
|                    | 0 - 4,500                                              | 01                                        |                        |
|                    | 4,501 - 6,000                                          | 02                                        |                        |
|                    | 6,001 - 8,000                                          | 03                                        |                        |
|                    | 8,001 - 10,000                                         | 04                                        |                        |
|                    | 10,001 - 15,000                                        | 05                                        |                        |
|                    | 15,001 - 20,000                                        | 06                                        |                        |
|                    | 20,001 - 25,000                                        | 07                                        |                        |
|                    | 25,001 - 40,000                                        | 08                                        |                        |
|                    | 40,001 - 65,000                                        | 10                                        |                        |
|                    | 65,001 - 90,000                                        | 11                                        |                        |
|                    | OVER 90,000                                            | 12                                        |                        |
|                    | ENTER CODE:                                            |                                           |                        |
|                    | HIT ENTER TO R                                         | ETURN                                     |                        |

#### REASON CODE

The REASON CODE is a feature when adding a VIN to the Non-Polk database. This code will identify customized vehicles as well as grey market vehicles, exotic cars, uses, and others.

| VN125PR<br>VN125HG | COMMONWEALTH AUTOMOBILE<br>NON-POLK VEHICLE IDENTIFI | E REINSURERS<br>ICATION NUMBERS | 11/01/2006<br>11:15:30 |  |
|--------------------|------------------------------------------------------|---------------------------------|------------------------|--|
|                    | REASON FOR ALLOWING THIS                             | 5 VIN ON FILE                   |                        |  |
|                    |                                                      |                                 |                        |  |
|                    | REASON                                               | CODE                            |                        |  |
|                    |                                                      | ====                            |                        |  |
|                    | BUSES                                                | 0                               |                        |  |
|                    | CUSTOMIZED VEHICLE                                   | 1                               |                        |  |
|                    | EXOTIC MAKES                                         | 2                               |                        |  |
|                    | GREY MARKET VEHICLE                                  | 3                               |                        |  |
|                    | STATE ASSIGNED                                       | 4                               |                        |  |
|                    | TRAILERS/MOTOR HOMES                                 | 5                               |                        |  |
|                    | OTHER                                                | 9                               |                        |  |
|                    |                                                      |                                 |                        |  |
|                    |                                                      |                                 |                        |  |
|                    |                                                      |                                 |                        |  |
| ENTER CODE:        |                                                      |                                 |                        |  |
|                    | HIT ENTER TO RETU                                    | JRN                             |                        |  |
|                    |                                                      |                                 |                        |  |

# **Telecommunications Manual**

# **CHAPTER VIII - STATISTICAL CORRECTIONS**

# R. DATA QUALITY PROGRAM

The Massachusetts Automobile Statistical Plans state: "The purpose of the Data Quality Program is to assure that CAR receives accurate statistical data on a timely basis."

You must process enough statistical corrections against each shipment, by its due date, to reduce the error percent to less than 5%.

If you do not reduce the error percent within each shipment by the due date, then CAR will assess a Data Quality Penalty and relist the shipment on-line. CAR assesses Data Quality Penalties in the following situations:

| Criteria                                                                                                    | Penalty Amount |
|----------------------------------------------------------------------------------------------------|----------------|
| The initial due date has expired and the error percentage is not less than 5%                                 | \$100          |
| The shipment has been relisted, the second due date has expired and the error percentage is not less than 5%. | \$400          |
| Each additional re-listing with error percentages of 5% or greater.                                           | \$800          |
|                                                                                                    |                |

If you are bypassing a file (or records) as your correction activity, submit an explanation letter (see section VIII-S). CAR will not review the file until you have indicated when you will process the corrections.

If you are correcting errors via offset/reenter records, you must correctly submit them in a monthly accounting shipment no more than <u>three</u> accounting months after the original shipment in order to avoid a relist and a penalty. For example, you must include any offset/reenter records to correct errors contained in your 1/06 shipment no later than your 4/06 shipment.

If a statistical error shipment meets the following low volume criteria, CAR will not assess penalties against it whether or not you process corrections. (However, CAR encourages corrections in all situations!!).

# **Telecommunications Manual**

# **CHAPTER VIII - STATISTICAL CORRECTIONS**

# R. DATA QUALITY PROGRAM (CONTINUED)

Low Volume Error Listing Tolerance Levels

|                            | Total No<br>of Error | Total Exposures/<br>Premiums/Losses |
|----------------------------|----------------------|-------------------------------------|
| Private Passenger Listings | <u>Records</u>       | <u>In Error</u>                     |
| Liability Premiums (621)   | 1 to 25              | -60 to +60 Exposures                |
| No-Fault Premiums (625)    | 1 to 25              | -60 to $+60$ Exposures              |
| Physical Damage Prem (628) | 1 to 25              | -60 to $+60$ Exposures              |
| Liability Losses (621)     | 1 to 20              | -2000 to +2000 Losses               |
| No-Fault Premiums (625)    | 1 to 20              | -2000 to +2000 Losses               |
| Physical Damage Prem (628) | 1 to 20              | -2000 to +2000 Losses               |
| Commercial Listings        |                      |                                     |
| Liability Premiums (611)   | 1 to 20              | -2500 to +2500 Premiums             |
| No-Fault Premiums (615)    | 1 to 20              | -2000 to +2000 Premiums             |
| Physical Damage Prem (618) | 1 to 20              | -2000 to +2000 Premiums             |
| Liability Losses (611)     | 1 to 15              | -5000 to +5000 Losses               |
| No-Fault Premiums (615)    | 1 to 15              | -2000 to +2000 Losses               |
| Physical Damage Prem (618) | 1 to 15              | -2000 to +2000 Losses               |

# **Telecommunications Manual**

# **CHAPTER VIII - STATISTICAL CORRECTIONS**

## S. VIEWING STATISTICAL ERROR HISTORY FILE

This system was developed to help identify problems or trends in monthly statistical reporting. You may browse counts for each possible statistical error code by line of business (LOB), accounting date, or shipment key. The error counts are written to the file as they're loaded to CAR's permanent statistical database. The file is updated by incoming statistical data only. Any corrections submitted will not change the error counts on the file, thereby allowing companies to historically track recurring errors. The system is a browse tool only; no updating is allowed.

To access the Statistical Error History file, from the Statistical Corrections function - TE140 - CAR STATISTICAL SYSTEM screen (exhibit VIII-T-1),

#### Select PF5 or tab to the option field, type "05", and hit ENTER.

| TE140MN<br>TE140SA | COMMONWEALTH AUTOMOBILE REINS<br>C.A.R. STATISTICAL SYST                                                                                                    | SURERS<br>EM                                     |                                                                     | 11/01/2006<br>11:15:30 |
|--------------------|----------------------------------------------------------------------------------------------------|--------------------------------------------------|---------------------------------------------------------------------|------------------------|
|                    | COMPANY NUMBER 9                                                                                                    | 999                                              |                                                                     |                        |
|                    | STAT POLICY HISTORIES<br>RULE 12 RMV INQUIRIES<br>CESSION VOLUME ANALYSIS<br><b>STATISTICAL CORRECTIONS</b><br>STATISTICAL LOOKUPS<br>NON-POLK VIN MAINTENANCE<br>POLICY PRODUCER CODE CORRECTIONS<br>TO RETURN TO MAIN MENU | PF2<br>PF3<br>PF4<br>PF5<br>PF6<br>PF7<br>PF12 O | OR 02<br>OR 03<br>OR 04<br>OR 05<br>OR 06<br>OR 07<br>OR 08<br>R 12 |                        |
| מזקט _ 1/01 מ      | : :                                                                                                    |                                                  | DE10/10                                                             | _ סביידוסא אביאווז     |

## **Telecommunications Manual**

# **CHAPTER VIII - STATISTICAL CORRECTIONS**

# S. <u>VIEWING STATISTICAL ERROR HISTORY FILE (CONTINUED)</u>

The SC100SA – STATISTICAL ERROR CORRECTIONS Menu appears (exhibit VIII-T-2).

#### Select PF4 or tab to the option field, type "04", and hit ENTER.

Exhibit VIII-T-2

| SC100MN     | COMMONWEALTH AUTOMOBILE REIN   | ISURERS     | 11/01/2006     |
|-------------|--------------------------------|-------------|----------------|
| SC100SA     | STATISTICAL ERROR CORRECT      | TIONS       | 11:15:30       |
|             | MENU SELECTIONS                |             |                |
|             | HERO BEEETTOND                 |             |                |
|             |                                |             |                |
|             |                                |             |                |
|             |                                |             |                |
|             | CELECT CUIDMENTO               |             |                |
|             | SELECI SHIPMENIS               | DE2 OR UZ   |                |
|             | SELECT POLICIES                | PF3 OR 03   |                |
|             | REVIEW ERROR HISTORY FILE      | PF4 OR 04   |                |
|             | REVIEW COMPANY PENDING         | PF5 OR 05   |                |
|             | REVIEW COMPANY SUMMARY         | PF6 OR 06   |                |
|             | REVIEW C A R MESSAGES 01/15    | PF7 OR 07   |                |
|             |                                | 11, 010 0,  |                |
|             |                                | DE10 OD 10  |                |
|             | EXIT STATISTICAL CORRECTIONS   | PF12 OR 12  |                |
|             |                                |             |                |
|             |                                |             |                |
|             |                                |             |                |
|             |                                |             |                |
|             |                                |             |                |
|             | DEDECC DEVEN OD ENTED DDOCECC  | TNC ODTION  |                |
|             | DEFRESS PFREI OR ENIER PROCESS | SING OPIION |                |
|             | : :                            |             |                |
| PF1/01 - HE | LP                             |             | PF12/12 - EXIT |

## The SC360SA – STATISTICAL ERROR HISTORY MENU SELECTION appears (exhibit VIII-T-3).

| SC360PR       | COMMONWEALTH AUTOMOBILE REINSURERS                       | 11/01/2006     |
|---------------|----------------------------------------------------------|----------------|
| 8026027       |                                                          | 11.15.20       |
| SC360SA       | STATISTICAL ERROR HISTORY                                | 11:15:30       |
| COMPANY: 999  | MENU SELECTION                                           |                |
|               |                                                          |                |
|               |                                                          |                |
|               |                                                          |                |
| (1)           | ) SELECT BY LOB (01-16) OR (ALL)                         |                |
| . ,           |                                                          |                |
|               | AIND/ OK                                                 |                |
| (2)           | ) SELECT BY ACTG DTE (MM/YY) OR (ALL)                    |                |
|               |                                                          |                |
| (2)           |                                                          |                |
| (3)           | SELECI BI SHIPMENI KEI                                   |                |
|               |                                                          |                |
|               |                                                          |                |
|               |                                                          |                |
|               |                                                          |                |
|               |                                                          |                |
|               |                                                          |                |
|               |                                                          |                |
| ENTER LINE OF | F BUSINESS AND/OR ACCOUNTING DATE OR SHIP KEY THEN PRESS | 5 ENTER        |
|               |                                                          |                |
|               |                                                          |                |
|               |                                                          |                |
|               | : <u> </u>                                               |                |
| PF1/01 - HELP |                                                          | PF12/12 - EXIT |
|               |                                                          |                |

## **Telecommunications Manual**

## **CHAPTER VIII - STATISTICAL CORRECTIONS**

## S. <u>VIEWING STATISTICAL ERROR HISTORY FILE (CONTINUED)</u>

You can choose from three different browsing methods: 1) Select by Line of Business (LOB), 2) Select by Accounting Date, and 3) Select by Shipment Key. You may combine options 1 and 2 together to make the browse more selective.

#### 1. Select By LOB

#### Values For LOB:

| 01=PRIVATE | PASSENGER | LIABILITY PREMIUM     | 09=COMMERCIAL | LIABILITY PREMIUM   |
|------------|-----------|-----------------------|---------------|---------------------|
| 02=PRIVATE | PASSENGER | NO FAULT PREMIUM      | 10=COMMERCIAL | NO FAULT PREMIUM    |
| 03=PRIVATE | PASSENGER | PHYS DAMAGE PREMIUM   | 11=COMMERCIAL | PHYS DAMAGE PREMIUM |
| 04=PRIVATE | PASSENGER | LIABILITY PAID LOSS   | 12=COMMERCIAL | LIABILITY PAID LOSS |
| 05=PRIVATE | PASSENGER | LIABILITY O/S LOSS    | 13=COMMERCIAL | LIABILITY O/S LOSS  |
| 06=PRIVATE | PASSENGER | NO FAULT PAID LOSS    | 14=COMMERCIAL | NO FAULT PAID LOSS  |
| 07=PRIVATE | PASSENGER | NO FAULT O/S LOSS     | 15=COMMERCIAL | NO FAULT O/S LOSS   |
| 08=PRIVATE | PASSENGER | PHYS DAMAGE PAID LOSS | 16=COMMERCIAL | PHYS DAM PAID LOSS  |

• From the SC360SA screen (exhibit-VIII-T-4) - Enter "ALL" to view all errors and total count of each error or enter 01 through 16 depending on line of business desired, and hit ENTER.

| SC360PH<br>SC360SA<br>COMPANY | R<br>A<br>Y: 999 | 9       | CC                  | MMONWEALTH<br>STATISTI<br>MEN | I AUTOM<br>CAL ER<br>IU SELE | OBILE RI<br>ROR HIST<br>CTION | EINSURERS<br>FORY |           | 11/01/2<br>11:15 | 2006<br>::30 |
|-------------------------------|------------------|---------|---------------------|-------------------------------|------------------------------|-------------------------------|-------------------|-----------|------------------|--------------|
|                               |                  | (1)     | SELECT BY<br>AND/OF | LOB                           | ALL                          | (01-16                        | ) OR (ALL)        |           |                  |              |
|                               |                  | (2)     | SELECT BY           | ACTG DTE                      |                              | (MM/YY                        | ) OR (ALL)        |           |                  |              |
|                               |                  | (3)     | SELECT BY           | SHIPMENT                      | KEY                          |                               |                   |           |                  |              |
|                               |                  |         |                     |                               |                              |                               |                   |           |                  |              |
|                               |                  |         |                     |                               |                              |                               |                   |           |                  |              |
|                               | ENTER            | LINE OF | BUSINESS            | AND/OR ACC                    | OUNTIN                       | G DATE (                      | OR SHIP KE        | Y THEN PR | ESS ENTER        |              |
|                               |                  |         |                     |                               |                              |                               |                   |           |                  |              |
|                               |                  |         |                     |                               | : :                          |                               |                   |           |                  |              |
| PF1/01                        | - HELI           | 2       |                     |                               |                              |                               |                   |           | PF12/12 -        | EXIT         |

#### **Telecommunications Manual**

## **CHAPTER VIII - STATISTICAL CORRECTIONS**

## S. <u>VIEWING STATISTICAL ERROR HISTORY FILE (CONTINUED)</u>

#### 1. <u>Select By LOB (continued)</u>

The SC360SC – STATISTICAL ERROR COUNTS – COMPANY SUMMARY screen appears (exhibit VIII-T-5).

| TYPE IN A NEW ACTG  | DTE OR 1 | LOB AND HIT ENTER TO | CHANGE      |                   |            |
|---------------------|----------|----------------------|-------------|-------------------|------------|
| SC360PR             | (        | COMMONWEALTH AUTOMOB | ILE REINSUF | <br>RERS          | 11/01/2006 |
| SC360SC             | STAT     | TISTICAL ERROR COUNT | S - COMPANY | Y SUMMARY         | 11:15:30   |
| COMPANY: 999 ACTG   | DTE(MM/  | YY): ALL LOB: AL     | L ENTEF     | R ERROR CODE:     |            |
| S01 CLASS           | 266      | S19 MEDPAYLIM/CLS    | 8           | S37 TYPE CLAIMANT | 0          |
| S02 POLICY          | 248      | S20 ZIP CODE         | 94          | S38 CVG/LOSS TYPE | 28         |
| S03 PREM DATES      | 0        | S21 AGE/SYM/MODYR    | 42          | S39 CATASTROPHE   | 16         |
| S04 EXPOSURE        | 14       | S22 REGULATE 1-78    | 2           | S40 TX/SUBLN/LOSS | 0          |
| S05 EXP/SIGN AGRE   | 0        | S23 ANTITHEFT DIS    | 4           | S41 NON ZERO PREM | 0          |
| S06 ZERO PREM CLS   | 0        | S24 COVERAGE         | 22          | S42 LIMITS ID CDE | 0          |
| S07 BI PREM LIMIT   | 0        | S25 NOFLT LOSS \$    | 0           | S43 DISCOUNT CODE | 20         |
| S08 PD PREM LIMIT   | 0        | S26 ANN STAT LOB     | 14          | S44 PARTIAL IND   | 12         |
| S09 OTC COV PREM    | 0        | S27 ZONE RAT CODE    | б           | S45 CID/PROD CODE | 0          |
| S10 COLL COV PREM   | 2        | S28 NOFLT DEDUCT     | 0           | S46 PRODUCER CODE | 292        |
| S11 OTC COVERAGE    | 4        | S29 VALUE CODE       | 0           | S47 HITHEFT/XRSK  | 2          |
| S12 COLL COVERAGE   | 2        | S30 PAS RESTRAINT    | 4           | S48 POL BROAD CVG | 0          |
| S13 RATING ID CDE   | 0        | S31 CLAIM COUNT      | 30          | S49 VEH IDENT NUM | 52         |
| S14 RATNG MOD FAC   | 0        | S32 CLAIM ID         | 122         | V50 PHY DAM LOSS  | 2          |
| S15 ANN MILE CDE    | 8        | S33 ACCDT TOWN       | 51          | V51 ALLC LOSS ADJ | 38         |
| S16 RK TY/RAT DEP   | 14       | S34 LOSS DATES       | 192         | V52 PREM EXP VER  | 0          |
| S17 PREMIUM TOWN    | 55       | S35 TYPE OF LOSS     | 2           |                   |            |
| S18 LIAB LIMITS     | 2        | S36 LIAB LOSS AMT    | 54          |                   |            |
| PF1/01 - HELP PANEL |          | PF2/02 - VIEW SHIP   | ments : _   | : PF12/12         | - RETURN   |

- You can change the accounting date in the heading using the format mm/yy then hit ENTER to view the error counts for specified accounting date.
- You can change the LOB in the heading then hit ENTER to display the error counts for the specified LOB.
- You can change BOTH the accounting date and the LOB together if desired.

## **Telecommunications Manual**

# **CHAPTER VIII - STATISTICAL CORRECTIONS**

# S. <u>VIEWING STATISTICAL ERROR HISTORY FILE (CONTINUED)</u>

#### 1. <u>Select By LOB (continued)</u>

• From the SC360SC screen (exhibit VIII-T-6), you can enter a specific error code to view more information about that error code. Type any three digit error code in the "Enter Error Code" field and select PF2 or tab to option field, type "02", and hit ENTER to view <u>ALL</u> the shipments for the error code entered. Please note this option displays all the shipments for the error code entered regardless of accounting date and LOB.

| TYPE IN A NEW ACTG D | TE OR LOP  | B AND HIT ENTER TO CHA | ANGE      |                   |             |
|----------------------|------------|------------------------|-----------|-------------------|-------------|
| SC360PR              | CON        | MMONWEALTH AUTOMOBILE  | REINSURE  | <br>RS            | 11/01/2006  |
| SC360SC              | STATI      | ISTICAL ERROR COUNTS   | - COMPANY | SUMMARY           | 11:15:30    |
| COMPANY: 999 ACTG    | DTE (MM/Y) | (): ALL LOB: ALL       | ENTER     | ERROR CODE: S02   |             |
| S01 CLASS            | 266        | S19 MEDPAYLIM/CLS      | 8         | S37 TYPE CLAIMANT | 0           |
| S02 POLICY           | 248        | S20 ZIP CODE           | 94        | S38 CVG/LOSS TYPE | 28          |
| S03 PREM DATES       | 0          | S21 AGE/SYM/MODYR      | 42        | S39 CATASTROPHE   | 16          |
| S04 EXPOSURE         | 14         | S22 REGULATE 1-78      | 2         | S40 TX/SUBLN/LOSS | 0           |
| S05 EXP/SIGN AGRE    | 0          | S23 ANTITHEFT DIS      | 4         | S41 NON ZERO PREM | 0           |
| S06 ZERO PREM CLS    | 0          | S24 COVERAGE           | 22        | S42 LIMITS ID CDE | 0           |
| S07 BI PREM LIMIT    | 0          | S25 NOFLT LOSS \$      | 0         | S43 DISCOUNT CODE | 20          |
| S08 PD PREM LIMIT    | 0          | S26 ANN STAT LOB       | 14        | S44 PARTIAL IND   | 12          |
| S09 OTC COV PREM     | 0          | S27 ZONE RAT CODE      | б         | S45 CID/PROD CODE | 0           |
| S10 COLL COV PREM    | 2          | S28 NOFLT DEDUCT       | 0         | S46 PRODUCER CODE | 292         |
| S11 OTC COVERAGE     | 4          | S29 VALUE CODE         | 0         | S47 HITHEFT/XRSK  | 2           |
| S12 COLL COVERAGE    | 2          | S30 PAS RESTRAINT      | 4         | S48 POL BROAD CVG | 0           |
| S13 RATING ID CDE    | 0          | S31 CLAIM COUNT        | 30        | S49 VEH IDENT NUM | 52          |
| S14 RATNG MOD FAC    | 0          | S32 CLAIM ID           | 122       | V50 PHY DAM LOSS  | 2           |
| S15 ANN MILE CDE     | 8          | S33 ACCDT TOWN         | 51        | V51 ALLC LOSS ADJ | 38          |
| S16 RK TY/RAT DEP    | 14         | S34 LOSS DATES         | 192       | V52 PREM EXP VER  | 0           |
| S17 PREMIUM TOWN     | 55         | S35 TYPE OF LOSS       | 2         |                   |             |
| S18 LIAB LIMITS      | 2          | S36 LIAB LOSS AMT      | 54        |                   |             |
| PF1/01 - HELP PANEL  |            | PF2/02 - VIEW SHIP     | MENTS :   | : PF12/           | 12 - RETURN |

## **Telecommunications Manual**

# **CHAPTER VIII - STATISTICAL CORRECTIONS**

# S. <u>VIEWING STATISTICAL ERROR HISTORY FILE (CONTINUED)</u>

# 1. Select By LOB (continued)

Upon entering an error code and selecting PF2, the SC360SB – STATISTICAL ERROR COUNTS – ERROR CODE SUMMARY screen appears (exhibit VIII-T-7).

#### Exhibit VIII-T-7

| SC360PR                                 |          | COMMONWEALTH AUTOMOBILE REINSURERS       | 11/01/2006  |
|-----------------------------------------|----------|------------------------------------------|-------------|
| SC360SB                                 | STA      | FISTICAL ERROR COUNTS - ERROR CODE SUMMA | RY 11:15:30 |
| COMPANY: 999 EI<br>ACTG                 | RROR COD | : S02 - POLICY                           |             |
| SHIPMENT                                | MM/YY    | ERR COUNT                                |             |
| ======================================= |          |                                          |             |
| 99920060517083                          | 03/00    | 3                                        |             |
| 99920060227082                          | 03/06    | 3                                        |             |
| 99920060227081                          | 03/06    | 3                                        |             |
| 99920060517111                          | 01/06    | 11                                       |             |
| 99920060517081                          | 01/06    | 37                                       |             |
| 99920060517041                          | 01/06    | 70                                       |             |
| 99920060228111                          | 01/06    | 11                                       |             |
| 99920060228081                          | 01/06    | 37                                       |             |
| 99920060228041                          | 01/06    | 70                                       |             |
|                                         |          |                                          |             |
|                                         |          |                                          |             |
| וגת תוידו 1/01 דידר                     | TET      |                                          |             |

• All of a company's shipments (files) are displayed in descending order by accounting date. The number of errors found within each shipment is also displayed.

## **Telecommunications Manual**

# **CHAPTER VIII - STATISTICAL CORRECTIONS**

# S. <u>VIEWING STATISTICAL ERROR HISTORY FILE (CONTINUED)</u>

#### 2. <u>Select by Accounting Date</u>

• From the SC360SA (exhibit VIII-T-8) - Enter "ALL" to view all errors and total count of each error or enter a specific accounting date (mm/yy format) to view all errors and total count of each error for the specified date, and hit ENTER.

| SC360PR<br>SC360SA<br>COMPANY: 999 | COMMONWEALTH AUTOMOBILE REINSURERS<br>STATISTICAL ERROR HISTORY<br>MENU SELECTION | 11/01/2006<br>11:15:30 |
|------------------------------------|-----------------------------------------------------------------------------------|------------------------|
| (1)                                | SELECT BY LOB (01-16) OR (ALL)<br>AND/OR                                          |                        |
| (2)                                | SELECT BY ACTG DTE <b>ALL</b> (MM/YY) OR (ALL)                                    |                        |
| (3)                                | SELECT BY SHIPMENT KEY                                                            |                        |
| ENTER LINE OF                      | BUSINESS AND/OR ACCOUNTING DATE OR SHIP KEY THEN PRE                              | ESS ENTER              |
|                                    | : :                                                                               |                        |
| PF1/01 - HELP                      |                                                                                   | PF12/12 - EXIT         |

## **Telecommunications Manual**

# **CHAPTER VIII - STATISTICAL CORRECTIONS**

# S. <u>VIEWING STATISTICAL ERROR HISTORY FILE (CONTINUED)</u>

#### 2. <u>Select by Accounting Date (continued)</u>

The SC360SC – STATISTICAL ERROR COUNTS – COMPANY SUMMARY screen appears (exhibit VIII-T-9).

| TYPE IN A NEW ACTG  | DTE OR L | OB AND  | HIT ENTER TO CH  | HANGE      |                   |              |
|---------------------|----------|---------|------------------|------------|-------------------|--------------|
| SC360PR             | C        | OMMONWE | CALTH AUTOMOBILI | E REINSURE | IRS               | 11/01/2006   |
| SC360SC             | STATI    | STICAL  | ERROR COUNTS -   | COMPANY S  | SUMMARY           | 11:15:30     |
| COMPANY: 999 ACTG   | DTE(MM/  | YY): AI | L LOB: ALL       | ENTER      | R ERROR CODE:     |              |
| S01 CLASS           | 266      | S19     | MEDPAYLIM/CLS    | 8          | S37 TYPE CLAIMANT | 0            |
| S02 POLICY          | 248      | S20     | ZIP CODE         | 94         | S38 CVG/LOSS TYPE | 28           |
| S03 PREM DATES      | 0        | S21     | AGE/SYM/MODYR    | 42         | S39 CATASTROPHE   | 16           |
| S04 EXPOSURE        | 14       | S22     | REGULATE 1-78    | 2          | S40 TX/SUBLN/LOSS | 0            |
| S05 EXP/SIGN AGRE   | 0        | S23     | ANTITHEFT DIS    | 4          | S41 NON ZERO PREM | 0            |
| S06 ZERO PREM CLS   | 0        | S24     | COVERAGE         | 22         | S42 LIMITS ID CDE | 0            |
| S07 BI PREM LIMIT   | 0        | S25     | NOFLT LOSS \$    | 0          | S43 DISCOUNT CODE | 20           |
| S08 PD PREM LIMIT   | 0        | S26     | ANN STAT LOB     | 14         | S44 PARTIAL IND   | 12           |
| S09 OTC COV PREM    | 0        | S27     | ZONE RAT CODE    | 6          | S45 CID/PROD CODE | 0            |
| S10 COLL COV PREM   | 2        | S28     | NOFLT DEDUCT     | 0          | S46 PRODUCER CODE | 292          |
| S11 OTC COVERAGE    | 4        | S29     | VALUE CODE       | 0          | S47 HITHEFT/XRSK  | 2            |
| S12 COLL COVERAGE   | 2        | S30     | PAS RESTRAINT    | 4          | S48 POL BROAD CVG | 0            |
| S13 RATING ID CDE   | 0        | S31     | CLAIM COUNT      | 30         | S49 VEH IDENT NUM | 52           |
| S14 RATNG MOD FAC   | 0        | S32     | CLAIM ID         | 122        | V50 PHY DAM LOSS  | 2            |
| S15 ANN MILE CDE    | 8        | S33     | ACCDT TOWN       | 51         | V51 ALLC LOSS ADJ | 38           |
| S16 RK TY/RAT DEP   | 14       | S34     | LOSS DATES       | 192        | V52 PREM EXP VER  | 0            |
| S17 PREMIUM TOWN    | 55       | S35     | TYPE OF LOSS     | 2          |                   |              |
| S18 LIAB LIMITS     | 2        | S36     | LIAB LOSS AMT    | 54         |                   |              |
| PF1/01 - HELP PANEL |          | PF2/    | 02 - VIEW SHIPM  | MENTS :    | : PF12            | /12 - RETURN |

- You can change the accounting date in the heading using the format mm/yy then hit ENTER to view the error counts for specified accounting date.
- You can change the LOB in the heading then hit ENTER to display the error counts for the specified LOB.
- You can change BOTH the accounting date and the LOB together if desired.

# **Telecommunications Manual**

# **CHAPTER VIII - STATISTICAL CORRECTIONS**

# S. <u>VIEWING STATISTICAL ERROR HISTORY FILE (CONTINUED)</u>

- 2. <u>Select by Accounting Date (continued)</u>
  - From the SC360SC screen (exhibit VIII-T-10), you can enter a specific error code to view more information about that error code. Type any three digit error code in the "Enter Error Code" field and select PF2 or tab to option field, type "02", and hit ENTER to view <u>ALL</u> the shipments for the error code entered. Please note this option displays all the shipments for the error code entered regardless of accounting date and LOB.

| TYPE IN A NEW ACTG I                                  | DTE OR LOB | AND  | HIT ENTER TO CH | ANGE      |     |                  |     |          |
|-------------------------------------------------------|------------|------|-----------------|-----------|-----|------------------|-----|----------|
| SC360PR COMMONWEALTH AUTOMOBILE REINSURERS 11/01/2006 |            |      |                 |           |     |                  |     |          |
| SC360SC                                               | STATI      | STIC | AL ERROR COUNTS | - COMPANY | SUM | MARY             |     | 11:15:30 |
| COMPANY: 999 ACTG                                     | DTE(MM/YY  | ): A | LL LOB: ALL     | ENTER     | ERR | OR CODE: S02     |     |          |
| S01 CLASS                                             | 266        | S19  | MEDPAYLIM/CLS   | 8         | S37 | TYPE CLAIMANT    | 0   |          |
| S02 POLICY                                            | 248        | S20  | ZIP CODE        | 94        | S38 | CVG/LOSS TYPE    | 28  |          |
| S03 PREM DATES                                        | 0          | S21  | AGE/SYM/MODYR   | 42        | S39 | CATASTROPHE      | 16  |          |
| S04 EXPOSURE                                          | 14         | S22  | REGULATE 1-78   | 2         | S40 | TX/SUBLN/LOSS    | 0   |          |
| S05 EXP/SIGN AGRE                                     | 0          | S23  | ANTITHEFT DIS   | 4         | S41 | NON ZERO PREM    | 0   |          |
| S06 ZERO PREM CLS                                     | 0          | S24  | COVERAGE        | 22        | S42 | LIMITS ID CDE    | 0   |          |
| S07 BI PREM LIMIT                                     | 0          | S25  | NOFLT LOSS \$   | 0         | S43 | DISCOUNT CODE    | 20  |          |
| S08 PD PREM LIMIT                                     | 0          | S26  | ANN STAT LOB    | 14        | S44 | PARTIAL IND      | 12  |          |
| S09 OTC COV PREM                                      | 0          | S27  | ZONE RAT CODE   | 6         | S45 | CID/PROD CODE    | 0   |          |
| S10 COLL COV PREM                                     | 2          | S28  | NOFLT DEDUCT    | 0         | S46 | PRODUCER CODE    | 292 |          |
| S11 OTC COVERAGE                                      | 4          | S29  | VALUE CODE      | 0         | S47 | HITHEFT/XRSK     | 2   |          |
| S12 COLL COVERAGE                                     | 2          | S30  | PAS RESTRAINT   | 4         | S48 | POL BROAD CVG    | 0   |          |
| S13 RATING ID CDE                                     | 0          | S31  | CLAIM COUNT     | 30        | S49 | VEH IDENT NUM    | 52  |          |
| S14 RATNG MOD FAC                                     | 0          | S32  | CLAIM ID        | 122       | V50 | PHY DAM LOSS     | 2   |          |
| S15 ANN MILE CDE                                      | 8          | S33  | ACCDT TOWN      | 51        | V51 | ALLC LOSS ADJ    | 38  |          |
| S16 RK TY/RAT DEP                                     | 14         | S34  | LOSS DATES      | 192       | V52 | PREM EXP VER     | 0   |          |
| S17 PREMIUM TOWN                                      | 55         | S35  | TYPE OF LOSS    | 2         |     |                  |     |          |
| S18 LIAB LIMITS                                       | 2          | S36  | LIAB LOSS AMT   | 54        |     |                  |     |          |
| PF1/01 - HELP PANEL                                   | PF2/02 - 7 | VIEW | SHIPMENTS : _   | _ :       |     | PF12/12 - RETURN |     |          |

## **Telecommunications Manual**

# **CHAPTER VIII - STATISTICAL CORRECTIONS**

# S. <u>VIEWING STATISTICAL ERROR HISTORY FILE (CONTINUED)</u>

#### 2. <u>Select by Accounting Date (continued)</u>

Upon entering an error code and selecting PF2, the SC360SB – STATISTICAL ERROR COUNTS – ERROR CODE SUMMARY screen appears (exhibit VIII-T-11).

#### Exhibit VIII-T-11

| SC360PR                 |           | COMMONWEALTH A   | AUTOMOBILE REINSURERS       | 11/01/2006       |
|-------------------------|-----------|------------------|-----------------------------|------------------|
| SC360SB                 | STA       | TISTICAL ERROR ( | COUNTS - ERROR CODE SUMMARY | 11:15:30         |
| COMPANY: 999 El<br>ACTG | RROR CODE | : S02 - POLICY   |                             |                  |
| SHIPMENT                | MM/YY     | ERR COUNT        |                             |                  |
|                         |           |                  |                             |                  |
| 99920060517083          | 03/06     | 3                |                             |                  |
| 99920060517082          | 03/06     | 3                |                             |                  |
| 99920060227082          | 03/06     | 3                |                             |                  |
| 99920060227081          | 03/06     | 3                |                             |                  |
| 99920060517111          | 01/06     | 11               |                             |                  |
| 99920060517081          | 01/06     | 37               |                             |                  |
| 99920060517041          | 01/06     | 70               |                             |                  |
| 99920060228111          | 01/06     | 11               |                             |                  |
| 99920060228081          | 01/06     | 37               |                             |                  |
| 99920060228041          | 01/06     | 70               |                             |                  |
|                         |           |                  |                             |                  |
|                         |           |                  |                             |                  |
|                         |           |                  |                             |                  |
| PF1/01 - HELP P         | ANEL      |                  | · ·                         |                  |
| PF7/07 - PAGE B         | ACKWARD   | PF8/08           | 3 – PAGE FORWARD            | PF12/12 - RETURN |

• All of a company's shipments (files) are displayed in descending order by accounting date. The number of errors found within each shipment is also displayed.

## **Telecommunications Manual**

# **CHAPTER VIII - STATISTICAL CORRECTIONS**

# S. VIEWING STATISTICAL ERROR HISTORY FILE (CONTINUED)

#### 3. Select by Shipment Key

• From the SC360SA screen (exhibit VIII-T-12) - Enter shipment key (co/date recvd/module) and hit ENTER to view the number of errors found within the specified shipment.

| SC360PR COMMONWEALTH AUTOMOBILE REINSURERS 11/01/2006                      |  |
|----------------------------------------------------------------------------|--|
|                                                                            |  |
| SC360SA STATISTICAL ERROR HISTORY 11:15:30                                 |  |
| COMPANY: 999 MENU SELECTION                                                |  |
|                                                                            |  |
|                                                                            |  |
| (1) SELECT BY LOB (01-16) OR (ALL)                                         |  |
| AND/OR                                                                     |  |
| (2) SELECT BY ACTG DTE (MM/YY) OR (ALL)                                    |  |
|                                                                            |  |
| (3) SELECT BY SHIPMENT KEY <b>99920010613088</b>                           |  |
|                                                                            |  |
|                                                                            |  |
|                                                                            |  |
|                                                                            |  |
|                                                                            |  |
| ENTER LINE OF BUSINESS AND/OR ACCOUNTING DATE OR SHIP KEY THEN PRESS ENTER |  |
|                                                                            |  |
|                                                                            |  |
| · _ ·                                                                      |  |
| PF1/01 - HELP PF12/12 - EXIT                                               |  |

Exhibit VIII-T-12

• Depending on the module number, either SC360SD – PREMIUM SHIPMENT SUMMARY (exhibit VIII-T-13) **OR** SC360SE – LOSS SHIPMENT SUMMARY (exhibit VIII-T-14) screen will appear.

| 6626022           | 0.010       |                |             |          |        |               | 11/01/0006 |
|-------------------|-------------|----------------|-------------|----------|--------|---------------|------------|
| SC360PR           | COM         | MONMEALTH AUTO | DWORITE KEI | INSURERS |        |               | 11/01/2006 |
| SC360SD           | STATISTICAL | ERROR COUNTS   | – PREMIUM   | SHIPMENT | C SUMM | IARY          | 11:15:30   |
| SHIPMENT: 9992006 | 0517111     |                |             |          |        |               |            |
| S01 CLASS         | 0           | S15 ANN MILE   | E CDE       | 0        | S42 L  | IMITS ID CDE  | 0          |
| S02 POLICY        | 8           | S16 RK TY/RA   | AT DEP      | 0        | S43 D  | ISCOUNT CDE   | 0          |
| S03 PREM DATES    | 0           | S17 PREMIUM    | TOWN        | 0        | S45 C  | CID/PROD CODE | 0          |
| S04 EXPOSURE      | 0           | S19 MEDPAYLI   | M/CLS       | 0        | S46 P  | RODUCER CDE   | 8          |
| S05 EXP/SIGN AGRE | 0           | S20 ZIP CODE   | 6           | 0        | S47 H  | IITHEFT/XRSK  | 0          |
| S06 ZERO PREM CLS | 0           | S21 AGE/SYM/   | MODYR       | 6        | S48 P  | OL BROAD CVG  | 0          |
| S07 BI PREM LIMIT | 0           | S22 REGULATE   | E 1-78      | 2        | S49 V  | YEH IDENT NO  | 6          |
| S08 PD PREM LIMIT | 0           | S23 ANTITHE    | T DIS       | 0        | V52 P  | REM EXP VER   | 0          |
| S09 OTC COV PREM  | 0           | S26 ANN STAT   | LOB         | 0        |        |               |            |
| S10 COLL COV PREM | 0           | S27 ZONE RAT   | CODE        | 0        |        |               |            |
| S11 OTC COVERAGE  | 0           | S28 NOFLT DE   | IDUCT       | 0        |        |               |            |
| S12 COLL COVERAGE | 0           | S29 VALUE CO   | DDE         | 0        |        |               |            |
| S13 RATNG ID CDE  | 0           | S30 PAS REST   | RAINT       | 0        |        |               |            |
| S14 RATNG MOD FAC | 2           | S41 NON ZERO   | ) PREM      | 0        |        |               |            |
|                   |             |                |             |          |        |               |            |
|                   |             |                |             |          |        |               |            |
| PF1/1 - HELP PANE | L           |                | : _ :       |          |        | PF12/12       | - RETURN   |

## **Telecommunications Manual**

# **CHAPTER VIII - STATISTICAL CORRECTIONS**

# S. <u>VIEWING STATISTICAL ERROR HISTORY FILE (CONTINUED)</u>

#### 3. <u>Select by Shipment Key (continued)</u>

| SC360PR              | CO   | MMONWEALTH AUTOMOBILE | REINSURERS     | 1             | 1/01/2006 |  |
|----------------------|------|-----------------------|----------------|---------------|-----------|--|
| SC360SE STATIST      | ICAL | ERROR COUNTS - LOSS S | HIPMENT SUMMAR | Y             | 11:15:30  |  |
| SHIPMENT: 9992006051 | 7083 |                       |                |               |           |  |
| S01 CLASS            | 0    | S27 ZONE RAT CODE     | 0 S42          | LIMITS ID CD  | 0         |  |
| S02 POLICY           | 3    | S28 NOFLT DEDUCT      | 0 S43          | DISCOUNT CODE | 0         |  |
| S13 RATING ID CDE    | 0    | S29 VALUE CODE        | 0 S44          | PARTIAL IND   | 0         |  |
| S15 ANN MILE CDE     | 0    | S30 PAS RESTRAINT     | 0 S45          | CID/PROD CODE | 0         |  |
| S16 RK TY/RAT DEP    | 0    | S31 CLAIM COUNT       | 0 S46          | PRODUCER CDE  | 3         |  |
| S17 PREMIUM TOWN     | 0    | S32 CLAIM ID          | 0 S47          | HITHEFT/XRSK  | 0         |  |
| S18 LIAB LIMITS      | 0    | S33 ACCDT TOWN        | 0 S48          | POL BRD CVG   | 0         |  |
| S19 MEDPAYLIM/CLS    | 0    | S34 LOSS DATES        | 2 S49          | VEH IDENT NO  | 0         |  |
| S20 ZIP CODE         | 0    | S35 TYPE OF LOSS      | 0 V50          | PHY DAM LOSS  | 0         |  |
| S21 AGE/SYM/MODYR    | 0    | S36 LIAB LOSS AMT     | 0 V51          | ALLC LOSS ADJ | 0         |  |
| S22 REGULATE 1-78    | 0    | S37 TYPE CLAIMANT     | 0              |               |           |  |
| S23 ANTITHEFT DIS    | 0    | S38 CVG/LOSS TYPE     | 1              |               |           |  |
| S24 COVERAGE         | 1    | S39 CATASTROPHE       | 0              |               |           |  |
| S25 NOFLT LOSS \$    | 0    | S40 TX/SUBLN/LOSS     | 0              |               |           |  |
| S26 ANN STAT LOB     | 0    |                       |                |               |           |  |
|                      |      |                       |                |               |           |  |
| PF1/01 - HELP PANEL  |      | : :                   |                | PF12/12 -     | RETURN    |  |

- The title will display "Loss Shipment Summary" or "Premium Shipment Summary" depending on the shipment key module entered.
- Only errors pertaining to premiums will appear on the SC360SD screen.
- Only errors pertaining to losses will appear on the SC360SE screen.

# **Telecommunications Manual**

# **CHAPTER IX - SIU IDENTIFICATION SYSTEM**

# A. <u>GENERAL INFORMATION</u>

CAR's Special Investigative Unit (SIU) Identification File, also known as the Central Index System, is a database of claim information. The information is derived from cases investigated by Servicing Carrier Special Investigative Units. As of December 1993, this file contained approximately 18,000 names for both physical damage and PIP/BI claims. Only SIU personnel have access to this file.

The system allows you to browse through the entire file (regardless of the original reporting company) and add new claims records related to your company's investigations. To access this system, you need an individual's name or license number (usually social security number).

For those companies who submit large volumes of data, you have the option of submitting this data on tape. Please contact CAR's Claim Department for more information.

# **Telecommunications Manual**

# **CHAPTER IX - SIU IDENTIFICATION SYSTEM**

# B. <u>SIU IDENTIFICATION SYSTEM</u>

#### 1. <u>Access</u>

To access CAR's SIU Identification File System from TE100 – TELECOMM-UNICATIONS MENU (exhibit IX-B-1):

| TE100SB<br>TEMENUSA | COMMONWEALTH AU<br>TELECOM | TOMOBILE REIN<br>MUNICATIONS | SURER | S   |    | 11/01/<br>11:1 | 2006<br>5:30 |
|---------------------|----------------------------|------------------------------|-------|-----|----|----------------|--------------|
| C.A.R. AC           | COUNTING                   |                              | PF2   | OR  | 02 |                |              |
| CESSION S           | YSTEM                      |                              | PF3   | OR  | 03 |                |              |
| STATISTIC           | AL SYSTEM                  |                              | PF4   | OR  | 04 |                |              |
| PRODUCER            | CODE SYSTEM                |                              | PF5   | OR  | 05 |                |              |
| TAXI INDE           | X SYSTEM                   |                              | PF6   | OR  | 06 |                |              |
| AUDIT & C           | LAIMS SYSTEM               | • • • • • • • • • • • •      | PF7   | OR  | 07 |                |              |
| EXPERIENC           | E RATING SYSTEM .          |                              | PF8   | OR  | 08 |                |              |
| TERMINATE           | C.A.R. SESSION .           |                              | PF12  | OR  | 12 |                |              |
| DF                  | :<br>CPRESS PFKEY OR EI    | :<br>NTER PROCESSI           | NG OP | TIO | N  |                |              |

#### Exhibit IX-B-1

- a. Select PF7 or
- b. Tab to the option field, type "07" and hit ENTER

The TE170 - CAR AUDIT CLAIMS SYSTEM Screen (exhibit IX-B-2) appears.

**Telecommunications Manual** 

# **CHAPTER IX - SIU IDENTIFICATION SYSTEM**

# B. <u>SIU IDENTIFICATION SYSTEM (CONTINUED)</u>

1. <u>Access (continued)</u>

To access CAR's SIU Identification File System from TE170 – C.A.R. AUDIT CLAIMS SYSTEM (exhibit IX-B-2):

| TE170    | COMMONWEALTH AUTOMOBII<br>C.A.R. AUDIT CLA<br>COMPANY NUMBER                                                                         | LE REINSURERS<br>IMS SYSTEM                              | 11/01/2006<br>11:15:30 |
|----------|----------------------------------------------------------------------------------------------------|----------------------------------------------------------|------------------------|
|          | CAR POLICY HISTORIES<br>SPECIAL INVESTIGATIVE UNIT<br>ALLOCATED EXPENSE SYSTEM<br>REINSURANCE AUDIT ACCESS<br>AVERAGE COST PER CLAIM | PF2 OR 2<br>PF3 OR 3<br>PF4 OR 4<br>PF5 OR 5<br>PF6 OR 6 |                        |
| PF1/01 - | - HELP                                                                                                    | :<br>PF12/12 -                                           | RETURN TO MENU         |

#### Exhibit IX-B-2

- a. Select PF3 or
- b. Tab to the option field, type "03" and hit ENTER

The SIU200 - SIU IDENTIFICATION MAIN MENU screen appears (exhibit IX-B-3).

# **Telecommunications Manual**

# **CHAPTER IX - SIU IDENTIFICATION SYSTEM**

# B. <u>SIU IDENTIFICATION SYSTEM (CONTINUED)</u>

#### 1. <u>Access (continued)</u>

#### Exhibit IX-B-3

| SIU200  | COMMONWEALTH AUTOMOBILE REINSURERS11/01/2006SPECIAL INVESTIGATIVE UNIT SYSTEM11:15:30MAIN MENUMAIN MENU |  |
|---------|----------------------------------------------------------------------------------------------------|--|
|         | BROWSE S.I.U. IDENTIFICATION FILEPF3 OR 3                                                               |  |
|         | INQUIRE S.I.U. IDENTIFICATION FILE PF4 OR 4                                                             |  |
|         | ADD/UPDATE S.I.U. IDENTIFICATION RECORDSPF5 OR 5                                                        |  |
|         | EXIT TO MAIN TELECOMMUNICATIONS MENUPF12 OR 12                                                          |  |
|         |                                                                                                    |  |
|         | : :                                                                                                    |  |
| PRESS A | PPROPRIATE PF KEY, OR ENTER CORRESPONDING NUMBER IN OPTION BOX                                          |  |

The SIU200 screen allows you to BROWSE the SIU Identification File or ADD/UPDATE SIU Identification File records. To select the BROWSE option -

- a. Select PF3 or
- b. Tab to the option field, type "03", and hit "ENTER"

To select the INQUIRE option-

- a. Select PF4 or
- b. Tab to the option field, type "04" and hit "ENTER"

To select the ADD/UPDATE option -

- a. Select PF5 or
- b. Tab to the option field, type "05", and hit "ENTER"

If you selected the BROWSE option, the SIU210 - BROWSE OPTION MENU appears (exhibit IX-B-4).

# **Telecommunications Manual**

# **CHAPTER IX - SIU IDENTIFICATION SYSTEM**

# B. <u>SIU IDENTIFICATION SYSTEM (CONTINUED)</u>

#### 2. <u>Browse (continued)</u>

#### Exhibit IX-B-4

| SIU210                                     | ISURERS<br>IYSTEM                       | 11/01/06<br>11:15:30      |                                |              |  |  |  |  |  |  |
|--------------------------------------------|-----------------------------------------|---------------------------|--------------------------------|--------------|--|--|--|--|--|--|
| BROWSE OPTION MENU                         |                                         |                           |                                |              |  |  |  |  |  |  |
| LAST NAME>                                 |                                         |                           |                                |              |  |  |  |  |  |  |
|                                            |                                         |                           |                                |              |  |  |  |  |  |  |
| TO SELECT RECORDS F<br>FROM THE LAST NAME. | ROM THE FILE FOR I<br>STARTING AT THE I | BROWSING, ENT<br>BEGINING | 'ER ANY NUMBER OF<br>THANK YOU | LETTERS      |  |  |  |  |  |  |
| NOTE A MAX                                 | IMUM OF 109 RECOR                       | DS WILL BE DI             | SPLAYED PER BROW               | ISE          |  |  |  |  |  |  |
| INPUT DATA FOR                             | THE DESIRED IDENT                       | IFICATION REC             | ORDS THEN HIT TH               | IE ENTER KEY |  |  |  |  |  |  |
| TO EXIT BROWSE                             | OPTION MENU, HIT                        | PF12 OR ENTER             | 12 IN OPTION BO                | DX BELOW.    |  |  |  |  |  |  |
|                                            |                                         | : :                       |                                |              |  |  |  |  |  |  |

You may browse the file by Last Name only.

After you enter the selection criteria, hit **"ENTER"**. The SIU215 - BROWSE screen (exhibit IX-B-5) appears.

# **Telecommunications Manual**

## **CHAPTER IX - SIU IDENTIFICATION SYSTEM**

# B. <u>SIU IDENTIFICATION SYSTEM (CONTINUED)</u>

#### 2. <u>Browse (continued)</u>

#### Exhibit IX-B-5

| SIU215 COMMONWEALTH AUTOMOBILE REINSURERS 11/01/2006<br>SPECIAL INVESTIGATIVE UNIT SYSTEM 11:15:30 |
|----------------------------------------------------------------------------------------------------|
| RECORD 001 OF 071 BROWSE                                                                           |
| LAST NAME INSURED FIRST NAME INSURED INITIAL                                                       |
| CARRIER 999 CLAIM NO. 999999-999 ALIAS                                                             |
| LOSS DATE 01 / 24 / 2006 LOSS TYPE 1 1=THEFT 2=BI 3=COLL 4=FIRE 5=AO                               |
| MM DD YYYY                                                                                         |
| ADDRESS – STREET MAIN STREET NUMBER 69 APT                                                         |
| CITY ANYTOWN STATE MA ZIP 99999                                                                    |
| DATE OF BIRTH 03 / 13 / 1974 AREA CODE TELEPHONE                                                   |
| MM DD YYYY                                                                                         |
| LICENSE 999999999 V.I.N.                                                                           |
| POLICY 1234567                                                                                     |
| AUTOMOBILE INFO                                                                                    |
| YEAR 2005 MAKE OF CAR BUICK MODEL SKYLARK                                                          |
| COMMENTS THEFT                                                                                     |
|                                                                                                    |
|                                                                                                    |
|                                                                                                    |
| : :                                                                                                |
| TO PAGE FORWARD                                                                                    |
| TO RETURN TO PRIOR SCREEN HIT PF12 OR ENTER 12                                                     |

The SIU215 - BROWSE Screen displays one SIU Identification File record per screen. The "RECORD ## OF ##" statement reflects the total number of records meeting the selection criteria and the number of the record being displayed. The system displays all records meeting the selection criteria. Within BROWSE, you may view data from all companies reporting to CAR.

Use PF7 (SCROLL FORWARD) and PF8 (SCROLL BACKWARD) to view all records.

On the following page, you will find a description of the fields.

# **Telecommunications Manual**

# **CHAPTER IX - SIU IDENTIFICATION SYSTEM**

# B. <u>SIU IDENTIFICATION SYSTEM (CONTINUED)</u>

## 2. <u>Browse (continued)</u>

| FIELD                     | DESCRIPTION                                                                                             |
|---------------------------|----------------------------------------------------------------------------------------------------|
| LAST NAME, FIRST, INITIAL | Name of the subject                                                                                     |
| CARRIER                   | Company Code Number                                                                                     |
| CLAIM NO.                 | Claim # assigned by reporting company                                                                   |
| ALIAS                     | Other names associated with subject                                                                     |
| LOSS DATE                 | MM//DD/YYYY Format                                                                                      |
| LOSS/TYPE                 | 1 = Theft Loss<br>2 = Bodily Injury Loss<br>3 = Collision Loss<br>4 = Fire Loss<br>5 = All Other Losses |
| ADDRESS                   | Subject's address                                                                                       |
| DATE/OF/BIRTH             | MM/DD/YYYY Format                                                                                       |
| AREA CODE & TELEPHONE     | Subject's telephone number                                                                              |
| LICENSE                   | Subject's license number                                                                                |
| V.I.N.                    | Vehicle Identification Number                                                                           |
| POLICY                    | Company policy number                                                                                   |
| AUTOMOBILE/INFO           | Automobile involved in claim                                                                            |
| COMMENTS                  | Any relative comments                                                                                   |

#### 3. <u>Add/Update Option</u>

When you select the ADD/UPDATE option from SIU200 - SIU IDENTIFICATION SYSTEM MAIN MENU, the SIU220 - FILE MAINTENANCE screen appears (exhibit IX-B-6). This screen initially displays no information.

# **Telecommunications Manual**

# **CHAPTER IX - SIU IDENTIFICATION SYSTEM**

# B. <u>SIU IDENTIFICATION SYSTEM (CONTINUED)</u>

#### 3. <u>Add/Update Option (continued)</u>

#### Exhibit IX-B-6

| SIU220 COMMONWEALTH AUTOMOBILE REINSURERS 11/01/2006<br>SPECIAL INVESTIGATIVE UNIT SYSTEM 11:15:30 |  |
|----------------------------------------------------------------------------------------------------|--|
| LAST NAME FIRST NAME INITIAL                                                                       |  |
| CARRIER CLAIM NO. ALIAS                                                                            |  |
| LOSS DATE / / LOSS TYPE 1=THEFT 2=BI 3=COLL 4=FIRE 5=AO                                            |  |
| ADDRESS - STREET NUMBER APT                                                                        |  |
| CITY STATE ZIP                                                                                     |  |
| DATE OF BIRTH / AREA CODE TELEPHONE                                                                |  |
| MM DD YYYY                                                                                         |  |
| LICENSE V.I.N                                                                                      |  |
| POLICY                                                                                             |  |
| AUTOMOBILE INFO                                                                                    |  |
| YEAR MAKE OF CAR MODEL                                                                             |  |
| COMMENTS                                                                                           |  |
| TO ADD A RECORD ENTER ALL INFORMATION                                                              |  |
| TO UPDATE A RECORD ENTER NAME AND CARRIER CODE ONLY                                                |  |
|                                                                                                    |  |
| TO ADD RECORDPF3 OR ENTER 3 TO UPDATE RECORDPF5 OR ENTER 5                                         |  |
| FOR HELPPF1 OR ENTER 1 TO EXITPF12 OR ENTER 12                                                     |  |

To add a new record to the S.I.U. Identification File -

- a. Enter the requested information into the fields on the screen
- b. Select PF3 or type "03" in the option field and hit "ENTER"

At a minimum, you must input the LAST NAME, FIRST NAME, CARRIER, and LOSS/TYPE fields to add a new record.

Because the CARRIER field represents the Company Code Number CAR assigns, you may enter data for your CARRIER code only.

Once you successfully added a record to the file, a message appears indicating the number of records contained on the SIU Identification File having the same LAST NAME/FIRST NAME value as the record you just added.

**Telecommunications Manual** 

# **CHAPTER IX - SIU IDENTIFICATION SYSTEM**

# B. <u>SIU IDENTIFICATION SYSTEM (CONTINUED)</u>

#### 3. <u>Add/Update Option (continued)</u>

To browse through these records -

a. Select PF7 orb. Tab to the option box, type "07", and hit "ENTER"

At any time, you may access the HELP function. To access HELP -

a. Select PF1 orb. Tab to the option field, type "01", and hit "ENTER".

To exit the SIU220 - FILE MAINTENANCE screen and return to the SIU200 - SIU IDENTIFICATION SYSTEM MAIN MENU -

a. Select PF12 orb. Tab to the option box, type "12", and hit "ENTER"

To update an existing record on the SIU Identification File

# a. Enter information into the LAST NAME, FIRST NAME, INITIAL, and CARRIER fields on a blank SIU220 - FILE MAINTENANCE screen b. Select PF5 or type "05" in the panel option box and hit "ENTER"

Records with the same field values as those you input will appear one record at a time on the File Maintenance panel (exhibit IX-B-7).

# **Telecommunications Manual**

## **CHAPTER IX - SIU IDENTIFICATION SYSTEM**

# B. <u>SIU IDENTIFICATION SYSTEM (CONTINUED)</u>

#### 3. <u>Add/Update Option (continued)</u>

#### Exhibit IX-B-7

| SIU220 COMMONWEALTH AUTOMOBILE REINSURERS 11/01/2006                 |  |  |  |  |  |  |  |  |  |
|----------------------------------------------------------------------|--|--|--|--|--|--|--|--|--|
| SPECIAL INVESTIGATIVE UNIT SYSTEM 11:15:30                           |  |  |  |  |  |  |  |  |  |
| FILE MAINTENANCE                                                     |  |  |  |  |  |  |  |  |  |
| LAST NAME INSURED FIRST NAME INSURED INITIAL                         |  |  |  |  |  |  |  |  |  |
| CARRIER 999 CLAIM NO 999999-999 ALTAS                                |  |  |  |  |  |  |  |  |  |
| LOSS DATE 01 / 24 / 2006 LOSS TYPE 1 1=THEFT 2=BI 3=COLL 4=FIRE 5=AO |  |  |  |  |  |  |  |  |  |
| MM DD YYYY                                                           |  |  |  |  |  |  |  |  |  |
| ADDRESS - STREET MAIN STREET NUMBER APT                              |  |  |  |  |  |  |  |  |  |
| CITY ANYTOWN STATE MA ZIP 99999                                      |  |  |  |  |  |  |  |  |  |
| DATE OF BIRTH 03 / 13 / 1974 AREA CODE TELEPHONE                     |  |  |  |  |  |  |  |  |  |
| MM DD YYYY                                                           |  |  |  |  |  |  |  |  |  |
| LICENSE 999999999 V.I.N.                                             |  |  |  |  |  |  |  |  |  |
| POLICY 9998756                                                       |  |  |  |  |  |  |  |  |  |
| AUTOMOBILE INFO                                                      |  |  |  |  |  |  |  |  |  |
| YEAR 2005 MAKE OF CAR BUICK MODEL SKYLARK                            |  |  |  |  |  |  |  |  |  |
| COMMENTS THEFT                                                       |  |  |  |  |  |  |  |  |  |
| IF THIS IS THE RECORD YOU WANT TO UPDATE ENTER Y AND HIT             |  |  |  |  |  |  |  |  |  |
| ENTER, ELSE ENTER AN N TO GET NEXT RECORD AND HIT ENTER              |  |  |  |  |  |  |  |  |  |
|                                                                      |  |  |  |  |  |  |  |  |  |
| : :                                                                  |  |  |  |  |  |  |  |  |  |
| TO ADD RECORDPF3 OR ENTER 3 TO UPDATE RECORDPF5 OR ENTER 5           |  |  |  |  |  |  |  |  |  |
| FOR HELPPF1 OR ENTER 1 TO EXITPF12 OR ENTER 12                       |  |  |  |  |  |  |  |  |  |
|                                                                      |  |  |  |  |  |  |  |  |  |

If the record shown is not the one you want to update, then bypass it. To bypass the record-

- a. Tab to the option field
- b. Enter an "N"
- c. Hit "ENTER"

To select a record to update -

- a. Enter a "Y" in the option field
- b. Hit "ENTER"

To UPDATE this record -

- a. Type over the incorrect information listed on the screen
- b. Hit "ENTER"

This process rewrites the file with the updated record.

# **Telecommunications Manual**

# **CHAPTER IX - SIU IDENTIFICATION SYSTEM**

# B. <u>SIU IDENTIFICATION SYSTEM (CONTINUED)</u>

## 3. <u>Add/Update Option (continued)</u>

To select a different record to update, you must exit from the FILE MAINTENANCE application. To exit,

#### a. Select PF12 or

## b. Tab to the option box, type "12", and hit "ENTER"

This returns you to the SIU200 - SIU IDENTIFICATION SYSTEM MAIN MENU.

# **Telecommunications Manual**

# **CHAPTER X – RULE 29 CREDIT EDIT**

# A. <u>GENERAL INFORMATION</u>

CAR and its committees designed the Rule 29 Credit Edit System to ensure that companies are correctly reporting classification credit data. In order to verify this data, the system uses the policy number to match the class code on the detail statistical record reported by a company to similar data obtained from the Merit Rating Board/Registry [MRB].

When the edit finds statistical records that do not match the records created from the MRB data, the edit flags those records in a Rule 29 Error. Note that the Rule 29 error records can be found on CAR's website under the Rule 12 and 29 Credit Edits application off the Reports page. The Rule 29 Policy Inquiry File, available from CAR's Telecommunications System, should used as a research tool in the correction process.

# B. <u>RULE 29 POLICY INQUIRY FILE</u>

Each week, the MRB provides CAR with a file containing data based on merit rating inquiries for drivers who are less than 25 years of age at the effective date of the policy. Companies that do not utilize the MRB to obtain merit rating information are required to report youthful data verification records on a monthly basis. A youthful data verification record must be reported for each youthful operator for which corresponding statistical records are contained in the monthly statistical submission. CAR then processes each set of data through the RM100 - Rule 29 Load Program and loads valid records to the inquiry file.

The RM100 imputes and adds data elements to the data, such as class code and a number of processing fields. The RM100 actually creates two records for most MRB records because the Registry does not capture principal/occasional driver status. (Some classifications do not distinguish between principal/occasional statuses so CAR creates just one record). This file is then used to validate the classification code reported on the statistical record. On-line access is provided to companies to assist in the correction process. Please reference the Rule 29 Credit Edit Package for more detailed information.

# C. <u>RULE 29 CREDIT EDIT ON-LINE SYSTEM (RMV FILE)</u>

## 1. Access

To access CAR's RMV File from TE100 - TELECOMMUNICATIONS MENU (exhibit X-C-1),

- Select PF4 or
- Tab to the option field, type "04" and hit ENTER

# **Telecommunications Manual**

# **CHAPTER X – RULE 29 CREDIT EDIT**

# C. <u>RULE 29 CREDIT EDIT ON-LINE SYSTEM (RMV FILE) (CONTINUED)</u>

# 1. Access (continued)

Exhibit X-C-1

| TE100SI<br>TEMENUS | G COMMONWEALTH AN<br>SA TELECOMM | UTOMOBILE REINSU<br>UNICATIONS | URERS  | ;    | 11/01/10<br>11:15:30 |  |
|--------------------|----------------------------------|--------------------------------|--------|------|----------------------|--|
|                    | C.A.R. ACCOUNTING                | PF                             | 72 OF  | R 02 |                      |  |
|                    | CESSION SYSTEM                   | PF                             | r3 OF  | R 03 |                      |  |
|                    | STATISTICAL SYSTEM               | PF                             | 74 OI  | R 04 |                      |  |
|                    | PRODUCER CODE SYSTEM             | PF                             | 5 OF   | R 05 |                      |  |
|                    | TAXI INDEX SYSTEM                | PF                             | 6 OF   | R 06 |                      |  |
|                    | AUDIT & CLAIMS SYSTEM            | PF                             | 7 OF   | R 07 |                      |  |
|                    | EXPERIENCE RATING SYSTEM .       | PF                             | "8 OI  | R 08 |                      |  |
|                    | TERMINATE C.A.R. SESSION .       | PF                             | 712 OF | R 12 |                      |  |
|                    | :<br>Depress pfkey or ei         | :<br>NTER PROCESSING           | OPTI   | ON   |                      |  |

The TE140 – CAR Statistical System screen appears (exhibit X-C-2).

Exhibit X-C-2

| TE140MN<br>TE140SA | COMMONWEALTH AUTOMOBILE REIN<br>C.A.R. STATISTICAL SYST                                                                                                    |                                                                | 11/01/10<br>11:15:30                                        |  |
|--------------------|----------------------------------------------------------------------------------------------------|----------------------------------------------------------------|-------------------------------------------------------------|--|
|                    | COMPANY NUMBER 9                                                                                                    | 99                                                             |                                                             |  |
|                    | STAT POLICY HISTORIES<br><b>RULE 29 RMV INQUIRIES</b><br>CESSION VOLUME ANALYSIS/PART.RATIO DAY<br>STATISTICAL CORRECTIONS<br>STATISTICAL LOOKUPS<br>NON-POLK VIN MAINTENANCE<br>POLICY PRODUCER CODE CORRECTIONS<br>TO RETURN TO MAIN MENU | PF2<br>PF3<br>TA PF4<br>PF5<br>PF6<br>PF7<br>PF8<br>PF12 OR 12 | OR 02<br>OR 03<br>OR 04<br>OR 05<br>OR 06<br>OR 07<br>OR 08 |  |

Last Revision Date: 11/01/10

## **Telecommunications Manual**

# **CHAPTER X – RULE 29 CREDIT EDIT**

# C. <u>RULE 29 CREDIT EDIT ON-LINE SYSTEM (RMV FILE) (CONTINUED)</u>

1. Access (continued)

Tab to the COMPANY CODE field and enter your three-digit code.

If you enter an invalid company code, the message "COMPANY/USER VIOLATION - ACCESS DENIED" appears. If you process three invalid attempts, you will disable your user id.

Once you enter a valid company code, enter PF3. The RM100PR - SEARCH RMV DATABASE screen appears (exhibit X-C-3).

| RM100PR<br>RM100SA | SEARC              | LH RMV DATABASE | 11/01/10<br>11:15:30 |
|--------------------|--------------------|-----------------|----------------------|
|                    | PLEASE ENTER 7     |                 |                      |
|                    | COMPANY NUME       | 3ER: <u>999</u> |                      |
|                    | POLICY NUME        | 3ER:            |                      |
|                    | POLICY EFFECTIVE Y | CAR:            |                      |
|                    |                    |                 |                      |
|                    |                    | : :             |                      |
|                    | PF1 = HELP         | PF3 = VIEW      | PF12 = EXIT          |

Exhibit X-C-3

At this point, the company code is "protected." If you attempt to change it, you will disable your password. To access your data on the RMV file -

- a. Input the policy number and effective year
- b. Select PF3

The RM100PR - RM100 DISPLAY SCREEN 1 appears (exhibit X-C-4). Exhibit X-C-5 illustrates screen 2.

# **Telecommunications Manual**

# **CHAPTER X – RULE 29 CREDIT EDIT**

# C. <u>RULE 29 CREDIT EDIT ON-LINE SYSTEM (RMV FILE) (CONTINUED)</u>

# 1. Access (continued)

| Exhibit 2 | X-C-4 |
|-----------|-------|
|-----------|-------|

| _              |                    |                     |        |                          |        |     |     |          |     |      |          |                      |          |          |    |      |  |
|----------------|--------------------|---------------------|--------|--------------------------|--------|-----|-----|----------|-----|------|----------|----------------------|----------|----------|----|------|--|
|                | RM100PR<br>RM100SB |                     |        | RM100PR DISPLAY SCREEN 1 |        |     |     |          |     |      |          | 11/01/10<br>11:15:30 |          |          |    |      |  |
|                | CO-NO              | а <b>аа</b> р       |        | 00012212                 |        |     |     |          | FF. | _VE  | <b>,</b> | ٨c                   | <b>`</b> | DAGE     |    | 11   |  |
|                | CO-NO              | <i>JJJ</i> <u>F</u> |        | JJJ12212                 |        | -   | ~   | FOIL     |     | - 11 |          | 5                    | ,<br>    | FAGE: UI |    |      |  |
|                |                    |                     |        |                          |        | T   | S   | DATE     | М   | .T.  |          | D                    | DATE     |          | ST |      |  |
|                | RMV                | LAST                |        |                          |        | Ν   | Е   | FIRST    | Y   | Y    | D        | Т                    | OF       | CLAS     | RT | CRED |  |
|                | SRL                | NAME                | LICENS | SE NUMBER                | ST     | 0   | Х   | LICENSED | L   | L    | Т        | U                    | BIRTH    | CODE     | GR | FCTR |  |
|                |                    |                     |        |                          |        | ~   |     |          |     |      |          |                      |          |          |    |      |  |
|                | 013605271          | INSURED             | 703    | 3112А99Н                 | MA     | 3   | U   |          | б   | 6    | U        | 0                    | 19850311 | 1221     | 10 | 0.00 |  |
|                | 013605272          | INSURED             | 703    | 3112A99H                 | MA     | 3   | U   |          | 6   | 6    | U        | 0                    | 19850311 | 1421     | 10 | 0.00 |  |
|                | 013605273          | INSURED             | 703    | 3112д99н                 | МА     | 3   | IJ  |          | 6   | 6    | IJ       | 0                    | 19850311 | 1201     | 10 | 0.00 |  |
|                | 013605274          | TNSURFD             | 703    | 2112299н                 | MΔ     | 2   | TT  |          | 6   | 6    | TT       | 0                    | 19850311 | 1401     | 10 | 0 00 |  |
|                | 012005271          | INCUDED             | 705    |                          | 1.11.7 | 2   | тт  |          | ç   | ç    | тт       | 0                    | 10050311 | 1041     | 10 | 0.00 |  |
|                | 013605275          | INSURED             | 703    | SIIZA99H                 | MA     | 3   | U   |          | 0   | 0    | U        | 0                    | 19850311 | 1241     | 10 | 0.00 |  |
|                | 013605276          | INSURED             | 703    | 3112A99H                 | MA     | 3   | U   |          | 6   | 6    | U        | 0                    | 19850311 | 1261     | 10 | 0.00 |  |
|                | 013676227          | INSURED             | 703    | 3112A99H                 | MA     | 3   | U   |          | б   | б    | U        | 0                    | 19850311 | 1221     | 10 | 0.00 |  |
|                | 013676228          | INSURED             | 703    | 3112A99H                 | MA     | 3   | U   |          | б   | 6    | U        | 0                    | 19850311 | 1421     | 10 | 0.00 |  |
|                | 013676229          | INSURED             | 703    | 3112А99Н                 | MA     | 3   | U   |          | б   | б    | U        | 0                    | 19850311 | 1201     | 10 | 0.00 |  |
|                | 013676230          | TNSURFD             | 703    | 2112299н                 | MΔ     | 2   | TT  |          | 6   | 6    | TT       | 0                    | 19850311 | 1401     | 10 | 0 00 |  |
|                | 013070230          | INCORED             | 102    | 5112115511               |        | 5   | •   |          | Ŭ   | Ŭ    | 0        | 0                    | 19090911 | 1101     | 10 | 0.00 |  |
|                |                    |                     |        | <b>CANDIO</b>            |        |     | · - |          |     |      |          |                      |          |          |    |      |  |
|                |                    |                     |        | CANNO                    | T SCR  | וחר | - 1 | BACKWARD |     |      |          |                      |          |          |    |      |  |
|                |                    |                     |        | BEGI                     | NNING  | OE  | F   | RMV FILE |     |      |          |                      |          |          |    |      |  |
| PF1=HELP       |                    |                     |        | PF7=                     | PAGE 1 | BAC | CKV | IARD     |     |      |          | E                    | F10=HARD | COPY     |    |      |  |
| PF5=PAGE RIGHT |                    |                     |        | PF8=                     | PAGE 1 | FOF | RWZ | ARD      |     |      |          | E                    | F12=EXIT |          |    |      |  |
|                |                    |                     |        |                          |        |     |     |          |     |      |          |                      |          |          |    |      |  |
|                |                    |                     |        |                          |        |     |     |          |     |      |          |                      |          |          |    |      |  |
|                |                    |                     |        |                          |        |     |     |          |     |      |          |                      |          |          |    |      |  |

Exhibit X-C-5

|   | RM100PR   | RM100PR DISPLAY SCREEN 2 |        |          |         |          |           |           | 11/01/10 |     |   |     |       |  |
|---|-----------|--------------------------|--------|----------|---------|----------|-----------|-----------|----------|-----|---|-----|-------|--|
|   | RMIUUSC   |                          |        |          |         | _        |           |           |          |     | - |     | 12.20 |  |
|   | CO-NO     | 999                      | POL-ID | 210122   | 12      | I        | POL-EFF-Y | R 09      |          |     | I | PAG | Æ: 1  |  |
|   |           |                          |        |          |         | RMV      | RMV       | MRB       | Ρ        | G   | D | Ρ   | ΤX    |  |
|   | RMV       | LAS                      | T      |          |         | TX-EFF   | POL-EFF   | PROC      | R        | Е   | Е | Е   | LES   |  |
|   | SRL       | NAM                      | IE LI  | CENSE N  | IUMBER  | DATE     | DATE      | DATE      | I        | Ν   | F | R   | LIC   |  |
|   | 013605271 | INSURE                   | D FE   | RRI7031  | 12A99H  | 20090530 | 20090601  | 20070605  | Ρ        | 0   | 0 | 0   | 0     |  |
|   | 013605272 | INSURF                   | D FF   | RRI7031  | 12A99H  | 20090530 | 20090601  | 20070605  | Р        | 0   | 0 | 0   | 0     |  |
|   | 013605273 | INSURF                   | D FF   | RRI7031  | 12A99H  | 20090530 | 20090601  | 20070605  | 0        | 0   | 0 | 0   | 0     |  |
|   | 013605274 | INSURE                   | D FE   | RRI7031  | 12A99H  | 20090530 | 20090601  | 20070605  | 0        | 0   | 0 | 0   | 0     |  |
|   | 013605275 | INSURE                   | D FE   | RRI7031  | 12A99H  | 20090530 | 20090601  | 20070605  | в        | 0   | 0 | 0   | 0     |  |
|   | 013605276 | INSURE                   | D FE   | RRI7031  | 12A99H  | 20090530 | 20090601  | 20070605  | В        | 0   | 0 | 0   | 0     |  |
|   | 013676227 | / INSURE                 | D FE   | RRI7031  | 12A99H  | 20090530 | 20090601  | 20070610  | Ρ        | 0   | 0 | 0   | 0     |  |
|   | 013676228 | INSURE                   | D FE   | RRI7031  | 12A99H  | 20090530 | 20090601  | 20070610  | Ρ        | 0   | 0 | 0   | 0     |  |
|   | 013676229 | INSURE                   | D FE   | RRI7031  | 12A99H  | 20090530 | 20090601  | 20070610  | 0        | 0   | 0 | 0   | 0     |  |
|   | 013676230 | ) INSURE                 | D FE   | RRI7031  | 12A99H  | 20090530 | 20090601  | 20070610  | 0        | 0   | 0 | 0   | 0     |  |
|   |           |                          |        |          | :       | :        |           |           |          |     |   |     |       |  |
|   |           |                          | NO M   | IORE REC | CORDS O | N THE RM | 7 FOR THI | S KEY     |          |     |   |     |       |  |
|   | PF1=HE    | LP                       |        | PF7=     | PAGE BA | ACKWARD  |           | PF10=HARD | CC       | ΟPλ | Z |     |       |  |
|   | PF6=PA    | GE LEFT                  |        | PF8=     | PAGE FO | ORWARD   |           | PF12=EXIT |          |     |   |     |       |  |
| ļ |           |                          |        |          |         |          |           |           |          |     |   |     |       |  |
|   |           |                          |        |          |         |          |           |           |          |     |   |     |       |  |
|   |           |                          |        |          |         |          |           |           |          |     |   |     |       |  |

# **Telecommunications Manual**

# **CHAPTER X – RULE 29 CREDIT EDIT**

# C. <u>RULE 29 CREDIT EDIT ON-LINE SYSTEM (RMV FILE) (CONTINUED)</u>

1. Access (continued)

Use the PF5 (PAGE RIGHT) and PF6 (PAGE LEFT) functions to view an entire record.

Use the PF7 (PAGE BACKWARD) and PF8 (PAGE FORWARD) functions if a policy contains more than 10 records.

The table below and on the following page provides all the field descriptions.

| Field               | Full Title             | Description/Possible Values                                                                                                    |  |  |  |  |
|---------------------|------------------------|----------------------------------------------------------------------------------------------------|--|--|--|--|
| RMV SRL             | RMV serial number      | CAR assigns to identify records                                                                                                    |  |  |  |  |
| LAST NAME           | Last Name              | Operator's last name<br>A "*" indicates a deferred operator                                                                                                    |  |  |  |  |
| LICENSE NUMBER      | License Number         | Operator's license number                                                                                                    |  |  |  |  |
| ST                  | State                  | State operator is licensed                                                                                                    |  |  |  |  |
| INQ                 | Inquiry Transaction    | <ul> <li>1 = New Business</li> <li>2 = Renewal</li> <li>3 = Add/Change operator</li> <li>4 = Add Collision Coverage</li> <li>5 = Add Property Damage Coverage</li> <li>6 = Reinstatement</li> </ul> |  |  |  |  |
| SEX                 | Sex                    | M = Male; F = Female; U = Unknown                                                                                                    |  |  |  |  |
| DATE FIRST LICENSED | Date First Licensed    | Date operator became licensed in MA                                                                                                    |  |  |  |  |
| MYL                 | MA Years Licensed      | Number of years licensed in MA                                                                                                    |  |  |  |  |
| TYL                 | Total Years Licensed   | Total years licensed in all states (as reported to the MRB by a company)                                                                                                    |  |  |  |  |
| DT                  | Driver Training Status | Y = Yes; N = No; U = Unknown                                                                                                    |  |  |  |  |
| DTU                 | Driver Training Update | 0 = No; 1 = Yes                                                                                                    |  |  |  |  |
| DATE OF BIRTH       | Date of Birth          | Operator's date of birth                                                                                                    |  |  |  |  |
| CLAS CODE           | Class Code             | CAR imputes this value                                                                                                    |  |  |  |  |
| ST RT GP            | Stat-Rate Group        | CAR imputes this value                                                                                                    |  |  |  |  |
| CRED FCTR           | Credit Factor          | Credit Factor for the class and effective year<br>(will always appear as 0.00 after 2004)                                                                                                    |  |  |  |  |

# **Telecommunications Manual**

# **CHAPTER X – RULE 29 CREDIT EDIT**

# C. <u>RULE 29 CREDIT EDIT ON-LINE SYSTEM (RMV FILE) (CONTINUED)</u>

1. Access (continued)

| Field            | Full Title                                            | Description/Possible Values                                          |  |  |  |  |
|------------------|-------------------------------------------------------|----------------------------------------------------------------------|--|--|--|--|
| RMV TX-EFF DATE  | Transaction Inquiry Date                              | Date of inquiry at MRB/Registry                                      |  |  |  |  |
| RMV POL-EFF DATE | Policy Effective Date                                 | Policy effective date at MRB/Registry                                |  |  |  |  |
| MRB PROC DATE    | Processed Date                                        | Process date of inquiry at MRB/Registry                              |  |  |  |  |
| PRI              | Principal/Occasional                                  | P = Principal; O = Occasional; B = Both                              |  |  |  |  |
| GEN              | CAR Generated Record                                  | 0 = Not generated; $1 = Generated$                                   |  |  |  |  |
| DEF              | Deferred Operator                                     | 0 = Not Deferred; 1 = Deferred                                       |  |  |  |  |
| PER              | Permit Only                                           | 0 = Licensed Driver; $1 =$ Permit Driver                             |  |  |  |  |
| TX LESS LIC      | RMV Transaction Date is less than Date First Licensed | 0 = Transaction Date is greater<br>1 = Transaction Date is less than |  |  |  |  |

Note that some fields will be blank for those companies not utilizing the MRB for merit rating inquiries.

To exit the Rule 12 System use the PF12 function key.

# **Telecommunications Manual**

# **CHAPTER XI - CESSION VOLUME / PARTICIPATION RATIO DATA**

# A. **INTRODUCTION**

CAR allows for access to Cession Volume data, Participation Ratio data, and Rate Deviation data through its telecommunications system. This chapter walks you through the steps to view this information.

# **Telecommunications Manual**

# **CHAPTER XI - CESSION VOLUME / PARTICIPATION RATIO DATA**

# B. <u>BSU00 - BASE DATA SUMMARY FILE</u>

CAR updates the Base Data Summary file during the last week of each month. This file contains the information displayed on the Cession Volume/Participation Ratio screens.

The following classes are included on this file:

- 1) Pure Private Passenger PDL exposures
- 2) Miscellaneous rated as Private Passenger and Private Passenger Motorcycle PDL exposures
- 3) Pure Private Passenger
- 4) Miscellaneous rated as Private Passenger and Private Passenger Motorcycle
- 5) Commercial all lines written premium.

This data is separated by CAR ID code, summarized for voluntary agents versus exclusive representative producer business, and ceded data versus voluntary data. The file also calculates percent of exposures ceded from the voluntary business and percent of exposures ceded from ERP business. These percentages are also calculated for commercial business using written premium.

The data contained in the Cession Volume screen represents the current policy year and is accumulated through a specified accounting month.

The data contained in the Participation Ratio Data screens represents the current calendar year and is accumulated through a specified accounting month.
## **Telecommunications Manual**

## **CHAPTER XI - CESSION VOLUME / PARTICIPATION RATIO DATA**

# C. <u>ACCESSING CESSION VOLUME DATA</u>

To access Cession Volume Data from TE100 – TELECOMMUNICATIONS MENU (exhibit XI-C-1):

### 1) Select PF4 or

2) Tab to the option field, type "04", and hit ENTER

#### Exhibit XI-C-1

| TE100SBCOMMONWEALTH AUTOMOBILE REINSURERSTEMENUSATELECOMMUNICATIONS |                           |       |      | 11/01/2006<br>11:53:47 |    |  |  |
|---------------------------------------------------------------------|---------------------------|-------|------|------------------------|----|--|--|
| C.                                                                  | .A.R. ACCOUNTING          |       | PF2  | OR                     | 02 |  |  |
| CE                                                                  | ESSION SYSTEM             |       | PF3  | OR                     | 03 |  |  |
| SI                                                                  | TATISTICAL SYSTEM         | ••••• | PF4  | OR                     | 04 |  |  |
| PF                                                                  | RODUCER CODE SYSTEM       |       | PF5  | OR                     | 05 |  |  |
| TZ                                                                  | AXI INDEX SYSTEM          |       | PF6  | OR                     | 06 |  |  |
| AU                                                                  | UDIT & CLAIMS SYSTEM      |       | PF7  | OR                     | 07 |  |  |
| EΣ                                                                  | XPERIENCE RATING SYSTEM . |       | PF8  | OR                     | 08 |  |  |
| TE                                                                  | ERMINATE C.A.R. SESSION . |       | PF12 | OR                     | 12 |  |  |
| : :<br>DEPRESS PFKEY OR ENTER PROCESSING OPTION                     |                           |       |      |                        |    |  |  |

The TE140 – CAR Statistical System screen appears (exhibit XI-C-2).

## **Telecommunications Manual**

## **CHAPTER XI - CESSION VOLUME / PARTICIPATION RATIO DATA**

# C. <u>ACCESSING CESSION VOLUME DATA (CONTINUED)</u>

Exhibit XI-C-2

| TE140MN<br>TE140SA | COMMONWEALTH AUTOMOBILE REIN<br>C.A.R. STATISTICAL SYST | ISURERS<br>'EM |       | 11/01/2006<br>12:57:05 |
|--------------------|---------------------------------------------------------|----------------|-------|------------------------|
|                    | COMPANY NUMBER                                          |                |       |                        |
|                    |                                                         |                |       |                        |
|                    | STAT POLICY HISTORIES                                   | PF2            | OR 02 |                        |
|                    | RULE 12 RMV INQUIRIES                                   | PF3            | OR 03 |                        |
|                    | CESS VOL/PART RATIO DATA                                | PF4            | OR 04 |                        |
|                    | STATISTICAL CORRECTIONS                                 | PF5            | OR 05 |                        |
|                    | STATISTICAL LOOKUPS                                     | PF6            | OR 06 |                        |
|                    | NON-POLK VIN MAINTENANCE                                | PF7            | OR 07 |                        |
|                    | POLICY PRODUCER CODE CORRECTIONS                        | PF8            | OR 08 |                        |
|                    | TO RETURN TO MAIN MENU                                  | PF12 OR        | 12    |                        |
|                    |                                                         |                |       |                        |
|                    | : :                                                     |                |       |                        |

Tab to the COMPANY CODE field and enter your three-digit code. 1) Select PF4 or

2) Tab to the option field, type "04", and hit ENTER.

If you enter an invalid company code, the message "COMPANY/USER VIOLATION - ACCESS DENIED" appears. If you process three invalid attempts, you will disable your user id.

Once you enter a valid company code, the BD201 – DATA OPTIONS screen appears (exhibit XI-C-3). This screen allows you to view cession volume/participation ratio data or data written at a rate deviation.

## **Telecommunications Manual**

## **CHAPTER XI - CESSION VOLUME / PARTICIPATION RATIO DATA**

# C. <u>ACCESSING CESSION VOLUME DATA (CONTINUED)</u>

Exhibit XI-C-3

| BD201SA<br>BD201PR DATA OPTIONS 11/01/06<br>03:27:55   RATE DEVIATION PF4 OR 04<br>CESS VOL/PART RATIO DATA. PF5 OR 05<br>EXIT PF12 OR 12 Image: Comparison of the tenter   HIT APPROPRIATE PFKEY OR TYPE IN OPTION AND HIT ENTER Image: Comparison of tenter   Image: Image: Comparison of tenter Image: Comparison of tenter   Image: Comparison of tenter Image: Comparison of tenter   Image: C |                    |                                                       |                      |
|----------------------------------------------------------------------------------------------------|--------------------|-------------------------------------------------------|----------------------|
| RATE DEVIATION PF4 OR 04<br>CESS VOL/PART RATIO DATA. PF5 OR 05<br>EXIT PF12 OR 12<br>HIT APPROPRIATE PFKEY OR TYPE IN OPTION AND HIT ENTER<br>: :                                                                                                    | BD201SA<br>BD201PR | DATA OPTIONS                                          | 11/01/06<br>03:27:55 |
| CESS VOL/PART RATIO DATA. PF5 OR 05<br>EXIT PF12 OR 12<br>HIT APPROPRIATE PFKEY OR TYPE IN OPTION AND HIT ENTER<br>: :                                                                                                    |                    | RATE DEVIATION PF4 OR 04                              |                      |
| EXIT PF12 OR 12<br>HIT APPROPRIATE PFKEY OR TYPE IN OPTION AND HIT ENTER<br>: :                                                                                                    |                    | CESS VOL/PART RATIO DATA. PF5 OR 05                   |                      |
| HIT APPROPRIATE PFKEY OR TYPE IN OPTION AND HIT ENTER<br>: :                                                                                                    |                    | EXIT PF12 OR 12                                       |                      |
| : :                                                                                                    |                    | HIT APPROPRIATE PFKEY OR TYPE IN OPTION AND HIT ENTER |                      |
|                                                                                                    |                    | : :                                                   |                      |

To access the Cession Volume Data menu,

#### 1) Select PF5 or

2) Tab to the option field, type "05", and hit ENTER.

Upon selecting PF5, the BD205 – Cession Volume/Participation Ratio Data screen appears (exhibit XI-C-4).

(To access the Rate Deviation menu, see section E starting on page 20).

## **Telecommunications Manual**

## **CHAPTER XI - CESSION VOLUME / PARTICIPATION RATIO DATA**

# C. <u>ACCESSING CESSION VOLUME DATA (CONTINUED)</u>

Exhibit XI-C-4

| BD205PR           | CESSION VOLUME DATA                          | 03:28 | 3:24  |
|-------------------|----------------------------------------------|-------|-------|
| BD205SA           | CURRENT POLICY YEAR DATA                     | 11/03 | L/06  |
| PAGE 1            | TOTALS BY AGENT TYPE AND CAR ID              | PF2   | OR 02 |
|                   | PARTICIPATION RATIO DATA(BD415)              |       |       |
| PAGE 2A/SECTION 1 | PP LIABILITY AND PHYS DAM EXPOSURES          | PF4   | OR 04 |
| PAGE 2A/SECTION 2 | PP CREDITS AND EXCLUSIONS                    | PF5   | OR 05 |
| PAGE 2A/SECTION 3 | AO LIABILITY AND PHYS DAM WRITTEN PREMIUM    | PF6   | OR 06 |
| PAGE 2B/SECTION 1 | DETERMINE PP LIAB MOTOR/MISC EXPOSURES       | PF16  | OR 16 |
| PAGE 2B/SECTION 2 | DETERMINE PP LIAB MOTOR/MISC EXPO/EXCLUSIONS | PF17  | OR 17 |
| PAGE 2C/SECTION 1 | WEIGHTING OF PURE PP PHYS DAM EXPOSURES      | PF18  | OR 18 |
| PAGE 2C/SECTION 2 | WEIGHTING OF MOTOR/MISC PHYS DAM EXPOSURES.  | PF19  | OR 19 |
| PAGE 2C/SECTION 3 | WEIGHTING OF PP PHYS DAM EXCLUSIONS          | PF20  | OR 20 |
|                   | PF12 OR 12 - EXIT                            |       |       |
|                   | ( )                                          |       |       |

To view "PAGE 1 TOTALS BY AGENT TYPE AND CAR ID,"

#### 1) Select PF2 or

## 2) Tab to the option field, type "02", and hit ENTER

The BD210 - PAGE 1 for the current month's cession volume data for your company appears (exhibit XI-C-5). The data is displayed by CAR ID Code for private passenger, miscellaneous motorcycle, and commercial classes separately.

## **Telecommunications Manual**

## **CHAPTER XI - CESSION VOLUME / PARTICIPATION RATIO DATA**

# C. <u>ACCESSING CESSION VOLUME DATA (CONTINUED)</u>

Exhibit XI-C-5

| BD210PR<br>BD210SB                                                                                                    | CESSION VOLUME DATA F<br>ACCOUNTING DATE                                                                                                    | REPORT PAGE 1<br>08 / 2006                                                                                                    | 11/01/06<br>10:23:18                                                                                                    |
|----------------------------------------------------------------------------------------------------|----------------------------------------------------------------------------------------------------|----------------------------------------------------------------------------------------------------|----------------------------------------------------------------------------------------------------|
| COMPANY NUMBER 999                                                                                                    | COMPANY NAME ANY INSU                                                                                                    | RANCE COMPANY                                                                                                    | POLICY YEAR 2006                                                                                                    |
| CAR PURE PRV PASS<br>ID PREMIUM                                                                                                    | PRIV PASS MISC MOTOR<br>PDL EXP PREMIUN                                                                                                    | R M MOTR PCT<br>M PDL EXP V/CD                                                                                                    | COMMERCIAL PCT<br>WRIT PREM V/CD                                                                                                    |
| 0 169,510,914<br>4 31,658,295<br>V AGT 201,169,209<br>1 69,033,245<br>5 21,861,337<br>T ERP 90,894,582<br>T VOL 238,544,159<br>T CED 53,519,632<br>TOTAL 292,063,791<br>PLEASE ENTER AN ACCTOR<br>PF1/01=HELP PF7/0<br>PF8/08=FORWARD PF11/ | 230,464 3,017,979<br>22,365 324,783<br>252,829 3,342,762<br>86,704 1,059,067<br>15,637 210,870<br>102,341 1,269,937<br>317,168 4,077,046<br>38,002 535,653<br>355,170 4,612,699<br>\$ DATE AND HIT ENTER<br>:<br>:<br>:<br>:<br>:<br>:<br>:<br>:<br>:<br>:<br>:<br>:<br>: | 8,372<br>600<br>8,972 8.8<br>2,905<br>377<br>3,282 15.2<br>11,277 89.4<br>977 10.6<br>12,254 100.0<br>. PF5/05=PG2A/<br>/1 PF17/17=PG2E | 39,479,234<br>13,353,972<br>52,833,206 25.3<br>4,197,650<br>4,573,595<br>8,771,245 52.1<br>43,676,884 70.9<br>17,927,567 29.1<br>61,604,451 100.0<br>2 PF6/06=PG2A/3<br>4/2 PF18/18=PG2C/1 |
| PF12/12=EXIT PF10/                                                                                                    | 10=INDUSTRY                                                                                                    | PF19/19=PG2C                                                                                                    | 2/2 PF20/20=PG2C/3/                                                                                                    |

The system carries forward the company code number. Thus, this field is "protected" and cannot be changed. If you attempt to change the company code, your user-id will become disabled.

To toggle between your company's data and the industry data,

#### Select PF10 or tab to the option field, type "10", and hit ENTER.

To display the prior month's data,

### Select PF7 or tab to the option field, type "07", and hit ENTER.

To display the next month's data, when available,

### Select PF8 or tab to the option field, type "08", and hit ENTER.

To display any informational notes regarding private passenger or miscellaneous motorcycle data,

### Select PF11 or tab to the option field, type "11", and hit ENTER.

## **Telecommunications Manual**

## **CHAPTER XI - CESSION VOLUME / PARTICIPATION RATIO DATA**

# D. <u>ACCESSING PARTICIPATION RATIO DATA</u>

To access Participation Ratio Data from TE100 – TELECOMMUNICATIONS MENU (exhibit XI-D-1):

### 1) Select PF4 or

2) Tab to the option field, type "04", and hit ENTER

#### Exhibit XI-D-1

| TE100SBCOMMONWEALTH AUTOMOBILE REINSURERSTEMENUSATELECOMMUNICATIONS |                   |      |      | 11/01/200<br>11:53:4 | 6<br>7 |  |  |
|---------------------------------------------------------------------|-------------------|------|------|----------------------|--------|--|--|
| C.A.R.                                                              | ACCOUNTING        |      | PF2  | OR                   | 02     |  |  |
| CESSION                                                             | I SYSTEM          |      | PF3  | OR                   | 03     |  |  |
| STATIS                                                              | ICAL SYSTEM       | •••• | PF4  | OR                   | 04     |  |  |
| PRODUCE                                                             | R CODE SYSTEM     |      | PF5  | OR                   | 05     |  |  |
| TAXI IN                                                             | IDEX SYSTEM       |      | PF6  | OR                   | 06     |  |  |
| AUDIT &                                                             | CLAIMS SYSTEM     |      | PF7  | OR                   | 07     |  |  |
| EXPERIE                                                             | NCE RATING SYSTEM |      | PF8  | OR                   | 08     |  |  |
| TERMINA                                                             | TE C.A.R. SESSION |      | PF12 | OR                   | 12     |  |  |
| : :<br>DEPRESS PFKEY OR ENTER PROCESSING OPTION                     |                   |      |      |                      |        |  |  |

The TE140 – CAR Statistical System screen appears (exhibit XI-D-2).

## **Telecommunications Manual**

## **CHAPTER XI - CESSION VOLUME / PARTICIPATION RATIO DATA**

# D. ACCESSING PARTICIPATION RATIO DATA (CONTINUED)

Exhibit X-D-2

| TE140MN<br>TE140SA | COMMONWEALTH AUTOMOBILE REIN<br>C.A.R. STATISTICAL SYST | ISURERS<br>TEM |       | 11/01/2006<br>12:57:05 |
|--------------------|---------------------------------------------------------|----------------|-------|------------------------|
|                    | COMPANY NUMBER                                          |                |       |                        |
|                    |                                                         |                |       |                        |
|                    | STAT POLICY HISTORIES                                   | PF2            | OR 02 |                        |
|                    | RULE 12 RMV INQUIRIES                                   | PF3            | OR 03 |                        |
|                    | CESS VOL/PART RATIO DATA                                | PF4            | OR 04 |                        |
|                    | STATISTICAL CORRECTIONS                                 | PF5            | OR 05 |                        |
|                    | STATISTICAL LOOKUPS                                     | PF6            | OR 06 |                        |
|                    | NON-POLK VIN MAINTENANCE                                | PF7            | OR 07 |                        |
|                    | POLICY PRODUCER CODE CORRECTIONS                        | PF8            | OR 08 |                        |
|                    | TO RETURN TO MAIN MENU                                  | PF12 OR        | 12    |                        |
|                    |                                                         |                |       |                        |
|                    |                                                         |                |       |                        |

Tab to the COMPANY CODE field and enter your three-digit code. 1) Select PF4 or

2) Tab to the option field, type "04", and hit ENTER.

If you enter an invalid company code, the message "COMPANY/USER VIOLATION - ACCESS DENIED" appears. If you process three invalid attempts, you will disable your user id.

Once you enter a valid company code, the BD201 – DATA OPTIONS screen appears (exhibit XI-D-3). This screen allows you to view cession volume/participation ratio data or data written at a rate deviation.

## **Telecommunications Manual**

## **CHAPTER XI - CESSION VOLUME / PARTICIPATION RATIO DATA**

# D. <u>ACCESSING PARTICIPATION RATIO DATA (CONTINUED)</u>

Exhibit XI-D-3

| BD201SA<br>BD201PR | DATA OPTIONS                                        | 11/01/06<br>03:27:55 |
|--------------------|-----------------------------------------------------|----------------------|
|                    |                                                     |                      |
|                    | RATE DEVIATION PF4 OR 04                            |                      |
|                    |                                                     |                      |
|                    | CESS VOL/PART RATIO DATA. PF5 OR 05                 |                      |
|                    |                                                     |                      |
|                    | EXIT PF12 OR 12                                     |                      |
|                    |                                                     |                      |
|                    |                                                     |                      |
|                    |                                                     |                      |
|                    | HIT APPROPRIATE PFKEY OR TYPE IN OPTION AND HIT ENT | ſER                  |
|                    |                                                     |                      |
|                    |                                                     |                      |
|                    |                                                     |                      |
|                    |                                                     |                      |
|                    |                                                     |                      |
| 1                  |                                                     |                      |

To access the Participation Ratio Data,

#### 1) Select PF5 or

2) Tab to the option field, type "05", and hit ENTER.

Upon selecting PF5, the BD205 – Cession Volume/Participation Ratio Data screen appears (exhibit XI-D-4).

(To access the Rate Deviation menu, see section E, starting on page 20).

## **Telecommunications Manual**

## **CHAPTER XI - CESSION VOLUME / PARTICIPATION RATIO DATA**

# D. <u>ACCESSING PARTICIPATION RATIO DATA (CONTINUED)</u>

#### Exhibit XI-D-4

| BD205PR           | CESSION VOLUME DATA                          | 03:28 | 8:24  |
|-------------------|----------------------------------------------|-------|-------|
| BD205SA           | CURRENT POLICY YEAR DATA                     | 11/03 | 1/06  |
| PAGE 1            | TOTALS BY AGENT TYPE AND CAR ID              | PF2   | OR 02 |
|                   | PARTICIPATION RATIO DATA(BD415)              |       |       |
| PAGE 2A/SECTION 1 | PP LIABILITY AND PHYS DAM EXPOSURES          | PF4   | OR 04 |
| PAGE 2A/SECTION 2 | PP CREDITS AND EXCLUSIONS                    | PF5   | OR 05 |
| PAGE 2A/SECTION 3 | AO LIABILITY AND PHYS DAM WRITTEN PREMIUM    | PF6   | OR 06 |
| PAGE 2B/SECTION 1 | DETERMINE PP LIAB MOTOR/MISC EXPOSURES       | PF16  | OR 16 |
| PAGE 2B/SECTION 2 | DETERMINE PP LIAB MOTOR/MISC EXPO/EXCLUSIONS | PF17  | OR 17 |
| PAGE 2C/SECTION 1 | WEIGHTING OF PURE PP PHYS DAM EXPOSURES      | PF18  | OR 18 |
| PAGE 2C/SECTION 2 | WEIGHTING OF MOTOR/MISC PHYS DAM EXPOSURES.  | PF19  | OR 19 |
| PAGE 2C/SECTION 3 | WEIGHTING OF PP PHYS DAM EXCLUSIONS          | PF20  | OR 20 |
|                   | PF12 OR 12 - EXIT                            |       |       |
|                   | ( )                                          |       |       |

1. Page 2A/Section 1 – PP Liability and Phys Dam Exposures

To view this screen,

### Select PF4 or tab to the option field, type "04", and hit ENTER

The BD230 – PP Liability and Physical Damage Exposures screen appears for your company and the industry (exhibit XI-D-5).

## **Telecommunications Manual**

## **CHAPTER XI - CESSION VOLUME / PARTICIPATION RATIO DATA**

## D. ACCESSING PARTICIPATION RATIO DATA (CONTINUED)

1. Page 2A/Section 1 – PP Liability and Phys Dam Exposures (continued)

| BD230PR F<br>BD230SA                                                                                            | PP LIABILITY AND<br>ACCOUN                                      | D PHYS DAM EXPOS<br>FING DATE 08 ,                                     | SURES PAGE 27<br>/ 2006                                         | A/1                                                                   | 11/01/06<br>11:05:32          |
|----------------------------------------------------------------------------------------------------|-----------------------------------------------------------------|------------------------------------------------------------------------|-----------------------------------------------------------------|-----------------------------------------------------------------------|-------------------------------|
| COMPANY NUMBER 9                                                                                                | 999 COMPANY NA                                                  | AME ANY INSURANO                                                       | CE COMPANY                                                      |                                                                       |                               |
|                                                                                                    | LIABILITY<br>CO EXP                                             | LIABILITY<br>IND EXP                                                   | PHYS DAM<br>CO EXP                                              | PHYS DAM<br>IND EXP                                                   |                               |
| VOL RETAINED<br>VOL CEDED<br>ERP RETAINED<br>ERP CEDED<br>VOL RET MISC/MO<br>VOL CED MISC/MO<br>ERP RET MISC/MO | 244201<br>23322<br>91581<br>15939<br>3367<br>196<br>1076<br>111 | 2330982<br>117756<br>573037<br>185737<br>23977<br>3381<br>6290<br>2337 | 188567<br>15534<br>61836<br>10234<br>3502<br>196<br>1017<br>123 | 1849982<br>81158<br>400597<br>108639<br>28476<br>3514<br>6076<br>2283 |                               |
| ENTER ACTG DATE<br>PF1/01=HELP<br>PF8/08=FORWARD<br>PF12/12=EXIT                                                | AND CO NO, THEN<br>PF7/ 07=BACK<br>PF11/11=NOTES                | N HIT ENTER<br>::<br>PF2 /02=PG1<br>PF16/16=PG2B/1                     | PF5 /05=PG2A/<br>PF17/17=PG2B/<br>PF19/19=PG2C/                 | /2 PF6/ 06<br>/2 PF18/18<br>/2 PF20/20                                | =PG2A/3<br>=PG2C/1<br>=PG2C/3 |

2. Page 2A/Section 2 – PP Credits and Exclusions

To view this screen,

#### Select PF5 or tab to the option field, type "05", and hit ENTER

The BD232 – PP Credits and Exclusions screen appears for your company and the industry (exhibit XI-D-6). This screen shows private passenger liability Rule 12 participation credits, SDIP excluded exposures, and rate class excluded exposures.

## **Telecommunications Manual**

## **CHAPTER XI - CESSION VOLUME / PARTICIPATION RATIO DATA**

# D. <u>ACCESSING PARTICIPATION RATIO DATA (CONTINUED)</u>

#### 2. Page 2A/Section 2 – PP Credits and Exclusions (continued)

#### Exhibit XI-D-6

| BD232PR PP CR<br>BD232SA                                     | EDITS AND EXCLUS<br>ACCOUNTING DATE | IONS PAGE 2A/<br>: 08 / 2006          | 2                                                 | 11/01/06<br>11:12:20                |  |
|--------------------------------------------------------------|-------------------------------------|---------------------------------------|---------------------------------------------------|-------------------------------------|--|
| COMPANY NUMBER 999 C                                         | COMPANY NAME ANY                    | INSURANCE COMP                        | ANY                                               |                                     |  |
|                                                              | LIABILITY<br>CO EXP                 | LIABILITY<br>IND EXP                  | PHYS DAM<br>CO EXP                                | PHYS DAM<br>IND EXP                 |  |
| CAR ID 0 CREDITS                                             | 82656                               | 815004                                | 60406                                             | 584613                              |  |
| CAR ID 1 CREDITS                                             | 67767                               | 402415                                | 42719                                             | 258497                              |  |
| VOL CED SDIP XCL(4)                                          | 6758                                | 30208                                 | 0                                                 | 0                                   |  |
| ERP CED SDIP XCL(5)                                          | 3969                                | 23851                                 | 0                                                 | 0                                   |  |
| VOL CED RT/CLS XCL(4)                                        | 10202                               | 30991                                 | 6303                                              | 18516                               |  |
| ERP CED RT/CLS XCL(5)                                        | 4413                                | 18684                                 | 2473                                              | 9976                                |  |
| ENTER ACTG DATE AND CO                                       | NO. THEN HIT ENT                    | 'ER                                   |                                                   |                                     |  |
|                                                              | :                                   | :                                     |                                                   |                                     |  |
| PF1/01=HELP PF7/07<br>PF8/08=FORWARD PF11/11<br>PF12/12=EXIT | '=BACK PF2 /02=<br>.=NOTES PF16/16= | PG1 PF4 /0<br>PG2B/1 PF17/1<br>PF19/1 | 4=PG2A/1 PF6/<br>7=PG2B/2 PF18/<br>9=PG2C/2 PF20/ | 06=PG2A/3<br>18=PG2C/1<br>20=PG2C/3 |  |

3. Page 2A/Section 3 – AO Liability and Phys Dam Written Premium

To view this screen,

#### Select PF6 or tab to the option field, type "06", and hit ENTER

The BD234 – AO Liability and Phys Dam Written Premium screen appears for your company and the industry (exhibit XI-D-7). This screen shows voluntary and ceded data for those classes excluded from the participation calculation.

## **Telecommunications Manual**

## **CHAPTER XI - CESSION VOLUME / PARTICIPATION RATIO DATA**

## D. ACCESSING PARTICIPATION RATIO DATA (CONTINUED)

3. Page 2A/Section 3 - AO Liability and Phys Dam Written Premium (continued)

| BD234PR AO LIAB                                            | ILITY AND PHYS               | DAM WRITTEN P                      | REMIUM PAGE 2A/3                                            | 11/01/06                                  |
|------------------------------------------------------------|------------------------------|------------------------------------|-------------------------------------------------------------|-------------------------------------------|
| BD234SA                                                    | ACCOUNTING                   | DATE 08 / 2                        | 006                                                         | 11:25:14                                  |
| COMPANY NUMBER 999                                         | COMPANY NAME                 | ANY INSURANCE                      | COMPANY                                                     |                                           |
|                                                            | LIABILITY                    | LIABILITY                          | PHYS DAM                                                    | PHYS DAM                                  |
|                                                            | WRIT PREM                    | IND WRIT PREM                      | CO WRIT PREM IN                                             | D WRIT PREM                               |
| VOL RETAINED                                               | 34,462,318                   | 259,397,643                        | 8,730,607                                                   | 69,074,661                                |
| VOL CEDED                                                  | 10,553,446                   | 48,265,998                         | 2,935,972                                                   | 13,049,428                                |
| ERP RETAINED                                               | 3,582,639                    | 6,484,228                          | 959,331                                                     | 1,883,020                                 |
| ERP CEDED                                                  | 3,502,898                    | 43,225,705                         | 983,453                                                     | 9,311,659                                 |
| VOL CEDED EXCLUSIO                                         | 3,978,921                    | 19,515,923                         | 1,067,414                                                   | 4,527,913                                 |
| ERP CEDED EXCLUSIO                                         | 1,531,230                    | 24,646,134                         | 326,421                                                     | 3,760,338                                 |
| ENTER ACTG DATE AND (                                      | CO NO, THEN HI               | T ENTER                            |                                                             |                                           |
| PF1 /01=HELP PF7/<br>PF8 /08=FORWARD PF11,<br>PF12/12=EXIT | 07=BACK PF2<br>/11=NOTES PF1 | /02=PG1 P1<br>6/16=PG2B/1 P1<br>P1 | F4 /04=PG2A/1 PF5<br>F17/17=PG2B/2 PF1<br>F19/19=PG2C/2 PF2 | / 05=PG2A/2<br>8/18=PG2C/1<br>0/20=PG2C/3 |

#### 4. Page 2B/Section 1 – Determine PP Liab Motor/Misc Exposures

To view this screen,

#### Tab to the option field, type "16", and hit ENTER

The BD240 – Determine PP Liab Motor/Misc Exposures screen appears (exhibit XI-D-8). This screen illustrates the factoring of private passenger motorcycles and miscellaneous private passenger classes for your company. The totals are carried forward and included on Page 2A/Section 1.

## **Telecommunications Manual**

## **CHAPTER XI - CESSION VOLUME / PARTICIPATION RATIO DATA**

## D. ACCESSING PARTICIPATION RATIO DATA (CONTINUED)

4. Page 2B/Section 1 – Determine PP Liab Motor/Misc Exposures (continued)

| _ |
|---|

### Exhibit XI-D-8

5. Page 2B/Section 2 – Determine PP Liab Motor/Misc Exposures/Exclusions

To view this screen,

#### Tab to the option field, type "17", and hit ENTER

The BD242 - Determine PP Liab Motor/Misc Exposures/Exclusions screen appears (exhibit XI-D-9). This screen is a continuation of 2B/1 and also includes the factoring of SDIP exclusions for motorcycles and miscellaneous classes. The totals are reflected on Page 2A/Section 2.

## **Telecommunications Manual**

## **CHAPTER XI - CESSION VOLUME / PARTICIPATION RATIO DATA**

## D. ACCESSING PARTICIPATION RATIO DATA (CONTINUED)

5. Page 2B/Section 2 – Determine PP Liab Motor/Misc Exposures/Exclusions (cnt'd)

| BD242PR DETERMINE<br>BD242SA                                    | PP LIAB MOTOR/I<br>ACCOUNTING DA | MISC EXPOSU<br>FE 08 / 2            | RES PAG<br>006                         | GE 2B/2                                   | 11/01/06<br>11:56:51             |
|-----------------------------------------------------------------|----------------------------------|-------------------------------------|----------------------------------------|-------------------------------------------|----------------------------------|
| COMPANY NUMBER 999                                              | COMPANY NAME AN                  | Y INSURANCE                         | COMPANY                                |                                           |                                  |
| C<br>I POI<br>D YE                                              | MTR/MISC<br>EXPOS/NSF            | MTR MISC<br>EXPOS/SF F.             | AI<br>ACTOR EXI                        | DJUSTED<br>POSURES                        | COMPANY<br>TOTAL                 |
| ERP CED 5 2003<br>2004                                          | 8 0<br>4 3                       | -32<br>362                          | 0.33<br>0.33                           | -11<br>119                                | -11<br>122                       |
| TOTAL                                                           | 3                                | 330                                 | 0.33                                   | 108                                       | 111                              |
| VOL CED SDIP XCL 4 2003                                         | 8 0                              | -б                                  | 0.33                                   | -2                                        | -2                               |
| 2004                                                            | 4                                | 236                                 | 0.33                                   | 78                                        | 82                               |
| TOTAL                                                           | 4                                | 230                                 | 0.33                                   | 76                                        | 80                               |
| ERP CED SDIP XCL 5 2003                                         | 8 0                              | -14                                 | 0.33                                   | -5                                        | -5                               |
| 2004                                                            | 1                                | 159                                 | 0.33                                   | 52                                        | 53                               |
| TOTAL                                                           | 1                                | 145                                 | 0.33                                   | 47                                        | 48                               |
| ENTER ACTG DATE AND CO                                          | NO, THEN HIT E                   | NTER                                |                                        |                                           |                                  |
| PF1/01=HELP PF7/ 07=<br>PF8/08=FORWARD PF11/11=<br>PF12/12=EXIT | BACK PF2 /0<br>NOTES PF6 /0      | _:<br>2=PG1 P:<br>6=PG2A/3 P:<br>P: | F4 /04=PG2<br>F16/16=PG2<br>F19/19=PG2 | 2A/1 PF5/ 0<br>2B/1 PF18/1<br>2C/2 PF20/2 | 5=PG2A/2<br>8=PG2C/1<br>0=PG2C/3 |

#### Exhibit XI-D-9

6. Page 2C/Section 1 – Weighting of Pure PP Phys Dam Exposures

To view this screen,

#### Tab to the option field, type "18", and hit ENTER

The BD250 – Determine PP Coll/Otc Avg-Prem/Exposures screen appears (exhibit XI-D-10). This screen shows the data used to weight pure private passenger physical damage exposures and the calculated weighted exposures for your company.

## **Telecommunications Manual**

## **CHAPTER XI - CESSION VOLUME / PARTICIPATION RATIO DATA**

## D. ACCESSING PARTICIPATION RATIO DATA (CONTINUED)

6. Page 2C/Section 1 – Weighting of Pure PP Phys Dam Exposures (continued)

#### Exhibit XI-D-10

| BD250PR DETERMINE<br>BD250SA | PP COLL/OTC AVG-<br>ACCOUNTING DAT | PREM/EXPOSU<br>TE 08 / 200 | RES PAG<br>D6 | E 2C/1      | 11/01/06<br>12:03:15 |  |
|------------------------------|------------------------------------|----------------------------|---------------|-------------|----------------------|--|
| COMPANY NUMBER 999           | COMPANY NAME ANY                   | INSURANCE (                | COMPANY       |             |                      |  |
| С                            |                                    |                            |               |             |                      |  |
| I POL COL                    | LISION COLL AVG                    | OTC                        | OTC AVG W     | EIGHTED     | COMPANY              |  |
| D YR EXP                     | OSURES PREMIUM                     | EXPOSURES                  | PREMIUM E     | XPOSURES    | TOTAL                |  |
| VOL RET 0 2003               | -1,106 \$217                       | -1,642                     | \$122         | -1,298      | 0                    |  |
| 2004 1                       | .82,190 \$192                      | 202,908                    | \$113         | 189,865     | 188,567              |  |
| VOL CED 4 2003               | -242 \$390                         | -321                       | \$142         | -263        | 0                    |  |
| 2004                         | 15,208 \$383                       | 17,445                     | \$137         | 15,797      | 15,534               |  |
| ERP RET 1 2003               | -410 \$217                         | -717                       | \$122         | -520        | 0                    |  |
| 2004                         | 59,756 \$192                       | 66,774                     | \$113         | 62,356      | 61,836               |  |
| ERP CED 5 2003               | -290 \$390                         | -344                       | \$142         | -304        | 0                    |  |
| 2004                         | 10,240 \$383                       | 11,374                     | \$137         | 10,538      | 10,234               |  |
| ENTER ACTG DATE AND C        | CO NO, THEN HIT EN                 | ITER                       |               |             |                      |  |
| : :                          |                                    |                            |               |             |                      |  |
| PF1/01=HELP PF7/ 0           | )7=BACK PF2 /02                    | PG1 PF4                    | 4 /04=PG2A    | /1 PF5/ 05  | =PG2A/2              |  |
| PF8/08=FORWARD PF11/1        | 1=NOTES PF6 /06                    | S=PG2A/3 PF1               | 16/16=PG2E    | 3/1 PF17/17 | =PG2B/2              |  |
| PF12/12=EXIT                 |                                    | PF                         | 19/19=PG2C    | C/2 PF20/20 | =PG2C/3              |  |

7. Page 2C/Section 2 – Weighting of Motor/Misc Phys Dam Exposures

To view this screen,

#### Tab to the option field, type "19", and hit ENTER

The BD252 – Determine PP Coll/OTC Avg – Prem/Exposures screen appears (exhibit XI-D-11). This screen shows the weighting of motorcycle and miscellaneous physical damage exposures for your company.

## **Telecommunications Manual**

## **CHAPTER XI - CESSION VOLUME / PARTICIPATION RATIO DATA**

## D. ACCESSING PARTICIPATION RATIO DATA (CONTINUED)

7. Page 2C/Section 2 – Weighting of Motor/Misc Phys Dam Exposures (continued)

| BD252PR DETER<br>BD252SA | MINE PP COLL<br>ACCOU                                 | /OTC AVG-PH<br>NTING DATE | REM/EXPOSU<br>08 / 20 | RES PA<br>06 | GE 2C/2     | 11/01/06<br>12:13:32 |  |
|--------------------------|-------------------------------------------------------|---------------------------|-----------------------|--------------|-------------|----------------------|--|
| COMPANY NUMBER 99        | COMPANY NUMBER 999 COMPANY NAME ANY INSURANCE COMPANY |                           |                       |              |             |                      |  |
| С                        |                                                       |                           |                       |              |             |                      |  |
| I POL                    | COLLISION                                             | COLL AVG                  | OTC                   | OTC AVG      | WEIGHTED    | COMPANY              |  |
| D YR                     | EXPOSURES                                             | PREMIUM EX                | POSURES               | PREMIUM 3    | EXPOSURES   | TOTAL                |  |
| MISC/MTR 0 2003          | 3                                                     | \$217                     | -36                   | \$122        | -11         | 0                    |  |
| 2004                     | 3,073                                                 | \$192                     | 4,263                 | \$113        | 3,513       | 3,502                |  |
| MISC/MTR 4 2003          | - 3                                                   | \$390                     | -б                    | \$142        | -3          | 0                    |  |
| 2004                     | 184                                                   | \$383                     | 242                   | \$137        | 199         | 196                  |  |
| MISC/MTR 1 2003          | 5                                                     | \$217                     | -7                    | \$122        | 0           | 0                    |  |
| 2004                     | 883                                                   | \$192                     | 1,247                 | \$113        | 1,017       | 1,017                |  |
| MISC/MTR 5 2003          | -5                                                    | \$390                     | -б                    | \$142        | -5          | 0                    |  |
| 2004                     | 120                                                   | \$383                     | 151                   | \$137        | 128         | 123                  |  |
| ENTER ACTG DATE A        | ND CO NO, TH                                          | EN HIT ENTE               | IR                    |              |             |                      |  |
|                          |                                                       | : :                       |                       |              |             |                      |  |
| PF1/01=HELP PH           | '7/ 07=BACK                                           | PF2 /02=1                 | PG1 PF                | 4 /04=PG2    | A/1 PF5/ 05 | 5=PG2A/2             |  |
| PF8/08=FORWARD PF        | '11/11=NOTES                                          | PF6 /06=1                 | PG2A/3 PF             | 16/16=PG2    | B/1 PF17/17 | =PG2C/2              |  |
| PF12/12=EXIT             |                                                       |                           | PF                    | 18/18=P02    | C/1 PF20/20 | )=PG2C/3             |  |
|                          |                                                       |                           |                       |              |             |                      |  |

8. Page 2C/Section 3 – Weighting of PP Phys Dam Exclusions

To view this screen,

### Tab to the option field, type "20", and hit ENTER

The BD254 – Determine PP Coll/OTC Avg-Prem/Exposures screen appears (exhibit XI-D-12). This screen illustrates the weighting of your company's pure private passenger physical damage exposure for classes excluded from the participation calculation.

## **Telecommunications Manual**

## **CHAPTER XI - CESSION VOLUME / PARTICIPATION RATIO DATA**

## D. ACCESSING PARTICIPATION RATIO DATA (CONTINUED)

8. Page 2C/Section 3 – Weighting of PP Phys Dam Exclusions (continued)

| BD254PR DETERMINE PP COL<br>BD254SA ACCOU | LL/OTC AVG-PREM/EXPO<br>INTING DATE 08 / 2 | SURES PAGE<br>006 | 2C/3 11/01/06<br>12:19:23 |
|-------------------------------------------|--------------------------------------------|-------------------|---------------------------|
| COMPANY NUMBER 999 COMPANY                | NAME ANY INSURANCE                         | COMPANY           |                           |
| C                                         |                                            |                   |                           |
| I POL COLLISION                           | COLL AVG OTC                               | OTC AVG WEI       | GHTED COMPANY             |
| D YR EXPOSURES                            | PREMIUM EXPOSURES                          | PREMIUM EXP       | OSURES TOTAL              |
| VOL CD EX 4 2003 -514                     | \$390 -618                                 | \$142             | -541 0                    |
| 2004 6,495                                | \$383 7,823                                | \$137             | 6,844 6,303               |
| ERP CD EX 5 2003 -258                     | \$390 -319                                 | \$142             | -274 0                    |
| 2004 2,628                                | \$383 3,081                                | \$137             | 2,747 2,473               |
| ENTER ACTG DATE AND CO NO, TH             | IEN HIT ENTER                              |                   |                           |
|                                           | : :                                        |                   |                           |
| PF1/01=HELP PF7/ 07=BACK                  | PF2 /02=PG1 PF                             | 4 /04=PG2A/1      | PF5/ 05=PG2A/2            |
| PF8/08=FORWARD PF11/11=NOTES              | PF6 /06=PG2A/3 PF                          | 16/16=PG2B/1      | PF17/17=PG2B/2            |
| PF12/12=EXIT                              | PF                                         | 18/PG2C/1         | PF19/19=PG2C/2            |
|                                           |                                            |                   |                           |

You can access any page within the application by using the PF keys indicated at the bottom of each screen.

You exit any screen by using PF12 or typing "12" in the option field.

## **Telecommunications Manual**

## **CHAPTER XI - CESSION VOLUME / PARTICIPATION RATIO DATA**

# E. <u>ACCESSING RATE DEVIATION DATA</u>

To access the Rate Deviation Data menu from BD201 - Data Options menu (exhibit XI-E-1),

- 1) Select PF4 or
- 2) Tab to the option field, type "04", and hit ENTER

| BD201SA<br>BD201PR | DATA OPTIONS 11/01/06<br>03:27:55                     |
|--------------------|-------------------------------------------------------|
|                    | RATE DEVIATION DATA PF4 OR 04                         |
|                    | CESS VOL/PART RATIO DATA. PF5 OR 05                   |
|                    | EXIT PF12 OR 12                                       |
|                    | HIT APPROPRIATE PFKEY OR TYPE IN OPTION AND HIT ENTER |
|                    | : :                                                   |

Exhibit XI-E-1

The BD203PR – Rate Deviation Data screen appears (exhibit XI-E-2).

Exhibit XI-E-2

| BD203PR<br>BD203SA | RATE DEVIATION DATA 12:28:<br>11/01/<br>ACCOUNTING YEAR                               | :25<br>/06 |
|--------------------|---------------------------------------------------------------------------------------|------------|
| COMPANY NUMBER     |                                                                                       |            |
|                    | LIABILITY DETAIL PF4 OR 04                                                            |            |
|                    | PHYSICAL DAMAGE DETAIL PF5 OR 05                                                      |            |
|                    | LIABILITY/PHYSICAL DAMAGE TOTALS PF6 OR 06                                            |            |
|                    | EXIT PF12 OR 12                                                                       |            |
| ENTE               | R ACTG DATE AND CO-NO, THEN HIT DESIRED PFKEY OR<br>TYPE DESIRED OPTION AND HIT ENTER |            |
|                    | ( )                                                                                   |            |

### **Telecommunications Manual**

## **CHAPTER XI - CESSION VOLUME / PARTICIPATION RATIO DATA**

## E. <u>ACCESSING RATE DEVIATION DATA (CONTINUED)</u>

Within the Rate Deviation application, the "PF" keys are standard from any screen.

To display liability totals,

Select PF4 or tab to the option field, type "04", and hit ENTER.

To display physical damage totals,

Select PF5 or tab to the option field, type "05", and hit ENTER.

To display your company totals,

Select PF6 or tab to the option field, type "06", and hit ENTER.

To display the prior page's data,

Select PF7 or tab to the option field, type "07", and hit ENTER.

To display the next page's data, when available,

Select PF8 or tab to the option field, type "08", and hit ENTER.

To toggle between your company's data and the industry data,

Select PF10 or tab to the option field, type "10", and hit ENTER.

To exit the system,

Select PF12 or tab to the option field, type "12", and hit ENTER.

1. Liability Detail

To view the detail liability rate deviation data,

- 1) Select PF4 or
- 2) Tab to the option field, type "04", and hit ENTER

### **Telecommunications Manual**

## **CHAPTER XI - CESSION VOLUME / PARTICIPATION RATIO DATA**

## E. <u>ACCESSING RATE DEVIATION DATA (CONTINUED)</u>

#### 1. Liability Detail (continued)

The BD260 – Private Passenger Rate Deviation for Liability data screen appears (exhibit XI-E-3). This screen shows the detail liability data for the current policy year through the most current month.

| BD260PR<br>BD260SA POLICY YEA                                                                                                    | PRIVATE PASSENGE<br>R 2004 CALENDAR                                                                                               | R RATE DEVIATION<br>YEAR 2004 THROUGH                                                | 11/01/06<br>3 MONTHS 02:16:50                                                                               |
|----------------------------------------------------------------------------------------------------|----------------------------------------------------------------------------------------------------|--------------------------------------------------------------------------------------|----------------------------------------------------------------------------------------------------|
| COMPANY NUMBER 999                                                                                                    | COMPANY NAME AN                                                                                                    | Y INSURANCE COMPANY                                                                  |                                                                                                    |
|                                                                                                    | LIABILIT                                                                                                    | Z                                                                                    |                                                                                                    |
| PCT   CEDED     DEVIATED   EXPOSURES     95.00   0     22.60   3     20.80   242     19.00   431     18.20   0     17.30   1     16.40   12     14.50   64 | TOTAL PCT<br>EXPOSURES CEDED<br>1 0.00<br>232 1.29<br>15,296 1.58<br>25,364 1.69<br>17 0.00<br>108 0.92<br>676 1.77<br>1,346 4.75 | CEDED<br>PREMIUMS<br>0<br>2,270<br>82,951<br>140,310<br>0<br>-173<br>6,597<br>47,370 | TOTALPCTPREMIUMSCEDED4580.00118,5791.916,491,8861.2710,757,0881.306,9140.0039,4270.00314,4892.09820,7875.77 |
| PF1/01=HELP PF7/07<br>PF12/12=EXIT PF8/08                                                                                                    | :<br>'=BACK PF5/05=:<br>=FORWARD                                                                                                  | :<br>PHYSICAL DAMAGE PF6<br>PF1                                                      | /06=COMPANY TOTALS<br>0/10=INDUSTRY                                                                         |

#### Exhibit XI-E-3

#### 2. Physical Damage Detail

To view the detail physical damage rate deviation data,

#### 1) Select PF5 or

## 2) Tab to the option field, type "05", and hit ENTER

The BD260 – Private Passenger Rate Deviation for Physical Damage data screen appears (exhibit XI-E-4). This screen shows the detail physical damage data for the current policy year through the most current month.

## **Telecommunications Manual**

## **CHAPTER XI - CESSION VOLUME / PARTICIPATION RATIO DATA**

# E. <u>ACCESSING RATE DEVIATION DATA (CONTINUED)</u>

#### 2. <u>Physical Damage Detail (continued)</u>

| BD260PR PRIVATE PASSENGER RATE DEVIATION 1<br>BD260SA POLICY YEAR 2004 CALENDAR YEAR 2004 THROUGH 3 MONTHS 0 | 1/01/06<br>2:22:10 |
|----------------------------------------------------------------------------------------------------|--------------------|
| COMPANY NUMBER 999 COMPANY NAME ANY INSURANCE COMPANY                                                        |                    |
| PHYSICAL DAMAGE                                                                                              |                    |
| PCT CEDED TOTAL PCT CEDED TOTAL                                                                              | PCT                |
| DEVIATED EXPOSURES EXPOSURES CEDED PREMIUMS PREMIUMS                                                         | CEDED              |
| 95.00 0 1 0.00 0 35                                                                                          | 0 0.00             |
| 22.60 3 204 1.47 891 56,45                                                                                   | 9 1.57             |
| 20.80 196 12,240 1.60 42,675 3,164,09                                                                        | 0 1.34             |
| 19.00 329 19,788 1.66 60,758 5,119,074                                                                       | 6 1.18             |
| 18.20 0 10 0.00 -18 2,93                                                                                     | 0 -0.61            |
| 17.30 1 87 1.14 -210 19,32                                                                                   | 1 -1.08            |
| 16.40 10 549 1.82 2,836 150,66                                                                               | 9 1.88             |
| 14.50 45 1,013 4.44 17,259 384,52                                                                            | 1 4.48             |
|                                                                                                    |                    |
| : :                                                                                                    |                    |
| PF1/01=HELP PF7/07=BACK PF4/04=LIABILITY PF6/06=COMPANY T                                                    | OTALS              |
| PF12/12=EXIT PF8/08=FORWARD PF10/10=INDUSTRY                                                                 |                    |

#### 3. Liability and Physical Damage Totals

To view the company liability and physical damage totals,

#### 1) Select PF6 or

2) Tab to the option field, type "06", and hit ENTER

The BD260 – Private Passenger Rate Deviation Totals for Liability and Physical Damage data screen appears (exhibit XI-E-5). This screen reflects summary liability and physical damage totals. Exposures and premium are displayed for all business written at a rate deviation (all factors), all business written at full rates (all other), and total book of business.

## **Telecommunications Manual**

## **CHAPTER XI - CESSION VOLUME / PARTICIPATION RATIO DATA**

# E. <u>ACCESSING RATE DEVIATION DATA (CONTINUED)</u>

### 3. Liability and Physical Damage Totals (continued)

#### Exhibit XI-E-5

| BD260PR<br>BD260SB PC     | PRI<br>DLICY YEAR 20 | VATE PASSE<br>04 CALEND | NGER RATE<br>AR YEAR 20 | DEVIATION<br>04 THROUGH | 3 MONTHS           | 11/01/06<br>02:42:27 |
|---------------------------|----------------------|-------------------------|-------------------------|-------------------------|--------------------|----------------------|
| COMPANY TOTA              | ALS, COMPANY I       | NO. 999                 | ANY INSURA              | NCE COMPANY             |                    |                      |
| ΕΣ                        | CEDED<br>XPOSURES    | TOTAL<br>EXPOSURES      | PCT<br>CEDED            | CEDED<br>EXPOSURES      | TOTAL<br>EXPOSURES | PCT<br>CEDED         |
| LIABILITY PHYSICAL DAMAGE |                      |                         |                         |                         |                    |                      |
| ALL FAC                   | 14,783               | 295,637                 | 5.00                    | 9,718                   | 217,972            | 4.40                 |
| ALL OTH                   | 27,367               | 101,426                 | 26.90                   | 16,944                  | 65,441             | 25.80                |
| TOTAL                     | 42,150               | 397,063                 | 10.60                   | 26,662                  | 283,413            | 9.40                 |
|                           |                      | ALL LIN                 | ES WRITTEN              | PREMIUM                 |                    |                      |
|                           | CEDED PRE            | MIUMS                   | TOTAL                   | PREMIUMS                | PCT CEDED          |                      |
| ALL FAC                   | \$17,84              | б,385                   | \$203                   | ,414,438                | 8.70               |                      |
| ALL OTH                   | \$40,68              | 8,542                   | \$118                   | ,363,363                | 34.30              |                      |
| TOTAL                     | \$58,53              | 4,927                   | \$321                   | ,777,801                | 18.10              |                      |
| PF1/01=HELP               | PF4/04=LIAB          | DTL PF5/                | : :<br>05=PHYSD D       | TL PF10/10=:            | IND TOT PF12       | /12=EXIT             |
| ,                         |                      | - /                     |                         | -, = -                  |                    |                      |

To exit from the Cession Volume/Participation Ratio Data application, select PF12 or tab to the option field, type "12", and hit ENTER.

## **Telecommunications Manual**

## CHAPTER XII - ALLOCATED EXPENSE SYSTEM

# A. <u>GENERAL INFORMATION</u>

The CAR Allocated Expense System creates and maintains a summarized database of allocated loss paid expense, legal and medical, beginning with accident year 1995 data.

The CAR Allocated Expense System allows you to browse information by line of business (subline) on the average allocated expense payments reported to the CAR Statistical files under the transaction code 24 (All Other Allocated Expense), 27 (Legal Allocated Expense), and 29 (Medical Allocated Expense) by accident year.

## **Telecommunications Manual**

## CHAPTER XII - ALLOCATED EXPENSE SYSTEM

# B. <u>ACCESSING THE ALLOCATED EXPENSE SYSTEM</u>

To access CAR's Allocated Expense System from TE100-Telecommunications Menu (exhibit XII-B-1),

| TE100SB<br>TEMENUSA | COMMONWEALTH AU<br>TELECO | UTOMOBILE REIN<br>MMUNICATIONS | SURER  | 5   |    | 11/01/<br>11:1 | 2006<br>5:30 |
|---------------------|---------------------------|--------------------------------|--------|-----|----|----------------|--------------|
| C. <i>I</i>         | A.R. ACCOUNTING           |                                | PF2    | OR  | 02 |                |              |
| CES                 | SSION SYSTEM              |                                | PF3    | OR  | 03 |                |              |
| STA                 | ATISTICAL SYSTEM          |                                | PF4    | OR  | 04 |                |              |
| PRC                 | DDUCER CODE SYSTEM        |                                | PF5    | OR  | 05 |                |              |
| TAX                 | KI INDEX SYSTEM           |                                | PF6    | OR  | 06 |                |              |
| AUI                 | DIT & CLAIMS SYSTEM       | •••••                          | PF7    | OR  | 07 |                |              |
| EXE                 | PERIENCE RATING SYSTEM    |                                | PF8    | OR  | 08 |                |              |
| TEF                 | RMINATE C.A.R. SESSION    |                                | PF12   | OR  | 12 |                |              |
|                     | :<br>Depress pfkey or     | :<br>ENTER PROCESSI            | ING OP | TIO | N  |                |              |

Exhibit XII-B-1

Select PF7 or Tab to the option field, type "7" and hit ENTER.

The TE170 - CAR AUDIT CLAIMS SYSTEM Screen (exhibit XII-B-2) appears.

## **Telecommunications Manual**

## **CHAPTER XII - ALLOCATED EXPENSE SYSTEM**

# B. <u>ACCESSING THE ALLOCATED EXPENSE SYSTEM (CONTINUED)</u>

Exhibit XII-B-2

| TE170    | COMMONWEALTH AUTOMOBILE REINSURERS<br>C.A.R. AUDIT CLAIMS SYSTEM                                                                                        | 11/01/06<br>11:15:30 |
|----------|----------------------------------------------------------------------------------------------------|----------------------|
|          | COMPANY NUMBER                                                                                                    |                      |
|          | CAR POLICY HISTORIESPF2OR02SPECIAL INVESTIGATIVE UNITPF3OR03ALLOCATED EXPENSE SYSTEMPF4OR04REINSURANCE AUDIT ACCESSPF5OR05AVERAGE COST PER CLAIMPF6OR06 |                      |
| PF1/01 - | : :<br>HELP PF12/12 ·                                                                                                    | - RETURN TO MENU     |

### Select PF4 or Tab to the option field, type "04" and hit ENTER.

The AE100 - Allocated Expense Main Menu appears (exhibit XII-B-3).

Exhibit XII-B-3

| AE100SA<br>AE100MN | ALLOCATED EXPENSE<br>MAIN SCREEN |          | 11:15:30<br>11/01/06 |
|--------------------|----------------------------------|----------|----------------------|
| СОММОNWЕА          | LTH AUTOMOBILE                   | REINSURE | R S                  |
| SELECT ONE OPTION  |                                  |          |                      |
| HELI               | 9PF1 0                           | DR 01    |                      |
| BRO                | ISEPF3 O                         | DR 03    |                      |
| MES                | SAGEPF4 O                        | DR 04    |                      |
| TERI               | NINATE SESSIONPF12 O             | DR 12    |                      |
|                    | : :                              |          |                      |
|                    |                                  |          |                      |

The Main Screen allows you to BROWSE the Allocated Expense File.

## **Telecommunications Manual**

## CHAPTER XII - ALLOCATED EXPENSE SYSTEM

# C. <u>BROWSE DETAILS</u>

To select the BROWSE Details option,

#### Select PF3 or Type "03" and hit ENTER

The AE600- Allocated Expense User Entry Screen (exhibit XII-C-1) appears.

#### Exhibit XII-C-1

| AE600SA<br>AE600PR  | ALLOCATED EXPENSE<br>USER ENTRY               | 11:15:30<br>11/01/06 |
|---------------------|-----------------------------------------------|----------------------|
| ENTER THE FOLLOWING | FOR SPECIFIED REPORTS                         |                      |
|                     | COMPANY NUMBER:                               |                      |
|                     | ACCIDENT YEAR:                                |                      |
| PF1/1 F             | HELP - PF3/3 GET REPORT - PF12/12 EXIT<br>: : |                      |

You may browse the file for your company by selected accident year. To do so,

Input your company number Input an accident year Select PF3 for menu of reports

The AE600- Allocated Expense Selection Menu Screen (exhibit XII-C-2) appears.

## **Telecommunications Manual**

## **CHAPTER XII - ALLOCATED EXPENSE SYSTEM**

## C. <u>BROWSE DETAILS (CONTINUED)</u>

Exhibit XII-C-2

| AE600SC<br>AE600PR | COMMONWEALTH<br>ALLOCATED E          | COMMONWEALTH AUTOMOBILE REINSURERS<br>ALLOCATED EXPENSE SELECTION MENU |                                     |  |  |  |
|--------------------|--------------------------------------|------------------------------------------------------------------------|-------------------------------------|--|--|--|
| CO # 99<br>RPT X   | ENTER AN X                           | TO SELECT ON<br>RPT X                                                  | E REPORT<br>======DESCRIPTION====== |  |  |  |
| 1                  | PP - ALL OTHER - CED                 | 13                                                                     | PP/COM - ALL OTHER - CED            |  |  |  |
| 2 –                | PP – LEGAL – CED                     | 14                                                                     | PP/COM - LEGAL - CED                |  |  |  |
| 3 _                | PP - MEDICAL - CED                   | 15 _                                                                   | PP/COM - MEDICAL - CED              |  |  |  |
| 4                  | PP - ALL OTHER - VOL                 | 16                                                                     | PP/COM - ALL OTHER - VOL            |  |  |  |
| 5 _                | PP – LEGAL – VOL                     | 17 _                                                                   | PP/COM - LEGAL - VOL                |  |  |  |
| б                  | PP - MEDICAL - VOL                   | 18 _                                                                   | PP/COM - MEDICAL - VOL              |  |  |  |
| 7 _                | COM - ALL OTHER - CED                | 19 _                                                                   | PP/COM - ALL OTHER - CED/VOL        |  |  |  |
| 8 _                | COM – LEGAL – CED                    | 20 _                                                                   | PP/COM - LEGAL - CED/VOL            |  |  |  |
| 9 _                | COM - MEDICAL - CED                  | 21 _                                                                   | PP/COM - MEDICAL - CED/VOL          |  |  |  |
| 10 _               | COM - ALL OTHER - VOL                |                                                                        |                                     |  |  |  |
| 11 _               | COM – LEGAL – VOL                    |                                                                        |                                     |  |  |  |
| 12 _               | COM - MEDICAL - VOL                  |                                                                        |                                     |  |  |  |
| PF3/3<br>PF8/8     | ISPLAY REPORT<br>ELECT TOTALS SCREEN | : :                                                                    | PF12/12 - EXIT ACTION               |  |  |  |

A total of 21 reports may be viewed. These contain selections of ceded, voluntary, commercial, and private passenger business. Selections may be made from the menu screen. To display a report,

Tab to the report you want Type "X" Select PF3 to display the report

The appropriate screen will appear. As an example, below is report #8, which displays commercial ceded legal allocated expenses for specified accident year (exhibit XII-C-3).

## **Telecommunications Manual**

## **CHAPTER XII - ALLOCATED EXPENSE SYSTEM**

## C. BROWSE DETAILS (CONTINUED)

| AE600SB                              | AF600SB COMMONWEALTH AUTOMOBILE REINSURERS 11/01/06 |              |            |                  |           |         |
|--------------------------------------|-----------------------------------------------------|--------------|------------|------------------|-----------|---------|
| AE600PR                              |                                                     | CC           | OMMERCIAL  |                  | 11        | 1:15:30 |
| REPORT #:                            | 08                                                  | LEGAI        | L ALLOCATE | D EXPENSE REPORT |           |         |
|                                      |                                                     | CEDEI        | ACCIDENT   | YEAR: 2005       |           |         |
| COMPANY:                             | 999 ANYINS                                          | URANCE COMPA | ANY ==     | ======INDUSTRY== |           |         |
| TYPE                                 | CLAIM                                               | ALLOC        | AVG        | CLAIM            | ALLOC     | AVG     |
| LOSS                                 | COUNT                                               | AMT          | ALLOC      | COUNT            | AMT       | ALLOC   |
|                                      |                                                     |              |            |                  |           |         |
| BI                                   | 1                                                   | 728          | 728        | 1                | 728       | 728     |
| PD                                   | 0                                                   | 0            | 0          | 0                | 0         | 0       |
| OTC                                  | 0                                                   | 0            | 0          | 0                | 0         | 0       |
| COL                                  | 0                                                   | 0            | 0          | 0                | 0         | 0       |
| MP                                   | 0                                                   | 0            | 0          | 0                | 0         | 0       |
| UM                                   | 0                                                   | 0            | 0          | 0                | 0         | 0       |
| UDM                                  | 0                                                   | 0            | 0          | 0                | 0         | 0       |
| PIP                                  | 0                                                   | 0            | 0          | 1                | 300       | 300     |
| PLBI                                 | 0                                                   | 0            | 0          | 0                | 0         | 0       |
| PLPD                                 | 0                                                   | 0            | 0          | 0                | 0         | 0       |
| TOTAL                                | 1                                                   | 728          | 728        | 2                | 1,028     | 514     |
|                                      |                                                     |              |            |                  |           |         |
| CHANGE REPORT # ABOVE FOR NEW REPORT |                                                     |              |            |                  |           |         |
| PF1/1 HEL                            | P-PF3/3 NEW                                         | RPT-PF5/5 N  | MENU : :   | PF7/7 BWD -PF8/8 | FWD-PF12/ | 12 EXIT |
|                                      |                                                     |              |            |                  |           |         |
|                                      |                                                     |              |            |                  |           |         |

Exhibit XII-C-3

To access the Browse Help screen: Press PF1

To display another report:

#### Tab to the "Report #" field in top left corner of screen Type in the new report number Press PF3

To return to the AE600- Allocated Expense Selection Menu screen, where you can choose another report or exit: **Press PF5** 

To display the previous report, (report #7 in above example): Press PF7

To display the next report, (report #9 in above example): Press PF8

To exit:

Select PF12 or Tab to the option box, type "12" and hit Enter

This returns you to the AE600- Allocated Expense User Entry screen where you can choose another accident year or exit.

## **Telecommunications Manual**

## **CHAPTER XII - ALLOCATED EXPENSE SYSTEM**

# D. <u>BROWSE TOTALS</u>

To select the BROWSE Totals option from The AE100SA (exhibit XII-D-1),

|                    | Exhibit XII-D-1                               |                      |
|--------------------|-----------------------------------------------|----------------------|
| AE100SA<br>AE100MN | ALLOCATED EXPENSE<br>MAIN SCREEN              | 11:15:30<br>11/01/06 |
| СОММОNW            | E A L T H A U T O M O B I L E R E I N S U R E | R S                  |
| SELECT ONE OPTION  |                                               |                      |
|                    | HELPPF1 OR 01                                 |                      |
|                    | BROWSEPF3 OR 03                               |                      |
|                    | MESSAGEPF4 OR 04                              |                      |
|                    | TERMINATE SESSIONPF12 OR 12                   |                      |
|                    | : :                                           |                      |

### Select PF3 or Type "03" and hit ENTER

The AE600- Allocated Expense User Entry Screen (exhibit XII-D-2) appears.

## **Telecommunications Manual**

### **CHAPTER XII - ALLOCATED EXPENSE SYSTEM**

# D. BROWSE TOTALS (CONTINUED)

#### Exhibit XII-D-2

| AE600SA<br>AE600PR     | ALLOCATED EXPENSE<br>USER ENTRY | 11:15:30<br>11/01/06 |
|------------------------|---------------------------------|----------------------|
| ENTER THE FOLLOWING FO | DR SPECIFIED REPORTS            |                      |
|                        | COMPANY NUMBER:                 |                      |
|                        | ACCIDENT YEAR:                  |                      |
| PF1/1 HELP - PF3/3     | GET REPORT - PF12/12 EXIT       |                      |
|                        | : :                             |                      |

You may browse the file for your company by selected accident year. To do so,

### Input your company number Input an accident year Select PF3 for menu of reports

The AE600- Allocated Expense Selection Menu Screen (exhibit XII-D-3) appears.

| AE600<br>AE600                                              | )SC<br>)PR   | COMMONWEALTH AUTOMOBILE REINSURERS11:15:30ALLOCATED EXPENSE SELECTION MENU11/01/06                                                                                                    |                                                    |          |                                                                                                    |  |
|-------------------------------------------------------------|--------------|----------------------------------------------------------------------------------------------------|----------------------------------------------------|----------|----------------------------------------------------------------------------------------------------|--|
| CO #<br>RPT                                                 | 999<br>X     | ENTER AN X<br>=====DESCRIPTION=====                                                                                                    | TO SELECT<br>RPT                                   | ONE<br>X | REPORT<br>======DESCRIPTION======                                                                                                    |  |
| 1<br>2<br>3<br>4<br>5<br>6<br>7<br>8<br>9<br>10<br>11<br>12 |              | PP-ALL OTHER-CEDPP-LEGAL-CEDPP-MEDICAL-CDPP-ALL OTHER-VOLPP-MEDICAL-VOLCOM-ALL OTHER-CEDCOM-LEGAL-CEDCOM-MEDICAL-CEDCOM-ALL OTHER-CEDCOM-ALL OTHER-VOLCOM-LEGAL-VOLCOM-LEGAL-VOLCOM-MEDICAL-VOL | 13<br>14<br>15<br>16<br>17<br>18<br>19<br>20<br>21 |          | PP/COM- ALL OTHER- CEDPP/COM- LEGAL- CEDPP/COM- MEDICAL- CEDPP/COM- ALL OTHER- VOLPP/COM- LEGAL- VOLPP/COM- ALL OTHER- CED/VOLPP/COM- ALL OTHER- CED/VOLPP/COM- LEGAL- CED/VOLPP/COM- MEDICAL- CED/VOL |  |
| PF3/3<br>PF8/8                                              | B DI<br>B SE | SPLAY REPORT<br>LECT TOTALS SCREEN                                                                                                    | :                                                  | :        | PF12/12 - EXIT ACTION                                                                                                    |  |

#### Exhibit XII-D-3

To display the Total Reports,

#### Select PF8 select totals screen

## **Telecommunications Manual**

### **CHAPTER XII - ALLOCATED EXPENSE SYSTEM**

## D. BROWSE TOTALS (CONTINUED)

The AE600- Allocated Expense Totals Menu Screen (exhibit XII-D-4) appears.

#### Exhibit XII-D-4

AE600SD COMMONWEALTH AUTOMOBILE REINSURERS 11:15:30 AE600PR ALLOCATED EXPENSE TOTALS MENU 11/01/06 CO # 999 ENTER AN X TO SELECT ONE REPORT RPT X ===DESCRIPTION=== RPT X ===DESCRIPTION=== RPT X ===DESCRIPTION=== 22PP TOTALS - CED25COM TOTALS - CED28PP/COM TOTALS - CED23PP TOTALS - VOL26COM TOTALS - VOL29PP/COM TOTALS - VOL24PP TOTALS - CED/VOL27COM TOTALS - CED/VOL30PP/COM ALL - CED/VOL PF3/3 DISPLAY REPORT : : PF12/12 - EXIT ACTION PF7/7 PREVIOUS SCREEN

A total of 9 Total reports may be viewed. These contain selections of ceded, voluntary, commercial, and private passenger business. Selections may be made from the menu screen. To display a report,

Tab to the report you want Type "X" Select PF3 to display the report

The appropriate screen will appear. As an example, below is report #27, which displays commercial ceded and voluntary total expenses for specified accident year (exhibit XII-D-5).

### **Telecommunications Manual**

### **CHAPTER XII - ALLOCATED EXPENSE SYSTEM**

## D. BROWSE TOTALS (CONTINUED)

|           | 0.7     | COM             | MERCIAL  |                 |               | 11:15:30 |
|-----------|---------|-----------------|----------|-----------------|---------------|----------|
| REPORT #: | 27      | ALL             | ALLOCATE | D EXPENSE REPOR | <u>61</u> .   |          |
|           |         | CEDED/VOLUNTARY | ACCIDENT | YEAR: 1997      |               |          |
| COMPANY:  | 999 ANY | INSURANCE CO.   |          | =======         | ==INDUSTRY==: |          |
| TYPE      | CLAIM   | ALLOC           | AVG      | CLAIM           | ALLOC         | AVG      |
| LOSS      | COUNT   | AMT             | ALLOC    | COUNT           | AMT           | ALLOC    |
| BI        | 304     | 194,208         | 639      | 1,822           | 971,235       | 533      |
| PD        | 489     | 32,384          | 66       | 4,128           | 533,263       | 129      |
| OTC       | 91      | 5,043           | 55       | 314             | 52,912        | 169      |
| COL       | 139     | -397            | -3       | 612             | 53,115        | 87       |
| MP        | 4       | 589             | 147      | 17              | 3,246         | 191      |
| UM        | 1       | 15              | 15       | 16              | 3,981         | 249      |
| UDM       | 4       | 1,232           | 308      | 25              | 10,287        | 411      |
| PIP       | 390     | 47,149          | 121      | 2,524           | 470,377       | 186      |
| PLBI      | 0       | 0               | 0        | 0               | 0             | 0        |
| PLPD      | 0       | 0               | 0        | 2               | 1,045         | 523      |
| TOTAL     | 1,422   | 280,223         | 197      | 9,460           | 2,099,461     | 222      |

Exhibit XII-D-5

To access the Browse Totals Help screen: Press PF1

To display another report:

### Tab to the "Report #" field in top left corner of screen Type in the new report number Press PF3

To return to the AE600- Allocated Expense Totals Menu screen, where you can choose another report or exit: **Press PF5** 

To display the previous report, (report #26 in above example): Press PF7

To display the next report, (report #28 in above example): Press PF8

To exit:

Select PF12 or Tab to the option box, type "12" and hit Enter

This returns you to the AE600- Allocated Expense User Entry screen where you can choose another accident year or exit.

## **Telecommunications Manual**

### **CHAPTER XIII - CAR ACCOUNTING ONLINE CORRECTIONS**

## A. <u>GENERAL INFORMATION</u>

The CAR Accounting Online Correction system allows you to review and correct critical and non-critical accounting errors, review and correct warning/penalty cessions, and browse through various informational lists:

- \* Net Negative Premiums (CA4000)
- \* Outstanding Loss Reserves (CA4100)
- \* Critical/Non Critical Analysis (CA2650)
- \* Premium and Losses Written-Off (CA3200)

CAR designed this system to allow you to view the information in different ways. For example, you can view critical error records by effective year, list date, or write-off date. You can view cession/no premium policies by list date, risk type, or effective year.

From the critical and non-critical error functions, you can "hot-key" to the CAR Accounting Policy Histories to view overall policy information, view cession information, and view ceded premium and loss records. From the warning/penalty function, you can "hot-key" to the producer code database file.

The application provides a message function for you to take notes on a policy. That is, for each policy, you can attach a note to use for any purpose, such as keeping a trail of correction activity and research efforts. The message function is a free-form blank screen; CAR does not read or monitor the messages.

The application also contains a newsletter that illustrates programs run during the current processing cycle, future processing scheduled, and noteworthy or information items. Currently, CAR updates the newsletter monthly.

Changes to this system occur weekly, monthly, and quarterly depending on the activity. The current processing schedule is outlined below.

- **Corrections**: As you make correction to a policy, they are not immediately applied to the record(s). Instead, CAR writes them to a database file and applies the corrections on Friday nights.
- **Cessions**: CAR loads cessions to its masterfile on Fridays nights.

## **Telecommunications Manual**

## **CHAPTER XIII - CAR ACCOUNTING ONLINE CORRECTIONS**

## A. <u>GENERAL INFORMATION (CONTINUED)</u>

**Premium & Losses:** CAR loads ceded premium and loss data to its masterfile every Friday night.

Write-Off & Purge\*:CAR writes-off eligible critical error losses every month and purges eligible policies in March, June, September, and December.

| Date policy first listed on-line in critical error: | 9/15/2005           |
|-----------------------------------------------------|---------------------|
| Date corrections need to clear critical error:      | 9/15/2006           |
| Date CAR will write-off loss records:               | 9/20/2006 (approx.) |

Regarding the purging of policies, to be eligible, a policy must be free of critical errors (except critical error code 1 on policies with premium records only), have had no activity within the past six months, contain no loss records, and older than the current premium/cession reporting years. After a policy is purged, you cannot view the premium records. (Note: you can request a paper policy history report which contains every detail record using the on-line policy history application). If you submit new activity against a purged policy, CAR will reactivate the policy and bring it back on-line so that you can view all premium records.

### **Telecommunications Manual**

### **CHAPTER XIII - CAR ACCOUNTING ONLINE CORRECTIONS**

## B. <u>ACCESSING THE ACCOUNTING ON-LINE SYSTEM</u>

To enter the Accounting On-line Access System from TE100 (exhibit XIII-B-1):

## Select PF2 or tab to the option field, type "02", and hit ENTER

| TE100SB<br>TEMENUSA | COMMONWEALTH AUTOMOBILE REINSURERS<br>TELECOMMUNICATIONS |                   |        |    |    | 11/01/20<br>11:15: | 06<br>30 |
|---------------------|----------------------------------------------------------|-------------------|--------|----|----|--------------------|----------|
|                     | C.A.R. ACCOUNTING                                        | ••••              | PF2    | OR | 02 |                    |          |
|                     | CESSION SYSTEM                                           |                   | PF3 (  | OR | 03 |                    |          |
|                     | STATISTICAL SYSTEM                                       |                   | PF4 (  | OR | 04 |                    |          |
|                     | PRODUCER CODE SYSTEM                                     |                   | PF5 (  | OR | 05 |                    |          |
|                     | TAXI INDEX SYSTEM                                        |                   | PF6 (  | OR | 06 |                    |          |
|                     | AUDIT & CLAIMS SYSTEM                                    |                   | PF7 (  | OR | 07 |                    |          |
|                     | EXPERIENCE RATING SYSTEM .                               |                   | PF8 (  | OR | 08 |                    |          |
|                     | TERMINATE C.A.R. SESSION .                               |                   | PF12 ( | OR | 12 |                    |          |
|                     | :<br>Depress pfkey or enter                              | :<br>R PROCESSING | OPTION | 1  |    |                    |          |

Exhibit XIII-B-1

The TE120 - CAR Accounting System screen appears (exhibit XIII-B-2).

### Input your company number Select PF5 or tab to the option field, type "05", and hit ENTER

#### Exhibit XIII-B-2

| TE120         | COMMONWEALTH AUTOMOBILI<br>C.A.R. ACCOUNTING                                                   | E REINSURERS<br>G SYSTEM                                            | 11/01/2006<br>11:15:30 |
|---------------|------------------------------------------------------------------------------------------------|---------------------------------------------------------------------|------------------------|
|               | COMPANY NUMBER                                                                                 | ····                                                                |                        |
|               | CAR POLICY HISTORIES<br>PRODUCER INQUIRIES<br>CESSION BROWSE OPTIONS<br>ACCOUNTING CORRECTIONS | PF2   OR   02     PF3   OR   03     PF4   OR   04     PF5   OR   05 |                        |
|               | TO RETURN TO MAIN MENU                                                                         | PF12 OR 12                                                          |                        |
|               | :                                                                                              | :                                                                   |                        |
| PF1/01 - HELP |                                                                                                | PF12                                                                | /12 - RETURN MENU      |

## **Telecommunications Manual**

### **CHAPTER XIII - CAR ACCOUNTING ONLINE CORRECTIONS**

## B. <u>ACCESSING THE ACCOUNTING ON-LINE SYSTEM (CONTINUED)</u>

The CO100SA - Menu Selections screen appears (exhibit XIII-B-3). From this screen, you can enter any one of CAR's error or informational listings, the monthly newsletter, or enter the message function.

| COMPANY 999 COMMONWEALTH AUTOMO<br>ACCOUNTING ONLINE<br>MENU SELEC | BILE REINSU<br>ACCESS SYS<br>TIONS | RERS<br>TEM |       |      | CO100SA<br>11/01/2006<br>10:40 AM |
|--------------------------------------------------------------------|------------------------------------|-------------|-------|------|-----------------------------------|
| ERROR LISTINGS:                                                    |                                    |             |       |      |                                   |
| CRITICAL ERROR POLICIES                                            | (CA2400)                           |             | PF2   | OR   | 02                                |
| NON CRITICAL ERROR POLICIES                                        | (CA2685)                           |             | PF3   | OR   | 03                                |
| WARNING AND PENALTY POLICIES                                       | (CA2500)                           |             | PF4   | OR   | 04                                |
| INFORMATIONAL LISTINGS:                                            |                                    |             |       |      |                                   |
| NET NEGATIVE PREMIUMS                                              | (CA4000)                           |             | PF5   | OR   | 05                                |
| OUTSTANDING LOSS RESERVES                                          | (CA4100)                           |             | PF6   | OR   | 06                                |
| CRITICAL/NON CRITICAL ANALYSIS                                     | (CA2650)                           |             | PF7   | OR   | 07                                |
| PREMIUMS AND LOSSES WRITTEN-OFF                                    | (CA3200)                           |             | PF8   | OR   | 08                                |
| REVIEW MESSAGES:                                                   |                                    |             |       |      |                                   |
| REVIEW/UPDATE POLICY MESSAGES                                      |                                    |             | PF9   | OR   | 09                                |
| REVIEW C.A.R. NEWSLETTER                                           |                                    |             | PF11  | OR   | 11                                |
|                                                                    |                                    |             |       |      |                                   |
| SELECT FUNCTION KEY/ENTER NUMBER                                   |                                    |             |       |      |                                   |
| PF1/01 - HELP PANEL : :                                            |                                    | PF12/1      | 2 - R | ETUR | N TO MENU                         |

#### Exhibit XIII-B-3

Throughout this application, there are standard "PF" function keys that are listed below.

| PF1 = Help          | PF9 = Review/Update Policy Message*               |
|---------------------|---------------------------------------------------|
| PF7 = Page Backward | PF10 = "Hot Key" into Accounting Policy Histories |
| PF8 = Page Forward  | PF12 = Back out one screen                        |

\* Please reference section pertaining to the message function.
## **Telecommunications Manual**

## **CHAPTER XIII - CAR ACCOUNTING ONLINE CORRECTIONS**

# C. <u>CRITICAL ERROR POLICIES - CA2400</u>

## 1. Accessing Critical Error Policies

To access critical accounting errors, from the Menu Selections screen (exhibit XIII-C-1),

## Select PF2 or tab to the option field, type "02", and hit ENTER

#### Exhibit XIII-C-1

| COMPANY 999 COMMONWEA<br>ACCOUN | ALTH AUTOMOB<br>VTING ONLINE<br>MENU SELEC | ILE REINSUR<br>ACCESS SYS<br>TIONS | RERS<br>STEM |        |       | CO100SA<br>11/01/2006<br>10:40 AM |
|---------------------------------|--------------------------------------------|------------------------------------|--------------|--------|-------|-----------------------------------|
| ERROR LISTINGS:                 |                                            |                                    |              |        |       |                                   |
| CRITICAL ERROR POLIC            | CIES                                       | (CA2400)                           | • • •        | PF2    | OR    | 02                                |
| NON CRITICAL ERROR H            | POLICIES                                   | (CA2685)                           |              | PF3    | OR    | 03                                |
| WARNING AND PENALTY             | POLICIES                                   | (CA2500)                           |              | PF4    | OR    | 04                                |
| INFORMATIONAL LISTINGS:         |                                            |                                    |              |        |       |                                   |
| NET NEGATIVE PREMIUN            | IS                                         | (CA4000)                           |              | PF5    | OR    | 05                                |
| OUTSTANDING LOSS RES            | SERVES                                     | (CA4100)                           |              | PF6    | OR    | 06                                |
| CRITICAL/NON CRITICA            | AL ANALYSIS                                | (CA2650)                           |              | PF7    | OR    | 07                                |
| PREMIUMS AND LOSSES             | WRITTEN-OFF                                | (CA3200)                           |              | PF8    | OR    | 08                                |
| REVIEW MESSAGES:                |                                            |                                    |              |        |       |                                   |
| REVIEW/UPDATE POLICY            | MESSAGES                                   |                                    |              | PF9    | OR    | 09                                |
| REVIEW C.A.R. NEWSLE            | ETTER                                      |                                    |              | PF11   | OR    | 11                                |
|                                 |                                            |                                    |              |        |       |                                   |
| SELECT FUNC                     | CTION KEY/EN                               | TER NUMBER                         |              |        |       |                                   |
| PF1/01 - HELP PANEL             | : :                                        |                                    | PF12/12      | 2 – RI | ETURI | N TO MENU                         |

The CO200SA - Critical Errors screen appears (exhibit XIII-C-2).

## **Telecommunications Manual**

## **CHAPTER XIII - CAR ACCOUNTING ONLINE CORRECTIONS**

# C. <u>CRITICAL ERROR POLICIES - CA2400 (CONTINUED)</u>

#### 1. <u>Accessing Critical Error Policies (continued)</u>

#### Exhibit XIII-C-2

| COMPANY 999           | COMMONWEALTH AUTOMOBILE REINSURERS<br>ACCOUNTING ONLINE ACCESS SYSTEM<br>CRITICAL ERRORS (CA2400)                                                                          | CO200SA<br>11/01/2006<br>10:40:40 |
|-----------------------|----------------------------------------------------------------------------------------------------|-----------------------------------|
| (1)                   | ERROR CODE (1,6 OR 7) AND EFFECTIVE YEAR         ERROR CODE(S) (ALL)       EFFECTIVE YEAR         SELECT POLICIES       PF5 OR 05         COMPANY SUMMARY       PF15 OR 15 | (FORMAT=YYYY)<br>( ALL )          |
| (2)                   | ERROR LIST DATE (LATEST DATE IS SHOWN)<br>ERROR LIST DATE (12 / 2006)<br>SELECT POLICIES PF6 OR 06<br>COMPANY SUMMARY PF16 OR 16                                           | (FORMAT=MM/YYYY)                  |
| (3)                   | WRITE-OFF DATE (NEXT ELIGIBLE DATE IS SHOWN)<br>WRITE-OFF ELIGIBLE ( 12 / 2006 )<br>SELECT POLICIES PF7 OR 07<br>COMPANY SUMMARY PF17 OR 17                                | (FORMAT=MM/YYYY)                  |
| TYPE<br>PF1/01 - HELP | OVER ( DEFAULTS ) - SELECT FUNCTION KEY/ENTE<br>PANEL : PF12/                                                                                                    | r number<br>12 - return to menu   |

You can access your critical errors in three ways:

1) *By error code and effective year*: You may input a specific error and/or effective year to review or you may input the word "all" for a complete listing of your errors. You can input error codes 1, 6, and/or 7 only.

**Type your choice over the default value and select PF5 or "05" for this option**. For example, when you first enter the system the word "all" appears within the grids. Type over "all" with your choice of error code(s) or effective year. Please note that if you select "all"/"all", the system takes longer to show the data because the volume is so large. If possible, narrow your selection choice.

To view a summary of your errors, select PF15 or "15". (The summary is described later in this section).

2) *By error list date*: You may input a specific list date to review and the system provides all critical errors that listed for the first time on that error list date.

# **Telecommunications Manual**

# **CHAPTER XIII - CAR ACCOUNTING ONLINE CORRECTIONS**

# C. <u>CRITICAL ERROR POLICIES - CA2400 (CONTINUED)</u>

## 1. <u>Accessing Critical Error Policies (continued)</u>

**Type your choice over the default value and select PF6 or ''06'' for this option.** For example, when you first enter the system a default date appears within the grids. Type over that list date with your choice.

To view a summary of your errors for a specific date select PF16 or "16". (The summary is described later in this section).

3) *By write-off date*: You may input a specific write-off date in the future in order to review what records CAR will write-off at that time if you do not process any corrections. The write-off date represents the date CAR will run the CA3200 report.

**Type your choice over the default value and select PF7 or ''07'' for this option**. For example, when you first enter the system a default date appears within the grids. Type over that write-off date with your choice.

To view a summary of your errors for a specific date select PF17 or "17". (The summary is described later in this section).

When you select specific policies (as opposed to the summaries), the CO210SA - Critical screen appears (exhibit XIII-C-3).

## **Telecommunications Manual**

## **CHAPTER XIII - CAR ACCOUNTING ONLINE CORRECTIONS**

# C. <u>CRITICAL ERROR POLICIES - CA2400 (CONTINUED)</u>

#### 1. <u>Accessing Critical Error Policies (continued)</u>

#### Exhibit XIII-C-3

| COMPANY 999<br>NEXT WO 12/20/2006 | COMMONWEALTH AUTOMOBILE REINSURERS<br>ACCOUNTING ONLINE ACCESS SYSTEM<br>CRITICAL- (ALL)EFF YR (ALL)ERRS                                                                                                    | CO210SA<br>11/01/2006<br>08:26 AM                                                           |
|-----------------------------------|----------------------------------------------------------------------------------------------------|---------------------------------------------------------------------------------------------|
| FROM 6034690                      | POLICY 1ST LIST== PREMIUM === ==== LOSS =====                                                                                                    | MSG DATE                                                                                    |
| YR POLICY NUMBER                  | STATUS MM/DD/YY ERRORS DOLLARS ERRORS DOLLA                                                                                                    | RS MM/DD/YY                                                                                 |
|                                   | 04/21/06 1 28 0<br>04/21/06 2 49 0<br>04/21/06 57 972 0<br>04/21/06 5 3192 0<br>04/21/06 9 1332 0<br>04/21/06 17 1088 0<br>04/21/06 12 493 0<br>04/21/06 6 155 0<br>04/21/06 36 874 0<br>04/21/06 8 442 0<br>Y NUMBER -OR- TYPE 'P'/'L' TO SELECT PREM/LOSS | 0<br>0<br>0<br>0<br>0<br>0<br>0<br>0<br>0<br>0<br>0<br>0<br>0<br>0<br>0<br>0<br>0<br>0<br>0 |
| PF1/01 - HELP PANEL               | SELECT FUNCTION : : PF2/02 - SEL                                                                                                    | ECT ALL REC                                                                                 |
| PF3/03 - SELECT ERR R             | EC PF7/07 - PAGE BACKWARD PF8/08 - PAG                                                                                                    | E FORWARD                                                                                   |
| PF9/09 - POLICY MESSA             | GE PF10/10 - POLICY HISTORY PF12/12 - RET                                                                                                    | URN TO MENU                                                                                 |

The third line of this screen shows you the option(s) you entered. For example, the above screen shows "(ALL) EFF YR" and "(ALL) ERRS". If you had selected effective year '2006' and error code '1', those values would appear within the parentheses.

To select a policy:

- 1) Mark a "P" or an "L" next to the policy number you want to review (P = Premiums and L = Losses).
- 2) Select PF2 or "02" to display all of the records for a policy (valid and invalid)

OR

Select PF3 or "03" to display only the error records for a policy.

## **Telecommunications Manual**

## **CHAPTER XIII - CAR ACCOUNTING ONLINE CORRECTIONS**

# C. <u>CRITICAL ERROR POLICIES - CA2400 (CONTINUED)</u>

#### 1. <u>Accessing Critical Error Policies (continued)</u>

You can also begin at a specific policy number. To do that, type in the policy number to the right of the word "FROM" and hit ENTER. The system brings you to that policy number.

Upon selecting a policy and hitting PF2 or PF3, the CO225SA - Premium Listing screen or CO250SA - Loss Listing screen appears (exhibit XIII-C-4).

| CO225SACOMMONWEALTH AUTOMOBILE REINSURERSCOMPANY 999ACCOUNTING PREMIUM LISTING - ALL                                                                                                    | 11/01/2006<br>04:09 PM                             |
|----------------------------------------------------------------------------------------------------|----------------------------------------------------|
| EFF DATE     COV EFF COV EXP       POLICY NUMBER     MM/DD/YY C TX PROD RSK MM/DD/YY MM/DD/YY       589062     00/00/05 4       99/99/99     00/00/00       ()     INSUREDS NAME       PREMUMS     ACTG EXPLE     TRANS                                                                                                    | CRITICAL MSG DATE<br>MM/DD/YY MM/DD/YY<br>06/30/06 |
| TX LNE EFF SEQ         MM/YY         MM/YY         TWN G         MM/YY         CLASS         C         DOLL         C         C <thc< th="">         C         C</thc<> | 1 DOLL 2 -ERRORS<br>1 1                            |
| $\begin{array}{cccccccccccccccccccccccccccccccccccc$                                                                                                    | 1 1                                                |
| 13 01 01 000003 03/05 01/06 671 1 01/05 11010 4 -50<br>( 1. ) ( ) ( ) ( )                                                                                                    | 0 1                                                |
| $\begin{array}{cccccccccccccccccccccccccccccccccccc$                                                                                                    |                                                    |
| START W/SEQ # 1 NON CR:<br>PF1/01 - HELP PANEL SELECT FUNCTION/ENTER NUMBER PF3/03                                                                                                    | AL ERR RECS IU<br>IT ERR RECS 0<br>– APPLY CORRECT |
| PF7/07 - PAGE BACKWARD:PF8/08PF9/09 - POLICY MESSAGEPF10/10 - POLICY HISTORYPF12/12                                                                                                    | - PAGE FORWARD<br>2 - RETURN TO MENU               |

#### Exhibit XIII-C-4

The top portion of the screen represents common area information and the lower portion of the screen shows the detail premium or loss records. If a record contains both critical and non-critical errors, the system will show you this. **However, records that are washed out (or written-off) do not appear in this system.** If you want to view all records for a policy, including the washout or write-off records, select PF10/10 to "hot key" into the policy history application.

To start at a specific sequence (record) number, tab to "**START W**/ **SEQ** #" and type it in. You may type in the leading 0s or arrow over to the current number and type over it. Hit ENTER after inputting the sequence number.

If you select PF2 from the CO210SA screen, all of that policy's records will appear on the CO225/250SA screen. This means that if the policy you select has both error records and non-error records, both types appear on the CO225/250SA screen. You can correct any field that shows a grid beneath it. Outstanding loss records do not have a grid beneath them so you cannot correct them (exhibit XIII-C-5).

## **Telecommunications Manual**

## **CHAPTER XIII - CAR ACCOUNTING ONLINE CORRECTIONS**

# C. <u>CRITICAL ERROR POLICIES - CA2400 (CONTINUED)</u>

#### 1. <u>Accessing Critical Error Policies (continued)</u>

#### Exhibit XIII-C-5

| CO250SA<br>COMPANY 999                                                       | COMMONWEALTH AUTOMOBILE REINSU<br>ACCOUNTING LOSS LISTING - AL                                                                                                    | Image: RERS         11/01/2006           L         04:36 PM                                                                      |
|------------------------------------------------------------------------------|----------------------------------------------------------------------------------------------------|----------------------------------------------------------------------------------------------------|
| POLICY NUMBER<br>010681<br>(<br>LOSSES<br>TX LB EFF SEQ<br>23 01 07 000013   | EFF DATE         COV EFF CO           MM/DD/YY C TX PROD RSK MM/DD/YY MM           00/00/05 5 1 ERP745 0         08/10/05 08           .)         INSURE           ACTG ACCIDENT         MM/YY MM/DD/YY TWN GRP         CLAIM ID           11/05 07/25/05 039 1         CR0296792 | V EXP CRITICAL MSG DATE<br>N/DD/YY MM/DD/YY<br>3/31/05 11/19/05 03/11/06<br>DS NAME RAFTES,CHARLES,G<br>C TP LOSS AMT<br>5 24 58 |
| ( 2. )( )<br>21 01 07 000014                                                 | () (.)(<br>12/05 07/25/05 039 1 CR0296797                                                                                                    | ) ERRORS= 7<br>5 24 399                                                                                                    |
| 22 01 07 000015<br>23 01 07 000017<br>( 2. )( )<br>TOT LOSS RECS             | 01/05 07/25/05 039 1 CR0296797<br>()(.)(                                                                                                    | 5 24 131<br>5 24 95<br>)ERRORS= 7<br>CRITICAL ERR RECS 30                                                                        |
| START W/SEQ #<br>PF1/01 - HELP PAN<br>PF7/07 - PAGE BAC<br>PF9/09 - POLICY M | 13<br>EL SELECT FUNCTION/ENTER NUMBER<br>KWARD : :<br>ESSAGE PF10/10 - POLICY HISTORY                                                                                                    | NON CRIT ERR RECS 2<br>PF3/03 - APPLY CORRECT<br>PF8/08 - PAGE FORWARD<br>PF12/12 - RETURN TO MENU                               |

The charts below and on the next page list the field abbreviations, full title, and possible values of the fields on the CO225/250SA screen. Note that the following chart does not include those fields for which you can enter and apply corrections to. They will be described in detail in the next section.

| Top Portion of the CO225/250 Scree | Top Portion | of the | CO225/250 | Screen |
|------------------------------------|-------------|--------|-----------|--------|
|------------------------------------|-------------|--------|-----------|--------|

| FIELD    | FULL TITLE                               | POSSIBLE VALUES/DESCRIPTION                                                                                                    |
|----------|------------------------------------------|----------------------------------------------------------------------------------------------------|
| EFF DATE | Policy Effective Date                    | Assigned by company                                                                                                    |
| С        | CAR ID Code                              | CAR ID Code from first active cession record. If<br>none, then first active premium record. If none,<br>then first active loss record |
| TX       | Transaction Type of first active cession | <ul> <li>1 = New Business</li> <li>2 = Renewal</li> <li>4 = Flat Cancellation</li> <li>5 = Retained as voluntary</li> </ul>           |

# **Telecommunications Manual**

# **CHAPTER XIII - CAR ACCOUNTING ONLINE CORRECTIONS**

# C. <u>CRITICAL ERROR POLICIES - CA2400 (CONTINUED)</u>

# 1. <u>Accessing Critical Error Policies (continued)</u>

Top Portion of the CO225/250 Screen (continued)

| FIELD              | FULL TITLE                            | POSSIBLE VALUES/DESCRIPTION                           |
|--------------------|---------------------------------------|-------------------------------------------------------|
| PROD               | Producer Code of first active cession | Assigned by company                                   |
| RSK                | Risk Indicator of first               | 0 = Private Passenger                                 |
|                    | active cession                        | 1 = Taxi/Limo/Car Service                             |
|                    |                                       | 2 = All Other Commercial                              |
| COV EFF            | Coverage Effective Date               | Date that CAR begins coverage of loss records.        |
| COV EXP            | Coverage Expiration Date              | Date that CAR's coverage ends for loss records.       |
| CRITICAL 1ST LIST/ | Critical 1st List Date/ Non           | Date the records first appeared on the critical/ non- |
| NON CRIT 1ST LIST  | Critical 1st List Date                | critical error list.                                  |
| MSG DATE           | Message Date                          | Date the policy message was added or updated.         |

#### Bottom Portion of the CO225/250SA Screen

| FIELD                       | FULL TITLE          | POSSIBLE VALUES/DESCRIPTION                |
|-----------------------------|---------------------|--------------------------------------------|
| LNE (CO225)                 | Line of Business    | 01 = PIP Record                            |
| LB (CO250)                  |                     | 41 = Liability Record                      |
|                             |                     | 45 = Physical Damage Record                |
| SEQ                         | Sequence Number     | Record number that CAR assigns             |
| ACTG                        | Accounting Date     | Date the company submitted the record      |
| TWN                         | Premium Town        | See statistical plans                      |
| G (CO225 only)              | Class Group         | 1 = Private Passenger                      |
|                             |                     | 2 = CAR Rated Commercial                   |
|                             |                     | 3 = All Other Commercial                   |
| CLASS (CO225 only)          | Classification Code | See statistical plans                      |
| С                           | CAR ID Code         | CAR ID reported on the record              |
| TP (CO250 only)             | Type of Loss        | See Statistical Plans                      |
| LOSS AMT (CO250 only)       | Dollar Amount(s)    | Premium or Loss dollar amount(s) reported  |
| DOLL 1, DOLL 2 (CO225 only) |                     | on record                                  |
| ERRORS (CO225 only)         | Error code          | Critical and non-critical errors on record |
|                             |                     | (See Appendix 2)                           |

## **Telecommunications Manual**

## **CHAPTER XIII - CAR ACCOUNTING ONLINE CORRECTIONS**

# C. <u>CRITICAL ERROR POLICIES - CA2400 (CONTINUED)</u>

#### 2. Entering and Applying Corrections

To enter corrections at the CO225/250SA screen,

- 1) Tab to the record(s) and field(s) you want to correct
- 2) Enter the correction(s)
- 3) To apply the correction(s), select PF3 or tab to the option field, type "03", and hit ENTER

To enter corrections for more than one field, and/or for more than one record on a screen, first enter all the corrections, then select PF3 to apply all of the corrections at once.

Before paging forward to the next batch of records, you <u>must</u> apply the corrections on the current page. If you fail to apply the corrections and page forward, those corrections will not apply and you will need to redo them.

If the correction(s) you applied is valid, the message "RECORD SUCCESSFULLY ADDED" appears at the top of the screen and the correction(s) you entered will appear underneath the original value of the field you entered a correction for (exhibit XIII-C-6). In addition, the cursor moves to the bottom of the screen.

#### Exhibit XIII-C-6

| RECORD SUCCESSFULLY ADDED                                                                                                    |            |  |  |
|----------------------------------------------------------------------------------------------------|------------|--|--|
| COMPANY 999 COMMONWEALTH AUTOMOBILE REINSURERS                                                                                                    | CO225SA    |  |  |
| ACCOUNTING ONLINE ACCESS SYSTEM                                                                                                    | 11/01/2006 |  |  |
| PREMIUM LISTING - ALL                                                                                                    | 09:13 AM   |  |  |
|                                                                                                    | MGG DAME   |  |  |
| EFF DATE COV EFF COV EXP CRITICAL                                                                                                    | MSG DATE   |  |  |
| POLICY NUMBER MM/DD/YY C TX PROD RSK MM/DD/YY MM/DD/YY MM/DD/YY                                                                                                    | MM/DD/YY   |  |  |
| 6696240         00/00/97         4         99/99/99         00/00/00         04/21/97                                                                                                    |            |  |  |
| ( ) INSUREDS NAME                                                                                                    |            |  |  |
| PREMIUMS ACTG EXPIR TRANS                                                                                                    |            |  |  |
| TX LNE EFF SEQ MM/YY MM/YY TWN G MM/YY CLASS C DOLL 1 DOLL 2 -                                                                                                    | -ERRORS    |  |  |
| 11 01 01 000001 03/90 01/91 132 3 01/90 04160 4 8 1                                                                                                    | <u>_</u>   |  |  |
| (12)()()()                                                                                                    |            |  |  |
| 11 01 01 000002 03/90 01/91 132 3 01/90 04161 4 -3 1                                                                                                    | L          |  |  |
| (1.)()(0198)(1097)                                                                                                    |            |  |  |
| 11 01 01 000003 03/90 01/91 132 1 01/90 11011 4 -15 1                                                                                                    | L          |  |  |
| $(12)$ $(\ldots)$ $(\ldots)$                                                                                                    |            |  |  |
|                                                                                                    |            |  |  |
|                                                                                                    | -          |  |  |
| (12), (12), (12) | 57         |  |  |
| CRITICAL ENA RECO                                                                                                    | , <u>,</u> |  |  |
| DEL (A) HELD DANEL CELECT ENNOTION (ENTED NUMDED DE2 (A) ADDIV (                                                                                                    |            |  |  |
| PFI/01 - RELF FAREL SELECT FUNCTION/ENTER NUMBER PFS/03 - APPLI C                                                                                                    | DWADD      |  |  |
| FF //U = FAGE DACLWARD + PF0/U0 = PAGE FUDE0/00 DOLICY MECCORD DE10/10 DOLICY MECCORD DE12/12 DETUDN                                                                                                    |            |  |  |
| FF3/03 - FOLICI MESSAGE FF10/10 - POLICI HISTORI - FF12/12 - RETORN                                                                                                    | IO MENU    |  |  |

## **Telecommunications Manual**

## **CHAPTER XIII - CAR ACCOUNTING ONLINE CORRECTIONS**

# C. <u>CRITICAL ERROR POLICIES - CA2400 (CONTINUED)</u>

#### 2. Entering and Applying Corrections (continued)

If the correction(s) you applied is not valid, an error message appears at the top of the screen and the cursor moves to the invalid correction (exhibit XIII-C-7).

#### Exhibit XIII-C-7

| TNULL TO TOANC TYPE     |                         |                |               |            |
|-------------------------|-------------------------|----------------|---------------|------------|
| INVALID IRANS IIPE (    | CORRECTION - IRI AGAIN  |                |               |            |
| COMPANY 999             | COMMONWEALTH AUTOMOBI   | LE REINSURERS  |               | CO225SA    |
|                         | ACCOUNTING ONLINE AC    | CESS SYSTEM    |               | 11/01/2006 |
|                         | PREMIUM LISTING -       | - ALL          |               | 09:29 AM   |
|                         |                         |                |               |            |
| E                       | EFF DATE                | COV EFF COV E  | XP CRITICAL   | MSG DATE   |
| POLICY NUMBER N         | MM/DD/YY C TX PROD RSK  | MM/DD/YY MM/DD | /YY MM/DD/YY  | MM/DD/YY   |
| 6696240 0               | 00/00/05 4              | 99/99/99 00/00 | /00 04/21/06  |            |
| (                       | )                       | INSUREDS N     | AME           |            |
| PREMIUMS                | ACTG EXPIR TRANS        |                |               |            |
| TX LNE EFF SEO          | MM/YY MM/YY TWN G MM/YY | CLASS C DOL    | T. 1 DOLL 2   | -ERRORS    |
|                         | 03/05 01/06 102 1 01/05 | 11010 4        | 48 .          |            |
|                         |                         | ) 11010 1      | 10            | L          |
|                         |                         | )<br>: 11010 / | 12            | 1          |
|                         |                         | ) IIUIU 4      | 43 .          | L          |
|                         |                         |                | 140 40        | 1          |
|                         | 03/05 01/06 132 3 01/05 | 04160 4        | 143 48.       | L          |
| $(\perp,)(\ldots)$      |                         | )              | 16 18         |            |
|                         | 03/05 01/06 132 3 01/05 | 04161 4        | -16 -17       | L          |
| $(\perp .)$ $(\ldots )$ | ( ) (                   | )              |               |            |
| TOT PREM RECS 101       | 1                       | CRIT           | ICAL ERR RECS | 5 57       |
| START W/SEQ # 5         | 5                       | NON            | CRIT ERR RECS | 5 0        |
| PF1/01 - HELP PANEL     | SELECT FUNCTION/ENTER   | NUMBER PF3/    | 03 - APPLY (  | CORRECT    |
| PF7/07 - PAGE BACKWA    | ARD : :                 | PF8/           | 08 - PAGE F(  | ORWARD     |
| PF9/09 - POLICY MESS    | SAGE PF10/10 - POLICY   | HISTORY PF12   | /12 - RETURN  | TO MENU    |
|                         |                         |                |               |            |

Reenter the correction and Select PF3 to apply the new correction. Repeat this process until <u>all</u> the invalid corrections you entered are valid. When this is the case, the message at the top of the screen will read "RECORD SUCCESSFULLY UPDATED" or "RECORD SUCCESSFULLY ADDED".

The chart on the following page lists the field abbreviations, full title, and valid correction values for those fields you can apply corrections to, for both premium (CO225SA) and loss records (CO250SA).

# **Telecommunications Manual**

# **CHAPTER XIII - CAR ACCOUNTING ONLINE CORRECTIONS**

# C. <u>CRITICAL ERROR POLICIES - CA2400 (CONTINUED)</u>

## 2. Entering and Applying Corrections (continued)

#### PREMIUM RECORDS

| FIELD  | FULL TITLE              | VALID CORRECTION VALUES          |
|--------|-------------------------|----------------------------------|
| POLICY | Policy Number           | Alpha or numeric characters only |
| NUMBER |                         | At least 3 positions long        |
|        |                         | No embedded spaces               |
| TX     | Transaction Code of     | Must be numeric                  |
|        | Premium Record          | First digit must be a "1"        |
|        |                         | 10, 17, 18, and 19 are invalid   |
| EFF    | Policy Effective Month  | 01-12                            |
| EXPIR  | Policy Expiration Date  | Month $= 01-12$                  |
|        |                         | Year = 00-99                     |
| TRANS  | Policy Transaction Date | Month = $01-12$                  |
|        | -                       | Year = 00-99                     |

## LOSS RECORDS

| FIELD    | FULL TITLE             | VALID CORRECTIONS                                            |
|----------|------------------------|--------------------------------------------------------------|
| POLICY   | Policy Number          | Alpha or numeric characters only                             |
| NUMBER   |                        | At least 3 positions long                                    |
|          |                        | No embedded spaces                                           |
| TX       | Transaction Code of    | Must be numeric                                              |
|          | Premium Record         | First digit must be a "2"                                    |
|          |                        | 20 and 28 are invalid                                        |
|          |                        | Only paid losses (23,24,25,26,27,29) can replace paid losses |
| EFF      | Policy Effective Month | 01-12                                                        |
| ACCIDENT | Accident Date          | Month $= 01-12$                                              |
|          |                        | Day = 01-31                                                  |
|          |                        | Year = 00-99                                                 |
| GRP      | Class Group            | 1, 2, or 3                                                   |
| Claim ID | Claim Identification   | Alpha or numeric characters only                             |
|          | Number                 | Blanks must be coded as spaces                               |

## **Telecommunications Manual**

## **CHAPTER XIII - CAR ACCOUNTING ONLINE CORRECTIONS**

# C. <u>CRITICAL ERROR POLICIES - CA2400 (CONTINUED)</u>

#### 2. Entering and Applying Corrections (continued)

As you apply corrections to a record, CAR writes the corrections to a database file. CAR simply adds corrections to the database file as you apply the corrections during a week.

On Friday nights, CAR runs a program to collect all corrections residing on that database file and performs further editing. It then applies all valid corrections you made. Specifically, CAR washes out the original record and creates a new record showing the changed field(s). On Monday, you can see the corrections applied to all records. If a policy no longer contains a critical error, it no longer appears in this application; use the accounting policy history application to verify this. Conversely, if you did not eliminate the critical error, the policy appears on Monday.

After you apply a correction but before CAR applies the correction to the record (on Friday night), you can change the correction you entered. Simply, go back into the policy and find the record in which you want to delete or change your correction. The correction you made appears within the grid. You can type over the original correction or delete it. Then apply your new correction or deletion. For example,

On Monday, you change a transaction code to 15 on a record. On Thursday, you realize you should have changed it to a 13. Go back to that record. The 15 appears in the grid. Tab to the 15 and type over it inputting a 13. Hit PF3/03 to apply the correction. CAR updates it database file with the transaction 13.

## **Telecommunications Manual**

#### **CHAPTER XIII - CAR ACCOUNTING ONLINE CORRECTIONS**

# C. <u>CRITICAL ERROR POLICIES - CA2400 (CONTINUED)</u>

#### 3. <u>Summary Information</u>

If you choose to view a summary for one of the options, the CO275SA screen (for effective years) or the CO276SA screen (for list dates) appears (exhibits XIII-C-9/10).

| COMPANY | 999 COMMONWEALTH AUTOMOBILE REINSURERS CO275SA |                   |                             |                   |                      |                        |  |
|---------|------------------------------------------------|-------------------|-----------------------------|-------------------|----------------------|------------------------|--|
| NEVT MO | 12/20/2006                                     | ACC.              | TONI CIMMADY ALL            | EFFEC VEN         | ויוני<br>( ס / כ     | 11.00.00               |  |
| NEAI WO | 12/20/2000                                     | CRII              | ICAL SUMMARI ALL            | EFFEC IEAD        | (5)                  | 11.00.00               |  |
| YEAR    | TOTAL<br>POLICIES                              | ERROR<br>POLICIES | = PREMIU<br>TOTAL DOLLS ERR | M S =<br>OR DOLLS | = LOS<br>TOTAL DOLLS | S E S =<br>ERROR DOLLS |  |
| ======  |                                                | ==========        |                             |                   |                      |                        |  |
| _ 99    | 7                                              | 0                 | 0                           | 0                 | 0                    | 0                      |  |
| _ 00    | 4                                              | 0                 | 0                           | 0                 | 0                    | 0                      |  |
| 01      | 4                                              | 1                 | 8                           | 8                 | 0                    | 0                      |  |
| 02      | 2                                              | 1                 | 0                           | 0                 | 0                    | 0                      |  |
| _ 03    | 3                                              | 2                 | 7-                          | 7-                | 473                  | 473                    |  |
| X 04    | 14                                             | 14                | 77,980-                     | 77,980-           | 7,156                | 7,156                  |  |
| _ 05    | 1,198                                          | 14                | 47,075                      | 47,658            | 2,237                | 2,237                  |  |
| _ 06    | 3.258                                          | 30                | 101,636                     | 98,256            | 25,256               | 5,687                  |  |
|         | TYPE 'X'                                       | BESIDE YEA        | R ENTRY FOR ERRO            | R CODE WITH       | HIN YEAR SUMM        | ARY                    |  |
| PF1/01  | - HELP PANE                                    | L S               | ELECT FUNCTION :            | : 1               | PF3/03 - SEL         | ECT YEAR               |  |
| PF7/07  | - PAGE BACK                                    | WARD P            | F8/08 - PAGE FO             | RWARD I           | PF12/12 - RET        | URN TO MENU            |  |
|         |                                                |                   |                             |                   |                      |                        |  |

#### Exhibit XIII-C-9

#### Exhibit XIII-C-10

| C        | OMPANY 999                   | CO                             | MMONWEALTH AU              | TOMOBILE REI             | INSURERS                 | CO276             | SA<br>/2006 |
|----------|------------------------------|--------------------------------|----------------------------|--------------------------|--------------------------|-------------------|-------------|
| NI       | EXT WO 12/20                 | /2006                          | CRITICAL SUMM              | ARY 09/2006              | LIST DATE(S)             | 11:01             | :01         |
|          | LIST<br>DATE                 | TOTAL<br>POLICIES              | = PRE<br>RECORDS           | M S =<br>DOLLARS         | = L O<br>RECORDS         | SSES =<br>DOLLARS |             |
| ==<br>X  | 10/19/2006<br>09/20/2006     | =============<br>1<br><b>7</b> | 2<br>2<br>22               | =========<br>7-<br>6,125 | <br>0<br><b>6</b>        | 0<br>1,411        |             |
| -        |                              |                                |                            |                          |                          |                   |             |
|          |                              |                                |                            |                          |                          |                   |             |
|          |                              |                                |                            |                          |                          |                   |             |
|          |                              |                                |                            |                          |                          |                   |             |
|          | TYPE 'X' BI                  | ESIDE LIST D                   | ATE ENTRY FOR              | ERROR CODE               | WITHIN YEAR              | SUMMARY           |             |
| PI<br>PI | 71/01 - HELP<br>77/07 - PAGE | PANEL<br>BACKWARD              | SELECT FUNC<br>PF8/08 - PA | TION : :<br>AGE FORWARD  | <b>PF3/03</b><br>PF12/12 | - SELECT DATE     | :<br>ienu   |
|          |                              |                                |                            |                          |                          |                   |             |

Mark an "X" next to the effective year or list date you want to review and select PF3 or "03".

## **Telecommunications Manual**

## **CHAPTER XIII - CAR ACCOUNTING ONLINE CORRECTIONS**

# C. <u>CRITICAL ERROR POLICIES - CA2400 (Continued)</u>

#### 3. <u>Summary Information (continued)</u>

The CO275SB screen or CO276SB screen appears displaying the summary level information for the option you selected (exhibits XIII-C-11/12).

| COMPANY 999         | COMMONWEALTH AUTOMOBILE REINSURERS  | CO275SB    |
|---------------------|-------------------------------------|------------|
|                     | ACCOUNTING ONLINE ACCESS SYSTEM     | 11/01/2006 |
| NEXT WO 12/20/2006  | CRITICAL SUMMARY 2004 EFFEC YEAR    | 13:53:40   |
|                     |                                     |            |
|                     |                                     |            |
| POLICIES PREMIUMS   | LOSSES POLICIES PREMS DOLLARS LOSSE | S DOLLARS  |
| 14 265              | 10 1 14 265 77 980- 1               | 0 7 156    |
| 14 205              |                                     | 8 7 018    |
|                     |                                     | 0 7,010    |
|                     | 7 0 0 0                             | 0 0        |
|                     |                                     |            |
|                     |                                     |            |
|                     |                                     |            |
|                     |                                     |            |
|                     |                                     |            |
|                     |                                     |            |
|                     |                                     |            |
|                     | SELECT FUNCTION : :                 |            |
| PF1/01 - HELP PANEL | PF12/12 - RETU                      | RN TO MENU |

#### Exhibit XIII-C-11

## Exhibit XIII-C-12

| COMPANY 9 | 999        | COMMONWEAL    | TH AUTOMOR | BILE REI | NSURERS   |            | CO276SB    |
|-----------|------------|---------------|------------|----------|-----------|------------|------------|
| Ν         | M/DD/YYYY  | ACCOUNTI      | NG ONLINE  | ACCESS   | SYSTEM    |            | 11/01/2006 |
| NEXT WO 1 | L2/20/2006 | CRITICAL S    | UMMARY 09, | 20/2006  | LIST DATE | E(S)       | 13:57:22   |
|           |            |               |            |          |           |            |            |
| = = =     | ΤΟΤΑΙ      | = = =         | = = C      | RITI     | CAL       | ERROB      | २ = =      |
| POLICIES  | PREMIUMS   | LOSSES        | POLICIES   | PREMS    | DOLLARS   | LOSSES     | DOLLARS    |
| ========  |            | ============= | =========  |          | ========= |            | =========  |
| 7         | 22         | 6 1           | 6          | 22       | 6,125     | 4          | 1,411      |
|           |            | 6             | 4          | 0        | 0         | 6          | 1,411      |
|           |            | 7             | 0          | 0        | 0         | 0          | 0          |
|           |            |               |            |          |           |            |            |
|           |            |               |            |          |           |            |            |
|           |            |               |            |          |           |            |            |
|           |            |               |            |          |           |            |            |
|           |            |               |            |          |           |            |            |
|           |            |               |            |          |           |            |            |
|           |            |               |            |          |           |            |            |
|           |            |               |            |          |           |            |            |
|           |            |               |            |          |           |            |            |
|           |            |               |            |          |           |            |            |
|           |            | SELECT        | FUNCTION   | : :      |           |            |            |
| PF1/01 -  | HELP PANEL |               |            |          | PF12/12   | 2 - RETURI | N TO MENU  |

To exit critical errors, hit PF12 or "12" at each screen.

## **Telecommunications Manual**

## **CHAPTER XIII - CAR ACCOUNTING ONLINE CORRECTIONS**

# D. NON CRITICAL ERROR POLICIES - CA2685

## 1. Accessing Non Critical Error Policies

To access non critical accounting errors from the Menu Selections screen (exhibit XIII-D-1),

# 1. Select PF3 or tab to the option field, type "03", and hit ENTER

| COMPANY 999 | 999 COMMONWEALTH AUTOMOBILE REINSURERS CO100SA |          |        |       |      | CO100SA   |
|-------------|------------------------------------------------|----------|--------|-------|------|-----------|
|             | ACCOUNTING ONLINE ACCESS SYSTEM                |          |        |       |      |           |
|             | MENU SELEC                                     | TIONS    |        |       |      | 10:40 AM  |
|             |                                                |          |        |       |      |           |
| ERRO        | R LISTINGS:                                    |          |        |       |      |           |
|             | CRITICAL ERROR POLICIES                        | (CA2400) |        | PF2   | OR   | 02        |
|             | NON CRITICAL ERROR POLICIES                    | (CA2685) |        | PF3   | OR   | 03        |
|             | WARNING AND PENALTY POLICIES                   | (CA2500) |        | PF4   | OR   | 04        |
| INFC        | RMATIONAL LISTINGS:                            |          |        |       |      |           |
|             | NET NEGATIVE PREMIUMS                          | (CA4000) |        | PF5   | OR   | 05        |
|             | OUTSTANDING LOSS RESERVES                      | (CA4100) |        | PF6   | OR   | 06        |
|             | CRITICAL/NON CRITICAL ANALYSIS                 | (CA2650) |        | PF7   | OR   | 07        |
|             | PREMIUMS AND LOSSES WRITTEN-OFF                | (CA3200) |        | PF8   | OR   | 08        |
| REVI        | EW MESSAGES:                                   |          |        |       |      |           |
|             | REVIEW/UPDATE POLICY MESSAGES                  |          |        | PF9   | OR   | 09        |
|             | REVIEW C.A.R. NEWSLETTER                       |          |        | PF11  | OR   | 11        |
|             |                                                |          |        |       |      |           |
|             | SELECT FUNCTION KEY/ENTER NUMBER               |          |        |       |      |           |
| PF1/01 - H  | ELP PANEL : :                                  |          | PF12/1 | 2 - R | ETUR | N TO MENU |

#### Exhibit XIII-D-1

The CO300SA- Non Critical Errors screen appears (exhibit XIII-D-2).

## **Telecommunications Manual**

## **CHAPTER XIII - CAR ACCOUNTING ONLINE CORRECTIONS**

# D. NON CRITICAL ERROR POLICIES - CA2685 (CONTINUED)

#### 1. <u>Accessing Non Critical Error Policies (continued)</u>

#### Exhibit XIII-D-2

| COMPANY 999                     | COMMONWEALTH AUTOMOBILE REINSURERS<br>ACCOUNTING ONLINE ACCESS SYSTEM<br>NON CRITICAL ERRORS (CA2685)                                                 | CO300SA<br>11/01/2006<br>11:02:30 |
|---------------------------------|----------------------------------------------------------------------------------------------------|-----------------------------------|
| (1) ERRO<br>ERRO                | R CODE (1 THRU 12) AND EFFECTIVE YEAR (FORMAT=YYY<br>R CODE ( ALL ) EFFECTIVE YEAR ( ALL )<br>SELECT POLICIES PF5 OR 05<br>COMPANY SUMMARY PF15 OR 15 | Υ)                                |
| (2) ERRO<br>ERRO                | R LIST DATE (LATEST DATE IS SHOWN) (FORMAT=MM/<br>R LIST DATE ( 09 / 2006 )<br>SELECT POLICIES PF6 OR 06<br>COMPANY SUMMARY PF16 OR 16                | YYYY)                             |
| TYPE OVER<br>PF1/01 - HELP PANE | ( DEFAULTS ) - SELECT FUNCTION KEY/ENTER NUMBER<br>L : : PF12/12 - RETUR                                                                              | N TO MENU                         |

You can access your non-critical errors in two ways:

1) By *error code and effective year*: You may input a specific error and/or effective year to review or you may input the word "all" for a complete listing of your errors. Please note that if you select "all"/"all", the system takes longer to show the data because the volume is so large. If possible, narrow your selection choice. You can input error codes 1-5 and/or 7-12 only.

**Type your choice over the default value and select PF5 or "05" for this option**. For example, when you first enter the system the word "all" appears within the grids. Type over "all" with your choice of error code(s) or effective year.

To view a summary of your errors, select PF15 or "15". (The summary is described later in this section).

2) *By error list date*: You may input a specific list date to review and the system provides all non-critical errors for that error list date. Each error list date shows a cumulative list of non-critical errors from month to month.

**Type your choice over the default value and select PF6 or "06" for this option.** For example, when you first enter the system a default date appears within the grids. Type over that list date with your choice.

## **Telecommunications Manual**

## **CHAPTER XIII - CAR ACCOUNTING ONLINE CORRECTIONS**

# D. NON CRITICAL ERROR POLICIES - CA2685 (CONTINUED)

#### 1. <u>Accessing Non Critical Error Policies (continued)</u>

To view a summary of your errors for a specific date select PF16 or "16". (The summary is described later in this section).

When you select specific policies (as opposed to the summaries), the CO310SA - Non Critical screen appears (exhibit XIII-D-3).

| COMPANY 999<br>NEXT WO 07/24/2006                                 | COMMON<br>ACCO<br>NON CH | WEALTH AN<br>DUNTING ON<br>RITICAL-  | UTOMOBIL<br>NLINE AC<br>(2005)EF | E REINSUR<br>CESS SYST<br>F YR (ALI | RERS<br>FEM<br>L)ERRS       | CO310SA<br>11/01/2006<br>11:28 AM                      |
|-------------------------------------------------------------------|--------------------------|--------------------------------------|----------------------------------|-------------------------------------|-----------------------------|--------------------------------------------------------|
| FROM 024583<br>YR POLICY NUMBER                                   | POLICY<br>STATUS         | 1ST LIST<br>MM/DD/YY                 | === PRE<br>ERRORS                | MIUM ===<br>DOLLARS<br>========     | ==== LC<br>ERRORS           | SS ===== MSG DATE<br>DOLLARS MM/DD/YY                  |
| P 05 024583                                                       | PREM                     | 05/20/05                             | 24                               | 4                                   | 0                           | 0                                                      |
| _ 05 019729                                                       | F CANC                   | 06/17/05                             | 16                               | 928                                 | 0                           | 0                                                      |
| _ 05 026385                                                       | PREM                     | 06/17/05                             | 13                               | 630                                 | 0                           | 0                                                      |
| _ 05 033368                                                       | R CANC                   | 06/17/05                             | 29                               | 644                                 | 0                           | 0                                                      |
| _ 05 046420                                                       | PREM                     | 06/17/05                             | 18                               | 1116                                | 0                           | 0                                                      |
| _ 05 002366                                                       | WARNED                   | 07/18/05                             | 15                               | -945                                | 0                           | 0                                                      |
| _ 05 009561                                                       | PREM                     | 07/18/05                             | 26                               | 795                                 | 0                           | 0                                                      |
| _ 05 011588                                                       |                          | 07/18/05                             | 6                                | 0                                   | 0                           | 0                                                      |
| _ 05 011625                                                       | R CANC                   | 07/18/05                             | 13                               | 0                                   | 0                           | 0                                                      |
| _ 05 012583                                                       |                          | 07/18/05                             | 4                                | 0                                   | 0                           | 0                                                      |
| TYPE STARTING POLIC                                               | Y NUMBER -               | -OR- TYPE                            | 'P'/'L'                          | TO SELEC                            | CT PREM/                    | LOSS POLICY                                            |
| PF1/01 - HELP PANEL<br>PF3/03 - SELECT ERR<br>PF9/09 - POLICY MES | SEI<br>REC PF<br>SAGE PF | LECT FUNC<br>7/07 - Pi<br>L0/10 - Po | TION :<br>AGE BACK<br>DLICY HI   | :<br>WARD<br>STORY                  | PF2/02<br>PF8/08<br>PF12/12 | - SELECT ALL REC<br>- PAGE FORWARD<br>- RETURN TO MENU |

Exhibit XIII-D-3

The third line of this screen shows you the option(s) you entered. For example, the above screen shows "(ALL) EFF YR" and "(ALL) ERRS".

To select a policy:

- 1) Mark a "P" or an "L" next to the policy number you want to review (P = premiums and L = Losses).
- 2) Select PF2 or "02" if you want to review all records for a policy (valid and invalid).

OR

Select PF3 or "03" if you want to review just the error records for a policy.

## **Telecommunications Manual**

## **CHAPTER XIII - CAR ACCOUNTING ONLINE CORRECTIONS**

# D. NON CRITICAL ERROR POLICIES - CA2685 (CONTINUED)

#### 1. Accessing Non Critical Error Policies (continued)

You can also start at a specific policy number. To do so, type in the policy number to the right of the word "FROM" and hit ENTER. The system brings you to that policy number.

Upon selecting a policy and hitting PF2 or 3, the CO225SA - Premium Listing screen or CO250SA Loss Listing screen appears (exhibit XIII-D-4).

| CO225SA<br>COMPANY 999 AC                                                            | COMMONWEALTH AUTOMOBILE REINSURERS11/0CCOUNTING PREMIUM LISTING - ALL11:2                                                                                                    | 1/2006<br>6 AM         |
|--------------------------------------------------------------------------------------|----------------------------------------------------------------------------------------------------|------------------------|
| EFF<br>POLICY NUMBER MM/D<br>024583 00/0<br>()<br>PREMIUMS ACT                       | DATE COV EFF COV EXP NON CRIT MSG<br>DD/YY C TX PROD RSK MM/DD/YY MM/DD/YY MM/DD/YY MM/<br>00/05 4 2 000004 0 01/20/05 01/20/06 05/20/05<br>INSUREDS NAME MARTINEZ,ROSEMA<br>TG EXPLE TRANS                                                    | DATE<br>DD/YY<br>R     |
| TX LNE EFF SEQ MM/<br>11 01 01 000001 03/<br>( 1. ) ()                               | /YY         MM/YY         TWN G         MM/YY         CLASS         C         DOLL         1         DOLL         2         -ER           /05         01/06         300         1         01/05         110100         5         102         2 | RORS                   |
| ( 1. ) ( )<br>11 01 01 000002 03/<br>( 1. ) ( )                                      | /05 01/06 300 1 01/05 110100 5 135 2<br>() ()<br>/05 01/06 300 1 01/05 110108 5 -43 2                                                                                                    |                        |
| ( 1. ) ( )<br>11 01 01 000003 03/<br>11 01 01 000004 03/                             | $\begin{array}{cccccccccccccccccccccccccccccccccccc$                                                                                                    |                        |
| TOT PREM RECS 56<br>START W/SEQ # 1<br>PF1/01 - HELP PANEL<br>PF7/07 - PAGE BACKWARD | CRITICAL ERR RECS<br>NON CRIT ERR RECS<br>SELECT FUNCTION/ENTER NUMBER PF3/03 - APPLY COR<br>C : : PF8/08 - PAGE FORW                                                                                                    | 0<br>24<br>RECT<br>ARD |
| PF9/09 - POLICY MESSAG                                                               | GE PF10/10 - POLICY HISTORY PF12/12 - RETURN TO                                                                                                    | MENU                   |

#### Exhibit XIII-D-4

The top portion of the screen represents common area information and the lower portion of the screen shows the detail premium or loss records. If a record contains both critical and non-critical errors, the system will show you this. However, records that are washed out (or written-off) do not appear in this system. If you want to view all records for a policy, including the washout and write-off records, select PF10/10 to "hot key" into the policy history application.

To start at a specific sequence (record) number, tab to "**START W**/ **SEQ** #" and type it in. You may type in the leading 0s or arrow over to the current number and type over it. Hit ENTER after inputting the sequence number.

If you select PF2 from the CO310SA screen, all of that policy's records will appear on the CO225/250SA screen. This means that if the policy you select has both error records and non-error records, both types appear on the CO225/250SA screen. You can correct any field that shows a grid beneath it. Outstanding loss records do not have a grid beneath them so you cannot correct them (exhibit XIII-C-5).

# **Telecommunications Manual**

# **CHAPTER XIII - CAR ACCOUNTING ONLINE CORRECTIONS**

# D. NON CRITICAL ERROR POLICIES - CA2685 (CONTINUED)

## 1. Accessing Non Critical Error Policies (continued)

The chart beginning on page 23 lists the field abbreviations, full title, and possible values of the fields on the CO225/250SA screen.

## 2. <u>Entering and Applying Corrections</u>

To enter corrections at the CO225/250SA screen,

- 1) Tab to the record(s) and field(s) you want to correct
- 2) Enter the correction(s)
- 3) To apply the correction(s), select PF3 or tab to the option field, type "03", and hit ENTER

To enter corrections for more than one field, and/or for more than one record on a screen, first enter all the corrections, then select PF3 to apply all of the corrections at once.

Before paging forward to the next batch of records, you <u>must</u> apply the corrections on the current page. If you fail to apply the corrections and page forward, those corrections will not apply and you will need to redo them.

If the correction(s) you applied is valid, the message "RECORD SUCCESSFULLY ADDED" appears at the top of the screen and the correction(s) you entered will appear underneath the original value of the field you entered a correction for (exhibit XIII-D-5). In addition, the cursor moves to the bottom of the screen.

# **Telecommunications Manual**

## **CHAPTER XIII - CAR ACCOUNTING ONLINE CORRECTIONS**

# D. NON CRITICAL ERROR POLICIES - CA2685 (CONTINUED)

## 2. <u>Entering and Applying Corrections (continued)</u>

#### Exhibit XIII-D-5

| RECORD SUCCESSFULLY ADDED                                          |                                                         |
|--------------------------------------------------------------------|---------------------------------------------------------|
| COMPANY 999 COMMONWEALTH AUTOMOBILE RE<br>ACCOUNTING ONLINE ACCESS | EINSURERS CO225SA<br>SYSTEM 11/01/2006                  |
| PREMIUM LISTING - ALL                                              | 09:13 AM                                                |
| EFF DATE COV E                                                     | EFF COV EXP CRITICAL MSG DATE                           |
| 08472200 00/00/06 4 99/99                                          | 9/99 00/00/00 04/21/06                                  |
| ( ) I                                                              | INSUREDS NAME                                           |
| PREMIUMS ACTG EXPIR TRANS                                          |                                                         |
| TX LNE EFF SEQ MM/YY MM/YY TWN G MM/YY CLAS                        | SS C DOLL 1 DOLL 2 -ERRORS                              |
| 11 01 01 000001 03/05 01/06 132 3 01/05 0416                       | 60 4 8 1                                                |
| (12)() $()$ $()$                                                   |                                                         |
| 11 01 01 000002 03/05 01/06 132 3 01/05 0416                       | 61 4 -3 1                                               |
| (1.)() (0107) (1006)                                               |                                                         |
| 11 01 01 000003 03/05 01/06 132 1 01/05 1101                       | 11 4 -15 1                                              |
| (12)()()()()                                                       |                                                         |
|                                                                    |                                                         |
| (12)() $(0107)$ $(1006)$                                           |                                                         |
| TOT PREM RECS IUI                                                  | CRITICAL ERR RECS 57                                    |
| SIAKI W/SEQ # I                                                    | NUN CRII ERR RECS U                                     |
| PFI/UI - HELP PANEL SELECT FUNCTION/ENTER NUME                     | BER PF3/03 - APPLY CORRECT                              |
| DEQ/00 _ DOLTON MESSAGE DE10/10 _ DOLTON HISTO                     | PFO/UO = PAGE FORWARD<br>OPV DF12/12 = PETTIPN TO MENTI |
| FF9/09 - FOLICI MESSAGE PF10/10 - POLICI HISIC                     | JAI FFIZ/IZ - AEIUAN IU MENU                            |
|                                                                    |                                                         |

If the correction(s) you applied is not valid, an error message appears at the top of the screen and the cursor moves to the invalid correction (exhibit XIII-D-6).

#### Exhibit XIII-D-6

| INVALID TRANS TYPE                                                      | CORRECTION - TRY AGAIN              |              |                  |            |
|-------------------------------------------------------------------------|-------------------------------------|--------------|------------------|------------|
| COMPANY 999                                                             | COMMONWEALTH AUTOMOB                | ILE REINSURE | ERS              | CO225SA    |
|                                                                         | ACCOUNTING ONLINE A                 | CCESS SYSTEM | 4                | 11/01/2006 |
|                                                                         | PREMIUM LISTING                     | - ALL        |                  | 09:29 AM   |
|                                                                         |                                     |              |                  |            |
|                                                                         | EFF DATE                            | COV EFF CC   | OV EXP CRITICAL  | MSG DATE   |
| POLICY NUMBER                                                           | MM/DD/YY C TX PROD RSK              | MM/DD/YY MM  | 1/DD/YY MM/DD/YY | MM/DD/YY   |
| 08472200                                                                | 00/00/05 4                          | 99/99/99 00  | 0/00/00 04/21/06 |            |
| (                                                                       | )                                   | INSURED      | DS NAME          |            |
| PREMIUMS                                                                | ACTG EXPIR TRAN                     | S            |                  |            |
| TX LNE EFF SEQ                                                          | MM/YY MM/YY TWN G MM/Y              | Y CLASS C    | DOLL 1 DOLL 2    | -ERRORS    |
| 11 01 01 000005                                                         | 03/05 01/06 102 1 01/0              | 5 11010 4    | 8                | 1          |
| (22)()                                                                  | $(\ldots \ldots)$ $(\ldots \ldots)$ | . )          |                  |            |
| 11 01 01 000006                                                         | 03/05 01/06 132 1 01/0              | 5 11010 4    | -3               | 1          |
| ( 1. ) ( )                                                              | $(\ldots \ldots)$ $(\ldots \ldots$  | . )          |                  |            |
| 11 41 01 000007                                                         | 03/05 01/06 132 3 01/0              | 5 04160 4    | -15              | 1          |
| (1.)()                                                                  | $(\ldots \ldots)$ $(\ldots \ldots)$ | . )          |                  |            |
| 11 41 01 000008                                                         | 03/05 01/06 132 3 01/0              | 5 04161 4    | -17              | 1          |
| (1.)()                                                                  | $(\ldots \ldots)$ $(\ldots \ldots)$ | . )          |                  |            |
| TOT PREM RECS 10                                                        | 01                                  | C            | CRITICAL ERR REC | LS 57      |
| START W/SEQ #                                                           | 5                                   | N            | JON CRIT ERR REC | 'S 0       |
| PF1/01 - HELP PANEL SELECT FUNCTION/ENTER NUMBER PF3/03 - APPLY CORRECT |                                     |              |                  |            |
| PF7/07 - PAGE BACK                                                      | WARD : :                            | P            | PF8/08 - PAGE F  | ORWARD     |
| PF9/09 - POLICY MES                                                     | SSAGE PF10/10 - POLICY              | HISTORY P    | PF12/12 - RETURN | I TO MENU  |

# **Telecommunications Manual**

# **CHAPTER XIII - CAR ACCOUNTING ONLINE CORRECTIONS**

# D. NON CRITICAL ERROR POLICIES - CA2685 (CONTINUED)

## 2. <u>Entering and Applying Corrections (continued)</u>

Reenter the correction and Select PF3 to apply the new correction. Repeat this process until <u>all</u> the invalid corrections you entered are valid. When this is the case, the message at the top of the screen will read "RECORD SUCCESSFULLY UPDATED" or "RECORD SUCCESSFULLY ADDED".

The chart below and on the following page list the field abbreviations, full title, and valid correction values for those fields you can apply corrections to, for both premium (CO225SA) and loss records (CO250SA).

| FIELD  | FULL TITLE              | VALID CORRECTION VALUES          |
|--------|-------------------------|----------------------------------|
| POLICY | Policy Number           | Alpha or numeric characters only |
| NUMBER |                         | At least 3 positions long        |
|        |                         | No embedded spaces               |
| TX     | Transaction Code of     | Must be numeric                  |
|        | Premium Record          | First digit must be a "1"        |
|        |                         | 10, 17, 18, and 19 are invalid   |
| EFF    | Policy Effective Month  | 01-12                            |
| EXPIR  | Policy Expiration Date  | Month $= 01-12$                  |
|        |                         | Year = 00-99                     |
| TRANS  | Policy Transaction Date | Month = $01-12$                  |
|        |                         | Year = 00-99                     |

## PREMIUM RECORDS

# **Telecommunications Manual**

# **CHAPTER XIII - CAR ACCOUNTING ONLINE CORRECTIONS**

# D. NON CRITICAL ERROR POLICIES - CA2685 (CONTINUED)

## 2. <u>Entering and Applying Corrections (continued)</u>

## LOSS RECORDS

| FIELD    | FULL TITLE             | VALID CORRECTIONS                                            |
|----------|------------------------|--------------------------------------------------------------|
| POLICY   | Policy Number          | Alpha or numeric characters only                             |
| NUMBER   |                        | At least 3 positions long                                    |
|          |                        | No embedded spaces                                           |
| TX       | Transaction Code of    | Must be numeric                                              |
|          | Premium Record         | First digit must be a "2"                                    |
|          |                        | 20 and 28 are invalid                                        |
|          |                        | Only paid losses (23,24,25,26,27,29) can replace paid losses |
| EFF      | Policy Effective Month | 01-12                                                        |
| ACCIDENT | Accident Date          | Month = $01-12$                                              |
|          |                        | Day = 01-31                                                  |
|          |                        | Year = 00-99                                                 |
| GRP      | Class Group            | 1, 2, or 3                                                   |
| Claim ID | Claim Identification   | Alpha or numeric characters only                             |
|          | Number                 | Blanks must be coded as spaces                               |

As you apply corrections to a record, CAR writes the corrections to a database file. CAR simply adds corrections to the database file as you apply the corrections during a week.

On Friday nights, CAR runs a program to collect all corrections residing on that database file and performs further editing. It then applies all valid corrections you made. Specifically, CAR washes out the original record and creates a new record showing the changed field(s). On Monday, you can see the corrections applied to all records. If a policy no longer contains a critical error, it no longer appears in this application; use the accounting policy history application to verify this. Conversely, if you did not eliminate the critical error, the policy will appear on Monday.

After you apply a correction but before CAR applies the correction to the record (on Friday night), you can change the correction you entered. Simply, go back into the policy and find the record in which you want to delete or change your correction. The correction you made appears within the grid. You can type over

## **Telecommunications Manual**

## **CHAPTER XIII - CAR ACCOUNTING ONLINE CORRECTIONS**

# D. NON CRITICAL ERROR POLICIES - CA2685 (CONTINUED)

#### 2. <u>Entering and Applying Corrections (continued)</u>

the original correction or delete it. Then apply your new correction or deletion. For example,

On Monday, you change a transaction code to 15 on a record. On Thursday, you realize you should have changed it to a 13. Go back to that record. The 15 appears in the grid. Tab to the 15 and type over it inputting a 13. Hit PF3/03 to apply the correction. CAR updates it database file with the transaction 13.

#### 3. <u>Viewing Summary Information</u>

If you choose to view a summary for one of the options (as opposed to the detail), the CO375SA screen (for effective years) or the CO376SA screen (for list dates) appears (exhibit XIII-D-7/8).

| COMPANY 999 COMMONWEALTH AUTOMOBILE REINSURERS CO37<br>ACCOUNTING ONLINE ACCESS SYSTEM 11/0 |                          |                       |                            |                |                               |                           |
|---------------------------------------------------------------------------------------------|--------------------------|-----------------------|----------------------------|----------------|-------------------------------|---------------------------|
|                                                                                             |                          | NON CRIT              | ICAL SUMMARY               | Y ALL EFFEC    | YEAR(S)                       | 11:03:04                  |
| VEND                                                                                        | TOTAL                    | ERROR = =             | PREMIU                     | JMS = =        | = = LOS                       | SES = =                   |
| ILAR<br>======                                                                              | POLICIES                 | POLICIES 101          | AL DOLLS ERF               | KOR DOLLS      | IOIAL DOLLS                   | ERROR DOLLS               |
| _ 99                                                                                        | 7                        | 1                     | 0                          | 0              | 0                             | 0                         |
| _ 00                                                                                        | 4                        | 1                     | 0                          | 0              | 0                             | 0                         |
| _ 01                                                                                        | 4                        | 1                     | 8                          | 8              | 0                             | 0                         |
| _ 02                                                                                        | 2                        | 1                     | 0                          | 0              | 0                             | 0                         |
| _ 03                                                                                        | 3                        | 2                     | 7-                         | 7-             | 473                           | 0                         |
| _ 04                                                                                        | 14                       | 5                     | 77,980-                    | 83,976-        | 7,156                         | 0                         |
| <u>x</u> 05                                                                                 | 1,198                    | 2                     | 47,075                     | 2,330-         | 2,237                         | 0                         |
| - 06                                                                                        | 3,569                    | 9                     | 96,258                     | 5,369          | 5,346                         | 0                         |
|                                                                                             |                          |                       |                            |                |                               |                           |
|                                                                                             | TYPE 'X'                 | BESIDE YEAR E         | NTRY FOR ERI               | ROR CODE WIT   | HIN YEAR SUMN                 | IARY                      |
| PF1/01<br>PF7/07                                                                            | - HELP PAN<br>- PAGE BAC | EL SELE<br>KWARD PF8/ | CT FUNCTION<br>08 - PAGE H | : :<br>FORWARD | PF3/03 - SEI<br>PF12/12 - RET | LECT YEAR<br>TURN TO MENU |

#### Exhibit XIII-D-7

## **Telecommunications Manual**

# **CHAPTER XIII - CAR ACCOUNTING ONLINE CORRECTIONS**

# D. NON CRITICAL ERROR POLICIES - CA2685 (CONTINUED)

#### 3. <u>Viewing Summary Information (continued)</u>

#### Exhibit XIII-D-8

| СОМ      | PANY         | 999              |               | C0<br>NOI     | OMMONI<br>ACCO<br>N CRI | WEALTH<br>DUNTIN<br>FICAL | I AUTOI<br>IG ONLI<br>SUMMAI | MOBILE<br>INE ACC<br>RY 08/2 | REIN<br>ESS<br>005 | ISURERS<br>SYSTEM<br>LIST D | S<br>I<br>DATE(S) | 1              | C<br>1<br>1 | O376SA<br>1/01/2006<br>1:04:13 |
|----------|--------------|------------------|---------------|---------------|-------------------------|---------------------------|------------------------------|------------------------------|--------------------|-----------------------------|-------------------|----------------|-------------|--------------------------------|
|          | LIST<br>MM/D | DTE<br>D/YY      | POL           | ICIES         | =<br>R1                 | P R<br>ECORDS             | EMS<br>3 1                   | =<br>DOLLARS                 |                    | =                           | L<br>RECOP        | OSS<br>RDS     | E S<br>DO   | =<br>LLARS<br>======           |
| x        | 08/1         | 9/05             |               | 1             |                         | 2                         |                              | 7-                           |                    |                             |                   | 0              |             | 0                              |
|          |              |                  |               |               |                         |                           |                              |                              |                    |                             |                   |                |             |                                |
|          |              |                  |               |               |                         |                           |                              |                              |                    |                             |                   |                |             |                                |
|          |              |                  |               |               |                         |                           |                              |                              |                    |                             |                   |                |             |                                |
|          |              | TYPE             | 'X'           | BESIDE        | LIST                    | DATE                      | ENTRY                        | FOR ER                       | ROR                | CODE W                      | ITHIN             | DATE           | SUMM        | ARY                            |
| PF<br>PF | 1/01<br>7/07 | - HELI<br>- PAGI | P PAI<br>E BA | NEL<br>CKWARD | SI<br>PI                | ELECT<br>F8/08            | FUNCT:<br>- PAG              | ION :<br>GE FORW             | :<br>ARD           | PF<br>PF                    | '3/03<br>'12/12   | - SEL<br>- RET | ECT<br>URN  | DATE<br>TO MENU                |

# Mark an "X" next to the effective year or list date you want to review and select PF3 or "03".

The CO375SB screen or CO376SB screen appears displaying the summary level information for the option you selected (exhibits XIII-D-9/10).

| COMPANY 999         | COMMONWEALTH AUTOMOR                    | BILE REINSURERS | CO375SB          |
|---------------------|-----------------------------------------|-----------------|------------------|
|                     | ACCOUNTING ONLINE                       | ACCESS SYSTEM   | 11/01/2006       |
|                     | NON CRITICAL SUMMARY                    | 2005 EFFEC YEAR | 16:36:09         |
|                     |                                         |                 |                  |
| = = = TOTAL         | = $=$ $=$ N O N                         | CRITICAL        | ERROR            |
| POLICIES PREMS      | LOSSES POLICIES                         | PREMS DOLLARS   | LOSSES DOLLARS   |
|                     | ======================================= |                 |                  |
| 1,198 47,075        | 2,237 02 0                              | 0 0             | 0 0              |
|                     | 03 0                                    | 0 0             | 0 0              |
|                     | 04 1100                                 | 3252 1,030      | 0 0              |
|                     | 05 98                                   | 502 168         | 0 0              |
|                     | 08 0                                    | 0 0             | 0 0              |
|                     | 09 0                                    | 0 0             | 0 0              |
|                     | 10 0                                    | 0 0             | 0 0              |
|                     | 11 0                                    | 0 0             | 0 0              |
|                     |                                         |                 |                  |
|                     |                                         |                 |                  |
|                     | SELECT FUNCTIO                          | N: :            |                  |
| PF1/01 - HELP PANEL |                                         | PF12/12         | - RETURN TO MEMU |

# **Telecommunications Manual**

## **CHAPTER XIII - CAR ACCOUNTING ONLINE CORRECTIONS**

# D. NON CRITICAL ERROR POLICIES - CA2685 (CONTINUED)

## 3. <u>Viewing Summary Information (continued)</u>

| COMPANY 999 COMMONWEALTH AUTOMOBILE REINSURERS CO376SB |            |              |           |          |            |          |            |
|--------------------------------------------------------|------------|--------------|-----------|----------|------------|----------|------------|
| ACCOUNTING ONLINE ACCESS SYSTEM                        |            |              |           |          |            |          | 11/01/2006 |
|                                                        | Ν          | ION CRITICAL | SUMMARY 0 | 8/19/200 | 06 LIST DA | TE       | 16:39:23   |
|                                                        |            |              |           |          |            |          |            |
| = = =                                                  | ΤΟΤΑΙ      | = = =        |           | CRIT     | FICAL      | ERR      | OR         |
| POLICIES                                               | PREMS      | LOSSES       | POLICIES  | PREMS    | DOLLARS    | LOSSES   | DOLLARS    |
| ==========                                             |            |              |           |          |            |          |            |
| 1,198                                                  | 47,075     | 2,237 02     | 0         | 0        | 0          | 0        | 0          |
|                                                        |            | 03           | 0         | 0        | 0          | 0        | 0          |
|                                                        |            | 04           | 1100      | 3252     | 1030       | 0        | 0          |
|                                                        |            | 05           | 98        | 502      | 168        | 0        | 0          |
|                                                        |            | 08           | 0         | 0        | 0          | 0        | 0          |
|                                                        |            | 09           | 0         | 0        | 0          | 0        | 0          |
|                                                        |            | 10           | 0         | 0        | 0          | 0        | 0          |
|                                                        |            | 11           | 0         | 0        | 0          | 0        | 0          |
|                                                        |            |              |           |          |            |          |            |
|                                                        |            |              |           |          |            |          |            |
|                                                        |            | SELEC        | T FUNCTIO | N : :    | :          |          |            |
| PF1/01 - H                                             | HELP PANEL |              |           |          | PF12/12    | - RETURN | I TO MEMU  |

Exhibit XIII-D-10

To exit non critical errors, hit PF12 or "12" at each screen.

## **Telecommunications Manual**

# **CHAPTER XIII - CAR ACCOUNTING ONLINE CORRECTIONS**

# E. <u>VIEWING CA2500 - WARNING & PENALTY</u>

#### 1. Accessing Warning & Penalty Policies

To access warning and/or penalty policies at the Menu Selections screen (exhibit XIII-E-1),

#### Select PF4 or tab to the option field, type "04", and hit ENTER

| COMPANY 999 COMMONWEALTH AUTOMOBILE REINSURERS<br>ACCOUNTING ONLINE ACCESS SYSTEM<br>MENU SELECTIONS                                               |                                                |          |                          |                      |                      |
|----------------------------------------------------------------------------------------------------|------------------------------------------------|----------|--------------------------|----------------------|----------------------|
| ERROR LISTINGS:<br>CRITICAL ERROR POLICIES                                                                                                    | (CA2400)                                       |          | PF2                      | OR                   | 02                   |
| NON CRITICAL ERROR POLICIES                                                                                                    | (CA2685)                                       |          | PF3                      | OR                   | 03                   |
| WARNING AND PENALTY POLICIES                                                                                                    | (CA2500)                                       | ••••     | PF4                      | OR                   | 04                   |
| INFORMATIONAL LISTINGS:<br>NET NEGATIVE PREMIUMS<br>OUTSTANDING LOSS RESERVES<br>CRITICAL/NON CRITICAL ANALYSIS<br>PREMIUMS AND LOSSES WRITTEN-OFF | (CA4000)<br>(CA4100)<br>(CA2650)<br>F (CA3200) | <br><br> | PF5<br>PF6<br>PF7<br>PF8 | OR<br>OR<br>OR<br>OR | 05<br>06<br>07<br>08 |
| REVIEW MESSAGES:<br>REVIEW/UPDATE POLICY MESSAGES<br>REVIEW C.A.R. NEWSLETTER                                                                      |                                                | <br>     | PF9<br>PF11              | OR<br>OR             | 09<br>11             |
| SELECT FUNCTION KEY/E<br>PF1/01 - HELP PANEL : :                                                                                                   | NTER NUMBER                                    | PF12/1   | 2 – R                    | ETUR                 | n to menu            |

#### Exhibit XIII-E-1

The CO400SA - Warning & Penalty screen appears (exhibit XIII-E-2).

#### Exhibit XIII-E-2

| COMPANY 999                        | COMMONWEALTH AUTOMOBILE REINSURERS<br>ACCOUNTING ONLINE ACCESS SYSTEM<br>WARNING & PENALTY (CA2500) | CO400SA<br>11/01/2006<br>01:53:08 |
|------------------------------------|----------------------------------------------------------------------------------------------------|-----------------------------------|
| (1) PENALTY                        | POLICIES - BY RISK TYPE (0, 1, 2 OR ALL<br>SELECT POLICIES PF5 OR 05<br>COMPANY SUMMARY PF15 OR 15  | ) ( ALL )                         |
| (2) WARNING                        | POLICIES - BY RISK TYPE (0, 1, 2 OR ALL<br>SELECT POLICIES PF6 OR 06<br>COMPANY SUMMARY PF16 OR 16  | ) ( ALL )                         |
| (3) WARNING                        | & PENALTY POLICIES BY LIST DATE (MM/YYY<br>SELECT POLICIES PF7 OR 07<br>COMPANY SUMMARY PF17 OR 17  | Y) ( 07 / 2006 )                  |
| (4) WARNING                        | POLICIES APPEARING ON LATEST LIST DATE<br>SELECT POLICIES PF8 OR 08                                 | ( 06/2006 )                       |
| TYPE OVER (<br>PF1/01 - HELP PANEL | DEFAULTS ) - SELECT FUNCTION KEY/ENTER<br>: : PF12/                                                 | NUMBER<br>12 - RETURN TO MENU     |

## **Telecommunications Manual**

## **CHAPTER XIII - CAR ACCOUNTING ONLINE CORRECTIONS**

# E. VIEWING CA2500 - WARNING & PENALTY (CONTINUED)

#### 1. <u>Accessing Warning & Penalty Policies (continued)</u>

You can access your warning and penalty policies in four ways:

1-2) *By risk type*: You can review just penalty policies by a specific risk type or just warning policies by a specific risk type. You can also review all penalty policies or all warning policies regardless of risk type.

**Type your choice over the default value and select PF5 or "05" to view penalty policies by risk type or PF6 or "06" to view warning policies by risk type**. For example, when you first enter the system the word "all" appears within the grids. Type over "all" with your choice of risk type.

**To view a summary of errors by risk type, select PF15/''15'' or PF16/''16''.** (The summary is described later in this section).

| Risk type definitions: | 0 = Private Passenger    |
|------------------------|--------------------------|
|                        | 1 = Taxi/Limo            |
|                        | 2 = All Other Commercial |

3) *By list date*: You can input a specific list date to review your warning policies only. The system provides all warning policies for that list date. This date represents a first list date so that if you select 07/2006, the system selects just those cessions first listed in 7/2006, not those from 6/2006 or prior.

**Type your choice over the default value and select PF7 or ''07'' for this option.** For example, when you first enter the system 09/2006 appears within the grids. Type over that list date with your choice.

**To view a summary of warning policies for a specific date or all dates, select PF17 or "17".** (The summary is described later in this section).

4) *Latest list date*: Use this option to review your most current warning or penalty policies. On the current print report, when a cession appears for the first time on the warning list, an asterisk lists to the left of the policy number. In the on-line system, CAR could not incorporate the asterisk. Accordingly, this option shows you newly appearing cession/no premium errors. You cannot change the date because only the current date would be useful.

## **Telecommunications Manual**

## **CHAPTER XIII - CAR ACCOUNTING ONLINE CORRECTIONS**

# E. VIEWING CA2500 - WARNING & PENALTY (CONTINUED)

#### 1. Accessing Warning & Penalty Policies (continued)

CAR updates newly eligible cessions the 28th of every month so that companies maintain a tracking mechanism of new cession/no premium errors.

There is a "built-in" delay within the on-line application from when CAR receives the cession until it appears on the Warning List. This delay is necessary because cessions arrive at CAR approximately two months prior to the premium. The delay equals approximately four months as illustrated in the following example:

| - Policy Effective Date:     | 1/1/2006  |
|------------------------------|-----------|
| - Date CAR Receives Cession: | 1/1/2006  |
| - Premium Due At CAR:        | 3/15/2006 |
| - Date Policy Appears on     |           |
| Warning List if CAR          |           |
| has not received Prem:       | 4/28/2006 |

When you select specific policies (as opposed to the summaries), the CO410SA screen appears for the option you selected (exhibit XIII-E-3).

## **Telecommunications Manual**

## **CHAPTER XIII - CAR ACCOUNTING ONLINE CORRECTIONS**

# E. VIEWING CA2500 - WARNING & PENALTY (CONTINUED)

#### 1. Accessing Warning & Penalty Policies (continued)

#### Exhibit XIII-E-3

| COMPANY 999                                                                                                    | COMMC<br>ACC<br>WARNIN | DNWEALTH AUTOMOBILE REINSURERSCO410SACOUNTING ONLINE ACCESS SYSTEM11/01/2006IG POLICIES - RISK TYPE (ALL)10:44 AM |  |  |  |  |  |
|----------------------------------------------------------------------------------------------------|------------------------|----------------------------------------------------------------------------------------------------|--|--|--|--|--|
| FROM 004491<br>YR POLICY NUMBER                                                                                                    | CAF<br>RSK II          | R 1ST LIST COVERAGE POL EXP POLICY<br>D MM/DD/Y MM/DD/YY PREM DOLL MSG DATE                                       |  |  |  |  |  |
| _ 05 004491                                                                                                    | 0 4                    | 08/28/06 08/08/05 08/08/06 0                                                                                      |  |  |  |  |  |
| _ 05 005347                                                                                                    | 0 4                    | 08/28/06 08/11/05 08/11/06 0                                                                                      |  |  |  |  |  |
| _ 05 005768                                                                                                    | 0 4                    | 08/28/06 09/16/05 09/16/06 0                                                                                      |  |  |  |  |  |
| _ 05 200266                                                                                                    | 0 4                    | 08/28/06 09/24/05 09/24/06 0                                                                                      |  |  |  |  |  |
| _ 05 200487                                                                                                    | 0 4                    | 08/28/06 10/13/05 10/13/06 0                                                                                      |  |  |  |  |  |
| _ 05 205124                                                                                                    | 0 4                    | 08/28/06 08/10/05 08/10/06 0                                                                                      |  |  |  |  |  |
| _ 05 205480                                                                                                    | 0 4                    | 08/28/06 08/20/05 08/20/06 0                                                                                      |  |  |  |  |  |
| _ 05 205792                                                                                                    | 0 4                    | 08/28/06 09/04/05 09/04/06 0                                                                                      |  |  |  |  |  |
| _ 05 205985                                                                                                    | 0 4                    | 08/28/06 10/07/05 10/07/06 0                                                                                      |  |  |  |  |  |
| 05 207973                                                                                                    | 0 4                    | 08/28/06 08/08/05 08/08/06 0                                                                                      |  |  |  |  |  |
| TYPE STARTING                                                                                                    | POLICY                 | NUMBER -OR- TYPE 'X' TO SELECT A POLICY                                                                           |  |  |  |  |  |
| PF1/01 - HELP PANEL SELECT FUNCTION/ENTER NUMBER PF2/02 - SELECT ALL REC<br>PF7/07 - PAGE BACKWARD : : PF8/08 - PAGE FORWARD<br>DE0/00 - DOLIGY MEGRACE DE10/10 - DOLIGY MISTORY DE12/12 - DETUDN TO MENU |                        |                                                                                                    |  |  |  |  |  |
| FF9709 - POLICI MESS                                                                                                    | AGE PI                 | 10/10 - FOLICI MISIOKI - FIZ/1Z - REIOKN 10 MENU                                                                  |  |  |  |  |  |

The third line of this screen shows you the option(s) you selected. For example, the above screen shows "Warning Policies – Risk Type (ALL)". If you had selected "Penalty Policies" for risk type "2", those values would appear within the parentheses.

To review a policy:

- 1) Mark an "X" next to the policy number you want to review.
- 2) Select PF2 or "02" to review the cession record on a policy.

You can also start at a specific policy number. To do that, type in the policy number to the right of the word "FROM" and hit ENTER. The system brings you to that policy number.

Upon marking the policy you want to review and selecting PF2, the CO425SA - Warning Policy screen appears (exhibit XIII-E-4).

## **Telecommunications Manual**

## **CHAPTER XIII - CAR ACCOUNTING ONLINE CORRECTIONS**

# E. VIEWING CA2500 - WARNING & PENALTY (CONTINUED)

#### 1. Accessing Warning & Penalty Policies (continued)

#### Exhibit XIII-E-4

| COMPANY 999                | CO425SA<br>11/01/2006<br>10:56 AM |                                 |                                 |                           |          |  |
|----------------------------|-----------------------------------|---------------------------------|---------------------------------|---------------------------|----------|--|
| POLICY NUMBER<br>123247407 | RSK<br>0                          | COV EFF<br>MM/DD/YY<br>08/01/05 | COV EXP<br>MM/DD/YY<br>08/01/06 | POLICY PREM DOLL<br>\$66- | MSG DATE |  |
|                            |                                   | === C E S                       | SIONS =                         |                           |          |  |
|                            |                                   | EFF DATE                        | EXP DATE                        | RCT DATE                  |          |  |
| CID INSUREDS NA            | ME                                | MM/DD/YY                        | MM/DD/YY                        | MM/DD/YY RSK              | TX PROD  |  |
| _ 4 INSURED                |                                   | 08/01/05                        | 08/01/06                        | 06/26/05 0 2              | 2 448440 |  |
| NO                         | ERRORS                            |                                 |                                 |                           |          |  |
|                            |                                   |                                 |                                 |                           |          |  |
|                            |                                   |                                 |                                 |                           |          |  |
|                            |                                   |                                 |                                 |                           |          |  |
|                            |                                   |                                 |                                 |                           |          |  |
|                            |                                   |                                 |                                 |                           |          |  |
|                            |                                   |                                 |                                 |                           |          |  |
|                            | SEI                               | ECT FUNCTIC                     | N/ENTER NUM                     | BER                       |          |  |
|                            |                                   | :                               | :                               |                           |          |  |

The top portion of the screen represents common area information and the lower portion of the screen shows the detail cession record. (Duplicate cessions do not appear). If the message "No Error" appears, it means no <u>cession</u> error exists on the policy. Although no cession error may exist, the policy is in a warning/penalty status. If a cession error does exist, the error code where appear instead of the message "No Errors."

The chart below and on the following page lists field abbreviations, full title, and possible values.

| FIELD         | FULL TITLE               | POSSIBLE VALUES/DESCRIPTION                    |
|---------------|--------------------------|------------------------------------------------|
| POLICY NUMBER | Policy Number            | Assigned by company                            |
| RSK           | Risk Indicator           | 0 = Private Passenger                          |
|               |                          | 1 = Taxi/Limo/Car Service                      |
|               |                          | 2 = All Other Commercial                       |
| COV EFF       | Coverage Effective Date  | Date that CAR begins coverage of loss records. |
| COV EXP       | Coverage Expiration Date | Date that CAR's coverage ends for loss         |
|               |                          | records.                                       |
| POLICY PREM   | Policy Premium Dollars   | Amount of premium reported in statistical      |
| DOLL          |                          | submissions.                                   |
| MSG DATE      | Message Date             | Date the policy message was added or updated.  |

# **Telecommunications Manual**

# **CHAPTER XIII - CAR ACCOUNTING ONLINE CORRECTIONS**

# E. VIEWING CA2500 - WARNING & PENALTY (CONTINUED)

## 1. <u>Accessing Warning & Penalty Policies (continued)</u>

Bottom Portion of the CO425 Screen

| FIELD         | FULL TITLE       | POSSIBLE VALUES/DESCRIPTION                |
|---------------|------------------|--------------------------------------------|
| CID           | CAR ID Code      | Reported on cession record                 |
| INSUREDS NAME | Insureds Name    | Assigned by company                        |
| EFF DATE      | Effective Date   | Effective date reported on cession record  |
| EXP DATE      | Expiration Date  | Expiration date reported on cession record |
| RCT DATE      | Receipt Date     | Date CAR received the cession record       |
| RSK           | Risk Indicator   | 0 = Private Passenger                      |
|               |                  | 1 = Taxi/Limo/Car Service                  |
|               |                  | 2 = All Other Commercial                   |
| TX            | Transaction Code | 1 = New Business                           |
|               |                  | 2 = Renewal Business                       |
|               |                  | 4 = Flat Cancellation                      |
|               |                  | 5 = Retained As Voluntary                  |
| PROD          | Producer Code    | Assigned by company                        |

## 2. <u>Entering and Applying Corrections</u>

To enter corrections at the CO425SA screen,

- 1) Mark an "X" next the cession record
- 2) Select PF3 or tab to the option field, type "03", and hit ENTER

The CR600 – Cession Record Correct screen appears (exhibit XIII-E-5).

## **Telecommunications Manual**

## **CHAPTER XIII - CAR ACCOUNTING ONLINE CORRECTIONS**

# E. VIEWING CA2500 - WARNING & PENALTY (CONTINUED)

#### 2. <u>Entering and Applying Corrections (continued)</u>

#### Exhibit XIII-E-5

| CR600SA COMMONWEALTH AUTOMOBILE REINSURERS<br>COMPANY: 999 CESSION RECORD - CORRECT                                                                                    | 11/01/2006<br>11:40:08               |
|----------------------------------------------------------------------------------------------------|--------------------------------------|
| REC NO 001 RCPT DTE<br>CAR POL EFF DT POL EXP DT<br>ID POLICY NUMBER MM/DD/YYYY MM/DD/YYYY RSK TX INSURED'S NAME<br>4 123247407 08/01/2005 08/01/2006 0 2 INSURED<br>( | 06/26/2005<br>PROD<br>CODE<br>448440 |
| ERROR<br>CODE DESCRIPTION                                                                                                    |                                      |
|                                                                                                    |                                      |
| PF01/01HELPPF09/09PRODUCENPF3/03APPLY CORRECTION::PF10/10POLICY NPF11/11POLICY MESSAGEPF12/12EXIT                                                                      | R INQUIRY<br>HISTORY                 |

- **3)** Tab to the field(s) you want to correct
- 4) Enter the correction(s) within the grid
- 5) Select PF3 or tab to the option field, type "03", and hit ENTER

Once you have hit PF3, CAR edits the correction you input through the fatal and non-fatal cession edits. When the edit procedure is complete, if the correction passes successfully through the edits, the message "ERROR FREE PF4 TO APPLY, PF5 TO REDO, PF1 TO QUIT" appears at the top of the screen (exhibit XIII-E-6).

## **Telecommunications Manual**

## **CHAPTER XIII - CAR ACCOUNTING ONLINE CORRECTIONS**

# E. VIEWING CA2500 - WARNING & PENALTY (CONTINUED)

#### 2. <u>Entering and Applying Corrections (continued)</u>

#### Exhibit XIII-E-6

| ERROR FREE PF4 TO APPLY, PF5 TO REDO, PF12 TO QUIT                                                                                                    |                                        |  |  |  |  |  |
|----------------------------------------------------------------------------------------------------|----------------------------------------|--|--|--|--|--|
| CR600SA COMMONWEALTH AUTOMOBILE REINSURERS<br>COMPANY: 999 CESSION RECORD - CORRECT                                                                                                    | 11/01/2006<br>11:34:20                 |  |  |  |  |  |
| ANY INSURANCE COMPANY                                                                                                    |                                        |  |  |  |  |  |
| REC NO 001         RCPT DTE 08/           CAR         POL EFF DT         POL EXP DT           ID POLICY NUMBER         MM/DD/YYYY         MM/DD/YYYY RSK TX INSURED'S NAME           5         123247407         08/01/2005         08/01/2006         0         2         INSURED           ( | 22/2005<br>PROD<br>CODE<br>448440<br>) |  |  |  |  |  |
| ERROR<br>CODE DESCRIPTION                                                                                                    |                                        |  |  |  |  |  |
| PF01/01 HELP         PF09/09 PRODU           PF3/03 APPLY CORRECTION         ::         PF10/10 POLIC           PF11/11 POLICY MESSAGE         PF12/12 EXIT                                                                                                    | UCER INQUIRY<br>Y HISTORY              |  |  |  |  |  |

You now have three options,

- 1) Select PF4 or type "4" in the option field, and hit ENTER, to apply the correction.
- 2) Select PF5 or type "5" in the option field, and hit ENTER, to redo the correction.
- 3) Select PF12 or type "12" in the option field, and hit ENTER, to exit.

If your correction is fatal, a message indicating the type of error appears at the top of the screen (exhibit XIII-E-7).

## **Telecommunications Manual**

## **CHAPTER XIII - CAR ACCOUNTING ONLINE CORRECTIONS**

# E. <u>VIEWING CA2500 - WARNING & PENALTY (CONTINUED)</u>

## 2. <u>Entering and Applying Corrections (continued)</u>

#### Exhibit XIII-E-7

| FATAL ERROR 08 - MARKET | INDICATOR/SE | RV CARRIER   | INVALID |             |                 |
|-------------------------|--------------|--------------|---------|-------------|-----------------|
| CR600SA CC              | MMONWEALTH   | AUTOMOBILE F | REINSUR | ERS         | 11/01/2006      |
| COMPANY: 999            | CESSION R    | ECORD - COF  | RRECT   |             | 11:34:20        |
| ANY INSURANCE           | E COMPANY    |              |         |             |                 |
|                         |              |              | REC NO  | 001 RCPT    | DTE 08/22/2005  |
| CAR                     | POL EFF DT   | POL EXP DT   |         |             | PROD            |
| ID POLICY NUMBER        | MM/DD/YYYY   | MM/DD/YYYY   | RSK TX  | INSURED'S N | AME CODE        |
| 4 123247407             | 08/01/2005   | 08/01/2006   | 0 2     | INSURED     | 448440          |
| (                       |              |              | 1.      |             | )               |
|                         |              |              |         |             |                 |
| ERROR                   |              |              |         |             |                 |
| CODE DESCRIPTION        |              |              |         |             |                 |
|                         |              |              |         |             |                 |
|                         |              |              |         |             |                 |
|                         |              |              |         |             |                 |
|                         |              |              |         |             |                 |
|                         |              |              |         |             |                 |
|                         |              |              |         |             |                 |
| PF01/01 HELP            |              |              |         | PF09/09 P   | RODUCER INQUIRY |
| PF3/03 APPLY CORRECT    | TION         | : :          |         | P10/10 P    | OLICY HISTORY   |
|                         | PF11/1       | 1 POLICY MES | SSAGE   | PF12/12 E   | XIT             |

The system will not allow you to add a fatal cession record. To re-enter the correction, tab back to the field and type over your correction, then apply it or press PF12 to exit.

If a non-fatal error is found, the message "NON FATAL ERROR FOUND PF4 TO APPLY, PF5 TO REDO, PF12 TO QUIT" appears at the top of the screen and the non-fatal error code(s) are displayed below the grids (exhibit XIII-E-8).

## **Telecommunications Manual**

## **CHAPTER XIII - CAR ACCOUNTING ONLINE CORRECTIONS**

# E. VIEWING CA2500 - WARNING & PENALTY (CONTINUED)

#### 2. <u>Entering and Applying Corrections (continued)</u>

#### Exhibit XIII-E-8

| NON FATAL FRROP FOILD PF4 TO |                    |               |                     |  |  |  |  |  |
|------------------------------|--------------------|---------------|---------------------|--|--|--|--|--|
| CDC0002 COMPONENT            | AFFUI, FFS IC KEDO | , FFIZ IV XVI | 11 (01 (0000        |  |  |  |  |  |
| CR600SA COMMONWEA            | ALTH AUTOMOBILE RE | INSURERS      | TT/0T/2006          |  |  |  |  |  |
| COMPANY: 999 CESS            | ION RECORD - CORR  | ECT           | 11:34:20            |  |  |  |  |  |
| ANY INSURANCE COMPA          | АЛУ                |               |                     |  |  |  |  |  |
|                              |                    |               |                     |  |  |  |  |  |
|                              |                    | PEC NO 001    | PCDT DTF 08/22/2005 |  |  |  |  |  |
|                              |                    | XEC NO OUL    | RCPI DIE 06/22/2003 |  |  |  |  |  |
| CAR POL EI                   | "F DI POL EXP DI   |               | PROD                |  |  |  |  |  |
| ID POLICY NUMBER MM/DD,      | YYYY MM/DD/YYYY    | RSK TX INSURE | D'S NAME CODE       |  |  |  |  |  |
| 4 123247407 08/01            | /2005 08/01/2006   | 0 2 INSURE    | ID 448440           |  |  |  |  |  |
| (                            |                    | 2             | )                   |  |  |  |  |  |
| (                            |                    | 2             | ,                   |  |  |  |  |  |
| EDDOD                        |                    |               |                     |  |  |  |  |  |
| ERROR DEGGETERED             |                    |               |                     |  |  |  |  |  |
| CODE DESCRIPTION             |                    |               |                     |  |  |  |  |  |
| 06 PRODUCER CODE / TYPE OF   | BUSINESS INVALID   |               |                     |  |  |  |  |  |
|                              |                    |               |                     |  |  |  |  |  |
|                              |                    |               |                     |  |  |  |  |  |
|                              |                    |               |                     |  |  |  |  |  |
|                              |                    |               |                     |  |  |  |  |  |
|                              |                    |               |                     |  |  |  |  |  |
|                              |                    |               |                     |  |  |  |  |  |
| PF01/01 HELP                 |                    | PF09/(        | 9 PRODUCER INQUIRY  |  |  |  |  |  |
| PF3/03 APPLY CORRECTION      | : :                | PF10/1        | 0 POLICY HISTORY    |  |  |  |  |  |
| II0,00 IIII                  | TI1/11 DOLTON MESS | ער <u>ה</u> י | 2 FYTT              |  |  |  |  |  |
| L 1                          | TT/TT FORTCT NEOD  | AGE 1112/1    | -2 1711             |  |  |  |  |  |

You now have three options,

- 1) Select PF4 or type "4" in the option field, and hit ENTER, to apply the correction.
- 2) Select PF5 or type "5" in the option field, and hit ENTER, to redo the correction.
- 3) Select PF12 or type "12" in the option field, and hit ENTER, to exit.

If you choose to apply a correction that has a non-fatal error, CAR will load the cession correction to its database file. After CAR has loaded the correction it will appear on the next CR157 with the new error.

*Records that have a pending status cannot be corrected or deleted until after the cession load.* 

When the correction is applied you will automatically return to the CO425 listing. The message "SUCCESSFULLY ADDED TO THE CESSION SUSPENSE FILE" appears. The cession record that you corrected will have the message "PENDING CORRECTION" displayed below the policy number (exhibit XIII-E-9).

## **Telecommunications Manual**

## **CHAPTER XIII - CAR ACCOUNTING ONLINE CORRECTIONS**

# E. VIEWING CA2500 - WARNING & PENALTY (CONTINUED)

## 2. <u>Entering and Applying Corrections (continued)</u>

| SUCCESSFULLY ADDED TO THE CESS<br>COMPANY 999 COMMONWE<br>ACCOUNT<br>WARNING | CO425SA<br>11/01/2006<br>10:56 AM                   |                           |           |  |  |  |  |
|------------------------------------------------------------------------------|-----------------------------------------------------|---------------------------|-----------|--|--|--|--|
| CO<br>POLICY NUMBER RSK MM<br>123247407 0 08                                 | V EFF COV EXP<br>/DD/YY MM/DD/YY<br>/01/05 08/01/06 | POLICY PREM DOLL<br>\$66- | MSG DATE  |  |  |  |  |
|                                                                              | CESSIONS -                                          |                           |           |  |  |  |  |
|                                                                              |                                                     |                           |           |  |  |  |  |
| E.                                                                           | FF DATE EXP DATE                                    | RCI DAIL                  |           |  |  |  |  |
| CID INSUREDS NAME M                                                          | M/DD/YY MM/DD/YY                                    | MM/DD/YY RSK TX           | PROD      |  |  |  |  |
| _ 4 INSURED 0                                                                | 8/01/05 08/01/06                                    | 06/26/05 0 2              | 448440    |  |  |  |  |
| PENDING CORRECTION                                                           | N                                                   |                           |           |  |  |  |  |
|                                                                              |                                                     |                           |           |  |  |  |  |
|                                                                              |                                                     |                           |           |  |  |  |  |
|                                                                              |                                                     |                           |           |  |  |  |  |
|                                                                              |                                                     |                           |           |  |  |  |  |
|                                                                              |                                                     |                           |           |  |  |  |  |
|                                                                              |                                                     |                           |           |  |  |  |  |
|                                                                              |                                                     |                           |           |  |  |  |  |
|                                                                              |                                                     |                           |           |  |  |  |  |
|                                                                              |                                                     |                           |           |  |  |  |  |
| SELECT FUNCTION/ENTER NUMBER                                                 |                                                     |                           |           |  |  |  |  |
|                                                                              | : :                                                 |                           |           |  |  |  |  |
| PF1/01 - HELP PANEL                                                          |                                                     | PF3/03 - CORRE            | CT RECORD |  |  |  |  |
| PF9/09 - POLICY MESSAGE PF1                                                  | 0/10 - POLICY HISTO                                 | RY PF12/12 - RETUR        | N TO MENU |  |  |  |  |

#### Exhibit XIII-E-9

CAR loads pending cessions to its cession database file every Friday. Accordingly, you will see your applied correction to the cession record on Monday mornings. If you made a policy number change which cleared the cession/no premium error, then you will no longer see the policy within the warning/penalty application. Instead, use the accounting policy history application to review the policy.

#### 3. <u>Viewing Summary Information</u>

If you choose to view a summary for one of the options (as opposed to the detail), the CO475SA screen (for effective years) or the CO476SA screen (for list dates) appears (exhibits XIII-E-10/11). When you choose an effective year or list date, the system shows you the date you picked and all subsequent dates.

# **Telecommunications Manual**

## **CHAPTER XIII - CAR ACCOUNTING ONLINE CORRECTIONS**

# E. <u>VIEWING CA2500 - WARNING & PENALTY (CONTINUED)</u>

## 3. <u>Viewing Summary Information (continued)</u>

#### Exhibit XIII-E-10

| COMPANY  | 999              |                  | COMMONWEA<br>ACCOUNT<br>WARNING | LTH AUTOMO<br>ING ONLINH<br>SUMMARY A | DBILE REI<br>E ACCESS<br>ALL RISK | NSURERS<br>SYSTEM<br>TYPE(S) |                 | CO475SA<br>11/01/2006<br>17:14:08 |
|----------|------------------|------------------|---------------------------------|---------------------------------------|-----------------------------------|------------------------------|-----------------|-----------------------------------|
|          | YEAR             | WARN<br>CESSIONS | ING<br>DOLLARS                  | PENA<br>CESSIONS                      | ALTY<br>DOLLARS                   | WRII<br>CESSIONS             | E-OF<br>DOLLARS |                                   |
|          | _ 2009<br>_ 2006 | 5 1<br>5 681     | 60<br>40,860                    | 0<br>0                                | 0<br>0                            | 1<br>681                     | 50<br>340,860   |                                   |
|          |                  |                  |                                 |                                       |                                   |                              |                 |                                   |
|          |                  |                  |                                 |                                       |                                   |                              |                 |                                   |
|          |                  |                  |                                 |                                       |                                   |                              |                 |                                   |
|          | TYPE             | 'X' BESID        | E YEAR EN'                      | TRY FOR R                             | ISK TYPE                          | WITHIN YEAR                  | SUMMARY         |                                   |
| PF1/01 - | - HELP           | PANEL            | SELEC'                          | T FUNCTION                            | 1: :                              | PF3/03                       | - SELECI        | YEAR                              |
| PF7/07 - | - PAGE           | BACKWARD         | PF8/0                           | B – PAGE                              | FORWARD                           | PF12/12                      | - RETURN        | I TO MENU                         |

#### Exhibit XIII-E-11

| COMPANY 999                    | COMMONWEALTH<br>ACCOUNTING<br>WARNING SU | CO476SA<br>11/01/2006<br>11:24:12 |                                   |                     |
|--------------------------------|------------------------------------------|-----------------------------------|-----------------------------------|---------------------|
|                                | LIST W.<br>DATE CESSI                    | ARNING<br>ON DOLLARS CESS         | PENALTY<br>SION DOLLARS           |                     |
|                                | _ 07/28/2006 6,4<br>_ 08/28/2006 3,7     | 21 385,260<br>61 225,660          | 0 0<br>0 0                        |                     |
|                                |                                          |                                   |                                   |                     |
|                                |                                          |                                   |                                   |                     |
|                                | TOTALS SHOWN REFLEC                      | T ALL ACTIVITY FOR                | THE MONTH                         |                     |
| PF1/01 - HELP<br>PF7/07 - PAGE | PANEL SELECT F<br>BACKWARD PF8/08 -      | UNCTION : :<br>PAGE FORWARD       | PF3/03 - SELEC<br>PF12/12 - RETUR | T DATE<br>N TO MENU |
# **Telecommunications Manual**

# **CHAPTER XIII - CAR ACCOUNTING ONLINE CORRECTIONS**

# E. VIEWING CA2500 - WARNING & PENALTY (CONTINUED)

#### 3. <u>Viewing Summary Information (continued)</u>

The on-line summary function does not use the day in its "bucketing" of summary information. The summary information is best described using the example below.

A cession is eligible to appear on the *detail* warning list on June 28, 2006. Since the summary only looks at month and year, the cession is included in the warning *summary* screen as of June 1, 2006, even though it doesn't appear on the warning detail screen. Similarly, the same cession is eligible to appear on the *detail* penalty list on November 28, 2006. Again, since the summary looks at month and year only, the cession appears in the penalty *summary* as of November 1, 2006, even though it doesn't appear on the penalty detail screen. Accordingly, if the penalty summary indicates 100 cessions and the detail shows none, then the cessions will move to the detail penalty list the 28<sup>th</sup> of the month.

To view more specific breakdowns about an effective year or list date,

Mark an "X" next to the effective year or list date you want to review and select PF3 or "03".

The CO475SB screen or CO476SB appears displaying summary level information by risk type for the option you selected (exhibits XIII-E-12/13).

| COMPANY 99     | CO47<br>11/0<br>11:0 | 5SB<br>1/2006<br>2:42 |                  |                |                   |                  |      |
|----------------|----------------------|-----------------------|------------------|----------------|-------------------|------------------|------|
| RISK<br>TYPE   | WARN<br>CESSIONS     | ING<br>DOLLARS        | PENA<br>CESSIONS | LTY<br>DOLLARS | WRITE<br>CESSIONS | C-OFF<br>DOLLARS |      |
| 00<br>01<br>02 | 1<br>0<br>0          | 60<br>0<br>0          | 0<br>0<br>0      | 0<br>0<br>0    | 1<br>0<br>0       | 1,200<br>0<br>0  |      |
| PF1/01 - H     | IELP PANEL           | SELF                  | ECT FUNCTION     | :::            | PF12/12 -         | - RETURN TO      | MENU |

#### Exhibit XIII-E-12

# **Telecommunications Manual**

# **CHAPTER XIII - CAR ACCOUNTING ONLINE CORRECTIONS**

# E. <u>VIEWING CA2500 - WARNING & PENALTY (CONTINUED)</u>

# 3. <u>Viewing Summary Information (continued)</u>

| COMPANY 999<br>NEXT WO | CO476SB<br>11/01/2006<br>11:26:42 |                    |                      |               |           |
|------------------------|-----------------------------------|--------------------|----------------------|---------------|-----------|
|                        | RISK WAR<br>TYPE CESSIONS         | NING<br>DOLLARS CE | PENALTY<br>SSIONS DO | LLARS         |           |
|                        | 00 6,310<br>01 0                  | 378,600<br>0       | 0<br>0               | 0<br>0        |           |
|                        | 02 111                            | 6,660              | 0                    | 0             |           |
|                        |                                   |                    |                      |               |           |
|                        |                                   |                    |                      |               |           |
| TC                     | )TALS SHOWN REF                   | LECT ALL ACTI      | VITY FOR T           | HE MONTH      |           |
| PF1/01 - HELP PANEI    | SELECT                            | FUNCTION :         | :<br>PF              | 12/12 - RETUR | N TO MENU |

#### Exhibit XIII-E-13

To exit warning and penalty policies, hit PF12 or "12" at each screen.

# **Telecommunications Manual**

# **CHAPTER XIII - CAR ACCOUNTING ONLINE CORRECTIONS**

# F. VIEWING CA4000 - NET NEGATIVE PREMIUMS

To view your net negative policies from the Menu Selections screen (exhibit XIII-F-1),

# Select PF5 or tab to the option field, type "05", and hit ENTER.

Exhibit XIII-F-1

| COMPANY 999 COMMONWEALTH AUTOMO<br>ACCOUNTING ONLINE<br>MENU SELEC | CO100SA<br>11/01/2006<br>10:40 AM |        |       |      |           |
|--------------------------------------------------------------------|-----------------------------------|--------|-------|------|-----------|
| ERROR LISTINGS:                                                    |                                   |        |       |      |           |
| CRITICAL ERROR POLICIES                                            | (CA2400)                          |        | PF2   | OR   | 02        |
| NON CRITICAL ERROR POLICIES                                        | (CA2685)                          |        | PF3   | OR   | 03        |
| WARNING AND PENALTY POLICIES                                       | (CA2500)                          |        | PF4   | OR   | 04        |
| INFORMATIONAL LISTINGS:                                            |                                   |        |       |      |           |
| NET NEGATIVE PREMIUMS                                              | (CA4000)                          |        | PF5   | OR   | 05        |
| OUTSTANDING LOSS RESERVES                                          | (CA4100)                          |        | PF6   | OR   | 06        |
| CRITICAL/NON CRITICAL ANALYSIS                                     | (CA2650)                          |        | PF7   | OR   | 07        |
| PREMIUMS AND LOSSES WRITTEN-OFF                                    | F (CA3200)                        |        | PF8   | OR   | 08        |
| REVIEW MESSAGES:                                                   |                                   |        |       |      |           |
| REVIEW/UPDATE POLICY MESSAGES                                      |                                   |        | PF9   | OR   | 09        |
| REVIEW C.A.R. NEWSLETTER                                           |                                   |        | PF11  | OR   | 11        |
|                                                                    |                                   |        |       |      |           |
| SELECT FUNCTION KEY/EN                                             | NTER NUMBER                       |        |       |      |           |
| PF1/01 - HELP PANEL : 05 :                                         |                                   | PF12/1 | 2 – R | ETUR | N TO MENU |

The CO500SA - Net Negative Premium screen appears (exhibit XIII-F-2).

Exhibit XIII-F-2

| (1) EFFECTIVE YEAR (FORMAT=YYYY)                          | COMPANY 999 | COMMONWEALTH AUTOMOBILE REINSURERSCO500SAACCOUNTING ONLINE ACCESS SYSTEM11/01/2006NET NEGATIVE PREMIUM (CA4000)11:09:29 |
|-----------------------------------------------------------|-------------|----------------------------------------------------------------------------------------------------|
| SELECT POLICIES PF5 OR 05<br>COMPANY SUMMARY PF15 OR 15   |             | <pre>(1) EFFECTIVE YEAR (FORMAT=YYYY)</pre>                                                                             |
| TYPE OVER ( DEFAULTS ) - SELECT FUNCTION KEY/ENTER NUMBER | TYPE        | OVER ( DEFAULTS ) - SELECT FUNCTION KEY/ENTER NUMBER                                                                    |

You can view your net negative premiums by effective year only.

| Last Revision Date: 11/01/06 | Page: 43 |  |
|------------------------------|----------|--|

**Telecommunications Manual** 

# **CHAPTER XIII - CAR ACCOUNTING ONLINE CORRECTIONS**

# F. <u>VIEWING CA4000 - NET NEGATIVE PREMIUMS (CONTINUED)</u>

To review a specific effective year,

- 1) Type the effective year you want to review over the "ALL"
- 2) Select PF5 or "05" to view the detail net negative policies or PF15 or "15" to view summary level information.
- 1. Viewing Detail Records

If you choose to view specific policies (as opposed to the summaries), the CO510SA - Net Negative Premium Policies screen appears (exhibit XIII-F-3).

| COMPANY 999                                                                                                    | COMMONW<br>ACCOU                                                                                 | WEALTH AUTOMOBILE REINSURERS CO510SA<br>UNTING ONLINE ACCESS SYSTEM 11/01/2006<br>REMULT POLICIES - REFECTIVE YEAR (ALL) 11:09 AM                                                                                                    |  |  |  |  |  |  |
|----------------------------------------------------------------------------------------------------|--------------------------------------------------------------------------------------------------|----------------------------------------------------------------------------------------------------|--|--|--|--|--|--|
| 11111                                                                                                    | MEGATIVE IN                                                                                      | KEMIOM IOLICIED EFFECTIVE IEAK (ALL) II.O AM                                                                                                    |  |  |  |  |  |  |
| YR POLICY NUMBER                                                                                                    | POL<br>RSK STATUS                                                                                | POL EDIT COV EFF COV EXP POLICY MSG DATE<br>S MM/DD/YY MM/DD/YY PREM DOLL MM/DD/YY                                                                                                    |  |  |  |  |  |  |
| 05 564200<br>06 08472200<br>06 017648<br>06 059890<br>06 752247<br>06 00001300<br>06 318906                                                                                                    | 0<br>2<br>2<br>0<br>0<br>2<br>0<br>0<br>2<br>0<br>0<br>0<br>0<br>0<br>0<br>0<br>0<br>0<br>0<br>0 | 09/19/06       99/99/99       00/00/00       -7         05/28/06       99/99/99       00/00/00       -83,607         03/20/06       99/99/99       00/00/00       -290         07/18/06       99/99/99       00/00/00       -61         08/18/06       99/99/99       00/00/00       -70         08/18/06       99/99/99       00/00/00       -1,747         D       04/20/06       03/01/06       03/01/07       -583 |  |  |  |  |  |  |
| TYPE 'X' TO SELECT A POLICY<br>PF1/01 - HELP PANEL SELECT FUNCTION/ENTER NUMBER PF2/02 - SELECT ALL REC<br>PF7/07 - PAGE BACKWARD : : PF8/08 - PAGE FORWARD<br>PF9/09 - POLICY MESSAGE PF10/10 - POLICY HISTORY PF12/12 - RETURN TO MENU |                                                                                                  |                                                                                                    |  |  |  |  |  |  |

To review a policy:

- 1) Mark an "X" next to the policy number you want to review.
- 2) Select PF2 or "02" to review all records for a policy.

Upon selecting the policy you want to review and hitting PF2, the CO525SA - Net Negative Premium Policy Cession Listing screen appears (exhibit XIII-F-4).

# **Telecommunications Manual**

# **CHAPTER XIII - CAR ACCOUNTING ONLINE CORRECTIONS**

# F. <u>VIEWING CA4000 - NET NEGATIVE PREMIUMS (CONTINUED)</u>

#### 1. Viewing Detail Records (continued)

#### Exhibit XIII-F-4

| CO525SACAR ACCOUNTING ONLINE ACCESS SYSTEMCOMPANY 999NET NEGATIVE PREMIUM POLICY CESSION LISTING                                                                                                    | 11/01/2006<br>G 03:02 PM |  |  |  |  |  |  |
|----------------------------------------------------------------------------------------------------|--------------------------|--|--|--|--|--|--|
| COV EFF         COV EXP         MSG DATE           POLICY NUMBER         YEAR         RSK         MM/DD/YY         MM/DD/YY         POLICY PREM DOLL         MM/DD/YY           318906         2006         0         03/01/06         03/01/07         \$ -583 |                          |  |  |  |  |  |  |
| ======================================                                                                                                    |                          |  |  |  |  |  |  |
| LI EFF ACTG EXP TRANS RECEIPT PRM CLS C D P P                                                                                                    | REM PREM ERROR           |  |  |  |  |  |  |
| TX NE MO MM/YY MM/YY MM/YY MM/DD/YY TWN CLASS GRP ID S E DO                                                                                                    | LLAR1 DOLLAR2 CODES      |  |  |  |  |  |  |
| 12 01 05 05/06 05/07 05/06 07/08/06 650 110100 1 4 0 1                                                                                                    | 144 45                   |  |  |  |  |  |  |
| 12 01 05 05/06 05/07 05/06 07/08/06 650 110100 1 4 0 1                                                                                                    | -72 45                   |  |  |  |  |  |  |
| 12 41 05 05/06 05/07 05/06 07/08/06 650 110100 1 4 0 1                                                                                                    | 778 428 45               |  |  |  |  |  |  |
| 12 41 05 05/06 05/07 05/06 07/08/06 650 110117 1 4 0 1                                                                                                    | 0 116 45                 |  |  |  |  |  |  |
| 12 41 05 05/06 05/07 05/06 07/08/06 650 110100 1 4 0 1                                                                                                    | -450 -257 45             |  |  |  |  |  |  |
| 12 41 05 05/06 05/07 05/06 07/08/06 650 110117 1 4 0 1                                                                                                    | 0 -105 45                |  |  |  |  |  |  |
| 12 45 05 05/06 05/07 05/06 07/08/06 650 110100 1 4 0 1                                                                                                    | 86 347 45                |  |  |  |  |  |  |
|                                                                                                    |                          |  |  |  |  |  |  |
|                                                                                                    |                          |  |  |  |  |  |  |
| PF1/01 - HELP PANEL SELECT FUNCTION/ENTER NUMBER                                                                                                    |                          |  |  |  |  |  |  |
| PF7/07 - PAGE BACKWARD : : PF8/08                                                                                                    | - PAGE FORWARD           |  |  |  |  |  |  |

This screen mimics the CA4000 print report. The top portion of the screen represents common area information and the lower portion of the screen shows the detail premium records.

The chart below and on the following page lists field abbreviations, full title, and possible values.

| FIELD         | FULL TITLE               | POSSIBLE VALUES/DESCRIPTION                     |
|---------------|--------------------------|-------------------------------------------------|
| POLICY NUMBER | Policy Number            | Assigned by company                             |
| YR            | Policy Effective Year    | Effective year reported in statistical shipment |
| RSK           | Risk Indicator           | 0 = Private Passenger                           |
|               |                          | 1 = Taxi/Limo/Car Service                       |
|               |                          | 2 = All Other Commercial                        |
| COV EFF       | Coverage Effective Date  | Date that CAR begins coverage of loss records.  |
| COV EXP       | Coverage Expiration Date | Date that CAR's coverage ends for loss          |
|               |                          | records.                                        |
| POLICY PREM   | Policy Premium Dollars   | Amount of premium reported in statistical       |
| DOLL          |                          | submissions.                                    |
| MSG DATE      | Message Date             | Date the policy message was added or updated.   |

#### Top Portion of the CO525 Screen

# **Telecommunications Manual**

# **CHAPTER XIII - CAR ACCOUNTING ONLINE CORRECTIONS**

# F. <u>VIEWING CA4000 - NET NEGATIVE PREMIUMS (CONTINUED)</u>

# 1. Viewing Detail Records (continued)

#### Bottom Portion of the CO525 Screen

| FIELD         | FULL TITLE             | POSSIBLE VALUES/DESCRIPTION                 |
|---------------|------------------------|---------------------------------------------|
| TX            | Transaction Code       | 11 = New/Renewal Premium                    |
|               |                        | 12 = Endorsement Premium                    |
|               |                        | 13 = Short-Cancel Premium                   |
|               |                        | 14 = Reinstatement Premium                  |
|               |                        | 15 = Flat-Cancellation Premium              |
|               |                        | 16 = Audit Premium                          |
| LINE          | Line of Business       | 01 = No-fault                               |
|               |                        | 41 = Liability                              |
|               |                        | 45 = Physical Damage                        |
| EFF MO        | Effective Month        | Effective month reported on premium record  |
| ACTG DATE     | Accounting Date        | Shipment in which the premium was included  |
| EXP DATE      | Expiration Date        | Expiration date reported on premium record  |
| TRANS DATE    | Transaction Date       | Transaction date reported on premium record |
| RECEIPT DATE  | Receipt Date           | Date CAR received the premium record        |
| PRM TWN       | Premium Town           | Reported on premium record                  |
| CLASS         | Class Code             | Six-position class code on premium record   |
| CLS GRP       | Class Group            | 1 = Private Passenger                       |
|               |                        | 2 = CAR Rated Fleet                         |
|               |                        | 3 = All Other Commercial                    |
| CID           | CAR ID Code            | Reported on premium record                  |
| DS            | Descriptor Switch      | 0 = Regular/Original record                 |
|               |                        | 1 = Offset Record                           |
|               |                        | 2 = Onset Record                            |
| PE            | Premium Edit Switch    | 0 = New premium not edited                  |
|               |                        | 1 = Old premium edited                      |
| PREM DOLLAR 1 | Premium Dollar 1       | Reported on premium record                  |
| PREM DOLLAR 2 | Premium Dollar 2       | Reported on premium record                  |
| ERROR CODES   | Accounting Error Codes | Critical and non-critical errors on record  |
|               |                        | (See Appendix 2)                            |

# 2. <u>Viewing Summary Information</u>

If you choose to view a summary of your net negative premiums, the CO575SA - Net Negative Premium Summary screen appears (exhibit XIII-F-5).

# **Telecommunications Manual**

# **CHAPTER XIII - CAR ACCOUNTING ONLINE CORRECTIONS**

# F. <u>VIEWING CA4000 - NET NEGATIVE PREMIUMS (CONTINUED)</u>

#### 2. <u>Viewing Summary Information (continued)</u>

#### Exhibit XIII-F-5

| COMPANY              | 999              | COMM<br>A<br>NET NEGAT                          | ONWEALTH AU<br>CCOUNTING OI<br>IVE PREMIUM | TOMOBILE REI<br>NLINE ACCESS<br>SUMMARY ALI | INSURERS<br>5 SYSTEM<br>5 EFFEC YEA | R(S)                   | CO575SA<br>11/01/2006<br>11:10:03 |
|----------------------|------------------|-------------------------------------------------|--------------------------------------------|---------------------------------------------|-------------------------------------|------------------------|-----------------------------------|
| YEAR                 | TOTAI<br>POLICIE | RISK T<br>S POLICIES                            | YPE = 0<br>DOLLARS                         | RISK TYP<br>POLICIES                        | PE = 1<br>DOLLARS                   | RISK TY<br>POLICIES    | PE = 2<br>DOLLARS                 |
| 2004<br>2005<br>2006 |                  | $\begin{array}{ccc}1&&1\\4&&2\\2&&1\end{array}$ | 7-<br>131-<br>583-                         | 0<br>0<br>0                                 | 0<br>0<br>0                         | 0<br>2<br>1            | 0<br>83,897-<br>1,747-            |
| PF1/01<br>PF7/08     | - HELP<br>- PAGE | PANEL<br>FORWARD                                | SELECT FUN                                 | CTION : :                                   | PF7/0<br>PF12/                      | 7 - PAGE<br>12 - RETUR | BACKWARD<br>N TO MENU             |

The summary screen breaks down the net negative premiums by effective year and risk type for your review.

To exit net negative premium policies, hit PF12 or "12" at each screen.

# **Telecommunications Manual**

# **CHAPTER XIII - CAR ACCOUNTING ONLINE CORRECTIONS**

# G. <u>VIEWING CA4100 - OUTSTANDING LOSS RESERVES</u>

To view your outstanding loss reserves for the current quarter from the Menu Selections screen (exhibit XIII-G-1),

#### Select PF6 or tab to the option field, type "06", and hit ENTER.

CAR tells the system which quarter is current. If your company has not submitted outstanding losses for that quarter, CAR does not present any information. For example, if CAR updates the current quarter to be 6/2006 on August 15, 2006 and your company has not yet submitted your June submission (which includes the outstanding loss reserves), then you will not see any information. Once you submit the 6/2006 submission, you will see the information on-line once CAR performs its accounting load.

# Exhibit XIII-G-1

| COMPANY 999 C                                       | CO100SA<br>11/01/2006<br>10:40 AM |            |           |      |    |           |  |  |  |
|-----------------------------------------------------|-----------------------------------|------------|-----------|------|----|-----------|--|--|--|
| ERROR LISTINGS:                                     |                                   |            |           |      |    |           |  |  |  |
| CRITICAL ERRO                                       | DR POLICIES                       | (CA2400)   |           | PF2  | OR | 02        |  |  |  |
| NON CRITICAL                                        | ERROR POLICIES                    | (CA2685)   |           | PF3  | OR | 03        |  |  |  |
| WARNING AND E                                       | PENALTY POLICIES                  | (CA2500)   | • • • • • | PF4  | OR | 04        |  |  |  |
| INFORMATIONAL LIST                                  | INFORMATIONAL LISTINGS:           |            |           |      |    |           |  |  |  |
| NET NEGATIVE                                        | PREMIUMS                          | (CA4000)   |           | PF5  | OR | 05        |  |  |  |
| OUTSTANDING I                                       | LOSS RESERVES                     | (CA4100)   | ••••      | PF6  | OR | 06        |  |  |  |
| CRITICAL/NON                                        | CRITICAL ANALYSIS                 | (CA2650)   |           | PF7  | OR | 07        |  |  |  |
| PREMIUMS AND                                        | LOSSES WRITTEN-OFF                | (CA3200)   | • • • • • | PF8  | OR | 08        |  |  |  |
| REVIEW MESSAGES:                                    |                                   |            |           |      |    |           |  |  |  |
| REVIEW/UPDATE                                       | E POLICY MESSAGES                 |            |           | PF9  | OR | 09        |  |  |  |
| REVIEW C.A.R.                                       | . NEWSLETTER                      |            | • • • • • | PF11 | OR | 11        |  |  |  |
|                                                     |                                   |            |           |      |    |           |  |  |  |
| SELE                                                | ECT FUNCTION KEY/EN               | TER NUMBER |           |      |    |           |  |  |  |
| PF1/01 - HELP PANEL : 06 : PF12/12 - RETURN TO MENU |                                   |            |           |      |    | N TO MENU |  |  |  |

The CO600SA - Outstanding Loss Reserves screen appears (exhibit XIII-G-2).

# **Telecommunications Manual**

# **CHAPTER XIII - CAR ACCOUNTING ONLINE CORRECTIONS**

# G. <u>VIEWING CA4100 - OUTSTANDING LOSS RESERVES (CONTINUED)</u>

Exhibit XIII-G-2

| COMPANY 999 COMMONWEALTH AUTOMOBILE REINSURERS            | CO600SA        |
|-----------------------------------------------------------|----------------|
| ACCOUNTING ONLINE ACCESS SYSTEM                           | 11/01/2006     |
| OUTSTANDING LOSS RESERVES (CA4100)                        | 11:10:42       |
|                                                           |                |
|                                                           |                |
|                                                           |                |
| (1) FFFFCTIVE VEAD (FODMAT-VVVV)                          |                |
| (I) EFFECTIVE TEAK (PORTAL-IIII)                          |                |
|                                                           |                |
| SELECT CURRENT POLICIES PF5 OR 05                         |                |
| COMPANY SUMMARY PF15 OR 15                                |                |
|                                                           |                |
|                                                           |                |
|                                                           |                |
|                                                           |                |
|                                                           |                |
|                                                           |                |
| TYPE OVER ( DEFAULTS ) - SELECT FUNCTION KEY/ENTER NUMBER |                |
|                                                           |                |
| PF1/01 - HELP PANEL PF12/12 - RETU                        | JRN TO MENU    |
|                                                           | JIG. 10 IIDI(0 |

You can view your current outstanding loss reserves by effective year only.

To review a specific effective year,

- 1) Type the effective year you want to review over the "ALL"
- 2) Select PF5 or "05" to view the detail net negative policies or PF15 or "15" to view summary level information.
- 1. <u>Viewing Detail Records</u>

If you choose to view specific policies (as opposed to the summaries), the CO610SA - OS Loss Reserves Policies screen appears (exhibit XIII-G-3).

# **Telecommunications Manual**

# **CHAPTER XIII - CAR ACCOUNTING ONLINE CORRECTIONS**

# G. <u>VIEWING CA4100 - OUTSTANDING LOSS RESERVES (CONTINUED)</u>

#### 1. <u>Viewing Detail Records</u>

#### Exhibit XIII-G-3

| COMPANY 999                                                                                                    | COMMONWEAL                                                                                                    | LTH AUTOMOBILE                                                                                                    | REINSURE                                                                                                    | RS                                                    | 2005)                                                                                                    | CO610SA    |  |
|----------------------------------------------------------------------------------------------------|----------------------------------------------------------------------------------------------------|----------------------------------------------------------------------------------------------------|----------------------------------------------------------------------------------------------------|-------------------------------------------------------|----------------------------------------------------------------------------------------------------|------------|--|
| CURR QTR 09/2006                                                                                                    | ACCOUNTI                                                                                                    | ING ONLINE ACC                                                                                                    | ESS SYSTE                                                                                                    | M                                                     |                                                                                                    | 11/01/2006 |  |
| OS                                                                                                    | LOSS RESERV                                                                                                    | VES POLICIES -                                                                                                    | EFFECTIV                                                                                                    | E YEAR (2                                             |                                                                                                    | 10:02 AM   |  |
| YR POLICY NUMBER                                                                                                    | POLICY COV                                                                                                    | VEFF COVEXP                                                                                                    | PREMIUM                                                                                                    | = QTR RH                                              | ESERVE =                                                                                                 | MSG DATE   |  |
|                                                                                                    | STATUS MM/                                                                                                    | /DD/YY MM/DD/Y                                                                                                    | Y DOLLARS                                                                                                    | RECORDS                                               | DOLLARS                                                                                                  | MM/DD/YY   |  |
| 05 00136307<br>05 00146306<br>05 08215905<br>05 08277504<br>05 08320403<br>05 08356503<br>05 08368403<br>05 0839302<br>05 08396002<br>05 08401602                                          | PREM 10/<br>PREM 02/<br>PREM 01/<br>PREM 01/<br>PREM 01/<br>PREM 01/<br>PREM 02/<br>PREM 02/<br>PREM 03/<br>R CAN 04/<br>PREM 05/<br>TYPE 'X | /25/05 10/25/0<br>/03/05 02/03/0<br>/01/05 01/01/0<br>/01/05 01/01/0<br>/01/05 01/01/0<br>/23/05 12/23/0<br>/14/05 03/14/0<br>/01/05 06/30/0<br>/14/05 05/14/0<br>K' TO SELECT A | 6 34014<br>6 56427<br>6 95869<br>6 29628<br>6 57081<br>6 71995<br>6 62781<br>6 13752<br>5 41810<br>6 21569<br>POLICY | 1<br>6<br>4<br>2<br>12<br>2<br>2<br>2<br>3<br>10<br>2 | $\begin{array}{c} 100\\ 13414\\ 12110\\ 46000\\ 54189\\ 66000\\ 5500\\ 46072\\ 12605\\ 21575\end{array}$ |            |  |
| PF1/01 - HELP PANELSELECT FUNCTION/ENTER NUMBERPF2/02 - SELECT ALL RECPF7/07 - PAGE BACKWARD::PF8/08 - PAGE FORWARDPF9/09 - POLICY MESSAGEPF10/10 - POLICY HISTORYPF12/12 - RETURN TO MENU |                                                                                                    |                                                                                                    |                                                                                                    |                                                       |                                                                                                    |            |  |

To review a policy:

- 1) Mark an "X" next to the policy number you want to review.
- 2) Select PF2 or "02" to review all records for a policy.

Upon selecting the policy you want to review and hitting PF2, the CO625SA - OS Loss Reserves Listing screen appears (exhibit XIII-G-4).

# **Telecommunications Manual**

# **CHAPTER XIII - CAR ACCOUNTING ONLINE CORRECTIONS**

# G. <u>VIEWING CA4100 - OUTSTANDING LOSS RESERVES (CONTINUED)</u>

#### 1. <u>Viewing Detail Records (continued)</u>

#### Exhibit XIII-G-4

| COMPANY 999 (<br>LIST QTR 09/2006                                                                                                    | ERS C0625SA<br>M 11/01/2006<br>10:00 AM                                         |                                                                  |  |  |  |
|----------------------------------------------------------------------------------------------------|---------------------------------------------------------------------------------|------------------------------------------------------------------|--|--|--|
| POLICY NUMBER YR<br>08202900 89                                                                                                    | COV EFF COV EXP ==<br>MM/DD/YY MM/DD/YY PREM DOLL RI<br>12/20/05 10/11/06 23438 | ==QTR RESERVED=== MSG DATE<br>ECORDS DOLLARS MM/DD/YY<br>1 10000 |  |  |  |
|                                                                                                    | ======= L O S S E S =======                                                     |                                                                  |  |  |  |
| EFF ACCIDENT 1                                                                                                    | PRM CLS CAR LOSS                                                                | AMOUNT ERROR                                                     |  |  |  |
| TX LINE MO MM/DD/YY                                                                                                    | TWN CLASS GRP ID TYPE CLAII                                                     | NUMBER RESERVED CODES                                            |  |  |  |
| 22 41 10 05/18/06 0                                                                                                    | 625 314790 2 4 01 66404                                                         | 4907303 10000                                                    |  |  |  |
|                                                                                                    |                                                                                 |                                                                  |  |  |  |
| PF1/01 - HELP PANEL SELECT FUNTION/ENTER NUMBER<br>PF7/07 - PAGE BACKWARD : : PF8/08 - PAGE FORWARD<br>PF9/09 - POLICY MESSAGE PF10/10 - POLICY HISTORY PF12/12 - RETURN TO MENU |                                                                                 |                                                                  |  |  |  |

The top portion of the screen represents common area information and the lower portion of the screen shows the detail outstanding loss records.

The chart below and on the following page lists field abbreviations, full title, and possible values.

| FIELD                          | FULL TITLE                                  | POSSIBLE VALUES/DESCRIPTION                                                              |
|--------------------------------|---------------------------------------------|------------------------------------------------------------------------------------------|
| POLICY NUMBER                  | Policy Number                               | Assigned by company                                                                      |
| YR                             | Policy Effective Year                       | Effective year reported in statistical shipment                                          |
| COV EFF                        | Coverage Effective Date                     | Date that CAR begins coverage of loss records.                                           |
| COV EXP                        | Coverage Expiration Date                    | Date that CAR's coverage ends for loss records.                                          |
| POLICY PREM<br>DOLL            | Policy Premium Dollars                      | Amount of premium reported in statistical submissions.                                   |
| QTR RESERVED<br>RECORS/DOLLARS | Current Quarter's record and dollar amounts | Information from reported loss records for the quarter noted upper left corner or screen |
| MSG DATE                       | Message Date                                | Date the policy message was added or updated.                                            |

Top Portion of the CO625 Screen

# **Telecommunications Manual**

# **CHAPTER XIII - CAR ACCOUNTING ONLINE CORRECTIONS**

# G. VIEWING CA4100 - OUTSTANDING LOSS RESERVES (CONTINUED)

#### 1. <u>Viewing Detail Records (continued)</u>

| FIELD           | FULL TITLE             | POSSIBLE VALUES/DESCRIPTION                                    |
|-----------------|------------------------|----------------------------------------------------------------|
| ТХ              | Transaction Code       | 11 = New/Renewal Premium                                       |
|                 |                        | 12 = Endorsement Premium                                       |
|                 |                        | 13 = Short-Cancel Premium                                      |
|                 |                        | 14 = Reinstatement Premium                                     |
|                 |                        | 15 = Flat-Cancellation Premium                                 |
|                 |                        | 16 = Audit Premium                                             |
| LINE            | Line of Business       | 01 = No-fault                                                  |
|                 |                        | 41 = Liability                                                 |
|                 |                        | 45 = Physical Damage                                           |
| EFF MO          | Effective Month        | Effective month reported on premium record                     |
| ACCIDENT DATE   | Accident Date          | Reported on loss record                                        |
| PRM TWN         | Premium Town           | Reported on premium record                                     |
| CLASS           | Class Code             | Six-position class code on premium record                      |
| CLS GRP         | Class Group            | 1 = Private Passenger                                          |
|                 | _                      | 2 = CAR Rated Fleet                                            |
|                 |                        | 3 = All Other Commercial                                       |
| CID             | CAR ID Code            | Reported on loss record                                        |
| LOSS TYPE       | Loss Type              | Reported on loss record                                        |
| CLAIM NUMBER    | Claim Number           | Reported on loss record                                        |
| AMOUNT RESERVED | Loss Amount            | Reported on loss record                                        |
| ERROR CODES     | Accounting Error Codes | Critical and non-critical errors on record<br>(See Appendix 2) |

#### Bottom Portion of the CO525 Screen

The system shows the critical accounting errors an outstanding loss may have.

#### 2. <u>Viewing Summary Information</u>

If you choose to view a summary of your outstanding loss reserves, the CO675SA -O/S Loss Reserves Summary screen appears (exhibit XIII-G-5).

# **Telecommunications Manual**

# **CHAPTER XIII - CAR ACCOUNTING ONLINE CORRECTIONS**

# G. <u>VIEWING CA4100 - OUTSTANDING LOSS RESERVES (CONTINUED)</u>

# 2. <u>Viewing Summary Information (continued)</u>

#### Exhibit XIII-G-5

| COMPANY 999                    | COMMONWE<br>ACCOUN<br>O/S LOSS RES                  | CO675SA<br>11/01/2006<br>10:05:56 |                                 |                                                   |                        |
|--------------------------------|-----------------------------------------------------|-----------------------------------|---------------------------------|---------------------------------------------------|------------------------|
|                                | YEAR QUARTER                                        | TOTAL<br>POLICIES                 | 0/S<br>LOSSES                   | O/S<br>RESERVES                                   |                        |
|                                | 2004 09/2006<br>2005 09/2006<br>2006 09/2006<br>ALL | 1,061<br>2,594<br>22<br>3,677     | 4,208<br>10,674<br>79<br>14,961 | 16,270,971<br>25,191,499<br>408,336<br>41,870,806 |                        |
| PF1/01 - HELP<br>PF8/08 - PAGE | PANEL SELE<br>FORWARD                               | CT FUNCTION :                     | :                               | PF7/07 - PAGE<br>PF12/12 - RETUR                  | BACKWARD<br>RN TO MENU |

The summary screen breaks down the outstanding loss reserves by effective year for the current quarter only.

To exit outstanding loss reserves, hit PF12 or "12" at each screen.

# **Telecommunications Manual**

# **CHAPTER XIII - CAR ACCOUNTING ONLINE CORRECTIONS**

# H. VIEWING CA2650 - CRITICAL/NON CRITICAL ANALYSIS

To view the critical/non critical analysis from the Menu Selections screen (exhibit XIII-H-1),

#### Select PF7 or tab to the option field, type "07", and hit ENTER.

This function is informational and provides an overall picture of your critical and non-critical errors.

CAR uses the non-critical portion as a driver for the Audit Review program.

#### Exhibit XIII-H-1

| COMPANY 999        | CO100SA<br>11/01/2006<br>10:40 AM |          |        |       |      |           |  |  |  |
|--------------------|-----------------------------------|----------|--------|-------|------|-----------|--|--|--|
| ERROR LISTIN       | 35:                               |          |        |       |      |           |  |  |  |
| CRITICA            | L ERROR POLICIES                  | (CA2400) |        | PF2   | OR   | 02        |  |  |  |
| NON CRI            | FICAL ERROR POLICIES              | (CA2685) |        | PF3   | OR   | 03        |  |  |  |
| WARNING            | AND PENALTY POLICIES              | (CA2500) |        | PF4   | OR   | 04        |  |  |  |
| INFORMATIONA       | L LISTINGS:                       |          |        |       |      |           |  |  |  |
| NET NEG.           | ATIVE PREMIUMS                    | (CA4000) |        | PF5   | OR   | 05        |  |  |  |
| OUTSTAN            | DING LOSS RESERVES                | (CA4100) |        | PF6   | OR   | 06        |  |  |  |
| CRITICA            | L/NON CRITICAL ANALYSIS           | (CA2650) |        | PF7   | OR   | 07        |  |  |  |
| PREMIUM            | S AND LOSSES WRITTEN-OFF          | (CA3200) |        | PF8   | OR   | 08        |  |  |  |
| REVIEW MESSA       | GES:                              |          |        |       |      |           |  |  |  |
| REVIEW/            | UPDATE POLICY MESSAGES            |          |        | PF9   | OR   | 09        |  |  |  |
| REVIEW             |                                   | PF11     | OR     | 11    |      |           |  |  |  |
|                    |                                   |          |        |       |      |           |  |  |  |
|                    | SELECT FUNCTION KEY/ENTER NUMBER  |          |        |       |      |           |  |  |  |
| PF1/01 - HELP PANE | L : 07 :                          |          | PF12/1 | 2 – R | ETUR | N TO MENU |  |  |  |

The CO700SA - Critical & Non Critical Analysis screen appears (exhibit XIII-H-2).

Г

# **Telecommunications Manual**

# **CHAPTER XIII - CAR ACCOUNTING ONLINE CORRECTIONS**

# H. VIEWING CA2650 - CRITICAL/NON CRITICAL ANALYSIS (CONTINUED)

Exhibit XIII-H-2

| CO700SB COMMONWEALTH<br>COMPANY 999 ACCOUNTING             | H AUTOMOBILE REINSURERS11/01/2006G ONLINE ACCESS SYSTEM03:25:10            |  |
|------------------------------------------------------------|----------------------------------------------------------------------------|--|
| (1) CRITICAL ANALYSIS<br>( ALL ERROR CODES )<br>SELECT     | EFFECTIVE YEAR (FORMAT = YYYY )<br>EFFECTIVE YEAR ( ALL )<br>PF5 OR 05     |  |
| (2) CRITICAL ANALYSIS<br>( EARLIEST DATE SHOWN<br>SELECT   | DATE ERROR LISTED (FORMAT=MM/YYYY)DATE ERROR LISTED ( 12 / 2006 )PF6 OR 06 |  |
| (3) NON CRITICAL POLICIES<br>( ALL ERROR CODES )<br>SELECT | EFFECTIVE YEAR (FORMAT=YYYY)<br>EFFECTIVE YEAR ( ALL )<br>PF7 OR 07        |  |
| (4) NON CRITICAL DOLLARS<br>( ALL ERROR CODES )<br>SELECT  | EFFECTIVE YEAR (FORMAT=YYYY)<br>EFFECTIVE YEAR ( ALL )<br>PF8 OR 08        |  |
| TYPE OVER ( DEFAULTS )<br>PF1/01 - HELP PANEL              | - SELECT FUNCTION KEY/ENTER NUMBER<br>: : PF12/12 - RETURN TO MENU         |  |

Because this is a summary function, no separate summary function key exists like the other applications.

You can view a summary of your critical errors in two ways:

- 1) *By Effective Year:* Provides a breakdown by policy year and by critical error code. It includes information such as # of policies having error code 1, 6, or 7, and record and dollar totals.
- 2) *By Error List Date:* Provides a breakdown by error list date and by critical error code. It includes information such as # of policies having error code 1, 6, or 7, and record and dollar totals.

You can select a specific effective year or error list date to review, by typing over the defaults with your choice and then selecting PF5/05 (effective year) or PF6/06 (error list date).

You can view a summary of your non-critical errors in two ways:

1) *By Effective Year:* Provides a breakdown by policy year and by non-critical error code. It includes information such as # of policies having error code 2-5 or 8-12 and record and dollar totals. This option provides the Audit Review information.

# **Telecommunications Manual**

# **CHAPTER XIII - CAR ACCOUNTING ONLINE CORRECTIONS**

#### H. VIEWING CA2650 - CRITICAL/NON CRITICAL ANALYSIS (CONTINUED)

2) *By Error List Date:* Provides a breakdown by error list date and by non-critical error code. It includes information such as # of policies having error code 2-5 or 8-12 and record and dollar totals.

# You can select a specific effective year or error list date to review, by typing over the defaults with your choice and then selecting PF7/07 (effective year) or PF8/08 (error list date).

1. <u>Critical Listed by Effective Year</u>

Upon choosing PF5 to view critical policies, the CO710SA – "Critical Analysis *All* Effec Years" screen appears (exhibit XIII-H-3).

| COMPANY 999          | CO710SA<br>11/01/2006<br>08:43:10 |             |        |                |              |
|----------------------|-----------------------------------|-------------|--------|----------------|--------------|
| TOTAL                | CRITICAL                          | CRITICAL    | ERROR  | PAID LOSS &    | PAID LOSS &  |
| YEAR POLICIES        | PLUS W/P                          | MINUS W/P   | PCT    | PREM RECORDS   | PREM ERRORS  |
| 2000 32,497          | 5                                 | 1           | .01    | 598,539        | 24           |
| 2001 10,236          | 6                                 | 6           | .06    | 164,233        | 24           |
| 2002 8,956           | 9                                 | 7           | .09    | 141,594        | 122          |
| 2003 11,094          | 80                                | 78          | .71    | 183,022        | 576          |
| 2004 2,329           | 51                                | 33          | 1.80   | 44,215         | 608          |
| 2005 1,302           | 149                               | 129         | .77    | 9,281          | 341          |
| TYPE 'X' B           | ESIDE YEAR ENT                    | RY FOR ERRO | R CODE | WITHIN YEAR SU | MMARY        |
| PF1/01 - HELP PANEL  | SELECT                            | FUNCTION :  | :      | PF3/03 - SE    | LECT YEAR    |
| PF7/07 - PAGE BACKWA | RD PF8/08                         | - PAGE FOR  | WARD   | PF12/12 - RE   | TURN TO MENU |

#### Exhibit XIII-H-3

To review the error counts by each critical error code for a specific effective year:

- 1) Mark an "X" next to the effective year
- 2) Select PF3 or tab to the option field, type "03", and hit Enter.

The CO710SB - Critical Error Analysis (YYYY) Effec Years screen appears (exhibit XIII-H-4).

# **Telecommunications Manual**

# **CHAPTER XIII - CAR ACCOUNTING ONLINE CORRECTIONS**

# H. VIEWING CA2650 - CRITICAL/NON CRITICAL ANALYSIS (CONTINUED)

#### 1. <u>Critical Listed (All) Years (continued)</u>

#### Exhibit XIII-H-4

| COMPANY                                             | 999                                          | COMMONWEALTH AUTOMOBILE REINSURERS<br>ACCOUNTING ONLINE ACCESS SYSTEM<br>CRITICAL ANALYSIS 2005 EFFEC YEAR(S) |                                             |                                                |                                                             | CO710SB<br>11/01/2006<br>08:48:49                               |
|-----------------------------------------------------|----------------------------------------------|----------------------------------------------------------------------------------------------------|---------------------------------------------|------------------------------------------------|-------------------------------------------------------------|-----------------------------------------------------------------|
| YEAR                                                | TOTAL<br>POLICIES                            | CRITICAL<br>PLUS W/P                                                                                          | CRITICA<br>MINUS V                          | AL ERROR<br>W/P PCT                            | PAID LOSS &<br>PREM RECORDS                                 | PAID LOSS &<br>PREM ERRORS                                      |
| 2005                                                | 11,094                                       | 80                                                                                                    |                                             | 78 .71                                         | 183,022                                                     | 576                                                             |
| ERROR<br>CODES<br>- 01 -<br>- 06 -<br>- 07 -<br>ALL | CRITICAL<br>POLICIES<br>63<br>17<br>15<br>79 | ERROR PI<br>PERCNT II<br>.57<br>.15<br>.14<br>.71                                                             | REM RECS<br>N ERROR<br>425<br>0<br>0<br>425 | PREM DOLI<br>IN ERROF<br>30,359<br>(<br>30,359 | L LOSS RECS<br>R IN ERROR<br>26<br>30<br>30<br>123<br>9 151 | LOSS DOLL<br>IN ERROR<br>13,461<br>13,614<br>109,605<br>123,066 |
| PF1/01 -                                            | - HELP PANEL                                 | SELECT                                                                                                    | FUNCTION                                    | : :                                            | PF12/12 - RET                                               | URN TO MENU                                                     |

This screen provides overall totals, such as policy counts, error records, and error dollars for the specific effective year you selected. It also breaks down the error counts and dollars by critical error code. You should use this analysis to track critical error volumes.

#### 2. <u>Critical Analysis by Date Error Listed</u>

Upon choosing PF6 (from CO700) to view a summary critical error policies by a specific date listed, the CO276SA - Critical Summary List Date screen appears (exhibit XIII-H-5).

# **Telecommunications Manual**

# **CHAPTER XIII - CAR ACCOUNTING ONLINE CORRECTIONS**

# H. <u>VIEWING CA2650 - CRITICAL/NON CRITICAL ANALYSIS (CONTINUED)</u>

#### 2. Critical Analysis by Date Error Listed (continued)

# COMPANY 999COMMONWEALTH AUTOMOBILE REINSURERS<br/>ACCOUNTING ONLINE ACCESS SYSTEM<br/>CRITICAL SUMMARY 12/2005 LIST DATE(S)CO276SA<br/>11/01/2006<br/>12:38:36LIST<br/>DATE<br/>DATE<br/>DATE<br/>POLICIESTOTAL<br/>RECORDS<br/>RECORDS= L O S S E S =<br/>DOLLARS<br/>RECORDS<br/>DOLLARS<br/>RECORDSDOLLARS<br/>RECORDS<br/>DOLLARS-<br/>12/19/200573<br/>180180<br/>77,89977,899<br/>9595<br/>54,165<br/>202-<br/>01/09/2006111<br/>117,7911<br/>202TYPE 'X' BESIDE LIST DATE ENTRY FOR ERROR CODE WITHIN YEAR SUMMARYPF1/01 - HELP PANEL<br/>PF7/07 - PAGE BACKWARDSELECT FUNCTION :<br/>PF8/08 - PAGE FORWARDPF3/03 - SELECT DATE<br/>PF12/12 - RETURN TO MENU

#### Exhibit XIII-H-5

To review the error counts by each critical error code for a specific effective year:

- 1) Mark an "X" next to the error list date
- 2) Select PF3 or tab to the option field, type "03", and hit Enter.

The CO276SB - Critical Summary List Date screen appears (exhibit XIII-H-6).

# **Telecommunications Manual**

# **CHAPTER XIII - CAR ACCOUNTING ONLINE CORRECTIONS**

# H. VIEWING CA2650 - CRITICAL/NON CRITICAL ANALYSIS (CONTINUED)

#### 2. Critical Analysis by Date Error Listed (continued)

#### Exhibit XIII-H-6

| COMPANY 99 | 99           | COMMONWEALTH AUTOMOBILE REINSURERS       |             |             |                 | CO276SB     |                                                                                                    |
|------------|--------------|------------------------------------------|-------------|-------------|-----------------|-------------|----------------------------------------------------------------------------------------------------|
| MN         | M/DD/YYYY    | ACCOUNTING ONLINE ACCESS SYSTEM          |             |             |                 | 11/01/2006  |                                                                                                    |
| NEXT WO 03 | 3/24/2006    | CRITICAL SUMMARY 04/17/2006 LIST DATE(S) |             |             |                 | 11:20:03    |                                                                                                    |
| = = =      | T O T A L    | = = =                                    | = = C       | R I T I     | C A L           | E R R O R   | the second second secon |
| POLICIES   | PREMIUMS     | LOSSES                                   | POLICIES    | PREMS       | DOLLARS         | LOSSES      |                                                                                                    |
| 1          | 6            | 2 01<br>06<br>07                         | 1<br>0<br>0 | 6<br>0<br>0 | 4,488<br>0<br>0 | 2<br>0<br>0 | 608<br>0<br>0                                                                                                    |
| DF1/01 - 1 | HFI.D DANFI. | SELECT                                   | FUNCTION    | : :         | DF12/1/         | 2 – הייזוסא | I TO MEMII                                                                                                    |

This screen provides overall totals, such as policy counts, error records, and error dollars for the specific effective year you selected. It also breaks down the error counts and dollars by critical error code. You should use this analysis to track critical error volumes.

#### 3. Non-Critical Analysis by Effective Year

Upon choosing PF7 (from the CO700SA) screen to view non-critical policies by effective year, the CO720SA - Non Critical Errors All Years screen appears (exhibit XIII-H-7).

# **Telecommunications Manual**

# **CHAPTER XIII - CAR ACCOUNTING ONLINE CORRECTIONS**

# H. <u>VIEWING CA2650 - CRITICAL/NON CRITICAL ANALYSIS (CONTINUED)</u>

#### 3. Non Critical Policies by Effective Year (continued)

| COMPANY 999                                                                                                    | COMMONWEALTH AUTOMOBILE REINSURERSCO720SAACCOUNTING ONLINE ACCESS SYSTEM11/01/2006NON CRITICAL ERRORS ALL YEARS14:02:23 |                                                                  |                                                                                              |                                                                  |                                                                                     |                                                                       |  |
|----------------------------------------------------------------------------------------------------|----------------------------------------------------------------------------------------------------|------------------------------------------------------------------|----------------------------------------------------------------------------------------------|------------------------------------------------------------------|-------------------------------------------------------------------------------------|-----------------------------------------------------------------------|--|
| YEAR                                                                                                    | TOTAL<br>POLICIES                                                                                                    | NON CRIT<br>POLICIES                                             | PREMIUM<br>RECORDS                                                                           | NON CRIT<br>PREM REC                                             | LOSS<br>RECORDS                                                                     | NON CRIT<br>LOSS REC                                                  |  |
| 1998<br>2000<br>2001<br>2002<br>2003<br>2004<br>2005<br>2006                                                                                                    | 3<br>60<br>215,928<br>231,626<br>203,726<br>81,412<br>74,739<br>76,751<br>67,329                                        | 0<br>10<br>3,143<br>3,868<br>1,080<br>935<br>1,090<br>868<br>453 | 31<br>3,511<br>1,341,552<br>1,604,499<br>969,464<br>921,159<br>894,515<br>982,462<br>730,447 | 0<br>5,262<br>5,891<br>2,067<br>5,044<br>6,700<br>5,225<br>4,087 | 86<br>1,549<br>103,113<br>108,549<br>70,839<br>67,216<br>65,497<br>79,816<br>26,753 | 0<br>116<br>5,944<br>5,779<br>1,289<br>1,421<br>1,840<br>1,319<br>290 |  |
| TYPE 'X' BESIDE YEAR ENTRY FOR ERROR CODE WITHIN YEAR SUMMARY<br>SELECT FUNCTIONPF1/01 - HELP PANEL:PF7/07 - PAGE BACKWARDPF8/08 - PAGE FORWARDPF12/12 - RETURN TO MENU |                                                                                                    |                                                                  |                                                                                              |                                                                  |                                                                                     |                                                                       |  |

#### Exhibit XIII-H-7

To review the error counts by each non critical error code for a specific effective year:

- 1) Mark an "X" next to the effective year
- 2) Select PF3 or tab to the option field, type "03", and hit Enter.

The CO720SB - Non Critical Errors (YYYY) Year(s) screen appears (exhibit XIII-H-8).

# **Telecommunications Manual**

# **CHAPTER XIII - CAR ACCOUNTING ONLINE CORRECTIONS**

# H. <u>VIEWING CA2650 - CRITICAL/NON CRITICAL ANALYSIS (CONTINUED)</u>

#### 3. Non Critical Policies by Effective Year (continued)

#### Exhibit XIII-H-8

| COMPANY  | 999        | COMMONWE<br>ACCOUNT<br>NON CRITIC | ALTH AUTON<br>ING ONLINE<br>AL ANALYSI | MOBILE REINS<br>E ACCESS SYS<br>IS 2005 EFFE | SURERS<br>STEM<br>EC YEAR( | (S)        | CO720SB<br>11/01/2006<br>11:39:54 |
|----------|------------|-----------------------------------|----------------------------------------|----------------------------------------------|----------------------------|------------|-----------------------------------|
| VEND     | TOTA       | L NON CR                          | IT PREN                                | NON C                                        | CRIT                       | LOSS       | NON CRIT                          |
| I LAR    | POLICI     | ES POLICI                         | LS RECO                                | JRDS PREM                                    | REC                        | RECORDS    | LUSS REC                          |
| 2008     | 6          | 58                                | 66 13,                                 | , 550                                        | 648                        | 500        | 26                                |
| ERROR    | NON CRIT   | ERROR =                           | OVER TOI                               | ERANCE =                                     |                            |            |                                   |
| CODES    | POLICIES   | PERCNT 1S                         | T DATE                                 | DEADLINE                                     | LAST                       | MAS TO BE  | PROCESSED                         |
| - 02 -   | 2          | .30                               |                                        |                                              |                            |            |                                   |
| - 03 -   | 0          |                                   |                                        |                                              |                            |            |                                   |
| - 04 -   | 49         | 7.45 * 2                          | 00512                                  | 200609                                       | JUNE                       | 2006 MAS   |                                   |
| - 05 -   | 16         | 2.43 * 2                          | 00607                                  | 200704                                       | JANUA                      | ARY 2007 M | AS                                |
| - 08 -   | 8          | 1.22                              |                                        |                                              |                            |            |                                   |
| - 09 -   | 0          |                                   |                                        |                                              |                            |            |                                   |
| - 10 -   | 9          | 1.37                              |                                        |                                              |                            |            |                                   |
| - 11 -   | 0          |                                   |                                        |                                              |                            |            |                                   |
| - 12 -   | 0          |                                   |                                        |                                              |                            |            |                                   |
|          |            | SELE                              | CT FUNCTIO                             | ON: :                                        |                            |            |                                   |
| PF1/01 - | HELP PANEL | PF3/03 -                          | UPDATE AU                              | JDIT RECORD                                  | PF12/                      | /12 - RETU | RN TO MENU                        |

This screen provides overall totals, such as number of policies, number of error records, and error dollar totals. It also shows the error percent and error policy count broken down by error code.

#### **CAR's Audit Review Program**

The CO720SB screen also serves as CAR's Audit Review program. As you can see in the screen on the previous page (exhibit XIII-H-9), CAR shows an "\*" next to the error percent if it exceeds 1% and the number of policies to the left of that error percent exceeds 10.

CAR also indicates the date your company exceeded the tolerance level (Year/Mo) and the date (Year/Mo) which you need to process corrections to avoid an Audit Review penalty.

If you need to submit premium or loss records to clear non-critical errors, the field "Last MAS To Be Processed" tells you which monthly accounting shipment must contain them in order to avoid an Audit Review penalty.

Using the information in the CO720SB screen on the previous page, please follow through the following example.

# **Telecommunications Manual**

# **CHAPTER XIII - CAR ACCOUNTING ONLINE CORRECTIONS**

# H. VIEWING CA2650 - CRITICAL/NON CRITICAL ANALYSIS (CONTINUED)

#### CAR's Audit Review Program (continued)

#### Error Code 4:

- 1) In 12/2005, Company 999 exceeded the tolerance level for error code 4.
- 2) Company 999 must process corrections on-line by September 1, 2006 to avoid the Audit Review penalty or,
- 3) Company 999 must submit premium corrections in its June 2006, due at CAR on August 15, 2006, to avoid the Audit Review penalty.

#### Error Code 5:

- 1) In 7/2006, Company 999 exceeded the tolerance level for error code 5.
- 2) Company 999 must process corrections on-line by April 1, 2007 to avoid the Audit Review penalty or,
- Company 999 must submit premium corrections in its January 2007, due at CAR on March 15, 2007, to avoid the Audit Review penalty.

You should use this analysis to track your non-critical errors as they near 1% and 10 policies in error. CAR will use this function to perform its monthly Audit Review program.

#### 4. Non Critical Dollars by Effective Year

Upon choosing PF8 (from the CO700SB) screen to view non-critical dollars by effective year, the CO730SA - Non Critical Analysis All Years screen appears (exhibit XIII-H-9).

# **Telecommunications Manual**

# **CHAPTER XIII - CAR ACCOUNTING ONLINE CORRECTIONS**

# H. VIEWING CA2650 - CRITICAL/NON CRITICAL ANALYSIS (CONTINUED)

#### 4. Non Critical Dollars by Effective Year (continued)

| COMPANY              | 999                           | COMMONWEA<br>ACCOUNT | LTH AUTOMOB<br>ING ONLINE    | ILE REINSURER<br>ACCESS SYSTEM | 2S<br>I                       | CO730SA<br>11/01/2006 |
|----------------------|-------------------------------|----------------------|------------------------------|--------------------------------|-------------------------------|-----------------------|
|                      |                               | NON CRITIC           | AL ANALYSIS                  | ALL EFFEC Y                    | EAR(S)                        | 10:35:26              |
| YEAR                 | TOTAL<br>POLICIES             | NON CRIT<br>POLICIES | PREMIUM<br>DOLLARS           | NON CRIT<br>PREM DOLL          | LOSS<br>DOLLARS               | NON CRIT<br>LOSS DOLL |
| 2004<br>2005<br>2006 | 38<br>658<br>1,277            | 7<br>66<br>15        | 25,972<br>648,712<br>772,630 | 165<br>31,388<br>6,430         | 73,191<br>502,078<br>178,280  | 1,700-<br>2,885-<br>0 |
| PF1/01<br>PF7/07     | - HELP PANEL<br>- PAGE BACKWA | SELE                 | CT FUNCTION                  | CRWARD F                       | 2F3/03 - SEI<br>2F12/12 - RET | JECT YEAR             |

#### Exhibit XIII-H-9

To review the error counts, premium and loss non-critical error dollars, and percent of dollars in error:

- 1) Mark an "X" next to the effective year
- 2) Select PF3 or tab to the option field, type "03", and hit Enter.

The CO730SB - Non Critical Analysis Effec Year screen appears (exhibit XIII-H- 10).

# **Telecommunications Manual**

# **CHAPTER XIII - CAR ACCOUNTING ONLINE CORRECTIONS**

# H. <u>VIEWING CA2650 - CRITICAL/NON CRITICAL ANALYSIS (CONTINUED)</u>

#### 4. Non Critical Dollars by Effective Year (continued)

#### Exhibit XIII-H-10

| COMPANY | 999        | COMMONV    | VEALTH AUTOMC | BILE RE  | INSURERS    |             | CO730SB    |
|---------|------------|------------|---------------|----------|-------------|-------------|------------|
|         |            | ACCOU      | NTING ONLINE  | ACCESS   | SYSTEM      |             | 11/01/2006 |
|         |            | NON CRIT   | ICAL ANALYSI  | S 2006 E | EFFEC YEAR( | S)          | 10:43:08   |
|         |            |            |               |          |             |             |            |
|         | TOTAL      | NON CRIT   | PREMIUM       | NON C    | CRIT I      | JOSS N      | ION CRIT   |
| YEAR    | POLICIE    | S POLICIES | DOLLARS       | PREM     | DOLL I      | OLLARS I    | OSS DOLL   |
| ======= |            |            |               | =======  |             |             |            |
| 2006    | 65         | 8 66       | 648,712       | 31,      | ,388 50     | 02,078      | 2,885-     |
| EDDOD   | NON OD TH  | DDEM EDDOD | DDEM EDDOD    |          |             |             | EDD        |
| ERROR   | NON CRIT   | PREM ERROR | PREM ERROR    | ERR I    | JOSS ERROR  | LUSS ERROF  | LERR       |
| CODES   | POLICIES   | RECORDS    | DOLLAR AMI    | DOLT &   | RECORDS     | DOLLAR AMI  | . DOTT &   |
| - 02 -  | 2          | 34         | 4,720         | .73      | 2           | 639         | .13        |
| - 03 -  | 0          | 0          | 0             |          | 0           | C           | )          |
| - 04 -  | 49         | 599        | 29,418        | 4.53     | 0           | C           | )          |
| - 05 -  | 16         | 136        | 1,496-        | .23      | 0           | C           | 1          |
| - 08 -  | 8          | 0          | 0             |          | 8           | 16,441      | 3.27       |
| - 09 -  | 0          | 0          | 0             |          | 0           | C           | )          |
| - 10 -  | 9          | 0          | 0             |          | 16          | 19,965      | - 3.98     |
| - 11 -  | 0          | 0          | 0             |          | 0           | C           | )          |
| - 12 -  | 0          | 0          | 0             |          | 0           | C           | )          |
|         |            |            |               |          |             |             |            |
| PF1/01  | - HELP PAN | EL SEL     | ECT FUNCTION  | : :      | PF12/       | 12 - RETURN | I TO MENU  |

This screen serves as a dollar analysis for you to monitor the financial impact of your noncritical errors, by error code, for a specific policy effective year. Please reference the example below to better understand the non-critical dollar analysis (CO730SB - Exhibit XIII-H-12).

- 1) Error Code 4 has a total of \$29,418 in premium in error.
- 2) Company 999 has reported a total of \$648,712 in premium for 1996.
- 3) This means that 4.53% of Company 999's premium dollars are in non-critical error (29,418/648,712 \* 100).
- 4) Company 999 should then use the detail non-critical error function to isolate the error code 4 problem and process corrections.

All of the critical and non-critical analysis functions are helpful in isolating company reporting problems and monitoring correction activities.

To exit critical/non critical analysis, hit PF12 or "12" at each screen.

**Telecommunications Manual** 

#### **CHAPTER XIII - CAR ACCOUNTING ONLINE CORRECTIONS**

# I. VIEWING CA3200 - PREMIUM/LOSSES WRITTEN OFF

To view your premium and losses written off from the Menu Selections screen (exhibit XIII-I-1), Select PF8 or tab to the option field, type "08", and hit ENTER.

Exhibit XIII-I-1

| COMPANY 999         | COMMONWEALTH AUTOMO<br>ACCOUNTING ONLINE<br>MENU SELEC | DBILE REINSU<br>CACCESS SYS<br>CTIONS | JRERS<br>STEM |       |      | CO100SA<br>11/01/2006<br>10:40 AM |
|---------------------|--------------------------------------------------------|---------------------------------------|---------------|-------|------|-----------------------------------|
| ERROR LISTINGS:     |                                                        |                                       |               |       |      |                                   |
| CRITICAL ERR        | OR POLICIES                                            | (CA2400)                              |               | PF2   | OR   | 02                                |
| NON CRITICAL        | ERROR POLICIES                                         | (CA2685)                              |               | PF3   | OR   | 03                                |
| WARNING AND         | PENALTY POLICIES                                       | (CA2500)                              |               | PF4   | OR   | 04                                |
| INFORMATIONAL LIS   | TINGS:                                                 |                                       |               |       |      |                                   |
| NET NEGATIVE        | PREMIUMS                                               | (CA4000)                              |               | PF5   | OR   | 05                                |
| OUTSTANDING         | LOSS RESERVES                                          | (CA4100)                              |               | PF6   | OR   | 06                                |
| CRITICAL/NON        | CRITICAL ANALYSIS                                      | (CA2650)                              |               | PF7   | OR   | 07                                |
| PREMIUMS AND        | LOSSES WRITTEN-OFF                                     | (CA3200)                              | ••••          | PF8   | OR   | 08                                |
| REVIEW MESSAGES:    |                                                        |                                       |               |       |      |                                   |
| REVIEW/UPDAT        | E POLICY MESSAGES                                      |                                       |               | PF9   | OR   | 09                                |
| REVIEW C.A.R        | . NEWSLETTER                                           |                                       |               | PF11  | OR   | 11                                |
|                     |                                                        |                                       |               |       |      |                                   |
| SEL                 | ECT FUNCTION KEY/EN                                    | TER NUMBER                            |               |       |      |                                   |
| PF1/01 - HELP PANEL | : 08 :                                                 |                                       | PF12/1        | 2 - R | ETUR | N TO MENU                         |

The CO800SA - Records Written Off screen appears (exhibit XIII-I-2).

#### Exhibit XIII-I-2

| COMPANY 999 COMMONWEALTH AUTOMOBILE REINSURERS                                                                                                    | CO800SA        |
|----------------------------------------------------------------------------------------------------|----------------|
| NEXT LOSS WO 11/20/2006 ACCOUNTING ONLINE ACCESS SYSTEM                                                                                              | 11/01/2006     |
| NEXT PREM WO 04/20/2007 RECORDS WRITTEN OFF (CA3200)                                                                                                 | 08:37:41       |
| (1) EFFECTIVE YEAR - (FORMAT=YYYY) ( ALL )<br>PREMIUM POLICIES PF5 OR 05<br>COMPANY SUMMARY PF15 OR 15                                               |                |
| <pre>(2) WRITE OFF YEAR - (FORMAT=YYYY) ( ALL ) WRITE OFF MONTH - (FORMAT=MM) ( ALL ) OPTIL LOSS POLICIES PF6 OR 06 COMPANY SUMMARY PF16 OR 16</pre> | ONAL           |
| TYPE OVER ( DEFAULTS ) - SELECT FUNCTION KEY/ENTER NUM                                                                                               | BER            |
| PF1/01 - HELP PANEL : : PF12/12 -                                                                                                    | RETURN TO MENU |

You can view your premium and loss write-offs in two ways:

# **Telecommunications Manual**

# **CHAPTER XIII - CAR ACCOUNTING ONLINE CORRECTIONS**

# I. <u>VIEWING CA3200 - PREMIUM/LOSSES WRITTEN OFF (CONTINUED)</u>

- 1) *By effective year for premiums*: You may input a specific effective year to review or you may input the word "all" for a complete listing of premium write-off records.
- 2) By write-off year and month for losses: You may input a specific year or month to review or you may input the word "all" for a complete listing of write-off records.

The system works more quickly if you specify an effective year or write-off month and/or year. Type your choice over the word "all" contained in the grids and then select the appropriate PF key.

CAR writes-off eligible losses once per month, following the CAR accounting load (approximately the 20<sup>th</sup> of each month). CAR writes-off loss records that have remained in critical accounting error for a year.

CAR writes-off eligible premium once per year for the most recent premium close-out year. This write-off occurs approximately April 20<sup>th</sup> of each year. In April 2006, CAR will write-off effective year 2003 net-negative premium.

#### 1. <u>Viewing Detail Policies Written-Off</u>

To view either the premium records written-off or the loss records written-off:

- 1) Type in the effective year you want to review or the write-off month and/or year.
- 2) Select PF5/"05" for premiums or PF6/"06" for losses.

The CO810SA - Policies Written-Off - Premium/Loss screen appears (exhibit XIII-I-3 and XIII-I-4).

# **Telecommunications Manual**

#### **CHAPTER XIII - CAR ACCOUNTING ONLINE CORRECTIONS**

# I. <u>VIEWING CA3200 - PREMIUM/LOSSES WRITTEN OFF (CONTINUED)</u>

#### 1. <u>Viewing Detail Policies Written-Off (continued)</u>

#### Exhibit XIII-I-3

| COMPANY 999<br>NEXT WO 04/20/2007<br>EFF YR 2004                                                                                 | COMMONWEALTH AUT<br>ACCOUNTING ONLI<br>POLICIES WRITTE                                                                                                    | OMOBILE REINSUR<br>NE ACCESS SYSTE<br>N OFF - PREMIUM                                      | ERS<br>M                                                                         | CO810SA<br>11/01/2006<br>12:04 PM                                             |
|----------------------------------------------------------------------------------------------------|----------------------------------------------------------------------------------------------------|--------------------------------------------------------------------------------------------|----------------------------------------------------------------------------------|-------------------------------------------------------------------------------|
| YR POLICY NUMBER<br>04 896219044<br>04 697219546<br>04 325219999<br>04 259223469<br>04 753224523<br>04 159071136<br>04 546074208 | COV EFF COV EXP<br>MM/DD/YY MM/DD/YY<br>99/99/99 00/00/00<br>12/31/04 12/31/05<br>12/01/04 12/01/05<br>11/22/04 11/22/05<br>11/10/04 11/10/05<br>06/12/04 06/12/05<br>99/99/99 00/00/00 | === PREM WO ===<br>RECORDS DOLLAR<br>1 12<br>19 287<br>16 106<br>76 1784<br>6 43 5<br>16 6 | = === LOSS WO<br>5 RECORDS DOLJ<br>1 0<br>5 0<br>2 0<br>9 0<br>5 0<br>0 0<br>1 0 | === MSG DT<br>LARS MM/DD/YY<br>0<br>0<br>0<br>0<br>0<br>0<br>0<br>0<br>0<br>0 |
| ТҮ                                                                                                    | YPE 'X' BESIDE YR C                                                                                                    | F CHOSEN POLICY                                                                            |                                                                                  |                                                                               |
| PF1/01 - HELP PANEL<br>PF7/07 - PAGE BACKWAF<br>PF9/09 - POLICY MESSA                                                            | SELECT FUNCTION/<br>D :<br>GE PF10/10 - POL                                                                                                    | ENTER NUMBER                                                                               | PF3/03 - SELI<br>PF8/08 - PAGI<br>PF12/12 - RETU                                 | ECT POLICY<br>E FORWARD<br>JRN TO MENU                                        |

#### Exhibit XIII-I-4

| COMPANY 999<br>NEXT WO 11/20/2006<br>WO YEAR 2006<br>WO MONTH ALL                                          | COMMONWEALTH AUTOMOBILE REINSURERSCO810SAACCOUNTING ONLINE ACCESS SYSTEM11/01/20POLICIES WRITTEN OFF - LOSS12:11 PM                                                                                                    | 06 |
|----------------------------------------------------------------------------------------------------|----------------------------------------------------------------------------------------------------|----|
| YR POLICY NUMBER<br>_ 01 564949834<br>_ 02 781950085<br>_ 03 146193244<br>_ 04 634223450<br>_ 05 954949852 | COV EFF       COV EXP       ===       PREM WO       ===       LOSS WO       ===       MSG DT         MM/DD/YY       MM/DD/YY       RECORDS DOLLARS RECORDS DOLLARS MM/DD/       03/20/01       02/24/02       0       0       3       -283         99/99/99       00/00/00       0       0       3       -11290         99/99/99       00/00/00       0       0       23       -12495         10/08/04       10/08/05       0       0       2       -2634         99/99/99       00/00/00       0       0       2       -1277 | YY |
| ТУ                                                                                                    | PE 'X' BESIDE YR OF CHOSEN POLICY                                                                                                    |    |
| PF1/01 - HELP PANEL<br>PF7/07 - PAGE BACKWAF<br>PF9/09 - POLICY MESSA                                      | SELECT FUNCTION/ENTER NUMBER PF3/03 - SELECT POLICY<br>: : PF8/08 - PAGE FORWARD<br>SE PF10/10 - POLICY HISTORY PF12/12 - RETURN TO MENU                                                                                                    | ſ  |

To review a specific policy:

# 1) Mark an "X" next to the policy number you want to review,

2) Select PF3 or "03".

# **Telecommunications Manual**

# **CHAPTER XIII - CAR ACCOUNTING ONLINE CORRECTIONS**

# I. VIEWING CA3200 - PREMIUM/LOSSES WRITTEN OFF (CONTINUED)

#### 1. <u>Viewing Detail Policies Written-Off (continued)</u>

If you are viewing premiums, the CO825SA - Premium Written Off screen appears (exhibit XIII-I-5; if you are viewing losses, the CO850SA - Losses Written Off screen appears (exhibit XIII-I-6).

Exhibit XIII-I-5

| COMPANY 999<br>NEXT WO 04/20/200'<br>EFF YR 03   | COMMONWEALTH<br>ACCOUNTING<br>PREMIUM WRI                 | AUTOMOBILE REINS<br>ONLINE ACCESS SYS<br>TTEN OFF - LIST | SURERS<br>STEM<br>FING                           | CO825SA<br>11/01/2006<br>11:08 AM |
|--------------------------------------------------|-----------------------------------------------------------|----------------------------------------------------------|--------------------------------------------------|-----------------------------------|
| POLICY NUMBER<br>1236793420                      | COV EFF COV EXP<br>MM/DD/YY MM/DD/YY<br>02/18/03 02/18/04 | === PREMIUM ====<br>RECORDS DOLLARS<br>48 14             | = == PAID LOSS ===<br>S RECORDS DOLLARS<br>4 0 ( | = MSG DT<br>5 MM/DD/YY<br>)       |
|                                                  | ===== P R 1                                               | E M I U M ======                                         |                                                  |                                   |
| LI EFF ACTG EXI                                  | P TRANS RECEIPT                                           | PRM CLS                                                  | D P PREMIUM PREM                                 | MIUM ERROR                        |
| TX NE MO MM/YY MM                                | YY MM/YY MM/DD/YY                                         | TWN CLASS GRP C                                          | S D DOLLAR1 DOLI                                 | LAR2 CODES                        |
| 11 01 02 02/03 02                                | /04 02/03 04/27/06                                        | 030 11010 1 5                                            | 0 1 -46                                          | 0                                 |
| 11 01 02 02/03 02                                | /04 02/03 04/27/06                                        | 030 11012 1 5                                            | 0 1 -35                                          | 0                                 |
| 11 41 02 02/03 02                                | /04 02/03 04/27/06                                        | 030 11010 1 5                                            | 0 1 -153 -                                       | -194 5                            |
| 11 41 02 02/03 02                                | /04 02/03 04/27/06                                        | 030 11012 1 5                                            | 0 1 -79 -                                        | -149 5                            |
| 11 45 02 02/03 02                                | /04 02/03 04/27/06                                        | 030 11012 1 5                                            | 010-                                             | -168                              |
| 11 45 02 02/03 02                                | /04 02/03 04/27/06                                        | 030 11010 1 5                                            | 0 1 -131 -                                       | -306                              |
| 11 45 02 02/03 02                                | /04 02/03 04/27/06                                        | 030 11010 1 5                                            | 0 1 -31                                          | 0                                 |
|                                                  |                                                           |                                                          |                                                  |                                   |
| PF1/01 - HELP PANEL SELECT FUNCTION/ENTER NUMBER |                                                           |                                                          |                                                  |                                   |
| PF7/07 - PAGE BACI                               | WARD :                                                    | :                                                        | PF8/08 - PAGE H                                  | FORWARD                           |
| PF9/09 - POLICY M                                | ESSAGE PF1/10 -                                           | POLICY HISTORY                                           | PF12/12 - RETURN                                 | N TO MENU                         |

Exhibit XIII-I-6

| COMPANY 999COMMONWEALTH AUTOMOBILE REINSURERSCONEXT WO 11/20/2006ACCOUNTING ONLINE ACCESS SYSTEM11LOSSES WRITTEN OFF -LISTING11             | 0850SA<br>1/01/2006<br>1:09 AM |  |  |
|----------------------------------------------------------------------------------------------------|--------------------------------|--|--|
| COV EFF COV EXP=== PREMIUM=== == PAID LOSSMSPOLICY NUMBERMM/DD/YY MM/DD/YY RECORDS DOLLARSRECORDS DOLLARSMM123676539099/99/9900/00/0004-933 | SG DATE<br>M/DD/YY             |  |  |
|                                                                                                    | ======                         |  |  |
| EFF ACCTG ACCIDENT PRM CLS LOSS                                                                                                    | ERROR                          |  |  |
| TX LINE MO MM/YY MM/DD/YY TWN CLASS GRP C TP CLAIM ID LOSS AMT                                                                              | CODES                          |  |  |
| 23 45 01 08/05 03/08/05 615 73520 3 4 05 6504526400000001 -459                                                                              | 9 1                            |  |  |
| 23 45 01 08/05 03/08/05 615 73520 3 4 05 6504526300000001 -90                                                                               | 0 1                            |  |  |
| 23 45 01 08/05 03/07/05 615 73520 3 4 03 6504526600000001 -226                                                                              | 6 1                            |  |  |
| 23 45 01 08/05 03/08/05 615 23520 3 4 05 6504526500000001 -158                                                                              | 8 1                            |  |  |
| PF1/01 - HELP PANEL SELECT FUNCTION/ENTER NUMBER<br>PF7/07 - PAGE BACKWARD : : PF8/08 - PAGE FORWARD                                        |                                |  |  |
| PF9/09 - POLICY MESSAGE PF10/10 - POLICY HISTORY PF12/12 - RETURN T                                                                         | TO MENU                        |  |  |
|                                                                                                    |                                |  |  |

# **Telecommunications Manual**

# **CHAPTER XIII - CAR ACCOUNTING ONLINE CORRECTIONS**

# I. <u>VIEWING CA3200 - PREMIUM/LOSSES WRITTEN OFF (CONTINUED)</u>

#### 1. <u>Viewing Detail Policies Written-Off (continued)</u>

The top portion of the screens represent common area information and the lower portion of the screens show the detail premium or loss records written-off.

To "hot-key" into the accounting policy history:

#### Select PF10 or tab to the option field, type "10", and hit ENTER.

The system carries forward the company number, policy effective year, and policy number into the policy history. From within the policy history, you can review common area information, cession records, and all premium and loss records.

#### 2. <u>Viewing Summary Information</u>

To view a summary of your premium records written-off:

- 1) Input a specific effective year or the word "all"
- 2) Select PF15 or tab to the option field, type "15" and hit ENTER.

The CO875SA - Premium Policies Written Off Company Summary Screen appears (exhibit XIII-I-7) showing summary information by effective year.

# **Telecommunications Manual**

# **CHAPTER XIII - CAR ACCOUNTING ONLINE CORRECTIONS**

# I. <u>VIEWING CA3200 - PREMIUM/LOSSES WRITTEN OFF (CONTINUED)</u>

# 1. <u>Viewing Detail Policies Written-Off (continued)</u>

| COMPANY 999<br>NEXT WO 11/20   | COM<br>D/2006 A<br>PREM | MONWEALTH AUT<br>CCOUNTING ONI<br>POLICIES WRIT | COMOBILE REINSUE<br>LINE ACCESS SYST<br>TEN OFF ALL EFF | RERS<br>FEM<br>FEC YEARS            | CO875SA<br>11/01/2006<br>15:03:09 |
|--------------------------------|-------------------------|-------------------------------------------------|---------------------------------------------------------|-------------------------------------|-----------------------------------|
| YEAR                           | POLICIES                | = = = W<br>POLICIES                             | R I T T E N -<br>PREM RECORDS                           | O F F = = =<br>PREM DOLLARS         |                                   |
| 2000                           | 52,947<br>2 251         | селениениениениениениениениениениениениение     | 90<br>90                                                | 1,757<br>411                        | ==                                |
| 2002                           | 1,943                   | 2<br>3<br>7                                     | 33                                                      | 4,231                               |                                   |
| 2000                           | 1,0,1                   |                                                 | 277                                                     | 22,021                              |                                   |
|                                |                         |                                                 |                                                         |                                     |                                   |
|                                |                         |                                                 |                                                         |                                     |                                   |
| PF1/01 - HELE<br>PF8/08 - PAGE | P PANEL<br>E FORWARD    | SELECT FUNCT                                    | 'ION : :                                                | PF7/07 - PAGE 1<br>PF12/12 - RETURI | BACKWARD<br>N TO MENU             |

Exhibit XIII-I-7

To view a summary of your loss records written-off:

- 1) Input a write-off year/month or the word "all"
- 2) Select PF16 or tab to the option field, type "16" and hit ENTER.

The CO876SA - Policies Written Off Company Summary Screen appears (exhibit XIII-I-8) showing a summary by write-off date.

Exhibit XIII-I-8

| COMPANY 999       | COMMONWEALTH     | AUTOMOBILE REIN  | ISURERS         | C0876SA    |
|-------------------|------------------|------------------|-----------------|------------|
| NEXT WO 04/20/200 | 7 ACCOUNTING     | ONLINE ACCESS S  | SYSTEM          | 11/01/2006 |
|                   | POLICIES WRITTEN | I-OFF 09/2003 WC | ) YEAR/MONTH    | 15:08:18   |
|                   |                  |                  |                 |            |
|                   | DATE = W         | IRITTEN-         | 0 F F = =       |            |
|                   | LISTED POLICIES  | LOSS RECORDS     | LOSS DOLLARS    |            |
|                   |                  |                  |                 |            |
|                   | 03/38/3003       | 21               | 26 702          |            |
|                   | 03/20/2003 4     |                  | 20,702-         |            |
|                   | 06/28/2004 1     | . 2              | 1,277-          |            |
|                   |                  |                  |                 |            |
|                   |                  |                  |                 |            |
|                   |                  |                  |                 |            |
|                   |                  |                  |                 |            |
|                   |                  |                  |                 |            |
|                   |                  |                  |                 |            |
|                   |                  |                  |                 |            |
|                   |                  |                  |                 |            |
| PF1/01 - HELP PAN | IEL SELECT FU    | JNCTION : :      | PF'//0'/ - PAGE | BACKWARD   |
| PF8/08 - PAGE FOR | RWARD            |                  | PF12/12 - RETU  | RN TO MENU |

To exit the write-off function, hit PF12 or "12" at each screen.

| Last Revision Date: 11/01/06 | Page: 70 |
|------------------------------|----------|
|                              |          |

# **Telecommunications Manual**

# **CHAPTER XIII - CAR ACCOUNTING ONLINE CORRECTIONS**

# J. <u>REVIEWING/UPDATING POLICY MESSAGES</u>

You can review or update a policy message anywhere within the system. To access the function, hit PF9 or "09" from any screen that displays that function key (along the bottom of the screen).

Use this function to keep notes of corrections made or research you may be doing. CAR created it like a word processor so that you may include any information you need.

From the Main Policy Message menu (CO900SA) you may add, delete, update, display, or browse policy messages. But within each error or informational listing, you may only add or update a policy message.

The message function keeps track of which user added a message or updated a message and the date it was done.

To access the policy message function from the Menu Selections screen (exhibit XIII-J-1),

#### Select PF9 or tab to the option field, type "09", hit ENTER.

| COMPANY 999<br>COMMONWEALTH AUTOMOBILE REINSURERS<br>ACCOUNTING ONLINE ACCESS SYSTEM<br>MENU SELECTIONS |                              |            |        |        |     | CO100SA<br>11/01/2006<br>10:40 AM |
|----------------------------------------------------------------------------------------------------|------------------------------|------------|--------|--------|-----|-----------------------------------|
| ERROR LI                                                                                                | STINGS:                      |            |        |        |     |                                   |
| CRI                                                                                                    | TICAL ERROR POLICIES         | (CA2400)   |        | PF2    | OR  | 02                                |
| NON                                                                                                    | CRITICAL ERROR POLICIES      | (CA2685)   |        | PF3    | OR  | 03                                |
| WAR                                                                                                    | NING AND PENALTY POLICIES    | (CA2500)   |        | PF4    | OR  | 04                                |
| INFORMAT                                                                                                | IONAL LISTINGS:              |            |        |        |     |                                   |
| NET                                                                                                    | NEGATIVE PREMIUMS            | (CA4000)   |        | PF5    | OR  | 05                                |
| OUT                                                                                                    | STANDING LOSS RESERVES       | (CA4100)   |        | PF6    | OR  | 06                                |
| CRI                                                                                                    | TICAL/NON CRITICAL ANALYSIS  | (CA2650)   |        | PF7    | OR  | 07                                |
| PRE                                                                                                    | MIUMS AND LOSSES WRITTEN-OFF | (CA3200)   |        | PF8    | OR  | 08                                |
| REVIEW M                                                                                                | ESSAGES:                     |            |        |        |     |                                   |
| REV                                                                                                    | IEW/UPDATE POLICY MESSAGES   |            |        | PF9    | OR  | 09                                |
| REV                                                                                                    | IEW C.A.R. NEWSLETTER        |            |        | PF11   | OR  | 11                                |
|                                                                                                    |                              |            |        |        |     |                                   |
|                                                                                                    | SELECT FUNCTION KEY/EN       | FER NUMBER |        |        |     |                                   |
| PF1/01 - HELP                                                                                           | PANEL : 09 :                 |            | PF12/1 | 2 – RI | TUR | N TO MENU                         |

#### Exhibit XIII-J-1

The CO900SA - Policy Message Menu screen appears (exhibit XIII-J-2).

# **Telecommunications Manual**

# **CHAPTER XIII - CAR ACCOUNTING ONLINE CORRECTIONS**

# J. <u>REVIEWING/UPDATING POLICY MESSAGES (CONTINUED)</u>

#### Exhibit XIII-J-2

| CO900MN | COMMONWEALTH AUTOMOBILE REINSURERS<br>ACCOUNTING ONLINE CORRECTIONS<br>POLICY MESSAGE MENU                                                                         | CO900SA<br>11/01/2006<br>11:26 AM |
|---------|----------------------------------------------------------------------------------------------------|-----------------------------------|
|         | ENTER KEY INFORMATION<br>COMPANY : 999<br>EFF YEAR:<br>POLICY #:                                                                                                   |                                   |
|         | ENTER NUMBER -OR- SELECT FUNCTION KEY<br>1. ADD MESSAGE PF1<br>2. DELETE MESSAGE PF2<br>3. UPDATE MESSAGE PF3<br>4. DISPLAY MESSAGES PF4<br>5. BROWSE MESSAGES PF5 |                                   |
|         | 12. EXIT PF12<br>: :                                                                                                    |                                   |

#### 1. Adding a Message

To add a message, input the four-position effective year and policy number and then select PF1 or "01". The CO910SA - Policy Message Add screen appears (exhibit XIII-J-3).

#### Exhibit XIII-J-3

| CO910PR             |           | COMMONWEALTH A              | UTOMOBI       | LE REINSURE | ERS                 |         |             | CO9105            | A    |
|---------------------|-----------|-----------------------------|---------------|-------------|---------------------|---------|-------------|-------------------|------|
|                     |           | ACCOUNTING                  | ONLINE        | CORRECTION  | 1S                  |         |             | 11/01/            | 2006 |
| COMPANY :           | 999       | POLICY                      | MESSAG        | E ADD       |                     |         |             | 03:55             | PM   |
| EFF YEAR:           | 2005      |                             |               |             | WRITTEN             | ΒY      | SCXX        | 11/01/20          | 06   |
| POLICY #:           | 587927983 |                             |               |             | UPDATED             | ΒY      | SCXX        | 11/01/20          | 06   |
| * * * * * * * * * * | *****     | * * * * * * * * * * * * * * | * * * * * * * | *****       | * * * * * * * * * * | * * * * | * * * * * * | * * * * * * * * * | * *  |
| *                   |           |                             |               |             |                     |         |             |                   | *    |
| *                   |           |                             |               |             |                     |         |             |                   | *    |
| *                   |           |                             |               |             |                     |         |             |                   | *    |
| *                   |           |                             |               |             |                     |         |             |                   | *    |
| *                   |           |                             |               |             |                     |         |             |                   | *    |
| *                   |           |                             |               |             |                     |         |             |                   | *    |
| *                   |           |                             |               |             |                     |         |             |                   | *    |
| *                   |           |                             |               |             |                     |         |             |                   | *    |
| *                   |           |                             |               |             |                     |         |             |                   | *    |
| *                   |           |                             |               |             |                     |         |             |                   | *    |
| *                   |           |                             |               |             |                     |         |             |                   | *    |
| *                   |           |                             |               |             |                     |         |             |                   | *    |
| ********            | *****     | ****** \$PF4/0              | 4 - ADD       | MESSAGE **  | * * * * * * * * *   | * * *   | * * * * * * | * * * * * * * * * | * *  |
| PF1/01-HEI          | ΓP        |                             | :             | :           |                     |         | PF          | 12/12-EXI         | Т    |

Type in your notes and then hit PF4 or "04" to add the message. The current date appears in the MSG DATE field on all appropriate screens.

#### **Telecommunications Manual**

#### **CHAPTER XIII - CAR ACCOUNTING ONLINE CORRECTIONS**

# J. <u>REVIEWING/UPDATING POLICY MESSAGES (CONTINUED)</u>

#### 2. Deleting a Message

To delete a message, input the four-position effective year and policy number and select PF2 or "02". The CO910SA - Policy Message Delete screen appears (exhibit XIII-J-4).

| Exhibit XIII-J-4 |
|------------------|
|------------------|

| CO930PR                       | COMMONWEALTH AUTOMOB                    | ILE REINSURERS                          | CO910SA                             |
|-------------------------------|-----------------------------------------|-----------------------------------------|-------------------------------------|
|                               | ACCOUNTING ONLINE                       | E CORRECTIONS                           | 11/01/2006                          |
| COMPANY : 999                 | POLICY MESSAG                           | GE DELETE                               | 04:00 PM                            |
| EFF YEAR: 2005                | 5                                       | WRITTEN                                 | BY SCXX 11/01/2006                  |
| POLICY #: 9759                | 27983                                   | UPDATED                                 | BY SCXX 11/01/2006                  |
|                               |                                         |                                         |                                     |
| * * * * * * * * * * * * * * * | * * * * * * * * * * * * * * * * * * * * | * * * * * * * * * * * * * * * * * * * * | * * * * * * * * * * * * * * * * * * |
| * SUBMITTED OF                | FSETTING PREMIUM IN 8/06 N              | MONTHLY SHIPMENT. WI                    | LL CLEAR ERROR *                    |
| * CODE 1. DO                  | NOT SEND MORE CEDED PREMIU              | JM.                                     | *                                   |
| *                             |                                         |                                         | *                                   |
| *                             |                                         |                                         | *                                   |
| *                             |                                         |                                         | *                                   |
| *                             |                                         |                                         | *                                   |
| *                             |                                         |                                         | *                                   |
| *                             |                                         |                                         | *                                   |
| *                             |                                         |                                         | *                                   |
| *                             |                                         |                                         | *                                   |
| *                             |                                         |                                         | *                                   |
| *                             |                                         |                                         | *                                   |
| * * * * * * * * * * * * * * * | *********** \$PF4/04 - DEI              | LETE MSG **********                     | * * * * * * * * * * * * * * * * * * |
| PF1/01-HELP                   | : <u> </u>                              | :                                       | PF12/12-EXIT                        |

Hit PF4 or "04" to delete the message.

3. Updating a Message

To update a message, input the four-position effective year and policy number and then select PF3 or "03". The CO910SA - Policy Message Update screen appears (exhibit XIII-J-5). Exhibit XIII-J-5

| CO930PR COMMONWEALTH AU                 | JTOMOBILE REINSURERS CO910SA            |
|-----------------------------------------|-----------------------------------------|
| ACCOUNTING                              | ONLINE CORRECTIONS 11/01/2006           |
| COMPANY : 999 POLICY                    | MESSAGE UPDATE 04:00 PM                 |
| EFF YEAR: 2005                          | WRITTEN BY SCXX 11/01/2006              |
| POLICY #: 745927983                     | UPDATED BY SCXX 11/01/2006              |
|                                         |                                         |
| * * * * * * * * * * * * * * * * * * * * | *******                                 |
| * RESEARCHING THIS POLICY. WILL D       | IPDATE POLICY MESSAGE WHEN PROBLEM IS * |
| * ISOLATED.                             | *                                       |
| *                                       | *                                       |
| * DISCOVERED PROBLEM PROCESSED A        | CCIDENT DATE CORRECTIONS ON 8/1/06 *    |
| *                                       | *                                       |
| *                                       | *                                       |
| *                                       | *                                       |
| *                                       | *                                       |
| *                                       | *                                       |
| *                                       | *                                       |
| *                                       | *                                       |
| *                                       | *                                       |
| ··                                      |                                         |
| DE1 (01 HELD                            | E - UPDATE MOG                          |
| FLT/OT-HETL                             | · · PF12/12-EX11                        |

# **Telecommunications Manual**

# **CHAPTER XIII - CAR ACCOUNTING ONLINE CORRECTIONS**

# J. <u>REVIEWING/UPDATING POLICY MESSAGES (CONTINUED)</u>

#### 3. <u>Updating a Message (continued)</u>

Type in your notes and then hit PF4 or "04" to update the message. The current date overrides the previous date and it appears in the MSG DATE field on all appropriate screens.

#### 4. Displaying a Message

To display a message, input the four-position effective year and policy number and then select PF4 or "04". The CO940SA - Policy Message Display screen appears (exhibit XIII-J-6).

| CO940PR                                 | COMMONWEALTH AUTOMOBILE REINSURERS CO940S            | A    |
|-----------------------------------------|------------------------------------------------------|------|
|                                         | ACCOUNTING ONLINE CORRECTIONS 11/01/                 | 2006 |
| COMPANY: 999                            | POLICY MESSAGE DISPLAY 04:03                         | PM   |
| EFF YEAR: 2005                          | WRITTEN BY SCXX 11/01/20                             | 06   |
| POLICY #: 547927983                     | UPDATED BY SCXX 11/01/20                             | 06   |
|                                         |                                                      |      |
| * * * * * * * * * * * * * * * * * * * * | *****                                                | * *  |
| * POLICY CONTAINS CA                    | AR ID CODE INCONSISTENCIES BETWEEN PREMS AND LOSSES. | *    |
| * WILL PROCESS OFFSE                    | ET/REENTER CORRECTIONS IN THE 9/05 SUBMISSION.       | *    |
| *                                       |                                                      | *    |
| *                                       |                                                      | *    |
| *                                       |                                                      | *    |
| *                                       |                                                      | *    |
| *                                       |                                                      | *    |
| *                                       |                                                      | *    |
| *                                       |                                                      | *    |
| *                                       |                                                      | *    |
| *                                       |                                                      | *    |
| *                                       |                                                      | *    |
| * * * * * * * * * * * * * * * * * * * * | **** PF4/04 - UPDATE MESSAGE                         | * *  |
| PF1/01-HELP                             | : : PF12/12-EXI                                      | Т    |
|                                         |                                                      |      |

From the display function, you may also update a message. Hit PF4 or "04", input your changes, and hit PF4 or "04" again.

#### 5. Browsing Messages

To browse all messages, select PF5 or "05". The CO950SA - Policy Message Browse screen appears (exhibit XIII-J-7).

# **Telecommunications Manual**

# **CHAPTER XIII - CAR ACCOUNTING ONLINE CORRECTIONS**

# J. <u>REVIEWING/UPDATING POLICY MESSAGES (CONTINUED)</u>

#### 5. Browsing Messages (continued)

#### Exhibit XIII-J-7

| CO950PR COMMO                           | ONWEALTH AUTOMOBILE REINSUR             | ERS                                   | CO950SA           |
|-----------------------------------------|-----------------------------------------|---------------------------------------|-------------------|
| AC                                      | CCOUNTING ONLINE CORRECTION             | S                                     | 11/01/2006        |
| COMPANY: 999                            | POLICY MESSAGE BROWSE                   |                                       | 04:10 PM          |
| EFF YEAR: 2005                          | WRI                                     | TTEN BY SCXX 11/01                    | /2006             |
| POLICY #: 85403318501                   |                                         | UPDATED BY SCXX 1                     | 1/01/2006         |
|                                         |                                         |                                       |                   |
| ******                                  | * * * * * * * * * * * * * * * * * * * * | * * * * * * * * * * * * * * * * * * * | * * * * * * * * * |
| * RESEARCHING PROBLEM. W                | VILL UPDATE MESSAGE WHEN DE             | FERMINE NECESSARY                     | *                 |
| * CORRECTIONS                           |                                         |                                       | *                 |
| *                                       |                                         |                                       | *                 |
| *                                       |                                         |                                       | *                 |
| *                                       |                                         |                                       | *                 |
| *                                       |                                         |                                       | *                 |
| *                                       |                                         |                                       | *                 |
| *                                       |                                         |                                       | *                 |
| *                                       |                                         |                                       | *                 |
| *                                       |                                         |                                       | *                 |
| *                                       |                                         |                                       | *                 |
| *                                       |                                         |                                       | *                 |
| * * * * * * * * * * * * * * * * * * * * | * * * * * * * * * * * * * * * * * * * * | * * * * * * * * * * * * * * * * * * * | * * * * * * * * * |
| PF1/01 - HELP                           | : :                                     | PF4/04 - UPDAT                        | E MESSAGE         |
| PF7/07 - PAGE BACKWARD                  | PF8/08 - PAGE FORWARD                   | PF12/12 - RETUR                       | N TO MENU         |

Use the PF7 and PF8 function keys to page forward and back. To update a message, hit PF4 or "04", update the message, and then hit PF4 again.

To exit the message function, hit PF12 or "12" at each screen.

# **Telecommunications Manual**

# **CHAPTER XIII - CAR ACCOUNTING ONLINE CORRECTIONS**

# K. <u>REVIEW CAR NEWSLETTER</u>

To access the CAR Newsletter from the Menu Selections screen (exhibit XIII-K-1),

# 1) Select PF11, or tab to the option field, type "11", and hit ENTER.

| COMPANY 999 COMMONWEALTH AUTOMOBILE REINSURERS<br>ACCOUNTING ONLINE ACCESS SYSTEM<br>MENU SELECTIONS |                                                                     |                      |           |            |          | CO100SA<br>11/01/2006<br>02:52 PM |
|----------------------------------------------------------------------------------------------------|---------------------------------------------------------------------|----------------------|-----------|------------|----------|-----------------------------------|
| ERROR<br>(<br>I                                                                                      | LISTINGS:<br>CRITICAL ERROR POLICIES<br>NON CRITICAL ERROR POLICIES | (CA2400)<br>(CA2685) |           | PF2<br>PF3 | OR<br>OR | 02<br>03                          |
| 1                                                                                                    | NARNING AND PENALTY POLICIES                                        | (CA2500)             |           | PF4        | OR       | 04                                |
| INFORM                                                                                               | MATIONAL LISTINGS:                                                  |                      |           |            |          |                                   |
| 1                                                                                                    | NET NEGATIVE PREMIUMS                                               | (CA4000)             |           | PF5        | OR       | 05                                |
| (                                                                                                    | OUTSTANDING LOSS RESERVES                                           | (CA4100)             |           | PF6        | OR       | 06                                |
| (                                                                                                    | CRITICAL/NON CRITICAL ANALYSIS                                      | (CA2650)             |           | PF7        | OR       | 07                                |
| I                                                                                                    | PREMIUMS AND LOSSES WRITTEN-OFF                                     | (CA3200)             |           | PF8        | OR       | 08                                |
| REVIEW                                                                                               | W MESSAGES:                                                         |                      |           |            |          |                                   |
| I                                                                                                    | REVIEW/UPDATE POLICY MESSAGES                                       |                      |           | PF9        | OR       | 09                                |
| I                                                                                                    | REVIEW C.A.R. NEWSLETTER                                            |                      | • • • • • | PF11       | OR       | 11                                |
|                                                                                                    |                                                                     |                      |           |            |          |                                   |
|                                                                                                    | SELECT FUNCTION KEY/EN                                              | CER NUMBER           | 2         | (10        | <b></b>  |                                   |
| PEI/OI - HEI                                                                                         | PPANEL : 11 :                                                       |                      | PF12,     | /12 -      | KE.L     | URN TO MENU                       |

Exhibit XIII-K-1

| The ( | CO110SA - | CAR NEW | SLETTER | screen appears | (exhibit XIII-I                                                                                                    | K-2) |
|-------|-----------|---------|---------|----------------|----------------------------------------------------------------------------------------------------|------|
|       |           |         |         | 11             | \     \     \     \     \     \     \     \     \     \     \     \     \     \     \     \     \     \     \     \     \     \     \     \     \     \     \     \     \     \     \     \     \     \     \     \     \     \     \     \     \     \     \     \     \     \     \     \     \     \     \     \     \     \     \     \     \     \     \     \     \     \     \     \     \     \     \     \     \     \     \     \     \     \     \     \     \     \     \     \     \     \     \     \     \     \     \     \     \     \     \     \     \     \     \     \     \     \     \     \     \     \     \     \     \     \     \     \     \     \     \     \     \     \     \     \     \     \     \     \     \     \     \     \     \     \     \     \     \     \     \     \     \     \     \     \     \     \     \     \     \     \     \     \     \     \     \     \     \     \     \     \     \     \     \     \     \     \     \     \     \     \     \     \     \     \     \     \     \     \     \     \     \     \     \     \     \     \     \     \     \     \     \     \     \     \     \     \     \     \     \     \     \     \     \     \     \     \     \     \     \     \     \     \     \     \     \     \     \     \     \     \     \     \     \     \     \     \     \     \     \     \     \     \     \     \     \     \     \     \     \     \     \     \     \     \     \     \     \     \     \     \     \     \     \     \     \     \     \     \     \     \     \     \     \     \     \     \     \     \     \     \     \     \     \     \     \     \     \     \     \     \     \     \     \     \     \     \     \     \     \     \     \     \     \     \     \     \     \     \     \     \     \     \     \     \     \     \     \     \     \     \     \     \     \     \     \     \     \     \     \     \     \     \     \     \     \     \     \     \     \     \     \     \     \     \     \     \     \     \     \     \     \     \     \     \     \     \     \     \ |      |

#### Exhibit XIII-K-2

| CO110SA CO<br>PAGE: 0 | 11/01/2006<br>03:23:12 |          |            |           |            |
|-----------------------|------------------------|----------|------------|-----------|------------|
| LAST MAS PROCESS      | ED                     |          | EXCLUDED ( | COMPAN    | IES        |
| OCTOBER 2006          |                        | CO # LIN | E OF BUS   | ACTG      | DT         |
|                       |                        | 999      | COMM LIAB  | PREM      | 10/06      |
| LATEST CESSION REC    | EIPT DATE              | 999      | COMM PREM  |           | 10/06      |
|                       |                        | 999      | COMM PREM  |           | 10/06      |
| 12/11/06              |                        | 999      | ALL COMM   |           | 10/06      |
|                       |                        | 999      | COMM LIAB  | PREM      | 10/06      |
| DUE DATES             |                        | 999      | COMM PREM  |           | 10/06      |
|                       |                        | 999      | COMM LIAB  | PREM      | 10/06      |
| SINCE ON-LINE CORR    | ECTIONS                | 999      | COMM PREM  |           | 10/06      |
| ARE NOW AVAILABLE,    | DUE DATES              |          |            |           |            |
| HAVE BECOME OBSOLE    | TE.                    |          |            |           |            |
|                       |                        |          | 10/10      | ווזיייזים |            |
| PFI/UI - HELP PANEL   | PF8/08 - NEXT          | PAGE     | PFIZ/IZ -  | - KETU    | KN IO MENU |
# **Telecommunications Manual**

# **CHAPTER XIII - CAR ACCOUNTING ONLINE CORRECTIONS**

### K. <u>REVIEW C.A.R. NEWSLETTER (CONTINUED)</u>

The CAR Newsletter contains information regarding the current production cycle, next month's scheduled processing, future processing, noteworthy items, and general "FYI" information.

To access the next page of the CAR Newsletter,

#### Select PF8, or tab to the option field, type "08" and hit ENTER.

To access a specific page within the newsletter,

Type in the page number over the current page number in the upper left corner.
 Hit ENTER

To exit the CAR Newsletter, from any screen in the newsletter application,

#### Select PF12, or tab to the option field, type "12" and hit ENTER.

This will bring you back to the menu selections screen.

# **Telecommunications Manual**

# **CHAPTER XIII - CAR ACCOUNTING ONLINE CORRECTIONS**

# L. <u>APPENDIX 1 - GENERAL INFORMATION</u>

### 1. Critical Accounting Errors

The "Error List Date" is the date which the policy <u>first</u> incurred a critical error (essentially the date CAR edited the policy and marked it with a critical error code). CAR does not update this date as policies list each month; once the date is set, it stays that way until the policy becomes free of critical error. So, when you view critical error policies by error list date, you will see only those policies that incurred a critical error for the first time on the same day.

The "Error List Date" is also a driver for the write-off eligible date. The write-off date for any individual policy is one year from the "Error List Date". So, if a policy first incurred a critical error in August, 2005, it becomes eligible for the critical error write-off in August, 2006.

The "Write-Off Date" indicates the month and year that CAR will write-off a policy if you fail to clear the critical error. That is, if you input 7/2006, you can review all policies that CAR will write-off at that time.

When making corrections, be sure to apply the corrections on each screen, prior to paging forward. If you fail to apply the corrections and you page forward, you will lose your corrections.

When you select a policy number to start with within the list of policies, you can input the first three or four positions and the system will bring you those that match the positions you indicated.

#### 2. <u>Non-Critical Accounting Errors</u>

The "Error List Date" is the date which the policy <u>first</u> incurred a non-critical error (essentially the date CAR edited the policy and marked it with a non-critical error code). CAR does not update this date as policies list each month; once the date is set, it stays that way until the policy becomes free of non-critical error. So, when you view non-critical error policies by error list date, you will see only those policies that incurred a non-critical error for the first time on the same day.

When making corrections, be sure to apply the corrections on each screen, prior to paging forward. If you fail to apply the corrections and you page forward, you will lose your corrections.

### **Telecommunications Manual**

### **CHAPTER XIII - CAR ACCOUNTING ONLINE CORRECTIONS**

# L. <u>APPENDIX 1 - GENERAL INFORMATION (CONTINUED)</u>

#### 2. Non-Critical Accounting Errors (continued)

When you select a policy number to start with within the list of policies, you can input the first three or four positions and the system will bring you those that match the positions you indicated.

#### 3. Warning & Penalty Policies

When a cession lists for the first time on the Warning List it appears under the "WARNING & PENALTY POLICIES - FOR LATEST LIST DATE" function. This function lists all cessions appearing for the first time. CAR updates newly eligible cessions the 28th of every month so that companies maintain a tracking mechanism of new cession/no premium errors.

There is a "built-in" delay within the on-line application from when CAR receives the cession until it appears on the Warning List. This delay is necessary because cessions arrive at CAR approximately two months prior to the premium. The delay equals approximately four months as illustrated in the following example:

| - Policy Effective Date:     | 1/1/2006  |
|------------------------------|-----------|
| - Date CAR Receives Cession: | 1/1/2006  |
| - Premium Due At CAR:        | 3/15/2006 |
| - Date Policy Appears on     |           |
| Warning List if CAR          |           |
| has not received Prem:       | 4/28/2006 |

The "Latest List Date" function lists newly appearing cessions from both the Warning and Penalty Lists on approximately the 28th of each month. The example below illustrates this scenario.

| - Policy Effective Date:     | 9/1/2005  |
|------------------------------|-----------|
| - Date CAR Receives Cession: | 6/1/2006  |
| - Coverage Date:             | 6/1/2006  |
| - Date Policy Appears on     |           |
| Warning/Penalty List if CAR  |           |
| has not received Prem:       | 6/28/2006 |

# **Telecommunications Manual**

# **CHAPTER XIII - CAR ACCOUNTING ONLINE CORRECTIONS**

# L. <u>APPENDIX 1 - GENERAL INFORMATION (CONTINUED)</u>

### 3. <u>Warning & Penalty Policies</u>

Cessions always appear on the warning list for 5 months prior to moving to the penalty list.

Duplicate cessions do not appear on the on-line application; only the active, inforce cession appears. Accordingly, CAR doesn't assess a \$60 cession/no premium penalty on the duplicate cession(s), nor a cession/no premium write-off penalty against the duplicate cession(s).

### 4. <u>Net-Negative Premium Policies</u>

The system moves more quickly if you specify an effective year, rather than choosing to review "all" years.

### 5. Outstanding Loss Reserves

The system moves more quickly if you specify an effective year, rather than choosing to review "all" years.

The system displays only the current quarter's reserves; it is not a cumulative list. Also, CAR tells the system which quarter's information to show. The quarter is based upon what accounting data has been loaded to the system. That is, CAR loaded 6/2006 data (including outstanding losses) to its accounting database files on August 19, 1997. It updated the current quarter to 6/2006. That will remain the current quarter until CAR loads 9/2006 data on November 20, 2006.

#### 6. Critical/Non Critical Analysis

This function is strictly a summary function in that you cannot review specific policies. Instead, it serves as a way to isolate reporting problems by providing error record counts and error dollar amounts by error code and effective year.

It also serves as CAR's automated Audit Review program. The system provides an indicator (\*) if a non critical error code exceeds the tolerance level, the date it exceeded the tolerance, and the date you must submit corrections by to avoid an Audit Review penalty. You can also monitor the error percents of all error codes so that as they approach the tolerance level you can process corrections to ensure they don't exceed it.

# **Telecommunications Manual**

# **CHAPTER XIII - CAR ACCOUNTING ONLINE CORRECTIONS**

# L. <u>APPENDIX 1 - GENERAL INFORMATION (CONTINUED)</u>

### 7. Premium and Losses Written-Off

The loss write-off includes only on-line critical error policies. Records submitted against closed-out policies that incur a critical error are not included on-line.

# **Telecommunications Manual**

# **CHAPTER XIII - CAR ACCOUNTING ONLINE CORRECTIONS**

# L. <u>APPENDIX 2 – CRITICAL/NON CRITICAL ACCOUNTING ERRORS</u>

### Critical Accounting Errors

Critical accounting errors are deemed critical because they prevent loss coverage, impacting a company financially. There are three critical accounting errors that are highlighted below.

- Error Code 1: No Active, In-force Cession Record. Every ceded policy must contain an active transaction 1 or 2 cession record.
- Error Code 6: No Positive Premium for Loss Records. Positive premium must exist on a ceded policy that contains loss records.
- Error Code 7: Date Discrepancies on Loss Accident Date Outside Cession Bounds. The accident date on the loss record must be a valid date and fall within the policy's cession bounds.

#### Non-Critical Accounting Errors

Non-critical accounting errors are deemed non-critical because they indicate some kind of reporting problem but not significant enough to prevent loss coverage. Although they do not prevent loss coverage, they can impact a company financially if the volume of non-critical errors is high (please reference the Policy Edit Package or Manual of Administrative Procedures. There are nine non-critical accounting errors that are highlighted on the following page.

### **Telecommunications Manual**

### **CHAPTER XIII - CAR ACCOUNTING ONLINE CORRECTIONS**

# L. <u>APPENDIX 2 – CRITICAL/NON CRITICAL ACCOUNTING ERRORS</u> (CONTINUED)

- Error Code 2: CAR ID Code Inconsistency. The CAR ID Code on all premium and loss records must equal and must match the CAR ID Code on the policy's first active, in-force cession.
- Error Code 3: Effective and Expiration Date Inconsistency. The effective and expiration date on all premium and loss records must equal and must match the effective and expiration date on the policy's first active, in-force cession.
- Error Code 4: Date Discrepancies on Premium Records New/Renewal Premium Not Found. The transaction code on all premium records must be 11-16. All the date fields must contain valid dates. All policies must contain an active transaction 11 premium record.
- Error Code 5: Net Premium Not Positive. For every line of business/class group combination, the premium amount must be greater than or equal to \$0.
- Error Code 8: Accident Date/Class Group Inconsistent Within Loss Records. Losses that contain the same claim number must also contain the same class group and accident date.
- Error Code 9: Invalid Net Loss Amount. The net paid loss amount for a particular line of business and claim number must be greater than or equal to \$0.
- Error Code 10: No Matching Claim for Subrogation. If a policy contains a subrogation record (transaction code 26), the record must correspond to a paid loss record with the same line of business and claim number.
- Error Code 11: Invalid Expense Amounts. The net allocated expense amounts (transaction codes 24, 27, and 29), within the same line of business and claim number, must be greater than or equal to \$0.
- Error Code 12: Unmatched Reinstatements. If a transaction 14 premium record exists on a policy, a transaction code 13 or 15 must also exist and must match to the transaction 14 record.

Using the on-line accounting correction application, you can correct certain types of errors. For example, if you need to correct a transaction code, accident date, claim number, class group, etc., you can make those corrections via the on-line system. However, if you need to offset a premium or loss record or correct a CAR ID Code, you must submit offset/reenter records.

# **Telecommunications Manual**

# CHAPTER XIV - REINSURANCE AUDIT ACCESS SYSTEM

# A. <u>GENERAL INFORMATION</u>

Commonwealth Automobile Reinsurers has the responsibility of ensuring that the statistical data submitted to the residual market is of the utmost integrity. In order to accomplish this, the Quality Control Improvement Program (QCIP) was established. The QCIP reviews ceded loss transactions reported by Member Companies in an effort to ensure proper reporting practices. The QCIP is comprised of five programs that identify and list loss records with possible error conditions described below. This QCIP program is now known as the Reinsurance Audit Access System.

The Reinsurance Audit Access System has been designed to provide member companies with online access to their data identified on the QCIP programs. The new system allows users:

- to browse through their company's most recent information reported to CAR
- to attach a status message to summary data
- to indicate a reason code for detail records
- to increase data access between Member Companies and CAR
- to ultimately improve data quality of the residual market

The message function enables company personnel to make notations to policies and claims that have been researched. Messages may be updated from time to time as necessary. CAR's Audit Department will have the same message capabilities completing the on-line communications loop between Member Companies and CAR.

This on-line system is comprised of ceded losses from the CAR Accounting System for policy effective years **1996** to the present, reported from the **01/96** accounting month to the current date. The Reinsurance Audit programs process data on a monthly cycle following the CAR Accounting Load allowing Member Companies to view their most recent information reported.

The following five programs currently make up the Reinsurance Audit System:

### (A) RA410 - Duplicate Allocated Expense Report

This program lists the condition of a ceded claim having two or more positive or negative allocated loss expense records (TX Type 24, 27, 29) of the same dollar value reported to CAR for a given policy and claim number.

### **Telecommunications Manual**

### CHAPTER XIV - REINSURANCE AUDIT ACCESS SYSTEM

# A. <u>GENERAL INFORMATION (CONTINUED)</u>

### (B) RA420 - Indemnity/Subrogation Analysis Report

This program relates the number of net indemnity (TX Type 23) and subrogation (TX Type 26) records for each same absolute dollar value within a particular ceded claim number. When there is a difference of 1 record and the net count of indemnity and subrogation ceded records are of opposite sign the entry is listed.

### (C) RA430 - PIP Duplicate Payment Report

This program lists the condition of a ceded PIP claim having two or more positive or negative loss records (TX Type 23, 26) of the same dollar value reported to CAR for a given policy and claim number.

### (D) RA435 - Duplicate Payment Report Other Than PIP

This program lists the condition of a Liability or Physical Damage ceded claim having two or more positive or negative loss records (TX Type 23, 25, 26) of the same dollar value reported to CAR for a given policy and claim number.

#### (E) RA440 - Negative Claim Balances

This program lists claims having a net negative balance by grouping (CO/YR/POL/CLM/SUB/LT) for TX Types 23 – 29.

Note that if the Net Claim (TX Types 23 - 29) is between +/- \$499, the claim is not listed by RA410 – RA435 and if the Net Negative Claim is between 0 and -10 the claim is not listed by RA440. Furthermore, detail loss values of +/- \$499 or less for the RA420, RA430 and RA435, and loss values of +/- \$249 or less for the RA410, are not listed on the reports. These programs are designed for Audit use and do not necessarily imply that records are incorrect.

For more specific information relative to the Reinsurance Audit System please contact CAR's Audit Department

### **Telecommunications Manual**

### **CHAPTER XIV - REINSURANCE AUDIT ACCESS SYSTEM**

# B. <u>ACCESS TO APPLICATION</u>

To access the Reinsurance Audit Access System, choose the AUDIT & CLAIMS SYSTEM option from the TE100SB – Telecommunications Main Menu (exhibit XIV-B-1).

| TE100SB<br>TEMENUSA | COMMONWEALTH AU<br>TELECOM | 11/01/2006<br>11:53:47 |       |     |    |  |  |
|---------------------|----------------------------|------------------------|-------|-----|----|--|--|
| С                   | C.A.R. ACCOUNTING          |                        | PF2   | OR  | 02 |  |  |
| С                   | CESSION SYSTEM             |                        | PF3   | OR  | 03 |  |  |
| S                   | STATISTICAL SYSTEM         |                        | PF4   | OR  | 04 |  |  |
| P                   | PRODUCER CODE SYSTEM       |                        | PF5   | OR  | 05 |  |  |
| Т                   | FAXI INDEX SYSTEM          |                        | PF6   | OR  | 06 |  |  |
| А                   | AUDIT & CLAIMS SYSTEM      | •••••                  | PF7   | OR  | 07 |  |  |
| E                   | EXPERIENCE RATING SYSTEM . |                        | PF8   | OR  | 08 |  |  |
| Т                   | TERMINATE C.A.R. SESSION . |                        | PF12  | OR  | 12 |  |  |
|                     | :<br>Depress pfkey or e    | :<br>NTER PROCESSI     | NG OP | TIO | N  |  |  |

#### Exhibit XIV-B-1

### 1) Select PF7 or tab to the option field, type "07" and hit ENTER.

The TE170 – CAR Audit Claims screen (exhibit XIV-B-2) appears.

### **Telecommunications Manual**

### **CHAPTER XIV - REINSURANCE AUDIT ACCESS SYSTEM**

# B. <u>ACCESS TO APPLICATION (CONTINUED)</u>

Exhibit XIV-B-2

| TE170 | COMMONWEALTH AUTOMOBILE REINSURERS<br>C.A.R. AUDIT CLAIMS SYSTEM                                                                                                    | 11/01/06<br>09:20:36 |
|-------|----------------------------------------------------------------------------------------------------|----------------------|
|       | COMPANY NUMBER <u>999</u>                                                                                                    |                      |
|       | CAR POLICY HISTORIES PF2 OR 02<br>SPECIAL INVESTIGATIVE UNIT PF3 OR 03<br>ALLOCATED EXPENSE SYSTEM PF4 OR 04<br>REINSURANCE AUDIT ACCESS PF5 OR 05<br>AVERAGE COST PER CLAIM PF6 OR 06 |                      |
|       | : :                                                                                                    |                      |

- 1) Enter your three-digit company code number in the space provided.
- 2) Select PF5 or tab to the option field, type "05" and hit ENTER.

If the company code is valid for your User-Id, you will gain access to the Reinsurance Audit System. The RA100SA – Reinsurance Audit Access screen appears (exhibit XIV-B-3).

Exhibit XIV-B-3

| RA100SA<br>COMPANY 999                                                    | 11/01/06<br>03:03:05                                                                                                    |                                                     |                                                          |                            |
|---------------------------------------------------------------------------|----------------------------------------------------------------------------------------------------|-----------------------------------------------------|----------------------------------------------------------|----------------------------|
| ENTER 'X' FOR INACTI                                                      | VE                                                                                                    |                                                     |                                                          |                            |
| DUPLICATE<br>INDEMNITY<br>DUPLICATE<br>DUPLICATE<br>NEGATIVE<br>REVIEW/UP | ALLOCATED EXPENSES<br>SUBROGATION ANALYSIS<br>PAYMENTS FOR PIP<br>PAYMENTS OTHER THAN PIP<br>CLAIM BALANCES<br>DATE AUDIT MESSAGES | (RA410)<br>(RA420)<br>(RA430)<br>(RA435)<br>(RA440) | PF2 OR<br>PF3 OR<br>PF4 OR<br>PF5 OR<br>PF6 OR<br>PF9 OR | 02<br>03<br>04<br>05<br>06 |
|                                                                           | SELECT FUNCTION KEY/H<br>: :                                                                                                    | ENTER NUMBER                                        |                                                          |                            |
| PF1/01 - HELP PANEL                                                       |                                                                                                    | PF:                                                 | 12/12 -                                                  | RETURN TO MENU             |

### **Telecommunications Manual**

### **CHAPTER XIV - REINSURANCE AUDIT ACCESS SYSTEM**

# C. <u>ACCESSING YOUR DATA</u>

The RA100SA screen (Exhibit XIV-C-1) allows you to choose a report to view on-line. The LAST RUN DATE indicates the latest run date of the reports to include new activity.

The screen defaults to select "Active" data. Entering an "X" at the top of the screen allows you to select "Inactive" data. Please see *Section D* for more information about Active/Inactive data.

#### Exhibit XIV-C-1

11/01/06 RA100SA COMMONWEALTH AUTOMOBILE REINSURERS COMPANY 999 REINSURANCE AUDIT ACCESS 03:03:05 LAST RUN DATE 11/01/2006 ENTER 'X' FOR INACTIVE \_ DUPLICATE ALLOCATED EXPENSES (RA410) ... PF2 OR 02 DOFINITIONDIMENSIONDIMENSIONCRA420DF3 OR 03DUPLICATE PAYMENTS FOR PIP(RA430)...PF4 OR 04 DUPLICATE PAYMENTS OTHER THAN PIP (RA435) ... PF5 OR 05  $\,$ NEGATIVE CLAIM BALANCES (RA440) ... PF6 OR 06 REVIEW/UPDATE AUDIT MESSAGES ..... PF9 OR 09 SELECT FUNCTION KEY/ENTER NUMBER : : PF1/01 - HELP PANEL PF12/12 - RETURN TO MENU

To view any one of the reports listed on the RA100SA screen, enter the value in the processing option field or the hit the appropriate PF key as follows:

| PF2/02:  | Duplicate Allocated Expenses report (RA410)                       |
|----------|-------------------------------------------------------------------|
| PF3/03:  | Indemnity Subrogation Analysis report (RA420)                     |
| PF4/04:  | Duplicate Payments for PIP report (RA430)                         |
| PF5/05:  | Duplicate Payments Other Than PIP report (RA435)                  |
| PF6/06:  | Negative Claim Balances (RA440)                                   |
| PF9/09:  | Review/Update Audit Messages – see Section E for more information |
| PF12/12: | Return to the TE170 Main Menu                                     |

### **Telecommunications Manual**

### CHAPTER XIV - REINSURANCE AUDIT ACCESS SYSTEM

# C. <u>ACCESSING YOUR DATA (CONTINUED)</u>

### 1. Accessing Summary Level Data

Upon selecting a report from the RA100SA screen, the RA200SA Summary Level screen (Exhibit XIV-C-2) appears. The screen lists all Co/Yr/Pol/Clm records with detail records eligible for the selected report. *Note that the Summary and Detail screens are formatted the same for each report, but the selection criteria is different (see Section A). Accordingly, this manual shows only one report.* 

| RA200SA<br>COMPANY 999    | REINSURANCE AU<br>RA410 DUPLICATE ALLO<br>ACTIVE LAST RU | DIT ACCESS<br>DCATED EXPENS<br>IN 11/01/2006 | ES       |       | 11/01/06<br>11:33:16 |    |
|---------------------------|----------------------------------------------------------|----------------------------------------------|----------|-------|----------------------|----|
| START AT                  |                                                          | , , ,                                        |          |       |                      |    |
|                           |                                                          | 1ST                                          |          |       |                      | М  |
| EFF POLICY                | CLAIM                                                    | LIST = OR                                    | IGINAL = | = CU  | RRENT =              | S  |
| YEAR NUMBER               | NUMBER                                                   | DATE RECS                                    | DOLLARS  | RECS  | DOLLARS              | G  |
| _ 1996 13B642068          | 66004535501                                              | 11/06 2                                      | 100      | 2     | 100                  | В  |
| <u>x</u> 1996 12308925200 | 66120633403                                              | 11/06 2                                      | 656      | 2     | 656                  |    |
| _ 1996 123510630          | 67920479401                                              | 11/06 17                                     | 170      | 17    | 170                  | С  |
| _ 1996 123633093          | 67905659301                                              | 11/06 3                                      | 135      | 3     | 135                  | С  |
| _ 1996 123793109          | 67720798301                                              | 11/06 17                                     | 3,800-   | 17    | 3,800-               |    |
| _ 1996 213133264          | 67020770802                                              | 11/06 2                                      | 450      | 2     | 450                  |    |
| _ 1997 213750414          | 67220565401                                              | 11/06 2                                      | 130      | 2     | 130                  | А  |
| _ 1997 213945428          | 66422237303                                              | 11/06 2                                      | 626      | 2     | 626                  |    |
|                           | SELECT FUNCTION                                          | KEY/ENTER NUN                                | 1BER     |       |                      |    |
|                           | :                                                        | :                                            |          |       |                      |    |
| PF1/01 - HELP PANEL       | PF2/02 - SELE                                            | ECT TOTALS                                   | PF3/03   | - SEL | ECT DETAI            | LS |
| PF4/04 - DEACTIVATE       | PF7/07 - PAGE                                            | E BACKWARD                                   | PF8/08   | - PAG | E FORWARD            |    |
| PF9/09 - AUDIT MESSA      | GES PF10/10 - POLI                                       | ICY HISTORY                                  | PF12/12  | - RET | URN TO ME            | NU |

#### Exhibit XIV-C-2

Start At - you may enter an effective year and/or policy number to jump to.

- 1<sup>ST</sup> List Date = date the summary level record first appeared on the report
- **Original record/dollar amounts** = the figures from the first list date
- **Current record/dollar amounts** = the totals of the data currently listed
- **MSG:** A = CAR Audit Department message only, B = CAR and Company message, C = Company message only

#### 2. <u>Accessing Detail Level Data</u>

To view the detail data for a specific summary record listed on the RA200SA screen,

- 1) Mark the record you want to select with an "X".
- 2) Select PF3 or tab to the option field, type "03", and hit ENTER.

### **Telecommunications Manual**

### **CHAPTER XIV - REINSURANCE AUDIT ACCESS SYSTEM**

# C. ACCESSING YOUR DATA (CONTINUED)

#### 2. <u>Accessing Detail Level Data (continued)</u>

The RA210SA Detail Level screen appears (Exhibit XIV-C-3 Example I) appears for reports A - D (refer to section A for a description).

The RA210SA Detail Level screen appears (Exhibit XIV-C-3 Example II) appears for report E (refer to section A for a description).

Exhibit XIV-C-3 (Example I)

| RA210SA<br>COMPANY 999 RA                                                 | REINSURANCE AUDIT ACCESS<br>435 DUPLICATE PAYMENTS OTHER TH<br>ACTIVE LAST RUN 11/01/2006 | 11/01/06<br>HAN PIP 13:41:04                                        |
|---------------------------------------------------------------------------|-------------------------------------------------------------------------------------------|---------------------------------------------------------------------|
| YEAR POLICY NUMBER                                                        | CLAIM NUMBER CO                                                                           | D MSG DATE: 04/24/2007                                              |
| 2000 3596076                                                              |                                                                                           | AR MSG DATE: 04/24/2007                                             |
| CAR                                                                       | RESULT RECORD I SY O AG                                                                   | L'IG ACCIDENT LOSS                                                  |
| CODE AUDITING RESULTS                                                     | MM/DD/YY NUMBER D SP TX B MM,                                                             | /YEAR MM/DD/YEAR DOLLAR                                             |
| 22 STOP PAY NOT REPORT                                                    | 05/18/06 14 4 03 23 41 08,                                                                | /2006 02/29/2006 1,360                                              |
| 22 STOP PAY NOT REPORT                                                    | 05/18/06 18 4 03 23 41 09,                                                                | /2006 02/29/2006 1,360                                              |
|                                                                           |                                                                                           |                                                                     |
|                                                                           | SELECT FUNCTION KEY/ENTER NUMB                                                            | ER                                                                  |
| PF1/01 - HELP PANEL<br>PF4/04 - COMPANY REASON<br>PF9/09 - AUDIT MESSAGES | : :<br>IS PF7/07 - PAGE BACKWARD<br>B PF10/10 - POLICY HISTORY                            | PF3/03 - UPDATE RESULT<br>PF8/08 - PAGE FORWARD<br>PF12/12 - RETURN |

### Exhibit XIV-C-3

(Example II)

| RA210SA REINSURANCE AUDIT ACCESS                               | 11/01/06    |
|----------------------------------------------------------------|-------------|
| ACTIVE LAST RUN 11/01/2006                                     | 11.03.10    |
| YEAR POLICY NUMBER CLAIM NUMBER GROUPING 80 CO MSG DATE:       |             |
| 2006 5266943 0145241801 C LT L CAR MSG DATE:                   |             |
| REASON RECORD I SY O ACTG ACCIDEN                              | T LOSS      |
| CODE COMPANY REASON MM/DD/YY NUMBER D SP TX B MM/YEAR MM/DD/YE | AR DOLLAR   |
| 20 RECOVERIES ROUNDED 05/13/06 3 4 11 26 45 06/2006 07/14/20   | 06 392-     |
|                                                                |             |
| SELECT FUNCTION KEY/ENTER NUMBER                               |             |
| PF1/01 - HELP PANEL : : PF3/03 - SEL                           | ECT REASON  |
| PF4/04 - CAR RESULTS PF7/07 - PAGE BACKWARD PF8/08 - PAG       | E FORWARD   |
| PF9/09 - AUDIT MESSAGES PF10/10 - POLICY HISTORY PF12/12 - RET | URN TO MENU |

# **Telecommunications Manual**

# CHAPTER XIV - REINSURANCE AUDIT ACCESS SYSTEM

# C. <u>ACCESSING YOUR DATA (CONTINUED)</u>

The following is a list of some of the fields on the screen and their definitions for all reports A - E:

- **Code** and **Company Reason** = display reason codes selected by the company users to explain the status of the detail records see *Section F* for more information
- **Reason Date** = the date the company reason code was chosen
- **CID** = CAR Id Code
- **LSS/TYP** = Loss Type
- **TX** = Transaction Type
- **LOB** = Line of Business (01 = PIP, 41 = Liability, 45 = Physical Damage)
- ACTG Date = Accounting Date in which the record was submitted to CAR
- **CO/CAR MSG** date a CO/CAR summary level message was left see *Section E* for more information
- GROUPING Group number assigned to a specific line of business. The 1ST digit for the group indicates the Subline. (1 = Liability, 5 = PIP, 8 = Physical Damage). Net Claim Balance is negative for CO/YR/POL/CLM/LOB/LT for TX'S 23-29, Loss Types (LT) vary by subline. These groupings are describing report E ONLY. See groupings below:

**<u>GROUPING 50--NO FAULT (PIP LOB 01) CLAIMS:</u>** All loss types for PIP are considered together in determining if a negative condition exists.

**<u>GROUPING 80--PHYSICAL DAMAGE (LOB 45) CLAIMS:</u>** All COLLISION LT'S, 10-12, are considered together in determining if a negative condition exists.

**<u>GROUPINGS 81-8X-PHYSICAL DAMAGE (LOB 45) CLAIMS:</u>** All OTHER than COLLISION LT's are considered separately in determining if a negative condition exists:

# **Telecommunications Manual**

# **CHAPTER XIV - REINSURANCE AUDIT ACCESS SYSTEM**

# C. ACCESSING YOUR DATA (CONTINUED)

Groupings 81 - 8X continued

| GROUPING<br>NUMBER | LOSS TYPE                |  |  |
|--------------------|--------------------------|--|--|
| 81                 | 01 Fire                  |  |  |
| 82                 | 02 Theft                 |  |  |
| 83                 | 03 Glass                 |  |  |
| 85                 | <b>05</b> Vandalism      |  |  |
| 86                 | <b>06</b> Wind storm etc |  |  |
| 87                 | 07 Flood                 |  |  |
| 88                 | 08 Towing                |  |  |
| 89                 | <b>09</b> All Other      |  |  |
| 8X                 | Any Other                |  |  |

# **<u>GROUPINGS 11-1X-LIABILITY (LOB 41) CLAIMS:</u>** All LT's are considered separately in determining if a negative condition exists.

| GROUPING<br>NUMBER |     | LOSS TYPE                    |
|--------------------|-----|------------------------------|
| 11                 | 01  | Bodily Injury (BI) to others |
| 11                 | 11  | Inter Intra company          |
|                    | 02  | Guest or Out of State        |
| 12                 |     | OR                           |
|                    | 14  | Inter Intra company          |
| 13                 | 03  | Property Damage (PD)         |
| 15                 | 05  | Medical Payment              |
| 16                 | 06  | Uninsured                    |
| 17                 | 07  | Underinsured                 |
| 1X                 | Any | v Other                      |

### **Telecommunications Manual**

### CHAPTER XIV - REINSURANCE AUDIT ACCESS SYSTEM

# D. <u>ACTIVE/ INACTIVE/REMOVED SUMMARY LEVEL RECORDS</u>

All summary level records are originally listed as "active" records. Users with update capability have the ability to move an "active" record to "inactive" if they have researched the problem, and do not want to view the record on the active list that they work from. Note that an "inactive" record is automatically changed to "active" if there is new activity for the Co/Yr/Pol/Clm record.

#### 1. <u>Making a Summary Level record Inactive</u>

A Summary Level Co/Yr/Pol/Clm record can be moved from "active" to "inactive" status and vice versa at the RA200SA Summary Level screen (Exhibit XIV-D-1).

To make a record "inactive,"

| AUDIT CLAIMS RECORD REMO<br>RA200SA<br>COMPANY 999 RA4 | OVED FROM ACTIVE<br>REINSURANCE AUI<br>10 DUPLICATE ALLO<br>ACTIVE LAST RUI | <b>STATUS</b><br>DIT ACCESS<br>CATED EXPENSI<br>N 11/01/2006 | ES       |        | 11/01/06<br>13:17:37 |
|--------------------------------------------------------|-----------------------------------------------------------------------------|--------------------------------------------------------------|----------|--------|----------------------|
| START AT                                               |                                                                             |                                                              |          |        |                      |
|                                                        | _                                                                           | 1ST                                                          |          |        | М                    |
| EFF POLICY                                             | CLAIM                                                                       | LIST = OR                                                    | IGINAL = | = CUR  | RENT = S             |
| YEAR NUMBER                                            | NUMBER                                                                      | DATE RECS                                                    | DOLLARS  | RECS   | DOLLARS G            |
| _ 2006 7897463873                                      | 602042180000002                                                             | 02/06 4                                                      | 554      | 4      | 554                  |
| _ 2006 7897463873                                      | 6020421800000003                                                            | 01/06 2                                                      | 264      | 5      | 686                  |
| _ 2006 7897529803                                      | 660194290000002                                                             | 01/06 4                                                      | 530      | 4      | 530                  |
| _ 2006 7897544123                                      | 601905040000005                                                             | 12/06 2                                                      | 484      | 7      | 1,170                |
| _ 2006 7897574683                                      | 601983950000002                                                             | 01/06 2                                                      | 266      | 2      | 266                  |
| _ 2006 7897600643                                      | 602065920000002                                                             | 01/06 4                                                      | 20       | 4      | 20                   |
| <b>X</b> 2007 7896986914                               | 602300240000002                                                             | 01/07 4                                                      | 530      | 7      | 952                  |
| 2007 7897023954                                        | 602332220000003                                                             | 02/07 4                                                      | 554      | 4      | 554                  |
| 2007 7897060564                                        | 6603097400000004                                                            | 02/07 4                                                      | 554      | 4      | 554                  |
| 2007 7897201894                                        | 660344420000003                                                             | 01/07 4                                                      | 530      | 4      | 530                  |
|                                                        | SELECT FUNCTION                                                             | KEY/ENTER NUI                                                | MBER     |        |                      |
|                                                        | :                                                                           | :                                                            |          |        |                      |
| PF1/01 - HELP PANEL                                    | PF2/02 - SELE                                                               | CT TOTALS                                                    | PF3/03   | - SELE | CT DETAILS           |
| PF4/04 - DEACTIVATE                                    | PF7/07 - PAGE                                                               | BACKWARD                                                     | PF8/08   | - PAGE | FORWARD              |
| PF9/09 - AUDIT MESSAGES                                | PF10/10 - POLI                                                              | CY HISTORY                                                   | PF12/12  | - RETU | RN TO MENU           |
|                                                        |                                                                             |                                                              |          |        |                      |

#### Exhibit XIV-D-1

1) Mark the record you wish to make inactive with an "X".

2) Select PF4 or tab to the option field, type "04", and hit ENTER.

Once you follow the steps above, the message "AUDIT CLAIMS RECORD REMOVED FROM ACTIVE STATUS" appears.

**Telecommunications Manual** 

### **CHAPTER XIV - REINSURANCE AUDIT ACCESS SYSTEM**

### D. <u>ACTIVE/ INACTIVE/REMOVED SUMMARY LEVEL RECORDS (CONTINUED)</u>

#### 2. <u>Viewing Inactive Data</u>

If you have made some records "Inactive," you can access them from the RA100SA screen (Exhibit XIV-D-2). To do this-

Exhibit XIV-D-2

| RA100SA<br>COMPANY 999                                         | COMMONWEALTH AUTOMOBI<br>REINSURANCE AUD<br>LAST RUN DATE 1                                                 | LE REINSURERS<br>IT ACCESS<br>1/01/2006                                                | 11/01/2006<br>03:03:05     |
|----------------------------------------------------------------|----------------------------------------------------------------------------------------------------|----------------------------------------------------------------------------------------|----------------------------|
| ENTER 'X' FOR INACTIV                                          | те <u>х</u>                                                                                                 |                                                                                        |                            |
| DUPLICATE<br>INDEMNITY<br>DUPLICATE<br>DUPLICATE<br>NEGATIVE C | ALLOCATED EXPENSES<br>SUBROGATION ANALYSIS<br>PAYMENTS FOR PIP<br>PAYMENTS OTHER THAN PIP<br>CLAIM BALANCES | (RA410) PF2 OR<br>(RA420) PF3 OR<br>(RA430) PF4 OR<br>(RA435) PF5 OR<br>(RA440) PF6 OR | 02<br>03<br>04<br>05<br>06 |
| KEVIEW/OFF                                                     | SELECT FUNCTION KEY/                                                                                        | ENTER NUMBER                                                                           |                            |
| PF1/01 - HELP PANEL                                            |                                                                                                    | PF12/12 -                                                                              | RETURN TO MENU             |

- 1) Mark an "X" at the top of the screen to indicate "Inactive."
- 2) Select the PF option for the report you would like to see.

The RA200SA screen (Exhibit XIV-D-4) appears showing "Inactive" Summary records.

### **Telecommunications Manual**

### CHAPTER XIV - REINSURANCE AUDIT ACCESS SYSTEM

### D. <u>ACTIVE/ INACTIVE/REMOVED SUMMARY LEVEL RECORDS (CONTINUED)</u>

| RA200SA<br>COMPANY 999 | REINSURANCE AUDI<br>RA410 DUPLICATE ALLOC<br>INACTIVE LAST RUN | T ACCESS<br>ATED EXPENSES<br>03/24/1998 | 11/01/06<br>13:32:56 |
|------------------------|----------------------------------------------------------------|-----------------------------------------|----------------------|
| START AT               |                                                                |                                         |                      |
|                        |                                                                | 1ST                                     | М                    |
| EFF POLICY             | CLAIM                                                          | LIST = ORIGINAL =                       | = CURRENT = S        |
| YEAR NUMBER            | NUMBER                                                         | DATE RECS DOLLARS                       | RECS DOLLARS G       |
| _ 2007 7896986914      | 602300240000002                                                | 01/07 4 530                             | 7 952                |
|                        | SELECT FUNCTION K                                              | EY/ENTER NIMBER                         |                      |
|                        | : :                                                            | , -                                     |                      |
| PF1/01 - HELP PANEL    | PF2/02 - SELEC                                                 | T TOTALS PF3/03                         | - SELECT DETAILS     |
| PF4/04 - ACTIVATE      | PF7/07 - PAGE                                                  | BACKWARD PF8/08                         | - PAGE FORWARD       |
| PF9/09 - AUDIT MESS    | AGES PF10/10 - POLIC                                           | Y HISTORY PF12/12                       | - RETURN TO MENU     |

#### Exhibit XIV-D-4

The same procedures described in Section XIV-D-1 can be followed to move a record from "inactive" to "active" status.

3. <u>Removed Records:</u> The CAR Audit Department will periodically remove records from on-line viewing. These records have been accepted as valid reportings and do not require any further action. The removed records are still tallied with the totals of each company.

### **Telecommunications Manual**

### CHAPTER XIV - REINSURANCE AUDIT ACCESS SYSTEM

### E. <u>SUMMARY LEVEL MESSAGES</u>

All users with access to this system have the ability to browse and display the CAR and Company Summary level messages for their data. Users with update capability have the ability to add, update, and delete Company Summary messages. CAR's Audit Department has the ability to display and browse all Summary messages, and to add, update, and delete CAR Summary messages.

Users can leave general Summary Level messages that record research done on a specific Co/Yr/Pol/Clm record. Different users can continually update the message area for a Summary record. Note that the Summary message area for each record consists of 11 lines – the first 3 lines are reserved for CAR's Audit Department and the remaining 8 are reserved for company users.

The Summary Message Menu can be accessed to display, add, update, delete, and browse Summary messages from the RA100SA main menu screen, from the RA200SA Summary Level screen (Exhibit XIV-E-1), and from the RA210SA Detail Level Screen. Note that messages must exist to display, update, or delete. A message exists if there is an "A" (CAR Audit message), "B" (CAR and company message), or "C" (Company message only) in the "MSG" field. Messages can only be added if a message does not already exist for the record.

To display, add, update, delete or browse messages from the Summary Level screen,

| RA200SA REINSURANCE AUDIT ACCESS<br>COMPANY 999 RA410 DUPLICATE ALLOCATED EXPENSES |                 |              |          |       | 11/01/06<br>15:28:54 |    |
|------------------------------------------------------------------------------------|-----------------|--------------|----------|-------|----------------------|----|
| START AT                                                                           | 101110 2001 10  |              |          |       |                      |    |
|                                                                                    | _               | 1ST          |          |       |                      | М  |
| EFF POLICY                                                                         | CLAIM           | LIST = OR    | IGINAL = | = CU  | RRENT =              | S  |
| YEAR NUMBER                                                                        | NUMBER          | DATE RECS    | DOLLARS  | RECS  | DOLLARS              | G  |
| <b>X 2005</b> 98731105108811                                                       | 1010825871401   | 12/05 2      | 140      | 2     | 140                  | В  |
| _ 2005 98731107001901                                                              | 1010823249899   | 12/05 2      | 108      | 2     | 108                  |    |
| _ 2005 98731107236801                                                              | 1010822955704   | 01/05 3      | 174      | 3     | 174                  | A  |
| _ 2005 98731349820901                                                              | 2010301704805   | 02/05 2      | 206      | 2     | 206                  |    |
| _ 2006 98731051507202                                                              | 1017901592501   | 02/06 2      | 106      | 2     | 106                  |    |
| _ 2006 98731060237611                                                              | 1010832866703   | 12/06 2      | 510      | 2     | 510                  | С  |
| _ 2006 98731068021102                                                              | 1017902949403   | 12/06 2      | 300      | 2     | 300                  |    |
| _ 2006 98731078446901                                                              | 1015023479302   | 01/06 2      | 206      | 4     | 312                  |    |
| _ 2006 98731104478912                                                              | 1010832943601   | 02/06 2      | 106      | 2     | 106                  |    |
| _ 2006 98731105136312                                                              | 1010835071703   | 12/06 2      | 158      | 2     | 158                  |    |
|                                                                                    | SELECT FUNCTION | KEY/ENTER NU | MBER     |       |                      |    |
|                                                                                    | :               | :            |          |       |                      |    |
| PF1/UL - HELP PANEL                                                                | PF2/02 - SELE   | ECT TOTALS   | PF3/03   | - SEL | ECT DETAI            | LS |
| PF4/04 - DEACTIVATE                                                                | PF'//07 - PAGE  | BACKWARD     | PF8/08   | - PAG | E FORWARD            |    |
| PF9/09 - AUDIT MESSAGES                                                            | PEIO/IO - DOFI  | LCY HISTORY  | PF12/12  | - RET | URN TO ME            | NŰ |

#### Exhibit XIV-E-1

- 1) Mark an "X" next to a record for which you would like to display, add, update, or delete a message. (Select any record to browse).
- 2) Select PF9 or tab to the option field, type "09", and hit ENTER.

### **Telecommunications Manual**

### CHAPTER XIV - REINSURANCE AUDIT ACCESS SYSTEM

### E. <u>SUMMARY LEVEL MESSAGES (CONTINUED)</u>

The RA900SA – AUDIT MESSAGE MENU screen appears (Exhibit XIV-E-2).

| RA900SA<br>COMPANY : 999 | COMMONWEALTH AUTOMOBILE REINSURERS<br>REINSURANCE AUDIT ACCESS<br>AUDIT MESSAGE MENU                                                | 11/01/06<br>03:31 PM |
|--------------------------|----------------------------------------------------------------------------------------------------|----------------------|
|                          | ENTER REPORT INFORMATION<br>REPORT TYPE E<br>EFFECTIVE YEAR 2006<br>POLICY NUMBER 3235899<br>CLAIM NUMBER 0143103401<br>GROUPING 80 |                      |
|                          | ADD MESSAGE PF2<br>DELETE MESSAGE PF3<br>UPDATE MESSAGE PF4<br>DISPLAY MESSAGE PF5<br>BROWSE MESSAGES PF6                           |                      |
| PF1/01 - HELP PANEL      | SELECT FUNCTION - OR - ENTER NUMBER<br>::<br>PF12/12 - RETU                                                                         | JRN TO MENU          |

Exhibit XIV-E-2

This screen will only appear if you have update capability. If you do not have update capability, the Display screen (Exhibit XIV-E-3) appears. The report information of the record you selected at the RA200SA screen is carried into this screen. When entering this screen from the RA100SA Main Menu, you must enter all the information to add, delete, update or display a particular message. To browse messages, only the report type is required. The report type codes are:

- A = RA410 Duplicate Allocated Expense report
- $\mathbf{B} = RA420 Indemnity Subrogation Analysis report$
- C = RA430 Duplicate Payments for PIP report
- **D** = RA435 Duplicate Payments Other Than PIP report
- **E** = RA440 Negative Claim Balances (this report will require a grouping number)

To add, delete, update, or display the message or browse all messages -

### 1) Select the PF-key for the desired function.

#### 1. <u>Displaying Messages</u>

Upon choosing the PF5 option from the RA900SA screen (Exhibit XIV-E-2), the Audit Message Display screen (Exhibit XIV-E-3) appears.

### **Telecommunications Manual**

### **CHAPTER XIV - REINSURANCE AUDIT ACCESS SYSTEM**

# E. SUMMARY LEVEL MESSAGES (CONTINUED)

Exhibit XIV-E-3

| RA950SA/RA950PR<br>COMPANY : 999<br>EFF YEAR: 2006<br>POLICY #: 3235899<br>CLAIM #: 0143103401 | C.A.R. REINSURANC<br>RA440 - NEGATIVE<br>AUDIT MESSAGE<br>GROUPING | E AUDIT ACCESS<br>CLAIMS BALANCH<br>UPDATE FUNCT<br>80 | SYSTEM<br>ES<br>ION | 11/01/06<br>03:30 PM |
|------------------------------------------------------------------------------------------------|--------------------------------------------------------------------|--------------------------------------------------------|---------------------|----------------------|
| COMPANY UPDATED BACM                                                                           | 10/19/06                                                           | CAR                                                    | UPDATED 10/01/20    | 06                   |
|                                                                                                |                                                                    |                                                        |                     |                      |
| = PLEASE EXPLAIN THE                                                                           | REASON FOR NEGATI                                                  | VE CLAIM.                                              |                     | =                    |
| =                                                                                              |                                                                    |                                                        |                     | =                    |
| _                                                                                              |                                                                    |                                                        |                     | -                    |
|                                                                                                |                                                                    |                                                        |                     | -                    |
| = SHOULD INSURED'S D                                                                           | EDUCTIBLE BE RETUR                                                 | NED SINCE 100%                                         | SUBROGATION WAS     | =                    |
|                                                                                                |                                                                    |                                                        |                     | _                    |
|                                                                                                |                                                                    |                                                        |                     |                      |
| =                                                                                              |                                                                    |                                                        |                     | =                    |
| =                                                                                              |                                                                    |                                                        |                     | =                    |
| =                                                                                              |                                                                    |                                                        |                     | =                    |
| =                                                                                              |                                                                    |                                                        |                     | =                    |
| =                                                                                              |                                                                    |                                                        |                     | =                    |
| =                                                                                              |                                                                    |                                                        |                     | =                    |
|                                                                                                |                                                                    |                                                        |                     | ========             |
|                                                                                                | :                                                                  | :                                                      |                     |                      |
| PF1/01-HELP                                                                                    |                                                                    |                                                        | PF1                 | 2/12-EXIT            |
|                                                                                                |                                                                    |                                                        |                     | ,                    |
|                                                                                                |                                                                    |                                                        |                     |                      |

In the above example, messages were input by both a CAR user and a company user on the dates indicated at the top of the screen. Note that CAR users leave messages in the first 3 lines and company users leave messages in the last 8 lines.

If you attempt to display a message for a summary record that does not have a message, the note "RECORD NOT ON FILE - USE ADD OR BROWSE FUNCTION" appears.

### 2. Adding Summary Level Messages

To add a new message, select the PF2 option from the RA900SA screen (Exhibit XIV-E-2). The Audit Message Add screen (Exhibit XIV-E-4) appears if a message does not already exist for the selected summary record.

### **Telecommunications Manual**

### **CHAPTER XIV - REINSURANCE AUDIT ACCESS SYSTEM**

# E. <u>SUMMARY LEVEL MESSAGES (CONTINUED)</u>

Exhibit XIV-E-4

| RA950SA/RA920PR<br>COMPANY : 999<br>EFF YEAR: 2005<br>POLICY #: 564633093<br>CLAIM #: 67905659301 | C.A.R. REINSURANCE AUDIT AC<br>RA410 - DUPLICATE ALLOCATEI<br>AUDIT MESSAGE <b>ADD</b> | CESS SYSTEM<br>D EXPENSES | 11/01/06<br>03:46 PM |
|---------------------------------------------------------------------------------------------------|----------------------------------------------------------------------------------------|---------------------------|----------------------|
| COMPANY UPDATED                                                                                   |                                                                                        | CAR UPDATED BA0           | 1 03/25/06           |
| =======================================                                                           |                                                                                        |                           |                      |
| =                                                                                                 |                                                                                        |                           | =                    |
| =                                                                                                 |                                                                                        |                           | =                    |
| =                                                                                                 |                                                                                        |                           | =                    |
| = YOU CAN START TYPIN                                                                             | IG HERE                                                                                |                           | =                    |
| =                                                                                                 |                                                                                        |                           | =                    |
| =                                                                                                 |                                                                                        |                           | _                    |
| =                                                                                                 |                                                                                        |                           | _                    |
| _                                                                                                 |                                                                                        |                           | _                    |
| _                                                                                                 |                                                                                        |                           | -                    |
| _                                                                                                 |                                                                                        |                           | -                    |
| _                                                                                                 |                                                                                        |                           | -                    |
| =                                                                                                 |                                                                                        |                           | -                    |
|                                                                                                   |                                                                                        |                           |                      |
| PF1/01-HELP                                                                                       | : :<br>PF4/04 - ADD MESSAGE                                                            |                           | PF12/12-EXIT         |

To add a message,

- 1) Type your message in the space provided (the last 8 lines).
- 2) Select PF4 or tab to the option field, type "04", and hit ENTER.

Note that messages will automatically wrap to the next line, even in the middle of a word. You must hit TAB at the end of a line to prevent a word from being split between lines.

If you attempt to add a message for a summary record that already has a message, the note "RECORD ALREADY ADDED - USE UPDATE FUNCTION" appears. You may use the update function to add information to the existing message. When you add a message, the note "AUDIT MESSAGE SUCCESSFULLY ADDED" appears.

3. <u>Deleting Summary Level Messages</u>

Upon selecting the PF3 option from the RA900SA screen (Exhibit XIV-E-2), the Audit Message Delete screen (Exhibit XIV-E-5) appears as long as a message exists for the record selected.

### **Telecommunications Manual**

### **CHAPTER XIV - REINSURANCE AUDIT ACCESS SYSTEM**

# E. <u>SUMMARY LEVEL MESSAGES (CONTINUED)</u>

Exhibit XIV-E-5

| RA950SA/RA930PR C.A.R. REINSURANCE AUDIT ACCESS SY<br>COMPANY : 999 RA410 - DUPLICATE ALLOCATED EXPEN<br>EFF YEAR: 2005 AUDIT MESSAGE <b>DELETE</b><br>POLICY #: 98546189818011<br>CLAIM #: 1051800546189 | STEM 11/01/06<br>SES 04:21 PM                                                        |
|----------------------------------------------------------------------------------------------------|--------------------------------------------------------------------------------------|
| COMPANY UPDATED SC02 03/26/06 CAR                                                                                                    | UPDATED                                                                              |
| =<br>=<br>=<br>= JANUARY RUN SHOULD HAVE TWO RECORDS FOR \$500 BUT WIT<br>= THAN THE \$300 ENTRIES. ALSO CLAIM ENDING IN 101 FOR<br>= BE ADDED.<br>=<br>=<br>=                                            | =<br>=<br>H DIFFERENT TX TYPE =<br>THE SAME POLICY SHOULD =<br>=<br>=<br>=<br>=<br>= |
| =<br>=<br>F1/01-HELP F1/04 - DELETE MESSAGE                                                                                                    | <br>PF12/12-EXIT                                                                     |

To delete the message,

#### 1) Select PF4 or tab to the option field, type "04", and hit ENTER.

If you attempt to delete a message for a summary record that does not have a message, the note "RECORD NOT ON FILE - NO NEED TO DELETE" appears. When you delete a message, the note "AUDIT MESSAGE SUCCESSFULLY DELETED" appears.

Note that you cannot delete a message if a CAR user has also left a message for the record. If you attempt to delete a message record containing a CAR message, the note "RECORD CONTAINS C.A.R. DATA - USE UPDATE FUNCTION" appears. You can use the update function to erase your section of the message record.

4. Updating Summary Level Messages

Upon selecting the PF4 option from the RA900SA screen (Exhibit XIV-E-2), the Audit Message Update screen (Exhibit XIV-E-6) appears as long as a message exists for the record selected.

### **Telecommunications Manual**

### CHAPTER XIV - REINSURANCE AUDIT ACCESS SYSTEM

# E. <u>SUMMARY LEVEL MESSAGES (CONTINUED)</u>

Exhibit XIV-E-6

| RA950SA/RA940PR<br>COMPANY : 999<br>EFF YEAR: 2005 | C.A.R. REINSURANCE AUDIT ACCESS SYSTEM<br>RA410 - DUPLICATE ALLOCATED EXPENSES<br>AUDIT MESSAGE <b>UPDATE</b><br>POLICY #: 987633093<br>CLAIM #: 67905659301 | 11/01/06<br>11:08 AM |
|----------------------------------------------------|----------------------------------------------------------------------------------------------------|----------------------|
| COMPANY UPDATED SC02                               | 03/26/06 CAR UPDATED                                                                                                    |                      |
| -                                                  |                                                                                                    | =                    |
| =                                                  |                                                                                                    | =                    |
| =                                                  |                                                                                                    | =                    |
| = I HAVE CHECKED THIS                              | CLAIM AND FEEL THAT IT IS NOT A DUPLICATE.                                                                                                    | =                    |
| =                                                  |                                                                                                    | =                    |
| =                                                  |                                                                                                    | =                    |
| =                                                  |                                                                                                    | =                    |
| =                                                  |                                                                                                    | =                    |
| =                                                  |                                                                                                    | =                    |
| =                                                  |                                                                                                    | =                    |
| =                                                  |                                                                                                    | =                    |
|                                                    |                                                                                                    |                      |
|                                                    | : :                                                                                                    |                      |
| PF1/01-HELP                                        | PF4/04 - UPDATE MESSAGE                                                                                                    | PF12/12-EXIT         |
|                                                    |                                                                                                    |                      |

To update the message,

- 1) Type your revised message in the space provided (the last 8 lines),
- 2) Select PF4 or tab to the option field, type "04", and hit ENTER.

If you attempt to update a message for a summary record that does not have a message, the note "RECORD NOT ON FILE - USE ADD FUNCTION" appears. When you update a message, the note "AUDIT MESSAGE SUCCESSFULLY UPDATED" appears.

5. Browsing Summary Level Messages

Upon selecting the PF6 option from the RA900SA screen (Exhibit XIV-E-2), the RA960SA - Audit Message Browse screen (Exhibit XIV-E-7) appears.

### **Telecommunications Manual**

#### **CHAPTER XIV - REINSURANCE AUDIT ACCESS SYSTEM**

### E. <u>SUMMARY LEVEL MESSAGES (CONTINUED)</u>

Exhibit XIV-E-7

| RA960SA<br>COMPANY : 999                                                                                                    | C.A.R. REINSURANCE AUDI<br>RA410 - DUPLICATE ALLOO<br>AUDIT MESSAGE BRO                                                                                                    | IT ACCESS SYSTEM<br>CATED EXPENSES<br>DWSE FUNCTION                                                                                                    | 11/01/2007<br>14:10:51                                                                                                    |
|----------------------------------------------------------------------------------------------------|----------------------------------------------------------------------------------------------------|----------------------------------------------------------------------------------------------------|----------------------------------------------------------------------------------------------------|
| YEAR POLICY ID<br>2005 899873389<br>2005 899891809<br>2005 899906403<br>2005 899922473<br>2005 899949769<br>2005 899003914<br>2005 899005181<br>2005 899051823<br>2005 899051823<br>2005 899056083<br>2005 899056197<br>2005 899067367 | CLAIM ID<br>660000072173702<br>660000078777602<br>662000082008201<br>679000074907101<br>664000078918101<br>681000078010101<br>660000078745302<br>662000068258604<br>660000068398003<br>664000067004502<br>661000080903601 | COMPANY UPDATED<br>S727 04/28/2006<br>S727 11/09/2006<br>S727 11/09/2006<br>S727 11/09/2006<br>S727 11/09/2006<br>S727 02/02/2006<br>S727 11/09/2006<br>S727 02/02/2006<br>S727 11/09/2006 | CAR         UPDATED           AUVP         09/27/2006           AUVP         09/27/2006           AUVP         09/27/2006           AUVP         11/02/2006           AUVP         11/02/2006           AUVP         11/02/2006           AUVP         11/02/2006           AUVP         11/02/2006           AUVP         11/02/2006           AUVP         11/02/2006           AUVP         11/02/2006           AUVP         11/02/2006           AUVP         11/02/2006           AUVP         11/02/2006           AUVP         11/02/2006           AUVP         11/02/2006 |
| PF1/01 - HELP<br>PF7/07 - PAGE BACK                                                                                                    | TYPE 'X' BESIDE ENTRY T<br>SELECT FUNCTION<br>WARD PF8/08 - PAGE FC                                                                                                    | TO VIEW MESSAGES<br>: : PF3/03<br>DRWARD PF12/12                                                                                                    | - REVIEW MESSAGE<br>2- RETURN TO MENU                                                                                                    |

To review a message,

- 1) Mark an "X" next to the record you wish to review,
- 2) Select PF3 or tab to the option field, type "03", and hit ENTER.

If you attempt to browse the messages for a report type that does not have any summary messages, the note "NO MESSAGE RECORDS FOR SELECTED REPORT TYPE" appears. Otherwise, the following display screen appears.

```
RA950SA/RA940PRC.A.R. REINSURANCE AUDIT ACCESS SYSTEMCOMPANY : 999RA410 - DUPLICATE ALLOCATED EXPENSESEFF YEAR: 2006AUDIT MESSAGE DISPLAY
                                                       11/01/06
                                                            04:26 PM
                     AUDIT MESSAGE DISPLAY
POLICY #: 12131060237611
CLAIM #: 1010832866703
COMPANY UPDATED SC02 03/26/06
                                            CAR UPDATED AUDB 03/25/06
_____
= ARE THESE ENTRIES FOR MRI'S? CHECK CLAIM AND ADVISE RESULTS OF REVIEW. =
=
                                                                   =
                                                                   =
=
= INSURED NEVER SHOWED FOR FIRST MRI, SO SECOND WAS REQUESTED.
                                                                   =
=
                                                                   =
=
                                                                   =
=
                                                                   =
=
                                                                   =
=
                                                                   =
=
                                                                   =
=
                                                                   =
_____
                              :
                                  :
                       PF4/04 - UPDATE MESSAGE
                                                        PF12/12-EXIT
PF1/01-HELP
```

Last Revision Date: 11/01/2006

```
Page: 19
```

### **Telecommunications Manual**

### CHAPTER XIV - REINSURANCE AUDIT ACCESS SYSTEM

# F. <u>DETAIL LEVEL MESSAGES</u>

Unlike the Summary messages, codes are chosen to leave abbreviated detail messages. All users with access to this system have the ability to view the CAR and Company detail level messages. Users with update capability have the ability to add, update, or delete detail Company Reason Codes. CAR's Audit Department has the ability to add, update, and delete detail CAR Result Codes. Note that you may also access the Summary Message Menu to display, add, update, delete, and browse Summary messages from the detail level screens (RA210SA).

#### 1. <u>Viewing Company Reason Codes and CAR Result Codes</u>

The Company Reason messages appear on the RA210SA – Detail Level screen (Exhibit XIV-F-1). The "Reason Date" indicates the date the reason code was chosen.

| RA210SA<br>COMPANY 999 RA4 | REINSURANCE AUD<br>35 DUPLICATE PAYM<br>ACTIVE LAST R | IT ACCESS<br>ENTS OTHER THA<br>UN 11/01/2006 | 11/01/06<br>N PIP 08:30:57 |
|----------------------------|-------------------------------------------------------|----------------------------------------------|----------------------------|
| YEAR POLICY NUMBER         | CLAIM NUMBER                                          | CO MSG 03/26/                                | 2006 CAR MSG 03/25/2006    |
| 2006 9995861               | 0147006001                                            | C LT L                                       |                            |
|                            | REASON RECORD                                         | ISY O A                                      | CTG ACCIDENT LOSS          |
| CODE COMPANY REASON        | MM/DD/YY NUMBER                                       | D SP TX B MM                                 | /YEAR MM/DD/YEAR DOLLAR    |
| 12 STOP PAY NOT REPORT     | <b>03/26/06</b> 1                                     | 4 11 23 45 10                                | /2006 10/21/2006 2,668     |
|                            | 2                                                     | 4 11 23 45 12                                | /2006 10/21/2006 2,668     |
|                            |                                                       |                                              |                            |
|                            | SELECT FUNCTION                                       | KEY/ENTER NUMB                               | ER                         |
| PF1/01 - HELP PANEL        | : :                                                   |                                              | PF3/03 - SELECT REASON     |
| PF4/04 - CAR RESULTS       | PF7/07 - PAG                                          | E BACKWARD                                   | PF8/08 - PAGE FORWARD      |
| PF9/09 - AUDIT MESSAGE     | S PF10/10 - POL                                       | ICY HISTORY                                  | PF12/12 - RETURN TO MENU   |

#### Exhibit XIV-F-1

To view the CAR Result messages,

#### 1) Select PF4, or tab to the option field, type "04", and hit ENTER.

The RA215SA screen (Exhibit XIV-F-2) appears that looks just like the previous screen but lists the CAR Results instead of the Company Reasons. Use the PF4 key to toggle between the two screens with the same detail data but different messages.

# **Telecommunications Manual**

# **CHAPTER XIV - REINSURANCE AUDIT ACCESS SYSTEM**

# F. DETAIL LEVEL MESSAGES (CONTINUED)

### Exhibit XIV-F-2

| RA215SA<br>COMPANY 999 RA                      | REINSURANCE AUDIT ACCESS11/01/06A440 NEGATIVE CLAIM BALANCES08:58:56ACTIVELAST RUN 06/01/1999 |   |
|------------------------------------------------|-----------------------------------------------------------------------------------------------|---|
| YEAR POLICY NUMBER<br>2006 5266943             | CLAIM NUMBER GROUPING 80 CO MSG DATE: 05/19/2006<br>0145241801 C LT L CAR MSG DATE:           |   |
| CAR                                            | RESULT RECORD I SY O ACTG ACCIDENT LOSS                                                       |   |
| CODE AUDITING RESULTS                          | MM/DD/YY NUMBER D SP TX B MM/YEAR MM/DD/YEAR DOLLAR                                           |   |
| 14 DEDUCTIBLE RETURN                           | 05/13/06 3 4 11 26 45 06/2006 07/14/2006 392                                                  | - |
|                                                |                                                                                               |   |
|                                                | SELECT FUNCTION KEY/ENTER NUMBER                                                              |   |
| PFI/UI - HELP PANEL<br>DE4/04 - COMDANY DEASON | S DE7/07 - DACE DACKWARD DE8/08 - DACE FORMARD                                                |   |
| PF9/09 - AUDIT MESSAGES                        | 5 PF10/10 - POLICY HISTORY PF12/12 - RETURN                                                   |   |

#### 2. <u>Selecting a Detail Reason Code</u>

You can get to the Company Reason Code selection screen from the RA210SA Detail Level screen (Exhibit XIV-F-3).

### **Telecommunications Manual**

### **CHAPTER XIV - REINSURANCE AUDIT ACCESS SYSTEM**

# F. DETAIL LEVEL MESSAGES (CONTINUED)

Exhibit XIV-F-3

| RA210SA REINSURANCE AUDIT ACCESS<br>COMPANY 999 RA410 DUPLICATE ALLOCATED EXPENSES<br>ACTIVE LAST RUN 11/01/2006                                                                                                    | 11/01/06<br>15:38:04                                                                |
|----------------------------------------------------------------------------------------------------|-------------------------------------------------------------------------------------|
| YEAR POLICY NUMBER CLAIM NUMBER CO MSG D<br>2006 3556981 0136249701 C LT L CAR MSG D<br>CAR RESULT RECORD I SY O ACTG A<br>CODE AUDITING RESULTS MM/DD/YY NUMBER D SP TX B MM/YEAR MM<br>55 4 01 27 41 10/2006 03<br>56 4 01 27 41 11/2006 03 | ATE:<br>ATE:<br>ACCIDENT LOSS<br>I/DD/YEAR DOLLAR<br>7/11/2006 400<br>7/11/2006 400 |
| SELECT FUNCTION KEY/ENTER NUMBER                                                                                                    |                                                                                     |
| PF1/01 - HELP PANEL:PF3/03PF4/04 - COMPANY REASONSPF7/07 - PAGE BACKWARDPF8/08PF9/09 - AUDIT MESSAGESPF10/10 - POLICY HISTORYPF12/12                                                                                                    | - UPDATE RESULT<br>- PAGE FORWARD<br>- RETURN                                       |

To select a Reason Code-

- 1) Place your cursor on the line of the record you want to leave a reason code for,
- 2) Select PF3 or tab to the option field, type "03", and hit ENTER.

The RA210SB Select Reason Code screen (Exhibit XIV-F-4 Example I) appears for reports A – D (refer to section A for a description).

The RA210SB Select Reason Code screen (Exhibit XIV-F-4 Example II) appears for report E (refer to section A for a description).

### **Telecommunications Manual**

### **CHAPTER XIV - REINSURANCE AUDIT ACCESS SYSTEM**

# F. DETAIL LEVEL MESSAGES (CONTINUED)

Exhibit XIV-F-4 (Example I)

| RA210SB REINSURANCE AUDIT ACCESS<br>COMPANY 999 RA410 DUPLICATE ALLOCATED EXPENSES<br>ACTIVE LAST RUN 11/01/2006                                                                                                    | 11/01/06<br>16:05:16                                                                                                    |
|----------------------------------------------------------------------------------------------------|----------------------------------------------------------------------------------------------------|
| SELECT EXPLANATION<br>REASON DISPLAYED AS EXPANDED EXPLANATION AND CONDITIONS FOR                                                                                                    | USE                                                                                                    |
| <ul> <li>00 * REASON DELETED * ======&gt; - SELECT TO REMOVE REASON C</li> <li>10 DUPLICATE PAYMENT CORRECTION - OFFSET WILL BE MADE IN NE</li> <li>X 11 DUPLICATE ENTRY CORRECTION - ENTRY REPORTED TWICE - OF</li> <li>12 STOP PAY NOT REPOR CORRECTION - STOP PAY NOT REPORTD - OF</li> <li>20 SUBRO RECOV INSTAL NO EXCEPTION - SUBRO BEING RECOVERED IN</li> <li>21 50 - 50 PAYMENT NO EXCEPTION - CLAIM PAID 50 - 50</li> <li>22 OFFSET OTHER CLAIM NO EXCEPTION - OFFSET MADE UNDER DIFFERE</li> <li>23 PAYMENTS ROUNDED NO EXCEPTION - PAYMENTS ROUNDED - DIFFER</li> <li>24 MULTIPLE PAYMENTS NO EXCEPTION - MULTIPLE PAYMENTS WITH SA</li> <li>30 SEE MESSAGE SCREEN =======&gt; - REFER TO CLAIM MESSAGE FO</li> </ul> | ODE<br>XT SHIPMENT<br>FSET NEXT MAS<br>FSET NEXT MAS<br>INSTALLMENTS<br>NT CLAIM #<br>ENT CENTS<br>ME DOLLAR AMT<br>R EXPLANATION |
| TYPE 'X' BESIDE REASON CODE THEN SELECT FUNCTION KEY/ENT<br>: :<br>PF1/01 - HELP PANEL <b>PF3/03 - SELECT REASON</b> PF12/12 - R                                                                                                    | ER NUMBER<br>ETURN TO MENU                                                                                                    |

To select a specific Reason Code (Reports A – D),

- 1) Mark and "X" beside the reason code you wish to select.
- 2) Select PF3 or tab to the option field, type "03", and hit ENTER.

Note that you can delete an existing code by selecting the first "00" option.

After selecting a code, the code and brief explanation are placed on the original Detail screen (Exhibit XIV-F-5).

### **Telecommunications Manual**

### **CHAPTER XIV - REINSURANCE AUDIT ACCESS SYSTEM**

# F. DETAIL LEVEL MESSAGES (CONTINUED)

Exhibit XIV-F-4 (Example II)

| RA210SB COMPANY 999 RA440                                                                                                    | REINSURANCE AUDIT ACCESS<br>NEGATIVE CLAIMS BALANCES<br>ACTIVE LAST RUN 11/01/2006                                                                                                    | 11/01/06<br>11:18:49                                                                                               |
|----------------------------------------------------------------------------------------------------|----------------------------------------------------------------------------------------------------|----------------------------------------------------------------------------------------------------|
| SELECT EXPLANATION<br>REASON DISPLAYED AS                                                                                                    | EXPANDED EXPLANATION AND CONDITIONS FO                                                                                                    | R USE                                                                                                    |
| <ul> <li>00 * REASON DELETED *</li> <li>10 10% PIP SUBRO INCLD</li> <li>11 SUBRO REPORTING</li> <li>12 SUBRO \$ OVER PAID \$</li> <li>13 CLAIM ENTRY ERROR</li> <li>14 DEDUCTIBLE RETURN</li> <li>20 RECOVERIES ROUNDED</li> <li>30 SEE MESSAGE SCREEN</li> </ul> | =======> - SELECT TO REMOVE REASON<br>CORRECTION - WILL OFFSET XTRA 10% SUC<br>CORRECTION - WILL CORR \$ TO PROPER CC<br>CORRECTION - WILL REFUND EXCESS SUB<br>CORRECTION - WILL ADJUST \$ TO PROPER<br>CORRECTION - WILL REFUND INSURD DEDU<br>========> - NO ADJUSTMENT NECESSARY<br>========> - REFER TO CLAIM MESSAGE T | CODE<br>BRO \$ NEXT MAS<br>DV/CLM NEXT MAS<br>RO \$ NEXT MAS<br>CLM NEXT MAS<br>CTIBLE NEXT MAS<br>FOR EXPLANATION |
| TYPE 'X' BESIDE                                                                                                    | REASON CODE THEN SELECT FUNCTION KEY/EL                                                                                                    | NTER NUMBER                                                                                                    |
| PF1/01 - HELP PANEL                                                                                                    | PF3/03 - SELECT REASON PF12/12 -                                                                                                    | RETURN TO MENU                                                                                                    |

To select a specific Reason Code (Report E),

- 3) Mark and "X" beside the reason code you wish to select.
- 4) Select PF3 or tab to the option field, type "03", and hit ENTER.

Note that you can delete an existing code by selecting the first "00" option.

After selecting a code, the code and brief explanation are placed on the original Detail screen (Exhibit XIV-F-5).

# **Telecommunications Manual**

### **CHAPTER XIV - REINSURANCE AUDIT ACCESS SYSTEM**

# F. DETAIL LEVEL MESSAGES (CONTINUED)

#### Exhibit XIV-F-5

| COMPANY REASON CODE ADDED                       |                               |                           |                                                   |
|-------------------------------------------------|-------------------------------|---------------------------|---------------------------------------------------|
| RA210SA                                         | REINSURANCE AU                | DIT ACCESS                | 11/01/06                                          |
| COMPANY 999 RA410                               | DUPLICATE ALL                 | OCATED EXPENSE            | s 17:26:51                                        |
| A                                               | CTIVE LAST R                  | UN 11/01/2006             |                                                   |
| YEAR POLICY NUMBER CL                           | AIM NUMBER                    | CO MSG                    | CAR MSG                                           |
| 2006 12331103790511 10                          | 10840680001                   | C LT L                    |                                                   |
|                                                 | REASON RECORD                 | I SY O A                  | CTG ACCIDENT LOSS                                 |
| CODE COMPANY REASON M                           | M/DD/YY NUMBER                | D SP TX B MM              | /YEAR MM/DD/YEAR DOLLAR                           |
| 11 DUPLICATE ENTRY 0                            | 3/26/06 8                     | 5 24 29 01 07             | /2006 05/08/2006 350                              |
|                                                 | 17                            | 5 24 29 01 02             | /2007 05/08/2006 350                              |
|                                                 |                               |                           |                                                   |
| SE                                              | LECT FUNCTION                 | KEY/ENTER NUMB            | ER                                                |
| PF1/01 - HELP PANEL                             | : :                           |                           | PF3/03 - SELECT REASON                            |
| PF4/04 - CAR RESULTS<br>PF9/09 - AUDIT MESSAGES | PF7/07 - PAG<br>PF10/10 - POL | E BACKWARD<br>ICY HISTORY | PF8/08 - PAGE FORWARD<br>PF12/12 - RETURN TO MENU |
|                                                 |                               |                           |                                                   |

Note that the selected Reason Code was pulled onto the detail record and a message appears at the top of the screen indicating a Reason Code was added. The current date is placed in the Reason date field.

You can update or delete a Reason Code the same way you added one.

### **Telecommunications Manual**

### CHAPTER XIV - REINSURANCE AUDIT ACCESS SYSTEM

# G. <u>SUMMARY TOTALS</u>

You can select an option from the RA200SA – Summary Level screen (Exhibit XIV-G-1) to view the grand totals for each report, by effective year.

| Exhibit XIV-G-1                                                                                                    |                 |                |          |       |           |    |  |  |
|----------------------------------------------------------------------------------------------------|-----------------|----------------|----------|-------|-----------|----|--|--|
| RA200SAREINSURANCE AUDIT ACCESS11/01/06COMPANY999RA410 DUPLICATE ALLOCATED EXPENSES17:32:59ACTIVELAST RUN 11/01/200617 |                 |                |          |       |           |    |  |  |
| START AT                                                                                                    |                 | 1.00           |          |       |           |    |  |  |
|                                                                                                    | -               | IST<br>LICT OD | Tatur    | 011   |           | M  |  |  |
| EFF POLICY                                                                                                    | CLAIM           | LIST = OR      | IGINAL = | = CU. | RRENT =   | S  |  |  |
| YEAR NUMBER                                                                                                    | NUMBER          | DATE RECS      | DOLLARS  | RECS  | DOLLARS   | G  |  |  |
| _ 2006 98131062782511                                                                                                  | 1035903789711   | 01/05 2        | 10       | 2     | 10        |    |  |  |
| _ 2006 98131062829701                                                                                                  | 1017902678502   | 12/05 2        | 50       | 6     | 264       |    |  |  |
| _ 2006 98131065097101                                                                                                  | 1010838652602   | 01/05 2        | 52       | 4     | 140       |    |  |  |
| _ 2006 98131065436702                                                                                                  | 1010836869201   | 12/06 2        | 36       | 2     | 36        | _  |  |  |
| _ 2006 98131100306812                                                                                                  | 1015026159204   | 12/06 2        | 1,404    | 2     | 1,404     | A  |  |  |
| _ 2006 98131100796101                                                                                                  | 1015025883201   | 12/06 2        | 18       | 2     | 18        |    |  |  |
| _ 2006 98131103627411                                                                                                  | 1010841198401   | 01/06 2        | 510      | 2     | 510       |    |  |  |
| _ 2006 98131103721512                                                                                                  | 1015025748401   | 02/06 3        | 105      | 3     | 105       |    |  |  |
| _ 2006 98131103790511                                                                                                  | 1010840680001   | 12/06 2        | 700      | 2     | 700       |    |  |  |
| _ 2006 98131106365511                                                                                                  | 1010837531001   | 12/06 2        | 70       | 2     | 70        |    |  |  |
|                                                                                                    | SELECT FUNCTION | KEY/ENTER NU   | MBER     |       |           |    |  |  |
|                                                                                                    | :               | :              |          |       |           |    |  |  |
| PF1/01 - HELP PANEL                                                                                                    | PF2/02 - SELE   | CT TOTALS      | PF3/03   | - SEL | ECT DETAI | LS |  |  |
| PF4/04 - DEACTIVATE                                                                                                    | PF7/07 - PAGE   | BACKWARD       | PF8/08   | - PAG | E FORWARD | (  |  |  |
| PF9/09 - AUDIT MESSAGES                                                                                                | PF10/10 - POLI  | CY HISTORY     | PF12/12  | - RET | URN TO ME | NU |  |  |
|                                                                                                    |                 |                |          |       |           |    |  |  |
|                                                                                                    |                 |                |          |       |           |    |  |  |

To view Summary Grand Totals,

### 1) Select PF2 or tab to the option field, type "02", and hit ENTER.

The RA220SA – Summary Totals screen (Exhibit XIV-G-2) appears.

### **Telecommunications Manual**

### **CHAPTER XIV - REINSURANCE AUDIT ACCESS SYSTEM**

# G. <u>SUMMARY TOTALS (CONTINUED)</u>

#### Exhibit XIV-G-2

| RA220SA<br>COMPANY | 999    | RA<br>SUMMA | REINSURA<br>440 NEGA<br>RY - ALL | NCE AUDIT A<br>TIVE CLAIMS<br>LAST RUN 1 | ACCESS<br>5 BALANC<br>L1/01/20 | CES<br>006 |         | 11/01/06<br>11:24:52 |
|--------------------|--------|-------------|----------------------------------|------------------------------------------|--------------------------------|------------|---------|----------------------|
|                    | = =    | ORIG        | INAL                             | = =                                      | = =                            | CURI       | RENT    | = =                  |
| EFF                | POS    | SITIVE      | NEG                              | ATIVE                                    | POS                            | SITIVE     | NEG     | ATIVE                |
| YEAR               | RECS   | DOLLARS     | RECS                             | DOLLARS                                  | RECS                           | DOLLARS    | RECS    | DOLLARS              |
| 2002               | 1      | 511         | 2                                | 962-                                     | 1                              | 511        | 2       | 962-                 |
| 2005               | 37     | 13,594      | 15                               | 17,203-                                  | 37                             | 13,594     | 16      | 19,703-              |
| 2006               | б      | 8,700       | 7                                | 16,547-                                  | б                              | 8,700      | 7       | 16,547-              |
|                    |        |             |                                  |                                          | ,                              |            |         |                      |
| DD1 /01            |        | S           | ELECT FU                         | NCTION KEY/                              | ENTER N                        | NUMBER     |         |                      |
| PFI/UI -           | НЕГЬ І | PANEL       |                                  | : :                                      |                                | PF3/03     | - ACTIV | E ONLY               |
| PF4/04 -           | INACT: | IVE ONLY    | 0./ 0                            | DACE EOI                                 | רות געו                        | PF5/05     | - REMOV | ED ONLY              |
| PF // U/ -         | PAGE I | BACKWARD    | PF8/08                           | - PAGE FUR                               | CWARD                          | PF12/12    | - KEIUR | IN IO MENU           |

The Totals are broken out by Current and Original, and then by Positive and Negative dollar amounts.

To view only the "Active" totals (discussed in Section D) from the RA220SA screen,

### 1) Select PF3 or tab to the option field, type "03", and hit ENTER.

The RA225SA - Active Totals screen (Exhibit XIV-G-3) appears.

### **Telecommunications Manual**

# **CHAPTER XIV - REINSURANCE AUDIT ACCESS SYSTEM**

# G. <u>SUMMARY TOTALS (CONTINUED)</u>

#### Exhibit XIV-G-3

| RA225SA<br>COMPANY   | 999          | I<br>RA410<br><b>ACTIVI</b> | REINSURA<br>DUPLICA<br>E ONLY | NCE AUDIT<br>TE ALLOCAT<br>LAST RUN | ACCESS<br>ED EXPEN<br>11/01/20 | JSES<br>)06    | 1           | 1/01/06<br>8:08:01 |
|----------------------|--------------|-----------------------------|-------------------------------|-------------------------------------|--------------------------------|----------------|-------------|--------------------|
| EFF                  | = =<br>PO    | O R I G I<br>SITIVE         | INAL<br>NEG                   | = =<br>ATIVE                        | = =<br>POS                     | CURE<br>SITIVE | RENT<br>NEG | = =<br>ATIVE       |
| YEAR                 | RECS         | DOLLARS                     | RECS                          | DOLLARS                             | RECS                           | DOLLARS        | RECS        | DOLLARS            |
| 2005                 | 540<br>96    | 53,739                      | 0                             | 0                                   | 343                            | 53,790         | 0           | 0                  |
|                      |              |                             |                               |                                     | (=NTTTTT)                      |                |             |                    |
|                      |              | 16                          | ELECI FU.                     | inclion kei                         | /ENIER P                       | UMBER          |             |                    |
| PF1/01 -<br>PF7/07 - | HELP<br>PAGE | PANEL<br>BACKWARD           | PF8/0                         | 8 – PAGE F                          | ORWARD                         | PF12/12        | - RETUR     | N TO MENU          |

To view only the "Inactive" totals (discussed in Section D) from the RA220SA screen,

1) Select PF4 or tab to the option field, type "04", and hit ENTER.

The RA225SB Inactive Totals screen (Exhibit XIV-G-4) appears.

### **Telecommunications Manual**

# **CHAPTER XIV - REINSURANCE AUDIT ACCESS SYSTEM**

# G. <u>SUMMARY TOTALS (CONTINUED)</u>

#### Exhibit XIV-G-4

| RA225SB<br>COMPANY   | 999              | F<br>RA410<br><b>INACTI</b> | EINSURA<br>DUPLICA<br>VE ONLY | NCE AUDIT<br>TE ALLOCAT<br>LAST RUN | ACCESS<br>ED EXPEN<br>11/01/20 | ISES<br>106 | 1       | 1/01/06<br>8:14:27 |
|----------------------|------------------|-----------------------------|-------------------------------|-------------------------------------|--------------------------------|-------------|---------|--------------------|
|                      | = =              | ORIGI                       | NAL                           | = =                                 | = =                            | CURI        | RENT    | = =                |
| EFF                  | PO               | SITIVE                      | NEG                           | ATIVE                               | POS                            | SITIVE      | NEC     | GATIVE             |
| YEAR                 | RECS             | DOLLARS                     | RECS                          | DOLLARS                             | RECS                           | DOLLARS     | RECS    | DOLLARS            |
| 2005                 | 10               | 270                         | 0                             | 0                                   | 10                             | 270         | 0       | 0                  |
|                      |                  | SE                          | LECT FU                       | NCTION KEY                          | /ENTER N                       | IUMBER      |         |                    |
|                      |                  |                             |                               | : :                                 |                                |             |         |                    |
| PF1/01 -<br>PF7/07 - | HELP :<br>PAGE : | PANEL<br>BACKWARD           | PF8/0                         | 8 - PAGE F                          | ORWARD                         | PF12/12     | - RETUF | RN TO MENU         |

To view only the "Removed" totals (discussed in Section D) from the RA220SA screen,

### 2) Select PF5 or tab to the option field, type "05", and hit ENTER.

The RA225SB Removed Totals screen (Exhibit XIV-G-5) appears.
## **Telecommunications Manual**

## CHAPTER XIV - REINSURANCE AUDIT ACCESS SYSTEM

## G. <u>SUMMARY TOTALS (CONTINUED)</u>

#### Exhibit XIV-G-5

| RA225SC<br>COMPANY   | 999              | RA440<br><b>REMOVE</b> | REINSUR<br>NEGATIV<br>ED ONLY | ANCE AUDIT<br>E CLAIMS BA<br>LAST RUN 3    | ACCESS<br>ALANCES<br>11/01/20 | 06      | 1       | 11/01/06<br>2:03:33 |
|----------------------|------------------|------------------------|-------------------------------|--------------------------------------------|-------------------------------|---------|---------|---------------------|
| TTT                  | = =              | ORIGI                  | NAL<br>NEC                    | = =<br>\\\\\\\\\\\\\\\\\\\\\\\\\\\\\\\\\\\ | = =                           | CURI    | RENT    | = =                 |
| YEAR                 | RECS             | DOLLARS                | RECS                          | DOLLARS                                    | RECS                          | DOLLARS | RECS    | DOLLARS             |
| 2005                 | 12               | 3,191                  | 4                             | 4,495-                                     | 12                            | 3,191   | 5       | 6,995-              |
|                      |                  |                        | 1 D/m D1                      | NOTION VEY                                 | / TENTITE TO N                | UMDED   |         |                     |
|                      |                  | 51                     | JUECI FU.                     | : :                                        | CINIER N                      | IUMBER  |         |                     |
| PF1/01 -<br>PF7/07 - | HELP E<br>PAGE E | PANEL<br>BACKWARD      | PF8/0                         | 8 – PAGE F(                                | ORWARD                        | PF12/12 | - RETUR | N TO MENU           |

## **Telecommunications Manual**

## CHAPTER XIV - REINSURANCE AUDIT ACCESS SYSTEM

## H. ACCESSING CAR ACCOUNTING POLICY HISTORIES

You can access the CAR Accounting Policy History screens from the Reinsurance Audit Access Summary Level and Detail Level screens. These screens allow you to see all the cessions, and premium and loss transactions submitted for the ceded policy (Co/Yr/Pol). They may help you to identify the reason why some of the policy's records were listed on a Reinsurance Audit system report.

To access the CAR Accounting Policy Histories from the RA200SA – Summary Level screen (Exhibit XIV-H-1),

| RA200SA<br>COMPANY 999 RA41 | REINSURANCE AUDI<br>0 DUPLICATE ALLOC | T ACCESS<br>ATED EXPENSES | 5        |       | 11/01/06<br>13:11:51 |    |
|-----------------------------|---------------------------------------|---------------------------|----------|-------|----------------------|----|
| START AT                    | ACTIVE LAST RU                        | N 11/01/2006              |          |       |                      |    |
|                             | _                                     | 1ST                       |          |       |                      | М  |
| EFF POLICY                  | CLAIM                                 | LIST = ORI                | IGINAL = | = CU  | RRENT =              | S  |
| YEAR NUMBER                 | NUMBER                                | DATE RECS                 | DOLLARS  | RECS  | DOLLARS              | G  |
| <u>x</u> 2006 2500856       | 0139554003                            | 02/06 3                   | 750      | 3     | 750                  |    |
| _ 2006 3552979              | 0135835404                            | 02/06 2                   | 1,198    | 2     | 1,198                |    |
| _ 2006 3556981              | 0136249701                            | 02/06 2                   | 800      | 2     | 800                  |    |
| _ 2006 3913280              | 0139830901                            | 02/06 2                   | 620      | 2     | 620                  |    |
| _ 2006 3994804              | 0144643503                            | 03/06 2                   | 878      | 2     | 878                  |    |
| _ 2006 4687019              | 0136997002                            | 02/06 2                   | 550      | 2     | 550                  |    |
| _ 2006 4947339              | 0141848703                            | 02/06 2                   | 500      | 2     | 500                  |    |
| _ 2006 5025775              | 0137062003                            | 02/06 2                   | 630      | 2     | 630                  |    |
| _ 2006 5051727              | 0135689002                            | 02/06 2                   | 630      | 2     | 630                  |    |
| _ 2006 5172174              | 0139227304                            | 02/06 2                   | 620      | 2     | 620                  |    |
|                             | SELECT FUNCTION                       | KEY/ENTER NUN             | IBER     |       |                      |    |
|                             | :                                     | :                         |          |       |                      |    |
| PF1/01 - HELP PANEL         | PF2/02 - SELE                         | CT TOTALS                 | PF3/03   | - SEL | ECT DETAI            | LS |
| PF4/04 - DEACTIVATE         | PF7/07 - PAGE                         | BACKWARD                  | PF8/08   | - PAG | E FORWARD            |    |
| PF9/09 - AUDIT MESSAGES     | PF10/10 - POLI                        | CY HISTORY                | PF12/12  | - RET | URN TO ME            | NU |
|                             |                                       |                           |          |       |                      |    |

Exhibit XIV-H-1

1) Mark the record you want to select with an "X".

2) Select PF10 or tab to the option field, type "10", and hit ENTER.

The CA310SA – On-line Policy History screen (Exhibit XIV-H-2) appears.

## **Telecommunications Manual**

## **CHAPTER XIV - REINSURANCE AUDIT ACCESS SYSTEM**

## H. ACCESSING CAR ACCOUNTING POLICY HISTORIES (CONTINUED)

Exhibit XIV-H-2

|                                                          | CAR ACCOUNTING MASTER<br>ON LINE POLICY HIS                                                      | FILE<br>FORY                                         | CA310SA<br>11/01/06          |
|----------------------------------------------------------|--------------------------------------------------------------------------------------------------|------------------------------------------------------|------------------------------|
|                                                          |                                                                                                  |                                                      |                              |
| ########                                                 | ENTER REQUESTED POLICY INDENTIF:                                                                 | ICATION INFORMATION                                  | ########                     |
|                                                          | CO 999 YR 2006 POL 250085                                                                        | 5                                                    |                              |
|                                                          |                                                                                                  |                                                      |                              |
| ########                                                 | SELECT ONE OPTION : :                                                                            | PF KEY OR NUMBER                                     | ########                     |
| POLICY WITH<br>POLICY WITH<br>POLICY WITH<br>POLICY WITH | COMMON RECORDS PF1/01<br>CESSION RECORDS PF2/02<br>PREMIUM RECORDS PF3/03<br>LOSS RECORDS PF4/04 | CLAIM SUMMARY<br>REQUEST HARD COPY<br>RETURN TO MENU | PF5/05<br>PF10/10<br>PF12/12 |

The company number, effective year, and policy number of the record you selected is carried into this screen. You can type over the policy number and effective year information (the company number cannot be changed) to look at another policy.

Please see Chapter V for more information about the options on this menu. Note that you can request a hard copy of a policy history from any of the CAR Policy History screens. This paper copy will print at CAR and then will be mailed to you.

To access the CAR Accounting Policy Histories from the RA210SA – Detail Level screen (Exhibit XIV-H-3),

### **Telecommunications Manual**

### **CHAPTER XIV - REINSURANCE AUDIT ACCESS SYSTEM**

## H. <u>ACCESSING CAR ACCOUNTING POLICY HISTORIES (CONTINUED)</u>

Exhibit XIV-H-3

| RA210S<br>COMPAN        | A<br>YY 999 RA-                      | REINSURANCE AUDI<br>410 DUPLICATE ALLOC<br>ACTIVE LAST RU | IT ACCESS<br>CATED EXPENSES<br>JN 03/24/1998                                                                        | 11/01/06<br>3 13:28:12                                                                                                  |
|-------------------------|--------------------------------------|-----------------------------------------------------------|----------------------------------------------------------------------------------------------------|----------------------------------------------------------------------------------------------------|
| YEAR<br>2006            | POLICY NUMBER<br>2500856             | CLAIM NUMBER<br>0139554003                                | CO MSG<br>C LT L                                                                                                    | CAR MSG                                                                                                    |
| CODE                    | COMPANY REASON                       | LAST MSG RECORD<br>MM/DD/YY NUMBER<br>17<br>18<br>19      | I  SY  O  A    D  SP  TX  B  MN    5  01  29  41  09    5  01  29  41  09    5  01  29  41  09    5  01  29  41  09 | ACCIDENT  LOSS    1/YEAR  MM/DD/YEAR  DOLLAR    2006  10/05/2006  250    2006  10/05/2006  250    2006  10/05/2006  250 |
|                         |                                      |                                                           |                                                                                                    |                                                                                                    |
| 0 1 تیم                 | 1 נופיד האחרי                        | SELECT FUNCTION K                                         | (EY/ENTER NUME                                                                                                    | BER                                                                                                    |
| PF1/0<br>PF4/0<br>PF9/0 | 4 - CAR RESULTS<br>9 - AUDIT MESSAGI | PF7/07 - PAGE<br>ES <b>PF10/10 - POLI</b>                 | E BACKWARD<br>I <b>CY HISTORY</b>                                                                                   | PF3/03 - SELECT REASON<br>PF8/08 - PAGE FORWARD<br>PF12/12 - RETURN TO MENU                                             |

#### 1) Select PF10 or tab to the option field, type "10", and hit ENTER.

The CA310SA – On-line Policy History screen (Exhibit XIV-H-2) appears.

To exit the Reinsurance Audit Access System, at each screen,

1) Select PF12 or tab to the option field, type "12", and hit ENTER.

## **Telecommunications Manual**

## **CHAPTER XV - EXPERIENCE RATING SYSTEM**

## A. <u>GENERAL INFORMATION</u>

A requirement for ceded polices subject to experience rating is the submission of the Experience Rating Notification Form. The information contained on this form is compared to the detailed premium data to ensure that ceded policies have been rated and reported accurately to CAR.

Accordingly, the Experience Rating System allows users to add the Experience Rating Notification Forms online. Provided that all of the pertinent information has been input, the system calculates the liability or physical damage modification factor(s) for the policy. The online application also allows users to update, delete, or browse notification forms previously entered. Finally, the application provides the option of obtaining loss runs for voluntary policies.

Information is entered daily and written to a temporary file. A batch program, the **ER305D**, loads the pending records to CAR's Experience Rating file. The **ER305D** also performs the modification calculations for policies that contain the following information:

- Liability Basic Limits premium to perform a Liability Mod calculation.
- Physical Damage premium and at least one coverage code to perform a Physical Damage Mod calculation.
- At least two prior policy years of data. CAR uses valid tax id numbers entered online to identify prior policy information on the Experience Rating file. Every effort should be made to report accurate tax id numbers. Users can also enter prior policy information.
- Policy years equal to the current year. Records for policies effective after a rate change but prior to the approval of the Experience Rating Plan remain pending until the new rates are updated. Note that companies do have the ability to update older policy and prior effective year data, but calculations are not performed for those years.

The **ER305D** produces a series of reports that users can view on CAR's website. The reports are described as follows:

### **Confirmation/ Exception Report**

The Confirmation report lists all transactions entered on the current day. Most of the fields appearing on the online screens are printed, along with the CAR user id and the transaction day and time. For update records, only the corrected data is shown. To view the original data, use the transaction history report. Any policies entered for a given effective year prior to the year's Experience Rating Plan being approved print on the report the day they are entered but remain pending until the Plan is approved.

The Exception report lists each record that the **ER305D** was not able to calculate the modification factor(s) due to insufficient information (Reason Codes 1-5). A message prints that explains why the calculation was not performed. Note that all records appear first on the Confirmation Report, then if applicable, on the Exception Report.

## **Telecommunications Manual**

## **CHAPTER XV - EXPERIENCE RATING SYSTEM**

## A. GENERAL INFORMATION (CONTINUED)

#### **Rating Modification Worksheet Report**

If at least two prior policy years of data are found or added, the **ER305D** produces a loss run and attempts to calculate modification factors separately for liability and physical damage coverages. The loss run provides a summary of the loss data used in the calculation while the worksheet provides the detail on the calculation of the modification factor. A message prints on the worksheet if a calculation cannot be performed because no premium has been entered.

If any of the information reflected on the reports is inaccurate or incomplete, or you would like the **ER305D** to calculate the modification factor, then add an update containing the corrected or missing data.

CAR also runs a quarterly batch program, the **ER685Q**, to identify missing or late notification forms and any modification discrepancies. *For more specific information relative to the Experience Rating System and associated penalties, please reference Chapter III, Section D of CAR's Manual of Administrative Procedures.* 

A summary of each online application described in this chapter is listed below:

**ER102** - *Notification Form Maintenance* allows new notification forms to be submitted directly to CAR through the online system. The system edits the form, highlights any fields in error, and displays error messages. Users can also view all the detail data, and correct, renew or delete any notification forms previously added to CAR's Experience Rating file. Changes to any field, except insured's name and number of vehicles, result in a recalculation. Add, update, renew or delete records are written to a temporary file until the nightly load to the Experience Rating file.

**ER103** – *Prior Policy Information Maintenance* allows prior policy information to be submitted directly to CAR through the online system. The system edits the entered policies, highlights any fields in error, and displays error messages. Informational messages regarding the prior policy information may also display. Users can also view all the detail data, and correct or delete any prior policies previously added to CAR's Prior Policy Experience Rating file. Add, update or delete records are directly written to CAR's Prior Policy Experience Rating file. A record appears on the confirmation report which shows that a change was made.

**ER104** – *Tax Id Affiliate Maintenance* allows a user to associate multiple tax ids with a primary tax id. The system edits the entered tax ids, highlights any fields in error, and displays error messages. Users can also view all the detail data, and correct or delete any tax ids previously associated to a primary tax id on CAR's Experience Rating file. Add, update or delete records are written to a temporary file until the nightly load to the Experience Rating file

## **Telecommunications Manual**

## **CHAPTER XV - EXPERIENCE RATING SYSTEM**

## A. <u>GENERAL INFORMATION (CONTINUED)</u>

**ER105** - *Delete Pending Notification Form* allows users to delete Notification Forms that have not been added to CAR's Experience Rating file. Delete records are written to a temporary file until the nightly load to the Experience Rating file.

**ER106** - *Browse Pending Notification Forms* allows users to view all pending transactions from the current day. This is a useful tool for entry verification.

**ER107** - *Browse Applied Notification Forms in Date Received Order* allows users to browse notification forms added to the Experience Rating file by date received. Any discrepancies between CAR-calculated modifications and company-entered modifications are highlighted on the screen and the records are assigned appropriate discrepancy switch values.

**ER108** - *Browse Applied Notification Forms in Policy Number Order* allows users to browse notification forms added to the Experience Rating file by policy number. Any discrepancies between CAR-calculated modifications and company-entered modifications are highlighted on the screen and the records are assigned appropriate discrepancy switch values.

**ER109** - *Browse Applied Notification Forms with Specific Tax Id* # allows users to list all notification forms on CAR's Experience Rating file with a specific tax id (except '999999999'). All forms display regardless of company number.

**ER110** - *Browse Applied Notification Forms with Insured's Name* allows users to list all notification forms, for your company, on CAR's Experience Rating file with a specific Insured's Name.

### **Telecommunications Manual**

## **CHAPTER XV - EXPERIENCE RATING SYSTEM**

### A. GENERAL INFORMATION (CONTINUED)

To access the Experience Rating System from the TE100 - TELECOMMUNICATIONS MAIN MENU (exhibit XV-A-1),

#### 1) Select PF8 or tab to the option field, type "08", and hit ENTER.

COMMONWEALTH AUTOMOBILE REINSURERS 11/01/2006 TE100SB TEMENUSA TELECOMMUNICATIONS 10:30:33 C.A.R. ACCOUNTING ..... PF2 OR 02 CESSION SYSTEM ..... PF3 OR 03 STATISTICAL SYSTEM ..... PF4 OR 04 PRODUCER CODE SYSTEM ..... PF5 OR 05 ..... PF6 OR 06 TAXI INDEX SYSTEM AUDIT & CLAIMS SYSTEM ..... PF7 OR 07 EXPERIENCE RATING SYSTEM ..... PF8 OR 08 TERMINATE C.A.R. SESSION ..... PF12 OR 12 : • DEPRESS PFKEY OR ENTER PROCESSING OPTION

Exhibit XV-A-1

| The EP100SA   | EVDEDIENCE DAT     | FING SVSTEM MENI | $I(ayhihit XV \land 2)$ appeare       |
|---------------|--------------------|------------------|---------------------------------------|
| THE ERIOUSA - | - LAI ENIENCE NA I |                  | $\int (CAMUR A \sqrt{-A^2}) appears.$ |

#### Exhibit XV-A-2

| ER100S | A COMMONWEALTH AUTOMOBILE REINSURERS<br>EXPERIENCE RATING SYSTEM MENU                                                         |                                   |                            | 11/01/2006<br>05:01:31     |  |
|--------|----------------------------------------------------------------------------------------------------|-----------------------------------|----------------------------|----------------------------|--|
|        | COMPANY NUMBER                                                                                                    |                                   |                            |                            |  |
|        | NOTIFICATION FORM MAINTENANCE<br>PRIOR POLICY MAINTENANCE<br>TAX ID AFFILIATE MAINTENANCE<br>DELETE PENDING NOTIFICATION FORM | PF2<br>PF3<br>PF4<br>PF5          | OR<br>OR<br>OR             | 02<br>03<br>04<br>05       |  |
|        | BROWSE OPTIONS<br>PENDING NOTIFICATION FORMS<br>APPLIED NOTIFICATION FORMS                                                    | PF6                               | OR                         | 06                         |  |
|        | IN DATE RECEIVED ORDER<br>IN POLICY NUMBER ORDER<br>WITH SPECIFIC TAX ID #<br>WITH INSURED'S NAME<br>ELIGIBLE, NOT REPORTED   | PF7<br>PF8<br>PF9<br>PF10<br>PF11 | OR<br>OR<br>OR<br>OR<br>OR | 07<br>08<br>09<br>10<br>11 |  |
| PF1/01 | HELP : : PF13/13 UNDER                                                                                                    | WRITI                             | NG                         | PF12/12 EXIT               |  |

## **Telecommunications Manual**

## **CHAPTER XV - EXPERIENCE RATING SYSTEM**

## A. <u>GENERAL INFORMATION (CONTINUED)</u>

Use the PF keys to access any of the Experience Rating System options. The different options are listed in the table below. (Users can also type the corresponding number in the option field at the bottom of the screen).

| PF Key          | Description                                                            |
|-----------------|------------------------------------------------------------------------|
| PF1/01          | This function key provides help throughout all the online screens      |
| DE2/02          | Allows the user to add, renew, update or delete a Notification Form.   |
| 11/2/02         | See section B for detailed information.                                |
| PF3/03          | Allows the user to add, update or delete Prior Policy Information.     |
| 115/05          | See section C for detailed information.                                |
| PF4/04          | Allows the user to add, update or delete an Affiliated Tax ID. See     |
|                 | section D for detailed information.                                    |
|                 | Allows the user to delete pending Notification Forms from the          |
| PF5/05          | Experience Rating Temporary File. See section E for detailed           |
|                 |                                                                        |
|                 | Allows the user to view the current day's pending transactions (prior  |
| PF6/06          | to CAR's daily load to the Experience Rating file). See section F for  |
|                 |                                                                        |
| DE7/07          | Allows the user to view Notification Forms that have been loaded to    |
| PF//0/          | the Experience Rating file in date received order. See section G for   |
|                 |                                                                        |
|                 | Allows the user to view Notification Forms that have been              |
| PF8/08          | loaded to the Experience Rating file in policy number order.           |
|                 | See section H for detailed information.                                |
| <b>DF</b> 0 (00 | Allows the user to browse all notification forms on CAR's              |
| PF9/09          | Experience Rating file with a specific tax id number. See              |
|                 | section I for detailed information.                                    |
|                 | Allows the user to browse all notification forms on CAR's Experience   |
| PF10/10         | Rating file with a specific Insured's name. See section J for detailed |
|                 | information.                                                           |
|                 | Allows the user to browse the quarterly listing of ceded policies      |
| PF11/11         | which were determined to be eligible for experience rating but         |
| 1111/11         | have not been submitted to CAR's Experience Rating file. See           |
|                 | section K for detailed information.                                    |
| PF12/12         | Returns to the Main Menu (TE100).                                      |
| PF13/13         | For CAR use only; companies do not have access to this function.       |

## **Telecommunications Manual**

## **CHAPTER XV - EXPERIENCE RATING SYSTEM**

## B. NOTIFICATION FORM MAINTENANCE

### 1. ADDING A NOTIFICATION FORM

Notification forms can be added to CAR's Experience Rating file through the Notification Form Maintenance. Older year policies can be added to the file but a calculation is not performed. Policies effective in the subsequent year do not have the calculation performed until the year's rates are approved. To access the application from the ER100-EXPERIENCE RATING MENU,

#### 1) Select PF2 or tab to the option field, type "02", and hit ENTER.

The ER102SA - Notification Form Maintenance screen appears (exhibit XV-B-1).

# Exhibit XV-B-1

| ER102SA     | CAR EXPERIENCE RATING KEY ENTRY<br>NOTIFICATION FORM MAINTENANCE                                                                                                    | 11/01/2006<br>05:12:54 |
|-------------|----------------------------------------------------------------------------------------------------|------------------------|
|             | PLEASE ENTER THE FOLLOWING KEY INFORMATION<br>COMPANY NUMBER 999<br>EFFECTIVE YEAR 2006 (YYYY)<br>POLICY NUMBER 123456789<br>TAX ID NUMBER 123456789 (REQUIRED FOR ADD) |                        |
|             | ADD NOTIFICATION FORM PF2 OR 02<br>RENEW NOTIFICATION FORM PF3 OR 03<br>UDPATE NOTIFICATION FORM PF4 OR 04<br>DELETE NOTIFICATION FORM PF5 OR 05                        |                        |
| PF1/01 HELP | : :                                                                                                    | PF12/12 EXIT           |

To start the add notification form process,

- 1) Input the effective year, policy number and tax id of the form to add.
- 2) Select PF2 or type "02" in the option field, and hit ENTER.

## **Telecommunications Manual**

## **CHAPTER XV - EXPERIENCE RATING SYSTEM**

### B. <u>NOTIFICATION FORM MAINTENANCE (CONTINUED)</u>

### 1. ADDING A NOTIFICATION FORM (CONTINUED)

The ER132SA - Add Prior Policy Information screen appears (exhibit XV-B-2).

### Exhibit XV-B-2

| ER132SA CAR            | EXPERIENCE RATING SYSTEM 11/01/2006      |
|------------------------|------------------------------------------|
| COMPANY: 999 ADD       | PRIOR POLICY INFORMATION 05:17:50        |
| EFF YEAR: 2006         |                                          |
| POLICY NO: 123456789   | TAX ID 123456789 TOTAL PRIORS 00         |
| CO# YEAR POLICY NUMBER | TAX ID CO# YEAR POLICY NUMBER TAX ID     |
| 01 999 2005 58694732   | 123456789 02 999 2004 58694732 123456789 |
| 03                     | 04                                       |
| 05                     | 06                                       |
| 07 07                  |                                          |
| 09                     | 10                                       |
| 11                     | 12                                       |
| 13                     | 14                                       |
| 15                     |                                          |
| 17                     | 18                                       |
| 19                     |                                          |
| 21                     | 20                                       |
| 21                     |                                          |
| 25                     | 24                                       |
| 25                     | 20                                       |
| 27                     | 20                                       |
| 29                     | 30                                       |
|                        |                                          |
| PFI/UI HELP PF3/U3 ADD | · · PF5/05 SCROLL+ PF12/12 EXII          |
|                        |                                          |
|                        |                                          |
|                        |                                          |

When a valid tax id is entered on the prior ER102SA screen, CAR uses the number to match to the existing Experience Rating file to identify prior policy information and retrieve corresponding loss data from CAR's loss files. Prior policy information found by CAR automatically appears on the screen.

Valid prior policy years are policy effective year -2, -3 or -4.

To add the prior policies,

1) Select PF3 or type "03" in the option field, and hit ENTER.

or

- 1) Tab to the appropriate field and input the company number, effective year, policy number and tax id of the prior policy to be added.
- 2) Select PF3 or type "03" in the option field, and hit ENTER.

**Telecommunications Manual** 

## **CHAPTER XV - EXPERIENCE RATING SYSTEM**

### B. NOTIFICATION FORM MAINTENANCE (CONTINUED)

### 1. ADDING A NOTIFICATION FORM (CONTINUED)

If you selected PF12 before using PF3 to add the prior policy information, the data that was displayed or that was manually entered is NOT added to the Experience Rating prior policy file.

The ER122SA - Add Notification Form screen appears (exhibit XV-B-3).

| 2 PRIOR POLICY RECORDS ADDED                                                                                                 |                                                                                             |                        |  |  |
|----------------------------------------------------------------------------------------------------|---------------------------------------------------------------------------------------------|------------------------|--|--|
| ER122SA CAR EXPERIENCE RA<br>COMPANY: 999 ADD NOTIFICAT:<br>FFF VEDR: 2006                                                   | ATING SYSTEM<br>ION FORM                                                                    | 11/01/2006<br>05:24:56 |  |  |
| POLICY NO: 123456789                                                                                                    | TAX ID NO: 123456789                                                                        |                        |  |  |
| INSURED'S NAME<br>EFF MONTH & DAY<br>(MM DD)<br>DATE RECEIVED 08 12 2006<br>CLASS INDCTR _ (C,L,T,Z OR A)<br>LIABILITY BASIC | REASON CODE _ (0-3,5,6<br># OF VEHICLES<br>OTC COVERAGE<br>COLL COVERAGE<br>PHYSICAL DAMAGE | OR V)                  |  |  |
| LIMITS PREMIUM                                                                                                    | PREMIUM                                                                                     |                        |  |  |
| OPTIONAL FIELDS, LEAVE BLANK FOR CAR RA<br>LIABILITY MOD                                                                     | ATE CALCULATION<br>PHYS DAM MOD                                                             |                        |  |  |
| PF1/01 HELP PF3/03 ADD POI<br>PF09/09 OTC COVERAGES PF10/10 COLL CO                                                          | LICY PF5/0<br>DVERAGES PF12/                                                                | 5 PRIOR POL<br>12 EXIT |  |  |

Entering Primary Policy Data to the ER122SA screen.

Data should be entered for the policy being reported according to the following field definitions-

| FIELD           | POSSIBLE VALUES/DESCRIPTION                                                             |
|-----------------|-----------------------------------------------------------------------------------------|
| INSURED'S NAME  | Name of insured on policy, up to sixteen characters.                                    |
| REASON CODE     | 0 = Eligible for Rating - calculation <i>will</i> be performed                          |
|                 | 1 = Insured is New in Business – calculation will not be performed                      |
|                 | 2 = Ownership Change - calculation <i>will not</i> be performed                         |
|                 | 3 = Incomplete Prior Policy Information (less than two years) - calculation will not be |
|                 | performed                                                                               |
|                 | 4 = More than 60 Prior Policies - calculation <i>will not</i> be performed              |
|                 | 5 = Older Effective Year - calculation <i>will not</i> be performed                     |
|                 | V = Voluntary Policy - request calculation worksheet/loss run                           |
|                 | G = Garage Policy - calculation <i>will</i> be performed                                |
| EFF MONTH & DAY | Effective date of policy being reported, MMDD Format                                    |
| # VEHICLES      | The number of vehicles for the policy being reported, including interchangeable plates  |
|                 | for a garage risk.                                                                      |
| OTC COVERAGE    | OTC coverage code for the policy being reported.                                        |

## **Telecommunications Manual**

## **CHAPTER XV - EXPERIENCE RATING SYSTEM**

## B. NOTIFICATION FORM MAINTENANCE (CONTINUED)

### 1. ADDING A NOTIFICATION FORM (CONTINUED)

| FIELD           | POSSIBLE VALUES/DESCRIPTION                                                |
|-----------------|----------------------------------------------------------------------------|
| DATE RECEIVED   | Date company input notification form online in MMDDYYYY Format.            |
| COLL COVERAGE   | COLL coverage code for the policy being reported.                          |
| CLASS INDCTR    | T = Taxi                                                                   |
|                 | Z = Zone Rated                                                             |
|                 | A = All Other                                                              |
| LIABILITY BASIC | Pasia Limits promium for the policy reported                               |
| LIMITS PREMIUM  | Basic Limits premium for the poncy reported.                               |
| PHYSICAL DAMAGE | Physical Damaga pramium for the policy reported                            |
| PREMIUM         | Thysical Damage premium for the poncy reported.                            |
| I JABILITY MOD  | Three digit liability modification factor calculated by the company        |
| LIADIENTTWICD   | The digit hadnity mountation factor calculated by the company.             |
| PHYS DAM MOD    | Three digit physical damage modification factor calculated by the company. |

A nine position tax id is required to add a form. If there is no FEI number, enter the social security number of the policyholder. Every effort should be made to report the tax id accurately. CAR uses this number to match to the existing Experience Rating file for the purpose of identifying prior policy information and for the retrieval of corresponding loss data.

A reason code of 'G' (garage) must always have a class indicator of 'A' (all other). A reason code of '2' (ownership change) must always have a class indicator of 'T' (taxi).

A reason code of 'V' is not be added to the Experience Rating file. It should only be entered to produce a loss run and calculation worksheet. A policy with a reason code of 'V' must have at least one prior policy to be processed.

When a policy of a Taxi/Limousine Servicing Carrier is added to the Experience Rating file, a record shell with the company number, effective year and policy number is added to the Taxi Index. To add the other relative policy data to the Index, go to the Taxi Index add screen. *For more specific information relative to the Taxi Index please reference the Taxi Index Manual.* 

Liability premium must be entered to perform a Liability Mod calculation. Physical Damage premium and at least one coverage code must be entered to perform a Physical Damage Mod calculation. If no premium information is entered, the calculation is not performed but the record is added to the Experience Rating file.

#### Adding OTC/COLL coverages

The coverage code data can be entered manually or the coverage tables can be used. To access the coverage code tables from the ER122SA screen (exhibit XV-B-4),

**Telecommunications Manual** 

## **CHAPTER XV - EXPERIENCE RATING SYSTEM**

### B. NOTIFICATION FORM MAINTENANCE (CONTINUED)

#### 1. ADDING A NOTIFICATION FORM (CONTINUED)

#### Select PF9/09 for OTC or select PF10 for COLL hit ENTER.

Exhibit XV-B-4

| ER122SA CAR EXPERIENCE<br>COMPANY: 999 ADD NOTIFICA                                                                                                    | RATING SYSTEM  11/01/2006    TION FORM  05:24:56                                                                 |  |  |
|----------------------------------------------------------------------------------------------------|----------------------------------------------------------------------------------------------------|--|--|
| POLICY NO: 123456789                                                                                                    | TAX ID NO: 123456789                                                                                             |  |  |
| INSURED'S NAME INSURED<br>EFF MONTH & DAY 01 01<br>(MM DD)<br>DATE RECEIVED 08 12 2006<br>CLASS INDCTR _ (C,L,T,Z OR A)<br>LIABILITY BASIC<br>LIMITS PREMIUM | REASON CODE 0 (0-3,5,G OR V)<br># OF VEHICLES 005<br>OTC COVERAGE<br>COLL COVERAGE<br>PHYSICAL DAMAGE<br>PREMIUM |  |  |
| OPTIONAL FIELDS, LEAVE BLANK FOR CAR RATE CALCULATION<br>LIABILITY MOD PHYS DAM MOD                                                                          |                                                                                                    |  |  |
| PF1/01 HELP PF3/03 ADD P<br>PF09/09 OTC COVERAGES PF10/10 COLL                                                                                               | :<br>OLICY PF5/05 PRIOR POL<br>COVERAGES PF12/12 EXIT                                                            |  |  |

The ER125SA - Coverage Code table appears (exhibit XV-B-5).

#### Exhibit XV-B-5

| r                     |              |                        |              |
|-----------------------|--------------|------------------------|--------------|
| ER125SA               | CAR EXPERIEN | CE RATING SYSTEM       | 11/01/2006   |
| EFFECTIVE YEAR: 2006  | COLL         | COVERAGES              | 03:00:22     |
|                       | COV CODE     | DESCRIPTION            |              |
|                       | 012          | COLL W/W 2000 DED      |              |
|                       | 015          | COLL W/W 300 DED       |              |
|                       | 016          | COLL W/W 500 DED       |              |
|                       | 017          | COLL W/W 1000 DED      |              |
|                       | 019          | COLL W/W ALL OTHER     |              |
|                       | 040          | LIM COLL FULL COVERAGE |              |
|                       | 041          | STATED AMT LIM COLL    |              |
|                       | 042          | LIM COLL 500 DED       |              |
|                       | 043          | LIM COLL 1000 DED      |              |
|                       | 045          | LIM COLL 300 DED       |              |
|                       | 046          | LIM COLL 2000 DED      |              |
|                       |              |                        |              |
|                       | :            | :                      |              |
| PF1/01 HELP           | PF7/07       | PAGE BACK              |              |
| PF4/04 RETRIEVE COV C | CODE PF8/08  | PAGE AHEAD             | PF12/12 EXIT |
|                       |              |                        |              |

To choose a coverage,

#### 1) Move the cursor to the appropriate coverage

#### 2) Select PF4 or type "04" in the option field, and hit ENTER.

## **Telecommunications Manual**

## **CHAPTER XV - EXPERIENCE RATING SYSTEM**

## B. NOTIFICATION FORM MAINTENANCE (CONTINUED)

### 1. ADDING A NOTIFICATION FORM (CONTINUED)

The ER122SA - Add Notification Form screen appears (exhibit XV-B-6).

| ERIZZSA                                 | CAR EXPERIENCE R       | ATING SYSTEM                    | 11            | /01/2006 |
|-----------------------------------------|------------------------|---------------------------------|---------------|----------|
| COMPANY: 999                            | ADD NOTIFICAT          | ION FORM                        |               | 05:24:56 |
| EFF YEAR: 2006                          |                        |                                 |               |          |
| POLICY NO: 123456789                    |                        | TAX ID NO: 123                  | 3456789       |          |
| INSURED'S NAME IN                       | NSURED                 | REASON CODE                     | 0 (0-3,5,G OR | V)       |
| EFF MONTH & DAY 01                      | 1 01                   | # OF VEHICLES                   | 005           |          |
| ( MI                                    | M DD)                  | OTC COVERAGE                    | 041           |          |
| DATE RECEIVED 08                        | 3 12 2006              | COLL COVERAGE                   | 076           |          |
| CLASS INDCTR A                          | (C,L,T,Z OR A)         |                                 |               |          |
| LIABILITY BASIC                         |                        | PHYSICAL DAMA                   | GE            |          |
| LIMITS PREMIUM 450                      | 00                     | PREMIUM                         | 2500          |          |
| OPTIONAL FIELDS, LEAVH<br>LIABILITY MOD | E BLANK FOR CAR R<br>- | ATE CALCULATION<br>PHYS DAM MOD | r<br>         |          |
|                                         | · _ :                  |                                 |               |          |
|                                         |                        | TTAV                            |               | DOT.     |
| PF1/01 HELP                             | PF3/03 ADD PO          | LICY                            | 115/05 11(10) | FOL      |

#### Exhibit XV-B-6

Before a policy is added, additional prior policy information can also be added.

To view or add prior policy information,

#### 1) Select PF5 or type "05" in the option field, and hit ENTER.

The ER132SB - Add Prior Policy Information screen appears (exhibit XV-B-7).

## **Telecommunications Manual**

## **CHAPTER XV - EXPERIENCE RATING SYSTEM**

### B. <u>NOTIFICATION FORM MAINTENANCE (CONTINUED)</u>

#### 1. ADDING A NOTIFICATION FORM (CONTINUED)

Exhibit XV-B-7

| ER133SA<br>COMPANY: 999 UPDZ | CAR EXPERIENCE RATING SYSTEM<br>ATE/DELETE PRIOR POLICY INFORMATION | 11/01/2006<br>12:32:32 |
|------------------------------|---------------------------------------------------------------------|------------------------|
| EFF YEAR: 2006               | TR. TR. 102456500                                                   |                        |
| POLICY NO: 123456789         | TAX 1D: 123456789                                                   | TOTAL PRIORS 02        |
| CO# YEAR POLICY NUMBER       | TAX ID CO# YEAR POLICY NUMBER                                       | TAX ID                 |
| 01 999 2005 58694732         | 123456789 01                                                        |                        |
| 02 999 2004 58694732         | 123456789 02                                                        |                        |
| 03                           | 03                                                                  |                        |
| 04                           | 04                                                                  |                        |
| 05                           | 0.5                                                                 |                        |
| 06                           | 06                                                                  |                        |
| 07                           | 07                                                                  |                        |
| 07                           | 07                                                                  |                        |
| 08                           | 08                                                                  |                        |
| 09                           | 09                                                                  |                        |
| 10                           | 10                                                                  |                        |
| 11                           | 11                                                                  |                        |
| 12                           | 12                                                                  |                        |
| 13                           | 13                                                                  |                        |
| 14                           | 14                                                                  |                        |
| 15                           | 15                                                                  |                        |
| 15                           | 15                                                                  |                        |
| DE1/01 HELD                  |                                                                     | DE3/03 DDOCESS         |
| DE7/01 DAGE DAGE             | DE9/09 DACE ALLEAD                                                  | DE12/12 EXTE           |
| PF//U/ PAGE BACK             | PF0/U0 PAGE AREAD                                                   | PFIZ/IZ EAII           |

To add or edit the prior policies,

1) Tab to the appropriate field and input the company number, effective year, policy number and tax id of the prior policy to be added.

#### 2) Select PF3 or type "03" in the option field, and hit ENTER.

To change a previously entered policy, tab to the line across from the policy to be changed and enter the new record.

To add a new prior policy, tab down until the cursor is at a line number with no record displayed to its right and enter the new record.

Valid prior policy years are policy effective year -2, -3 or -4.

#### Completing the Add of a Notification Form

Once all of the primary policy data and prior policy data has been entered, you can complete the add at the ER102SA screen by,

1) Selecting PF3 or typing "03" in the option field, and hitting ENTER.

**Telecommunications Manual** 

## **CHAPTER XV - EXPERIENCE RATING SYSTEM**

## B. NOTIFICATION FORM MAINTENANCE (CONTINUED)

### 1. ADDING A NOTIFICATION FORM (CONTINUED)

This edits the data on the screen. If any fields do not pass CAR's editing, a message appears at the top of the screen, the fields are highlighted, and the cursor moves to the first field in error. (See exhibit XV-B-8).

| ER122SA CAR EXPE               | IENCE RATING SYSTEM       | 11/01/2006   |
|--------------------------------|---------------------------|--------------|
| COMPANY: 999 ADD N             | TIFICATION FORM           | 05:24:56     |
| EFF YEAR: 2006                 |                           |              |
| POLICY NO: 123456789           | TAX ID NO: 043164801      |              |
| INSURED'S NAME INSURED         | REASON CODE 0 $(0-3,5,7)$ | G OR V)      |
| EFF MONTH & DAY 91 01          | # OF VEHICLES 005         |              |
| (MM DD)                        | OTC COVERAGE 041          |              |
| DATE RECEIVED 08 12 2006       | COLL COVERAGE             |              |
| CLASS INDCTR A (C,L,T,Z        | OR A)                     |              |
| LIABILITY BASIC                | PHYSICAL DAMAGE           |              |
| LIMITS PREMIUM 4500            | PREMIUM 2500              |              |
|                                |                           |              |
| OPTIONAL FIELDS, LEAVE BLANK F | R CAR RATE CALCULATION    |              |
| LIABILITY MOD                  | PHYS DAM MOD              |              |
|                                |                           |              |
|                                | : :                       |              |
|                                |                           | DIOD DOI     |
| PF1/UI HELP PF3/U3             | ADD POLICY PF5/05 P       | RIOR POL     |
| PFU9/U9 OTC COVERAGES PF10/1   | COLL COVERAGES            | PEIZ/IS EXLL |

Exhibit XV-B-8

After correcting the invalid information,

#### 1) Select PF3 or type "03" in the option field, and hit ENTER.

When the record passes all edits, informational messages regarding prior policy information may display. If the notification has no prior policy message condition, the message "PF3 TO CONFIRM ADD" appears.

When the notification has been added, the message "RECORD SUCCESSFULLY ADDED" appears. (See exhibit XV-B-9). Note that a notification with a pending status cannot be updated.

## **Telecommunications Manual**

## **CHAPTER XV - EXPERIENCE RATING SYSTEM**

## B. NOTIFICATION FORM MAINTENANCE (CONTINUED)

## 1. ADDING A NOTIFICATION FORM (CONTINUED)

#### Exhibit XV-B-9

| RECORD SUCCESSFULLY ADDED |                                                                                                    |                        |  |
|---------------------------|----------------------------------------------------------------------------------------------------|------------------------|--|
| ER102SA                   | CAR EXPERIENCE RATING KEY ENTRY<br>NOTIFICATION FORM MAINTENANCE                                                                                                    | 11/01/2006<br>05:12:54 |  |
|                           | PLEASE ENTER THE FOLLOWING KEY INFORMATION<br>COMPANY NUMBER 999<br>EFFECTIVE YEAR 2006 (YYYY)<br>POLICY NUMBER 123456789<br>TAX ID NUMBER 123456789 (REQUIRED FOR ADD) |                        |  |
|                           | ADD NOTIFICATION FORM PF2 OR 02<br>RENEW NOTIFICATION FORM PF3 OR 03<br>UDPATE NOTIFICATION FORM PF4 OR 04<br>DELETE NOTIFICATION FORM PF5 OR 05                        |                        |  |
| PF1/01 HELP               | : :                                                                                                    | PF12/12 EXIT           |  |

**Telecommunications Manual** 

## **CHAPTER XV - EXPERIENCE RATING SYSTEM**

## B. NOTIFICATION FORM MAINTENANCE (CONTINUED)

### 2. <u>RENEWING A NOTIFICATION FORM</u>

To renew a notification form previously loaded to CAR's Experience Rating file from the ER102SA-EXPERIENCE RATING MENU,

#### 1) Select PF2 or type "02" in the option field, and hit ENTER.

The ER102SA – Notification Form Maintenance screen appears (exhibit XV-B-10).

#### Exhibit XV-B-10

| ER102SA     | CAR EXPERIENCE RATING KEY ENTRY<br>NOTIFICATION FORM MAINTENANCE                                                                                             | 11/01/2006<br>05:12:54 |
|-------------|----------------------------------------------------------------------------------------------------|------------------------|
|             | PLEASE ENTER THE FOLLOWING KEY INFORMATION<br>COMPANY NUMBER 999<br>EFFECTIVE YEAR 2005 (YYYY)<br>POLICY NUMBER 987654321<br>TAX ID NUMBER(REQUIRED FOR ADD) |                        |
|             | ADD NOTIFICATION FORM PF2 OR 02<br>RENEW NOTIFICATION FORM PF3 OR 03<br>UDPATE NOTIFICATION FORM PF4 OR 04<br>DELETE NOTIFICATION FORM PF5 OR 05             |                        |
| PF1/01 HELP | : :                                                                                                    | PF12/12 EXIT           |

To begin the notification form renewal,

- 1) Input the effective year, and policy number for the policy to be renewed.
- 2) Select PF3 or type "03" in the option field, and hit ENTER.

## **Telecommunications Manual**

## **CHAPTER XV - EXPERIENCE RATING SYSTEM**

#### B. NOTIFICATION FORM MAINTENANCE (CONTINUED)

#### 2. RENEWING A NOTIFICATION FORM (CONTINUED)

The ER132SA - Add Prior policy Information screen appears (exhibit XV-B-11).

| ER132SA<br>COMPANY: | CAR<br>999 ADD | 1 11/01/2006<br>DN 05:17:50 |                      |
|---------------------|----------------|-----------------------------|----------------------|
| DOLTCY NO.          | 2000           | TAY TO 4567891              |                      |
| CO# YEAR            | POLICY NUMBER  | TAX ID COH YEAR             | POLICY NUMBER TAX ID |
| 01 999 2005         | FE654321       | 456120789 02 999 2004       | THX4732 123789985    |
| 03                  | 1 803 1321     | 04                          | 11111752 125705505   |
| 05                  |                |                             |                      |
| 07                  |                | 0.8                         |                      |
| 09                  |                | 10                          |                      |
| 11                  |                | 12                          |                      |
| 13                  |                | 14                          |                      |
| 15                  |                | 16                          |                      |
| 17                  |                | 18                          |                      |
| 19                  |                | 20                          |                      |
| 21                  |                | 22                          |                      |
| 23                  |                | 24                          |                      |
| 25                  |                | 26                          |                      |
| 27                  |                | 28                          |                      |
| 29                  |                | 30                          |                      |
| PF1/01 HELP         | PF3/03 ADD     | : : PF5/05                  | SCROLL+ PF12/12 EXIT |

Exhibit XV-B-11

When a valid tax id is entered on the prior ER102SA screen, CAR uses the number to match to the existing Experience Rating file to identify prior policy information and retrieve corresponding loss data from CAR's loss files. Prior policy information found by CAR automatically appears on the screen.

Valid prior policy years are policy effective year -2, -3 or -4.

To add the prior policies,

1) Select PF3 or type "03" in the option field, and hit ENTER.

or

- 1) Tab to the appropriate field and input the company number, effective year, policy number and tax id of the prior policy to be added.
- 2) Select PF3 or type "03" in the option field, and hit ENTER.

## **Telecommunications Manual**

## **CHAPTER XV - EXPERIENCE RATING SYSTEM**

## B. NOTIFICATION FORM MAINTENANCE (CONTINUED)

### 2. RENEWING A NOTIFICATION FORM (CONTINUED)

If you hit PF12 before using PF3 to add the prior policy information, the data that was displayed or manually entered is NOT added to the Experience Rating Prior Policy file.

Valid prior policy years are policy effective year -2, -3 or -4.

The ER123SA - Renew Notification Form screen appears (exhibit XV-B-12).

#### Exhibit XV-B-12

2 PRIOR POLICY RECORDS ADDED ER123SA CAR EXPERIENCE RATING SYSTEM COMPANY: 999 RENEW NOTIFICATION FORM EFF YEAR: 2005 11/01/2006 05:24:56 POLICY NO: 987654321 TAX ID NO: 456789123 INSURED'S NAME INSURED REASON CODE 0 (0-3,5,G OR V) EFF MONTH & DAY 09 14 # OF VEHICLES 005 (MM DD) OTC COVERAGE 037 DATE RECEIVED 08 12 2005 COLL COVERAGE 016 LIABILITY BASIC LIMITS PREMIUM 000006520 PHYSICAL DAMAGE 000006018 PREMIUM OPTIONAL FIELDS, LEAVE BLANK FOR CAR RATE CALCULATION LIABILITY MOD \_\_\_\_ PHYS DAM MOD : \_\_\_ : PF3/03 ADD POLICY PF09/09 OTC COVERAGES PF10/10 COLL COVERAGES PF5/05 PRIOR POL PF12/12 EXIT

Updating Policy Information

The information currently residing on CAR's Experience Rating file for the policy being renewed is provided with the renewal effective year. Tab to the field you would like to modify and enter new data.

## **Telecommunications Manual**

## **CHAPTER XV - EXPERIENCE RATING SYSTEM**

## B. NOTIFICATION FORM MAINTENANCE (CONTINUED)

### 2. <u>RENEWING A NOTIFICATION FORM (CONTINUED)</u>

A reason code cannot be changed to 'V' (voluntary). If you want a policy to be entered with a 'V' to get a loss run and calculation worksheet, it must be entered through the Add Notification option. See Section B1 for information on Adding a Notification Form.

Changes to any field except the insured's name and number of vehicles results in a recalculation.

When a policy for a Taxi/Limousine Servicing Carrier is added to the Experience Rating file, a record shell with the company number, effective year and policy number is added to the Taxi Index. To add the other relative policy data to the Index go to the Taxi Index add screen. *For more specific information relative to the Taxi Index please reference the Taxi Index Manual.* 

| FIELD                  | POSSIBLE VALUES/DESCRIPTION                                                                              |
|------------------------|----------------------------------------------------------------------------------------------------|
| INSURED'S NAME         | Name of insured on policy, up to sixteen characters.                                                     |
| REASON CODE            | 0 = Eligible for Rating - calculation <i>will</i> be performed                                           |
|                        | 1 = Insured is New in Business – calculation <i>will not</i> be performed                                |
|                        | 2 = Ownership Change - calculation <i>will not</i> be performed                                          |
|                        | 3 = Incomplete Prior policy Information (less than two years) - calculation <i>will not</i> be performed |
|                        | 4 = More than 60 Prior Policies - calculation <i>will not</i> be performed                               |
|                        | 5 = Older Effective Year - calculation <i>will not</i> be performed                                      |
|                        | V = Voluntary Policy - request calculation worksheet/loss run                                            |
|                        | G = Garage Policy - calculation will be performed                                                        |
| EFF MONTH & DAY        | Effective date of policy being reported, MMDD Format                                                     |
| # VEHICLES             | The number of vehicles for the policy being reported including interchangeable plates                    |
|                        | for a garage risk.                                                                                       |
| OTC COVERAGE           | OTC coverage code for the policy being reported.                                                         |
| DATE RECEIVED          | Date company input notification form online in MMDDYYYY Format.                                          |
| COLL COVERAGE          | COLL coverage code for the policy being reported.                                                        |
| CLASS INDCTR           | T = Taxi                                                                                                 |
|                        | Z = Zone Rated                                                                                           |
|                        | A = All Other                                                                                            |
| LIABILITY BASIC LIMITS | Basic Limits premium for the policy reported.                                                            |
| PREMIUM                |                                                                                                    |
| PHYSICAL DAMAGE        | Physical Damage premium for the policy reported.                                                         |
| PREMIUM                |                                                                                                    |
| LIABILITY MOD          | Three digit liability modification factor calculated by the company.                                     |
| PHYS DAM MOD           | Three digit physical damage modification factor calculated by the company.                               |

The field definitions for the ER122SA screen are-

### **Telecommunications Manual**

## **CHAPTER XV - EXPERIENCE RATING SYSTEM**

### B. NOTIFICATION FORM MAINTENANCE (CONTINUED)

#### 2. RENEWING A NOTIFICATION FORM (CONTINUED)

#### Editing OTC/COLL coverages

The coverage code data can be changed manually or the coverage tables can be used. To access the coverage code table from the ER123SA screen (exhibit XV-B-13),

#### Select PF9 OTC or PF10 for COLL and hit ENTER.

#### Exhibit XV-B-13

| ER123SA CAR EXPERIENCE RA<br>COMPANY: 999 RENEW NOTIFICA                                                                                   | ATING SYSTEM 11/01/2006<br>ATION FORM 05:24:56                                                            |  |  |
|----------------------------------------------------------------------------------------------------|----------------------------------------------------------------------------------------------------|--|--|
| POLICY NO: 987654321                                                                                                    | TAX ID NO: 456789123                                                                                      |  |  |
| INSURED'S NAME INSURED<br>EFF MONTH & DAY 09 14<br>(MM DD)<br>DATE RECEIVED 08 12 2005<br>CLASS INDCTR A (C,L,T,Z OR A)<br>LIABILITY BASIC | REASON CODE 0 (0-3,5,G OR V)<br># OF VEHICLES 005<br>OTC COVERAGE 037<br>COLL COVERAGE<br>PHYSICAL DAMAGE |  |  |
| LIMITS PREMIUM 000006520 PREMIUM 000006018<br>OPTIONAL FIELDS, LEAVE BLANK FOR CAR RATE CALCULATION<br>LIABILITY MOD PHYS DAM MOD          |                                                                                                    |  |  |
| ::<br>PF1/01 HELP PF3/03 ADD POI<br>PF09/09 OTC COVERAGES PF10/10 COLL CO                                                                  | LICY PF5/05 PRIOR POL<br>OVERAGES PF12/12 EXIT                                                            |  |  |

The ER125SA - Coverage code table appears (exhibit XV-B-14)

#### Exhibit XV-B-14

| ER125SA               | CAR EXPERIENCE  | RATING SYSTEM          | 11/01/2006   |
|-----------------------|-----------------|------------------------|--------------|
| EFFECTIVE TEAR: 2005  |                 | VERAGES                | 03.00.22     |
|                       | COV CODE        | DESCRIPTION            |              |
|                       | 012             | COLL W/W 2000 DED      |              |
|                       | 015             | COLL W/W 300 DED       |              |
|                       | 016             | COLL W/W 500 DED       |              |
|                       | 017             | COLL W/W 1000 DED      |              |
|                       | 019             | COLL W/W ALL OTHER     |              |
|                       | 040             | LIM COLL FULL COVERAGE |              |
|                       | 041             | STATED AMT LIM COLL    |              |
|                       | 042             | LIM COLL 500 DED       |              |
|                       | 043             | LIM COLL 1000 DED      |              |
|                       | 045             | LIM COLL 300 DED       |              |
|                       | 046             | LIM COLL 2000 DED      |              |
|                       | 049             | LIM COLL ALL OTHER     |              |
|                       | 072             | COLL WO/W 2000 DED     |              |
|                       | 076             | COLL WO/W 300 DED      |              |
|                       |                 |                        |              |
|                       | :               | :                      |              |
| PF1/01 HELP           | PF7/07 PAG      | JE BACK                |              |
| PF4/04 RETRIEVE COV C | CODE PF8/08 PAG | GE AHEAD               | PF12/12 EXIT |
|                       |                 |                        |              |

## **Telecommunications Manual**

## **CHAPTER XV - EXPERIENCE RATING SYSTEM**

### B. NOTIFICATION FORM MAINTENANCE (CONTINUED)

### 2. <u>RENEWING A NOTIFICATION FORM (CONTINUED)</u>

To choose a coverage,

- 1) Move the cursor to the appropriate coverage
- 2) Select PF4 or type "04" in the option field, and hit ENTER.

The ER123SA - Renew Notification Form screen appears (exhibit XV-B-15).

#### Exhibit XV-B-15

| ER123SA CAR EXPER<br>COMPANY: 999 RENEW                                                | LIENCE RATING SYSTEM<br>NOTIFICATION FORM                                              | 11/01/2006<br>05:24:56           |  |
|----------------------------------------------------------------------------------------|----------------------------------------------------------------------------------------|----------------------------------|--|
| EFF YEAR: 2005<br>POLICY NO: 987654321                                                 | TAX ID NO: 4567891                                                                     | 23                               |  |
| INSURED'S NAME INSURED<br>EFF MONTH & DAY 09 14<br>(MM DD)<br>DATE RECEIVED 08 12 2005 | REASON CODE 0 (0-<br># OF VEHICLES 005<br>OTC COVERAGE 037<br>COLL COVERAGE <b>016</b> | 3,5,G OR V)                      |  |
| LIABILITY BASIC<br>LIMITS PREMIUM 000006520                                            | PHYSICAL DAMAGE<br>PREMIUM 000                                                         | 006018                           |  |
| OPTIONAL FIELDS, LEAVE BLANK FOR CAR RATE CALCULATION<br>LIABILITY MOD PHYS DAM MOD    |                                                                                        |                                  |  |
| PF1/01 HELP PF3/03<br>PF09/09 OTC COVERAGES PF10/10                                    | : :<br>ADD POLICY<br>COLL COVERAGES                                                    | PF5/05 PRIOR POL<br>PF12/12 EXIT |  |

Before a policy is added to the Experience Rating Temporary File, additional prior policy information can be added

To view or add prior policy information,

#### 1) Select PF5 or type "05" in the option field, and hit ENTER.

The ER132SB - Add Prior Policy Information screen appears (exhibit XV-B-16).

## **Telecommunications Manual**

## **CHAPTER XV - EXPERIENCE RATING SYSTEM**

### B. <u>NOTIFICATION FORM MAINTENANCE (CONTINUED)</u>

#### 2. RENEWING A NOTIFICATION FORM (CONTINUED)

#### Exhibit XV-B-16

| ER133SA<br>COMPANY: 999 UPI | CAR EXPERIENCE RATING SYSTEM<br>DATE/DELETE PRIOR POLICY INFORMATION | 11/01/2006<br>12:32:32 |
|-----------------------------|----------------------------------------------------------------------|------------------------|
| POLICY NO: 987654321        | TAX ID NO: 456789123                                                 | TOTAL PRIORS 02        |
| CO# YEAR POLICY NUMBER      | TAX ID CO# YEAR POLICY NUMBER                                        | TAX ID                 |
| 01 999 2005 FE654321        | 456120789 01                                                         |                        |
| 02 999 2004 THX4732         | 123789985 02                                                         |                        |
| 03                          | 03                                                                   |                        |
| 04                          | 04                                                                   |                        |
| 05                          | 06                                                                   |                        |
| 07                          | 07                                                                   |                        |
| 08                          | 08                                                                   |                        |
| 09                          | 09                                                                   |                        |
| 10                          | 10                                                                   |                        |
| 11                          | 11                                                                   |                        |
| 12                          | 12                                                                   |                        |
| 13                          | 13                                                                   |                        |
| 14                          | 14                                                                   |                        |
| 15                          | 15                                                                   |                        |
| PF1/01 HELP                 | : :                                                                  | PF3/03 PROCESS         |
| PF7/07 PAGE BACK            | PF8/08 PAGE AHEAD                                                    | PF12/12 EXIT           |

To add or edit the prior policies,

1) Tab to the appropriate field and input the effective year, policy number and tax id of the prior policy to be added.

#### 2) Select PF3 or type "03" in the option field, and hit ENTER.

To change a previously entered policy, tab to the line across from the policy to be changed and enter the new record.

To add a new prior policy, tab down until the cursor is at a line number with no record displayed to its right and enter the new record.

Valid Prior policy years are policy effective year -2, -3 or -4.

#### Completing the Renewal of a Notification Form

Once all of the primary policy data and prior policy data has been entered, you can complete the add at the ER122SA screen by,

#### 1) Selecting PF3 or type "03" in the option field, and hitting ENTER.

**Telecommunications Manual** 

## **CHAPTER XV - EXPERIENCE RATING SYSTEM**

## B. <u>NOTIFICATION FORM MAINTENANCE (CONTINUED)</u>

### 2. RENEWING A NOTIFICATION FORM (CONTINUED)

This edits the data on the screen. If any fields do not pass CAR's editing, a message appears at the top of the screen, the fields are highlighted, and the cursor moves to the first field in error. (See exhibit XV-B-17).

#### Exhibit XV-B-17

| ER123SA CAR EXPERIENCE RA<br>COMPANY: 999 RENEW NOTIFICA                                                                                   | ATING SYSTEM 11/01/2006<br>ATION FORM 05:24:56                                                                |
|----------------------------------------------------------------------------------------------------|----------------------------------------------------------------------------------------------------|
| POLICY NO: 987654321                                                                                                    | TAX ID NO: 456789123                                                                                          |
| INSURED'S NAME INSURED<br>EFF MONTH & DAY 09 41<br>(MM DD)<br>DATE RECEIVED 08 12 2005<br>CLASS INDCTR A (C,L,T,Z OR A)<br>LIABILITY BASIC | REASON CODE 0 (0-3,5,G OR V)<br># OF VEHICLES 005<br>OTC COVERAGE 037<br>COLL COVERAGE 016<br>PHYSICAL DAMAGE |
| OPTIONAL FIELDS, LEAVE BLANK FOR CAR RA                                                                                                    | PREMIUM 00000018<br>ATE CALCULATION<br>PHYS DAM MOD                                                           |
| PF1/01 HELP PF3/03 ADD PO<br>PF09/09 OTC COVERAGES PF10/10 COLL CO                                                                         | LICY PF5/05 PRIOR POL<br>OVERAGES PF12/12 EXIT                                                                |

After correcting the invalid information,

#### 1) Select PF3 or type "03" in the option field, and hit ENTER.

When the record passes all edits, informational messages regarding prior policy information may display. If the notification has no prior policy message condition, the message "PF3 TO CONFIRM ADD" appears.

When the notification has been added, the message "RECORD SUCCESSFULLY ADDED" appears. (See exhibit XV-B-18). Note that a notification with a pending status cannot be updated.

## **Telecommunications Manual**

## **CHAPTER XV - EXPERIENCE RATING SYSTEM**

### B. NOTIFICATION FORM MAINTENANCE (CONTINUED)

#### 2. <u>RENEWING A NOTIFICATION FORM (CONTINUED)</u>

#### Exhibit XV-B-18

| RECORD SUCCESSFULLY ADDED |                                                                                                    |                        |  |  |
|---------------------------|----------------------------------------------------------------------------------------------------|------------------------|--|--|
| ER102SA                   | CAR EXPERIENCE RATING KEY ENTRY<br>NOTIFICATION FORM MAINTENANCE                                                                                             | 11/01/2006<br>05:12:54 |  |  |
|                           | PLEASE ENTER THE FOLLOWING KEY INFORMATION<br>COMPANY NUMBER 999<br>EFFECTIVE YEAR 2005 (YYYY)<br>POLICY NUMBER 987654321<br>TAX ID NUMBER(REQUIRED FOR ADD) |                        |  |  |
|                           | ADD NOTIFICATION FORMPF2 OR 02RENEW NOTIFICATION FORMPF3 OR 03UDPATE NOTIFICATION FORMPF4 OR 04DELETE NOTIFICATION FORMPF5 OR 05                             |                        |  |  |
| PF1/01 HELP               | : :                                                                                                    | PF12/12 EXIT           |  |  |

**Telecommunications Manual** 

## **CHAPTER XV - EXPERIENCE RATING SYSTEM**

## B. NOTIFICATION FORM MAINTENANCE (CONTINUED)

### 3. UPDATING A NOTIFICATION FORM

To update a notification form previously loaded to CAR's Experience Rating file from the ER100SA-EXPERIENCE RATING MENU,

#### 1) Select PF2 or type "02" in the option field, and hit ENTER.

The ER102SA – Notification Form Maintenance screen appears (exhibit XV-B-19).

#### Exhibit XV-B-19

| ER102SA     | CAR EXPERIENCE RATING KEY ENTRY<br>NOTIFICATION FORM MAINTENANCE                                                                                              | 11/01/2006<br>05:12:54 |
|-------------|----------------------------------------------------------------------------------------------------|------------------------|
|             | PLEASE ENTER THE FOLLOWING KEY INFORMATION<br>COMPANY NUMBER 999<br>EFFECTIVE YEAR 2004 (YYYY)<br>POLICY NUMBER 987654321<br>TAX ID NUMBER (REQUIRED FOR ADD) |                        |
|             | ADD NOTIFICATION FORM PF2 OR 02<br>RENEW NOTIFICATION FORM PF3 OR 03<br>UDPATE NOTIFICATION FORM PF4 OR 04<br>DELETE NOTIFICATION FORM PF5 OR 05              |                        |
| PF1/01 HELP | : :                                                                                                    | PF12/12 EXIT           |

To display the notification form to update,

- 1) Input the effective year, and policy number for the policy to be renewed.
- 2) Select PF4 or type "04" in the option field, and hit ENTER.

The ER124SA – Update/View Notification Form screen appears (exhibit XV-B-20).

### **Telecommunications Manual**

## **CHAPTER XV - EXPERIENCE RATING SYSTEM**

### B. <u>NOTIFICATION FORM MAINTENANCE (CONTINUED)</u>

#### 3. UPDATING A NOTIFICATION FORM (CONTINUED)

| Exhibit | XV-B-20 |
|---------|---------|
|---------|---------|

| ER124SA<br>COMPANY:       | 999                      | CAR EXPERIENCE RATING<br>UPDATE/VIEW NOTIFICA       | G SYSTEM<br>ATION FORM      | 11/01/2006<br>02:07:19           |
|---------------------------|--------------------------|-----------------------------------------------------|-----------------------------|----------------------------------|
| POLICY NO:                | 987654321                | 5                                                   | TAX ID NUMBER 4             | 56789123                         |
| INSUF                     | RED'S NAME IN            | SURED                                               | REASON CODE                 | 0                                |
| EFF M                     | 1M & DD 01               | 01                                                  | # OF VEHICLES               | _ (0-5 OR G)<br>005              |
| DATE                      | RECEIVED 08              | /12/2005                                            | OTC COVERAGE                | 000                              |
| CLASS                     | S INDCTR A               |                                                     | COLL COVERAGE               |                                  |
| LIABI<br>LIMIT            | LITY BASIC<br>S PREMIUM  | (T,Z,OR A)<br>3912                                  | PHYSICAL DAMAG<br>PREMIUM   | E 2500                           |
| OPTIONAL<br>LIABI         | FIELDS, LEAV<br>LITY MOD | E BLANK FOR CAR RATE<br>CALC LIAB MOD<br>091<br>: : | CALCULATION<br>PHYS DAM MOD | CALC PHYSD MOD                   |
| PF1/01 HELE<br>PF9/09 OTC | COVERAGES                | PF3/03 UPDATE PO<br>PF10/10 COLL COVE               | DLICY<br>ERAGES             | PF5/05 PRIOR POL<br>PF12/12 EXIT |

#### Updating/Viewing Primary Policy Information

The information currently residing on CAR's Experience Rating file for the policy is provided with lines beneath to make corrections. Tab to the field you would like to modify and enter new data.

A reason code cannot be changed to 'V' (voluntary). If you want a policy to be entered with a 'V' to get a loss run and calculation worksheet, it must be entered through the Add Notification option. See Section B1 for information on Adding a Notification Form.

Changes to any field except the insured's name, and number of vehicles results in a recalculation.

If a policy number is changed, CAR deletes the old record and adds a new record to its Experience Rating file. This cannot be done to a primary policy until all of the affiliated policy information is deleted.

## **Telecommunications Manual**

## **CHAPTER XV - EXPERIENCE RATING SYSTEM**

### B. NOTIFICATION FORM MAINTENANCE (CONTINUED)

### 3. UPDATING A NOTIFICATION FORM (CONTINUED)

The field definitions for the ER124SA screen are-

| FIELD                   | POSSIBLE VALUES/DESCRIPTION                                                                              |  |
|-------------------------|----------------------------------------------------------------------------------------------------|--|
| POLICY NUMBER           | Policy Number reported statistically and on cessions. Can be up to sixteen                               |  |
|                         | characters with no embedded spaces or blanks.                                                            |  |
| TAX ID NUMBER           | Nine position FEI number or Social Security number.                                                      |  |
| INSURED'S NAME          | Name of insured on policy, up to sixteen characters.                                                     |  |
| REASON CODE             | 0 = Eligible for Rating – calculation <i>will</i> be performed                                           |  |
|                         | 1 = Insured is New in Business – calculation <i>will not</i> be performed                                |  |
|                         | 2 = Ownership Change – calculation <i>will not</i> be performed                                          |  |
|                         | 3 = Incomplete Prior policy Information (less than two years) - calculation <i>will not</i> be performed |  |
|                         | 4 = More than 15 Prior Policies - calculation <i>will not</i> be performed                               |  |
|                         | 5 = Older Effective Years - calculation <i>will not</i> be performed                                     |  |
|                         | V = Voluntary Policy – request calculation worksheet/loss run                                            |  |
|                         | G = Garage Policy – calculation <i>will</i> be performed                                                 |  |
| EFF MM & DD             | Effective date of policy being reported, MMDD Format                                                     |  |
| # VEHICLES              | The number of vehicles for the policy being reported, including                                          |  |
|                         | interchangeable plates for a garage risk.                                                                |  |
| OTC COVERAGE            | OTC coverage code for the policy being reported.                                                         |  |
| DATE RECEIVED           | Date company input notification form online in MMDDYYYY Format.                                          |  |
| COLL COVERAGE           | COLL coverage code for the policy being reported.                                                        |  |
| CLASS INDCTR            | T = Taxi                                                                                                 |  |
|                         | Z = Zone Rated                                                                                           |  |
|                         | A = All Other                                                                                            |  |
| LIABILITY BASIC LIMITS  | Basic Limits premium for the policy reported.                                                            |  |
| PREMIUM                 |                                                                                                    |  |
| PHYSICAL DAMAGE PREMIUM | Physical Damage premium for the policy reported.                                                         |  |
| LIABILITY MOD           | Three-digit liability modification factor calculated by the company.                                     |  |
| CALC LIAB MOD           | Three-digit liability modification factor calculated by CAR.                                             |  |
| PHYS DAM MOD            | Three-digit physical damage modification factor calculated by the                                        |  |
|                         | company.                                                                                                 |  |
| CALC PHYSD MOD          | Three-digit physical damage modification factor calculated by CAR.                                       |  |

A 9-position tax id is required to add a form. If there is no FEI number, enter the social security number of the policyholder. Every effort should be made to report the tax id accurately. CAR uses this number to match to the existing Experience Rating file for the purpose of identifying prior policy information and for the retrieval of corresponding loss data.

A reason code of 'G' (garage) must always have a class indicator of 'A' (all other). A reason code of '2' (ownership change) must always have a class indicator of 'T' (taxi).

## **Telecommunications Manual**

## **CHAPTER XV - EXPERIENCE RATING SYSTEM**

## B. NOTIFICATION FORM MAINTENANCE (CONTINUED)

### 3. UPDATING A NOTIFICATION FORM (CONTINUED)

A reason code of 'V' is not added to the Experience Rating file. It should only be entered to produce a loss run and calculation worksheet. A policy with a reason code of 'V' must have at least one prior policy to be processed.

Liability premium must be entered to perform a Liability Mod calculation. Phys Dam premium and at least one coverage code must be entered to perform a Phys Dam Mod calculation.

Editing OTC/COLL coverages

The coverage code data can be changed manually or the coverage tables can be used. To access the coverage code table from the ER124SA screen (exhibit XV-B-21),

#### Select PF9 for OTC or PF10 for COLL and hit ENTER.

#### Exhibit XV-B-21

| ER124SA C<br>COMPANY: 999 UF<br>EFF YEAR: 2005<br>POLICY NO: 987654321 | CAR EXPERIENCE RA<br>POATE/VIEW NOTIFI | TING SYSTEM<br>CATION FORM<br>TAX ID NO: 45 | 11/01/2006<br>05:24:56<br>6789123 |
|------------------------------------------------------------------------|----------------------------------------|---------------------------------------------|-----------------------------------|
|                                                                        |                                        |                                             |                                   |
| INSURED'S NAME INS                                                     | URED                                   | REASON CODE                                 | 0 (0-3,5,G OR V)                  |
| EFF MONTH & DAY 01                                                     | 01                                     | # OF VEHICLES                               | 005                               |
| ( MM                                                                   | DD)                                    | OTC COVERAGE                                | 041                               |
| DATE RECEIVED 08                                                       | 12 2005                                | COLL COVERAGE                               |                                   |
| CLASS INDCTR A (                                                       | C,L,T,Z OR A)                          |                                             |                                   |
| LIABILITY BASIC                                                        |                                        | PHYSICAL DAMA                               | GE                                |
| LIMITS PREMIUM 4500                                                    | )                                      | PREMIUM                                     | 2500                              |
|                                                                        |                                        |                                             |                                   |
| OPTIONAL FIELDS, LEAVE                                                 | BLANK FOR CAR RA                       | TE CALCULATION                              | ſ                                 |
| LIABILITY MOD                                                          |                                        | PHYS DAM MOD                                |                                   |
|                                                                        |                                        |                                             |                                   |
|                                                                        | : :                                    |                                             |                                   |
|                                                                        |                                        |                                             |                                   |
| PF1/01 HELP                                                            | PF3/03 ADD POL                         | ICY                                         | PF5/05 PRIOR POL                  |
| PF09/09 OTC COVERAGES                                                  | PF10/10 COLL CO                        | VERAGES                                     | PF12/12 EXIT                      |
|                                                                        |                                        |                                             |                                   |
|                                                                        |                                        |                                             |                                   |

The ER125SA - Coverage code table appears (exhibit XV-B-22)

### **Telecommunications Manual**

### **CHAPTER XV - EXPERIENCE RATING SYSTEM**

### B. NOTIFICATION FORM MAINTENANCE (CONTINUED)

#### 3. UPDATING A NOTIFICATION FORM (CONTINUED)

| ER125SA<br>EFFECTIVE YEAR: 2 | CAR 2005 | EXPERIENCE RATING SYSTEM<br>COLL COVERAGES | 11/01/2006<br>03:00:22 |
|------------------------------|----------|--------------------------------------------|------------------------|
|                              | COV CO   | DE DESCRIPTION                             |                        |
|                              | 012      |                                            |                        |
|                              | 015      | COLL W/W 300 DED                           |                        |
|                              | 016      | COLL W/W 500 DED                           |                        |
|                              | 017      | COLL W/W 1000 DED                          |                        |
|                              | 019      | COLL W/W ALL OTHER                         |                        |
|                              | 040      | LIM COLL FULL COVERAGE                     | 2                      |
|                              | 041      | STATED AMT LIM COLL                        |                        |
|                              | 042      | LIM COLL 500 DED                           |                        |
|                              | 043      | LIM COLL 1000 DED                          |                        |
|                              | 045      | LIM COLL 300 DED                           |                        |
|                              | 046      | LIM COLL 2000 DED                          |                        |
|                              | 049      | LIM COLL ALL OTHER                         |                        |
|                              | 012      | COLL WO/W 2000 DED                         |                        |
|                              | 072      | COLL WO/W 300 DED                          |                        |
|                              | 070      | COLL WO/W SOU DED                          |                        |
|                              |          | : :                                        |                        |
| PF1/01 HELP                  |          | PE7/07 PAGE BACK                           |                        |
| PF4/04 RETRIEVE (            | COV CODE | PF8/08 PAGE AHEAD                          | PF12/12 EXIT           |

#### Exhibit XV-B-22

To choose a coverage,

- 1) Move the cursor with the arrow keys to the appropriate coverage
- 2) Select PF4 or type "04" in the option field, and hit ENTER.

The ER124SA – Update/View Notification Form screen appears (exhibit XV-B-23).

Exhibit XV-B-23

| ER124SA<br>COMPANY: 999                                                               | CAR EXPERIENCE RA<br>UPDATE/VIEW NOTIF          | TING SYSTEM<br>ICATION FORM                                   | 11/01/2006<br>05:24:56                |
|---------------------------------------------------------------------------------------|-------------------------------------------------|---------------------------------------------------------------|---------------------------------------|
| POLICY NO: 987654321                                                                  |                                                 | TAX ID NO: 45                                                 | 6789123                               |
| INSURED'S NAME IN:<br>EFF MONTH & DAY 01<br>(MM<br>DATE RECEIVED 08<br>CLASS INDCTR A | SURED<br>01<br>DD)<br>12 2005<br>(C,L,T,Z OR A) | REASON CODE<br># OF VEHICLES<br>OTC COVERAGE<br>COLL COVERAGE | 0 (0-3,5,G OR V)<br>005<br>041<br>072 |
| LIABILITY BASIC<br>LIMITS PREMIUM 450                                                 | 0                                               | PHYSICAL DAMAG                                                | 2500                                  |
| OPTIONAL FIELDS, LEAVE<br>LIABILITY MOD                                               | BLANK FOR CAR RA                                | TE CALCULATION<br>PHYS DAM MOD                                | ī<br>                                 |
|                                                                                       | : :                                             |                                                               |                                       |
| PF1/01 HELP<br>PF09/09 OTC COVERAGES                                                  | PF3/03 ADD POL<br>PF10/10 COLL CO               | ICY<br>VERAGES                                                | PF5/05 PRIOR POL<br>PF12/12 EXIT      |

Last revision date: 11/01/2006

## **Telecommunications Manual**

## **CHAPTER XV - EXPERIENCE RATING SYSTEM**

## B. NOTIFICATION FORM MAINTENANCE (CONTINUED)

### 3. UPDATING A NOTIFICATION FORM (CONTINUED)

Before a policy is added to the Experience Rating Temporary File, additional prior policy information can be added

To view or add prior policy information,

#### 1) Select PF5 or type "05" in the option field, and hit ENTER.

The ER133SB – Update/Delete Prior Policy Information screen appears (exhibit XV-B-24).

| ER133SA<br>COMPANY: 999 UPD | CAR EXPERIENCE RATING SYSTEM<br>DATE/DELETE PRIOR POLICY INFORMATI | ION 11/01/2006<br>12:32:32 |
|-----------------------------|--------------------------------------------------------------------|----------------------------|
| DOLTCY NO: 987654321        | TAX TO NO: 4567891                                                 |                            |
| COH YEAR POLICY NUMBER      | TAX TD COH YEAR POLICY N                                           | WIMBER TAX ID              |
| 01 999 2005 FE654321        | 456120789 01                                                       |                            |
| 02 999 2004 THX4732         | 123789985 02                                                       |                            |
| 03                          | 03                                                                 |                            |
| 04                          | 04                                                                 |                            |
| 05                          | 05                                                                 |                            |
| 06                          | 06                                                                 |                            |
| 07                          | 07                                                                 |                            |
| 08                          | 08                                                                 |                            |
| 09                          | 09                                                                 |                            |
| 10                          | 10                                                                 |                            |
| 11                          | 11                                                                 |                            |
| 12                          | 12                                                                 |                            |
| 13                          | 13                                                                 |                            |
| 14                          | 14                                                                 |                            |
| 15                          | 15                                                                 |                            |
|                             |                                                                    |                            |
| PETIOT HELP                 |                                                                    | PF3/03 PROCESS             |
| PF//U/ PAGE BACK            | PF8/US PAGE AHEAD                                                  | PF12/12 EXIT               |

#### Exhibit XV-B-24

To add or edit the prior policies,

- 1) Tab to the appropriate field and input the effective year, policy number and tax id of the prior policy to be added.
- 2) Select PF3 or type "03" in the option field, and hit ENTER.

## **Telecommunications Manual**

## **CHAPTER XV - EXPERIENCE RATING SYSTEM**

## B. NOTIFICATION FORM MAINTENANCE (CONTINUED)

### 3. UPDATING A NOTIFICATION FORM (CONTINUED)

To change a previously entered policy, tab to the line across from the policy to be changed and enter the new record.

To add a new prior policy, tab down until the cursor is at a line number with no record displayed to its right and enter the new record.

Valid prior policy years are policy effective year -2, -3 or -4.

Completing the Update of a Notification Form

Once all of the primary policy data and prior policy data has been entered, you can complete the add at the ER124SA screen by,

#### Selecting PF3 or type "03" in the option field, and hitting ENTER.

This edits the data on the screen. If any fields do not pass CAR's editing, a message appears at the top of the screen, the fields are highlighted, and the cursor moves to the first field in error. (See exhibit XV-B-25).

#### Exhibit XV-B-25

| ER124SA C<br>COMPANY: 999 UF<br>EFF YEAR: 2005                                            | CAR EXPERIENCE RATING SYSTEM<br>PDATE/VIEW NOTIFICATION FORM                                                               | 11/01/2006<br>05:24:56         |  |  |
|-------------------------------------------------------------------------------------------|----------------------------------------------------------------------------------------------------|--------------------------------|--|--|
| POLICY NO: 987654321                                                                      | TAX ID NO: 45678912                                                                                                    | 3                              |  |  |
| INSURED'S NAME INS<br>EFF MONTH & DAY 21<br>(MM<br>DATE RECEIVED 08 1<br>CLASS INDCTR A ( | SURED  REASON CODE  0 (0-    01  # OF VEHICLES  005    DD)  OTC COVERAGE  041    L2 2005  COLL COVERAGE     (C,L,T,Z OR A) | 3,5,G OR V)                    |  |  |
| LIABILITY BASIC                                                                           | PHYSICAL DAMAGE                                                                                                    |                                |  |  |
| LIMITS PREMIUM 4500                                                                       | ) PREMIUM 2500                                                                                                    |                                |  |  |
| OPTIONAL FIELDS, LEAVE BLANK FOR CAR RATE CALCULATION<br>LIABILITY MOD PHYS DAM MOD       |                                                                                                    |                                |  |  |
|                                                                                           | : :                                                                                                    |                                |  |  |
| PF1/01 HELP<br>PF09/09 OTC COVERAGES                                                      | PF3/03 ADD POLICY P<br>PF10/10 COLL COVERAGES P                                                                            | F5/05 PRIOR POL<br>F12/12 EXIT |  |  |

## **Telecommunications Manual**

## **CHAPTER XV - EXPERIENCE RATING SYSTEM**

## B. NOTIFICATION FORM MAINTENANCE (CONTINUED)

### 3. UPDATING A NOTIFICATION FORM (CONTINUED)

After correcting the invalid information,

#### 1) Select PF3 or type "03" in the option field, and hit ENTER.

When the record passes all edits, informational messages regarding prior policy information may display. If the notification has no prior policy message condition, the message "PF3 TO CONFIRM ADD" appears.

When the notification has been added, the message "RECORD SUCCESSFULLY ADDED" appears. (See exhibit XV-B-26). Note that a notification with a pending status cannot be updated.

| RECORD SUCCESSFULLY ADDED |                                                                                                    |                        |  |  |
|---------------------------|----------------------------------------------------------------------------------------------------|------------------------|--|--|
| ER102SA                   | CAR EXPERIENCE RATING KEY ENTRY<br>NOTIFICATION FORM MAINTENANCE                                                                                             | 11/01/2006<br>05:12:54 |  |  |
|                           | PLEASE ENTER THE FOLLOWING KEY INFORMATION<br>COMPANY NUMBER 999<br>EFFECTIVE YEAR 2005 (YYYY)<br>POLICY NUMBER 987654321<br>TAX ID NUMBER(REQUIRED FOR ADD) |                        |  |  |
|                           | ADD NOTIFICATION FORMPF2OR02RENEW NOTIFICATION FORMPF3OR03UDPATE NOTIFICATION FORMPF4OR04DELETE NOTIFICATION FORMPF5OR05                                     |                        |  |  |
| PF1/01 HELP               | : :                                                                                                    | PF12/12 EXIT           |  |  |

#### Exhibit XV-B-26

## **Telecommunications Manual**

## **CHAPTER XV - EXPERIENCE RATING SYSTEM**

### B. NOTIFICATION FORM MAINTENANCE (CONTINUED)

### 4. DELETING A NOTIFICATION FORM

To delete a notification form previously loaded to CAR's Experience Rating file from the ER100SA-EXPERIENCE RATING MENU,

#### 1) Select PF2 or type "02" in the option field, and hit ENTER.

The ER102SA – Notification Form Maintenance screen appears (exhibit XV-B-27).

#### Exhibit XV-B-27

| ER102SA     | CAR EXPERIENCE RATING KEY ENTRY<br>NOTIFICATION FORM MAINTENANCE                                                                                              | 11/01/2006<br>05:12:54 |
|-------------|----------------------------------------------------------------------------------------------------|------------------------|
|             | PLEASE ENTER THE FOLLOWING KEY INFORMATION<br>COMPANY NUMBER 999<br>EFFECTIVE YEAR 2005 (YYYY)<br>POLICY NUMBER 987632116<br>TAX ID NUMBER (REQUIRED FOR ADD) |                        |
|             | ADD NOTIFICATION FORM PF2 OR 02<br>RENEW NOTIFICATION FORM PF3 OR 03<br>UDPATE NOTIFICATION FORM PF4 OR 04<br>DELETE NOTIFICATION FORM PF5 OR 05              |                        |
| PF1/01 HELP | : :                                                                                                    | PF12/12 EXIT           |

To select the notification form to delete,

- 1) Input the effective year, and policy number for the policy to be deleted.
- 2) Select PF5 or type "05" in the option field, and hit ENTER.

The ER125SA – Delete Notification Form screen appears (exhibit XV-B-28).
### **Telecommunications Manual**

### **CHAPTER XV - EXPERIENCE RATING SYSTEM**

### B. NOTIFICATION FORM MAINTENANCE (CONTINUED)

### 4. DELETING A NOTIFICATION FORM (CONTINUED)

#### Exhibit XV-B-28

| ER125SA<br>COMPANY: 999<br>EFF YEAR: 2004                                                                            | CAR EXPERIENC<br>DELETE NOTI                        | CE RATING SYSTEM              | I              | 11/01/2006<br>02:45:46 |
|----------------------------------------------------------------------------------------------------|-----------------------------------------------------|-------------------------------|----------------|------------------------|
| POLICY NO: 98763211                                                                                                  | 6                                                   | TAX ID NUMBER:                | 023561895      |                        |
| INSURED'S NAME<br>EFF MONTH & DAY<br>DATE RECEIVED<br>CLASS INDCTR<br>REASON CODE<br># OF VEHICLES<br># OF PRIOR POL | INSURED<br>03/28<br>04/05/2004<br>A<br>0<br>0<br>03 | OTC COVERAGE<br>COLL COVERAGE |                |                        |
| LIABILITY BASIC<br>LIMITS PREMIUM                                                                                    | 000003912                                           | PHYSICAL DAMAG<br>PREMIUM     | E<br>000000000 |                        |
| LIABILITY MOD                                                                                                    |                                                     | PHYS DAM MOD                  |                |                        |
|                                                                                                    | : _                                                 | _ :                           |                |                        |
| PF1/01 HELP                                                                                                    | PF3/03 D                                            | ELETE POLICY                  |                | PF12/12 EXIT           |

A primary policy cannot be deleted until all of the affiliated policy information is deleted.

To apply the deletion,

#### 1) Press PF3 or tab to the option field, type "03" and hit ENTER.

The message "DELETE ACKNOWLEDGED - ACTIVITY PENDING" appears (exhibit XV-B-29).

#### Exhibit XV-B-29

| DELETE ACKNOWL | EDGED - ACTIVITY PENDING                                                                                                    |                        |
|----------------|----------------------------------------------------------------------------------------------------|------------------------|
| ER102SA        | CAR EXPERIENCE RATING KEY ENTRY<br>NOTIFICATION FORM MAINTENANCE                                                                                              | 11/01/2006<br>05:12:54 |
|                | PLEASE ENTER THE FOLLOWING KEY INFORMATION<br>COMPANY NUMBER 999<br>EFFECTIVE YEAR 2005 (YYYY)<br>POLICY NUMBER 987632116<br>TAX ID NUMBER (REQUIRED FOR ADD) |                        |
|                | ADD NOTIFICATION FORMPF2 OR 02RENEW NOTIFICATION FORMPF3 OR 03UDPATE NOTIFICATION FORMPF4 OR 04DELETE NOTIFICATION FORMPF5 OR 05                              |                        |
| PF1/01 HELP    | : :                                                                                                    | PF12/12 EXIT           |

# **Telecommunications Manual**

# **CHAPTER XV - EXPERIENCE RATING SYSTEM**

### C. <u>PRIOR POLICY MAINTENANCE</u>

Prior policy information can be directly added to CAR's Experience Rating Prior Policy file through the Prior Policy Maintenance. Previously entered prior policies can also be directly updated or deleted from the file. A record appears on the confirmation report identifying that a change was made

### 1. ADDING A PRIOR POLICY

To add a prior policy to CAR's Experience Rating Prior Policy file from the ER100SA-EXPERIENCE RATING MENU,

#### 1) Select PF3 or type "03" in the option field, and hit ENTER.

The ER103SA – Notification Form Maintenance screen appears (exhibit XV-C-1).

### Exhibit XV-C-1

| ER103SA     | CAR EXPERIENCE RATING KEY ENTRY<br>PRIOR POLICY INFORMATION MAINTENANCE                                                                                       | 11/01/2006<br>03:19:53 |
|-------------|----------------------------------------------------------------------------------------------------|------------------------|
|             | PLEASE ENTER THE KEY INFORMATION<br>COMPANY NUMBER 999<br>EFFECTIVE YEAR 2005 (YYYY)<br>POLICY NUMBER 656432578<br>TAX ID NUMBER 087512436 (REQUIRED FOR ADD) |                        |
|             | ADD PRIOR POLICY PF2/02<br>UPDATE/DELETE PRIOR POLICY PF3/03                                                                                                  |                        |
| PF1/01 HELP | : :                                                                                                    | PF12/12 EXIT           |

To add prior policy information to a policy,

- 1) Enter the Effective Year, Policy number and Tax ID of the policy.
- 2) Press PF2 or tab to the option field, type "02" and hit ENTER.

### **Telecommunications Manual**

### **CHAPTER XV - EXPERIENCE RATING SYSTEM**

### C. PRIOR POLICY MAINTENANCE (CONTINUED)

### 1. <u>ADDING A PRIOR POLICY (CONTINUED)</u>

The ER132SA - Add Prior Policy Information screen appears (exhibit XV-C-2).

| ER132SA CAR<br>COMPANY: 999 ADD | EXPERIENCE RAT<br>PRIOR POLICY I | ING SYSTEM<br>NFORMATION | 11/01/2006<br>05:17:50 |
|---------------------------------|----------------------------------|--------------------------|------------------------|
| EFF YEAR: 2005                  |                                  | 000670426                |                        |
| POLICY NO: 656432578            | TAX ID                           | 0896/2436                | TOTAL PRIORS UU        |
| CO# YEAR POLICY NUMBER          | TAX ID                           | CO# YEAR POLIC           | Y NUMBER TAX ID        |
| 01 999 2004 98653222            | 123456789 02                     | 999 2003 98653           | 222 123456789          |
| 03                              | 04                               |                          |                        |
| 05                              | 06                               |                          |                        |
| 07                              | 08                               |                          |                        |
| 09                              | 10                               |                          |                        |
| 11                              | 12                               |                          |                        |
| 13                              | 14                               |                          |                        |
| 15                              | 16                               |                          |                        |
| 17                              | 18                               |                          |                        |
| 19                              | 20                               |                          |                        |
| 21                              | 22                               |                          |                        |
| 23                              | 24                               |                          |                        |
| 25                              | 26                               |                          |                        |
| 27                              | 28                               |                          |                        |
| 29                              |                                  |                          |                        |
|                                 |                                  |                          |                        |
| PF1/01 HELP PF3/03 ADD          | : :                              | PF5/05 SCRO              | LL+ PF12/12 EXIT       |
|                                 |                                  |                          |                        |
|                                 |                                  |                          |                        |
|                                 |                                  |                          |                        |

Exhibit XV-C-2

When a valid tax id is entered on the prior ER103SA screen, CAR uses the number to match to the existing Experience Rating file to identify prior policy information and retrieve corresponding loss data from CAR' loss files. Prior policy information found by CAR automatically appears on the screen.

Valid prior policy years are policy effective year -2, -3 or -4.

To add the prior policies,

- 1) Select PF3 or type "03" in the option field, and hit ENTER.
  - or
- 1) Tab to the appropriate field and input the company number, effective year, policy number and tax id of the prior policy to be added.
- 2) Select PF3 or type "03" in the option field, and hit ENTER.

When the add is applied, the ER103SA screen reappears with the message "# PRIOR POLICY RECORDS ADDED" (exhibit XV-C-3).

# **Telecommunications Manual**

# **CHAPTER XV - EXPERIENCE RATING SYSTEM**

## C. PRIOR POLICY MAINTENANCE (CONTINUED)

### 1. ADDING A PRIOR POLICY(CONTINUED)

Exhibit XV-C-3

| ER103SA     | CAR EXPERIENCE RATING KEY ENTRY<br>PRIOR POLICY INFORMATION MAINTENANCE                                                                                      | 11/01/2006<br>03:19:53 |
|-------------|----------------------------------------------------------------------------------------------------|------------------------|
|             | PLEASE ENTER THE KEY INFORMATION<br>COMPANY NUMBER 999<br>EFFECTIVE YEAR 2005 (YYYY)<br>POLICY NUMBER 656432578<br>TAX ID NUMBER 087512436 (REQUIRED FOR ADD | )                      |
|             | ADD PRIOR POLICY PF2/02<br>UPDATE/DELETE PRIOR POLICY PF3/03                                                                                                 |                        |
| PF1/01 HELP | : :                                                                                                    | PF12/12 EXIT           |

## 2. <u>UPDATE/DELETING A PRIOR POLICY</u>

To UPDATE/DELETE PRIOR POLICY INFORMATION from a notification form previously added to CAR's Experience Rating file from the ER100SA – EXPERIENCE RATING SYSTEM MENU,

1) Press PF3 or tab to the option field, type "03" and hit ENTER.

The ER103SA - PRIOR POLICY INFORMATION MAINTENANCE screen (exhibit XV-C-4) appears.

### **Telecommunications Manual**

### **CHAPTER XV - EXPERIENCE RATING SYSTEM**

#### C. PRIOR POLICY MAINTENANCE (CONTINUED)

# 2. UPDATE/DELETING A PRIOR POLICY (CONTINUED)

Exhibit XV-C-4

| ER103SA     | CAR EXPERIENCE RATING KEY ENTRY<br>PRIOR POLICY INFORMATION MAINTENANCE                                                                             | 11/01/2006<br>03:19:53 |
|-------------|----------------------------------------------------------------------------------------------------|------------------------|
|             | PLEASE ENTER THE KEY INFORMATION<br>COMPANY NUMBER 999<br>EFFECTIVE YEAR 2005 (YYYY)<br>POLICY NUMBER 656432578<br>TAX ID NUMBER (REQUIRED FOR ADD) |                        |
|             | ADD PRIOR POLICY PF2/02<br>UPDATE/DELETE PRIOR POLICY PF3/03                                                                                        |                        |
| PF1/01 HELP | : :                                                                                                    | PF12/12 EXIT           |

To update/delete the prior policy information,

- 1) Enter the Effective Year, and Policy number of the form to update or delete.
- 2) Press PF3 or tab to the option field, type "03" and hit ENTER.

The prior policy screen for the policy selected appears (exhibit XV-C-5).

Exhibit XV-C-5

| ER133SA CAL            | R EXPERIENCE RATING SYSTE | м 11/01/2006         |
|------------------------|---------------------------|----------------------|
| COMPANY: 999 UPDATE/I  | DELETE PRIOR POLICY INFOR | MATTON 10:33:39      |
| EFF VEAD. 2005         |                           | 10.55.55             |
| DOLTCY NO: $608622579$ | TAV TD: 097512426         |                      |
| POLICI NO: 098032578   | TAX ID: 00/312430         | TOTAL PRIORS 02      |
| COH YEAR POLICY NUMBER | IAX ID COT YEAR           | POLICY NUMBER TAX ID |
| 01 333 2004 656432578  | 089612436 01              |                      |
| 02 333 2005 656432578  | 080012436 02              |                      |
| 03                     | 03                        |                      |
| 04                     | 04                        |                      |
| 05                     | 05                        |                      |
| 06                     | 06                        |                      |
| 07                     | 0.7                       |                      |
| 08                     | 0.8                       |                      |
| 09                     | 09                        |                      |
| 10                     | 10                        |                      |
| 11                     | 10                        |                      |
|                        | 11                        |                      |
| 12                     | 12                        |                      |
| 13                     | 13                        |                      |
| 14                     | 14                        |                      |
| 15                     | 15                        |                      |
| PF1/01 HELP            | · ·                       | PF3/03 PROCESS       |
| PF7/07 PAGE BACK       | PF8/08 PAGE AHEAD         | PF12/12 EXIT         |
|                        |                           |                      |

Last revision date: 11/01/2006

### **Telecommunications Manual**

# **CHAPTER XV - EXPERIENCE RATING SYSTEM**

### C. PRIOR POLICY MAINTENANCE (CONTINUED)

### 2. UPDATE/DELETING A PRIOR POLICY (CONTINUED)

To update a previously entered prior policy (exhibit-XV-C-6),

- 1) Tab to the line across from the policy to be changed
- 2) Input the company number, effective year, policy number and tax id of the prior policy to be updated.
- 3) Select PF3 or type "03" in the option field, and hit ENTER.

| ER133SA<br>COMPANY: 999 UPD | CAR EXPERIENCE RATING<br>ATE/DELETE PRIOR POLICY | SYSTEM         11/01/2006           INFORMATION         10:33:39 |
|-----------------------------|--------------------------------------------------|------------------------------------------------------------------|
| DOLLOV NO: 698632578        | TAX TD: 087512436                                |                                                                  |
| COH YEAR POLICY NUM         | BER TAX ID CO:                                   | H YEAR POLICY NUMBER TAX ID                                      |
| 01 333 2003 656432578       | 089612436 01                                     |                                                                  |
| 02 333 2004 656432578       | 080012436 02 33                                  | 3 2004 THW656879 087512436                                       |
| 03                          | 03                                               |                                                                  |
| 04                          | 04                                               |                                                                  |
| 05                          | 05                                               |                                                                  |
| 06                          | 06                                               |                                                                  |
| 07                          | 07                                               |                                                                  |
| 08                          | 08                                               |                                                                  |
| 09                          | 09                                               |                                                                  |
| 10                          | 10                                               |                                                                  |
| 11                          | 11                                               |                                                                  |
| 12                          | 12                                               |                                                                  |
| 13                          | 13                                               |                                                                  |
| 15                          | 15                                               |                                                                  |
| PF1/01 HELP                 | : :                                              | PF3/03 PROCESS                                                   |
| PF7/07 PAGE BACK            | PF8/08 PAGE AHEAD                                | PF12/12 EXIT                                                     |

#### Exhibit-XV-C-6

To delete a previously entered prior policy (exhibit-XV-C-7),

### **Telecommunications Manual**

### **CHAPTER XV - EXPERIENCE RATING SYSTEM**

Exhibit-XV-C-7

#### C. PRIOR POLICY MAINTENANCE (CONTINUED)

#### 2. UPDATE/DELETING A PRIOR POLICY (CONTINUED)

- 1) Tab to the line across from the policy to be changed
- 2) Type an 'X'
- 3) Select PF3 or type "03" in the option field, and hit ENTER.

#### ER133SA CAR EXPERIENCE RATING SYSTEM 11/01/2006 COMPANY: 999 UPDATE/DELETE PRIOR POLICY INFORMATION 10:33:39 EFF YEAR: 2005 POLICY NO: 123456789 TAX ID: 087512436 TOTAL PRIORS 02 CO# YEAR POLICY NUMBER TAX ID 01 998 2003 656465578 0765548 02 000 2004 705548 0765548 CO# YEAR POLICY NUMBER TAX ID 076554896 01 X\_\_\_\_\_ 087655489 02 \_\_ 02 998 2004 T65498879 03 \_ 03 \_\_\_\_\_ 04 \_\_\_\_ \_ 04 05 05 06 06 07 07 08 08 \_\_\_\_ 09 09 10 10 11 11 12 12 13 13 14 14 15 15 PF1/01 HELP : : PF3/03 PROCESS PF7/07 PAGE BACK PF8/08 PAGE AHEAD PF12/12 EXIT

When the update/delete is applied the ER103SA screen reappears with the message "# PRIOR POLICY RECORDS UPD/DEL" (exhibit XV-C-8).

Exhibit XV-C-8

1 PRIOR POLICY RECORDS UPD/DEL \_\_\_\_\_ ER103SA CAR EXPERIENCE RATING KEY ENTRY 11/01/2006 PRIOR POLICY INFORMATION MAINTENANCE 03:19:53 PLEASE ENTER THE KEY INFORMATION COMPANY NUMBER 999 EFFECTIVE YEAR 2005 (YYYY) POLICY NUMBER 656432578 TAX ID NUMBER 087512436 (REQUIRED FOR ADD) ADD PRIOR POLICY ..... PF2/02 UPDATE/DELETE PRIOR POLICY ..... PF3/03 : \_\_\_ : PF1/01 HELP PF12/12 EXIT

### **Telecommunications Manual**

# **CHAPTER XV - EXPERIENCE RATING SYSTEM**

### D. TAX ID AFFILIATE MAINTENANCE

### 1. ADD AFFILIATE TAX IDS

Multiple tax ids can be affiliated with one another. A policy is designated as the primary policy when it is first entered into the system. Any tax ids that are affiliated to the primary must be added to CAR's Experience Rating Affiliate file through the Tax Id Affiliate Maintenance. To access the application from the ER100-EXPERIENCE RATING MENU,

#### 1) Select PF4 or tab to the option field, type "04", and hit ENTER.

The ER104SA – TAX ID AFFILIATE Maintenance screen appears (exhibit XV-D-1).

| ER104SA     | CAR EXPERIENCE RATING KEY ENTRY<br>TAX ID AFFILIATE MAINTENANCE                                    | 11/01/2006<br>04:11:02 |
|-------------|----------------------------------------------------------------------------------------------------|------------------------|
|             |                                                                                                    |                        |
|             | PLEASE ENTER THE KEY INFORMATION<br>EFFECTIVE YEAR<br>TAX ID NUMBER                                |                        |
|             | ADD AFFILIATE TAX IDS PF2/02<br>UPDATE AFFILIATE TAX IDS PF3/03<br>DELETE AFFILIATE TAX IDS PF4/04 |                        |
|             |                                                                                                    |                        |
| PF1/01 HELP | · _ ·                                                                                              | PF12/12 EXIT           |

Exhibit XV-D-1

To add affiliate tax ids,

- 1) Input the effective year, and tax id of the primary policy.
- 2) Select PF2 or type "02" in the option field, and hit ENTER.

# **Telecommunications Manual**

# **CHAPTER XV - EXPERIENCE RATING SYSTEM**

### D. TAX ID AFFILIATE MAINTENANCE (CONTINUED)

### 1. ADD AFFILIATE TAX IDS (CONTINUED)

The ER104SA - AFFILIATE TAX IDS - ADD screen (exhibit XV-D-2) appears.

| ER104SB<br>EFF YR: 2<br>TAX ID: 9 | 2005              |    | CAR EXPERIENCE RATING<br>AFFILIATE TAX IDS - | SYSTEM<br>ADD   | 11/01/2006<br>04:32:57         |
|-----------------------------------|-------------------|----|----------------------------------------------|-----------------|--------------------------------|
|                                   | 00020000          | NO | AFFILIATES YET                               | ENTER AFFILIATE | ES                             |
|                                   |                   |    |                                              |                 |                                |
|                                   |                   |    |                                              |                 |                                |
|                                   |                   |    |                                              |                 |                                |
|                                   |                   |    |                                              |                 |                                |
|                                   |                   |    |                                              |                 |                                |
|                                   |                   |    |                                              |                 |                                |
|                                   |                   |    |                                              |                 |                                |
|                                   |                   |    |                                              |                 |                                |
|                                   |                   |    |                                              |                 |                                |
|                                   |                   |    |                                              |                 |                                |
| PF1/01 HI<br>PF7/07 SC            | ELP<br>CROLL AHEA | D  | : :<br>PF8/08_SCROLL F                       | BACK            | PF3/03 PROCESS<br>PF12/12 EXIT |

Exhibit XV-D-2

To add tax ids,

- 1) Enter the tax ids to be affiliated to the tax id of the primary policy.
- 2) Select PF3 or type "03" in the option field, and hit ENTER

If a tax id is incorrect or has already been affiliated to another tax id, the ER104SA screen appears with the message "HIGHLIGHTED TAX IDS ARE INCORRECT / ALREADY AFFILIATED" (exhibit XV-D-3).

### **Telecommunications Manual**

## **CHAPTER XV - EXPERIENCE RATING SYSTEM**

### D. TAX ID AFFILIATE MAINTENANCE (CONTINUED)

### 1. ADD AFFILIATE TAX IDS (CONTINUED)

| HIGHLIGHTED TAX IDS ARE INCORRECT / ALREADY AFFILIATED |                                                       |                                |  |
|--------------------------------------------------------|-------------------------------------------------------|--------------------------------|--|
| ER104SB<br>EFF YR: 2005<br>TAX ID: 56326085            | CAR EXPERIENCE RATING SYS'<br>AFFILIATE TAX IDS - ADD | TEM 11/01/2006<br>04:50:21     |  |
| TAX ID: 56326085                                       | NO AFFILIATES YET EN                                  | TER AFFILIATES 123132132       |  |
|                                                        |                                                       |                                |  |
|                                                        |                                                       |                                |  |
| PF1/01 HELP<br>PF7/07 SCROLL AHEAD                     | ::<br>pf8/08 scroll back                              | PF3/03 PROCESS<br>PF12/12 EXIT |  |

Exhibit XV-D-3

After correcting the invalid data,

#### 1) Select PF3 or tab to the option field, type "03", and hit ENTER.

When the affiliated tax id is added, the ER104SA screen reappears with the message "RECORDS SUCCESSFULLY PROCESSED" (exhibit XV-D-4).

Exhibit XV-D-4

| RECORDS SUCCESS | FULLY PROCESSED                                                                                    |                        |
|-----------------|----------------------------------------------------------------------------------------------------|------------------------|
| ER104SA         | CAR EXPERIENCE RATING KEY ENTRY<br>TAX ID AFFILIATE MAINTENANCE                                    | 11/01/2006<br>04:44:14 |
|                 | PLEASE ENTER THE KEY INFORMATION<br>EFFECTIVE YEAR 2005<br>TAX ID NUMBER 56326085                  |                        |
|                 | ADD AFFILIATE TAX IDS PF2/02<br>UPDATE AFFILIATE TAX IDS PF3/03<br>DELETE AFFILIATE TAX IDS PF4/04 |                        |
| PF1/01 HELP     | : :                                                                                                | PF12/12 EXIT           |

## **Telecommunications Manual**

# **CHAPTER XV - EXPERIENCE RATING SYSTEM**

### D. TAX ID AFFILIATE MAINTENANCE (CONTINUED)

### 1. ADD AFFILIATE TAX IDS (CONTINUED)

To add the policy information for an affiliated Tax id, use the Notification Form maintenance. To access the application from the ER100-EXPERIENCE RATING MENU,

#### 1) Select PF2 or tab to the option field, type "02", and hit ENTER.

The ER102SA - Notification Form Maintenance screen appears (exhibit XV-D-5).

#### Exhibit XV-D-5

| ER102SA     | CAR EXPERIENCE RATING KEY ENTRY<br>NOTIFICATION FORM MAINTENANCE                                                                                                    | 11/01/2006<br>05:12:54 |
|-------------|----------------------------------------------------------------------------------------------------|------------------------|
|             | PLEASE ENTER THE FOLLOWING KEY INFORMATION<br>COMPANY NUMBER 999<br>EFFECTIVE YEAR 2005 (YYYY)<br>POLICY NUMBER KMT63879<br>TAX ID NUMBER 56326085 (REQUIRED FOR ADD) |                        |
|             | ADD NOTIFICATION FORM PF2 OR 02<br>RENEW NOTIFICATION FORM PF3 OR 03<br>UDPATE NOTIFICATION FORM PF4 OR 04<br>DELETE NOTIFICATION FORM PF5 OR 05                      |                        |
| PF1/01 HELP | : :                                                                                                    | PF12/12 EXIT           |

To start the notification form add,

- 1) Input the effective year, policy number and tax id of the form to add.
- 2) Select PF2 or type "02" in the option field, and hit ENTER.

The ER126SA AFFILIATE - ADD NOTIFICATION FORM screen appears (exhibit XV-D-6).

### **Telecommunications Manual**

### **CHAPTER XV - EXPERIENCE RATING SYSTEM**

### D. TAX ID AFFILIATE MAINTENANCE (CONTINUED)

### 1. ADD AFFILIATE TAX IDS (CONTINUED)

#### Exhibit XV-D-6

| ER126SA C              | AR EXPERIENCE RA    | TING SYSTEM        | 11/01/2006       |
|------------------------|---------------------|--------------------|------------------|
| COMPANY: 999 AFF       | ILIATE - ADD NOT    | IFICATION FORM     | 10:11:45         |
| EFF YEAR: 2005         |                     |                    |                  |
| POLICY NO: KMT63879    |                     | TAX ID NO: 5632608 | 50               |
|                        |                     |                    |                  |
|                        |                     |                    |                  |
| INSURED'S NAME         |                     | REASON CODE 0 (    | 0-3,5,G OR V)    |
| EFF MONTH & DAY        | <u> </u>            | # OF VEHICLES 0    |                  |
| ( MM                   | DD)                 | OTC COVERAGE       |                  |
| DATE RECEIVED 09       | 08 2005             | COLL COVERAGE      |                  |
| CLASS INDCTR T (       | C,L,T,Z OR A)       |                    |                  |
| LIABILITY BASIC        |                     | PHYSICAL DAMAGE    |                  |
| LIMITS PREMIUM 0000    | 05618               | PREMIUM 000        | 000000           |
|                        |                     |                    |                  |
|                        |                     |                    |                  |
| OPTIONAL FIELDS, LEAVE | BLANK FOR CAR RA    | TE CALCULATION     |                  |
| LIABILITY MOD          |                     | PHYS DAM MOD       |                  |
|                        |                     |                    |                  |
|                        |                     |                    |                  |
| DE1/01 HELD            | <br>100 001 \$20/03 | TCV                | DES/05 DETOR DOL |
| DEUG/00 OTC COVEDACES  | DE10/10 COLL CO     | VEDACEC            | FF3/05 PRIOR POL |
| PF09/09 OIC COVERAGES  | FLIVIO COLL CO      | V LLAGES           | FFIZ/IZ BAII     |

To complete the add of the affiliated policy,

- 1) Input the Insured's Name, policy effective month, and policy effective day of the form to add.
- 2) Select PF3 or type "03" in the option field, and hit ENTER.

The information from the primary policy fills the other fields on the screen. This information can only be altered through an update of the primary policy.

To browse the prior policy information,

# 1) Select PF5 or type "05" in the option field, and hit ENTER.

### **Telecommunications Manual**

## **CHAPTER XV - EXPERIENCE RATING SYSTEM**

### D. TAX ID AFFILIATE MAINTENANCE (CONTINUED)

### 1. ADD AFFILIATE TAX IDS (CONTINUED)

The ER103SC - PRIOR POLICY INFORMATION screen appears (exhibit XV-D-7).

| ER103SC<br>CO YEAR POLICY<br>999 2005 LMC8146388                                       | CAR EXPERIENCE RAT<br>PRIOR POLICY INFO                  | ING SYSTEM<br>DRMATION                                           | 11/01/2006<br>05:36:56           |
|----------------------------------------------------------------------------------------|----------------------------------------------------------|------------------------------------------------------------------|----------------------------------|
| CO YEAR POLICY NUMBE<br>999 2002 LMC0208723<br>999 2003 0527432<br>999 2003 TMC9962856 | R TAX ID (0<br>043211877 9<br>043211877 9<br>043211877 9 | CO YEAR POLICY NUMBER<br>999 2000 0211732<br>999 2001 TMC8140039 | TAX ID<br>043211877<br>043211877 |
| PF1/01 HELP                                                                            | : :                                                      | PF                                                               | 12/12 EXIT                       |

Exhibit XV-D-7

Prior policy information can only be browsed for an affiliated policy. If a prior policy needs to be changed, it must be updated through the prior policy maintenance (see Section D-2).

To continue adding the form at the ER126SA screen,

1) Select PF12 or type "12" in the option field, and hit ENTER

### **Telecommunications Manual**

## **CHAPTER XV - EXPERIENCE RATING SYSTEM**

### D. TAX ID AFFILIATE MAINTENANCE (CONTINUED)

### 1. ADD AFFILIATE TAX IDS (CONTINUED)

The ER126SA – Affiliate Add Notification screen appears (exhibit XV-D-8)

| ER126SA                | CAR EXPERIENCE RA  | TING SYSTEM        | 11/01/2006       |
|------------------------|--------------------|--------------------|------------------|
| COMPANY: 999 AF        | FFILIATE - ADD NOT | IFICATION FORM     | 10:11:45         |
| EFF YEAR: 2005         |                    |                    |                  |
| POLICY NO: KMT63879    |                    | TAX ID NO: 5632608 | 5                |
| TNSURFD'S NAME IN      | ISTIRED            | REASON CODE 0 (    | 0-35 G OR V)     |
| EFF MONTH & DAY 10     | 0.06               | # OF VEHICLES 0    | 0 3,3,0 OR V,    |
| ( MN                   | M DD)              | OTC COVERAGE       |                  |
| DATE RECEIVED 09       | 9 08 2005          | COLL COVERAGE      |                  |
| CLASS INDCTR T         | (C,L,T,Z OR A)     |                    |                  |
| LIABILITY BASIC        |                    | PHYSICAL DAMAGE    |                  |
| LIMITS PREMIUM 000     | 0005618            | PREMIUM 000        | 00000            |
|                        |                    |                    |                  |
| OPTIONAL FIELDS, LEAVE | S BLANK FOR CAR RA | TE CALCULATION     |                  |
| LIABILITY MOD          |                    | PHIS DAM MOD       |                  |
|                        |                    |                    |                  |
|                        | : _ :              |                    |                  |
| PF1/01 HELP            | PF3/03 ADD POL     | ICY                | PF5/05 PRIOR POL |
| PF09/09 OTC COVERAGES  | PF10/10 COLL CC    | VERAGES            | PF12/12 EXIT     |

To complete the Affiliate Notification add,

#### 1) Select PF3 or tab to the option field, type "03", and hit ENTER.

When the notification has been added, the message "ADD ACKNOWLEDGED - RECORD PENDING POL=CO-YR-POL=999-2005-KMT63879" appears. (See exhibit XV-D-9).

### **Telecommunications Manual**

### **CHAPTER XV - EXPERIENCE RATING SYSTEM**

### D. TAX ID AFFILIATE MAINTENANCE

### 1. ADD AFFILIATE TAX IDS (CONTINUED)

Exhibit XV-D-9

| ADD ACKNOWLEDGED - RECORD PENDING POL=CO-YR-POL=999-2005-TESTAFF14                                                                                                 |                        |  |  |
|----------------------------------------------------------------------------------------------------|------------------------|--|--|
| ER102SA CAR EXPERIENCE RATING KEY ENTRY<br>NOTIFICATION FORM MAINTENANCE                                                                                           | 11/01/2006<br>05:12:54 |  |  |
| PLEASE ENTER THE FOLLOWING KEY INFORMATION<br>COMPANY NUMBER 999<br>EFFECTIVE YEAR 2005 (YYYY)<br>POLICY NUMBER KMT63879<br>TAX ID NUMBER 56326085 (REQUIRED FOR A | סע.                    |  |  |
| ADD NOTIFICATION FORM PF2 OR<br>RENEW NOTIFICATION FORM PF3 OR<br>UDPATE NOTIFICATION FORM PF4 OR<br>DELETE NOTIFICATION FORM PF5 OR                               | 02<br>03<br>04<br>05   |  |  |
| PF1/01 HELP ::                                                                                                    | PF12/12 EXIT           |  |  |

Note that a notification with a pending status cannot be updated.

#### 2. <u>UPDATE AFFILIATE TAX IDS</u>

Any tax ids that were previously affiliated to the primary can be updated through the Tax Id Affiliate Maintenance. To access the application from the ER100-EXPERIENCE RATING MENU,

#### 1) Select PF3 or tab to the option field, type "03", and hit ENTER.

The ER104SA - Notification Form Maintenance screen appears (exhibit XV-D-10).

### **Telecommunications Manual**

### **CHAPTER XV - EXPERIENCE RATING SYSTEM**

### D. TAX ID AFFILIATE MAINTENANCE (CONTINUED)

### 2. UPDATE AFFILIATE TAX IDS (CONTINUED)

Exhibit XV-D-10

| ER104SA     | CAR EXPERIENCE RATING KEY ENTRY<br>TAX ID AFFILIATE MAINTENANCE                                    | 11/01/2006<br>04:11:02 |
|-------------|----------------------------------------------------------------------------------------------------|------------------------|
|             |                                                                                                    |                        |
|             | PLEASE ENTER THE KEY INFORMATION<br>EFFECTIVE YEAR<br>TAX ID NUMBER                                |                        |
|             | ADD AFFILIATE TAX IDS PF2/02<br>UPDATE AFFILIATE TAX IDS PF3/03<br>DELETE AFFILIATE TAX IDS PF4/04 |                        |
|             |                                                                                                    |                        |
| PF1/01 HELP | · _ ·                                                                                              | PF12/12 EXIT           |

To begin the affiliated tax id update,

- 1) Input the effective year, and tax id of the primary policy.
- 2) Select PF3 or type "03" in the option field, and hit ENTER.

The ER104SB – Affiliate Tax IDS – Update screen appears (exhibit XV-D-11).

Exhibit XV-D-11

| ER104SB<br>EFF YR: 2005<br>TAX ID: 020400010 | CAR EXPERIENCE RATING<br>AFFILIATE TAX IDS - | SYSTEM         11/01/2006           UPDATE         05:53:05 |
|----------------------------------------------|----------------------------------------------|-------------------------------------------------------------|
|                                              | AFFILIATE TAX IDS<br>043570568               | ENTER UPDATES                                               |
|                                              |                                              |                                                             |
|                                              |                                              |                                                             |
|                                              |                                              |                                                             |
|                                              |                                              |                                                             |
| PF1/01 HELP<br>PF7/07 SCROLL AHEAD           | : :<br>pf8/08 scroll ba                      | PF3/03 PROCESS<br>ACK PF12/12 EXIT                          |

Last revision date: 11/01/2006

# **Telecommunications Manual**

# **CHAPTER XV - EXPERIENCE RATING SYSTEM**

### D. TAX ID AFFILIATE MAINTENANCE (CONTINUED)

### 2. UPDATE AFFILIATE TAX IDS (CONTINUED)

To update a previously entered affiliated tax id,

- 1) Tab to the line across from the tax id policy to be changed
- 2) Input the correct tax id.
- 3) Select PF3 or type "03" in the option field, and hit ENTER.

When the update is applied, the ER104SA screen reappears with the message "RECORDS SUCCESSFULLY PROCESSED" (exhibit XV-D-12).

#### Exhibit XV-D-12

| RECORDS SUCCESSFULLY PROCESSED |                                                                                                    |                        |  |
|--------------------------------|----------------------------------------------------------------------------------------------------|------------------------|--|
| ER104SA                        | CAR EXPERIENCE RATING KEY ENTRY<br>TAX ID AFFILIATE MAINTENANCE                                    | 11/01/2006<br>05:55:31 |  |
|                                | PLEASE ENTER THE KEY INFORMATION<br>EFFECTIVE YEAR 2005<br>TAX ID NUMBER 020400010                 |                        |  |
|                                | ADD AFFILIATE TAX IDS PF2/02<br>UPDATE AFFILIATE TAX IDS PF3/03<br>DELETE AFFILIATE TAX IDS PF4/04 |                        |  |
| PF1/01 HELP                    | : :                                                                                                | PF12/12 EXIT           |  |

### 3. <u>DELETE AFFILIATE TAX ID</u>

Any tax ids that are affiliated to the primary can be deleted from CAR's Experience Rating Affiliate file through the Tax Id Affiliate Maintenance. To access the application from the ER100-EXPERIENCE RATING MENU,

#### 1) Select PF3 or tab to the option field, type "03", and hit ENTER.

**Telecommunications Manual** 

### **CHAPTER XV - EXPERIENCE RATING SYSTEM**

### D. TAX ID AFFILIATE MAINTENANCE

#### 3. DELETE AFFILIATE TAX ID (CONTINUED)

The ER104SA - Notification Form Maintenance screen appears (exhibit XV-D-13).

Exhibit XV-D-13

| ER104SA     | CAR EXPERIENCE RATING KEY ENTRY<br>TAX ID AFFILIATE MAINTENANCE                                    | 11/01/2006<br>04:11:02 |
|-------------|----------------------------------------------------------------------------------------------------|------------------------|
|             | PLEASE ENTER THE KEY INFORMATION<br>EFFECTIVE YEAR<br>TAX ID NUMBER                                |                        |
|             | ADD AFFILIATE TAX IDS PF2/02<br>UPDATE AFFILIATE TAX IDS PF3/03<br>DELETE AFFILIATE TAX IDS PF4/04 |                        |
| PF1/01 HELP | : :                                                                                                | PF12/12 EXIT           |

To begin the affiliated tax id delete,

- 1) Input the effective year, and tax id of the primary policy.
- 2) Select PF4 or type "04" in the option field, and hit ENTER.

The ER104SB - Notification Form Maintenance screen appears (exhibit XV-D-14).

| Exhibit | XV-D-14 |
|---------|---------|
|         |         |

| ER104SB                            | CAR EXPERIENCE RATING SYS        | TEM         | 11/01/2006                     |
|------------------------------------|----------------------------------|-------------|--------------------------------|
| TAX ID: 022200010                  | AFFILIATE TAX IDS - DELE         |             | 05:55:58                       |
| A                                  | AFFILIATE TAX IDS X<br>043477568 | FOR DELETES |                                |
|                                    |                                  |             |                                |
|                                    |                                  |             |                                |
|                                    |                                  |             |                                |
|                                    |                                  |             |                                |
|                                    |                                  |             |                                |
|                                    |                                  |             |                                |
|                                    |                                  |             |                                |
| PF1/01 HELP<br>PF7/07 SCROLL AHEAD | : :<br>pf8/08 scroll back        |             | PF3/03 PROCESS<br>PF12/12 EXIT |

Last revision date: 11/01/2006

# **Telecommunications Manual**

# **CHAPTER XV - EXPERIENCE RATING SYSTEM**

### D. TAX ID AFFILIATE MAINTENANCE

### 3. DELETE AFFILIATE TAX ID (CONTINUED)

To delete a previously entered affiliated tax id,

- 1) Tab to the line across from the tax id policy to be deleted
- 2) Type an "X"
- 3) Select PF3 or type "03" in the option field, and hit ENTER.

When the delete is applied, the ER103SA screen reappears with the message "RECORDS SUCCESSFULLY PROCESSED" (exhibit XV-D-15).

#### Exhibit XV-D-15

| RECORDS SUCCESSFULLY PROCESSED |                                                                                                    |                        |  |  |  |  |  |
|--------------------------------|----------------------------------------------------------------------------------------------------|------------------------|--|--|--|--|--|
| ER104SA                        | CAR EXPERIENCE RATING KEY ENTRY<br>TAX ID AFFILIATE MAINTENANCE                                    | 11/01/2006<br>05:56:27 |  |  |  |  |  |
|                                | PLEASE ENTER THE KEY INFORMATION<br>EFFECTIVE YEAR 2005<br>TAX ID NUMBER 022200010                 |                        |  |  |  |  |  |
|                                | ADD AFFILIATE TAX IDS PF2/02<br>UPDATE AFFILIATE TAX IDS PF3/03<br>DELETE AFFILIATE TAX IDS PF4/04 |                        |  |  |  |  |  |
| PF1/01                         | : :<br>HELP                                                                                        | PF12/12 EXIT           |  |  |  |  |  |

**Telecommunications Manual** 

# **CHAPTER XV - EXPERIENCE RATING SYSTEM**

### E. DELETE PENDING NOTIFICATION FORMS

To access the ER105SA – Delete Pending Notification Form from the ER100SA - EXPERIENCE RATING SYSTEM MENU,

### 1) Press PF5 or tab to the option field, type "05" and hit ENTER.

The ER105SA – The DELETE PENDING NOTIFICATION FORM screen (exhibit XV-E-1) appears.

Exhibit XV-E-1

| ER105SA     | CAR EXPERIENCE RATING KEY ENTRY<br>DELETE PENDING NOTIFICATION FORM                                                    | 11/01/2006<br>05:17:21 |
|-------------|----------------------------------------------------------------------------------------------------|------------------------|
|             | PLEASE ENTER THE FOLLOWING KEY INFORMATION<br>COMPANY NUMBER 999<br>EFFECTIVE YEAR 2005 (YYYY)<br>POLICY NUMBER 978541 |                        |
| PF1/01 HELP | PF3/03 DELETE : :                                                                                                    | PF12/12 EXIT           |

To select the pending notification form to delete,

- 1) Input the effective year, and policy number of the form to delete.
- 2) Select PF2 or type "02" in the option field, and hit ENTER.

The ER105SA – The DELETE PENDING NOTIFICATION FORM screen (exhibit XV-E-2) appears.

#### Exhibit XV-E-2

| ER105SA              | CAR EXPERIENCE RATING  | SYSTEM        | 11/01/2006   |
|----------------------|------------------------|---------------|--------------|
| COMPANY: 999 D       | ELETE PENDING NOTIFICA | ATION FORM    | 05:25:39     |
| EFF YEAR: 2005       |                        |               |              |
| DOLTCY NO: $0.79541$ |                        |               |              |
| FOLICI NO: 578541    |                        |               |              |
| TAY TO NUMBER        | 125478912              | USER ID       | 508002       |
| INCUDED A NAME       | INCUDED                |               | 50002        |
| INSURED'S NAME       | INSURED                | TRANSACTION   | 1            |
| EFFECTIVE MM/DD      | 01/01                  | TRANS DATE    |              |
| DATE RECEIVED        | 09/02/2005             | PRIOR POLICY  | 2            |
| CLASS INDCTR         | A (C.L.T.Z.OR A)       |               |              |
| PEASON CODE          | 0                      | OTC COVERACE  | 0.25         |
| KEASON CODE          | 0                      | OIC COVERAGE  | 025          |
| # OF VEHICLES        | 3                      | COLL COVERAGE | 017          |
|                      |                        |               |              |
| LIABILITY BASIC      |                        | PHYSICAL DAMA | .GE          |
| LIMITS PREMIUM       | 254                    | PREMIUM       | 325          |
|                      |                        | DUVS DAM MOD  |              |
| LIABILIII MOD        |                        | PHIS DAM MOD  |              |
|                      |                        |               |              |
|                      | : :                    |               |              |
| PF1/01 HELP          | PF3/03 DELETE POL      | ICY           | PF12/12 EXIT |
|                      |                        |               |              |

Last revision date: 11/01/2006

**Telecommunications Manual** 

# **CHAPTER XV - EXPERIENCE RATING SYSTEM**

### E. <u>DELETE PENDING NOTIFICATION FORMS</u>

To delete the pending notification form,

#### 1) Select PF3 or type "03" in the option field, and hit ENTER.

When the notification has been deleted, the message "RECORD SUCCESSFULLY DELETED" appears on the ER105SA – The DELETE PENDING NOTIFICATION FORM screen. (See exhibit XV-E-3).

Exhibit XV-E-3

| * RECORD SUCCE | SSFULLY DELETED                                                                                                    |                        |
|----------------|----------------------------------------------------------------------------------------------------|------------------------|
| ER105SA        | CAR EXPERIENCE RATING KEY ENTRY<br>DELETE PENDING NOTIFICATION FORM                                                    | 11/01/2006<br>05:27:51 |
|                | PLEASE ENTER THE FOLLOWING KEY INFORMATION<br>COMPANY NUMBER 999<br>EFFECTIVE YEAR 2005 (YYYY)<br>POLICY NUMBER 978541 |                        |
| DF1/01 HF1.D   | DF3/03 ਸਵਾਸ਼ਾ : :                                                                                                    | DF12/12 FYTT           |

# **Telecommunications Manual**

# **CHAPTER XV - EXPERIENCE RATING SYSTEM**

## F. BROWSING PENDING NOTIFICATION FORMS

Choose the Browse Pending Notification Forms option to view records that were added, updated or deleted on the current day. A notification that has a pending status cannot be updated. These records are "pending" until the nightly load to CAR's Experience Rating file. To access the ER106SA – Browse Pending Notification Forms from the ER100SA - EXPERIENCE RATING SYSTEM MENU,

### 1) Press PF6 or tab to the option field, type "06" and hit ENTER.

The ER106SA - PENDING NOTIFICATION BROWSE BY POLICY screen (exhibit XV-F-1) appears.

| ER106SA                                                                                                  | CAR EXPERIENCE RATING SYSTEM                                                                                                    | 11/01/2006                                                                          |
|----------------------------------------------------------------------------------------------------|----------------------------------------------------------------------------------------------------|-------------------------------------------------------------------------------------|
| COMPANY: 999                                                                                             | PENDING NOTIFICATION BROWSE BY PC                                                                                                    | DLICY 03:19:28                                                                      |
| STARTING POLICY<br>12345678<br>POLICY NUMBER<br>12345678<br>16222571<br>16105587<br>18144988<br>18178494 | EFFECTIVE DATE RCV<br>MM/DD/YYYY MM/DD/YY INSURED'S NAME<br>01/01/2003 09/02/03 INSURED<br>01/01/2003 09/02/03 INSURED<br>02/02/2002 09/02/03 INSURED<br>08/01/2003 08/28/03 INSURED<br>07/25/2003 08/28/03 INSURED | LIABPDCRTTAXIDMODMODLCX125478912A0I125478912A0I125478912A0I123456789A2I123456798A3I |
| PF1/01 HELP                                                                                              | ::                                                                                                    | PF5/05 PRIOR POL                                                                    |
| PF7/07 PAGE BACK                                                                                         | pf8/08 page ahead                                                                                                    | PF12/12 EXIT                                                                        |

#### Exhibit XV-F-1

This listing displays all notification activity in policy number order. If there are no records pending, the message "THERE ARE NO PENDING RECORDS FOR COMPANY NUMBER ###" appears.

Each screen can display up to 14 notification records. Use the PF8/08 to SCROLL FORWARD and PF7/07 to SCROLL BACKWARD to view all pending notification records. If the screen contains 14 or fewer notification records, you'll see the message "ONLY ONE PAGE OF LISTING".

Voluntary records are not added to the CAR Experience Rating file. They are entered only to produce an Experience Rating Worksheet and Loss Run. They list here with a "V" in the RC (reason code) and TX (transaction type) columns.

# **Telecommunications Manual**

# **CHAPTER XV - EXPERIENCE RATING SYSTEM**

### F. BROWSING PENDING NOTIFICATION FORMS (CONTINUED)

To scroll forward to a specific policy number,

# 1) Enter the policy number in the "STARTING POLICY" field and hit ENTER.

The field definitions for the ER150SA screen are-

| FIELD          | POSSIBLE VALUES/DESCRIPTION                                                |  |  |  |  |  |
|----------------|----------------------------------------------------------------------------|--|--|--|--|--|
| POLICY NUMBER  | Policy Number reported statistically and on cessions can be up to sixteen  |  |  |  |  |  |
|                | characters with no embedded spaces.                                        |  |  |  |  |  |
| EFFECTIVE      | Effective date of policy being reported, in MMDDYYYY Format.               |  |  |  |  |  |
| DATE RCVD      | Date CAR received Notification Form or Date company input                  |  |  |  |  |  |
|                | notification form online in MMDDYYYY Format.                               |  |  |  |  |  |
| INSURED'S NAME | Name of insured on policy, up to sixteen characters.                       |  |  |  |  |  |
| TAX ID         | Nine position FEI number or Social Security number                         |  |  |  |  |  |
| LIAB MOD       | Three-digit liability factor calculated by the company.                    |  |  |  |  |  |
| PH MOD         | Three-digit physical damage factor calculated by the company.              |  |  |  |  |  |
| CL             | Class Indicator                                                            |  |  |  |  |  |
|                | T = Taxi                                                                   |  |  |  |  |  |
|                | Z = Zone Rated                                                             |  |  |  |  |  |
|                | A = All Other                                                              |  |  |  |  |  |
| RC             | Reason Code                                                                |  |  |  |  |  |
|                | 0 = Eligible for Rating - calculation <i>will</i> be performed             |  |  |  |  |  |
|                | 1 = Insured is New in Business – calculation <i>will not</i> be performed  |  |  |  |  |  |
|                | 2 = Ownership Change - calculation <i>will not</i> be performed            |  |  |  |  |  |
|                | = Incomplete Prior policy Information (less than two years) -              |  |  |  |  |  |
|                | calculation will not be performed                                          |  |  |  |  |  |
|                | 4 = More than 60 Prior Policies - calculation <i>will not</i> be performed |  |  |  |  |  |
|                | 5 = Older Effective Year - calculation <i>will not</i> be performed        |  |  |  |  |  |
|                | V = Voluntary Policy - request calculation worksheet/loss run              |  |  |  |  |  |
|                | G = Garage Policy - calculation <i>will</i> be performed                   |  |  |  |  |  |
| TX             | Transaction Code                                                           |  |  |  |  |  |
|                | I = Insert (Add)                                                           |  |  |  |  |  |
|                | U =Update                                                                  |  |  |  |  |  |
|                | D = Delete                                                                 |  |  |  |  |  |
|                | V =Voluntary                                                               |  |  |  |  |  |
|                | C = Print Calculation                                                      |  |  |  |  |  |

### **Telecommunications Manual**

## **CHAPTER XV - EXPERIENCE RATING SYSTEM**

### F. BROWSING PENDING NOTIFICATION FORMS (CONTINUED)

To view prior policy information,

- 1) Tab to the desired record,
- 2) Mark the policy number with an "X",
- 3) Select PF5 or type "05" in the option field, and hit ENTER.

| ER106SA                                                                                                    | CAR EXPERIENCE RATING SYSTEM                                                                                                    | LICY 11/01/2006                                                                                                    |
|----------------------------------------------------------------------------------------------------|----------------------------------------------------------------------------------------------------|----------------------------------------------------------------------------------------------------|
| COMPANY: 999                                                                                                    | PENDING NOTIFICATION BROWSE BY PO                                                                                                    | 03:19:28                                                                                                    |
| STARTING POLICY<br>12345678<br>POLICY NUMBER<br>X 12345678<br>_ 16222571<br>_ 16105587<br>_ 18144988<br>_ 18178494 | EFFECTIVE DATE RCV<br>MM/DD/YYYY MM/DD/YY INSURED'S NAME<br>01/01/2003 09/02/03 INSURED<br>01/01/2003 09/02/03 INSURED<br>02/02/2002 09/02/03 INSURED<br>08/01/2003 08/28/03 INSURED<br>07/25/2003 08/28/03 INSURED | LIAB       PD       C       R       T         TAX       ID       MOD       MOD       L       C       X         125478912       -       A       0       I         125478912       -       A       0       I         125478912       -       A       0       I         123456789       -       A       2       I         123456798       -       A       3       I |
| PF1/01 HELP                                                                                                    | : :                                                                                                    | PF5/05 PRIOR POL                                                                                                    |
| PF7/07 PAGE BACK                                                                                                   | pf8/08 page ahead                                                                                                    | PF12/12 EXIT                                                                                                    |

#### Exhibit XV-F-2

The ER103SC – PRIOR POLICY INFORMATION screen appears (exhibit XV-F-3).

#### Exhibit XV-F-3

| ER103SC<br>CO YEAR POLICY<br>999 2003 12345678                                               | CAR EXPERIENCE RATING SYST<br>PRIOR POLICY INFORMATION                             | EM 11/01/2006<br>04:12:49                                                                       |
|----------------------------------------------------------------------------------------------|------------------------------------------------------------------------------------|-------------------------------------------------------------------------------------------------|
| CO YEAR POLICY NUMBE<br>999 2003 12356890000<br>999 2004 13215840000<br>999 2005 15087258941 | R TAX ID CO YEAR<br>812618699 999 2003<br>402789699 999 2004<br>042123699 999 2005 | POLICY NUMBER TAX ID<br>17072409991 043841234<br>17123400001 335484285<br>17862400001 049871285 |
| PF1/01 HELP                                                                                  | : :                                                                                | PF12/12 EXIT                                                                                    |

# **Telecommunications Manual**

# **CHAPTER XV - EXPERIENCE RATING SYSTEM**

### G. BROWSING APPLIED NOTIFICATION FORMS IN DATE RECEIVED ORDER

The ER107SA - Browsing Applied Notification Forms in Date Received Order allows you to view forms which have already been added to CAR's Experience Rating file. The policies are listed with the most recent activity displaying first. To access the Browsing Applied Notification Forms in Date Received Order from the ER100SA - EXPERIENCE RATING SYSTEM MENU,

#### 1) Press PF7 or tab to the option field, type "07" and hit ENTER.

The ER107SA - APPLIED NOTIFICATION BROWSE BY DATE RCVD screen (exhibit XV-G-1) appears.

| ER107SA C.             | AR EXPERIENCE RATING | SYSTEM         | 11/01/2006       |
|------------------------|----------------------|----------------|------------------|
| COMPANY: 999 APPLIED   | NOTIFICATION BROWSE  | BY DATE RCVD   | 01:09:13         |
|                        |                      | CO CO          | CAR CAR          |
| DATE RCVD              | EFFECTIVE            | LIAB PHYS      | D LIAB PHYS C R  |
| MM/DD/YY POLICY NUMBER | MM/DD/YY INSURED'S   | NAME MOD MOD   | S MOD MOD L C    |
| _ 02/18/05 2512976     | 03/24/05 INSURED     | 082 083        | 0 082 083 Т 0    |
| _ 02/03/05 1027155     | 01/01/05 INSURED     | 000 092        | 3 090 089 T G    |
| _ 02/03/05 3203293     | 02/01/05 INSURED     | 000 112        | 1 085 112 A G    |
| _ 02/03/05 3203442     | 02/01/05 INSURED     | 083 109        | О 083 109 Т 0    |
| _ 02/03/05 4078278     | 12/07/05 INSURED     | 161 173        | 0 161 173 A G    |
| _ 02/03/05 4078703     | 01/01/05 INSURED     | <b>000</b> 102 | 1 081 102 Т 0    |
| _ 02/03/05 4661837     | 01/01/05 INSURED     | <b>000</b> 079 | 1 090 079 T G    |
| _ 01/29/05 4067836     | 01/16/05 INSURED     | 092 <b>090</b> | 2 092 091 Z 0    |
| 01/28/05 3037120       | 01/16/05 INSURED     | 097 081        | 0 097 081 A 0    |
| _ 01/28/05 3203294     | 01/01/05 INSURED     | 119 000        | 0 119 000 Z 0    |
| _ 01/28/05 5861581     | 02/01/05 INSURED     | 086 116        | 0 086 116 A 0    |
| _ 01/27/05 3279603     | 01/01/05 INSURED     | 100 000        | 0 100 000 A 0    |
| _ 01/23/05 1814498     | 02/15/05 INSURED     | 097 106        | 0 097 106 Т 0    |
| _ 01/23/05 3283241     | 02/10/05 INSURED     | 103 066        | 0 103 066 Т 0    |
|                        | : :                  |                |                  |
| PF1/01 HELP            |                      | PF5/0          | 5 VIEW PRIOR POL |
| PF7/07 PAGE BACK       | PF8/08 PAGE AHEAD    | PF12/          | 12 EXIT          |
|                        |                      |                |                  |
|                        |                      |                |                  |

#### Exhibit XV-G-1

### **Telecommunications Manual**

# **CHAPTER XV - EXPERIENCE RATING SYSTEM**

### G. <u>BROWSING APPLIED NOTIFICATION FORMS IN DATE RECEIVED ORDER</u> (CONTINUED)

Each screen can display up to 14 notification records. Use the PF8/08 to SCROLL FORWARD and PF7/07 to SCROLL BACKWARD to view all applied notification records.

CAR-calculated Liability or Physical Damage modifications are compared to modifications that were entered by the company. Any discrepancies between the CAR-calculated modifications and companyentered modifications are highlighted on the applied browse screen. A discrepancy switch setting will describe the type of discrepancy that has occurred.

The field definitions for the ER160SA screen are-

| FIELD          | POSSIBLE VALUES/DESCRIPTION                                                                    |  |  |  |  |  |  |
|----------------|------------------------------------------------------------------------------------------------|--|--|--|--|--|--|
| DATE RCVD      | Date CAR received Notification Form or Date company input notification form online in          |  |  |  |  |  |  |
|                | MMDDYY Format                                                                                  |  |  |  |  |  |  |
| POLICY NUMBER  | Policy Number reported statistically and on cessions. Can be up to sixteen characters with     |  |  |  |  |  |  |
|                | no embedded spaces or blanks.                                                                  |  |  |  |  |  |  |
| EFFECTIVE      | Effective date of policy being reported, MMDDYY Format.                                        |  |  |  |  |  |  |
| INSURED'S NAME | Name of insured on policy, up to sixteen characters.                                           |  |  |  |  |  |  |
| CO LIAB MOD    | Three-digit liability factor calculated by the company.                                        |  |  |  |  |  |  |
| CO PHYSD MOD   | Three-digit physical damage factor calculated by the company.                                  |  |  |  |  |  |  |
| DS             | Discrepancy Switch                                                                             |  |  |  |  |  |  |
|                | 0 = No discrepancy                                                                             |  |  |  |  |  |  |
|                | 1 = Liability Mod discrepancy                                                                  |  |  |  |  |  |  |
|                | 2 = Physical Damage Mod discrepancy                                                            |  |  |  |  |  |  |
|                | 3 = Both Modifications have discrepancies                                                      |  |  |  |  |  |  |
| CAR LIAB MOD   | Three-digit liability factor calculated by CAR.                                                |  |  |  |  |  |  |
| CAR PHYS MOD   | Three-digit physical damage factor calculated by CAR.                                          |  |  |  |  |  |  |
| CL             | Class Indicator                                                                                |  |  |  |  |  |  |
|                | T = Taxi                                                                                       |  |  |  |  |  |  |
|                | Z = Zone Rated                                                                                 |  |  |  |  |  |  |
|                | A = All Other                                                                                  |  |  |  |  |  |  |
| RC             | Reason Code                                                                                    |  |  |  |  |  |  |
|                | 0 = Eligible for Rating - calculation <i>will</i> be performed                                 |  |  |  |  |  |  |
|                | 1 = Insured is New in Business – calculation <i>will not</i> be performed                      |  |  |  |  |  |  |
|                | 2 = Ownership Change - calculation <i>will not</i> be performed                                |  |  |  |  |  |  |
|                | 3 = Incomplete Prior policy Information (less than two years) - calculation <i>will not</i> be |  |  |  |  |  |  |
|                | performed                                                                                      |  |  |  |  |  |  |
|                | 4 = More than 60 Prior Policies - calculation <i>will not</i> be performed                     |  |  |  |  |  |  |
|                | V = Voluntary Policy - request calculation worksheet/loss run                                  |  |  |  |  |  |  |
|                | 5 = Older Effective Year - calculation will not be performed                                   |  |  |  |  |  |  |
|                | G = Garage Policy - calculation <i>will</i> be performed                                       |  |  |  |  |  |  |

#### **Telecommunications Manual**

### **CHAPTER XV - EXPERIENCE RATING SYSTEM**

### G. <u>BROWSING APPLIED NOTIFICATION FORMS IN DATE RECEIVED ORDER</u> (CONTINUED)

To view prior policy information,

- 1) Tab to the desired record,
- 2) Mark the policy number with an "X",
- 3) Select PF5 or type "05" in the option field, and hit ENTER.

Exhibit XV-G-2

| ER107SA            | CAR EXPERI       | ENCE RATING | SYSTI | ΞM      |        |     | 11     | L/01/ | 200 | )6 |
|--------------------|------------------|-------------|-------|---------|--------|-----|--------|-------|-----|----|
| COMPANY: 999       | APPLIED NOTIFICA | TION BROWSE | BY DA | ATE RCV | /D     |     | 0      | L:09: | 13  |    |
|                    |                  |             |       | CO      | CO     |     | CAR    | CAR   |     |    |
| DATE RCVD          | EFFECTI          | VE          |       | LIAB    | PHYS   | D   | LIAB   | PHYS  | С   | R  |
| MM/DD/YY POLICY    | NUMBER MM/DD/Y   | Y INSURED'S | NAME  | MOD     | MOD    | S   | MOD    | MOD   | L   | С  |
| _ 02/18/04 2512976 | 5 03/24/0        | 4 INSURED   |       | 082     | 083    | 0   | 082    | 083   | Т   | 0  |
| _ 02/03/04 1027155 | 5 01/01/0        | 4 INSURED   |       | 000     | 092    | 3   | 090    | 089   | Т   | G  |
| _ 02/03/04 3203293 | 8 02/01/0        | 4 INSURED   |       | 000     | 112    | 1   | 085    | 112   | А   | G  |
| _ 02/03/04 3203442 | 2 02/01/0        | 4 INSURED   |       | 083     | 109    | 0   | 083    | 109   | Т   | 0  |
| X 02/03/04 4078278 | 3 12/07/0        | 3 INSURED   |       | 161     | 173    | 0   | 161    | 173   | А   | G  |
| _ 02/03/04 4078703 | B 01/01/0        | 4 INSURED   |       | 000     | 102    | 1   | 081    | 102   | Т   | 0  |
| _ 02/03/04 4661837 | 01/01/0          | 4 INSURED   |       | 000     | 079    | 1   | 090    | 079   | Т   | G  |
| _ 01/29/04 4067836 | 5 01/16/0        | 4 INSURED   |       | 092     | 090    | 2   | 092    | 091   | Ζ   | 0  |
| _ 01/28/04 3037120 | 0 01/16/0        | 4 INSURED   |       | 097     | 081    | 0   | 097    | 081   | А   | 0  |
| _ 01/28/04 3203294 | £ 01/01/0        | 4 INSURED   |       | 119     | 000    | 0   | 119    | 000   | Ζ   | 0  |
| _ 01/28/04 5861581 | 02/01/0          | 4 INSURED   |       | 086     | 116    | 0   | 086    | 116   | А   | 0  |
| _ 01/27/04 3279603 | 3 01/01/0        | 4 INSURED   |       | 100     | 000    | 0   | 100    | 000   | А   | 0  |
| _ 01/23/04 1814498 | 3 02/15/0        | 4 INSURED   |       | 097     | 106    | 0   | 097    | 106   | Т   | 0  |
| _ 01/23/04 3283241 | 02/10/0          | 4 INSURED   |       | 103     | 066    | 0   | 103    | 066   | Т   | 0  |
|                    | :                | :           |       |         |        |     |        |       |     |    |
| PF1/01 HELP        |                  |             |       | I       | PF5/05 | 5 7 | VIEW H | PRIOR | PC  | )L |
| PF7/07 PAGE BACK   | PF8/08           | PAGE AHEAD  |       | I       | PF12/1 | L2  | EXIT   |       |     |    |
|                    |                  |             |       |         |        |     |        |       |     |    |

The ER103SC – PRIOR POLICY INFORMATION screen appears (exhibit XV-G-3).

#### Exhibit XV-G-3

| ER103SC<br>CO YEAR POLICY<br>999 2006 4078278                                                | CAR EXPERIENCE<br>PRIOR POLICY                  | RATING SYSTEM<br>INFORMATION                                                                  | 11/01/2006<br>04:12:49                        |
|----------------------------------------------------------------------------------------------|-------------------------------------------------|-----------------------------------------------------------------------------------------------|-----------------------------------------------|
| CO YEAR POLICY NUMBE<br>999 2003 12356890000<br>999 2004 13215840000<br>999 2005 15087258941 | R TAX ID<br>812618699<br>402789699<br>042123699 | CO YEAR POLICY NUMBER<br>999 2003 17072409991<br>999 2004 17123400001<br>999 2005 17862400001 | TAX ID<br>043841234<br>335484285<br>049871285 |
| PF1/01 HELP                                                                                  | :                                               | : P.                                                                                          | F12/12 EXIT                                   |

**Telecommunications Manual** 

# **CHAPTER XV - EXPERIENCE RATING SYSTEM**

### H. BROWSING APPLIED NOTIFICATION FORMS IN POLICY NUMBER ORDER

The ER108SA - Browsing Applied Notification Forms in Policy Number Order allows you to view forms on CAR's Experience Rating file. To access the policy number order browse from the ER100SA - EXPERIENCE RATING SYSTEM MENU,

#### 1) Press PF8 or tab to the option field, type "08" and hit ENTER.

The ER108SA - APPLIED NOTIFICATION BROWSE BY POLICY screen appears (exhibit XV-H-1).

| ER108SA           | CAR 1       | EXPERIENC | CE RATING SYSTE | М     |      |      | 11    | L/01/: | 200 | 6  |
|-------------------|-------------|-----------|-----------------|-------|------|------|-------|--------|-----|----|
| COMPANY: 999      | APPLIED NO  | OTIFICATI | ON BROWSE BY P  | OLICY |      |      | 1     | L0:58  | :05 | 5  |
| START POLICY      |             |           |                 | CO    | CO   |      | CAR   | CAR    |     |    |
| AFN3502294        | EFFECTIVE   |           |                 | LIAB  | PHYS | 3 I  | LIAB  | PHYS   | С   | R  |
| POLICY NUMBER     | MM/DD/YY TA | AX ID #   | INSURED'S NAME  | MOD   | MOD  | DS   | MOD   | MOD    | L   | С  |
| _ AQQ3502294      | 01/01/02 30 | 666294    | INSURED         | 098   | 072  | 0    | 098   | 072    | Ζ   | 0  |
| _ AQQ3563637      | 01/01/01 03 | 13886     | INSURED         | 060   | 057  | 0    | 060   | 057    | А   | 0  |
| _ AQQ3574179      | 12/23/01 03 | 32105551  | INSURED         | 105   | 061  | 0    | 105   | 061    | Т   | 0  |
| _ AQQ3584056      | 01/01/01 04 | 43333008  | INSURED         | 064   | 054  | 2    | 064   | 050    | Т   | 0  |
| _ AQQ3689931      | 05/20/01 02 | 22212295  | INSURED         | 079   | 061  | 0    | 079   | 061    | Т   | 0  |
| _ AQQ3822366      | 12/05/01 02 | 26873895  | INSURED         | 089   | 103  | 0    | 089   | 103    | Т   | 0  |
| _ AQQ3929702      | 01/01/01 DI | F0753702  | INSURED         | 100   | 064  | 1    | 097   | 064    | А   | 0  |
| _ AQQ3930391      | 05/24/01 22 | 28244447  | INSURED         | 150   | 150  | 0    | 150   | 150    | А   | 0  |
| _ AQQ4012101      | 10/15/01 43 | 124448    | INSURED         | 083   | 027  | 3    | 088   | 029    | Т   | 0  |
| _ AQQ9650982      | 04/01/01 00 | 04420815  | INSURED         | 086   | 000  | 0    | 086   | 000    | Ζ   | 0  |
| _ AQQ9651235      | 12/24/01 04 | 41000239  | INSURED         | 090   | 081  | 3    | 097   | 083    | Т   | 0  |
| _ AFN9653816      | 04/08/01 00 | 00987869  | INSURED         | 089   | 100  | 0    | 089   | 100    | А   | 0  |
|                   | 12/31/01 04 | 42233676  | INSURED         | 097   | 104  | 0    | 097   | 104    | А   | 0  |
| _ AFN9661619      | 12/01/01 04 | 40014258  | INSURED         | 086   | 080  | 0    | 086   | 080    | Т   | 0  |
|                   |             | : _       | _ :             |       |      |      |       |        |     |    |
| PF1/01 HELP       | 1           | PF7/07 PA | AGE BACK        |       | PF1  | .0/1 | LO PF | RINT ( | CAI | ЪС |
| PF5/05 VIEW PRIOR | POL INFO    | PF8/08 PA | AGE AHEAD       |       | PF1  | 2/1  | L2 EX | KIT    |     |    |
|                   |             |           | Е               |       |      |      |       |        |     |    |
|                   |             |           |                 |       |      |      |       |        |     |    |

#### Exhibit XV-H-1

Each screen can display up to 14 notification records. Use the PF8/08 to SCROLL FORWARD and PF7/07 to SCROLL BACKWARD functions to view all applied notification records.

When CAR has calculated modifications for either Liability or Physical Damage, those modifications are compared to modifications that were entered by a company while adding the notification. Any discrepancies between the CAR-calculated modifications and company-entered modifications are highlighted on the applied browse screen. A discrepancy switch setting describes the type of discrepancy that has occurred.

### **Telecommunications Manual**

# **CHAPTER XV - EXPERIENCE RATING SYSTEM**

### H. <u>BROWSING APPLIED NOTIFICATION FORMS IN POLICY NUMBER ORDER</u> (CONTINUED)

The field definitions for the ER108SA screen are -

| FIELD          | POSSIBLE VALUES/DESCRIPTION                                                                    |
|----------------|------------------------------------------------------------------------------------------------|
| POLICY NUMBER  | Policy Number reported statistically and on cessions. Can be up to sixteen characters with     |
|                | no embedded spaces or blanks.                                                                  |
| EFFECTIVE      | Effective date of policy being reported, MM DD YY Format.                                      |
| TAX ID NUMBER  | Nine position FEI number or Social Security number.                                            |
| INSURED'S NAME | Name of insured on policy, up to sixteen characters.                                           |
| CO LIAB MOD    | Three-digit liability factor calculated by the company                                         |
| CO PHYSD MOD   | Three-digit physical damage factor calculated by the company.                                  |
| DS             | Discrepancy Switch                                                                             |
|                | 0 = No discrepancy                                                                             |
|                | 1 = Liability Mod discrepancy                                                                  |
|                | 2 = Physical Damage Mod discrepancy                                                            |
|                | 3 = Both Modifications have discrepancies                                                      |
| CAR LIAB MOD   | Three-digit liability factor calculated by CAR.                                                |
| CAR PHYS MOD   | Three-digit physical damage factor calculated by CAR                                           |
| CL             | Class Indicator                                                                                |
|                | T = Taxi                                                                                       |
|                | Z = Zone Rated                                                                                 |
|                | A = All Other                                                                                  |
| RC             | Reason Code                                                                                    |
|                | 0 = Eligible for Rating - calculation <i>will</i> be performed                                 |
|                | 1 = Insured is New in Business – calculation <i>will not</i> be performed                      |
|                | 2 = Ownership Change - calculation <i>will not</i> be performed                                |
|                | 3 = Incomplete Prior policy Information (less than two years) - calculation <i>will not</i> be |
|                | performed                                                                                      |
|                | 4 = More than 60 Prior Policies - calculation <i>will not</i> be performed                     |
|                | 5= Older Effective Year - calculation <i>will not</i> be performed                             |
|                | V = Voluntary Policy - request calculation worksheet/loss run                                  |
|                | G = Garage Policy - calculation <i>will</i> be performed                                       |

To view prior policy information or request a reprint of a calculation worksheet and loss run,

- 1) Tab to the desired record,
- 2) Mark the policy number with an "X",
- 3) Select PF5 or type "05" in the option field and hit ENTER to view prior policy information.

See sections F and G for examples.

# **Telecommunications Manual**

# **CHAPTER XV - EXPERIENCE RATING SYSTEM**

### I. BROWSING APPLIED NOTIFICATION FORMS WITH A SPECIFIC TAX ID #

The ER109SA - Browsing Applied Notification Forms with a Specific Tax ID # allows you to view notification forms on CAR's Experience Rating file with a specific tax id number. To access the Browsing Applied Notification Forms with a Specific Tax ID # from the ER100SA - EXPERIENCE RATING SYSTEM MENU,

- 1) Tab to the TAX ID # field and a 9-position tax id number.
- 2) Press PF9 or tab to the option field, type "09" and hit ENTER.

The ER109SA - APPLIED TRANSACTIONS WITH TAX ID <u>123456789</u> screen (exhibit XV-I-1) appears.

| ER109SA<br>COMPANY: 999                       | CAR EXPERIENCE RATING SYSTEM<br>APPLIED TRANSACTIONS WITH TAX ID 123456789                                                                                                    | 11/01/2006<br>04:46:11                              |
|-----------------------------------------------|----------------------------------------------------------------------------------------------------|-----------------------------------------------------|
| TAX ID<br>123456789<br>123456789<br>123456789 | CO         EFF         EFF           NO         YEAR         POLICY NUMBER         MM/DD           999         2001         7833967         10/23           999         2002         65471400000         03/23           999         2002         TMC1234567         09/23 | REASON CLASS<br>CODE INDICATOR<br>3 A<br>G A<br>0 T |
| PF1/01 HELP                                   | : :<br>pf7/07 page back                                                                                                    | PF12/12 EXIT                                        |

#### Exhibit XV-I-1

This listing displays all notification records across all companies that have the specified tax id number. If there are no records on the Experience Rating file with the specified tax id, the message "NO RECORDS FOUND WITH SPECIFIED TAX ID" appears.

Each screen can display up to 14 notification records. Use the PF8/08 – SCROLL FORWARD and PF7/07 SCROLL BACKWARD functions to view all the notification records. If the screen contains 14 or fewer notification records, you'll see the message "ONLY ONE PAGE OF LISTING".

NOTE: Records submitted prior to the online system do not have class indicators.

# **Telecommunications Manual**

# CHAPTER XV - EXPERIENCE RATING SYSTEM

## J. <u>BROWSING APPLIED NOTIFICATION FORMS WITH A SPECIFIC INSURED'S</u> <u>NAME</u>

The ER109SA - Browsing Applied Notification Forms with a Specific Insured's Name allows you to view notification forms on CAR's Experience Rating file with a specific Insured's Name for your company number. To access the Browsing Applied Notification Forms with a Specific Insured's Name from the ER100SA - EXPERIENCE RATING SYSTEM MENU,

- 1) Tab to the INSURED'S NAME field and enter as much of the name as possible.
- 2) Press PF10 or tab to the option field, type "10" and hit ENTER.

The ER110SA - APPLIED TRANSACTIONS WITH TAX ID <u>ALLUME</u> screen (exhibit XV-J-1) appears.

| ER110SA                                         | CAR<br>APPLIED RECC                       | EXPERIENCE RATING<br>RDS BY INSURED NAMI                | SYSTEM<br>E ALLUME                            | 11/0                                                      | 01/2006<br>5:02:48             |
|-------------------------------------------------|-------------------------------------------|---------------------------------------------------------|-----------------------------------------------|-----------------------------------------------------------|--------------------------------|
| INSURED'S NAME<br>INSURED<br>INSURED<br>INSURED | CO EFF<br>NO YEAR<br>999 2001<br>999 2003 | POLICY NUMBER<br>KTM8141279<br>TKTM142856<br>LMC8584388 | TAX ID<br>043212877<br>043212877<br>043212877 | EFF REASON<br>MM/DD CODE<br>06/12 0<br>12/05 0<br>01/30 0 | CLASS<br>INDCTR<br>T<br>T<br>T |
| PF1/01 HELP                                     | PF7/07 PAGE                               | : :<br>BACK PF8/08                                      | PAGE AHEAD                                    | PF12/12                                                   | EXIT                           |

#### Exhibit XV-J-1

This listing displays all notification records across all companies that have the specified tax id number. If there are no records on the Experience Rating file with the specified tax id, the message "NO RECORDS FOUND WITH SPECIFIED TAX ID" appears.

Each screen can display up to 14 notification records. Use the PF8/08 – SCROLL FORWARD and PF7/07 SCROLL BACKWARD functions to view all the notification records. If the screen contains 14 or fewer notification records, you'll see the message "ONLY ONE PAGE OF LISTING".

NOTE: Records submitted prior to the online system do not have class indicators.

# **Telecommunications Manual**

# **CHAPTER XV - EXPERIENCE RATING SYSTEM**

## K. BROWSING ELIGIBLE, NOT REPORTED POLICIES

The ER111SA - Browsing Eligible, not Reported Policies allows you to view the current quarterly run of the Eligible, not Reported Report. The Eligible, Not Reported Report is a listing of ceded policies which were determined to be eligible for experience rating but have not been submitted to CAR's Experience Rating file. The quarterly report first looks at the ceded commercial premiums and determines if a policy is eligible to be rated. To access the Browsing Eligible, not Reported Policies from the ER100SA - EXPERIENCE RATING SYSTEM MENU,

### 1) Select PF11 or type "11" in the option field and hit ENTER.

The ER111SA – ELIGIBLE, NOT REPORTED INFORMATION screen (exhibit XV-K-1) appears.

| ER111SA<br>COMPANY: 999<br>OUARTER: 3/2006 | CAR EXPERIENCE RATING SYSTEM<br>ELIGIBLE, NOT REPORTED INFORMATION | 11/01/2006<br>05:02:11 |
|--------------------------------------------|--------------------------------------------------------------------|------------------------|
| QUINCIENCE 372000                          | FLIC                                                               |                        |
| VEND DOLLOV NUMBED                         | CODE COMMENT                                                       |                        |
| 2006 ODI 9111241                           |                                                                    |                        |
| 2006 QPL8111241                            | 2                                                                  |                        |
| 2006 QPL8134424                            | 2                                                                  |                        |
| 2006 QPL8134512                            | 2                                                                  |                        |
| 2006 QPL8135405                            | 2                                                                  |                        |
| 2006 QPL8151054                            | 2                                                                  |                        |
| 2006 QPL8151096                            | 2                                                                  |                        |
| 2006 QPL8151171                            | 2                                                                  |                        |
| 2006 QPL8151429                            | 2                                                                  |                        |
| 2006 QPL8151618                            | 2                                                                  |                        |
| 2006 QPL8154592                            | 2                                                                  |                        |
| 2006 QPL8154606                            | 2                                                                  |                        |
| 2006 OPL8154710                            | 2                                                                  |                        |
| 2006 OPL8154967                            | 2                                                                  |                        |
| 2006 OPL8155065                            | 2                                                                  |                        |
| 2006 QPL8155081                            | 2                                                                  |                        |
| PF1/01 HELP                                |                                                                    | ΡΕ3/03 ΠΡΟΔΥΓ          |
| PF7/07 PAGE BACK                           | PF8/08 PAGE AHEAD                                                  | PF12/12 EXIT           |

### Exhibit XV-K-1

The eligibility criteria that applies to the ceded commercial premium is identified by a CAR code, which is listed to the right of the policy number in the ELIG CODE field.

# **Telecommunications Manual**

# **CHAPTER XV - EXPERIENCE RATING SYSTEM**

# K. BROWSING ELIGIBLE, NOT REPORTED POLICIES (CONTINUED)

The CAR code Definitions are as follows:

| CAR Code<br>Value | Line Of<br>Business     | Eligibility Criteria                                                                                                    |  |
|-------------------|-------------------------|----------------------------------------------------------------------------------------------------|--|
| 1                 | Liability Only          | Taxis and policies written on a gross receipts or mileage basis<br>the exposure must be greater than 0.                                                                                                    |  |
| 2                 | Liability Only          | Limousines, car service and all bus classifications, the sum of<br>the PD liability exp must be 36 car months (3 vehicles), or<br>greater.                                                                                                    |  |
| 3                 | Liability Only          | Trucks, tractors, private passenger types, garage plates,<br>commercial motorcycles and vehicles classified from the<br>Special Types Section of the Commercial Automobile<br>Manual, the sum of the PD exposure must be equal to 60 car<br>months (5 vehicles), or greater. |  |
| 4                 | Liability Only          | Non-owned and hired auto coverage the sum of the PD premium must be \$5000 or greater.                                                                                                    |  |
| 5                 | Liability Only          | Composite rated policies, the sum of BI and PD premium must be greater than 0.                                                                                                    |  |
| 6                 | Physical Damage<br>Only | All garage, gross receipt, mileage and composite rate classifications, the sum of the OTC and Collision premium must be \$1500 or greater.                                                                                                    |  |
| 7                 | Physical Damage<br>Only | Taxis, the sum of the OTC and Collision premium must be \$1000 or greater.                                                                                                    |  |
| 8                 | Physical Damage<br>Only | Exposure must be 60 car months (5 vehicles) or greater, and the sum of OTC and Collision premium must be \$1500 or greater.                                                                                                    |  |
| 9                 | Physical Damage<br>Only | Garage and specific vehicles with physical damage coverage,<br>the sum of OTC and Collision premium must be \$1500 or<br>greater.                                                                                                    |  |

# **Telecommunications Manual**

# **CHAPTER XV - EXPERIENCE RATING SYSTEM**

### K. BROWSING ELIGIBLE, NOT REPORTED POLICIES (CONTINUED)

The policies continue to list on the Eligible, Not Reported Report until they have been submitted to CAR's Experience Rating file, or if incorrect statistical data has been reported, until the data is offset and submitted correctly. A comment line is provided to allow users to write notations for policies. These notations are saved and appear next to the policy each time it is listed.

To enter a comment,

- 1) Tab to the line across from the policy where the comment needs to be added
- 2) Type the text of the comment
- 3) Select PF3 or type "03" in the option field, and hit ENTER.

When the text is updated the ER111SA screen reappears with the message "# COMMENTS WERE UPDATED" (exhibit XV-K-2).

#### Exhibit XV-K-2

| 1 COMMENTS WERE UPDATED                    |                                                                    |                        |  |
|--------------------------------------------|--------------------------------------------------------------------|------------------------|--|
| ER111SA<br>COMPANY: 999<br>QUARTER: 3/2006 | CAR EXPERIENCE RATING SYSTEM<br>ELIGIBLE, NOT REPORTED INFORMATION | 11/01/2006<br>05:03:40 |  |
|                                            | ELIG                                                               |                        |  |
| YEAR POLICY NUMBER                         | CODE COMMENT                                                       |                        |  |
| 2006 LLT8111241                            | 2 submit policy asap                                               |                        |  |
| 2006 LLT8134424                            | 2                                                                  |                        |  |
| 2006 LLT8134512                            | 2                                                                  |                        |  |
| 2006 LLT8135405                            | 2                                                                  |                        |  |
| 2006 LLT8151054                            | 2                                                                  |                        |  |
| 2006 LLT8151096                            | 2                                                                  |                        |  |
| 2006 LLT8151171                            | 2                                                                  |                        |  |
| 2006 LLT8151429                            | 2                                                                  |                        |  |
| 2006 LLT8151618                            | 2                                                                  |                        |  |
| 2006 LLT8154592                            | 2                                                                  |                        |  |
| 2006 LLT8154606                            | 2                                                                  |                        |  |
| 2006 LLT8154710                            | 2                                                                  |                        |  |
| 2006 LLT8154967                            | 2                                                                  |                        |  |
| 2006 LLT8155065                            | 2                                                                  |                        |  |
| 2006 LLT8155081                            | 2                                                                  |                        |  |
| PF1/01 HELP                                | : _ :                                                              | PF3/03 UPDATE          |  |
| PF7/07 PAGE BACK                           | PF8/08 PAGE AHEAD                                                  | PF12/12 EXIT           |  |

### **Telecommunications Manual**

### CHAPTER XVII – AVERAGE COST PER CLAIM SYSTEM

### A. <u>GENERAL INFORMATION</u>

The Average Cost Per Claim system creates and maintains the Average Cost Per Claim summarized database, (AVS). It is run concurrently with the Allocated Expense System, on a monthly basis beginning with accident year 1995. That is, CAR updates the AVS database once per month (usually the second week of each month).

This system is designed to expand the information available relative to average claim costs. Companies are now able to browse their average costs in various ways. The results for your company and the Industry are available by subline and accident year through several different report types.

| REPORT TYPE | <u>REPORT NAME</u>                             |
|-------------|------------------------------------------------|
| 1           | Private Passenger - Ceded                      |
| 2           | Private Passenger - Voluntary                  |
| 3           | Private Passenger - Ceded/Voluntary            |
| 4           | Commercial - Ceded                             |
| 5           | Commercial - Voluntary                         |
| 6           | Commercial - Ceded/Voluntary                   |
| 7           | Private Passenger /Commercial - Ceded          |
| 8           | Private Passenger/Commercial- Voluntary        |
| 9           | Private Passenger/Commercial - Ceded/Voluntary |

Each report type includes the following calculations:

Average Allocated Expense derived by dividing the Allocated Expense amount by the claim count for a specific loss type.

Total Net Loss amount that equals the sum of the Indemnity amount, Allocated amount, Salvage amount and Subrogation amount for a specific loss type.

Average Claim Cost is derived by dividing the Total Net Loss amount by the Claim Count for a specified loss type.

Average Salvage amount is calculated by dividing the Salvage amount by the Salvage count.

Percent Recovery to Paid (Salvage) is derived by dividing the Salvage amount by the Indemnity amount.

Average Subrogation amount is calculated by dividing the Subrogation amount by the Subrogation count.

Percent Recovery to paid (Subrogation) is derived by dividing the Subrogation amount by the Indemnity amount.

### **Telecommunications Manual**

# **CHAPTER XVII – AVERAGE COST PER CLAIM SYSTEM**

## A. <u>GENERAL INFORMATION (CONTINUED)</u>

The AVS is created utilizing an excess cap for claims under Bodily Injury, Uninsured Motorist and Underinsured Motorist that are paid as indemnity.

For security purposes, you will only be able to view your company's information and the industry averages for each line of coverage.

If you encounter any problems, please notify your data analyst.
#### **Telecommunications Manual**

# CHAPTER XVII – AVERAGE COST PER CLAIM SYSTEM

#### B. <u>ACCESSING THE AVERAGE COST PER CLAIM SYSTEM</u>

To access the Average Cost per Claim System from the TE100- TELECOMMUNICATIONS MAIN MENU (exhibit XVII-B-1),

# 1) Select PF7 or tab to the option field, type "07", and hit ENTER.

| TE100SE<br>TEMENUS | B COMMONWEALTH A<br>SA TELECO | UTOMOBILE REIN<br>MMUNICATIONS | ISURER | S   |    | 11/01/20<br>11:53:4 | 06<br>17 |
|--------------------|-------------------------------|--------------------------------|--------|-----|----|---------------------|----------|
|                    | C.A.R. ACCOUNTING             |                                | PF2    | OR  | 02 |                     |          |
|                    | CESSION SYSTEM                |                                | PF3    | OR  | 03 |                     |          |
|                    | STATISTICAL SYSTEM            |                                | PF4    | OR  | 04 |                     |          |
|                    | PRODUCER CODE SYSTEM          |                                | PF5    | OR  | 05 |                     |          |
|                    | TAXI INDEX SYSTEM             |                                | PF6    | OR  | 06 |                     |          |
|                    | AUDIT & CLAIMS SYSTEM         | •••••                          | PF7    | OR  | 07 |                     |          |
|                    | EXPERIENCE RATING SYSTEM      |                                | PF8    | OR  | 08 |                     |          |
|                    | TERMINATE C.A.R. SESSION      |                                | PF12   | OR  | 12 |                     |          |
|                    | :<br>Depress pfkey or         | :<br>ENTER PROCESSI            | ING OF | OIT | N  |                     |          |

Exhibit XVII-B-1

# The TE170MN- C.A.R. AUDIT CLAIMS SYSTEM appears (exhibit XVII-B-2).

#### Exhibit XVII-B-2

| TE170         | COMMONWEALTH AUTOMOBILE    | REINSURERS | 5 11/01/06               |
|---------------|----------------------------|------------|--------------------------|
|               | C.A.R. AUDIT CLAIMS        | SYSTEM     | 09:20:36                 |
|               | COMPANY NUMBER             | <u>999</u> |                          |
|               | CAR POLICY HISTORIES       | PF2        | OR 02                    |
|               | SPECIAL INVESTIGATIVE UNIT | PF3        | OR 03                    |
|               | ALLOCATED EXPENSE SYSTEM   | PF4        | OR 04                    |
|               | REINSURANCE AUDIT ACCESS   | PF5        | OR 05                    |
|               | AVERAGE COST PER CLAIM     | PF6        | <b>OR 06</b>             |
| PF1/01 - HELP | :                          | :          | PF12/12 - RETURN TO MENU |

#### **Telecommunications Manual**

# **CHAPTER XVII – AVERAGE COST PER CLAIM SYSTEM**

#### B. <u>ACCESSING THE AVERAGE COST PER CLAIM SYSTEM (CONTINUED)</u>

To access CAR's Average Cost Per Claim System from this screen,

#### 1) Select PF6 or tab to the option field, type "06", and hit ENTER.

The AV100SA – AVERAGE COST PER CLAIM SYSTEM screen (exhibit XVII-B-3) appears.

| AV100SA<br>AV100MN | COMMONWEALTH AUTOMOBILE REINSURERS<br>AVERAGE COST PER CLAIM<br>MAIN MENU | 11/01/2006<br>15:36:13 |
|--------------------|---------------------------------------------------------------------------|------------------------|
|                    | HELPPF1 OR 01                                                             |                        |
|                    | BROWSEPF3 OR 03                                                           |                        |
|                    | MESSAGEPF4 OR 04                                                          |                        |
|                    | UPDATE MESSAGEPF5 OR 05                                                   |                        |
|                    | TERMINATE SESSIONPF12 OR 12                                               |                        |
|                    | ÷ :                                                                       |                        |

Exhibit XVII-B-3

#### Enter the value in the processing option field or the appropriate PF key as follows:

- PF1/01 This function key provides help throughout all the on-line screens.
- PF3/03 Allows the user to browse average costs by accident year for private passenger and commercial business, for voluntary and ceded business either separately or in combination. The corresponding industry results are also available. See section C for specific information.
- PF4/04 Allows the user to access the Average Cost Per Claim message board which displays information specific to the Average Cost Per Claim system posted by CAR staff. See section D for specific information.
- PF5/05 For CAR use only; companies will not have access to this function.
- PF12/12 Returns to the Main Menu (TE100).

#### **Telecommunications Manual**

# **CHAPTER XVII – AVERAGE COST PER CLAIM SYSTEM**

# C. BROWSING THE AVERAGE COST PER CLAIM REPORTS

The Average Cost Per Claim for your company can be browsed by subline and accident year through several different report types. The Industry averages can also be browsed by the same report types. To browse the Average Cost Per Claim reports from the AV100 - AVERAGE COST PER CLAIM MENU (exhibit XVII-C-1),

| Exhibit | XVI | [-C-1 |
|---------|-----|-------|
|---------|-----|-------|

| AV100SA<br>AV100MN | COMMONWEALTH AUTOMOBILE REINSURERS<br>AVERAGE COST PER CLAIM<br>MAIN MENU | 11/01/2006<br>15:36:13 |
|--------------------|---------------------------------------------------------------------------|------------------------|
|                    | HELPPF1 OR 01                                                             |                        |
|                    | BROWSEPF3 OR 03                                                           |                        |
|                    | MESSAGEPF4 OR 04                                                          |                        |
|                    | UPDATE MESSAGEPF5 OR 05                                                   |                        |
|                    | TERMINATE SESSIONPF12 OR 12                                               |                        |
|                    | ::                                                                        |                        |

1) Press PF3 or tab to the option field, type "03" and hit ENTER.

The AV600SA – AVERAGE COST PER CLAIM REPORT SELECTION MENU (exhibit XVII-C-2) appears.

Exhibit XVII-C-2

| AV600SA<br>AV600PR | COMM             | ONWEALTH A<br>AVERAGE<br>REPORT                             | AUTOMOBILE REINSURERS 17:35:52<br>E COST PER CLAIM 11/01/06<br>SELECTION MENU |
|--------------------|------------------|-------------------------------------------------------------|-------------------------------------------------------------------------------|
| CO # <u>999</u>    | ENTER 1 ACCIDENT | YEAR OR '<br>ACCIDENT                                       | ALL' AND AN X TO SELECT ONE REPORT<br>YEAR(YYYY): <u>2005</u>                 |
|                    |                  | RPT X                                                       | ==DESCRIPTION==                                                               |
|                    |                  | 1 X<br>2 -<br>3 -<br>4 -<br>5 -<br>6 -<br>7 -<br>8 -<br>9 - | PP-CEDPP-VOLPP-CED/VOLCOM-CEDCOM-CED/VOLPP/COM-CEDPP/COM-VOLPP/COM-CED/VOL    |
| PF3/3              | DISPLAY REPORT   | : _                                                         | _ : PF12/12 - EXIT ACTION                                                     |

Last revision date: 11/01/2006

#### **Telecommunications Manual**

# **CHAPTER XVII – AVERAGE COST PER CLAIM SYSTEM**

#### C. BROWSING THE AVERAGE COST PER CLAIM REPORTS (CONTINUED)

To select a report type,

- 1) Input an accident year or ALL
- 2) Tab to the desired report type
- 3) Mark it with an "X"
- 4) Select PF3 or type "03" in the option field and hit ENTER.

If there are no records for a company the message "NO RECORDS FOUND FOR THIS COMPANY/YEAR" appears.

The selected report screen will appear. As an example, report type #2 is displayed. This report shows private passenger voluntary average costs per claim for a specified accident year (exhibit XVII-C-3).

#### Exhibit XVII-C-3

| AV650SA<br>AV650PR    | 0SA COMMONWEALTH AUTOMOBILE REINSURERS<br>0PR PRIVATE PASSENGER VOLUNTARY |                     |                | 11/01/2006<br>15:40:42 |
|-----------------------|---------------------------------------------------------------------------|---------------------|----------------|------------------------|
| REPORT #: 02          | AVERAGE (                                                                 | COST PER CLAIM REPO | ORT            |                        |
| CHANCE REDORT         | # ABOVE FOR NEW REDOR                                                     | ··~ • ·· ·<br>ንጥ    |                |                        |
| COMDANY: 999          | ANY INSUBANCE COMDANS                                                     | 7 700               | יסגעע ענארי    | 2005                   |
|                       | INDEM ALLOC                                                               |                     | TORNI IBAR •   |                        |
| LOGG CONTR            | INDEM ALLOC                                                               | AVG ALLOC           | TOTAL NET      | AVERAGE                |
| LOSS COUNT            | AMT AMT                                                                   | EXPENSE             | LOSS AMOUNT    | CLAIM COST             |
| BI 1100               | 12411441 187520                                                           | 1705                | 14277444       | 12979                  |
| PD 799                | 1931099 2511                                                              | .9 31               | 1953660        | 2445                   |
| OTC 34                | 83353 264                                                                 | 4 78                | 85997          | 2529                   |
| COL 1382              | 4224296 588                                                               | 35 4                | 1026932        | 743                    |
| MP 183                | 702703 555                                                                | 30                  | 708259         | 3870                   |
| UM 115                | 1006029 5977                                                              | 520                 | 1063481        | 9248                   |
| UDM 27                | 518505 7616                                                               | 53 2821             | 594668         | 22025                  |
| PIP 2510              | 8714314 24690                                                             | 98                  | 3960761        | 1578                   |
| PL 0                  | 0                                                                         | 0 0                 | 0              | 0                      |
| AO 399                | 181909                                                                    | 0 0                 | 57210          | 143                    |
| TOT 6549              | 29773649 229724                                                           | 8 351               | 23728412       | 3623                   |
| *=NOTE=* BI,          | UM, UDM CLAIMS THAT AF                                                    | RE PAID AS INDEMNIT | TY AND ARE GRI | EATER THAN             |
| 100,000               | ARE NOT INCLUDED IN                                                       | I THIS REPORT       |                |                        |
| PF1/1 HELP PF5/5 PG H |                                                                           | PF8/8 PAG           | GE FORWARD     |                        |
| PF3/3 NEW RPT         | PF7/7 PG BACK                                                             | : : PF9/9 VI        | EW INDUSTRY P  | F12/12 EXIT            |
|                       |                                                                           |                     |                |                        |

To display a different report for the same accident year,

# Type over the curent report number with the number of the desired report, Press PF3 or tab to the option field, type "03" and hit ENTER.

To display the corresponding Industry report,

#### 1) Press PF9 or tab to the option field, type "09" and hit ENTER.

Last revision date: 11/01/2006

# **Telecommunications Manual**

# **CHAPTER XVII – AVERAGE COST PER CLAIM SYSTEM**

# C. BROWSING THE AVERAGE COST PER CLAIM REPORTS (CONTINUED)

- Use PF9 as a toggle between the Industry and company results.
- Each report is displayed in two parts. The Salvage and Subrogation records are displayed on the right side of the report. Use PF5/5 to PAGE TO THE RIGHT and PF6/6 to PAGE TO THE LEFT to browse the two pieces of the report.
- Use the PF8/8 to SCROLL FORWARD and PF7/07 to SCROLL BACKWARD to view the other report types for the specified accident year.

The field definitions for the AV650SA are-

| FIELD                 | POSSIBLE VALUES/DESCRIPTION                                                |
|-----------------------|----------------------------------------------------------------------------|
| LOSS TYPE             | BI - Bodily Injury                                                         |
|                       | PD - Property Damage                                                       |
|                       | OTC – Other Than Collison                                                  |
|                       | COL – Collisiion                                                           |
|                       | MP - Medical Payments                                                      |
|                       | UM - Uninsured Motorist                                                    |
|                       | UDM – Underinsured Motorist                                                |
|                       | PIP - No Fault                                                             |
|                       | PL – Pollution Liability                                                   |
|                       | AO - All Other Than Collision                                              |
| CLAIM COUNT           | The number derived by using the claims that only have indemnity            |
|                       | payments under a type of loss on a particular claim number and date of     |
|                       | loss.                                                                      |
| INDEM AMT             | The amount paid under a specific type of loss.                             |
| ALLOC AMT             | The out of pocket investigative expenses paid under a particular type of   |
|                       | loss.                                                                      |
| AVG ALLOC EXPENSE     | The sum of allocated expenses divided by the claim count.                  |
| TOTAL NET LOSS AMOUNT | The sum of indemnity payments plus allocated expenses plus the salvage     |
|                       | and subrogation recoveries for a particular loss type.                     |
| AVERAGE CLAIM COST    | The total net loss amount divided by the claim count for a particular type |
|                       | of loss.                                                                   |
| SALVAGE COUNT         | The number of claims with indemnity payments for a particular type of      |
|                       | loss with a salvage recovery.                                              |
| SALVAGE AMOUNT        | The amount of salvage recoveries received under a particular type of loss. |
| AVERAGE SALVAGE       | The sum of the salvage amount divided by the salvage count under a         |
|                       | particular type of loss.                                                   |
| % RECOV TO PD         | The percentage of salvage amount recovered to the indemnity paid under a   |
|                       | particular type of loss.                                                   |
| SUBRO COUNT           | The number of claims with indemnity payments for a particular type of      |
|                       | loss with a subrogation recovery.                                          |
| SUBRO AMOUNT          | The amount of subrogation received under a type of loss.                   |
| AVG SUBRO             | The sum of subrogation amount divided by the subrogation count under a     |
|                       | particular type of loss.                                                   |
| % RECOV TO PD         | The percentage of subrogation amount recovered to the indemnity paid       |
|                       | under a specific type of loss.                                             |

Last revision date: 11/01/2006

#### **Telecommunications Manual**

# **CHAPTER XVII – AVERAGE COST PER CLAIM SYSTEM**

# C. BROWSING THE AVERAGE COST PER CLAIM REPORTS (CONTINUED)

To exit back to the main menu,

#### 1) Select PF12 or tab to the option field, type "12", and hit ENTER.

# D. <u>AVERAGE COST PER CLAIM MESSAGE BOARD</u>

The message board is used by CAR to post information that is specific to the Average Cost Per Claim system. To access the Average Cost Per Claim Message Board from the AV100 - AVERAGE COST PER CLAIM MENU (exhibit XVII-D-1),

#### Exhibit XVII-D-1

| AV100SA<br>AV100MN | COMMONWEALTH AUTOMOBILE REINSURERS<br>AVERAGE COST PER CLAIM<br>MAIN MENU | 11/01/2006<br>15:36:13 |
|--------------------|---------------------------------------------------------------------------|------------------------|
|                    | HELPPF1 OR 01                                                             |                        |
|                    | BROWSEPF3 OR 03                                                           |                        |
|                    | MESSAGEPF4 OR 04                                                          |                        |
|                    | UPDATE MESSAGEPF5 OR 05                                                   |                        |
|                    | TERMINATE SESSIONPF12 OR 12                                               |                        |
|                    | · :                                                                       |                        |

#### **Telecommunications Manual**

# **CHAPTER XVII – AVERAGE COST PER CLAIM SYSTEM**

# D. AVERAGE COST PER CLAIM MESSAGE BOARD (CONTINUED)

#### 1) Select PF4 or tab to the option field, type "04", and hit ENTER.

The AV200SA- AVERAGE COST PER CLAIM SYSTEM MESSAGE BOARD appears (exhibit XVII-D-2).

| AV200SA<br>AV200PR                    | COMMONWEALTH AUTOMOBILE REINSURERS11/01/2006AVERAGE COST PER CLAIM SYSTEM10:26:18MESSAGE BOARDUPDATED: 11/01/2006 |        |
|---------------------------------------|----------------------------------------------------------------------------------------------------|--------|
| LAST AVERAGE                          | COST PER CLAIM RUN: 11/09/2006 NEXT SCHEDULED RUN: 12/10/2006                                                     | 5      |
| *******                               | ***************************************                                                                           | *      |
| * WELCOME TO                          | THE AVERAGE COST PER CLAIM SYSTEM.                                                                                | *      |
| *                                     |                                                                                                    | *      |
| *                                     |                                                                                                    | *      |
| *                                     |                                                                                                    | *      |
| *                                     |                                                                                                    | *      |
| *                                     |                                                                                                    | *      |
| *                                     |                                                                                                    | *      |
| *                                     |                                                                                                    | *      |
| *                                     |                                                                                                    | *      |
| * * * * * * * * * * * * * * * * * * * |                                                                                                    | х<br>х |
| * * * * * * * * * * * * *             | ENTER PFKEY/OPTION                                                                                                | *      |
|                                       | :: PF12/12 - EXIT MESSAGE BOARD                                                                                   | )      |

To exit back to the main menu,

1) Select PF12 or tab to the option field, type "12", and hit ENTER.

# **Telecommunications Manual**

# **CHAPTER XVIII – STATISTICAL ONLINE LOOKUP SYSTEM**

# A. GENERAL INFORMATION

The Statistical Online Lookup System was created to assist in the correcting and/or coding of statistical records by centralizing CAR's commonly used databases.

Users may access the following databases via the lookup function:

| Database           | Description of Contents                                      |  |  |
|--------------------|--------------------------------------------------------------|--|--|
| Class Code         | Provides information relative to class type, valid effective |  |  |
| Class Code         | years, and subline codes.                                    |  |  |
| Catastropha Coda   | Provides corresponding accident dates for each catastrophe   |  |  |
| Catastrophe Code   | code.                                                        |  |  |
| Zip Code/Town Code | Provides valid zip codes for cities and towns                |  |  |
| Polk VIN Edit      | Allows user to edit a VIN                                    |  |  |
| Non Doll: VIN      | Allows user the browse through VINs contained on the         |  |  |
| INON-POIK VIIN     | Non- Polk VIN database                                       |  |  |
| Producer Code      | Provides valid CAR ID Code, effective months/years, lines    |  |  |
| Producer Code      | of business, and termination dates                           |  |  |

The look-up functions are available within the statistical correction application via a "hot-key" and from the TE140 - Statistical Menu. Please reference Chapter VIII - Statistical Corrections of this manual for specific information relative to the look-up functions within the statistical correction application.

#### **Telecommunications Manual**

#### CHAPTER XVIII – STATISTICAL ONLINE LOOKUP SYSTEM

# B. ACCESSING THE STATISTICAL ONLINE LOOKUP SYSTEM

To access the Statistical Online Lookup System from the TE100 – Telecommunications Main Menu (exhibit XVIII-B-1),

#### 1) Select PF4 or tab to the option field, type "04", and hit ENTER.

| TE100SB<br>TEMENUSA | COMMONWEALTH AUTOMOBILE REINSURERS<br>TELECOMMUNICATIONS |        |    |    | 11/01/2006<br>03:33:32 |
|---------------------|----------------------------------------------------------|--------|----|----|------------------------|
|                     | C.A.R. ACCOUNTING                                        | . PF2  | OR | 02 |                        |
|                     | CESSION SYSTEM                                           | . PF3  | OR | 03 |                        |
|                     | STATISTICAL SYSTEM                                       | . PF4  | OR | 04 |                        |
|                     | PRODUCER CODE SYSTEM                                     | . PF5  | OR | 05 |                        |
|                     | TAXI INDEX SYSTEM                                        | . PF6  | OR | 06 |                        |
|                     | AUDIT & CLAIMS SYSTEM                                    | . PF7  | OR | 07 |                        |
|                     | EXPERIENCE RATING SYSTEM                                 | . PF8  | OR | 08 |                        |
|                     | TERMINATE C.A.R. SESSION                                 | . PF12 | OR | 12 |                        |
|                     | : :                                                      |        |    |    |                        |
|                     | DEPRESS PFKEY OR ENTER PROCESSIN                         | G OPTI | ON |    |                        |

Exhibit XVIII-B-1

The TE140MN - C.A.R. Statistical System Menu (exhibit XVIII-B-2) appears.

#### Exhibit XVIII-B-2

| TE140MN<br>TE140SA | COMMONWEALTH AUTOMOBILE RE<br>C.A.R. STATISTICAL SYS                                                                                                    | INSURERS<br>STEM                                     |                                                                    | 11/01/2006<br>03:24:49 |
|--------------------|----------------------------------------------------------------------------------------------------|------------------------------------------------------|--------------------------------------------------------------------|------------------------|
|                    | COMPANY NUMBER                                                                                                    | 999                                                  |                                                                    |                        |
|                    | STAT POLICY HISTORIES<br>RULE 12 RMV INQUIRIES<br>CESSION VOLUME ANALYSIS<br>STATISTICAL CORRECTIONS<br><b>STATISTICAL LOOKUPS</b><br>NON-POLK VIN MAINTENANCE<br>POLICY PRODUCER CODE CORRECTIONS<br>TO RETURN TO MAIN MENU | PF2<br>PF3<br>PF4<br>PF5<br>PF6<br>PF7<br>PF8<br>PF1 | OR 02<br>OR 03<br>OR 04<br>OR 05<br><b>OR 06</b><br>OR 07<br>OR 08 |                        |
|                    | : :                                                                                                    |                                                      |                                                                    |                        |
| PF1/01 - H         | IELP                                                                                                    | PF1                                                  | .2/12 - 1                                                          | RETURN MENU            |

Last revision date: 11/01/2006

# **Telecommunications Manual**

#### CHAPTER XVIII – STATISTICAL ONLINE LOOKUP SYSTEM

#### B. ACCESSING THE STATISTICAL ONLINE LOOKUP SYSTEM (CONTINUED)

- 1) Enter your three-digit company code number.
- 2) Select PF6, or tab to the option field, type "06", and hit ENTER.

The SC650MN – Statistical Error Corrections/Statistical Lookup Menu (exhibit XVIII-B-3) appears.

Exhibit XVIII-B-3

| SC650MN<br>SC650SA | COMMONWEALTH AUTOMOBILE REINSURERS 11/01/2006<br>STATISTICAL ERROR CORRECTIONS 15:34:37<br>STATISTICAL LOOKUPS                        |
|--------------------|----------------------------------------------------------------------------------------------------|
|                    | CLASS CODESPF2OR02CATASTROPHE CODESPF3OR03ZIP CODE/TOWN CODEPF4OR04POLK VIN EDITPF5OR05NON-POLK VIN BROWSEPF6OR06PRODUCER CODEPF7OR07 |
| PF1/01 - F         | PLEASE PRESS PF KEY OR TYPE OPTION AND PRESS ENTER<br>: :<br>IELP PF12/12 - EXIT                                                      |

The options available are listed in the table below.

| PF1 – Help                            | PF5 – Edit VINs via Polk                     |
|---------------------------------------|----------------------------------------------|
| PF2 – Browse Class Codes              | PF6 – Browse or Update Non-Polk VINs         |
| PF3 – Browse Catastrophe Codes        | PF7 – Browse Producer Codes                  |
| PF4 – Browse Zip Codes and Town Codes | PF12 – Return to CAR Statistical System Menu |

# **Telecommunications Manual**

# **CHAPTER XVIII – STATISTICAL ONLINE LOOKUP SYSTEM**

# C. CLASS CODE LOOKUP

The Class Code Lookup is a browse function that contains all valid class codes and their corresponding effective years and valid sublines.

Upon selecting PF2 from the SC650MN screen, the AC300PR – Class Code Inquiry System screen (exhibit XVIII-C-1) appears.

1) Input the class code <u>or</u> class type.

2) Select either PF3 or PF4, or type the value in the option field, and hit ENTER.

By selecting Class Type Browse, you will view records in ascending order by class type beginning with the class type you input. Selecting Class Code Browse will display records in ascending order by class code, again based on the initial class code input.

The first record on the database will appear if a class type or class code is not entered.

| AC300PR<br>AC300SA                | COMMONWEALTH AUTOMOBILE REIN:<br>CLASS CODE INQUIRY SYST | SURERS         11/01/2006           EM         03:31:35 |
|-----------------------------------|----------------------------------------------------------|---------------------------------------------------------|
|                                   | PLEASE ENTER :                                           |                                                         |
|                                   | CLASS CODE : 99                                          | 3200                                                    |
|                                   | AND/OR                                                   |                                                         |
|                                   | CLASS TYPE : <u>71</u>                                   |                                                         |
|                                   |                                                          |                                                         |
|                                   | PRESS PFKEY OR TYPE OPTION AND<br>: :                    | PRESS ENTER                                             |
| PF01/01 - HELP<br>PF04/04 - CLASS | TYPE BROWSE                                              | PF03/03 - CLASS CODE BROWSE<br>PF12/12 - EXIT           |

#### Exhibit XVIII-C-1

Upon selecting PF3 or PF4, the Class Type/Code Browse screen appears (exhibits XVIII-C-2 or XVIII-C-3) displaying the corresponding data for the codes entered.

# **Telecommunications Manual**

# **CHAPTER XVIII – STATISTICAL ONLINE LOOKUP SYSTEM**

# C. CLASS CODE LOOKUP (CONTINUED)

#### Exhibit XVIII-C-2 (Browse by Class Code)

| AC310PR<br>AC310SA               | COMMONWE<br>CLAS                    | ALTH AUTOMOE<br>S TYPE/CODE | BILE REINSURE<br>BROWSE   | :RS               | 11/0<br>10        | 1/2006<br>:35:07 |
|----------------------------------|-------------------------------------|-----------------------------|---------------------------|-------------------|-------------------|------------------|
| START WITH CLAS                  | SS CODE: 993200                     |                             |                           |                   |                   |                  |
| CLASS TYPE                       | CLASS CODE                          | EFFECTIVE                   | YEARS                     | VALID             | SUBLIN            | Е                |
| 71                               | 993200                              | 1992 -                      | 2006                      |                   |                   | 618              |
| 71                               | 998000                              | 1992 -                      | 2006                      | 621               | 625               | 628              |
| 71                               | 998100                              | 1992 -                      | 2006                      | 611               | 615               | 618              |
| 71                               | 998200                              | 1992 -                      | 2006                      | 611               | 615               | 618              |
| 71                               | 998500                              | 1992 -                      | 2006                      | 611               | 615               | 618              |
| 71                               | 998700                              | 1992 -                      | 2006                      | 611               | 615               | 618              |
| 71                               | 998900                              | 1992 -                      | 2006                      | 611               | 615               | 618              |
| 71                               | 999000                              | 1992 -                      | 2006                      | 611               | 615               | 618              |
| PF01/01 - HELP<br>PF08/08 - PAGE | PRESS PFKEY OR TYPE<br>:<br>FORWARD | OPTION AND P<br>:           | PRESS ENTER<br>PF(<br>PF1 | 17/07 -<br>2/12 - | - PAGE<br>- RETUR | BACK<br>N        |

# Exhibit XVIII-C-3

# (Browse by Class Type)

| AC310PR<br>AC310SA | COMMONWEALTH A<br>CLASS TYPE | UTOMOBILE REINSURERS<br>/CODE BROWSE | 11/01/2006<br>10:37:20 |
|--------------------|------------------------------|--------------------------------------|------------------------|
| START WITH CLA     | SS TYPE: 71                  |                                      |                        |
| CLASS TYPE         | CLASS CODE                   | EFFECTIVE YEARS                      | VALID SUBLINE          |
| 71                 | 800000                       | 1992 - 2006                          | 621                    |
| 71                 | 993200                       | 1992 - 2006                          | 618                    |
| 71                 | 998000                       | 1992 - 2006                          | 621 625 628            |
| 71                 | 998100                       | 1992 - 2006                          | 611 615 618            |
| 71                 | 998200                       | 1992 - 2006                          | 611 615 618            |
| 71                 | 998500                       | 1992 - 2006                          | 611 615 618            |
| 71                 | 998700                       | 1992 - 2006                          | 611 615 618            |
| 71                 | 998900                       | 1992 - 2006                          | 611 615 618            |
| 71                 | 999000                       | 1992 - 2006                          | 611 615 618            |
| 72                 | 059900                       | 1992 - 2006                          | 611 615 618            |
|                    | PRESS PFKEY OR TYPE          | OPTION AND PRESS ENTE                | R                      |
| PF01/01 - HELP     | :                            | :                                    | PF07/07 - PAGE BACK    |
| PF08/08 - PAGE     | FORWARD                      | 1                                    | PF12/12 - RETURN       |

# **Telecommunications Manual**

# CHAPTER XVIII – STATISTICAL ONLINE LOOKUP SYSTEM

# C. CLASS CODE LOOKUP (CONTINUED)

The Help application contained within the actual browse supplies a list of valid class types. From the AC310PR Help Screen (exhibit XVIII-C-4), select PF1 to view a list of all valid class types.

| AC310PR COMMONWEAL<br>AC310HB CLAS | TH AUTOMOBILE REINSURERS<br>S CODE BROWSE HELP                   | 11/01/2006<br>12:41:44           |
|------------------------------------|------------------------------------------------------------------|----------------------------------|
| START WITH CLASS CODE              | : KEY A CLASS CODE INTO THIS FI<br>ENTER TO SCROLL DIRECTLY TO T | ELD AND PRESS<br>THAT CLASS CODE |
| PF7/07                             | : SCROLLS BACK                                                   |                                  |
| PF8/08                             | : SCROLLS FORWARD                                                |                                  |
| PF12/12                            | : RETURNS TO MAIN PROGRAM (AC3)                                  | )0pr)                            |
| PRESS PFKEY                        | OR TYPE OPTION AND PRESS ENTER<br>:                              |                                  |
|                                    |                                                                  |                                  |
| PF1/01 - LIST CLASS TYPES          | PI                                                               | 12/12 - RETURN                   |

Upon selecting PF1 (List Class Types), the detail list appears (exhibit XVIII-C-5 and exhibit XVIII-C-6).

| Exhibit | XVIII | -C-5 |
|---------|-------|------|
|         |       |      |

| AC310PR<br>AC310HC                                                                       | COMMONWEALTH AUTOMOBILE<br>CLASS TYPE LIS                                                                                                    | REINSURERES<br>TING                                                                                                    | 11/01/2006<br>03:37:50                                                                                               |
|------------------------------------------------------------------------------------------|----------------------------------------------------------------------------------------------------|----------------------------------------------------------------------------------------------------|----------------------------------------------------------------------------------------------------|
| CLASS<br>TYPE                                                                            | DESCRIPTION                                                                                                    | CLASS<br>TYPE DESCRIPTIC                                                                                                    | N                                                                                                    |
| $ \begin{array}{r} 11 - \\ 12 - \\ 13 - \\ 14 - \\ 21 - \\ 22 - \\ 23 - \\ \end{array} $ | PRIVATE PASSENGER<br>COMMUTER DISCOUNT<br>PRIVATE PASSENGER SDIP<br>-POINTS<br>PRIVATE PASSENGER SDIP<br>-CREDITS<br>REGULAR TRUCKS TRACTORS<br>TRAILERS<br>ZONE-RATED TRUCKS TRACTORS<br>TRAILERS<br>REGULAR TRUCKS TRACTORS<br>TRAILERS - FLEET<br>PRESS PFKEY OR TYPE OPTION | 24 - ZONE RATED<br>TRAILERS<br>29 - LIMOUSINES<br>31 - TAXIS<br>32 - COMMERCIAL<br>33 - VAN POOLS<br>34 - ZONE-RATED<br>35 - LIMOUSINES<br>PASSENGER<br>36 - TAXIS - FL<br>37 - COMMERCIAL<br>38 - ZONE-RATED<br>AND PRESS ENTER | TRUCKS TRACTORS<br>- FLEET<br>- FLEET<br>BUSES<br>AND PRIVATE<br>TYPE BUSES<br>EET<br>BUSES - FLEET<br>BUSES - FLEET |
| PF1/01 - 2                                                                               | ADDITIONAL CLASS TYPES                                                                                                    |                                                                                                    | P12/12 - RETURN                                                                                                    |

# **Telecommunications Manual**

# CHAPTER XVIII – STATISTICAL ONLINE LOOKUP SYSTEM

# C. CLASS CODE LOOKUP (CONTINUED)

#### Exhibit XVIII-C-6

| AC310PR<br>AC310HD    | COMMONWEALTH AUTOMOBILE<br>CLASS TYPE LIS                                 | REINSURERES<br>TING                                           | 11/01/2006<br>11:22:00 |
|-----------------------|---------------------------------------------------------------------------|---------------------------------------------------------------|------------------------|
| CLASS<br>TYPE         | DESCRIPTION                                                               | CLASS<br>TYPE DESCRIPTION                                     |                        |
| <br>39 -<br>41 -      | LIMOUSINES AND PRIVATE<br>PASSENGER BUSES - FLEET<br>GARAGES - SUBJECT TO | 82 - PRIVATE PASSENGEF<br>91 - MISC RATED AS PRI<br>PASSENGER | TYPES-FLEET<br>VATE    |
| 42 -                  | COMPULSORY LAW -<br>GARAGES - PREMISES                                    | 92 - PRIVATE PASSENGER<br>93 - MISC RATED AS PRI              | MOTORCYCLE<br>VATE     |
| 43 -<br>51 -          | COMPULSORY LAW<br>SPECIAL TYPES                                           | 94 - MISC RATED AS PRI<br>PASSENGER SDIP-                     | CREDIT                 |
| 52 -<br>61/62 -<br>71 | MOTORCYCLES - COMMERCIAL<br>NON - OWNED                                   | 95 - PRIVATE PASSENGER<br>SDIP - POINTS                       | MOTORCYCLE             |
| 71 -<br>72 -<br>81 -  | GROSS RECEIPTS AND MILEAGE<br>PRIVATE PASSENGER TYPES                     | SDIP - CREDITS                                                | MOTORCICLE             |
|                       | PRESS PFKEY OR TYPE OPTI<br>:<br>                                         | ON AND PRESS ENTER<br>:<br>TURN                               |                        |

To return back to the Main Menu, hit PF12 or tab to the option field, type "12", and hit ENTER.

# **Telecommunications Manual**

# **CHAPTER XVIII – STATISTICAL ONLINE LOOKUP SYSTEM**

# D. <u>CATASTROPHE CODES LOOKUP</u>

The Catastrophe Code Lookup application allows the user to browse all catastrophe codes and their corresponding accident dates contained in CAR's database. The codes are assigned by ISO's Property Casualty Services (PCS).

To access the Catastrophe Code Database from the SC650MN – Statistical Error Corrections/Statistical Lookup Menu (exhibit XVIII-D-1),

#### 1) Select PF3 or tab to the option field, type "03", and hit ENTER.

#### Exhibit XVIII-D-1

| SC650MN<br>SC650SA | DMN         COMMONWEALTH AUTOMOBILE REINSURERS           DSA         STATISTICAL ERROR CORRECTIONS           STATISTICAL LOOKUPS         STATISTICAL LOOKUPS |      |  |  |  |  |  |  |
|--------------------|----------------------------------------------------------------------------------------------------|------|--|--|--|--|--|--|
|                    | CLASS CODESPF2OR02CATASTROPHE CODESPF3OR03ZIP CODE/TOWN CODEPF4OR04POLK VIN EDITPF5OR05NON-POLK VIN BROWSEPF6OR06PRODUCER CODEPF7OR07                        |      |  |  |  |  |  |  |
| PF1/01 - 1         | PLEASE PRESS PF KEY OR TYPE OPTION AND PRESS ENTER<br>: :<br>HELP PF12/12 - F                                                                                | EXIT |  |  |  |  |  |  |

# **Telecommunications Manual**

#### CHAPTER XVIII – STATISTICAL ONLINE LOOKUP SYSTEM

# D. CATASTROPHE CODES LOOKUP (CONTINUED)

The CC300SA – Catastrophe Code Browse screen appears (exhibit XVIII-D-2) displaying the catastrophe codes with their start and stop dates.

| CC300SA<br>CC300PR                        | COMMONWEAI<br>CATAS | 11/01/2006<br>11:29:06 |                                        |  |  |  |
|-------------------------------------------|---------------------|------------------------|----------------------------------------|--|--|--|
|                                           |                     | START                  | STOP                                   |  |  |  |
| CODE                                      | CATASTROPHE         | ACCIDENT DATE          | ACCIDENT DATE                          |  |  |  |
| SELECT                                    | CODE                | YYYYMMDD               | YYYYMMDD                               |  |  |  |
| _                                         | 58                  | 20040611               | 20040615                               |  |  |  |
| _                                         | 59                  | 20040106               | 20040109                               |  |  |  |
| x                                         | 61                  | 20000117               | 20000630                               |  |  |  |
| _                                         | 62                  | 20020126               | 20020128                               |  |  |  |
| _                                         | 63                  | 20040131               | 20040206                               |  |  |  |
| _                                         | 65                  | 20050224               | 20050225                               |  |  |  |
| _                                         | 73                  | 20010101               | 20010104                               |  |  |  |
|                                           | 74                  | 20010113               | 20010116                               |  |  |  |
| _                                         | 75                  | 20050521               | 20050521                               |  |  |  |
| _                                         | 76                  | 20040106               | 20040109                               |  |  |  |
| HIT PF KEY OR TYPE OPTION AND PRESS ENTER |                     |                        |                                        |  |  |  |
| PF1/01 - HELP<br>PF8/08 - PAGE            | PF3<br>FORWARD      | 3/03 - VIEW DETAILS    | PF7/07 - PAGE BACK<br>PF12/12 - RETURN |  |  |  |

#### Exhibit XVIII-D-2

ISO's Property Claims Service (PCS) may assign duplicate codes with different accident dates (such as catastrophe code 61). Place an "X" next to the catastrophe code and select PF3 to view the accident dates. Upon selecting this option, the CC310SA – Catastrophe Code Detail Screen (exhibit XVIII-D-3) appears.

#### Exhibit XVIII-D-3

| CC310SA<br>CC310PR | COMMONWEALTH AUTOMOBILE REINSURERS<br>CATASTROPHE CODE<br>DETAIL SCREEN | DATE 11/01/2006<br>TIME 11:29:37 |
|--------------------|-------------------------------------------------------------------------|----------------------------------|
|                    |                                                                         |                                  |
| CATASTROPHE        | ACCIDENT DATES                                                          | ACCIDENT DATES                   |
| CODE               | YYYYMMDD                                                                | YYYYMMDD                         |
|                    |                                                                         |                                  |
| 61                 | 20000117                                                                | 20000628                         |
|                    | 20000118                                                                | 20000629                         |
|                    | 20000119                                                                | 20000630                         |
|                    | 20000120                                                                |                                  |
|                    | 20000624                                                                |                                  |
|                    | 20000625                                                                |                                  |
|                    | 20000626                                                                |                                  |
|                    | 20000627                                                                |                                  |
|                    | 20000027                                                                |                                  |
|                    | HIT PF KEY OR TYPE OPTION AND PRESS EN                                  | ITER                             |
|                    |                                                                         |                                  |
| PF1/01 - HELP      |                                                                         | PF12/12 - RETURN                 |
|                    |                                                                         |                                  |

# **Telecommunications Manual**

# **CHAPTER XVIII – STATISTICAL ONLINE LOOKUP SYSTEM**

# E. <u>ZIP CODE/TOWN CODE LOOKUPS</u>

The Zip Code/Town Code Lookup function is a browse application that contains the valid zip codes for the associated state code entered.

This function also provides the town names for all corresponding zip codes. That is, the user can search by a specific zip code and retrieve all towns containing that zip code or the user can enter a town name and retrieve the valid zip code.

To access the Zip Code/Town Code Databases from the SC650MN – Statistical Error Corrections/Statistical Lookup Menu (exhibit XVIII-E-1),

# 1) Select PF4, or tab to the option field, type "04", and hit ENTER.

Exhibit XVIII-E-1

| SC650MN<br>SC650SA | COMMONWEALTH AUTOMOBILE REINSURERS 11/01/2006<br>STATISTICAL ERROR CORRECTIONS 15:34:37<br>STATISTICAL LOOKUPS                                    |
|--------------------|----------------------------------------------------------------------------------------------------|
|                    | CLASS CODESPF2 OR 02CATASTROPHE CODESPF3 OR 03ZIP CODE/TOWN CODEPF4 OR 04POLK VIN EDITPF5 OR 05NON-POLK VIN BROWSEPF6 OR 06PRODUCER CODEPF7 OR 07 |
|                    | PLEASE PRESS PF KEY OR TYPE OPTION AND PRESS ENTER<br>: :                                                                                         |
| PF1/01 - H         | IELP PF12/12 - EXIT                                                                                                    |

# **Telecommunications Manual**

#### CHAPTER XVIII – STATISTICAL ONLINE LOOKUP SYSTEM

# E. ZIP CODE/TOWN CODE LOOKUPS (CONTINUED)

The ZP400SA – Zip Code Inquiry screen appears (exhibit XVIII-E-2).

#### Exhibit XVIII-E-2

| ZP400PR<br>ZP400SA                | CONMMO      | ONWEALTH AUTOMOBILE REINSURE<br>ZIP CODE INQUIRY | RS 11/01/2006<br>03:54:52                        |
|-----------------------------------|-------------|--------------------------------------------------|--------------------------------------------------|
|                                   | ENTER       | STATE CODE:                                      |                                                  |
|                                   |             | ZIP CODE:                                        |                                                  |
|                                   |             | OR<br>                                           |                                                  |
|                                   |             | TOWN NAME:                                       |                                                  |
| ENTER THE ST.                     | ATE CODE AI | ND A ZIP CODE OR A TOWN NAME                     | AND DEPRESS PF4/04                               |
|                                   |             | ( )                                              |                                                  |
| PF1/01 - HELP<br>PF4/04 - PROCESS |             | F                                                | F2/02 - STATE CODE LIST<br>F12/12 - EXIT TO MENU |

By selecting PF2 or typing 02 within the ZP400SA – Zip Code Inquiry Screen (exhibit XVIII-E-3), all of the states and their associated codes appear.

Exhibit XVIII-E-3

| ZP400PR COMMONWEALTH AUTOMOBILE REINSURERS 11/01/2006 |                     |                    |                      |  |  |  |  |  |
|-------------------------------------------------------|---------------------|--------------------|----------------------|--|--|--|--|--|
| ZP400SB STATE CODES 03:54:00                          |                     |                    |                      |  |  |  |  |  |
| 01 AL ALABAMA                                         | 16 IA IOWA          | 31 NJ NEW JERSEY   | 46 VT VERMONT        |  |  |  |  |  |
| 02 AK ALASKA                                          | 17 KS KANSAS        | 32 NM NEW MEXICO   | 47 VA VIRGINIA       |  |  |  |  |  |
| 03 AZ ARIZONA                                         | 18 KY KENTUCKY      | 33 NY NEW YORK     | 48 WA WASHINGTON     |  |  |  |  |  |
| 04 AR ARKANSAS                                        | 19 LA LOUISIANA     | 34 NC NO CAROLINA  | 49 WV WEST VIRGINIA  |  |  |  |  |  |
| 05 CA CALIFORNIA                                      | 20 ME MAINE         | 35 ND NORTH DAKOTA | 50 WI WISCONSIN      |  |  |  |  |  |
| 06 CO COLORADO                                        | 21 MD MARYLAND      | 36 OH OHIO         | 51 WY WYOMING        |  |  |  |  |  |
| 07 CT CONNECTICUT                                     | 22 MA MASSACHUSET   | 37 OK OKLAHOMA     | 52 CN CANADA         |  |  |  |  |  |
| 08 DE DELAWARE                                        | 23 MI MICHIGAN      | 38 OR OREGON       | 53 IT INTERNATIONAL  |  |  |  |  |  |
| 09 DC DIS OF COL                                      | 24 MN MINNESOTA     | 39 PA PENNSYLVANIA | 54 PR PUERTO RICO    |  |  |  |  |  |
| 10 FL FLORIDA                                         | 25 MS MISSISSIPPI   | 40 RI RHODE ISLAND | 55 VI VIRGIN ISLANDS |  |  |  |  |  |
| 11 GA GEORGIA                                         | 26 MO MISSOURI      | 41 SC SO CAROLINA  | 56 MP NORTH MARIANA  |  |  |  |  |  |
| 12 HI HAWAII                                          | 27 MT MONTANA       | 42 SD SOUTH DAKOTA | 57 GU GUAM           |  |  |  |  |  |
| 13 ID IDAHO                                           | 28 NE NEBRASKA      | 43 TN TENNESSEE    | 58 AS AMERICAN SAMOA |  |  |  |  |  |
| 14 IL ILLINOIS                                        | 29 NV NEVADA        | 44 TX TEXAS        | 59 PW PALAU          |  |  |  |  |  |
| 15 IN INDIANA                                         | 30 NH NEW HAMPSHI   | 45 UT UTAH         |                      |  |  |  |  |  |
| APO/FPO DESIGNATIO                                    | NS:                 |                    |                      |  |  |  |  |  |
| 60 AA FOR THE AME                                     | RICAS OTHER THAN CA | ANADA              |                      |  |  |  |  |  |
| 61 AE FOR EUROPE, MIDDLE EAST, AFRICA AND CANADA      |                     |                    |                      |  |  |  |  |  |
| 62 AP FOR THE PACIFIC                                 |                     |                    |                      |  |  |  |  |  |
| ( ) PF12/12 - EXIT STATE CODES                        |                     |                    |                      |  |  |  |  |  |

# **Telecommunications Manual**

#### CHAPTER XVIII – STATISTICAL ONLINE LOOKUP SYSTEM

# E. <u>ZIP CODE/TOWN CODE LOOKUPS (CONTINUED)</u>

Upon entering either a zip code or town name,

#### 1) Select PF4 or type "04" and press Enter.

Depending on the criteria entered, one of the following ZP400SC – Zip Code/Town Code Listing screens will appear (exhibit XVIII-E-4 or exhibit XVIII-E-5)

Exhibit XVIII-E-4

| ZP400F<br>ZP400S | PR<br>SC |       |     | CONN | IMONW<br>Z | EALTH<br>IP CO          | AUT<br>DE /                 | OMOB<br>TOW              | ILE IN LIS          | REINSU<br>STING | JRERS          |                    | 11               | /01/20<br>03:56 | 006<br>:12 |
|------------------|----------|-------|-----|------|------------|-------------------------|-----------------------------|--------------------------|---------------------|-----------------|----------------|--------------------|------------------|-----------------|------------|
| STATE            | CODE:    | 22    | ZIP | CODE | 5: 02      | 143<br>B<br>S<br>N<br>E | OSTO<br>OMER<br>ORTH<br>AST | N<br>VILL<br>SOM<br>SOME | E<br>MERVI<br>RVILI | ILLE<br>LE      |                |                    |                  |                 |            |
|                  |          | THIS  | IS  | THE  | ONLY       | PAGE                    | -                           | NO                       | MORE                | RECO            | RDS TO         | DISPLA             | ΑY               |                 |            |
| PF1/01<br>PF8/08 | -HELP    | FORWA | RD  |      |            |                         | (                           | )                        |                     |                 | PF07/<br>PF12/ | 07-PAGE<br>12-RETU | E BACK<br>JRN TO | INQU            | IRY        |

#### Exhibit XVIII-E-5

| ZP400PR CONMMONWEALTH                                        | H AUTOMOBILE REINSURERS    | 11/01/2006        |
|--------------------------------------------------------------|----------------------------|-------------------|
| ZP400SC ZIP CO                                               | ODE / TOWN LISTING         | 03:57:48          |
| STATE CODE: 22 TOWN NAME: SOMERV:<br>02143<br>02144<br>02145 | ILLE                       |                   |
| THIS IS THE ONLY PAGE                                        | E - NO MORE RECORDS TO DIS | SPLAY             |
| PF1/01-HELP                                                  | ( ) PF07/07-1              | PAGE BACK         |
| PF8/08-PAGE FORWARD                                          | PF12/12-1                  | RETURN TO INQUIRY |

To return back to the Main Menu, hit PF12 or tab to the option field, type "12", and hit ENTER.

# **Telecommunications Manual**

# CHAPTER XVIII – STATISTICAL ONLINE LOOKUP SYSTEM

#### F. POLK VIN EDIT

The Polk VIN Edit function allows the user to edit a vehicle identification number.

To access the Polk VIN Database from the SC650MN – Statistical Error Corrections/Statistical Lookup Menu (exhibit XVIII-F-1),

#### 1) Select PF5, or tab to the option field, type "05", and hit ENTER.

#### Exhibit XVIII-F-1

| SC650MN<br>SC650SA                                       | COMMONWEALTH AUTOMOBILE REINSURERS<br>STATISTICAL ERRROR CORRECTIONS<br>STATISTICAL LOOKUPS | 11/01/2006<br>15:58:52 |
|----------------------------------------------------------|---------------------------------------------------------------------------------------------|------------------------|
| CLASS<br>CATAS<br>ZIP C<br><b>POLK</b><br>NON-P<br>PRODU | S CODES                                                                                     |                        |
| PLEA                                                     | ASE PRESS PF KEY OR TYPE OPTION AND PRESS ENTER<br>: :                                      |                        |

#### **Telecommunications Manual**

#### CHAPTER XVIII – STATISTICAL ONLINE LOOKUP SYSTEM

#### F. POLK VIN EDIT (CONTINUED)

Upon selecting PF5, the VN400PR – Polk Package VIN Edit Results screen appears (exhibit XVIII-F-2).

Exhibit XVIII-F-2

| VN400PR<br>VN400SA                         | COMMONWEALTH AUTO<br>POLK PACKAGE | MOBILE REIN<br>VIN EDIT RE | NSURERS<br>ESULTS        | 11/01/2006<br>02:58:31              |
|--------------------------------------------|-----------------------------------|----------------------------|--------------------------|-------------------------------------|
| ENTER VIN NUMBER                           | 2G4wc582071171743                 | YEAR PS                    | SSV HIGH                 | SYMBOL<br>VR +1 +2                  |
| RETURNED VIN(09-25)                        |                                   |                            |                          |                                     |
| ERROR STATUS(29-45)                        |                                   | ERROR STA                  | AT(26-28)                | _ VIS CODE(457) _                   |
| VIN PATTERN (47-63)                        |                                   | INSURANCE                  | E ID (109-114            | 1)                                  |
| ENCODED DATA(65-84)                        |                                   | _ TYPE(01)                 | _ MAKE CODE              | E(02-06)                            |
| MAKE(458-477)                              | M                                 | ODEL(478-50                | 02)                      |                                     |
|                                            | (                                 | )                          |                          |                                     |
| PF1/01 - HELP PANEL<br>PF9/09 - ENCODED DA | PF2/02 - RETURN (<br>TA           | ORIGINAL VI                | IN PF3/03 -<br>PF12/12 - | EDIT VIN NUMBER<br>- RETURN TO MENU |

To edit a VIN, type in the VIN next to "ENTER VIN NUMBER", select PF3 or type 03 in the option field, and hit Enter. The results appear in the "ERROR STATUS" field. If the VIN is valid, all positions within the Error Status field (positions 29 - 45) will be "0". Also, the Error Stat field (positions 26 - 28) must be "0" (exhibit XVIII-F-3). Any positions containing a "1" indicate an invalid VIN.

#### Exhibit XVIII-F-3

| VN400PR<br>VN400SA                                                                                                    | 00PR         COMMONWEALTH AUTOMOBILE REINSURERS           00SA         POLK PACKAGE VIN EDIT RESULTS |              |            |                 |  |  |  |  |
|----------------------------------------------------------------------------------------------------|----------------------------------------------------------------------------------------------------|--------------|------------|-----------------|--|--|--|--|
| ENTER VIN NUMBER                                                                                                    | 2G4WC582071171743                                                                                    | YEAR PSSV    | HIGH       | SYMBOL          |  |  |  |  |
| RETURNED VIN(09-25)                                                                                                    | 2G4WC582071171743                                                                                    | 07 S         | N          | 08              |  |  |  |  |
| ERROR STATUS(29-45)                                                                                                    | 000000010000000                                                                                      | ERROR STAT(2 | 26-28) 000 | VIS CODE(457) 1 |  |  |  |  |
| VIN PATTERN (47-63)                                                                                                    | OMVCSBREKYPNNNNNN                                                                                    | INSURANCE II | 0 (109-114 | .)              |  |  |  |  |
| ENCODED DATA(65-84)                                                                                                    | LCX4D2326 FG                                                                                         | TYPE(01) P   | MAKE CODE  | (02-06) BUIC    |  |  |  |  |
| MAKE(458-477) BUICK                                                                                                    | МС                                                                                                   | DEL(478-502) | LACROSSE   | CX              |  |  |  |  |
| ( )                                                                                                    |                                                                                                    |              |            |                 |  |  |  |  |
| 2G4WC582071171743 HAS BEEN EDITED, HIT PF3 TO EDIT AGAIN<br>PF1/01 - HELP PANEL PF2/02 - RETURN ORIGINAL VIN PF3/03 - EDIT VIN NUMBER<br>PF9/09 - ENCODED DATA PF12/12 - RETURN TO MENU |                                                                                                    |              |            |                 |  |  |  |  |

Last revision date: 11/01/2006

# **Telecommunications Manual**

# CHAPTER XVIII – STATISTICAL ONLINE LOOKUP SYSTEM

# F. POLK VIN EDIT (CONTINUED)

To view the encoded detail of the vehicle, select PF9 or type 09 in the option field and hit Enter. The VN475PR - Polk Encoded Passenger Data Explanation Screen appears (exhibit XVIII-F-4).

The detail information pertains to the vehicle of the entered VIN.

#### Exhibit XVIII-F-4

11/01/2006 VN475PR COMMONWEALTH AUTOMOBILE REINSURERS VN475SA POLK ENCODED PASSENGER DATA EXPLANATION 15:00:56 ENTERED VIN NUMBER 2G4WC582071171743 ABS(28) 2 = 4 WHEEL STANDARD SECURITY(31) B = IMMOBILIZER, KEYLESS & ALARM DRL(32) S = STANDARD ENCODED DATA(65-84) LCX4D2326 FG POLK SERIES CODE(65-67) LCX POLK BODY STYLE CODE(68-69) 4D = SEDAN 4 DOOR CUBIC INCH DISPLACEMENT(70-72) 232 CYLINDERS(73-74) 6 CARBURETION CODE(75) F FUEL CODE(76) G = GASBARRELS UNKNOWN FUEL INJECTION UNUSED BY PASSENGER VEHICLES(77-84)

To return back to the Main Menu,

- 1) Press any key to return to the POLK VIN Edit Screen
- 2) Select PF12 or tab to the option field and type "12"
- 3) Hit ENTER

# **Telecommunications Manual**

# **CHAPTER XVIII – STATISTICAL ONLINE LOOKUP SYSTEM**

# G. NON-POLK VIN LOOKUPS

The Non-Polk VIN Lookup function allows the user to browse vehicle identification numbers not currently maintained within the POLK database.

To access the Non-Polk VIN Database from the SC650MN – Statistical Error Corrections/Statistical Lookup Menu (exhibit XVIII-G-1)

#### 1) Select PF6, or tab to the option field, type "06", and hit ENTER.

#### Exhibit XVIII-G-1

| SC650MN<br>SC650SA | COMMONWEALTH AUTOMOBILE REINSURERS<br>STATISTICAL ERRROR CORRECTIONS<br>STATISTICAL LOOKUPS                                                       | 11/01/2006<br>16:04:03 |
|--------------------|----------------------------------------------------------------------------------------------------|------------------------|
|                    | CLASS CODESPF2 OR 02CATASTROPHE CODESPF3 OR 03ZIP CODE/TOWN CODEPF4 OR 04POLK VIN EDITPF5 OR 05NON-POLK VIN BROWSEPF6 OR 06PRODUCER CODEPF7 OR 07 |                        |
| PF1/01 -           | PLEASE PRESS PF KEY OR TYPE OPTION AND PRESS ENTER<br>: :<br>HELP P.                                                                              | F12/12 - EXIT          |

# **Telecommunications Manual**

#### CHAPTER XVIII – STATISTICAL ONLINE LOOKUP SYSTEM

# G. NON-POLK VIN LOOKUPS (CONTINUED)

The VN140PR – Browse Non-Polk VIN Database screen appears (exhibit XVIII-G-2).

#### Exhibit XVIII-G-2

| VN140PR<br>VN140SA | COMMONWEALTH AUTOMOBILE REINSURERS<br>BROWSE NON-POLK VIN DATABASE                                     | 11/01/2006<br>11:38:51 |
|--------------------|----------------------------------------------------------------------------------------------------|------------------------|
|                    |                                                                                                    |                        |
|                    |                                                                                                    |                        |
|                    | STARTING VIN NUMBER:                                                                                   |                        |
| LEAVE VIN          | ENTER VIN NUMBER AND HIT ENTER TO BEGIN BROWSING<br>NUMBER BLANK TO START BROWSING AT THE BEGINNING OF | THE FILE               |
|                    | ( )                                                                                                    |                        |
|                    | RETURN TO MENU PF12 OR 12                                                                              |                        |

You can view data by either typing in a specific Non-Polk VIN at the "Starting VIN Number" field or by leaving this field blank and hitting Enter.

By leaving this field blank and hitting Enter, you will be starting with the first record on the database.

# **Telecommunications Manual**

# CHAPTER XVIII – STATISTICAL ONLINE LOOKUP SYSTEM

# G. NON-POLK VIN LOOKUPS (CONTINUED)

The VN140PR - Browse Non-Polk VIN Database screen appears. The records list in ascending order (exhibit XVIII-G-3).

| VN140PR<br>VN140SB | COMMONWEALTH AUTOMOBILE REINSURERS<br>BROWSE NON-POLK VIN DATABASE |                    |             |               |               |               | 11/01/2006<br>11:44:18 |                |  |
|--------------------|--------------------------------------------------------------------|--------------------|-------------|---------------|---------------|---------------|------------------------|----------------|--|
| VIN                | NUMBER                                                             | MODEL<br>YEAR MAKE | TYPE        | HIGH<br>THEFT | RESTR<br>CODE | VALUE<br>CODE | SYMBOL                 | REASON<br>CODE |  |
| ====               |                                                                    |                    | =           | =             | =             | ===           | ==                     | ==             |  |
| AAA1               | 85JTH26570                                                         | 1997               | P           |               |               |               |                        |                |  |
| مع<br>مع           | 58HB12737                                                          | 1981 OTHR          | TT          | 0             | 0             |               |                        |                |  |
| 70110              | 5KUA 21087                                                         | 1980 TNTT.         | TT          | 0             | 0             |               |                        |                |  |
| AA10<br>AA17       | 2 TUD 2 E 1 0 1                                                    | 1070               | 0           |               |               |               |                        |                |  |
| AA17               | 200023101                                                          | 1000               |             |               |               |               |                        |                |  |
| AAI /              | ZKHB14807                                                          | 1980               |             |               |               |               |                        |                |  |
| AA17               | 5KHA18089                                                          | 1980 IN.I.L        | U           |               |               |               |                        |                |  |
| AA18               | 5JHA16089                                                          | 1979 INTL          | Т           |               |               |               |                        |                |  |
| AA18               | 5KCA13970                                                          | 1980               |             |               |               |               |                        |                |  |
| AA18               | 5KHA10024                                                          | 1987 FORD          | U           |               | 0             |               |                        |                |  |
| AA18               | 5KHA12207                                                          | 1980 INTL          | U           |               |               |               |                        |                |  |
| AA19               | 5KHA10861                                                          | 1980               |             |               |               |               |                        |                |  |
|                    | MORE INO                                                           | UIRY INFORMAT      | 'ION -      | SCROLL        | FORWAR        | D/BACKI       | WARD                   |                |  |
| PF07/07 - PA       | GE BACK PF(                                                        | (                  | )<br>FORWAF | RD PF12       | 2/12 - F      | RETURN        | TO MAIN                | MENU           |  |

Exhibit XVIII-G-3

To return back to the Main Menu,

- 1) To return to the NON-POLK VIN Browse Screen
- 2) Select PF12 or tab to the option field and type "12"
- 3) Hit ENTER

# **Telecommunications Manual**

# **CHAPTER XVIII – STATISTICAL ONLINE LOOKUP SYSTEM**

# H. PRODUCER CODE LOOKUPS

The Producer Code Lookup function allows the user to view information for the specific producer code assigned to their company. It shows information such as valid line of business, contract date, valid effective years, and valid CAR ID Codes.

To access the Producer Code Database from the SC650MN – Statistical Error Corrections/Statistical Lookup Menu (exhibit XVIII-H-1),

#### 1) Select PF7, or tab to the option field, type "07", and hit ENTER.

| SC650MN<br>SC650SA | COMMONWEALTH AUTOMOBILE REINSURERS<br>STATISTICAL ERRROR CORRECTIONS<br>STATISTICAL LOOKUPS                                                 | 11/01/2006<br>16:04:03            |
|--------------------|----------------------------------------------------------------------------------------------------|-----------------------------------|
|                    | CLASS CODESPF2 OR 0CATASTROPHE CODESPF3 OR 0ZIP CODE/TOWN CODEPF4 OR 0POLK VIN EDITPF5 OR 0NON-POLK VIN BROWSEPF6 OR 0PRODUCER CODEPF7 OR 0 | 2<br>3<br>4<br>5<br>6<br><b>7</b> |
| PF1/01 - H         | PLEASE PRESS PF KEY OR TYPE OPTION AND PRESS ENTER<br>: :                                                                                   | PF12/12 - EXIT                    |

#### Exhibit XVIII-H-1

# **Telecommunications Manual**

# CHAPTER XVIII – STATISTICAL ONLINE LOOKUP SYSTEM

# H. PRODUCER CODE LOOKUPS (CONTINUED)

Upon selecting PF7, the PM600MN - Producer Inquiry screen appears (exhibit XVIII-H-1).

To view a specific producer code, input the effective year, the producer code or agency name, and select PF2 or type "02", and press ENTER. All fields are required for entry.

If the producer code does not exist in CAR's database, the message "Producer Record Not Found" appears at the top of the screen. There is no true browse capability within this lookup function.

#### Exhibit XVII-H-1

PM600MN COMMONWEALTH AUTOMOBILE REINSURERS 11/01/2006 PM600SA PRODUCER INQUIRY SYSTEM 12:45:16 999 COMPANY CODE EFF YEAR (YYYY) 2005 OPTION 1: PRODUCER CODE XX1234 OR OPTION 2: AGENCY NAME MEMBER COMPANIES, FILL IN THE KEY AND DEPRESS.... PF2 OR 02 RETURN TO MENU ..... PF12 OR 12

# **Telecommunications Manual**

#### CHAPTER XVIII – STATISTICAL ONLINE LOOKUP SYSTEM

# H. PRODUCER CODE LOOKUPS (CONTINUED)

The PM610SA - Company Producer Inquiry screen appears (exhibit XVIII-H-2) with all of the information pertinent to the producer code entered.

| PM6                                                                              | PM610SA COMMONWEALTH AUTOMOBILE REINSURERS<br>COMPANY PRODUCER INQUIRY                                 |                   |                     |                                            |                                              |                                  | 11/01/2006<br>02:20:14      |                             |                             |
|----------------------------------------------------------------------------------|----------------------------------------------------------------------------------------------------|-------------------|---------------------|--------------------------------------------|----------------------------------------------|----------------------------------|-----------------------------|-----------------------------|-----------------------------|
| AGE<br>AGE                                                                       | NCY NU                                                                                                 | MBER<br>ME        | 0<br>A1             | L234<br>NY INSURANCI                       | E AGENCY                                     |                                  | NEW DUG                     |                             |                             |
| <b>X</b><br><br><br>                                                             | CO<br>CODE<br>999<br>999                                                                               | LOB<br>COM<br>COM | CAR<br>ID<br>1<br>5 | ASSIGN<br>YY/MM/DD<br>05/01/19<br>05/01/19 | CONTRACT<br>YY/MM/DD<br>05/02/05<br>05/02/05 | PROD<br>CODE<br>XX1234<br>XX1234 | NEW BUS<br>TERM<br>YY/MM/DD | RENEWAL<br>TERM<br>YY/MM/DD | EFF<br>YEAR<br>2005<br>2005 |
| ENTER 'X' BESIDE SELECTION - THEN DEPRESS PFKEY OR ENTER PROCESSING OPTION : _ : |                                                                                                    |                   |                     |                                            |                                              |                                  |                             |                             |                             |
|                                                                                  | <b>PF3/03 - DETAIL INQUIRY</b> PF7/07 - PAGE BACKWARD PF8/08 - PAGE FORWARD<br>PF12/12- RETURN TO MENU |                   |                     |                                            |                                              |                                  |                             |                             |                             |

To view the detail of a specific CAR ID, place an "X" next to the line and hit PF3. The PM610SB - Company Producer Inquiry screen appears displaying the additional information (exhibit XVIII-H-3).

#### Exhibit XVIII-H-3

| PM610SB                                                                    | COMMONWEALTH<br>COMPANY             | AUTOMOBILE<br>PRODUCER I      | REINSURE<br>NQUIRY | IRS                              | 11/01/2006<br>03:21:56 |
|----------------------------------------------------------------------------|-------------------------------------|-------------------------------|--------------------|----------------------------------|------------------------|
| AGENCY NUMBER<br>AGENCY NAME<br>COMPANY CODE<br>PRODUCER CODE              | 01234<br>ANY INSUR<br>999<br>XX1234 | ANCE AGENCY                   | CA<br>YE           | AR ID CODE<br>EAR (YYYY)         | 1<br>2005              |
| ASSIGN DATE (YYYYMMDD)<br>CONTRACT DT (YYYYMMDD)<br>NEW BUS TERM(YYYYMMDD) | 20050119<br>20050203                | RENE                          | WAL TERM           | (YYYYMMDD)<br>JFMAMJJA           | SOND                   |
| LINE OF BUSINESS<br>LOB EFF MONTH                                          | 000<br>00<br>PPOCOM                 | L.O.B<br>ELIG                 | PPO<br>COM         | YYYYYYYY<br>YYYYYYYY<br>JFMAMJJA | YYYY<br>YYYY<br>SOND   |
| BACKDATE OPTIONS<br>BACKDATE MONTH<br>VOLUNTARY SWITCH                     | 0 0<br>00<br>1                      | BACKDATE<br>OPTIONS           | PPO<br>COM         | 00000000<br>00000000             | 0000<br>0000           |
| SYSTEM ADD DATE(YYYYMM                                                     | DD) 20051027<br>DEPRESS PFKEY       | TRANSACT<br>OR ENTER F<br>: : | ION DATE(          | YYYYMMDD)<br>G OPTION            | 20050122               |
| PF3/03 - AGENCY                                                            | DETAIL                              |                               | I                  | PF12/12 - RE                     | TURN TO MENU           |

To return back to the Main Menu, hit PF12 or tab to the option field, type "12", and hit ENTER.

Last revision date: 11/01/2006

# **Telecommunications Manual**

# **CHAPTER XIX - POLICY-BASED PRODUCER CODE CORRECTIONS**

#### A. GENERAL INFORMATION

The Policy-Based Producer Code correction application lists those policies that contain producer code and/or CAR ID Code discrepancies. That is, every record (both premium and loss) within the same policy should have the same producer code and CAR ID Code. If either of those two data elements differ between the records, CAR considers the policy to have a policy-based producer code error.

For policies that contain a producer code discrepancy only, the application allows companies to make one grid correction that will change the actual producer code on every record for that policy. It does not allow companies to process a record using an invalid producer code. If the user attempts to make a correction using an invalid producer code, a message appears stating that the producer code/CAR ID Code combination is invalid.

If the producer code correction fixes a producer code error (S46 error), CAR updates the corresponding statistical error percent for that shipment to reflect the new valid record count. So, as a user is making corrections to this system, it may also reflect in the statistical correction application.

For policies that contain a CAR ID Code discrepancy, no grid corrections are allowed. The records are displayed for informational purposes only. To correct this error condition, companies must submit offset/re-enter records. A separate screen shows just those policies that contain a CAR ID Code discrepancy.

The system does not show every statistical record for a policy. Instead, it shows one record for each discrepancy. For example, if a company reports nine premium records with a producer code of 123456 and one loss record with a producer code of ABCDEF, then the system will list just two records to highlight the discrepancy, not all 10.

Like the paper process, with the on-line Policy Based Producer Code system, there are no correction deadlines and no penalties currently in place. However, inconsistent producer code reporting affects the integrity of certain applications CAR performs such as the subscription reports and the calculation of loss ratios by producer.

The schedule below outlines the processing cycle for this system.

Wednesday Night: Corrections made during the prior week are applied to the statistical records.Wednesday Night: Washout records (offsets) are applied to existing statistical records.Thursday Morning: New policies appear online as a result of new activity during prior week.

# **Telecommunications Manual**

# **CHAPTER XIX - POLICY-BASED PRODUCER CODE CORRECTIONS**

# B. ACCESS TO APPLICATION

To access the policy-based producer code system from the TE100 - TELECOMMUNICATIONS MAIN MENU (exhibit XIX-B-1),

- 1) Select PF4 or
- 2) Tab to the option field, type "04" and hit ENTER.

#### Exhibit XIX-B-1

| TE100SB<br>TEMENUSA | COMMONWEALTH AUTOMO<br>TELECOMMUNI | 11/01/2006<br>01:48:58 |       |    |    |  |  |
|---------------------|------------------------------------|------------------------|-------|----|----|--|--|
|                     | C.A.R. ACCOUNTING                  |                        | PF2   | OR | 02 |  |  |
|                     | CESSION SYSTEM                     |                        | PF3   | OR | 03 |  |  |
|                     | STATISTICAL SYSTEM                 | ••••                   | PF4   | OR | 04 |  |  |
|                     | PRODUCER CODE SYSTEM               |                        | PF5   | OR | 05 |  |  |
|                     | TAXI INDEX SYSTEM                  |                        | PF6   | OR | 06 |  |  |
|                     | AUDIT & CLAIMS SYSTEM              |                        | pf7   | OR | 07 |  |  |
|                     | EXPERIENCE RATING SYSTEM           |                        | PF8   | OR | 08 |  |  |
|                     | TERMINATE C.A.R. SESSION .         |                        | PF12  | OR | 12 |  |  |
|                     | : :<br>DEPRESS PFKEY OR ENTEF      | :<br>R PROCESSING (    | OPTIO | N  |    |  |  |

The TE140 - CAR STATISTICAL SYSTEM screen (exhibit XIX-B-2) appears.

# **Telecommunications Manual**

# **CHAPTER XIX - POLICY-BASED PRODUCER CODE CORRECTIONS**

#### B. ACCESS TO APPLICATION (CONTINUED)

#### Exhibit XIX-B-2

| TE140MN<br>TE140SA | COMMONWEALTH AUTOMOBII<br>C.A.R. STATISTICAL (                                                                                                    | 11/01/2006<br>02:13:27                                      |                                                                    |             |
|--------------------|----------------------------------------------------------------------------------------------------|-------------------------------------------------------------|--------------------------------------------------------------------|-------------|
|                    | COMPANY NUMBER                                                                                                    | 999                                                         |                                                                    |             |
|                    | STAT POLICY HISTORIES<br>RULE 12 RMV INQUIRIES<br>CESSION VOLUME ANALYSIS<br>STATISTICAL CORRECTIONS<br>STATISTICAL LOOKUPS<br>NON-POLK VIN MAINTENANCE<br>POLICY-BASED PRODUCER CODE | PF2<br>PF3<br>PF4<br>PF4<br>PF5<br>PF6<br>PF7<br>PF7<br>PF8 | OR 02<br>OR 03<br>OR 04<br>OR 05<br>OR 06<br>OR 07<br><b>OR 08</b> |             |
| PF1/01 - HELP      | TO RETURN TO MAIN MENU                                                                                                    | PF12                                                        | OR 12<br>PF12/12 -                                                 | RETURN MENU |

At this screen,

- 1) Enter your company number.
- 2) Select PF8 or 08.

If the company code is valid for your User-Id, you will gain access to the Policy-Based Producer Code System.

The SP600 - POLICY PRODUCER CORRECTIONS BROWSE screen appears (exhibit XIX-B-3).

If the company code is invalid, the error message "COMPANY USER VIOLATION/ACCESS DENIED" appears. If you simply typed the incorrect company number, re-key the correct number and hit "ENTER". If you entered the correct number, please contact your Security Administrator and/or your Data Analyst.

# **Telecommunications Manual**

# **CHAPTER XIX - POLICY-BASED PRODUCER CODE CORRECTIONS**

#### B. ACCESS TO APPLICATION (CONTINUED)

# Exhibit XIX-B-3

| ENTER "X" H                                                                                                | BESIDE RECORD - THEN PRESS PFKEY/OPTION                                                                                                    |                                                                            |
|----------------------------------------------------------------------------------------------------|----------------------------------------------------------------------------------------------------|----------------------------------------------------------------------------|
| SP600PR<br>SP600SA<br>COMPANY 999                                                                          | POLICY PRODUCER CODE CORRECTIONS<br>BROWSE                                                                                                    | 11/01/2006<br>09:56:16                                                     |
| YEAR                                                                                                    | POLICY NUMBER YEAR POLI                                                                                                    | CY                                                                         |
| _ 2005<br>_ 2005<br>_ 2005<br>_ 2005<br>_ 2005<br>_ 2005<br>_ 2005<br>_ 2005<br>_ 2005<br>_ 2005<br>_ 2005 | 5034848      2005       5741         5157219      2005       5868         5193720      2005       5941         5481533      2005       5942         5489129      2005       5942         5489267      2005       5986         5500965      2005       5986         55009577      2005       6002         5511244      2006       3567 | 5785<br>5512<br>244<br>594<br>2033<br>5011<br>5035<br>5285<br>7399<br>7044 |
| PF1/01 - HN                                                                                                | : :<br>ELP PF3/03 - DETAILS PF7/07 - BAG<br>PF4/04 - OFFSETS/RE-ENTERS PF8/08 - FOF                                                                                                    | CK PF12/12 - EXIT<br>RWARD                                                 |

Use the PF7/PF8 function keys to scroll back and forward through all error policies.

# **Telecommunications Manual**

# **CHAPTER XIX - POLICY-BASED PRODUCER CODE CORRECTIONS**

#### C. PROCESSING PRODUCER CODE CORRECTIONS

The SP600 - POLICY PRODUCER CODE CORRECTIONS screen serves as the starting point for this system. It lists, for all policy effective years, those policies that contain producer code inconsistencies. That is, a policy must have the same producer code coded on all detail premium and loss records. If even one record contains a different producer code, the system makes it available for correction.

Like producer code, the CAR ID code must also be the same on all records reported for an individual policy. Policies that have this discrepancy appear on the SP605 - POLICY PRODUCER CODE OFFSET/RE-ENTER screen. If a record contains a different CAR ID Code, the system shows it in error but does not allow for grid corrections. *Exception: CAR does not consider CAR ID Code 0 and 4 or 1 and 5 a discrepancy within the same policy. That is, if a policy has one record with a CAR ID Code of 4 and another record with a CAR ID Code of 0, that is not considered a discrepancy. Section D of this chapter discusses this error condition in more detail.* 

To view and/or correct a policy that contains a producer code discrepancy from the SP600 screen (exhibit XIX-C-1),

# Mark the policy with an "X" Select PF3/03 to view the detail records on the policy.

| SP60<br>SP60<br>COME | 00PR<br>00SA<br>PANY 999                                     | POLI                                                                                                    | CY PRODUCER<br>BRO    | CODE<br>WSE | CORRECT                                                      | TIONS                                                                                                    | 11/01/2006<br>09:56:16 |
|----------------------|--------------------------------------------------------------|----------------------------------------------------------------------------------------------------|-----------------------|-------------|--------------------------------------------------------------|----------------------------------------------------------------------------------------------------|------------------------|
|                      | YEAR                                                         | POLICY NUMBER                                                                                                    |                       |             | YEAR                                                         | POLICY                                                                                                    |                        |
| <b>X</b>             | 2005<br>2005<br>2005<br>2005<br>2005<br>2005<br>2005<br>2005 | 5034848<br>5137069<br>5157219<br>5193720<br>5481533<br>5489129<br>5489267<br>5497595<br>5500965<br>5509557<br>5558071 | ·                     |             | 2005<br>2005<br>2005<br>2005<br>2005<br>2005<br>2005<br>2005 | 5745785<br>5863363<br>5868512<br>5941244<br>5941594<br>5942033<br>5986011<br>5986035<br>6003285<br>6057399<br>3567044 |                        |
| PF1/                 | (01 - HE                                                     | LP <b>PF3/03 - D</b><br>PF4/04 - O                                                                                    | ETAILS<br>FFSETS/RE-E | NTERS       | PF7/07<br>PF8/08                                             | - BACK<br>- FORWARD                                                                                                   | PF12/12 - EXIT         |

#### Exhibit XIX-C-1

# **Telecommunications Manual**

# **CHAPTER XIX - POLICY-BASED PRODUCER CODE CORRECTIONS**

#### C. PROCESSING PRODUCER CODE CORRECTIONS

Upon selecting PF3 to view the detail records, the SP610 - POLICY PRODUCER CODE CORRECTIONS screen appears (exhibit XIX-C-2).

| SP610SA<br>CO NO: 999<br>EFF YR: 2005<br>POL ID: 5034848 | POLICY PRODUCER CODE<br>CORRECTIONS                                                  | 11/01/2006<br>02:00:28                         |
|----------------------------------------------------------|--------------------------------------------------------------------------------------|------------------------------------------------|
| ACTG C<br>TX EF DATE I PROD<br>TP MM MMYY D CODE CLS     | TRN-EFF/ EXPIRE<br>ACCDT-DT DATE EXP/ PREM DOLL1/<br>YY/MM/DD YY/MM CLM-CNT LOSS-AMT | PREM DOLL2/<br>CLAIM-ID                        |
| 11 12 1205 0 321356 1101<br>11 12 0206 0 321134 1101     | . 05/12 00/12 12 331<br>. 05/12 00/12 12 251                                         | 0<br>0                                         |
| PRODUCER CODE                                            | : :                                                                                  |                                                |
| PF1/01 - HELP PF5/05 -<br>PF4/04 - APPLY PF6/06 -        | PREV POLICY PF07/07 - BACK PF10/1<br>NEXT POLICY PF08/08 - FORWARD PF11/1<br>PF12/1  | 0 - POL HISTORY<br>1 - PROD BROWSE<br>2 - EXIT |

The SP610 shows one record for each different producer code reported on the policy. (It does not show a complete list of detail records reported).

Because this system looks at the policy as a whole, both premium and loss records may appear on the SP610 screen. Accordingly, the column headings combine data fields for premium and loss records. The following chart defines the column headings in more detail.

# **Telecommunications Manual**

# **CHAPTER XIX - POLICY-BASED PRODUCER CODE CORRECTIONS**

# C. PROCESSING PRODUCER CODE CORRECTIONS (CONTINUED)

| Column Heading         | Definition                                  |
|------------------------|---------------------------------------------|
| ТХ                     | Transaction Type:<br>11-16 = Premium Record |
| FENOM                  | 21-29 = Loss Record                         |
| EF MM                  | Policy Effective Month                      |
| ACTG DATE              | Accounting Date of record                   |
| CID                    | CAR ID Code                                 |
| PROD CODE              | Producer Code                               |
| CLS                    | Class Code                                  |
| TPN FFE / ACCDT DT     | Transaction Effective Date (Premiums)       |
| IRN-EFT / ACCDI-DI     | Accident Date (Loss Records)                |
| EXPIRE DATE            | Expiration Date (Premiums)                  |
| EVD / CLM CNT          | Exposure (Premium Records)                  |
| EAP / CLIVI-CINI       | Claim Count (Loss Records)                  |
| DDEM DOLL 1 /LOSS AMT  | Premium Dollar 1 Amount (Premiums)          |
| PREMIDULL 17 LOSS-AWIT | Loss Dollar Amount (Losses)                 |
|                        | Premium Dollar 2 Amount (Premiums)          |
| PKEWI DOLL 27 CLM-ID   | Claim ID Number (Losses)                    |

When you apply the grid correction at the SP610 screen, the system changes all detail records on the policy to have that producer code. So, even though just a sample of records list for a policy, the system does update every record.

To input a correction,

# Type the valid producer code in the grid, Hit PF4/04 to apply the correction.

If the correction is valid, the message "RECORD ERROR FREE, PF3 TO REDO, PF4 TO APPLY" appears at the top of the screen. Exhibit XIX-C-3 provides an example.

After verifying the correction, hit PF4/04 again to actually apply the correction.

# **Telecommunications Manual**

# **CHAPTER XIX - POLICY-BASED PRODUCER CODE CORRECTIONS**

#### C. PROCESSING PRODUCER CODE CORRECTIONS (CONTINUED)

Exhibit XIX-C-3

| RECORD ERROR FREE, PF3 TO REDO, PF4 TO APPLY                                                                                                    |                                                |
|----------------------------------------------------------------------------------------------------|------------------------------------------------|
| SP610SAPOLICY PRODUCER CODECO NO:999CORRECTIONSEFF YR:2005POL ID:5034848                                                                                                    | 11/01/2006<br>08:47:59                         |
| ACTG C     TRN-EFF/ EXPIRE       TX EF DATE I PROD     ACCDT-DT DATE EXP/ PREM DOLL1/       TP MM MMYY D CODE     CLS     YY/MM/DD YY/MM CLM-CNT                                                                                                    | PREM DOLL2/<br>CLAIM-ID                        |
| 11       12       1205       0       321356       1101       05/12       00/12       12       331         11       12       0206       0       321134       1101       05/12       00/12       12       251                                                          | 0<br>0                                         |
| PRODUCER         CODE         321356         :         :           PF1/01 - HELP         PF5/05 - PREV         POLICY         PF07/07 - BACK         PF10/10           PF4/04 - APPLY         PF6/06 - NEXT         POLICY         PF08/08 - FORWARD         PF12/12 | ) - POL HISTORY<br>1 - PROD BROWSE<br>2 - EXIT |

If the correction is invalid, the message "MUST ENTER VALID PROD CDE/CAR ID CDE COMBINATION" appears at the top of the screen. Exhibit XIX-C-4 provides an example.

#### Exhibit XIX-C-4

| MUST ENTER VALID PROD CDE                                | CAR ID CDE COMBINATION                                                                 |                                          |
|----------------------------------------------------------|----------------------------------------------------------------------------------------|------------------------------------------|
| SP610SA<br>CO NO: 999<br>EFF YR: 2005<br>POL ID: 5034848 | POLICY PRODUCER CODE<br>CORRECTIONS                                                    | 11/01/2006<br>08:52:13                   |
| ACTG C<br>TX EF DATE I PROD<br>TP MM MMYY D CODE CLS     | TRN-EFF/ EXPIRE<br>ACCDT-DT DATE EXP/ PREM DOLL1/<br>YY/MM/DD YY/MM CLM-CNT LOSS-AMT   | PREM DOLL2/<br>CLAIM-ID                  |
| 11 12 1205 0 321356 1101<br>11 12 0206 0 321134 1101     | 05/12 00/12 12 331<br>05/12 00/12 12 251                                               | 0<br>0                                   |
| PRODUCER CODE 123456                                     | : :                                                                                    |                                          |
| PF1/01 - HELP PF5/05 - P<br>PF4/04 - APPLY PF6/06 - N    | PREV POLICY PF07/07 - BACK PF10/10<br>JEXT POLICY PF08/08 - FORWARD PF11/11<br>PF12/12 | - POL HISTORY<br>- PROD BROWSE<br>- EXIT |
## **Telecommunications Manual**

# **CHAPTER XIX - POLICY-BASED PRODUCER CODE CORRECTIONS**

## C. PROCESSING PRODUCER CODE CORRECTIONS (CONTINUED)

If the correction is invalid, type over the producer code you had input with the valid producer code and then hit PF4/04 to edit the new correction.

After applying the correction, the next policy automatically appears on the screen and the message "CORRECTION SUCCESSFULLY APPLIED TO PREVIOUS POLICY" appears. Once you process a producer code correction, that policy becomes unavailable for further correction activity.

If an asterisk (\*) appears next to a detail record, it indicates that the producer code is invalid or the producer code/CAR ID Code combination is invalid. Therefore, you wouldn't be able to input that producer code as a valid correction. You must input a valid producer code. The system shows the invalid combination for informational purposes only.

Use the PF5/PF6 function keys to scroll forward and back among all policies.

Use the PF7/PF8 function keys to scroll forward and back through the detail records within one policy.

Use the PF10/PF11 function keys to "hot-key" to the policy history and producer code applications.

## **Telecommunications Manual**

## **CHAPTER XIX - POLICY-BASED PRODUCER CODE CORRECTIONS**

#### D. <u>VIEWING CAR ID CODE DISCREPANCIES</u>

Policies that contain records with inconsistent CAR ID Codes appear on the SP605 - POLICY PRODUCER CODE OFFSET/RE-ENTERS screen.

You cannot process grid corrections to change the CAR ID Code on the detail records like you can with the producer code. Instead, you must submit offset and re-enter records. That is, submit offset records to washout the records that contain the wrong CAR ID Code and re-enter records that contain the right CAR ID Code to replace the original records.

Therefore, use the SP605 screen to identify those policies that contain the inconsistent CAR ID Codes and to view a sample of the detail records.

Please note, CAR does not consider the following CAR ID Code combinations an error:

- CAR ID Codes 0 and 4 - CAR ID Codes 1 and 5

Therefore, a policy can contain records with CAR ID Code 0 and records with CAR ID Code 4. Another policy can contain records with CAR ID Code 1 and records with CAR ID Code 5. However, a policy **<u>cannot</u>** contain records with CAR ID Code 1 and records with CAR ID Code 4 or records with CAR ID Code 0 and records with CAR ID Code 5, etc.

To view these policies from the SP600 - Browse screen (exhibit XIX-D-1),

#### Select PF4/04

| Exhibit | XIX-D-1 |
|---------|---------|
|---------|---------|

| ENTER "X" BESIDE F                                               | ECORD - THEN PRESS PFKEY/OPTION                                                                            |
|------------------------------------------------------------------|----------------------------------------------------------------------------------------------------|
| SP600PR<br>SP600SA<br>COMPANY 999                                | POLICY PRODUCER CODE CORRECTIONS 11/01/2006<br>BROWSE 09:51:48                                             |
| YEAR POLICY NUME                                                 | 3ER YEAR POLICY                                                                                            |
| _ 2005 534968<br>_ 2005 548153<br>_ 2005 548850<br>_ 2005 548912 | 35   _   2005   5863363     33   _   2005   5868512     09   _   2005   5884822     29   _   2005   588082 |
| PF1/01 - HELP F                                                  | : :<br>>F3/03 - DETAILS PF7/07 - BACK PF12/12 - EXIT<br>>F4/04 - OFFSETS/RE-ENTERS PF8/08 - FORWARD        |

## **Telecommunications Manual**

# **CHAPTER XIX - POLICY-BASED PRODUCER CODE CORRECTIONS**

#### D. VIEWING CAR ID CODE DISCREPANCIES (CONTINUED)

The SP605 - OFFSET/RE-ENTER BROWSE screen appears (exhibit XIX-D-2).

| Exhibit 2 | XIX-D-2 |
|-----------|---------|
|-----------|---------|

| SP605PR<br>SP605SA<br>COMPANY 999                                                                                            | POLICY PRODUCER CODE OFFSETS/RE-ENTERS<br>BROWSE                             | 11/01/2006<br>11:38:14 |
|----------------------------------------------------------------------------------------------------|------------------------------------------------------------------------------|------------------------|
| YEAR POLICY NUMBE                                                                                                    | R                                                                            |                        |
| X 2005 4130075<br>2005 3520783<br>2005 402083<br>2005 5452334<br>2005 5464260<br>2005 9660182<br>2005 402078<br>2006 5905276 |                                                                              |                        |
| PF1/01 - HELP PF                                                                                                    | : :<br><b>3/03 - DETAILS</b> PF7/07 - BACK<br>4/04 - RETURN PF8/08 - FORWARD | PF12/12 - EXIT         |

To view the detail records of a specific policy that contains the CAR ID Code discrepancy,

# Mark the policy with an "X" Select PF3/03 to view the detail records on the policy.

The SP610 - OFFSET/REENTER screen appears (exhibit XIX-D-3).

## **Telecommunications Manual**

## **CHAPTER XIX - POLICY-BASED PRODUCER CODE CORRECTIONS**

#### D. VIEWING CAR ID CODE DISCREPANCIES (CONTINUED)

#### Exhibit XIX-D-3

| SP610SA<br>CO NO: 999<br>EFF YR: 2005<br>POL ID: 4130075 | POLICY PRODUCER CODE<br>OFFSETS/RE-ENTERS                                 | 11/01/2006<br>11:48:42                                           |
|----------------------------------------------------------|---------------------------------------------------------------------------|------------------------------------------------------------------|
| ACTG C<br>TX EF DATE I PROD<br>TP MM MMYY D CODE CLS     | TRN-EFF/ EXPIRE<br>ACCDT-DT DATE EXP/ PREM<br>YY/MM/DD YY/MM CLM-CNT LOSS | DOLL1/ PREM DOLL2/<br>-AMT CLAIM-ID                              |
| 27 06 0105 5 819568 4189<br>27 06 0105 4 819568 4189     | 04/06/29 0<br>05/05/18 0                                                  | 231 0127892204<br>231 0131224002                                 |
|                                                          | : :                                                                       |                                                                  |
| PF1/01 - HELP PF5/05 - P<br>PF6/06 - N                   | REV POLICY PF07/07 - BACK<br>EXT POLICY PF08/08 - FORWARD                 | PF10/10 - POL HISTORY<br>PF11/11 - PROD BROWSE<br>PF12/12 - EXIT |

The SP610 shows one record for each different CAR ID Code reported on the policy. (It does not show a complete list of detail records reported).

Because this system looks at the policy as a whole, both premium and loss records may appear on the SP610 screen. Accordingly, the column headings combine data fields for premium and loss records. The following chart defines the column headings in more detail.

## **Telecommunications Manual**

# **CHAPTER XIX - POLICY-BASED PRODUCER CODE CORRECTIONS**

## D. VIEWING CAR ID CODE DISCREPANCIES (CONTINUED)

| Column Heading         | Definition                                                            |
|------------------------|-----------------------------------------------------------------------|
| ТХ                     | Transaction Type:<br>11-16 = Premium Record                           |
| EF MM                  | Policy Effective Month                                                |
| ACTG DATE              | Accounting Date of record                                             |
| CID                    | CAR ID Code                                                           |
| PROD CODE              | Producer Code                                                         |
| CLS                    | Class Code                                                            |
| TRN-EFF / ACCDT-DT     | Transaction Effective Date (Premiums)<br>Accident Date (Loss Records) |
| EXPIRE DATE            | Expiration Date (Premiums)                                            |
| EXP / CLM-CNT          | Exposure (Premium Records)<br>Claim Count (Loss Records)              |
| PREM DOLL 1 / LOSS-AMT | Premium Dollar 1 Amount (Premiums)<br>Loss Dollar Amount (Losses)     |
| PREM DOLL 2 / CLM-ID   | Premium Dollar 2 Amount (Premiums)<br>Claim ID Number (Losses)        |

Because the records that appear on this screen contain CAR ID Code discrepancies, the system does not allow the user to make grid corrections. Instead, you must submit offset and re-enter records.

Use the PF5/PF6 function keys to scroll forward and back among all policies.

Use the PF7/PF8 function keys to scroll forward and back through the detail records within one policy.

Use the PF10/PF11 function keys to "hot-key" to the policy history and producer code applications.

## **Telecommunications Manual**

## **CHAPTER XIX - POLICY-BASED PRODUCER CODE CORRECTIONS**

#### E. ACCESS TO THE POLICY HISTORY AND PRODUCER CODE APPLICATIONS

To help you identify and fix producer code and CAR ID Code discrepancies, you can use "hot-key" functions to access both the policy history and producer code applications.

You can access the Statistical Policy History or the Producer Code application from the SP610 - CORRECTIONS OR OFFSET/REENTERS screen (exhibit XIX-E-1).

| SP610SA<br>CO NO: 999<br>EFF YR: 2005<br>POL ID: 4130075 | POLICY PRODUCER CODE<br>OFFSETS/RE-ENTERS                                 | 11/01/2006<br>12:44:06                                           |
|----------------------------------------------------------|---------------------------------------------------------------------------|------------------------------------------------------------------|
| ACTG C<br>TX EF DATE I PROD<br>TP MM MMYY D CODE CLS     | TRN-EFF/ EXPIRE<br>ACCDT-DT DATE EXP/ PREM<br>YY/MM/DD YY/MM CLM-CNT LOSS | DOLL1/ PREM DOLL2/<br>S-AMT CLAIM-ID                             |
| 27 06 0105 5 819568 4189<br>27 06 0105 4 819568 4189     | 04/06/29 0<br>05/05/18 0                                                  | 231 0127892204<br>231 0131224002                                 |
|                                                          |                                                                           |                                                                  |
| PF1/01 - HELP PF5/05 -<br>PF6/06 -                       | : :<br>PREV POLICY PF07/07 - BACK<br>NEXT POLICY PF08/08 - FORWARD        | PF10/10 - POL HISTORY<br>PF11/11 - PROD BROWSE<br>PF12/12 - EXIT |

#### Exhibit XIX-E-1

Select PF10/10 or PF11/11 to access the policy history application or the producer code application.

If you choose PF10/10 to access the policy history application, the PF600 - ONLINE POLICY HISTORY screen appears (exhibit XIX-E-2).

## **Telecommunications Manual**

# **CHAPTER XIX - POLICY-BASED PRODUCER CODE CORRECTIONS**

## E. <u>ACCESS TO THE POLICY HISTORY AND PRODUCER CODE APPLICATIONS</u>

#### Exhibit XIX-E-2

| PF600MN<br>PF600SA | POLICY FILE SYSTEM<br>REQUEST ON-LINE POLICY HISTORIES                                                                                                    | DATE 11/01/2006<br>TIME 02:25:29                   |
|--------------------|----------------------------------------------------------------------------------------------------|----------------------------------------------------|
|                    | COMPANY NUMBER                                                                                                    |                                                    |
|                    | LIST NO FAULT PREMIUM RECORDS PF4<br>LIST LIABILITY PREMIUM RECORDS PF5<br>LIST PHYSICAL DAMAGE PREMIUM RECORDS PF6<br>LIST LOSS RECORDS PF7<br>LIST TOTALS PF9<br>EXIT PF12 | OR 04<br>OR 05<br>OR 06<br>OR 07<br>OR 09<br>OR 12 |
|                    | : :                                                                                                    |                                                    |

If you choose PF11/11 to access the producer code application, the PM600 - PRODUCER BROWSE screen appears (exhibit XIX-E-3).

Exhibit XIX-E-3

| PM600MN<br>PM600SA | COMM        | ONWEALTH AUTOMOBI<br>PRODUCER BROWSE | LE REINSURERS<br>SYSTEM | 11/01/2006<br>02:35:31 |
|--------------------|-------------|--------------------------------------|-------------------------|------------------------|
|                    |             | COMPANY CODE                         | 999                     |                        |
|                    |             | EFF YEAR (YYYY)                      | 2005                    |                        |
|                    | OPTION 1:   | PRODUCER CODE<br>OR                  |                         |                        |
|                    | OPTION 2:   | AGENCY NAME                          |                         |                        |
| MEMBE.             | R COMPANIES | , FILL IN THE KEY                    | AND DEPRESSPF2          | OR 02                  |
| RETUR              | N TO MENU . |                                      | PF12                    | OR 12                  |
|                    |             | :                                    | :                       |                        |

For specific information relative to either application, please reference chapters 6 and 7 of this manual.

# **Telecommunications Manual**

## **APPENDIX A – LIST OF PHONE NUMBERS FOR ASSISTANCE**

If, at any time, you need assistance with a particular application or just logging into the system, please call one of the numbers listed below.

- 1) Between 7:00 AM 8:30 AM ..... (617) 850-4420
- 2) Between 8:30 AM 4:30 PM ..... (617) 338-4000
- 3) Between 4:30 PM 5:00 PM ..... (617) 850-4420

| Last Revision Date: | 08/01/99 |  |
|---------------------|----------|--|
|---------------------|----------|--|